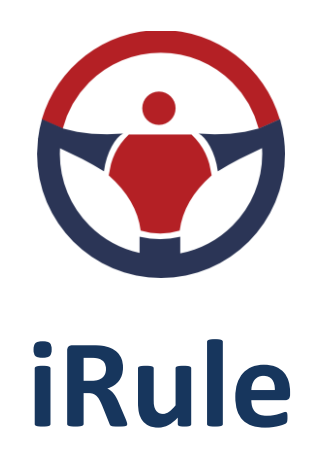

# Технологии анализа информации

и визуализации знаний

# РУКОВОДСТВО ПОЛЬЗОВАТЕЛЯ

# СОДЕРЖАНИЕ

| 1 | . В  | ведение                                           | 7    |
|---|------|---------------------------------------------------|------|
|   | 1.1. | О продукте                                        | 7    |
|   | 1.2. | Ключевые преимущества                             | 8    |
|   | 1.3. | Использование справки                             | 9    |
|   | 1.4. | Техническая поддержка                             | . 11 |
| 2 | . н  | ачало работы                                      | . 12 |
|   | 2.1. | Установка приложения                              | . 12 |
|   | 2.2. | Запуск приложения                                 | . 17 |
|   | 2.3. | Подключение к серверу                             | . 19 |
|   | 2.4. | Проверка обновлений                               | . 22 |
|   | 2.5. | Завершение приложения                             | . 22 |
| 3 | . C  | еансы                                             | . 24 |
|   | 3.1. | О сеансе                                          | . 24 |
|   | 3.2. | Создание сеанса                                   | . 25 |
|   | 3.3. | Сохранение сеанса                                 | . 30 |
|   | 3.4. | Открытие сеанса                                   | . 32 |
|   | 3.5. | Сохранение сеанса                                 | . 34 |
|   | 3.6. | Открытие сеанса                                   | . 35 |
|   | 3.7. | Импорт элементов в сеанс                          | . 38 |
|   | 3.8. | Экспорт элементов из сеанса                       | . 40 |
|   | 3.9. | Автоматическое сохранение и восстановление сеанса | . 42 |
|   | 3.10 | ). Свойства сеанса                                | . 45 |
| 4 | . N  | 1атериалы                                         | . 47 |
|   | 4.1. | Навигатор материалов                              | . 47 |
|   | 4.2. | Схемы                                             | . 48 |
|   | 4    | 2.1. Создание схемы                               | . 49 |
|   | 4    | .2.2. Открытие схемы                              | . 54 |

| 4.2.3.    | Работа с элементами                      | 54  |
|-----------|------------------------------------------|-----|
| 4.2.3.1.  | Добавление и удаление элементов          | 54  |
| 4.2.3.2.  | Выделение элементов                      | 62  |
| 4.2.3.3.  | Перемещение элементов                    | 68  |
| 4.2.3.4.  | Изменение размера элементов              | 72  |
| 4.2.3.5.  | Формат элементов                         | 75  |
| 4.2.3.6.  | Действия с элементами                    | 97  |
| 4.2.3.7.  | Шкала времени                            |     |
| 4.2.3.8.  | Временной анализ                         |     |
| 4.2.3.9.  | Свойства элемента                        |     |
| 4.2.4.    | Слои схемы                               |     |
| 4.2.5.    | Всплывающие подсказки                    | 150 |
| 4.2.6.    | Позиционирование и масштабирование схемы |     |
| 4.2.7.    | Размещение элементов                     |     |
| 4.2.8.    | Поиск на схеме                           |     |
| 4.2.9.    | Синхронизация с таблицей                 | 155 |
| 4.2.10.   | Сохранение схемы                         |     |
| 4.2.11.   | Изменение названия схемы                 |     |
| 4.2.12.   | Экспорт схемы                            |     |
| 4.2.13.   | Печать схемы                             | 159 |
| 4.2.14.   | Закрытие схемы                           |     |
| 4.2.15.   | Удаление схемы                           |     |
| 4.3. Табл | ицы                                      |     |
| 4.3.1.    | Создание таблицы                         |     |
| 4.3.2.    | Открытие таблицы                         |     |
| 4.3.3.    | Действия с таблицей                      |     |
| 4.3.4.    | Синхронизация данных таблицы             |     |
| 4.3.5.    | Сохранение таблицы                       |     |
| 4.3.6.    | Изменение названия таблицы               |     |

| 4.3.7.     | Экспорт таблицы                    | 176 |
|------------|------------------------------------|-----|
| 4.3.8.     | Закрытие таблицы                   | 177 |
| 4.3.9.     | Удаление таблицы                   | 178 |
| 4.4. Свод⊦ | ные таблицы                        | 178 |
| 4.4.1.     | Создание сводной таблицы           | 178 |
| 4.4.2.     | Открытие сводной таблицы           |     |
| 4.4.3.     | Структура сводной таблицы          |     |
| 4.4.4.     | Действия со сводной таблицей       |     |
| 4.4.5.     | Расчёт значений в сводной таблице  | 191 |
| 4.4.6.     | Форматирование сводной таблицы     | 209 |
| 4.4.7.     | Детальные данные                   | 217 |
| 4.4.8.     | Сохранение сводной таблицы         | 217 |
| 4.4.9.     | Изменение названия сводной таблицы | 218 |
| 4.4.10.    | Экспорт сводной таблицы            | 218 |
| 4.4.11.    | Закрытие сводной таблицы           | 219 |
| 4.4.12.    | Удаление сводной таблицы           | 220 |
| 4.5. Графи | 1ки                                | 221 |
| 4.5.1.     | Создание графика                   | 221 |
| 4.5.2.     | Открытие графика                   | 224 |
| 4.5.3.     | Виды графика                       | 225 |
| 4.5.4.     | Детальные данные                   | 230 |
| 4.5.5.     | Комментарии                        | 230 |
| 4.5.6.     | Снимки данных                      | 232 |
| 4.5.7.     | Раскраска интервалов значений      | 233 |
| 4.5.8.     | Сохранение графика                 | 235 |
| 4.5.9.     | Изменение названия графика         | 236 |
| 4.5.10.    | Экспорт графика                    | 236 |
| 4.5.11.    | Закрытие графика                   | 237 |
| 4.5.12.    | Удаление графика                   | 238 |

| 4  | .6. Картог  | раммы                                                 | 239 |
|----|-------------|-------------------------------------------------------|-----|
|    | 4.6.1.      | Создание картограммы                                  | 239 |
|    | 4.6.2.      | Открытие картограммы                                  | 243 |
|    | 4.6.3.      | Действия с картограммой                               | 243 |
|    | 4.6.4.      | Детальные данные                                      | 244 |
|    | 4.6.5.      | Сохранение картограммы                                | 245 |
|    | 4.6.6.      | Изменение названия картограммы                        | 245 |
|    | 4.6.7.      | Экспорт картограммы                                   | 246 |
|    | 4.6.8.      | Закрытие картограммы                                  | 247 |
|    | 4.6.9.      | Удаление картограммы                                  | 248 |
| 5. | Предметна   | я область                                             | 249 |
| 6. | Данные      |                                                       | 251 |
| 6  | .1. Просм   | отр, создание, изменение и удаление объектов и связей | 251 |
| 6  | .2. Работа  | со справочниками                                      | 276 |
| 6  | .3. Загрузі | ка и обновление атрибутов                             | 284 |
| 6  | .4. Подклі  | ючение к источникам данных                            | 284 |
| 7. | Сервисы     |                                                       |     |
| 7  | .1. Поиск   | данных                                                | 286 |
|    | 7.1.1.      | Количество сущностей                                  |     |
|    | 7.1.2.      | Первых N сущностей                                    |     |
|    | 7.1.3.      | Все сущности                                          | 291 |
|    | 7.1.4.      | Запрос                                                | 294 |
|    | 7.1.5.      | Комплексный запрос                                    |     |
| 7  | .2. Выявле  | ение данных                                           |     |
|    | 7.2.1.      | Выявление связей                                      |     |
|    | 7.2.2.      | Выявление общих связей                                |     |
|    | 7.2.3.      | Выявление общих объектов                              | 345 |
| 8. | Параметры   |                                                       | 357 |
| 9. | Регламент.  |                                                       |     |

| 10. | Управление ресурсами |       |  |
|-----|----------------------|-------|--|
|     |                      |       |  |
| 11. | Аварийные ситуации   | . 375 |  |

# Руководство пользователя

#### ООО «Институт проблем безопасности и анализа информации»

Все права защищены. Ни одна из частей данного документа не может быть воспроизведена в любой форме или любыми средствами - графическими, электронными или механическими, включая фотокопирование, запись, запись на плёнку, или хранение информации и поисковых систем - без письменного разрешения издателя.

SPI® и iRule® являются зарегистрированными в Российской Федерации товарными знаками ООО «Институт проблем безопасности и анализа информации» (Security Problems Institute Ltd).

Продукты, упомянутые в настоящем документе, могут являться товарными знаками и / или зарегистрированными товарными знаками соответствующих владельцев. Издатель и автор не претендуют на эти товарные знаки.

В то время как все меры предосторожности были приняты в подготовке этого документа, издатель и автор не несут никакой ответственности за ошибки или упущения, или за ущерб, возникший в результате использования информации, содержащейся в данном документе, или с использованием программ и исходного кода, которые могут сопровождать его. Ни в коем случае издатель и автор не несёт ответственности за потерю прибыли или любой другой коммерческий ущерб, вызванные или предположительно были вызваны прямо или косвенно в этом документе.

# 1. ВВЕДЕНИЕ

Настоящий документ является наиболее полным описанием **iRule®** и его функциональных возможностей, реализованных на момент создания документа.

Разработчиком и правообладателем iRule<sup>®</sup> является ООО «Институт проблем безопасности и анализа информации» (Security Problems Institute Ltd).

SPI и iRule<sup>®</sup> являются зарегистрированными в Российской Федерации товарными знаками ООО «Институт проблем безопасности и анализа информации» (Security Problems Institute Ltd).

iRule<sup>®</sup> зарегистрирован Федеральной службой по интеллектуальной собственности в Реестре программ для ЭВМ 09 января 2013 года (Свидетельство о государственной регистрации программы для ЭВМ № 2013610874).

iRule<sup>®</sup> зарегистрирован Министерством связи и массовых коммуникаций РФ в Едином реестр российских программ для электронных вычислительных машин и баз данных 29 марта 2017 года (Рег. номер ПО: 3242).

Доступные функциональные возможности определяются в соответствующем лицензионном договоре.

Снимки интерфейса, используемые для демонстрации возможностей **iRule**<sup>®</sup>, могут отличаться от экранных форм. Эти отличия определяются версией **iRule<sup>®</sup>** и настройкой операционной системы, и не являются существенными при описании функциональных возможностей данной версии.

# 1.1. О ПРОДУКТЕ

iRule - это функционально полная технологическая платформа для построения информационно - аналитических систем на базе средств визуального анализа информации.

Созданные на базе **iRule** информационно-аналитические системы результативно применяются для обеспечения различных видов деятельности (проведение проверок и расследований, выявление и предотвращение мошенничества, противодействие отмыванию денежных средств и финансированию терроризма, оптимизация бизнес-процессов, управление рисками и не только).

**iRule** предоставляет мощные инструменты анализа и представления информации, позволяющие проводить:

- анализ транзакционных связей, например, анализ трафика телефонного, почтового, сетевого, финансового, транспортного
- анализ ролевых связей, например, анализ сетевых типологий, структур организаций, деловых и личных связей между людьми

- анализ многомерных данных (в том числе с использованием OLAP-технологий), например, анализ различных статистических, экономических показателей
- *анализ текстовой информации* контекстный поиск в файлах, формирование схематического представления объектов и связей, содержащихся в текстах

# 1.2. КЛЮЧЕВЫЕ ПРЕИМУЩЕСТВА

Простые в использовании инструменты и методы **iRule** позволяют не только сократить время на решение стандартных задач, связанных со сбором информации из различных источников и её предварительной оценкой, но и эффективно решать задачи детального анализа и построения точных обоснованных выводов.

Ключевые преимущества решений на базе iRule:

- эффективная поддержка всех основных стадий аналитического процесса: от сбора информации до представления аналитических выводов для принятия решений;
- встроенные мощные инструменты анализа и представления информации (анализ связей, анализ потоков, временной анализ событий, анализ версий (гипотез), табличный и кросс-табличный анализ, картографический анализ и др.);
- прозрачный для пользователя поиск по всем доступным внутренним и внешним информационным ресурсам;
- создание выразительных аналитических материалов, интуитивно понятных как коллегам, так и руководителям, формирование отчётов в электронном и бумажном виде;
- открытость решения для интеграции с другими системами;
- лёгкость в использовании и быстрое освоение;
- соответствие требованиям и рекомендациям **Международной ассоциации** аналитиков правоприменительных органов (International Association of Law Enforcement Intelligence Analysts, IALEIA);
- кратчайшие сроки разработки и внедрения.

Преимуществом **iRule** является возможность его использования не только индивидуально как настольное приложение, но и в качестве единого корпоративного решения.

При разработке **iRule** был учтён опыт работы аналитических подразделений правоприменительных органов России.

**iRule** не просто программное обеспечение для визуализации информации, это комплексное интеллектуальное решение для поддержки аналитической деятельности на любом уровне и в различных сферах.

# 1.3. ИСПОЛЬЗОВАНИЕ СПРАВКИ

Справочная система iRule состоит из следующих элементов:

- Встроенная электронная справка
- Совет дня
- Печатная и электронная документация
- О программе

#### Встроенная электронная справка

Для отображения **встроенной электронной справки** выполните одно из следующих действий:

- выберите пункт меню Справка > Справка
- нажмите клавишу F1

| Выявление связей × +                                                                                                    |                                                                                                    |
|----------------------------------------------------------------------------------------------------|----------------------------------------------------------------------------------------------------|
| $\leftarrow$ $\rightarrow$ C Q http://10.0.0                                                                                                    | 136:8080/irule-manual/index.htm?help.htm                                                                                                    |
| Быстрый поиск:<br>Славная Указа                                                                                                    | Р 🔍 📑 📴 🌮 🦂 💏 🗲 🔶<br>тель Поиск Открепить Новая Вкладка Показать/Скрыть В Начало Предыдущий Следующий                                                                                                    |
| Руководство Ф пользователя                                                                                                    | Выявление Алфавитный указатель Поиск<br>Выявление связей                                                                                                    |
| Настройки приложения     Сеансы     Материалы     Предметная область     Данные     Сервисы     Поиск данных                                                                                                    | Выявление связей предназначено для поиска взаимосвязанных объектов с возможностью последовательного (или сразу на требуемую глубину) перемещения по связям с учётом направления и наложения ограничений на типы искомых объектов и связей, и значения их характеристик. Выявление всех связей                                                      |
| <ul> <li>Выявление данных</li> <li>Эыявление общих связей</li> <li>Выявление общих связей</li> <li>Выявление общих связей</li> <li>Выявление цепочек связей</li> <li>Выявление потоков</li> <li>Выявление потохожих</li> <li>Выявление схем связей</li> </ul> | В <b>iRule</b> встроена стандартная спецификация Выявить все. Данная спецификация позволяет<br>выявить связи всех типов на один уровень и результат добавить на текущее представление.<br>1. Выделите на схеме объекты.<br>2. Выполните одно из следующих действий:<br>• в контекстном меню объекта выберите пункт Выявление связей > Выявить все  |
| Импорт и экспорт данных<br>Формирование отчётов<br>Список условных операторов<br>Список функций<br>Интеграция                                                                                                    | Показать надписи   Изменить надписи  Выделить объекты или связи  Изогнуть связи                                                                                                    |
| <ul> <li>Сценарии</li> <li>Списки</li> <li>Параметры</li> <li>Управление ресурсами</li> <li>Ведение журнала<br/>функционирования.</li> <li>Информированиие об ошибках</li> <li>Аварийные ситуации</li> </ul>                                                  | Выявление связей         Выявить основные           Выявление общих связей         Выявить все         Alt+A           Выявление общих связей         М         Настроить           Выявление почек связей         Выявление похожих         Выявление похожих           Выявление скем связей         Выявление похожих         Выявление похожих |
| ООО "Институт проблем безопасности и<br>анализа информации"                                                                                                    | <pre>v v v v v v v v v v v v v v v v v v v</pre>                                                                                                    |

#### Совет дня

Совет дня содержит краткие рекомендации по использованию iRule.

Диалоговое окно Совет дня автоматически открывается при первом запуске.

| 😌 Совет дня                                                                                                    | ×  |  |
|----------------------------------------------------------------------------------------------------|----|--|
| 🔆 Знаете ли вы, что ?                                                                                                    |    |  |
| Для того чтобы установить стандартные настройки вида текущего<br>материала, в окне <b>Материалы сеанса</b> в контекстном меню требуемого<br>материала выберите пункт <b>Сбросить настройки</b> . |    |  |
| 🗸 Показывать при запуске                                                                                                    |    |  |
| < <u>Н</u> азад Далее > Закры                                                                                                    | ть |  |

Для отображения советов, выберите пункт меню Справка >Совет дня...

Каждый раз при открытии окна отображается следующий совет. Используя кнопки **Далее >** и **< Назад**, можно просмотреть все советы.

Чтобы отказаться от отображения советов при старте приложения, снимите флажок **Показывать при запуске**.

#### Печатная и электронная документация

При первом использовании **iRule** рекомендуется ознакомиться с сопровождающей документацией.

Состав предоставляемой документации определяется договором.

#### О программе

Сведения об установленной версии можно узнать, используя меню Справка. Для этого выберите пункт меню Справка > О программе, откроется диалоговое окно с информацией о версии программы:

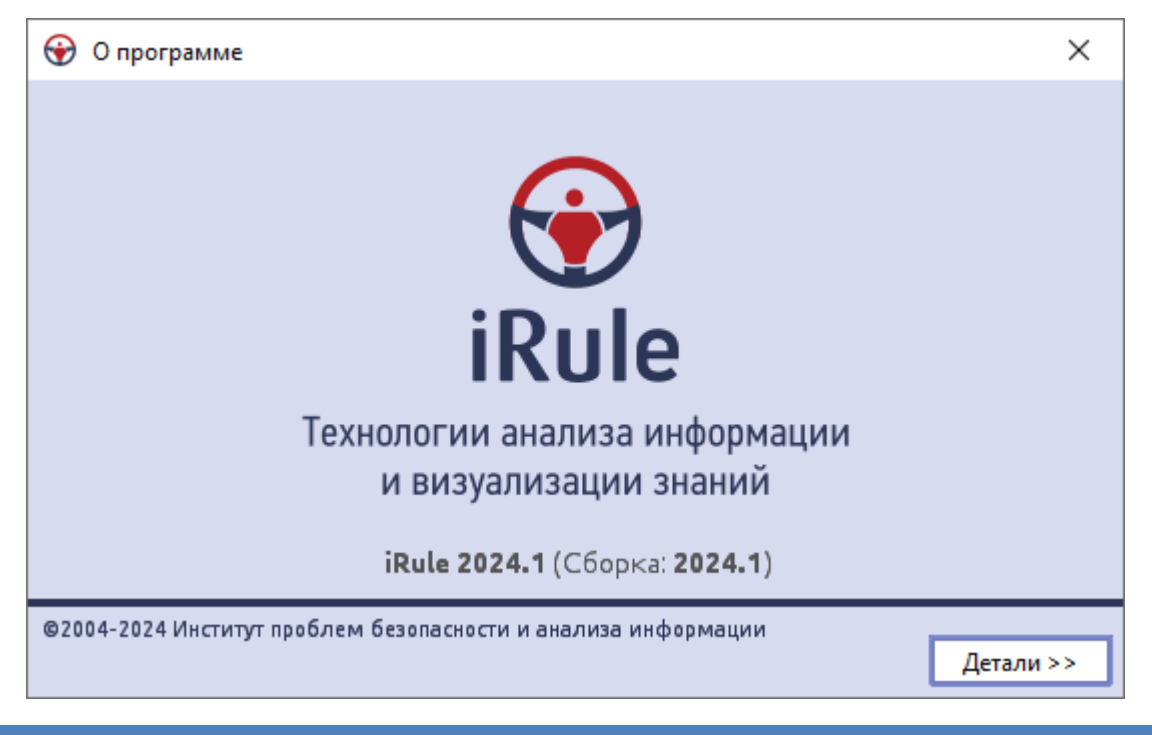

# 1.4. ТЕХНИЧЕСКАЯ ПОДДЕРЖКА

Техническую поддержку iRule осуществляет ООО «Институт проблем безопасности и анализа информации».

Порядок осуществления технической поддержки и условия её предоставления устанавливаются в договоре.

Свои вопросы, замечания или предложения можно направить по электронной почте или телефону. Контакты приведены на сайтах <u>www.spi2.ru</u> и <u>www.irule.ru</u>.

# 2. НАЧАЛО РАБОТЫ

В данном разделе приведена основная информация, необходимая для начала работы в **iRule**.

# 2.1. УСТАНОВКА ПРИЛОЖЕНИЯ

- 1. Запустите веб-браузер.
- 2. В адресную строку введите: http://[host]:[port], где:
- [host] IP-адрес или доменное имя компьютера, на котором установлен iRule Server
- [port] порт, на котором запущено приложение. Если равен 80, то параметр вместе с предшествующим двоеточием может быть опущен
- 3. На открывшейся странице нажмите Клиент.

| ⊡ 😌                                               | iRule                                                   | × +                            | $\sim$            |   | _                  |    | × |
|---------------------------------------------------|---------------------------------------------------------|--------------------------------|-------------------|---|--------------------|----|---|
| $\leftarrow \  \  \rightarrow \  \   {\tt G}$     | O 🗅 localhost:8080                                      |                                |                   | ☆ | $\bigtriangledown$ | பி | ≡ |
| iRule<br>Версия: 2023.2<br>Сборка: 2023.2.20-RC33 |                                                         |                                |                   |   |                    |    |   |
| <u>Клиент</u>                                     |                                                         |                                |                   |   |                    |    |   |
|                                                   |                                                         |                                |                   |   |                    |    |   |
|                                                   |                                                         |                                |                   |   |                    |    |   |
| © 2004-2023 Инст<br>®SPI и iRule® явля            | итут проблем безопасности и<br>ются зарегистрированными | и анализа инфо<br>товарными зн | ормации<br>наками |   |                    |    |   |
| <                                                 |                                                         |                                |                   |   |                    |    | > |

**Примечание.** В адресную строку может быть введено http://[host]:[port]/irule-client.jnlp, в этом случае скачивание файла начнётся автоматически.

4. Подтвердите копирование файла **irule-client.jnlp** на компьютер и запустите на выполнение.

| Starting application             | ×      |
|----------------------------------|--------|
| Downloading application.         |        |
| Location: http://10.0.0.127:8080 | Cancel |

- 5. Для работы необходима **JRE** версии **1.7 update 80** и старше или **JRE** версии **1.8 update 131** и старше, в ином случае установка будет прервана.
- Подлинность продукта iRule подтверждена действительным сертификатом, выпущенным доверенным центром сертификации. В диалоговом окне указаны имя издателя, название и расположение продукта. Для отображения дополнительной информации нажмите More Information.

| Do ye               | ou want t                             | o run this                           | application?                                                                                                    |
|---------------------|---------------------------------------|--------------------------------------|----------------------------------------------------------------------------------------------------|
| _                   |                                       | iRule                                |                                                                                                    |
|                     |                                       | Publisher:                           | Security Problems Institute. Ltd (In                                                                             |
| U                   | É                                     | Locations:                           | http://10.0.0.127:8080                                                                                           |
|                     |                                       |                                      | Launched from downloaded JNLP file                                                                               |
| This app<br>informa | plication will ru<br>tion at risk. Ru | n with unrestri<br>un this applicati | cted access which may put your computer and personal<br>ion only if you trust the locations and publisher above. |
| Do r                | not show this a                       | again for this ap                    | pp from the publisher above                                                                                      |
| Ű                   | <u>M</u> ore Informa                  | ation                                | Run Cancel                                                                                                    |

- 7. Нажмите кнопку **Run**.
- 8. Будет открыто диалоговое окно Установка iRule.

| 😯 Установка iRule                                                           | ×     |
|-----------------------------------------------------------------------------|-------|
| iRule 2023.2<br>Сборка: 2023.2.20-RC33                                      | ~     |
| Тип установки:                                                              |       |
| • Локальная                                                                 |       |
| Для всех пользователей компьютера                                           |       |
| Папка для установки приложения:                                             |       |
| C: \Users\username \SPI \iRule                                              |       |
| При обновлении предлагать устанавливать в новую папку (с номером версии)    |       |
| Папка для хранения пользовательских данных (сеансы, спецификации, шаблоны): |       |
| C: \Users\username \Documents \iRule                                        |       |
| Указать при старте                                                          |       |
| Папка для хранения пользовательских настроек:                               |       |
| C:\Users\username\SPI\iRule                                                 |       |
| Параметры запуска:                                                          |       |
| 🗹 Создать ярлык на рабочем столе                                            |       |
| Изменить имя ярлыка iRule [10.0.0.136 8080].lnk                             |       |
| Автоматически запускать обновление приложения при старте                    |       |
| Рабочие параметры:                                                          |       |
| Тип приложения: 🔲 32-разрядное 🔽 64-разрядное                               |       |
| Объём оперативной памяти: 1024 🚖 2048 🗙 Мбайт                               |       |
| Требуется на диске: 300,00 Мбайт<br>Доступно на диске: 123 821 00 Мбайт     |       |
| доступно на диске. 125 621,00 Родин                                         |       |
|                                                                             |       |
| Установить Отмена Сг                                                        | равка |
|                                                                             |       |

- 9. Для установки приложения необходимо задать следующие параметры:
- Выбрать Тип установки:
  - Локальная приложение будет развёрнуто непосредственно на компьютере пользователя. При выборе опции Для всех пользователей компьютера запуск приложения сможет выполнить любой пользователь (не только осуществивший установку), которому будет разрешён доступ к папке приложения

- Сетевая приложение будет развёрнуто на сетевом ресурсе локальной сети.
   Пользователи, которым будет разрешён доступ к данному ресурсу, смогут запустить приложение, не устанавливая его на свой персональный компьютер
- Папка для установки приложения задайте папку, где необходимо развернуть приложение
- Папка для хранения пользовательских данных задайте папку, где необходимо хранить пользовательские данные. В случае сетевой или многопользовательской локальной установки в качестве элементов пути можно использовать следующие переменные:
  - о **%USER\_HOME%** каталог пользователя
  - о **%USER\_DOCUMENTS%** папка, где хранятся документы пользователя
  - о **%USER\_NAME%** имя пользователя
- Папка для хранения пользовательских настроек задайте папку, где необходимо хранить пользовательские настройки. В случае сетевой или многопользовательской локальной установки в качестве элементов пути можно использовать следующие переменные:
  - о **%USER\_HOME%** каталог пользователя
  - о **%USER\_DOCUMENTS%** папка, где хранятся документы пользователя
  - о **%USER\_NAME%** имя пользователя
- Указать параметры запуска приложения
  - Создать ярлык на рабочем столе установка флажка позволит поместить ярлык на рабочий стол для быстрого доступа к приложению. Если установлен флажок Для всех пользователей компьютера, то ярлык будет помещён на рабочие столы всех пользователей
    - Изменить имя ярлыка если необходимо, измените автоматически формируемое имя ярлыка
  - Автоматически запускать обновление приложения при старте установка флажка позволит осуществлять автоматическую проверку соответствия версии приложения с версией, находящейся на сервере, и, в случае необходимости, обновление до актуальной версии
- Выбрать разрядность версии. При Локальной установке выбор будет доступен только на 64-х разрядных операционных системах. При Сетевой установке могут быть выбраны оба варианта, а используемая разрядность на персональном компьютере будет зависеть от технических характеристик компьютера пользователя
- Определить Объем оперативной памяти. Объём оперативной памяти зависит от разрядности версии приложения. По умолчанию предлагается 1024 Мб для 32-разрядной версии и 2048 Мб для 64-разрядной версии. Можно изменить значение, однако необходимо учесть, что при старте приложение не может

проверить наличия заданного объёма памяти, и в случае, если операционная система не сможет предоставить запрошенный объём оперативной памяти, приложение не запустится

**Примечание**. Изменение объёма выделяемой оперативной памяти возможно после установки приложения. Для этого в папке **bin** каталога, в котором установлено приложение, в файле irule-client-init-vars-ext.bat (для OC **Windows**) или irule-client-init-vars-ext.sh (для OC **Linux**) измените значение переменной IRULE\_XMX. Изменения вступят в силу после перезагрузки приложения. Данный файл не обновляется при обновлении приложения.

 Для установки драйвера лицензионного ключа установите флажок Установить драйвер лицензионного ключа. Проверка лицензии может быть осуществлена на сервере или на клиенте. Если устанавливаемая версия iRule предполагает проверку лицензии на клиенте, то потребуется установка драйвера лицензионного ключа

**Примечание.** Для установки драйвера лицензионного ключа потребуются права администратора.

- 10. Нажмите кнопку Установить.
- 11. В случае, если в указанной папке уже установлено приложение, появится соответствующее окно **Установка iRule**. При нажатии кнопки **Установить** приложение будет обновлено с потерей отдельных пользовательских файлов.

| 🛞 Установка iRule |                                                                                                    |     |  |
|-------------------|----------------------------------------------------------------------------------------------------|-----|--|
| ?                 | В выбранной папке уже установлено приложение (2023.2)<br>Нажмите Установить, чтобы продолжить установку в выбранную папку.<br>Или нажмите Отмена, чтобы указать другую папку. | ~   |  |
|                   |                                                                                                    |     |  |
|                   | Установить Отм                                                                                                    | ена |  |

12. Ход установки приложения отображается в окне Установка iRule.

| 😌 Установка iRule                                                              | ×     |
|--------------------------------------------------------------------------------|-------|
| iRule 2023.2<br>Сборка: 2023.2.20-RC33                                         | ~     |
| Копирование файлов<br>C:\Users\username\S\\irule-dialogs-api-2024-SNAPSHOT.jar |       |
| Дета                                                                           | али>> |

13. В случае успешной установки появится диалоговое окно **Установка iRule**. Нажмите кнопку **Запустить**, чтобы открыть приложение.

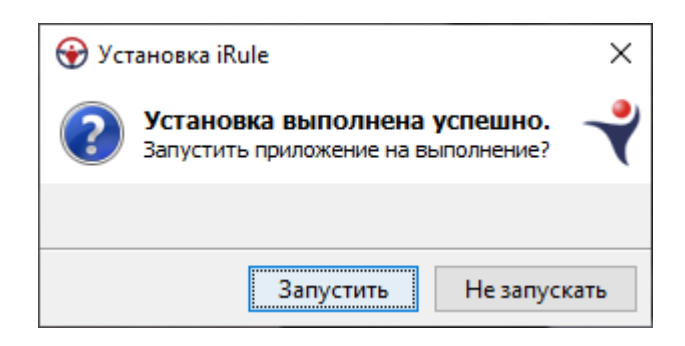

# 2.2. ЗАПУСК ПРИЛОЖЕНИЯ

- 1. Запуск iRule можно выполнить используя:
- Веб-браузер. Для этого:
  - 1. Запустите веб-браузер.
  - 2. В адресную строку введите: http://[host]:[port]/irule-client.jnlp, где:
    - [host] IP-адрес или доменное имя компьютера, на котором установлен iRule Server
    - [port] порт, на котором запущено приложение. Если равен 80, то параметр вместе с предшествующим двоеточием может быть опущен
  - 3. Подтвердите копирование файла **irule-client.jnlp** на компьютер и запустите на выполнение.
- Ярлык на рабочем столе. Дважды щелкните по ярлыку на рабочем столе:

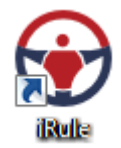

2. Через некоторое время появится заставка:

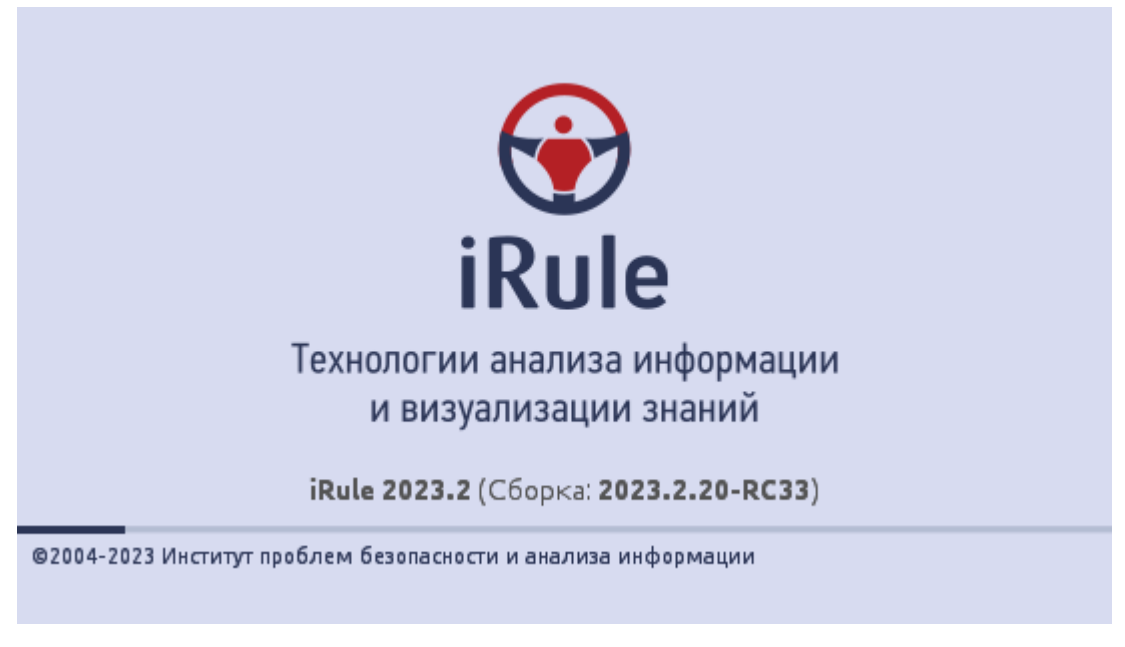

3. Во время запуска происходит проверка и при необходимости обновление установленной версии **iRule**.

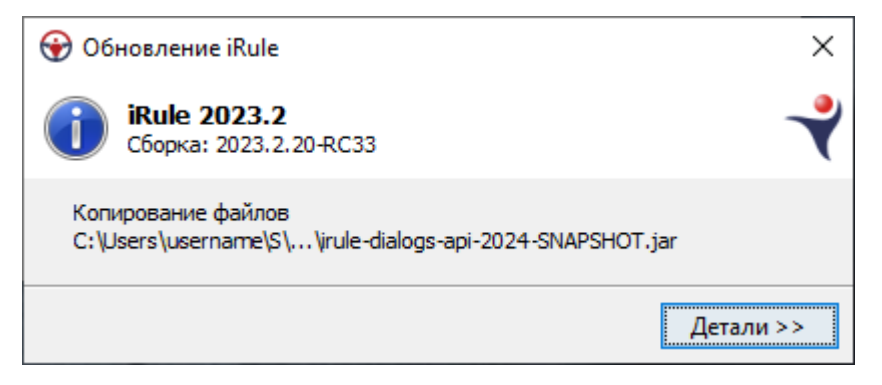

4. Будет открыто главное окно **iRule** и создан новый сеанс на основе стандартного шаблона.

| 😯 Новый сеанс - iRule                                              |                                                                                                    |                                                                       |
|--------------------------------------------------------------------|----------------------------------------------------------------------------------------------------|-----------------------------------------------------------------------|
| : Файл Правка Вид Формат Действие Разме                            | ещение Документ Сервис Интеграция Окна Справка                                                                                                    | ( ا                                                                   |
| : 🕞 - 📕 - 🥪 🤭 🖪 🚔 👰 🕞 🔅 🔎 »                                        | $A_4$ Agency FB $-$ 8 $-$ A <sup>+</sup> A <sup>+</sup> B $I = U$ also $\times$ , $\times^2$ A $ \gg$ is the second second | · 🖪 • 🛛 • 🚍 • 🥒 • 1 🔹 🗆 • 🖑 • 🖑 •                                     |
| A K - 6 K - 6 4 18 2 6 4 18                                        | ĨĤ·Ĥ·K·K/- ĨQ ● Ĩ□·I·O·Y·◊·′                                                                                                    | - א - א - גע - גע - אד - א - גע - א - א - א - א - א - א - א - א - א - |
| : Палитры 🗆 🖶 🗙                                                    | 🖧 Схема 🗴 🛛 4 🖡 🗉                                                                                                    | Свойства 🗆 🕂 🛪 🐌                                                      |
| 📔 спарк 🛛 🔝 🕘 📄 🖍                                                  | A                                                                                                    | 3 anp                                                                 |
| Компания Компания Компания<br>(Казахстан) (Украина)                |                                                                                                    |                                                                       |
| ИП Лицо Адрес 🗉                                                    |                                                                                                    |                                                                       |
| Телефон Контракты Арбитраж-<br>ные дела                            |                                                                                                    |                                                                       |
| Булгалтерс- Сообщение Сообщение о кий отчет Вестника г банкротстве |                                                                                                    |                                                                       |
| Ответ Выписка из<br>СПАРКа ФНС                                     |                                                                                                    |                                                                       |
| учредитель<br>(Участник)<br>Сотрудник Филиал                       |                                                                                                    |                                                                       |
|                                                                    |                                                                                                    |                                                                       |
| 💎 Объекты, связи, справочники                                      |                                                                                                    |                                                                       |
| 📣 Надписи, фигуры, линии                                           |                                                                                                    |                                                                       |
| 📰 Значки                                                           |                                                                                                    |                                                                       |
| 🐼 Сценарий                                                         |                                                                                                    |                                                                       |
| » *                                                                |                                                                                                    |                                                                       |
| 🥂 Палитры 🛄 Навигатор                                              | ۰                                                                                                    | 📝 Свойства 📘 Размещение и выра                                        |
| Процессы                                                           |                                                                                                    |                                                                       |
|                                                                    |                                                                                                    | 😡 10:46:40 <mark>25</mark> 5М из 967М 📋                               |

#### <u>Примечание</u>.

- 1. Размещение окон может отличаться от приведённого.
- 2. Если сеанс не был создан (на вкладке **Палитры** нет ни одной палитры), необходимо выполнить настройку шаблона по умолчанию.
- 5. После отображения главного окна будут последовательно открыты диалоги:
- Примечания к выпуску
- Совет дня
- Подключение к серверу

**Примечание.** Все или некоторые из указанных диалогов не будут отображены, если во время предыдущего запуска был снят флажок **Показывать при запуске**.

# 2.3. ПОДКЛЮЧЕНИЕ К СЕРВЕРУ

Установка соединения с сервером необходима для доступа к данным (поиск, сохранение, удаление) и к различным ресурсам (сеансам, шаблонам материалов, спецификациям сервисов).

Настройки подключения к серверу доступны в разделе **Сервер** диалога Настройки.

**Примечание.** При определенной конфигурации без успешного соединения с сервером невозможно запустить приложение.

## Выполнение подключения к серверу

- 1. Выполните одно из следующих действий:
- выберите пункт меню Файл > Подключение к серверу...
- нажмите кнопку 🛅 на панели инструментов Файл
- 2. Укажите имя пользователя и пароль.

| Подключение к сери             | зеру                                                |                     | ×           |
|--------------------------------|-----------------------------------------------------|---------------------|-------------|
| <b>Выполнит</b><br>Введите имя | ть подключение к серверу<br>а пользователя и пароль |                     |             |
| Пользователь:<br>Пароль:       | user                                                |                     | ~           |
| Показывать при                 | 1 запуске                                           | Подключиться Отмена | а Детали >> |

#### 3. Нажмите кнопку Подключиться.

В случае успешного соединения диалоговое окно автоматически закроется, а кнопка 💼 примет вид 🗾.

Если по какой-либо причине будет отказано в соединении с сервером, окно не закроется, а кнопка **Подключиться** будет разблокирована.

Чтобы получить информацию о возможной причине отказа, необходимо нажать кнопку **Детали** >>.

| Подключение к серверу                                                |                                                               |  |  |  |  |
|----------------------------------------------------------------------|---------------------------------------------------------------|--|--|--|--|
| Выполнить подключение к серверу<br>Введите имя пользователя и пароль |                                                               |  |  |  |  |
| Пользователь:                                                        | user 🗸                                                        |  |  |  |  |
|                                                                      |                                                               |  |  |  |  |
| 📝 Показывать при зап                                                 | уске Подключиться Отмена Выход << Детали                      |  |  |  |  |
| 11:02:27 Сервер прилож<br>Проверьте строку подк                      | зения недоступен.<br>лючения или обратитесь к администратору. |  |  |  |  |
|                                                                      |                                                               |  |  |  |  |

Проверьте корректность вводимых данных и повторите попытку, или обратитесь к администратору.

Чтобы диалог **Подключение к серверу** автоматически появлялся при запуске приложения, выполните одно из следующих действий:

- в группе Сервер диалога Настройка установите флажок Установить соединение с сервером при старте приложения
- на самом диалоге установите флажок Показывать при запуске

#### Разрыв соединения с сервером

Выполните одно из следующих действий:

- выберите пункт меню Файл > Подключение к серверу
- нажмите кнопку 膨 на панели инструментов Файл

**Примечание.** Соединение с сервером будет автоматически разорвано при выходе из приложения.

# 2.4. ПРОВЕРКА ОБНОВЛЕНИЙ

Для проверки обновлений **iRule** выберите пункт меню **Справка > Проверить обновления**.

Откроется диалоговое окно, содержащее информацию об актуальности версии продукта:

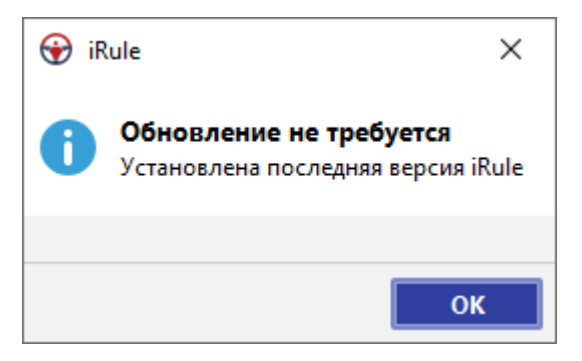

Если установлена неактуальная версия клиента, а при подключении к серверу появится диалоговое окно:

| 😧 iR | ule X                                                                                       |
|------|---------------------------------------------------------------------------------------------|
| A    | <b>Требуется обновление</b><br>Чтобы обновить текущую версию iRule, перезапустите программу |
|      |                                                                                             |
|      | Отложить обновление Выход                                                                   |

**Примечание.** Данное диалоговое окно также появится при повторном подключении к серверу в случае разрыва соединения из-за обновления версии сервера во время работы с **iRule**.

Сохраните текущий сеанс и перезапустите программу.

## 2.5. ЗАВЕРШЕНИЕ ПРИЛОЖЕНИЯ

Выполните одно из следующих действий:

- выберите пункт меню Файл > Выход
- нажмите кнопку 'х' в правом углу панели заголовка
- дважды щёлкните по логотипу iRule в левом углу панели заголовка
- в системном меню над логотипом **iRule** в левом углу панели заголовка выберите пункт **Закрыть**
- нажмите клавиши Alt+F4

Возможность завершить приложение доступна также из диалогов:

#### • Подключение к серверу

#### • Проверить обновления

Прежде чем главное окно приложения будет окончательно закрыто будет предложено:

- сохранить новые или изменённые материалы
- сохранить новые или изменённые спецификации сервисов

**Примечание**. Проверку необходимости сохранения спецификаций сервисов можно отключить в настройках приложения.

# 3. СЕАНСЫ

В данном разделе приведена основная информация для работы с сеансом в iRule.

# **3.1. O CEAHCE**

Работа пользователя в iRule выполняется в контексте текущего сеанса.

Сеанс содержит:

- модели предметной области (множество объектов и связей)
- данные (экземпляры соответствующих типов объектов и связей)
- материалы (аналитические представления данных)

Пользователь может открыть сохранённый сеанс или создать новый. В **iRule** сеанс может быть создан пустым, со всеми моделями, с выбранными моделями, по стандартному шаблону или на основе пользовательского шаблона.

При старте приложения автоматически создаётся новый сеанс со всеми моделями, с выбранными моделями или по стандартному шаблону. Если по каким-либо причинам не удалось прочитать стандартный шаблон, то сеанс создаётся на основе пустого шаблона.

Настройки создания и шаблонов сеансов доступны в разделе **Сеансы** диалога Настройки.

#### Установка стандартного шаблона

- 1. Выполните одно из следующих действий:
- выберите пункт меню Файл > Настройки...
- нажмите кнопку 😳 на панели инструментов Файл
- 2. Перейдите в раздел Сеансы.
- 3. В группе **Создание сеанса** задайте полный путь к шаблону сеанса (файл с расширением **\*.irtx**). Чтобы воспользоваться диалогом выбора файлов, нажмите кнопку .... справа от поля.
- 4. Чтобы сохранить настройки и закрыть диалог, нажмите **ОК**.

#### Установка каталога пользовательских шаблонов

- 1. Выполните одно из следующих действий:
- выберите пункт меню Файл > Настройки...
- нажмите кнопку 😳 на панели инструментов Файл

- 2. Перейдите в раздел Сеансы.
- 3. В поле **Каталог пользовательских шаблонов** задайте полный путь к каталогу, где будут храниться пользовательские шаблоны сеансов (файл с расширением **\*.irtx**). Чтобы воспользоваться диалогом выбора каталога, нажмите кнопку справа от поля.
- 4. Чтобы сохранить заданные настройки и закрыть диалог, нажмите **ОК**.

# 3.2. СОЗДАНИЕ СЕАНСА

В **iRule** сеанс может быть создан со всеми моделями, с выбранными моделями, по стандартному шаблону или на основе пользовательского шаблона.

#### Создание сеанса

- 1. Выполните одно из следующих действий:
- выберите пункт меню Файл > Создать сеанс
- выберите пункт меню Файл > Создать сеанс > Новый

| Файл                    | Правка                                 | Вид                          | Формат                    | Действие            | Размещение Документ Сервис                                                                                                    |
|-------------------------|----------------------------------------|------------------------------|---------------------------|---------------------|----------------------------------------------------------------------------------------------------|
| <u>ң</u> Со<br>За<br>От | здать<br>грузить фа<br>крыть фай       | йл в се<br>л                 | анс                       | >                   | > < < <a></a> < <a></a> <a></a> <a></a> <a><!--</td--></a> |
| 🔂 Co                    | здать сеан<br>крыть сеан               | c<br>Ic                      | (                         | ><br>Ctrl+Shift+O   | > 🔚 Новый Ctrl+Shift+N                                                                                                    |
|                         | хранить се<br>хранить ка               | анс                          |                           | Ctrl+Shift+S<br>F12 | <ul> <li>Пустой</li> <li>Со всеми моделями</li> <li>С выбранными моделями</li> </ul>                                                                                                    |
| 📸 Им<br>📸 Эк            | ипортиров<br>спортиров                 | ать эле<br>ать эле           | менты                     |                     | Стандартный kh                                                                                                    |
| За<br>Об<br>Уд          | грузить мо<br>оновить мо<br>алить моде | дели в<br>дели в<br>ели из ( | сеанс<br>сеансе<br>сеанса |                     | demo_full<br>eis4<br>government_service                                                                                                    |
| 📑 На<br>📄 Па            | стройки по<br>раметры с<br>чать        | ечати<br>траниц              | цы                        | Ctrl+P              | risk_center                                                                                                    |

- нажмите клавиши **Ctrl+Shift+N**
- нажмите кнопку 🔤 🛛 на панели инструментов

| <b>-</b>   | 😓 🗄 E       | 3 🖶 📘   | <b>\$</b> | I |
|------------|-------------|---------|-----------|---|
| 🖥 H        | Іовый       | Ctrl+   | Shift+N   |   |
| <u>Б</u> г | Іустой      |         |           |   |
| C          | Со всеми мо | делями  |           |   |
| C          | выбранны    | ми моде | лями      |   |
| C          | Стандартный | i       |           |   |
| k          | h           |         |           |   |
| d          | lemo_full   |         |           |   |
| e          | is4         |         |           |   |
| g          | jovernment_ | service |           |   |
| P          | laning_repo | rt      |           |   |
| ri         | sk_center   |         |           |   |
| <b>e</b> B | се шаблоні  | əl      |           |   |

2. Если текущий сеанс содержит несохранённые изменения, появится диалог **Закрыть сеанс**.

| 🛞 Закрыть сеанс |              | ×      |
|-----------------|--------------|--------|
| 🥐 Сохранить т   | екущий сеанс |        |
|                 |              |        |
| Сохранить       | Не сохранять | Отмена |

- 3. Нажмите кнопку:
- Сохранить, чтобы сохранить текущий сеанс и после создать новый сеанс
- Не сохранять, чтобы отказаться от сохранения текущего сеанса и сразу создать новый сеанс
- Отмена, чтобы отказаться от создания нового сеанса
- 4. Диалог будет закрыт, сеанс создан на основе выбранного в <u>Настройках</u> способа.

**Примечание.** Если в **Настройках** установлен флажок **Создавать пустую схему, если в шаблоне сеансе нет открытых материалов**, и в создаваемом сеансе отсутствует открываемый материал, то в будет создана пустая схема.

#### Создание сеанса со всеми моделями

- 1. Выполните одно из следующих действий:
- выберите пункт меню Файл > Создать сеанс > Со всеми моделями

- 2. Если текущий сеанс содержит несохранённые изменения, появится диалог **Закрыть сеанс**.
- 3. Нажмите кнопку:
- Сохранить, чтобы сохранить текущий сеанс и после создать новый сеанс
- Не сохранять, чтобы отказаться от сохранения текущего сеанса и сразу создать новый сеанс
- Отмена, чтобы отказаться от создания нового сеанса
- 4. Диалог будет закрыт, в созданный сеанс будут загружены все доступные на сервере модели.

**Примечание.** Если в **Настройках** установлен флажок **Создавать пустую схему, если в шаблоне сеансе нет открытых материалов**, в сеансе будет создана пустая схема.

## Создание сеанса с выбранными моделями

- 1. Выполните одно из следующий действий:
- выберите пункт меню Файл > Создать сеанс > С выбранными моделями
- 2. Если текущий сеанс содержит несохранённые изменения, появится диалог **Закрыть сеанс**.
- 3. Нажмите кнопку:
- Сохранить, чтобы сохранить текущий сеанс и после создать новый сеанс
- Не сохранять, чтобы отказаться от сохранения текущего сеанса и сразу создать новый сеанс
- Отмена, чтобы отказаться от создания нового сеанса
- 4. Диалог будет закрыт.
- 5. В появившемся диалоге **Создать сеанс** выберите требуемые для загрузки в сеанс модели, нажмите **Создать**.

| 😧 Создать сеанс 🛛 🗙       |                        |               |                                |          |                  |  |  |
|---------------------------|------------------------|---------------|--------------------------------|----------|------------------|--|--|
| Выберите требуемые модели |                        |               |                                |          |                  |  |  |
|                           |                        | Название ^1   | Описание                       | Редакция | Дата изменения   |  |  |
|                           | -                      | Дела          | Входящие и исходящие сообщения | 104      | 02.12.2024 11:44 |  |  |
|                           | 4                      | Лица          | Сведения о физических лицах    | 101      | 02.12.2024 11:45 |  |  |
|                           |                        | Организации   | Сведения об юридических лицах  | 127      | 28.12.2024 16:23 |  |  |
|                           | C                      | Платежи       | Сведения о платежах ЮЛ         | 103      | 02.12.2024 11:46 |  |  |
|                           | G                      | Спецформуляры | Специальные формуляры          | 110      | 02.12.2024 11:45 |  |  |
|                           |                        | Телефоны      | Сведения о телефонах           | 103      | 02.12.2024 11:45 |  |  |
|                           |                        |               |                                |          |                  |  |  |
|                           |                        |               |                                |          |                  |  |  |
|                           | Запомнить выбор Отмена |               |                                |          |                  |  |  |

**<u>Примечание</u>**. При установке флажка **Запомнить выбор**, при каждом открытии окна выбранные ранее модели будут автоматически выделены.

6. Диалог будет закрыт, в созданный сеанс с сервера будут загружены выбранные модели.

**Примечание.** Если в **Настройках** установлен флажок **Создавать пустую схему, если в шаблоне сеансе нет открытых материалов**, в сеансе будет создана пустая схема.

#### Создание сеанса по стандартному шаблону

- 1. Выполните одно из следующих действий:
- выберите пункт меню Файл > Создать сеанс > Стандартный
- в выпадающем списке кнопки 🗟 👋 панели инструментов Файл выберите пункт Стандартный
- 2. Если текущий сеанс содержит несохранённые изменения, появится диалог **Закрыть сеанс**.
- 3. Нажмите кнопку:
- Сохранить, чтобы сохранить текущий сеанс и после создать новый сеанс
- Не сохранять, чтобы отказаться от сохранения текущего сеанса и сразу создать новый сеанс
- Отмена, чтобы отказаться от создания нового сеанса
- 4. Диалог будет закрыт, сеанс создан.

**Примечание.** Если в **Настройках** установлен флажок **Создавать пустую схему, если в шаблоне сеансе нет открытых материалов**, и в создаваемом шаблоне отсутствует открываемый материал, то в сеансе будет создана пустая схема.

Создание сеанса на основе пользовательского шаблона

1. Выполните одно из следующих действий:

 если по шаблону ранее уже создавался сеанс, то выберите необходимый шаблон из списка быстрого доступа в пункте меню Файл > Создать сеанс или в выпадающем списке кнопки панели инструментов

**Примечание.** Настройки ограничений на количество отображаемых однотипных элементов доступны в группе **Меню** в разделе **Интерфейс** диалога **<u>Настройки</u>**.

- выберите пункт меню Файл > Создать сеанс > Все шаблоны...
- в выпадающем списке 📾 кнопки панели инструментов Файл выберите пункт Все шаблоны...
- 2. Если текущий сеанс содержит несохранённые изменения, появится диалог Закрыть сеанс.
- 3. Нажмите кнопку:
- Сохранить, чтобы сохранить текущий сеанс и после создать новый сеанс
- Не сохранять, чтобы отказаться от сохранения текущего сеанса и сразу создать новый сеанс
- Отмена, чтобы отказаться от создания нового сеанса
- 4. После успешного сохранения или отказа от сохранения текущего сеанса появится диалог **Создать по шаблону**.

| 😧 Создать по шаблону 🛛 🗙                                                                                                    |
|----------------------------------------------------------------------------------------------------|
| Создать сеанс на основе выбранного шаблона<br>Выберите шаблон из списка или укажите файл шаблона и нажмите кнопку "Создать".<br>Нажмите кнопку "Стандартный", чтобы создать на основе стандартного шаблона, или<br>"Пустой" - на основе пустого шаблона. |
| Шаблон:                                                                                                    |
| <Из файла>                                                                                                    |
| kh.irtx                                                                                                    |
| demo_full.irtx                                                                                                    |
| fad.irtx                                                                                                    |
| eis4.irtx                                                                                                    |
| full.irtx                                                                                                    |
| Файл:<br>C:\Users\username\SPI\iRule\templates\default.irtx                                                                                                    |
| Создать Стандартный Пустой Отмена                                                                                                    |

- 5. Выполните одно из следующих действий:
- выберите шаблон в списке Шаблон и нажмите Создать

- нажмите кнопку у поля **Файл**, чтобы указать файл шаблона из каталога, отличного от каталога пользовательских шаблонов. Выберите шаблон (файл с расширением **\*.irt**, **\*.irtx**) и нажмите **Open**
- нажмите Стандартный, чтобы создать сеанс на основе стандартного шаблона
- нажмите Пустой, чтобы создать сеанс на основе пустого шаблона
- 6. Диалог будет закрыт, сеанс создан.

**Примечание.** Если в **Настройках** установлен флажок **Создавать пустую схему, если в шаблоне сеансе нет открытых материалов**, и в создаваемом шаблоне отсутствует открываемый материал, то в сеансе будет создана пустая схема.

# 3.3. СОХРАНЕНИЕ СЕАНСА

В **iRule** сеанс может быть сохранён локально или на сервер.

## Сохранение нового сеанса

- 1. Выполните одно из следующих действий:
- выберите пункт меню Файл > Сохранить сеанс
- выберите пункт меню Файл > Сохранить как...
- нажмите клавиши **Ctrl+Shift+S**
- нажмите клавишу F12
- нажмите кнопку 📩 на панели инструментов Файл
- 2. Появится диалог Сохранить как.

| 🚱 Сохранить как                                                                                                    |               |            | ×      |
|----------------------------------------------------------------------------------------------------|---------------|------------|--------|
| <b>Сохранить сеанс (шаблон)</b><br>Укажите место хранения и полное имя сеан                                                                                                    | са (шаблона). |            |        |
| 😌 Bce 🔸                                                                                                    |               |            |        |
| Название                                                                                                    | ^1 Тип        | Дата измен | ения : |
| 4 👳 Рабочая область                                                                                                    |               |            |        |
| ▷- interpretation in the second second s |               |            |        |
| ▷- index documents                                                                                                    |               |            |        |
| ▷- intures                                                                                                    |               |            |        |
| — 🚞 Правила                                                                                                    |               |            |        |
| 🔺 🚅 Компьютер                                                                                                    |               |            |        |
| ► <b> C</b> :\                                                                                                    |               |            |        |
| ⊳– <b></b> D:\                                                                                                    |               |            |        |
| ⊱ 🛖 Q:\                                                                                                    |               |            |        |
| ⊱ <u>-</u> X:\                                                                                                    |               |            |        |
| 🔺 📲 Сервер                                                                                                    |               |            |        |
| - 🐥 Личные                                                                                                    |               |            | _      |
| 🗁 🦆 Пользователи                                                                                                    |               |            |        |
|                                                                                                    |               |            |        |
|                                                                                                    |               |            |        |
|                                                                                                    |               |            |        |
|                                                                                                    |               |            |        |
|                                                                                                    |               |            |        |
|                                                                                                    |               |            |        |
|                                                                                                    |               |            |        |
|                                                                                                    |               |            |        |
|                                                                                                    |               |            |        |
| Имя сеанса:                                                                                                    |               |            |        |
| Транзакции.irx                                                                                                    |               |            |        |
|                                                                                                    |               |            |        |
|                                                                                                    |               |            |        |
| 🗌 Опубликовать для внешних пользователей                                                                                                    | Сохранить     | Проводник  | Отмена |

- Выберите необходимый каталог в Рабочей области, на Компьютере или на Сервере. Нажмите на кнопку Проводник, чтобы воспользоваться стандартным для ОС диалогом, например, чтобы выбрать каталог, хранящийся на сетевом диске.
- 4. Укажите Имя сеанса.
- 5. При установке флажка Опубликовать для внешних пользователей сеанс будет сохранён как публичный и позволит при просмотре характеристик объектов и связей увидеть значения только тех атрибутов, которые входят в надпись или описание. Редактирование публичного сеанса разрешено, но:

- перечень отображаемых на материале, в подсказке и в окне Свойства данных определён набором атрибутов, отображаемых в надписи типа объекта, связи или справочника
- невозможно отобразить скрытые пометки для элементов схемы
- невозможно отобразить скрытые столбцы в таблицах и сводных таблицах

**Примечание.** Для сохранения сеанса без ограничений повторно откройте диалоговое окно **Сохранить как** и снимите флажок.

- 6. Нажмите Сохранить.
- 7. Диалог будет закрыт, указанный сеанс сохранён.

**Примечание.** В случае, если файл с указанным именем существует, будет предложено заменить существующий файл, задать новое имя или отменить сохранение.

#### Сохранение изменений сохранённого сеанса

Во время работы периодически выполняйте сохранение сеанса.

Чтобы сохранить сеанс под тем же именем, выполните одно из следующих действий:

- выберите пункт меню Файл > Сохранить сеанс
- нажмите клавиши Ctrl+Shift+S
- нажмите кнопку 目 на панели инструментов Файл

Чтобы сохранить сеанс под другим именем, выполните одно из следующих действий:

- выберите пункт меню Файл > Сохранить как...
- нажмите клавишу F12

#### 3.4. ОТКРЫТИЕ СЕАНСА

Для работы в **iRule** с сохранённым сеансом он должен быть загружен (открыт) из файла.

#### Открытие сеанса

- 1. Выполните одно из следующих действий:
- выберите пункт меню Файл > Открыть сеанс...
- нажмите клавиши Ctrl+Shift+O
- нажмите кнопку 🔤 на панели инструментов Файл

2. Если текущий сеанс содержит несохранённые изменения, появится диалог **Закрыть сеанс**.

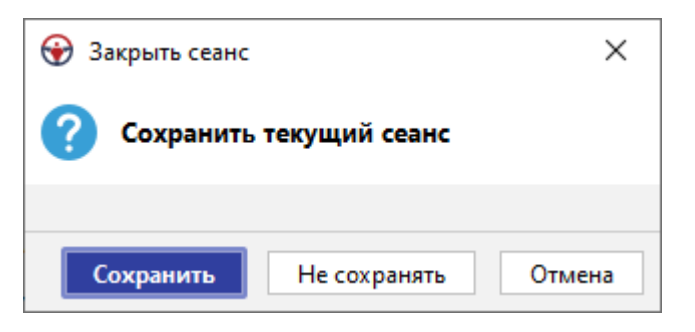

- 3. Нажмите кнопку:
- Сохранить, чтобы сохранить текущий сеанс и после открыть сеанс
- Не сохранять, чтобы отказаться от сохранения текущего сеанса и сразу открыть сеанс
- Отмена, чтобы отказаться от открытия сеанса
- 4. Появится диалог Открыть.

| 💮 Открыть сеанс (шаблон) Х            |                                                                                                    |                                                                                                |                                                                                                    |                                                                                                    |     |         |
|---------------------------------------|----------------------------------------------------------------------------------------------------|------------------------------------------------------------------------------------------------|----------------------------------------------------------------------------------------------------|----------------------------------------------------------------------------------------------------|-----|---------|
| Look <u>I</u> n: Сеансы 🗸 🕞 🕞 🖓       |                                                                                                    |                                                                                                |                                                                                                    |                                                                                                    |     | - ** ** |
| Недавние д                            | Name                                                                                                    | Size                                                                                           | Туре                                                                                                    | Modified                                                                                                    |     |         |
| Рабочий ст<br>Габочий ст<br>Документы | Сеанс_До<br>Сеанс_До<br>Сеанс_Ин<br>Сеанс_Ка<br>Сеанс_Об<br>Сеанс_Об<br>Сеанс_Он<br>Сеанс_Пе<br>Сеанс_рас<br>Сеанс_рас | 3,42 MB<br>2,35 MB<br>2,14 MB<br>4,50 MB<br>200 KB<br>1,91 MB<br>1,99 MB<br>2,04 MB<br>3 54 MB | Файл "IRX"<br>Файл "IRX"<br>Файл "IRX"<br>Файл "IRX"<br>Файл "IRX"<br>Файл "IRX"<br>Файл "IRX"<br>Файл "IRX"<br>Файл "IRX" | 13.07.2020 11:45<br>18.05.2021 18:35<br>05.03.2024 11:54<br>11.09.2020 18:49<br>04.03.2024 15:44<br>28.06.2022 11:35<br>14.07.2020 16:36<br>20.10.2020 15:11<br>20.07 2020 10:55 |     |         |
| Этот компь                            | File <u>N</u> ame:                                                                                                    |                                                                                                |                                                                                                    |                                                                                                    |     |         |
| ۲                                     | Files of <u>T</u> ype: Ce                                                                                              | анс iRule X                                                                                    | (*.irx)                                                                                                    |                                                                                                    |     | ~       |
| Сеть                                  |                                                                                                    |                                                                                                |                                                                                                    | 0                                                                                                    | pen | Cancel  |

5. Выберите сеанс. Нажмите Открыть.

**Примечание.** При попытке открытия сеанса, сформированного в более новой версии приложения, на экране появится соответствующее оповещение.

| 😌 Открыть сеанс 🛛 🕹 |                                                                                                    |  |  |  |  |  |  |
|---------------------|----------------------------------------------------------------------------------------------------|--|--|--|--|--|--|
| A                   | Открываемый сеанс был сформирован в более новой версии iRule<br>Текущая версия iRule: 2025.1.1. Сеанс сформирован в версии: 2025.2.1.<br>При открытии данного сеанса возможны искажения и ошибки.<br>Для корректной работы обновите iRule. Открыть сеанс? |  |  |  |  |  |  |
|                     |                                                                                                    |  |  |  |  |  |  |
|                     | Открыть Не открывать                                                                                                    |  |  |  |  |  |  |

6. Диалог будет закрыт, указанный сеанс открыт.

#### Открытие сеанса из списка быстрого доступа

Ссылки на недавно открывавшиеся сеансы последовательно запоминаются в списке **Быстрого доступа** (между пунктами **Настройки...** и **Выход**) меню **Файл**:

| <i>~</i> S | сменить пароль |
|------------|----------------|
| ٥          | Настройки      |
|            | Операции.irx   |
|            | Транзакции.irx |
|            | Выход          |

Чтобы открыть недавно открывавшийся сеанс, выберите его из списка Быстрого доступа меню Файл.

#### Автоматическое открытие сеанса из папки autoload

Для автоматического открытия сеанса при запуске приложения поместите необходимый сеанс в папку **autoload**, находящуюся на верхнем уровне каталога. При последующем запуске приложения данный сеанс будет открыт автоматически.

**Примечание.** В случае, если в данной папке находятся несколько сеансов, то открыт будет случайный из них.

#### Открытие сеанса из командной строки

Для открытия сеанса при запуске приложения из командной строки выполните следующие действия:

1. Введите команду:

Нажмите Enter.

2. Приложение будет запущено с открытым в нём выбранным сеансом.

# 3.5. СОХРАНЕНИЕ СЕАНСА

В iRule сеанс может быть сохранён локально.

- 1. Выполните одно из следующих действий:
- выберите пункт меню Файл > Сохранить сеанс
- нажмите клавиши Ctrl+Shift+S
- нажмите кнопку 目 на панели инструментов Файл
- 2. На панели состояния отобразится строка с информацией о сохранении.

Чтобы сохранить сеанс под другим именем:

- 1. Выполните одно из следующий действий:
- выберите пункт меню Файл > Сохранить как...
- нажмите клавишу F12
- 2. В появившемся окне **Сохранить сеанс (шаблон)** выберите директорию и укажите имя файла.

| 💮 Сохранить сеанс (шаблон) 🛛 🗙 |                                                                                                    |                                                                                                |                                                                                                    |                                                                                                    |             |        |  |  |  |
|--------------------------------|----------------------------------------------------------------------------------------------------|------------------------------------------------------------------------------------------------|----------------------------------------------------------------------------------------------------|----------------------------------------------------------------------------------------------------|-------------|--------|--|--|--|
| <b>e</b>                       | Save In: Сеансы                                                                                          |                                                                                                |                                                                                                    |                                                                                                    | <u>ک</u> آھ | € 88 📰 |  |  |  |
| Недавние д                     | Name                                                                                                    | Size                                                                                           | Туре                                                                                                    | Modified                                                                                                    |             |        |  |  |  |
| Рабочий ст<br>Е<br>Документы   | Сеанс_До<br>Сеанс_До<br>Сеанс_Ин<br>Сеанс_Ка<br>Сеанс_Об<br>Сеанс_Об<br>Сеанс_Он<br>Сеанс_Пе<br>Сеанс_ра | 3,42 MB<br>2,35 MB<br>2,14 MB<br>4,50 MB<br>200 KB<br>1,91 MB<br>1,99 MB<br>2,04 MB<br>3 54 MB | Файл "IRX"<br>Файл "IRX"<br>Файл "IRX"<br>Файл "IRX"<br>Файл "IRX"<br>Файл "IRX"<br>Файл "IRX"<br>Файл "IRX"<br>Файл "IRX" | 13.07.2020 11:45<br>18.05.2021 18:35<br>05.03.2024 11:54<br>11.09.2020 18:49<br>04.03.2024 15:44<br>28.06.2022 11:35<br>14.07.2020 16:36<br>20.10.2020 15:11<br>20.07.2020 10:55 |             |        |  |  |  |
| Этот компь                     | File <u>N</u> ame:                                                                                       | еанс_202410                                                                                    | 06.irx                                                                                                    |                                                                                                    |             |        |  |  |  |
| ۴                              | Files of <u>T</u> ype:                                                                                   |                                                                                                | ~                                                                                                    |                                                                                                    |             |        |  |  |  |
| Сеть                           |                                                                                                    |                                                                                                |                                                                                                    |                                                                                                    | Save        | Cancel |  |  |  |

- 3. Нажмите Сохранить.
- 4. Диалог будет закрыт, указанный сеанс сохранён.

**Примечание.** В случае, если файл с указанным именем существует, будет предложено заменить существующий файл, задать новое имя или отменить сохранение.
Для работы в **iRule** с сохранённым сеансом он должен быть загружен (открыт).

- 1. Выполните одно из следующих действий:
- выберите пункт меню Файл > Открыть сеанс...
- нажмите клавиши Ctrl+Shift+O
- нажмите кнопку 🔤 на панели инструментов Файл
- 2. Если текущий сеанс содержит несохранённые изменения, появится диалог **Закрыть сеанс**.

| 🛞 Закрыть сеанс |               | ×      |
|-----------------|---------------|--------|
| Сохранить т     | гекущий сеанс |        |
|                 |               |        |
| Сохранить       | Не сохранять  | Отмена |

- 3. Нажмите кнопку:
- Сохранить, чтобы сохранить текущий сеанс и после открыть сеанс
- Не сохранять, чтобы отказаться от сохранения текущего сеанса и сразу открыть сеанс
- Отмена, чтобы отказаться от открытия сеанса
- 4. Появится диалог Открыть сеанс (шаблон).

| 😌 Открыть сеанс (шаблон)                                                                           | Х      |
|----------------------------------------------------------------------------------------------------|--------|
| <b>Открыть сохранённый сеанс (шаблон)</b><br>Укажите место хранения и полное имя сеанса (шаблона). |        |
| 🛞 Bce 🕨                                                                                            |        |
| Название ^1 Тип                                                                                    | Дата і |
| 🛛 🖳 Рабочая область                                                                                |        |
| dashboards                                                                                         |        |
| documents                                                                                          |        |
| pictures                                                                                           |        |
| — 🧮 Правила                                                                                        |        |
| 🔤 Предустановленные                                                                                |        |
| — 🛒 Компьютер                                                                                      |        |
| — 🛖 C:\                                                                                            |        |
| — 🛖 D:\                                                                                            |        |
| — 🛖 Q:\                                                                                            |        |
| — 🛖 X:\                                                                                            |        |
| — 📑 Сервер                                                                                         |        |
| — 💦 Личные                                                                                         |        |
| — 🦆 Пользователи                                                                                   |        |
|                                                                                                    |        |
|                                                                                                    |        |
| Имя сеанса:                                                                                        |        |
|                                                                                                    |        |
|                                                                                                    |        |
|                                                                                                    |        |
| Открыть Проводник                                                                                  | Отмена |

- Выберите необходимый сеанс из требуемого каталога Рабочей области, Компьютера или Сервера. Нажмите на кнопку Проводник, чтобы воспользоваться стандартным для ОС диалогом, например, чтобы открыть сеанс, хранящийся на сетевом диске.
- 6. Нажмите Открыть.

#### Примечание.

1. При попытке открытия сеанса, сформированного в более новой версии приложения, на экране появится соответствующее оповещение.

| <b>⊛</b> 0 | ткрыть сеанс Х                                                                                                    |
|------------|----------------------------------------------------------------------------------------------------|
| A          | <b>Открываемый сеанс был сформирован в более новой версии iRule</b><br>Текущая версия iRule: <b>2025.1.1</b> . Сеанс сформирован в версии: <b>2025.2.1</b> .<br>При открытии данного сеанса возможны искажения и ошибки.<br>Для корректной работы обновите iRule. Открыть сеанс? |
|            |                                                                                                    |
|            | Открыть Не открывать                                                                                                    |

2. При попытке открытия сеанса, сохранённого в другой теме, на экране появится соответствующее диалоговое окно.

| 😯 O   | ткрыть сеанс (шаблон)                                                  |                                                  | ×                  |
|-------|------------------------------------------------------------------------|--------------------------------------------------|--------------------|
| ?     | Открываемый сеанс сохранён в т<br>Открыть сеанс в текущей теме или изм | <b>гёмной теме</b><br>иенить тему приложения при | и открытии сеанса? |
|       |                                                                        |                                                  |                    |
| 🗌 Бо. | льше не спрашивать                                                     | Открыть в текущей                                | Изменить тему      |

7. Диалог будет закрыт, указанный сеанс открыт.

## Открытие сеанса из списка быстрого доступа

Ссылки на недавно открывавшиеся сеансы последовательно запоминаются в списке **Быстрого доступа** (между пунктами **Настройки…** и **Выход**) меню **Файл**:

| 🗠 Сменить пароль               |  |
|--------------------------------|--|
| 🔅 Настройки                    |  |
| Операции.irx<br>Транзакции.irx |  |
| 🖖 Выход                        |  |

Чтобы открыть недавно открывавшийся сеанс, выберите его из списка Быстрого доступа меню Файл.

## 3.7. ИМПОРТ ЭЛЕМЕНТОВ В СЕАНС

#### Импортировать элементы из локального сеанса

- 1. Выберите пункт меню Файл > Импортировать элементы...
- 2. В появившемся диалоговом окне **Импортировать элементы** выберите необходимый сеанс из требуемого каталога **Рабочей области**, **Компьютера** или **Сервера**. Нажмите на кнопку **Проводник**, чтобы воспользоваться

стандартным для ОС диалогом, например, чтобы открыть сеанс, хранящийся на сетевом диске.

| 😧 Импортировать элементы                                                               |                       | ×         |
|----------------------------------------------------------------------------------------|-----------------------|-----------|
| Импортировать элементы сеанса (шаблон<br>Укажите место хранения и полное имя сеанса (ш | <b>а)</b><br>аблона). |           |
| 🚱 Bce 🔸                                                                                |                       |           |
| Название ^1                                                                            | Тип                   | Дата из : |
| 🔄 👰 Рабочая область                                                                    |                       |           |
| - 📩 dashboards                                                                         |                       |           |
| - documents                                                                            |                       |           |
| pictures                                                                               |                       |           |
| — 🚞 Правила                                                                            |                       |           |
| Предустановленные                                                                      |                       |           |
| — 🚅 Компьютер                                                                          |                       |           |
| – 🕳 C:\                                                                                |                       |           |
| — 👝 D:\                                                                                |                       |           |
| — 🛖 Q:\                                                                                |                       |           |
| — 🛖 X:\                                                                                |                       |           |
| — 📑 Сервер                                                                             |                       |           |
| — 🚑 Личные                                                                             |                       |           |
| 🧈 Пользователи                                                                         |                       |           |
|                                                                                        |                       |           |
|                                                                                        |                       |           |
| Имя сеанса:                                                                            |                       |           |
|                                                                                        |                       |           |
|                                                                                        |                       |           |
|                                                                                        |                       |           |
| Импортировать                                                                          | Проводник             | Отмена    |

3. В открывшемся диалоговом окне **Импортировать элементы** установите флажки напротив необходимых моделей, палитр или материалов.

| Импортировать элементы в текущий сеанс<br>Выберите элементы для импорта и укажите целевую папку.<br>При равенстве идентификаторов данные из материалов импортируемого сеанса<br>перезапишут идентичные данные материалов текущего сеанса.                       |   |
|----------------------------------------------------------------------------------------------------|---|
| Элементы сеанса:                                                                                                    |   |
| Сеанс<br>Модели<br>Модели<br>Материалы<br>Материалы<br>Схема<br>Документ<br>Документ<br>Сводная таблица<br>Сводная таблица<br>Сводная таблица<br>Сводная таблица<br>Сводная таблица<br>Сводная таблица<br>Сводная таблица<br>Сводная таблица<br>Сводная таблица |   |
| Целевая папка:                                                                                                    | ] |
| Импортировать Не импортировать                                                                                                    | ] |

- Внизу окна в выпадающем списке Целевая папка выберите папку в дереве, или укажите путь в редакторе. Если такой папки нет, то будет создана новая. Для разделения имён каталогов, при указании пути к файлу, используйте обратную косую черту, например, Делопроизводство \Сдача проекта \Отчёт.
- 5. Нажмите Импортировать.
- 6. Выбранные элементы будут добавлены в сеанс и отобразятся в окне Палитры.

## 3.8. ЭКСПОРТ ЭЛЕМЕНТОВ ИЗ СЕАНСА

#### Экспортировать элементы в локальный сеанс

- 1. Выберите пункт меню Файл > Экспортировать элементы...
- В появившемся диалоговом окне Экспортировать элементы выберите необходимый сеанс из требуемого каталога Рабочей области, Компьютера или Сервера. Нажмите на кнопку Проводник, чтобы воспользоваться стандартным для ОС диалогом, например, чтобы открыть сеанс, хранящийся на сетевом диске.

| 😌 Экспортировать элементы                                                                                                 |                                                        | ×         |
|----------------------------------------------------------------------------------------------------|--------------------------------------------------------|-----------|
| Экспортировать элементы сеанса (ша<br>Укажите место хранения и полное имя сеан<br>Нажмите кнопку 'Детали' для выбора сохр | <b>блона)</b><br>нса (шаблона).<br>раняемых элементов. |           |
| 😯 Bce 🔸                                                                                                    |                                                        |           |
| Название                                                                                                    | ^1 Тип                                                 | Дата из Е |
| 🖳 🚇 Рабочая область                                                                                                    |                                                        |           |
| dashboards                                                                                                    |                                                        |           |
| - documents                                                                                                    |                                                        |           |
| - pictures                                                                                                    |                                                        |           |
| — 🧰 Правила                                                                                                    |                                                        |           |
| 🔚 Предустановленные                                                                                                    |                                                        |           |
| — 💭 Компьютер                                                                                                    |                                                        |           |
| — 👝 C:\                                                                                                    |                                                        |           |
| — 👝 D:\                                                                                                    |                                                        |           |
| — 🛖 Q:\                                                                                                    |                                                        |           |
| _ <b>₹</b> X:\                                                                                                    |                                                        |           |
| Сервер                                                                                                    |                                                        |           |
| — 💑 Личные                                                                                                    |                                                        |           |
| - 🧈 Пользователи                                                                                                    |                                                        |           |
|                                                                                                    |                                                        |           |
| Имя сеанса:                                                                                                    |                                                        |           |
| Экспорт_20240410_132131.irx                                                                                               |                                                        |           |
|                                                                                                    |                                                        |           |
| Экспортировать Проводник                                                                                                  | Отмена                                                 | тали >>   |

3. Для выбора элементов, которые будут экспортированы, нажмите кнопку **Детали**>> и выберите необходимые **Модели**, **Палитры** и **Материалы**.

| 😌 Экспортировать элементы                                                                                     |                                             |                                      | ×              |
|----------------------------------------------------------------------------------------------------|---------------------------------------------|--------------------------------------|----------------|
| Экспортировать элементы сеанса<br>Укажите место хранения и полное имя<br>Нажмите кнопку 'Детали' для выбора о | <b>(шаблона</b><br>сеанса (ша<br>сохраняемь | <b>)</b><br>блона).<br>ых элементов. |                |
| 😯 Bce 🔸                                                                                                    |                                             |                                      |                |
| Название                                                                                                    | <u>^1</u>                                   | Тип                                  | Дата изменен : |
| 🗲 👳 Рабочая область                                                                                           |                                             |                                      |                |
| ▶ <mark>=</mark> dashboards                                                                                   |                                             |                                      |                |
| ▷ index documents                                                                                             |                                             |                                      |                |
| ▷ pictures                                                                                                    |                                             |                                      |                |
| Правила                                                                                                    |                                             |                                      |                |
| ▶ 🗊 Предустановленные                                                                                         |                                             |                                      |                |
| Истранисти и Компьютер                                                                                        |                                             |                                      |                |
| ⊳ <b></b> C:\                                                                                                 |                                             |                                      |                |
| ⊳– <b>—</b> D:\                                                                                               |                                             |                                      |                |
| ▶ <b>=</b> Q:\                                                                                                |                                             |                                      |                |
|                                                                                                    |                                             |                                      |                |
| 4 В: Сервер                                                                                                   |                                             |                                      |                |
| Личные                                                                                                    |                                             |                                      |                |
| Р → ЩР Пользователи                                                                                           |                                             |                                      |                |
| Имя сеанса:                                                                                                   |                                             |                                      |                |
| Экспорт 20240410 132131.irx                                                                                   |                                             |                                      |                |
|                                                                                                    |                                             |                                      |                |
| Экспортировать Пр                                                                                             | оводник                                     | Отмена                               | << Детали      |
| 🗸 👼 Сеанс                                                                                                    |                                             |                                      |                |
| - 🗸 🖧 Модели                                                                                                  |                                             |                                      |                |
| >- 🗹 🏠 Палитры                                                                                                |                                             |                                      |                |
| 🗸 🗹 Материалы                                                                                                 |                                             |                                      |                |
| — 🗹 😋 Схема                                                                                                   |                                             |                                      |                |
|                                                                                                    |                                             |                                      |                |

#### 4. Нажмите Экспортировать.

5. Выбранные элементы будут экспортированы.

## 3.9. АВТОМАТИЧЕСКОЕ СОХРАНЕНИЕ И ВОССТАНОВЛЕНИЕ СЕАНСА

Чтобы в результате сбоя, отключения электропитания или случайного закрытия сеанса без сохранения не потерять сделанную работу, включите функцию автоматического сохранения. Это позволит восстановить сеанс на момент автоматического сохранения или вернуться к предыдущей версии сеанса.

## Автоматическое сохранение сеанса

- 1. Выполните одно из следующих действий:
- выберите пункт меню Файл > Настройки...
- нажмите кнопку 🍄 на панели инструментов Файл
- 2. Откроется диалог Настройки.
- 3. Перейдите в раздел <u>Сеансы</u>.
- Установите флажок Автоматически сохранять сеанс через Х мин. и задайте периодичность сохранения.
- 5. Задайте Каталог для автоматически сохранённых сеансов. Чтобы

воспользоваться диалогом выбора каталога, нажмите кнопку — справа от поля. <u>Примечание</u>. По умолчанию папка autosave с сохраненными сеансами находится в каталоге C:\Users\username\Documents\iRule.

- 6. Задайте количество хранимых сеансов.
- 7. Чтобы сохранить настройки и закрыть диалог, нажмите **ОК**.

#### <u>Примечание</u>.

1. Функция автоматического сохранения не отменяет рекомендацию периодического сохранения сеанса.

2. Для обеспечения дополнительной безопасности введите в поле небольшое число минут, например, 10. Так Вы не потеряете больше выполненной работы, чем та, что была сделана за 10 минут. С другой стороны, автоматическое сохранение вносит задержку в работу **iRule**. Поэтому если нужно, чтобы приложение работало быстрее, попробуйте ввести в поле несколько большее число минут, например, 20.

#### Восстановление сеанса

1. Запустите iRule.

2. Если **iRule** был закрыт нештатно, при старте появится диалог **Сформировать сеанс**.

| 😌 C                   | формировать сеанс Х                                                                                                    |   |
|-----------------------|----------------------------------------------------------------------------------------------------|---|
| ?                     | <b>Работа приложения была завершена аварийно</b><br>Выберите способ формирования сеанса и нажмите кнопку " <i>Сформировать</i> ".<br>Нажмите кнопку " <i>Выход</i> " для отказа от запуска приложения. |   |
| Спо<br>()<br>()<br>() | особ формирования сеанса:<br>Восстановить предыдущий сеанс<br>Создать новый сеанс<br>Создать пустой сеанс<br>Создать сеанс по шаблону                                                                  |   |
|                       | Сформировать Выход                                                                                                    | ] |

3. Выберите Восстановить предыдущий сеанс... и нажмите Сформировать.

|             | ine us envica abrocoxpanennoix |        |
|-------------|--------------------------------|--------|
| Название    | Дата                           | \<br>\ |
| Новый сеанс | 04.07.2024 18:05:43            |        |
| Новый сеанс | 04.07.2024 17:55:41            |        |
| Новый сеанс | 04.07.2024 17:45:40            |        |
| Новый сеанс | 04.07.2024 17:35:38            |        |
| Новый сеанс | 04.07.2024 17:25:36            |        |
| Новый сеанс | 04.07.2024 17:15:34            |        |
| Новый сеанс | 04.07.2024 17:05:32            |        |
| Новый сеанс | 04.07.2024 16:55:30            |        |
| Новый сеанс | 04.07.2024 16:45:28            |        |
| Новый сеанс | 04.07.2024 16:35:26            |        |

4. Появится диалог Восстановить предыдущий сеанс.

- 5. Выберите требуемый сеанс из списка и нажмите Восстановить.
- 6. Диалог будет закрыт, указанный сеанс открыт.

#### <u>Примечание</u>.

1. Вы можете штатно открыть автоматически сохранённый сеанс. Для этого при открытии сеанса перейдите в каталог, выделенный для автоматически сохраняемых сеансов.

2. Если предыдущий сеанс был завершен некорректно и режим автоматического сохранения при этом был отключен, то при последующем запуске **iRule** будет предложено включить данный режим.

| 😌 Автосохранение                                                                                                    | ×      |
|----------------------------------------------------------------------------------------------------|--------|
| Некорректное завершение предыдущего сеанса                                                                                                    |        |
| <b>Предыдущий сеанс работы был завершён некорректно.</b><br>Все данные сеанса были утеряны. Для исключения повторения этой ситуации в бу,<br>рекомендуем включить режим автосохранения.<br>Хотите включить режим автосохранения? | дущем, |
| Включить Не включ                                                                                                    | чать   |

## 3.10.СВОЙСТВА СЕАНСА

Настройки сеанса доступны в окне **Свойства**. Для этого выполните одно из следующих действий:

- в окне Материалы сеанса выделите сеанс и нажмите клавишу F4
- в окне Материалы сеанса в контекстном меню сеанса выберите пункт Свойства

#### Общие

- Название название сеанса
- Описание описание сеанса
- Путь путь к каталогу, в котором хранится сеанс
- Редакция версия сеанса, равная количеству изменений сеанса
- Изменён? внесены ли изменения в сеанс после открытия
- Тема сеанса тема оформления интерфейса в сеансе

#### Служебные

- Создал пользователь, создавший сеанс
- Дата создания дата создания сеанса
- Создан в версии iRule версия iRule на момент создания сеанса
- Изменил пользователь, последний внесший изменения и сохранивший сеанс
- Дата изменения дата последнего изменения и сохранения сеанса
- Изменён в версии iRule версия iRule на момент последнего изменения и сохранения сеанса

• История изменений – информация о каждом изменении и сохранении сеанса: дата изменения, пользователь, внесший изменения и версия iRule на момент изменения сеанса

## 4. МАТЕРИАЛЫ

## 4.1. НАВИГАТОР МАТЕРИАЛОВ

Содержимое сеанса отображается в окне **Материалы сеанса**. Материалы могут храниться непосредственно в сеансе или во вложенных папках.

## Состояние материала

Материал может находиться в следующих состояниях:

- Изменённый слева от названия материала будет отображаться звёздочка \*
- Сохранённый закрытый материал будет отображаться обычным шрифтом
- Новый название материала будет выделено курсивом
- **Открытый** материал с открытой (активной) вкладкой будет отображаться жирным шрифтом

#### Контекстное меню

Для управления содержимым сеанса используйте контекстное меню.

| Пункт меню                | Подпункт<br>меню | Описание команды                                                | Горячая<br>клавиш<br>а |
|---------------------------|------------------|-----------------------------------------------------------------|------------------------|
| Создать >                 | Схема            | Создать новую схему в выбранной папке.                          | Ctrl+N                 |
| Создать папку             |                  | Создать новую папку в выбранной папке.                          |                        |
| Загрузить<br>файл в сеанс |                  | Загрузить файл в выбранную папку сеанса.                        |                        |
| Открыть                   |                  | Открыть в рабочей области вкладку с<br>материалом.              | Ctrl+O                 |
| Закрыть                   |                  | Закрыть вкладку с материалом.                                   | Ctrl+F4                |
| Сохранить                 |                  | Сохранить материал.                                             | Ctrl+S                 |
| Переименоват<br>ь         |                  | Переименовать папку/материал.                                   | Ctrl+R                 |
| Экспорт                   |                  | Экспортировать содержимое текущего материала.                   |                        |
| Печать                    |                  | Отправить на печать текущий материал.                           | Ctrl+P                 |
| Сбросить<br>настройки     |                  | Установить стандартные настройки для<br>ткущего вида материала. |                        |

| Вырезать   | Вырезать текущий материал.                     | Ctrl+X |
|------------|------------------------------------------------|--------|
| Копировать | Копировать текущий материал.                   | Ctrl+C |
| Вставить   | Вставить вырезанный/скопированный<br>материал. | Ctrl+V |
| Удалить    | Удалить папку/материал.                        | Delete |
| Свойства   | Отобразить свойства.                           | F4     |

## Сортировка материалов

Для сортировки материалов по алфавиту нажмите на панель **Название** окна **Материалы сеанса**. После второго щелчка сортировка поменяется на противоположную. После третьего — порядок материалов принимает исходный вид. Стрелка указывает направление сортировки.

## Копирование и перемещение материала

Используя мышку, перетащите материал/папку в необходимую директорию.

Для копирования материала/папки выполните одно из следующих действий:

- нажмите клавишу Ctrl и, удерживая её, перетащите материал/папку
- нажмите клавиши **Ctrl+C**

## Действие с материалами

4.2. СХЕМЫ

Работа с материалом может быть осуществлена не только из контекстного меню в окне **Материалы сеанса**, но и через выпадающий список кнопки **—**, находящейся в правом углу строки материалов сеанса.

 \*Схема [153/167] ×
 +
 >

 Сохранить
 Ctrl+S

 Переименовать...
 Ctrl+R

 Экспорт...
 Экспорт...

 Печать...
 Ctrl+P

 Сбросить настройки
 Экспорт...

 Удалить
 Экспорт...

 Свойства
 Стиненовать...

Список доступных действий зависит от вида материала.

**iRule** обладает широкими возможностями представления данных в виде схем взаимосвязанных объектов.

## 4.2.1. СОЗДАНИЕ СХЕМЫ

В **iRule** схема может быть создана без указания шаблона или на основе выбранного шаблона. Можно создать пустую схему. Если указано в настройках приложения, при создании нового сеанса будет автоматически создаваться пустая схема. Пользователю доступно как непосредственное создание объектов и связей на схеме, так и размещения на схеме объектов и связей из другого материала или результата выполнения сервиса.

## Создание пустой схемы

- 1. Выполните одно из следующих действий:
- в выпадающем списке кнопки 📩 на строке вкладок материалов выберите пункт Схема

| 🔩 *Схема [48/49] 🛛 | •                 |
|--------------------|-------------------|
|                    | 🔩 Схема Ctrl+N    |
|                    | 🚔 Документ 🛛 🖂    |
|                    | 😹 Картограмма     |
|                    | 🛅 Отчёт МАиС 🛛 👌  |
|                    | 🔄 Панель МАиС 🛛 🗧 |

- выберите пункт меню Файл > Создать
- выберите пункт меню Файл > Создать > Схема

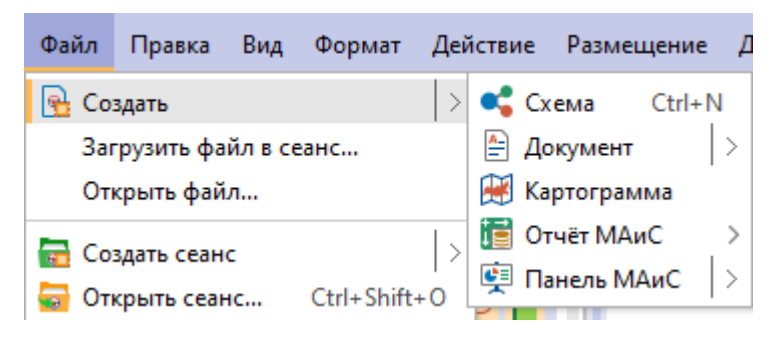

- нажмите кнопку 🖻 на панели инструментов Файл
- в выпадающем списке кнопки <u></u> панели инструментов **Файл** выберите пункт
   Схема

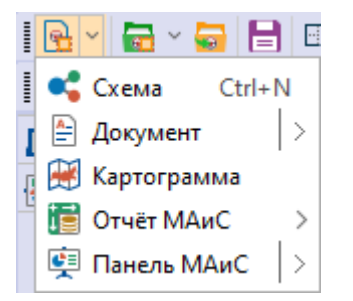

- нажмите клавиши **Ctrl+N**
- в окне Материалы сеанса в контекстном меню выберите Создать
- в окне Материалы сеанса в контекстном меню выберите Создать > Схема

| Мате  | риалы сеанса        |                        | Ψ×        | 🔩 *Схема |
|-------|---------------------|------------------------|-----------|----------|
| QŦ    |                     |                        | <u>+</u>  |          |
|       | Название            |                        | <u>^1</u> |          |
| × 🗟 / | Новый сеанс         |                        |           |          |
|       | 🔒 Создать           | >                      | 🔩 Схема   | Ctrl+N   |
|       | Создать папку       |                        | 🖹 Докуме  | нт 🖂     |
|       | Загрузить файл в со | Загрузить файл в сеанс |           | амма     |
|       |                     | Ctrl+O                 | 🥫 Отчёт N | 1AиC >   |
|       |                     | Ctrl+E4                | 🔄 Панель  | MAnc >   |
|       | Бакрыть             | Cui+r4                 |           |          |
|       | Сохранить           | Ctrl+S                 |           |          |
|       | Переименовать       | Ctrl+R                 |           |          |
|       | Экспорт             |                        |           |          |
|       | Печать              | Ctrl+P                 |           |          |
|       | 📄 Удалить           | Delete                 |           |          |
|       | 👔 Свойства          | F4                     |           |          |

2. Схема будет создана, добавлена в сеанс и открыта в рабочей области.

## Создание схемы с данными

Для создания схемы из данных выполните следующие действия:

- 1. Если исходные данные получены в результате выполнения поиска, выполните следующие действия:
  - 1.1. В окне Палитры, откройте вкладку Объекты, связи, справочники, разверните интересующую палитру и в контекстном меню элемента модели (типа объекта, типа связи или справочника) выберите пункт Запрос.
  - 1.2. В открывшемся окне **Запросы** создайте запрос и нажмите кнопку **Найти** [≤ **N**].
  - 1.3. После выполнения запроса появится всплывающее окно с результатами.

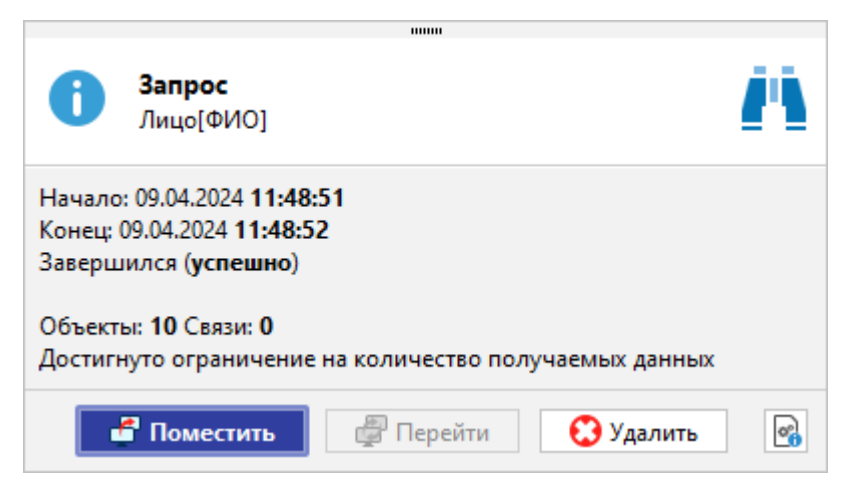

## 1.4. Нажмите Поместить.

1.5. В открывшемся диалоговом окне Поместить данные выберите в

-

| качестве <b>Вида матер</b>                                                            | риала схему 🎦.         |  |  |
|---------------------------------------------------------------------------------------|------------------------|--|--|
| 🛞 Поместить данные                                                                    | ×                      |  |  |
| <b>Поместить данные в материал</b><br>Укажите материал и способ комбинирования данных |                        |  |  |
| Данные                                                                                |                        |  |  |
| 🗹 Объекты : <b>10</b>                                                                 | Связи : 0              |  |  |
| Вид материала                                                                         |                        |  |  |
| 🥰 🎞 🖽                                                                                 | te 📕 😹                 |  |  |
| Материал                                                                              |                        |  |  |
| 🔵 Новый 🛛 💿 Текуц                                                                     | ций 🔵 Выбрать          |  |  |
| Схема                                                                                 | ~                      |  |  |
| Шаблон материала                                                                      |                        |  |  |
| <Текущий>                                                                             | ~                      |  |  |
| Комбинировать размещённые                                                             | е и поступившие данные |  |  |
| <b>e</b> 🖢                                                                            |                        |  |  |
| ОК                                                                                    | Применить Отмена       |  |  |

**Примечание.** Работа с окном может быть осуществлена с помощью клавиатуры. Для перехода к следующей группе используйте клавишу **Таb**, к предыдущей сочетание клавиш **Shift+Tab**. Для перемещения между элементами одной группы используйте **Стрелку влево** и **Стрелку вправо**.

- 1.6. В группе **Материал** выберите схему, на которую будут добавлены данные.
- 1.7. Если данные размещаются на существующую схему, необходимо на панели **Комбинировать размещённые и поступившие данные** выбрать способ размещения:
- Объединить размещённые и поступившие
- Заменить размещённые поступившими
- Оставить общие для размещённых и поступивших
- Оставить уникальные для размещённых и поступивших
- Из поступивших удалить размещённые
- Из размещённых удалить поступившие
- 1.8. Нажмите ОК или Применить.

**Примечание.** Кнопка **ОК** переместит данные на материал и закроет окно **Поместить данные**. Нажатие кнопки **Применить** не приведёт к закрытию окна.

- 2. Для копирования или перемещения данных с существующей схемы выполните следующие действия:
  - 2.1. Выделите данные.
  - 2.2. Выполните одно из следующих действий:
    - для того чтобы скопировать данные и поместить их в материал, выполните одно из следующих действий:
      - в контекстном меню выделенных элементов выберите пункт Копировать...
      - нажмите клавишу **F5**
    - для того чтобы вырезать данные и поместить их в материал, выполните одно из следующих действий:
      - в контекстном меню выделенных элементов выберите пункт **Переместить...**
      - нажмите клавишу **F6**
  - 2.3. В открывшемся диалоговом окне Копировать/Переместить данные

выберите в качестве материала схему 뜍.

| 🛞 Копировать данные                                                                                | ×      |  |
|----------------------------------------------------------------------------------------------------|--------|--|
| <b>Копировать данные и поместить в материал</b><br>Укажите материал и способ комбинирования данных |        |  |
| Данные                                                                                             |        |  |
| Объекты : 11 Связи : 10                                                                            |        |  |
| Вид материала                                                                                      |        |  |
| 🥰 🎞 🛱 🖉 🖬                                                                                          | 4      |  |
| Материал                                                                                           |        |  |
| 💿 Новый 🛛 Текущий 🔵 Выбрать                                                                        |        |  |
| <Новый>                                                                                            | $\sim$ |  |
| Шаблон материала                                                                                   |        |  |
| <Текущий>                                                                                          | $\sim$ |  |
| Комбинировать размещённые и поступившие данны                                                      | e —    |  |
|                                                                                                    | )      |  |
| ОК Применить Отм                                                                                   | іена   |  |

**Примечание.** Работа с окном может быть осуществлена с помощью клавиатуры. Для перехода к следующей группе используйте клавишу **Таb**, к предыдущей сочетание клавиш **Shift+Tab**. Для перемещения между элементами одной группы используйте **Стрелку влево** и **Стрелку вправо**.

- 2.4. В группе **Материал** выберите схему, на которую будут добавлены данные.
- 2.5. Если данные размещаются на существующую схему, необходимо на панели Комбинировать размещённые и поступившие данные выбрать способ размещения:
  - Объединить размещённые и поступившие
  - Заменить размещённые поступившими
  - Оставить общие для размещённых и поступивших
  - Оставить уникальные для размещённых и поступивших
  - Из поступивших удалить размещённые
  - Из размещённых удалить поступившие
- 2.6. Нажмите ОК или Применить.

**Примечание.** Кнопка **ОК** переместит данные на материал и закроет окно **Поместить данные**. Нажатие кнопки **Применить** не приведёт к закрытию окна.

## 4.2.2. ОТКРЫТИЕ СХЕМЫ

- 1. В окне Материалы сеанса выделите схему.
- 2. Выполните одно из следующих действий:
- дважды щелкните по выделенной схеме
- в контекстном меню схемы выберите пункт Открыть
- нажмите клавиши Ctrl+O
- 3. Схема будет открыта в рабочей области и вкладка со схемой станет активной.

**Примечание.** Если схема уже была открыта, то двойной щелчок сделает вкладку активной.

## 4.2.3. РАБОТА С ЭЛЕМЕНТАМИ

В данном разделе находится информация о работе с элементами на схеме.

## 4.2.3.1. ДОБАВЛЕНИЕ И УДАЛЕНИЕ ЭЛЕМЕНТОВ

## Добавление объекта

Добавление объектов на схему по умолчанию разрешено. Чтобы запретить добавление объекта выполните одно из следующих действий:

- нажмите кнопку 🕰 панели инструментов Элементы
- выберите пункт меню Вид > Добавлять объекты
- в группе Добавление элементов на вкладке Элементы раздела Схемы диалога <u>Настройки</u> снимите флажок Разрешить добавление объектов на схему

Для добавления объектов на схему выполните одно из следующих действий:

- в окне Палитры откройте вкладку Объекты, связи, справочники или Значки или Надписи, фигуры, линии, разверните интересующую палитру, нажмите левой кнопкой мышки на объект и, удерживая её, вынесите объект на схему
- в окне Семантическая структура нажмите левой кнопкой мышки на объект и, удерживая её, вынесите объект на схему

Если добавление элементов на схему запрещено, появится диалоговое окно:

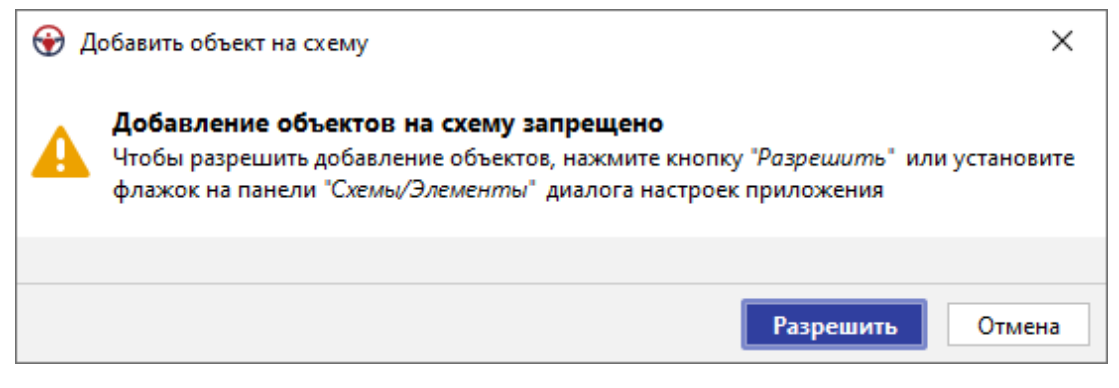

Нажмите кнопку **Разрешить**, чтобы добавить объект на схему и разрешить добавление объектов на схему в дальнейшем.

## Добавление связи

Добавление связей на схему по умолчанию разрешено. Чтобы запретить добавление связи выполните одно из следующих действий:

- нажмите кнопку 🖾 панели инструментов Элементы
- выберите пункт меню Вид > Добавлять связи
- в группе Добавление элементов на вкладке Элементы раздела Схемы диалога Настройки снимите флажок Разрешить добавление связей на схему

Для добавления связей между объектами выполните следующие действия:

- 1. Наведите курсор на объект.
- 2. Установите курсор на появившийся в центре объекта порт (точку прикрепления связей), зажмите левую кнопку мышки и протяните связь к требуемому объекту.
- В появившемся контекстном меню выберите один из доступных для этих объектов типов связи в модели. Также доступно проведение стандартной связи в виде линии выбранного цвета.

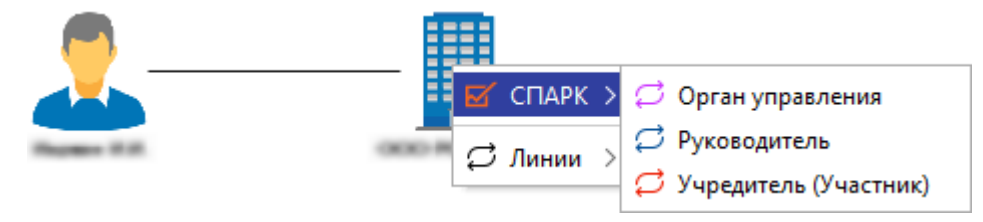

**Примечание.** Если проведение связи невозможно из-за настроек модели, появится диалоговое окно **Создание связи**.

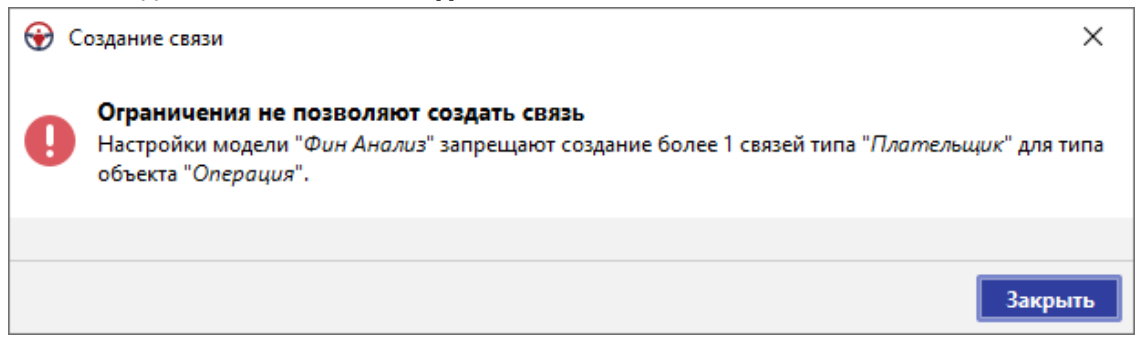

Для добавления связанных объектов из окна **Семантическая структура** наведите курсор на связанный объект, например, **Лицо** модели **СПАРК**, и, удерживая левую кнопку мышки, вынесите его на схему. В результате будут помещены объекты и связь между ними.

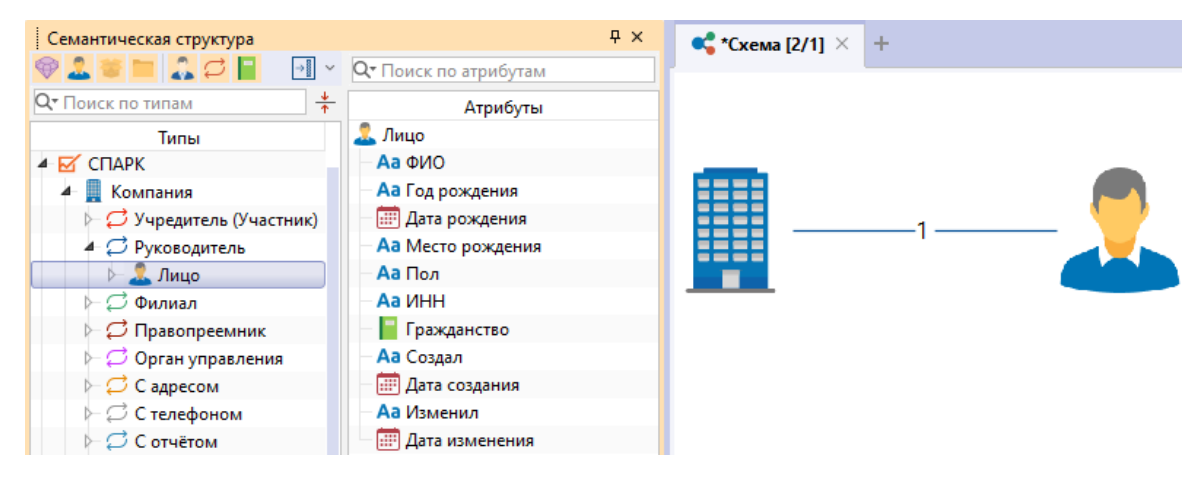

## Добавление изгибов связей

Массовое добавление изгибов связей на схему по умолчанию запрещено. Чтобы разрешить добавление изгибов связей выполните одно из следующих действий:

- нажмите кнопку 🎑 панели инструментов Элементы
- выберите пункт меню Вид > Добавлять изгибы связей
- в группе Добавление элементов на вкладке Элементы раздела Схемы диалога <u>Настройки</u> установите флажок Разрешить добавление изгибов связей на схему

Для добавления изгибов связей на схему выполните следующие действия:

- 1. Наведите курсор на связь и щёлкните в том месте связи, где необходимо установить изгиб.
- 2. Выделите изгиб, и, перетаскивая его, придайте связи необходимую форму.

**Примечание.** Для перемещения нескольких изгибов выделите их кнопкой мышки с зажатой клавишей **Ctrl** и перетаскивайте выделенную группу.

Единичное добавление изгибов связей возможно без разрешения добавления изгибов связей. Для этого выполните следующие действия:

- 1. Вызовите контекстное меню связи в том месте, в котором необходимо установить изгиб.
- 2. В контекстном меню выберите пункт Изгиб > Добавить.

Для добавления изгибов связей **Под прямым углом** или **С наклоном** выполните следующие действия:

- 1. Для добавления изгибов всех связей определённого объекта, вызовите контекстное меню объекта и разверните пункт **Изогнуть связи**.
- Для добавления изгибов определённых связей, выделите требуемую связь и вызовите контекстное меню связи и разверните пункт Изгиб, или разверните пункт меню Действие > Изгиб.
- 3. Выберите необходимый пункт:
- Под прямым углом > Вертикально изогнуть линию связи под прямым углом между вертикальными начальными сегментами
- Под прямым углом > Горизонтально изогнуть линию связи под прямым углом между горизонтальными начальными сегментами
- С наклоном > Вертикально изогнуть линию связи между вертикальными начальными сегментами
- С наклоном > Горизонтально изогнуть линию связи между горизонтальными начальными сегментами

Для удаления изгиба в его контекстном меню выберите пункт Изгиб > Удалить.

Для удаления всех изгибов в контекстном меню любого изгиба выберите пункт Изгиб > Удалить все.

#### Работа с соединениями между объектами

По умолчанию связи между объектами размещаются в одну группу параллельно друг другу на равном расстоянии, образуя собой решётку соединения.

Настройка связей в соединении производится через раскрывающийся список пункта контекстного меню связи **Соединение >** или через пункт меню **Действие > Соединение >**:

- Сгруппировать применить группировку связей в соединении. Произойдёт группировка связей одного вида по направлению. Для того чтобы разгруппировать связи, повторно выберите пункт Соединение > Сгруппировать
- Раздвинуть связи увеличить расстояние между связями в соединении. Расстояние между связями в решётке соединения будет увеличено

- Сжать связи уменьшить расстояние между связями в соединении. Расстояние между связями в решётке соединения будет уменьшено
- Жгутировать связи связи в соединении разместить максимально плотно. Между связями в решётке соединения будет установлено минимальное возможное расстояние
- Стандартное расстояние установить стандартное расстояние между связями в соединении. Между связями в решётке соединения будет установлено стандартное расстояние
- Отсоединить связи создать из выбранных связей отдельное соединение
- Присоединить связи включить выбранные связи в выделенное соединение
- Разделить по направлениям разделить на несколько соединений по направлениям связей
- Разделить по типам разделить на несколько соединений по типам связей
- Разделить по цветам разделить на несколько соединений по цветам связей
- Разделить по стилям разделить на несколько соединений по стилям связей
- Объединить все объединить все связи в одно соединение
- Формат... установить параметры отображения соединения

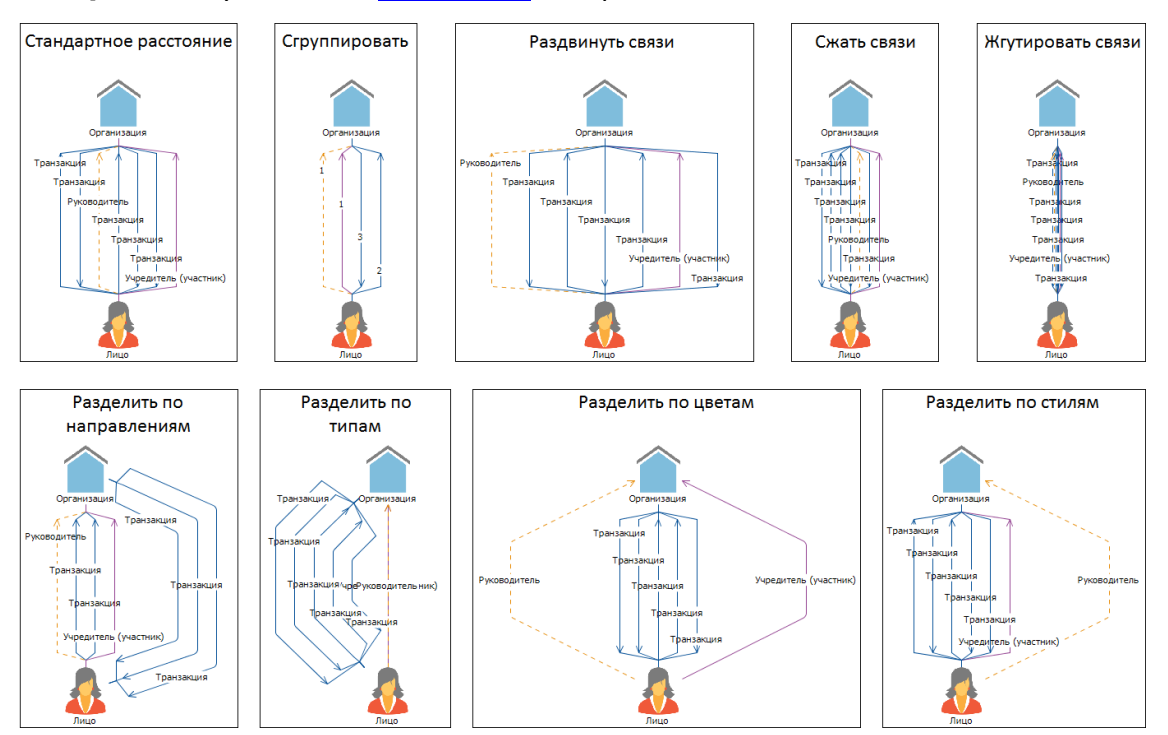

Управление отображаемых в окне **Свойства** элементов сгруппированных соединений осуществляется с помощью кнопок:

- 📰 сгруппировать связи по типам в алфавитном порядке
- 靠 развернуть группы

• 👬 – свернуть группы

Для удаления элемента сгруппированного соединения с материала через окно Свойства выберите пункт Удалить контекстного меню строки элемента.

## Дублирование элементов

Операция дублирования позволяет создать копию выделенных элементов.

Возможно дублирование различных комбинаций элементов:

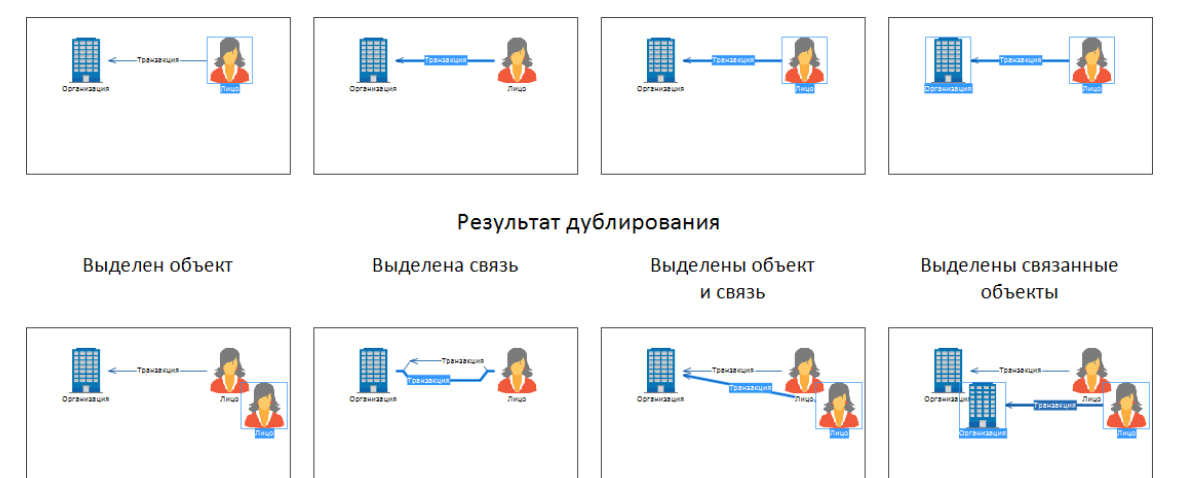

Для дублирования элементов выполните следующие действия:

- 1. Выделите необходимые элементы схемы.
- 2. Выполните одно из следующих действий:
- выберите пункт меню Правка > Дублировать
- нажмите клавиши Ctrl+D
- нажмите клавишу Ctrl, установите курсор на выделенные объекты и, удерживая левую кнопку мышки, поместите продублированные объекты на схеме в желаемом месте

#### <u>Примечание</u>.

 Дублирование может не произойти, если нарушаются ограничения, установленные в модели для данных типов объектов и связей.
 В случае дублирования одного элемента, Надпись которого не пустая, у нового элемента будет активирован режим редактирования надписи.

## Навигация по объектам связи

Выделите связь и в её контекстном меню из раскрывающегося списка пункта **Центрировать объект на конце** выберите требуемый объект.

Выбранный объект будет расположен в центре рабочей области.

## Навигация по выделенным элементам схемы

Выделите объекты и выполните одно из следующих действий:

- выберите пункт меню Правка > Перейти к следующему или нажмите F3
- выберите пункт меню Правка > Перейти к предыдущему или нажмите Shift+F3

Текущий элемент будет выделен толстой рамкой и расположен в центре рабочей области.

#### Работа с надписью элемента схемы

В качестве надписи могут быть выведены **Название**, **Описание**, **Величина** и **Количество**. Работа с надписью элемента схемы осуществляется через вкладку **Надписи** окна **Свойства** элемента.

#### Изменение надписи элемента

Для изменения надписи элемента схемы выполните одно из следующих действий:

- в контекстном меню элемента схемы из раскрывающегося списка пункта Изменить надписи выберите необходимый тип надписи
- выделите элемент схемы и в окне Свойства, на необходимой панели вкладки Надписи измените поле атрибута Текст
- для изменения надписи дважды щелкните в зоне надписи элемента схемы

**Примечание.** Для удобства работы с <u>Карточками</u> предоставлена возможность отключить редактирование надписи двойным щелчком. Для этого выполните одно из следующих действий:

- о нажмите кнопку 🗐 панели инструментов Элементы
- о выберите пункт меню **Вид > Редактировать надписи**
- в группе Надписи на вкладке Элементы раздела Схемы диалога <u>Настройки</u> снимите флажок Разрешить редактирование надписи двойным щелчком мышки
- для изменения надписи **Название** выделите элемент схемы и нажмите клавишу **F2**

# **Примечание.** Для элементов палитры **Надписи** вкладки **Надписи, фигуры, линии**:

- 1. Поле Текст надписи Название может быть только изменено.
- 2. Поле **Текст** надписей **Описание**, **Величина** и **Количество** может быть изменено или удалено.

#### Перемещение надписи связи

Для изменения положения надписи на связи выполните одно из следующих действий:

 зажмите клавишу Alt и, удерживая левую кнопку мышки, переместите название в необходимое место на связи  нажмите колесом прокрутки мыши на надпись и, удерживая его, переместите название в необходимое место на связи

**Примечание**. Функция работает только в случае, если в операционной системе не задано специального действия на щелчок колеса прокрутки.

#### Размытие надписей на схеме

Для того чтобы сделать надписи элементов схемы нечитаемыми, выберите пункт меню **Вид > Размыть надписи**.

Выбор слоёв по умолчанию, на которых будут размываться надписи элементов, осуществляется установкой соответствующих флажков в группе **Размывать** надписи элементов на выбранных слоях на вкладке **Элементы** раздела Схемы диалога <u>Настройки</u>. Также выбрать необходимые слои возможно через окно Свойства схемы.

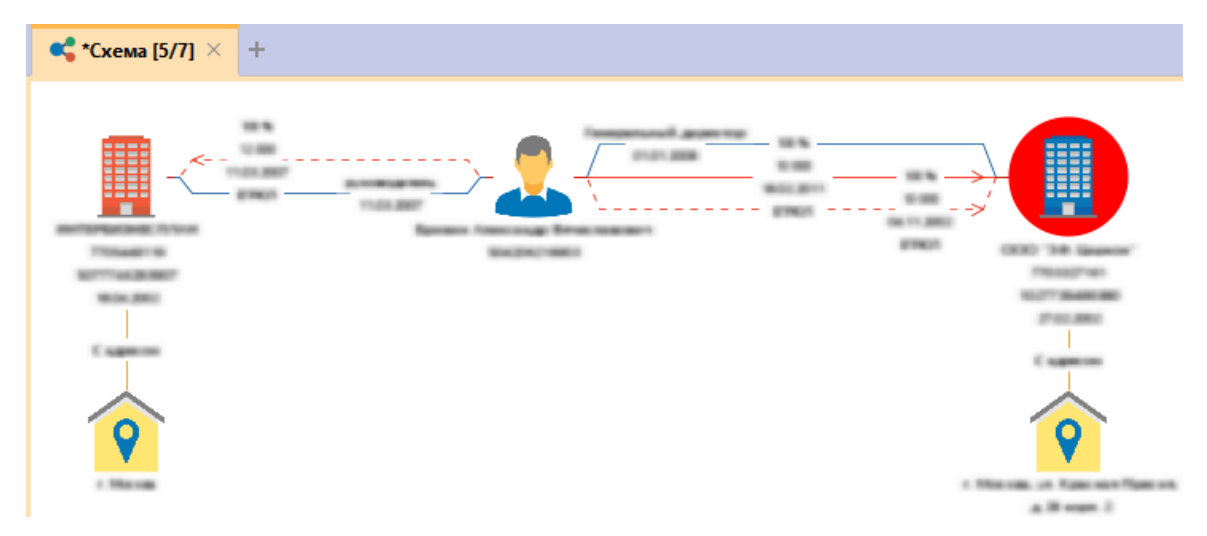

**Примечание.** При активации этого режима будут размываться надписи на всех схемах сеанса.

#### Отмена и возврат действий

При работе с элементами схемы действия могут быть отменены или выполнены повторно.

#### Отмена последнего действия

Выполните одно из следующих действий:

- нажмите клавиши Ctrl+Z
- нажмите кнопку < панели инструментов Правка
- выберите пункт главного меню Правка > Отменить

#### Возврат отменённого действия

Выполните одно из следующих действий:

• нажмите клавиши Ctrl+Y

- нажмите кнопку 🥕 панели инструментов Правка
- выберите пункт главного меню Правка > Вернуть

#### Очистка истории зафиксированных действий

iRule хранит историю редактирования схемы (несколько последних действий). Это позволяет, с одной стороны, например, восстановить удалённые со схемы элементы, но, с другой стороны, приводит к дополнительному потреблению памяти. Для очистки накопленной истории и освобождения памяти выполните одно из следующих действий:

- нажмите кнопку 💁 панели инструментов Правка
- выберите пункт главного меню Правка > Очистить историю

#### Удаление элемента схемы

- 1. Выделите один или несколько элементов.
- 2. Выполните одно из следующих действий:
- нажмите клавишу **Delete**
- нажмите 🗟 панели инструментов Правка
- выберите пункт меню Правка > Удалить

#### Безвозвратное удаление элемента схемы

- 1. Выделите один или несколько элементов.
- 2. Выполните одно из следующих действий:
- нажмите клавиши Shift+Delete
- выберите пункт меню Правка > Удалить безвозвратно

**Примечание.** При безвозвратном удалении элементов схемы будет очищена накопленная история редактирования схемы.

## 4.2.3.2. ВЫДЕЛЕНИЕ ЭЛЕМЕНТОВ

#### Выделение элементов схемы

- 1. Для выделения всех элементов схемы, выполните одно из следующих действий:
- выберите пункт меню Правка > Выделить все
- в контекстном меню схемы выберите Выделить все
- выделите вкладку со схемой, нажмите клавиши Ctrl+A
- 2. В результате все элементы схемы выделятся.

- 3. Для выделения группы элементов схемы воспользуйтесь мышкой:
- Ctrl+ выделение области
- Ctrl+ выделение объекта

## Выделение связанных объектов схемы

 Для выделения всех связей объекта, в контекстном меню объекта выберите пункт Выделить объекты или связи > Связи или выберите пункт меню Действие > Выделить > Связи.

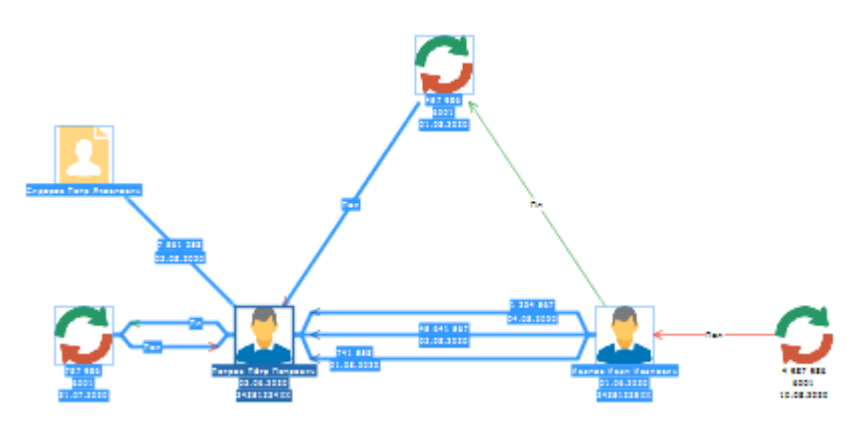

 Для выделения только входящих/исходящих связей, в контекстном меню объекта выберите пункт Выделить объекты или связи > Входящие связи/Исходящие связи или выберите пункт меню Действие > Выделить > Входящие связи/Исходящие связи.

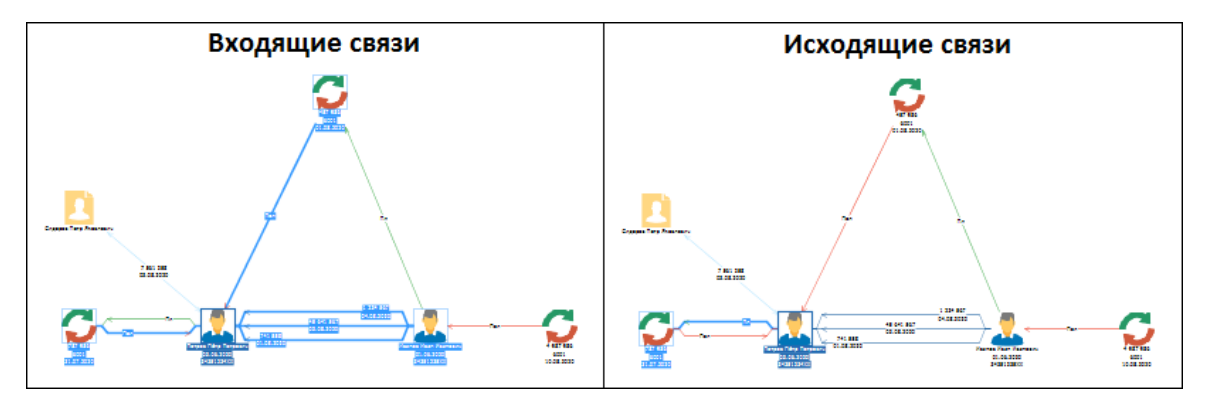

3. Для выделения связанных объектов, в контекстном меню объекта выберите пункт Выделить объекты или связи > Связанные объекты или выберите пункт меню Действие > Выделить > Связанные объекты. Пункт контекстного меню Выделить объекты или связи > Только связанные объекты или пункт меню Действие > Выделить > Только связанные объекты выделит связанные объекты, с исходных объектов выделение будет снято.

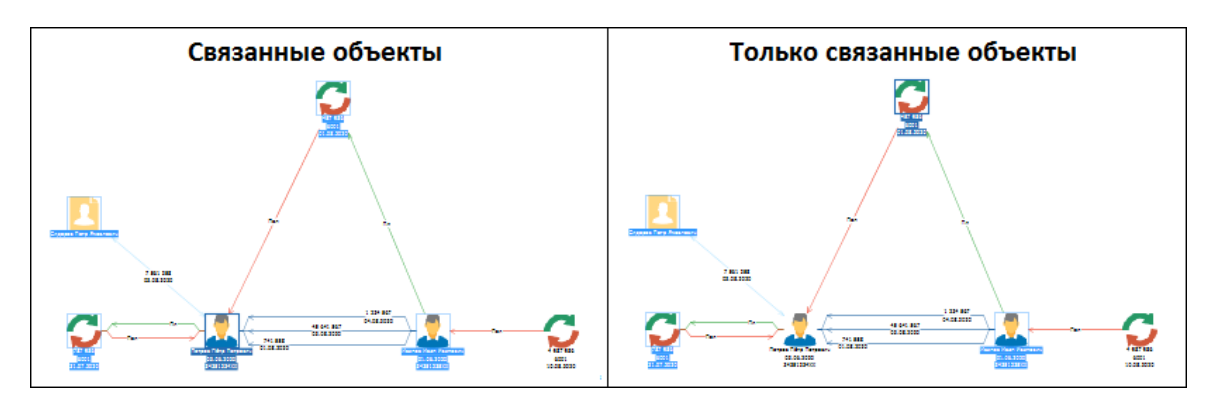

- Для выделения элементов, связанных с исходным, соответствующих связей, а также исходного элемента, нажмите клавиши Ctrl+Shift и щелкните по необходимому элементу.
- Для выделения всех элементов схемы, связанных с объектом на всех уровнях, выберите пункт контекстного меню Выделить объекты или связи > Кластер или пункт меню Действие > Выделить > Кластер.

#### Примечание.

1. Повторный выбор пункта меню Выделить объекты или связи > Связанные объекты выделит элементы данной схемы, связанные с этим объектом на втором уровне и т.д.

2. Выделить связи можно для выделенной группы объектов.

## Подсвечивание элементов схемы

- 1. Выполните одно из следующих действий:
- выберите пункт меню Вид > Подсвечивать объекты и связи
- нажмите кнопку 💾 на панели инструментов Вид
- 2. При наведении на объект он будет выделен красной рамкой, а связь выделена красным цветом.

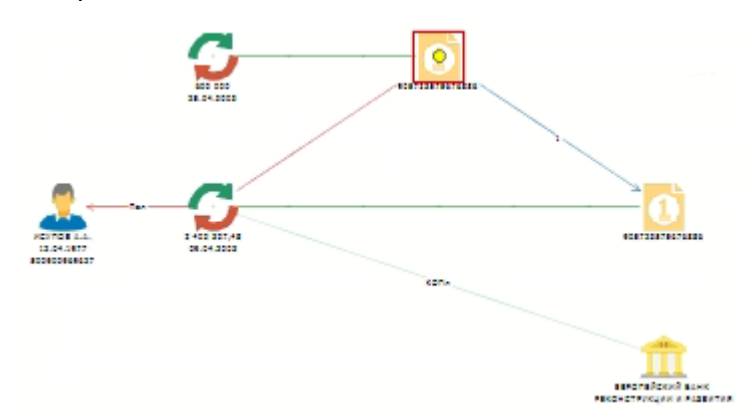

## Подсвечивание связанных элементов схемы

- 1. Выполните одно из следующих действий:
- выберите пункт меню Вид > Подсвечивать связанные

- нажмите кнопку 🖧 на панели инструментов Вид
- 2. При наведении на элемент связанные с ним объекты будут выделены красной рамкой, а связи выделены красным цветом.

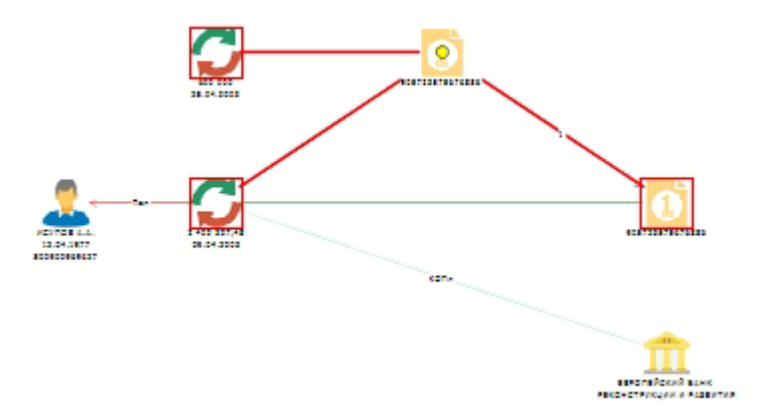

**Примечание.** При нажатии клавиш **Ctrl+Shift** и щелчку по элементу, для которого подсвечиваются связанные элементы, вся группа данных связанных элементов будет выделена.

## Подсвечивание связанных элементов для выделенных объектов схемы

- 1. Выберите пункт меню Вид > Подсвечивать связанные для выделенных.
- 2. При выделении объекта и наведении на него связанные с ним объекты будут выделены красной рамкой, а связи выделены красным цветом.

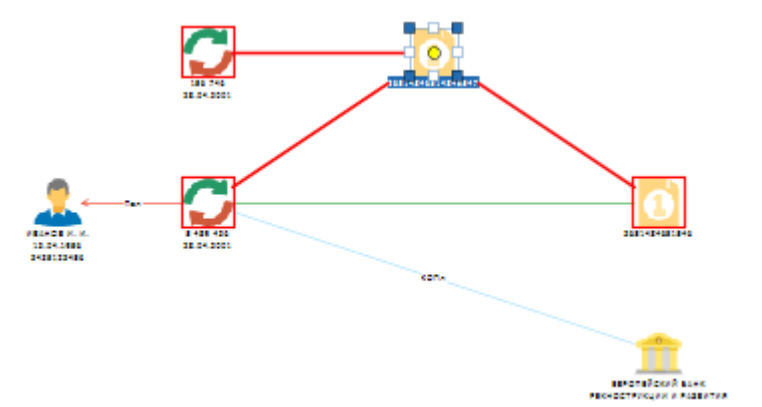

## Выделение связей схемы

- Для выделения всех связей потока, в контекстном меню связи выберите пункт Выделить объекты и связи > Связи в соединении или выберите пункт меню Действие > Выделить > Связи в соединении.
- Для выделения сонаправленных в потоке связей, в контекстном меню связи выберите пункт Выделить объекты и связи > Сонаправленные связи в соединении или выберите пункт меню Действие > Выделить > Сонаправленные связи в соединении.

- Для инвертирования выделенной связи в потоке, в контекстном меню связи выберите пункт Выделить объекты и связи > Не выделенные связи в соединении или выберите пункт меню Действие > Выделить > Не выделенные связи в соединении.
- Для выделения связанных объектов, в контекстном меню связи выберите пункт Выделить объекты и связи > Связанные объекты или выберите пункт меню Действие > Выделить > Связанные объекты.
- Для выделения связанных объектов и снятия выделения с исходных, в контекстном меню связи выберите пункт Выделить объекты и связи > Только связанные объекты или выберите пункт меню Действие > Выделить > Только связанные объекты.
- Для выделения элементов схемы связанных с выделенной связью на всех уровнях, в контекстном меню связи выберите пункт Выделить объекты и связи > Кластер или выберите пункт меню Действие > Выделить > Кластер.

## Выделение элементов схемы по типу

- 1. Выполните одно из следующих действий:
- выберите пункт меню Правка > Выделить по типу...
- в контекстном меню схемы выберите пункт Выделить по типу...
- нажмите клавиши Alt+T
- 2. В открывшемся диалоговом окне **Выделить по типу** выберите типы элементов для выделения и нажмите кнопку **Выделить** или клавишу **Enter**.

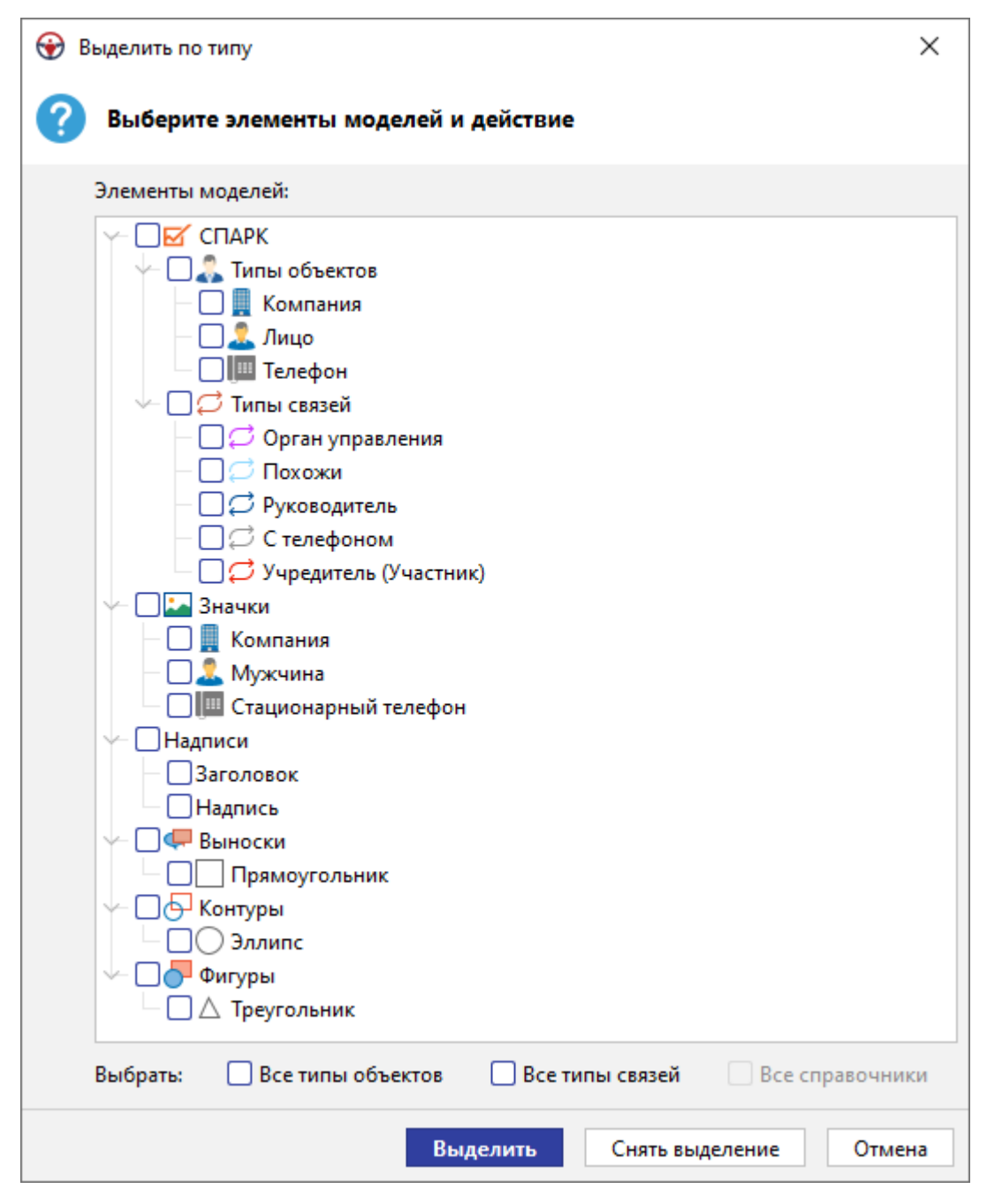

3. Выбранные типы элементов выделятся на схеме.

## Инвертирование выделения элементов схемы

- 1. Выполните одно из следующих действий:
- выберите пункт меню Правка > Инвертировать выделение
- в контекстном меню схемы выберите пункт Инвертировать выделение
- 2. Выделение всех элементов на схеме инвертируется. Если на схеме нет выделенных элементов, то после данной операции все элементы схемы выделятся.

## 4.2.3.3. ПЕРЕМЕЩЕНИЕ ЭЛЕМЕНТОВ

- 1. Выделите элементы схемы.
- 2. Перемещение элементов на схеме возможно следующими способами:
- нажмите левой кнопкой мышки на выделенные элементы и, удерживая её, перенесите их
- используйте клавиши управления курсором
- нажмите колесом прокрутки на выделенные элементы и, удерживая его, перенесите их
- При перемещении элементов к краю рабочей области схема автоматически сдвигается за счет настройки автоскроллинга. Для отключения автоскроллинга откройте вкладку Дополнительные раздела Схемы диалога <u>Настройки</u> и в группе Перемещение и масштабирование установите флажок Отключить автоскроллинг.

**Примечание.** При выделении и перемещении объекта его связи «приподнимаются», что позволяет избежать перекрытия линиями надписей связей.

## Запретить/разрешить перемещение

#### Запретить перемещение

Выполните следующие действия:

- 1. Выделите объекты схемы.
- 2. Выполните одно из следующих действий:
- выберите пункт меню Действие > Перемещение > Запретить

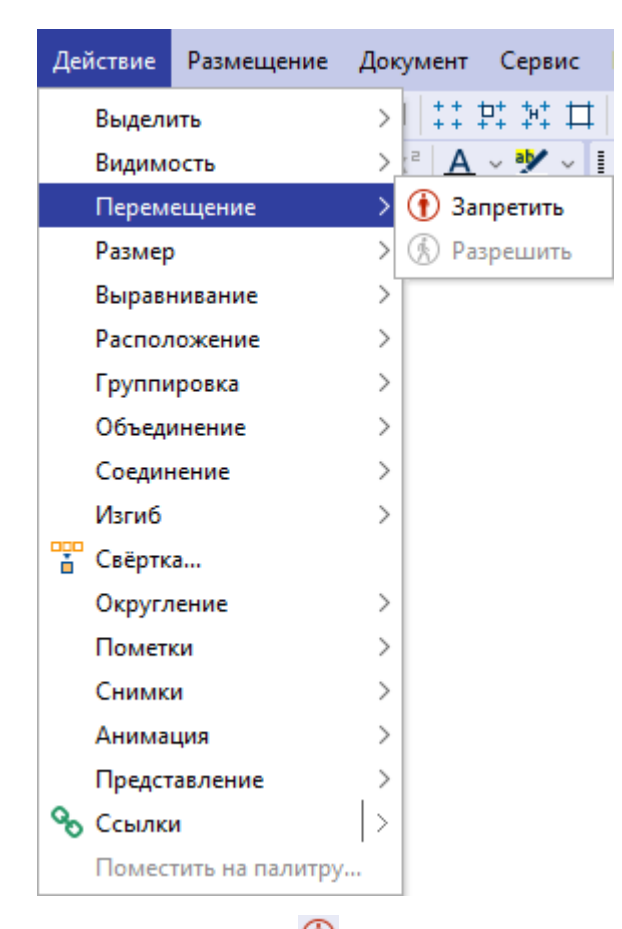

- нажмите кнопку 🕕 на панели инструментов Перемещение
- в окне Свойства нажмите =, объекты будут сгруппированы по свойствам, в открывшемся окне Свойства - Группа, в разделе Состояние вкладки Вид снимите флажок у параметра Перемещать
- 3. Перемещение выделенных объектов будет запрещено.

#### Разрешить перемещение

Выполните одно из следующих действий:

- выберите пункт меню Действие > Перемещение > Разрешить
- нажмите кнопку 🙆 панели инструментов Перемещение
- в окне Свойства нажмите =, объекты будут сгруппированы по свойствам, в открывшемся окне Свойства - Группа, в разделе Состояние вкладки Вид поставьте флажок у параметра Перемещать

Перемещение выделенных объектов станет доступным.

#### Выравнивание объектов

iRule позволяет выравнивать объекты следующими способами:

• По верхнему краю – выровнять выделенные объекты по верхней границе крайнего по высоте объекта

- По середине выровнять выделенные объекты по середине, по горизонтали, относительно главного объекта
- По нижнему краю выровнять выделенные объекты по нижней границе крайнего объекта снизу
- По левому краю выровнять выделенные объекты по левой границе крайнего слева объекта
- По центру выровнять выделенные объекты по центру, по вертикали, относительно главного объекта
- По правому краю выровнять выделенные объекты по правой границе крайнего справа объекта
- По ширине ширина выделенных объектов будет равна ширине главного объекта
- По высоте высота выделенных объектов будет равна высоте главного объекта
- По размеру размер выделенных объектов будет равен размеру главного объекта
- Распределить по горизонтали выровнять расстояние по горизонтали между выделенными объектами
- Распределить по вертикали выровнять расстояние по вертикали между выделенными объектами
- Склеить по горизонтали поместить выделенные объекты без промежутков по горизонтали
- Склеить по вертикали поместить выделенные объекты без промежутков по вертикали
- Поместить плотно поместить выделенные объекты с наложением друг на друга
- Поместить в одну точку поместить выделенные объекты в одну точку

**Примечание.** Главный объект выделен темно-синим цветом и толстой рамкой.

Для выравнивания объектов схемы, например, **По верхнему краю**, выполните следующие действия:

- 1. Выделите объекты схемы.
- 2. Выполните одно из следующих действий:
- выберите пункт меню Действие > Выравнивание > По верхнему краю

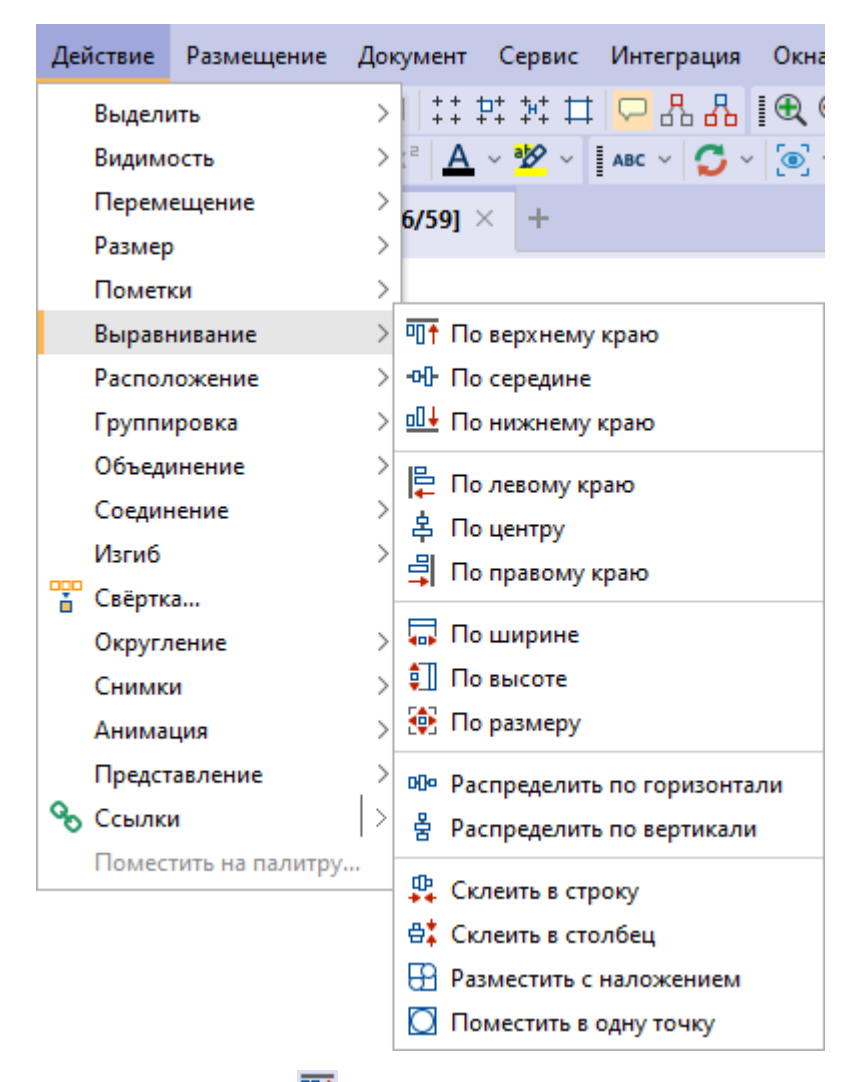

- нажмите кнопку <sup>III</sup> панели инструментов Выравнивание
- нажмите кнопку пруппы Горизонтальное, находящейся на вкладке Выравнивание окна Размещение и выравнивание

| Размещение и выр | авнивание        | ×           |
|------------------|------------------|-------------|
| Горизонтальное   | ▫▯ャ -⊶- ▫▯∔      |             |
| Вертикальное     |                  | ┣ 복 ᆗ       |
| Размер           |                  | 🗔 🗊 😥       |
| Интервал         |                  | ∞           |
| Склеить          |                  | \$ 🛱 🖸      |
| 🛄 Размещение     | -Ф- Выравнивание | Å Настройки |

 Выбранные объекты схемы будут выровнены по верхней границе крайнего по высоте объекта.
4. Расстояние между объектами при выравнивании можно настроить в разделе **Базовые расстояния** окна **Размещение и выравнивание**.

# Размещение элементов в узлах сетки

### Добавление сетки

Выполните одно из следующих действий:

- выберите пункт меню Вид > Сетка
- нажмите кнопку 👯 панели инструментов Вид
- в окне Свойства Схема, в разделе Сетка вкладки Общие поставьте/снимите флажок у параметра Показать

# Размещение объектов и изгибов связей в узлах сетки

Выполните одно из следующих действий:

- выберите пункт меню Вид > Размещать элементы по сетке
- нажмите кнопку 👯 панели инструментов Вид
- в окне Свойства Схема, в разделе Сетка вкладки Общие поставьте/снимите флажок у параметра Размещать по сетке

#### Размещение надписей связей в узлах сетки

Выполните одно из следующих действий:

- выберите пункт меню Вид > Размещать надписи связей по сетке
- нажмите кнопку 👫 панели инструментов Вид

# Растягивание объектов по сетке

Выполните одно из следующих действий:

- выберите пункт меню Вид > Растягивать объекты по сетке
- нажмите кнопку 🎞 панели инструментов Вид
- в окне Свойства Схема, в разделе Сетка вкладки Общие поставьте/снимите флажок у параметра Масштабировать по сетке

Настройки сетки также доступны в группе **Сетка** на вкладке **Общие** раздела **Схемы** диалога <u>Настройки</u>.

# 4.2.3.4. ИЗМЕНЕНИЕ РАЗМЕРА ЭЛЕМЕНТОВ

Возможность изменения размера объекта может находиться в следующих состояниях:

• Запрещено – изменение объектов запрещено, выделение - сплошная рамка

- Свободно изменение объектов разрешено любым способом, выделение рамка и 8 закрашенных квадратных маркеров
- Пропорционально изменение объектов будет пропорциональным, выделение рамка и 4 закрашенных квадратных маркера в её углах
- По высоте изменение объектов возможно только по высоте, выделение рамка и 2 закрашенных квадратных маркера сверху и снизу
- По ширине изменение объектов возможно только по ширине, выделение рамка и 2 закрашенных квадратных маркера справа и слева

# Изменение размера нескольких объектов

- 1. Выделите элементы схемы.
- 2. Выполните одно из следующих действий:
- выберите пункт меню Действие > Размер > Изменять > Пропорционально

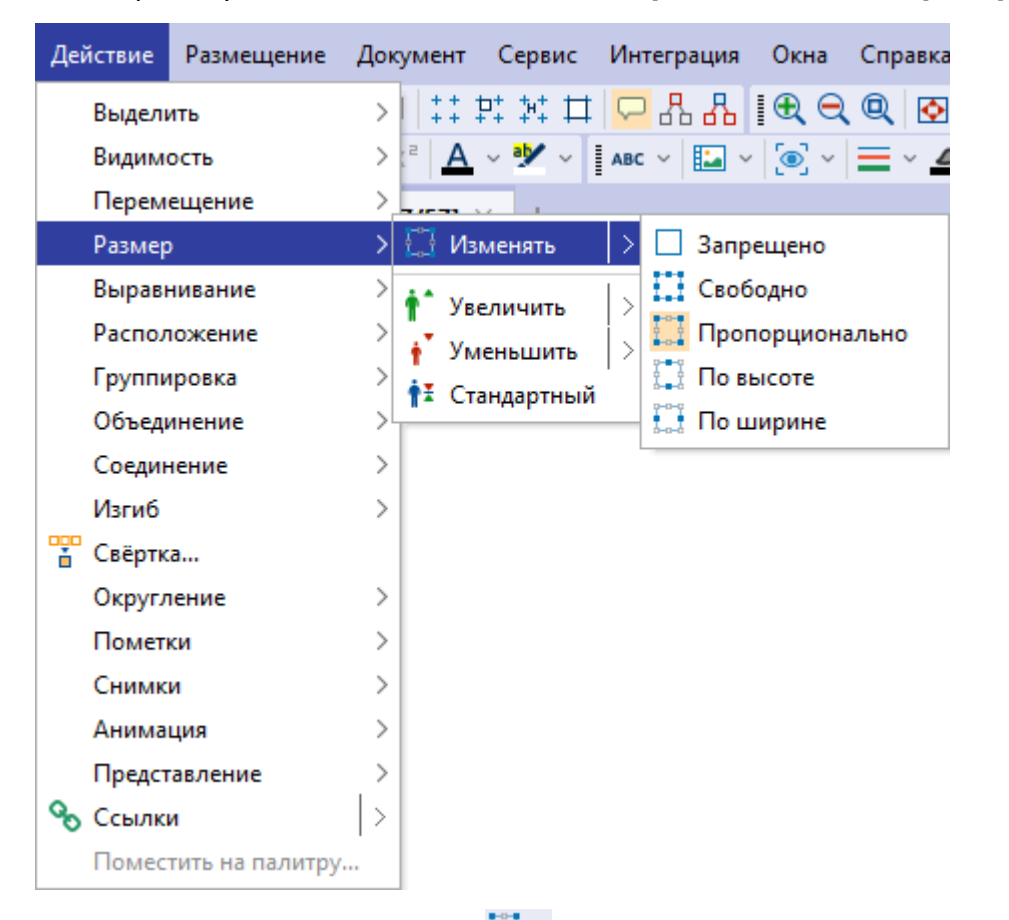

 в выпадающем списке кнопки панели инструментов Размер выберите Пропорционально

**<u>Примечание</u>.** При повторном нажатии кнопки **з** автоматически будет выбираться способ изменения размера элементов схемы, отмеченный флажком.

 в окне Свойства нажмите =, объекты будут сгруппированы по свойствам, в открывшемся окне Свойства - Группа, в разделе Размер и поворот вкладки Вид, в выпадающем списке параметра Изменять выберите Пропорционально

# Изменение размера отдельного объекта

- 1. Выделите элемент схемы.
- Если изменение размера разрешено, будет отображена рамка с 8-ю квадратными маркерами, расположенными по углам и сторонам изображения. Каждый маркер отвечает за изменение размера в соответствующем направлении. Для изменения размера наведите курсор мышки на один из маркеров так, чтобы курсор принял вид двухконечной стрелки.
- Нажмите левую кнопку мышки и, не отпуская ее, потяните в нужную сторону. Отпустите мышку для сохранения размера. При использовании этого способа изменения размера пропорции сохраняются только при использовании угловых маркеров.

# Кратное изменение размера

### Кратное увеличение размера объектов

Выполните следующие действия:

- 1. Выделите элементы схемы.
- 2. Выполните одно из следующих действий:
- выберите пункт меню Действие > Размер > Увеличить > в 2 раза
- в выпадающем списке кнопки анели инструментов Размер выберите в 2 раза

**Примечание.** При повторном нажатии кнопки **М**автоматически будет выполняться увеличение в количество раз, отмеченное флажком.

3. Выделенные объекты увеличатся в 2 раза.

#### Кратное уменьшение размера объектов

Выполните следующие действия:

- 1. Выделите элементы схемы.
- 2. Выполните одно из следующих действий:
- выберите пункт меню Действие > Размер > Уменьшить > в 2 раза
- в выпадающем списке кнопки то панели инструментов Размер выберите в 2 раза

**<u>Примечание</u>**. При повторном нажатии кнопки **т** автоматически будет выполняться уменьшение в количество раз, отмеченное флажком.

3. Выделенные объекты уменьшатся в 2 раза.

# Стандартный размер

Для возврата к стандартному размеру, выделите объекты и выполните одно из следующих действий:

- выберите пункт меню Действие > Размер > Стандартный
- нажмите кнопку 🏥 панели инструментов Размер

# Изменение размера с шагом сетки

# Добавление сетки

Выполните одно из следующих действий:

- выберите пункт меню Вид > Сетка
- нажмите кнопку + + панели инструментов Вид
- в окне Свойства Схема, в разделе Сетка вкладки Общие поставьте/снимите флажок у параметра Показать

# Изменение размера элементов с шагом сетки

Выполните одно из следующих действий:

- выберите пункт меню Вид > Масштабировать по сетке
- нажмите кнопку 🎞 панели инструментов Вид
- в окне Свойства Схема, в разделе Сетка вкладки Общие поставьте/снимите флажок у параметра Масштабировать по сетке

Настройки сетки также доступны в группе **Сетка** на вкладке **Общие** раздела **Схемы** диалога <u>Настройки</u>.

# 4.2.3.5. ФОРМАТ ЭЛЕМЕНТОВ

Список действий форматирования элементов схем, которые можно выполнить, используя главное меню или панели инструментов: Шрифт, Текст, Представление, Изображение, Фигура, Линия, Стрелки, Заливка, Прозрачность, Соединение.

# Шрифт

Изменить настройки шрифта элементов схемы можно с помощью пунктов главного меню **Формат > Шрифт...**, панели инструментов **Шрифт** или окна **Свойства**.

#### Главное меню

1. Выделите элементы схемы.

- 2. Выполните одно из следующих действий:
- выберите пункт меню Формат > Шрифт...

| Формат   | Действие  | Pa |
|----------|-----------|----|
| А Шриф   | от        |    |
| 📇 Текст  |           |    |
| авс Пред | ставление | >  |
| 🔚 Изоб   | ражение   | >  |
| 💽 Фигур  | ba        | >  |
| лини     | я         |    |
| 🛱 Стрел  | 1ки       |    |
| 🏷 Залия  | вка       |    |
| 🦲 Проз   | рачность  | >  |
| 🕀 Соеди  | инение    |    |

- нажмите кнопку А панели инструментов Шрифт
- 3. В появившемся диалоговом окне Шрифт настройте шрифт.

| 🛞 Шрифт                 | ×                         |
|-------------------------|---------------------------|
| Шрифт                   |                           |
| Название: Segoe UI 🗸 🗸  | Размер: 13 🗸              |
| Стиль шрифта            |                           |
| 🗌 Полужирный            | 🗌 Курсив                  |
| 🗌 Подчёркнутый          | 🗌 Зачёркнутый             |
| Цвет                    |                           |
| Текст: 0, 0, 0 🗸        | Фон: 255, 255, 255 🗸      |
| Для надписей            |                           |
| 🗹 Название 🛛 Описание 🗸 | 🖌 Величина 🛛 🗹 Количество |
| Образец                 |                           |
|                         |                           |
| АаВbСс АаБбВв           | 012345                    |
|                         |                           |
| ок                      | Применить Отмена          |

**Примечание.** Кнопка **ОК** приведет к применению настроек и закрытию окна **Шрифт**. Нажатие кнопки **Применить** не приведёт к закрытию окна **Шрифт**.

### Панель инструментов Шрифт

- 1. Выделите элементы схемы.
- 2. Для изменения названия шрифта и его размера выберите необходимые из выпадающих списков кнопок Segoe Ul v и 12 v соответственно.
- Для изменения стиля шрифта нажмите: В полужирный, I курсив, – подчёркнутый, == зачёркнутый.

# Окно Свойства

- 1. Выделите элементы схемы.
- 2. В окне **Свойства** нажмите  $\stackrel{\text{def}}{=}$ , цветом будут выделены значения различающихся характеристик выделенных элементов.
- 3. На вкладке **Надписи** в группах **Название**, **Описание**, **Величина**, **Количество** установите необходимые параметры шрифта.

# Текст

Изменить настройки текста элементов схемы можно с помощью пунктов главного меню **Формат > Текст**, панели инструментов **Текст** или окна **Свойства**.

### Главное меню

- 1. Выделите элементы схемы.
- 2. Выберите пункт меню Формат > Текст...

| Формат   | Действие  | Pa |
|----------|-----------|----|
| А Шриф   | фт        |    |
| 📇 Текст  |           |    |
| авс Пред | ставление | >  |
| 🔚 Изобј  | ражение   | >  |
| 💽 Фигур  | ba        | >  |
| Лини     | я         |    |
| 🛱 Стрел  | 1КИ       |    |
| 🗞 Залия  | зка       |    |
| 📕 Прозј  | рачность  | >  |
| 🕀 Соеди  | инение    |    |

3. В появившемся диалоговом окне **Текст** настройте параметры.

| 🛞 Текст           | ×                            |
|-------------------|------------------------------|
| Применить для     |                              |
| 💿 Объектов        | 🔘 Связей                     |
| Параметры         |                              |
| Выравнивание:     | По центру 🗸                  |
| Размещение:       | В центре 🗸                   |
| Для надписей      |                              |
| 🗸 Название 🔽 Опис | ание 🗹 Величина 🗹 Количество |
| ОК                | Применить Отмена             |

4. Выберите к чему будут применены настройки и нажмите **ОК** или **Применить**.

**<u>Примечание</u>**. Кнопка **ОК** приведет к применению настроек и закрытию окна **Текст**. Нажатие кнопки **Применить** не приведёт к закрытию окна **Текст**.

### Панель инструментов Текст

- 1. Выделите элементы схемы.
- 2. В выпадающем списке кнопки 💷 выберите способ размещения текста надписей объектов.
- В выпадающем списке кнопки — выберите способ размещения текста надписей связей.

# Окно Свойства

- 1. Выделите элементы схемы.
- 2. В окне **Свойства** нажмите  $\stackrel{=}{=}$ , цветом будут выделены значения различающихся характеристик выделенных элементов.
- На вкладке Надписи в группах Название, Описание, Величина, Количество установите значения параметров Выравнивать и Размещать.

# Представление

По умолчанию элементы схемы имеют представление **Значок.** Для изменения представления элементов схемы, например, для объектов типа лицо изменить представление на фигуру, выполните следующие действия:

- 1. Выделите элементы схемы.
- 2. Выполните одно из следующих действий:

выберите пункт меню Формат > Представление > Фигура

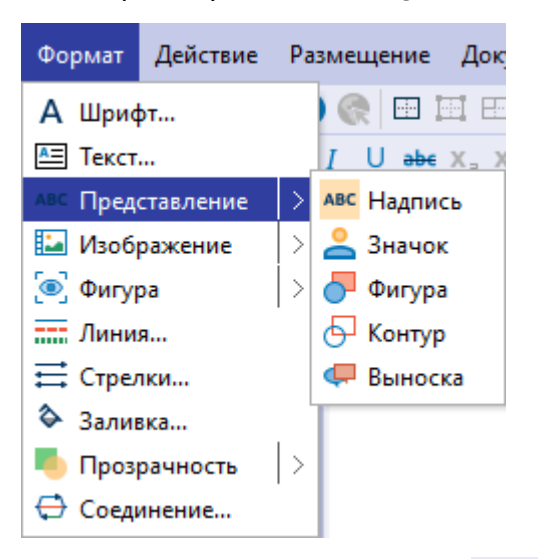

 в выпадающем списке кнопки <sup>2</sup> панели инструментов Формат выберите Фигура

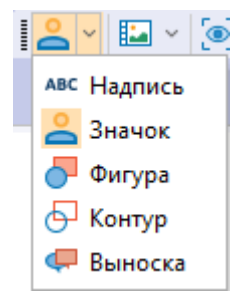

- в окне Свойства нажмите =, цветом будут выделены значения различающихся характеристик выделенных элементов, на вкладке Вид в группе Состояние из выпадающего списка параметра Представление выберите требуемый способ представления
- 4. Представление выделенных элементов изменится.
- 5. При нажатии кнопки **Представление** панели инструментов **Формат** вид элемента будет изменен в соответствии с видом кнопки **Представление.**

# Изображение

### Установка изображения из палитры

Для добавления изображения к основному представлению элементов схемы выполните следующие действия:

- 1. Выделите элементы схемы.
- 2. Выполните одно из следующих действий:
- выберите пункт меню Формат > Изображение > Установить из палитры...

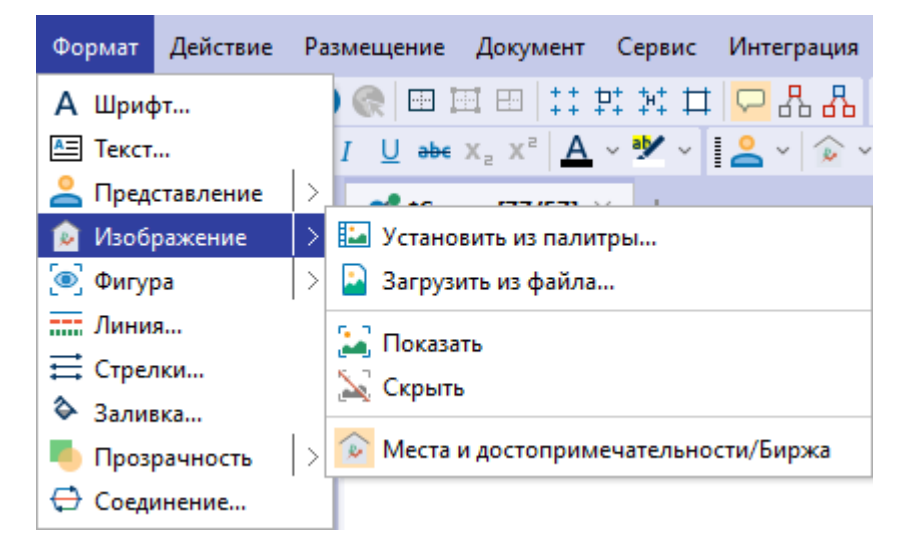

• в выпадающем списке кнопки панели инструментов **Формат** выберите Установить из палитры...

| <mark> </mark> | 😥 🗸 💽 × 💻 × 🗳 × 1 🛛 🗸 🍣               |
|----------------|---------------------------------------|
|                | 🔛 Установить из палитры               |
|                | Загрузить из файла                    |
|                | 🛃 Показать                            |
|                | 🔀 Скрыть                              |
|                | 座 Места и достопримечательности/Биржа |

- в окне Свойства нажмите =, цветом будут выделены значения различающихся характеристик выделенных элементов, на вкладке Вид в группе Изображение из выпадающего списка параметра Файл выберите Установить из палитры...
- 3. В открывшемся диалоговом окне **Установить из палитры** выберите изображение.

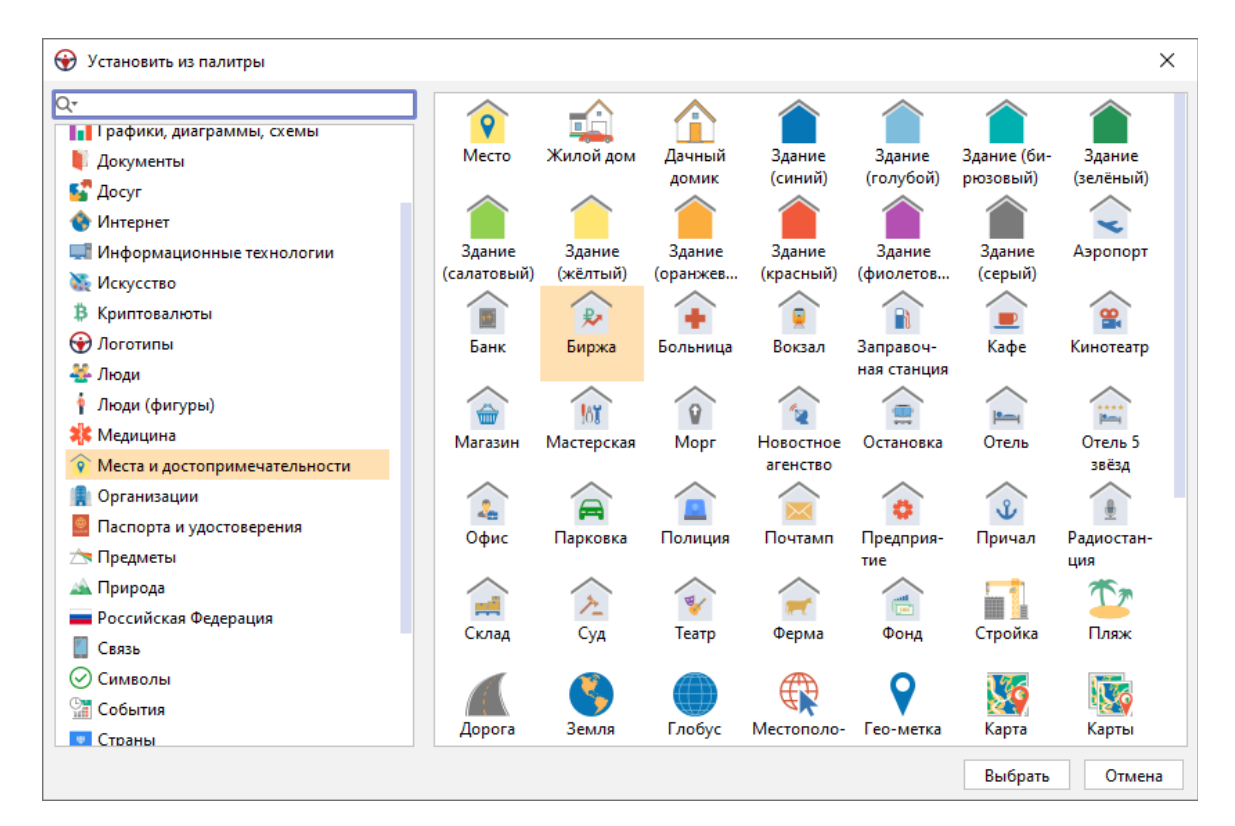

- 4. Нажмите Выбрать.
- 5. Кнопка панели инструментов **Формат** изменит вид в соответствии с новым изображением.
- 6. Изображение выделенных элементов изменится.
- 7. При нажатии кнопки **Изображение** панели инструментов **Формат** вид элемента будет изменен в соответствии с видом кнопки **Изображение.**

# Загрузить изображение из файла

Для добавления изображения к основному представлению элементов схемы выполните следующие действия:

- 1. Выделите элементы схемы.
- 2. Выполните одно из следующих действий:
- выберите пункт меню Формат > Изображение > Загрузить из файла...

| Формат  | Действие  | Pa          | змещение       | Документ                        | Сервис     | Интеграция |
|---------|-----------|-------------|----------------|---------------------------------|------------|------------|
| А Шриф  | фт        |             | ) 🔍 🖽 1        | ₫ 🖽   ‡‡                        | 말 왜 표      | 모 유 🖓      |
| 📇 Текст |           |             | I <u>U</u> ab∈ | x <sub>e</sub> x <sup>e</sup> A | ~ 🍢 ~      | 🗠 v 😥 v    |
| 🔔 Пред  | ставление |             | -              |                                 |            |            |
| 应 Изоб  | ражение   | >           | 🐱 Устано       | вить из пали                    | тры        |            |
| 💽 Фигур | pa        |             | 🎴 Загруз       | ить из файла                    | a          |            |
| лини    | я         |             | 🔛 Показа       | ть                              |            |            |
| 🛱 Стрел | 1КИ       |             | Х Скрыт        |                                 |            |            |
| 🗞 Зали  | вка       |             | ащ скрын       | •                               |            |            |
| 🤚 Проз  | рачность  | $  \rangle$ | 座 Места        | и достоприм                     | иечательно | сти/Биржа  |
| 🕀 Соеді | инение    |             |                |                                 |            |            |

• в выпадающем списке кнопки панели инструментов **Формат** выберите **Загрузить из файла...** 

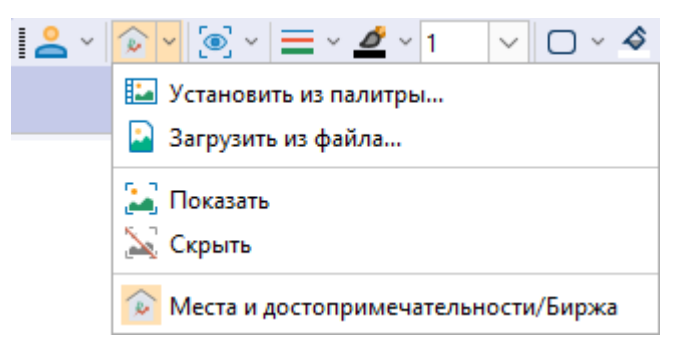

- в окне Свойства нажмите =;, цветом будут выделены значения различающихся характеристик выделенных элементов, на вкладке Вид в группе Изображение из выпадающего списка параметра Файл выберите Загрузить из файла...
- 3. В открывшемся диалоговом окне Загрузить из файла выберите файл для загрузки. Файл может иметь формат \*.gif, \*.png или \*.jpg. Для того чтобы использовать изображение повторно, установите флажок Добавить в каталог пользовательских изображений, выберите папку и задайте имя для изображения. Нажмите кнопку Загрузить.

| 發 Загрузит | ть из файла                                  | ×     |
|------------|----------------------------------------------|-------|
| ? 3arpy    | узить изображение из файла                   |       |
| Файл:      | C:\Users\username\Desktop\tree-2.jpg         |       |
| 🗸 Доба     | авить в каталог пользовательских изображений |       |
| Пап        | ка: Мои изображения                          | ~     |
| Имя        | : Дерево                                     |       |
|            | Загрузить О                                  | тмена |

4. Изображение будет добавлено в указанную папку.

| 😧 Установить из палитры                                                                                                    |        |                          |                     |         | ×      |
|----------------------------------------------------------------------------------------------------|--------|--------------------------|---------------------|---------|--------|
| <ul> <li>Установить из палитры</li> <li>Установить из палитры</li> <li>Криптовалюты</li> <li>Логотипы</li> <li>Люди         <ul> <li>Люди</li> <li>Люди</li> <li>Проди</li> <li>Природа</li> <li>Российская Федерация</li> <li>Связь</li> <li>Символы</li> <li>События</li> <li>Страны</li> <li>Транспорт</li> <li>Файлы</li> </ul> </li> </ul> | Дерево | Карта Вол-<br>гограда (с | Карта<br>Волгограда |         | ×      |
| <ul> <li>Фигуры</li> <li>Финансы</li> <li>Мои изображения</li> </ul>                                                                                                    |        |                          |                     |         |        |
|                                                                                                    |        |                          |                     | Выбрать | Отмена |

**Примечание**. Изображения, выбранные из списка или загруженные из файла, будут выводиться в списке быстрого выбора изображений.

- 5. Кнопка панели инструментов **Формат** изменит вид в соответствии с новым изображением.
- 6. Изображение выделенных элементов изменится.
- 7. При нажатии кнопки **Изображение** панели инструментов **Формат**, вид элемента будет изменен в соответствии с видом кнопки **Изображение**.

# Показать/Скрыть изображение

Если в качестве представления у элемента схемы выбран **Значок**, изображение будет отображаться по умолчанию. Если в качестве представления выбран другой способ, то изображение можно отобразить или скрыть.

Для того чтобы отобразить/скрыть изображение, выполните одно из следующих действий:

• выберите пункт меню Формат > Изображение > Показать/Скрыть

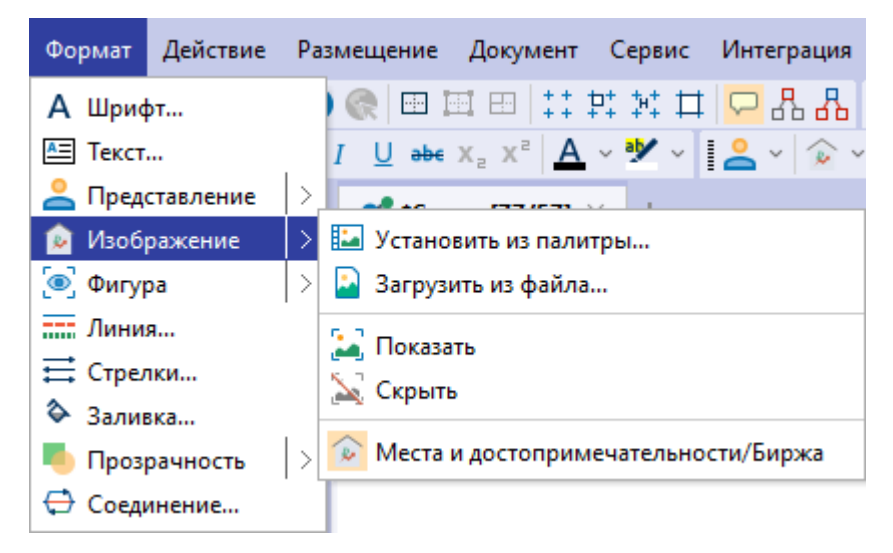

- в выпадающем списке кнопки Изображение панели инструментов Формат выберите Показать/Скрыть
- в окне Свойства нажмите 🛱, цветом будут выделены значения различающихся характеристик выделенных элементов, на вкладке Вид в группе Изображение установите/снимите флажок у параметра Выводить

# Настройки изображения

- 1. Для настройки изображений откройте окно **Настройки** одним из следующих способов:
- выберите пункт меню Файл > Настройки
- нажмите кнопку 🧟 панели инструментов Файл
- 2. Выберите раздел Изображения.
- 3. В группе Список быстрого выбора изображений укажите количество элементов списка быстрого выбора изображений. Если необходимо очистить список, нажмите Очистить.
- 4. В группе **Пользовательские изображения** выберите каталог, в котором будут храниться пользовательские изображения.
- 5. В группах При сохранении сеанса, содержащего пользовательские изображения и При открытии сеанса, содержащего пользовательские изображения выберите действия, которые будут выполняться по умолчанию

при сохранении и открытии сеанса.

 В случае отсутствия доступа к указанному каталогу при открытии сеанса с другого компьютера, указания неверного пути или отсутствия изображения по указанному пути, для отображения подобных изображений будет использован значок.

Фигура

Для добавления фигур к элементам схемы, например, ромба, выполните следующие действия:

- 1. Выделите элементы схемы.
- 2. Выполните одно из следующих действий:
- выберите пункт меню Формат > Фигура > Ромб

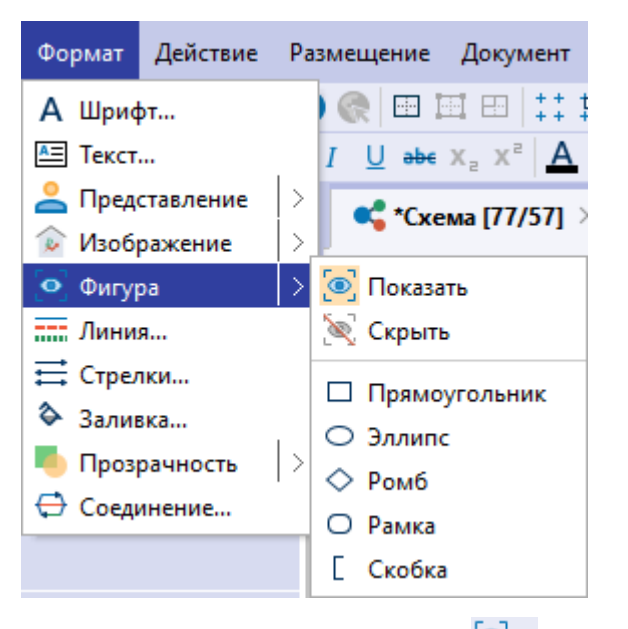

- в окне Свойства нажмите 
   , цветом будут выделены значения различающихся характеристик выделенных элементов, на вкладке Вид в группе Фигура из выпадающего списка параметра Форма выберите тип фигуры
- 3. Если в качестве представления у элемента схемы выбрано **Фигура** или **Контур**, фигура будет отображаться по умолчанию. Если в качестве представления выбран другой способ, то фигуру можно отобразить или скрыть.
- Для настройки отображения фигуры выполните одно из следующих действий:

- выберите пункт меню Формат > Фигура > Показать/Скрыть
- в окне **Свойства** нажмите  $\stackrel{\square}{\rightrightarrows}$ , цветом будут выделены значения различающихся характеристик выделенных элементов, на вкладке **Вид** в группе **Фигура** установите/снимите флажок у параметра **Выводить**
- 5. Выбранные элементы схемы изменятся.
- 6. Кнопка <sup>•</sup> панели инструментов **Формат** изменит вид в соответствии с выбранной фигурой.
- 7. При нажатии кнопки **Фигура** панели инструментов **Формат** вид элемента будет изменен в соответствии с видом кнопки **Фигура**.

**Примечание.** Для отдельного элемента схемы настройки фигур доступны в окне **Свойства**, на панели **Фигура** вкладки **Вид**.

### Линия

Изменить настройки линий фигур элементов схем можно следующими способами:

#### Главное меню

- 1. Выделите элементы схемы.
- 2. Выберите пункт меню Формат > Линия....

| Формат    | Действие  | Pa |
|-----------|-----------|----|
| А Шриф    | фт        |    |
| 📇 Текст   |           | .  |
| авс Преде | ставление | >  |
| 🔛 Изоб    | ражение   | >  |
| 💽 Фигур   | pa        | >  |
| Лини      | я         |    |
| 🛱 Стрел   | 1КИ       |    |
| 🗞 Залия   | вка       |    |
| 🦲 Прозј   | рачность  | >  |
| 🖨 Соеди   | инение    |    |
|           |           |    |

3. В появившемся диалоговом окне **Линия** настройте формат линий.

| 😌 Линия         | ×              |
|-----------------|----------------|
| Формат          |                |
| Стиль: Сплошная | ~              |
| Цвет: 🔲 0, 0, 0 | 💛 Толщина: 🚺 🗸 |
|                 | ОК Отмена      |

4. Нажмите ОК.

# Панель инструментов

- 1. Выделите элементы схемы.
- 2. В выпадающем списке кнопки **—** панели инструментов **Формат** выберите стиль линий.

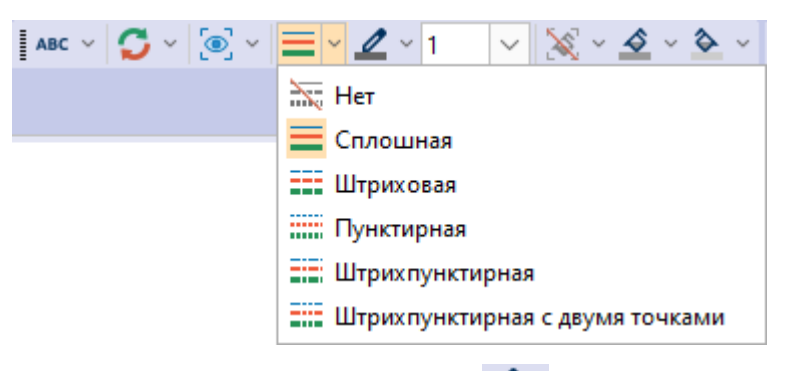

3. В выпадающем списке кнопки 🖉 выберите цвет линий.

| ABC ~ 🌍 ~ 🚍 ~ | <u>∠</u> 1 ∨ X × <u>&gt;</u> × <u>&gt;</u> × [Ω |
|---------------|-------------------------------------------------|
|               | Цвета палитры                                   |
|               |                                                 |
|               |                                                 |
|               |                                                 |
|               |                                                 |
|               |                                                 |
|               | Стандартные цвета                               |
|               |                                                 |
|               |                                                 |
|               | Без цвета                                       |
|               | Больше цветов                                   |
|               |                                                 |

- 4. В выпадающем списке кнопки **п**анели инструментов **Формат** выберите толщину линий.
- 5. Кнопки = , и и панели инструментов Формат изменят вид в

соответствии с выбранными стилем и цветом линий.

6. При нажатии кнопок = , панели инструментов Формат вид элемента будет изменен в соответствии с видом кнопок.

### Окно Свойства

- 1. Выделите требуемые элементы схемы.
- 2. В окне **Свойства** нажмите  $\stackrel{=}{=}$ , цветом будут выделены значения различающихся характеристик выделенных элементов.
- 3. На вкладке **Вид** в разделе **Линия** укажите **Стиль**, **Цвет** и **Толщину** линий.

# Стрелки

Изменить настройки стрелок связей можно следующими способами:

### Главное меню

- 1. Выделите на схеме связи.
- 2. Выберите пункт меню Формат > Стрелки....

| Формат    | Действие  | Pa: |
|-----------|-----------|-----|
| А Шриф    | фт        |     |
| 📇 Текст   |           | .   |
| авс Преде | ставление | >   |
| 🔛 Изобј   | ражение   | >   |
| 💽 Фигур   | ba        |     |
| Лини      | я         |     |
| 🛱 Стрел   | 1ки       |     |
| 🗞 Залия   | вка       |     |
| 🦲 Проз    | рачность  | >   |
| 🕀 Соеді   | инение    |     |

#### 3. В появившемся диалоговом окне Стрелки настройте формат стрелок.

| 😯 Стрелки   |          | ×      |
|-------------|----------|--------|
| Форма       |          |        |
| Начало: 🦳 🗸 | Конец: 🔶 | ~      |
|             |          |        |
|             | ОК       | Отмена |

4. Нажмите ОК.

Панель инструментов

- 1. Выделите на схеме связи.
- 2. В выпадающем списке кнопки и панели инструментов **Стрелки** выберите форму начала связи.

| —            | ⊻ → ⊻ ፤ 🖬 ው 🖳 岸 နံ        |
|--------------|---------------------------|
|              | Нет                       |
| 0-           | Окружность                |
| •            | Круг                      |
| ⊳            | Ромб (контур)             |
| ٠            | Ромб                      |
| ∢            | Вогнутая стрелка (контур) |
| 4            | Вогнутая стрелка          |
| ৢ            | Треугольник (контур)      |
| •            | Треугольник               |
| $\mathbf{x}$ | Перечеркнутая             |
| <            | Стрелка                   |

- 3. В выпадающем списке кнопки 🔶 🗸 выберите форму конца связи.
- 4. Кнопки , > панели инструментов **Стрелки** изменят вид в соответствии с выбранными параметрами.
- 5. При нажатии кнопок ✓, → ✓ панели инструментов **Стрелки** вид начала/конца связи будет изменен в соответствии с видом кнопок.

# Окно Свойства

- 1. Выделите требуемые связи.
- 2. В окне **Свойства** нажмите  $\stackrel{=}{\rightrightarrows}$ , цветом будут выделены значения различающихся характеристик выделенных элементов.
- На вкладке Вид в группах Начало и Конец укажите форму начала и конца связей.

# Заливка

Изменить заливку фигур элементов схемы можно следующими способами:

## Главное меню

- 1. Выделите элементы схемы.
- 2. Выберите пункт меню Формат > Заливка....

| Формат   | Действие          | Pa |  |  |  |
|----------|-------------------|----|--|--|--|
| А Шриф   | фт                |    |  |  |  |
| 📇 Текст  |                   |    |  |  |  |
| авс Пред | ставление         | >  |  |  |  |
| 🔛 Изоб   | 🔄 Изображение 🛛 🖂 |    |  |  |  |
| 💽 Фигур  | 🢽 Фигура 🛛 🖂      |    |  |  |  |
| лини:    | я                 |    |  |  |  |
| 🛱 Стрел  | 1ки               |    |  |  |  |
| 🗞 Залия  | зка               |    |  |  |  |
| 🤚 Прозј  | рачность          | >  |  |  |  |
| 🕀 Соеди  | инение            |    |  |  |  |

### 3. В появившемся диалоговом окне Заливка настройте стиль и цвета заливки.

| 😧 Заливка              |               | ×     |
|------------------------|---------------|-------|
| Формат                 |               |       |
| Стиль:                 | Нет           | ~     |
| Цвет (основной):       | 153, 153, 153 | ~     |
| Цвет (дополнительный): | 204, 204, 204 | ~     |
|                        |               |       |
|                        | ОК О          | тмена |

4. Нажмите ОК.

#### Панель инструментов

- 1. Выделите элементы схемы.
- 2. В выпадающем списке кнопки танели инструментов **Формат** выберите стиль заливки.
- 3. В выпадающем списке кнопки 🖄 выберите основной цвет заливки.
- 4. В выпадающем списке кнопки 🏊 выберите дополнительный цвет заливки.
- 6. При нажатии кнопок —, <u>></u>, <u>></u>, <u>></u> панели инструментов **Формат** вид элементов будет изменен в соответствии с видом кнопок.

# Окно Свойства

- 1. Выделите требуемые элементы схемы.
- 2. В окне Свойства нажмите 🛱, цветом будут выделены значения

различающихся характеристик выделенных элементов.

3. На вкладке Вид в группе Фон укажите Стиль и Цвет заливки.

# Прозрачность

#### Прозрачность слоя схемы

Для изменения прозрачности слоя схемы выполните следующие действия:

- 1. Откройте окно Свойства для схемы.
- 2. На вкладке **Слои** для каждого слоя укажите значение в процентах у параметра **Прозрачность**.

### Прозрачность выделенных элементов

Для изменения прозрачности элементов схемы выполните следующие действия:

- 1. Выделите элементы схемы.
- 2. Выполните одно из следующих действий:
- выберите пункт меню Формат > Прозрачность > % прозрачности

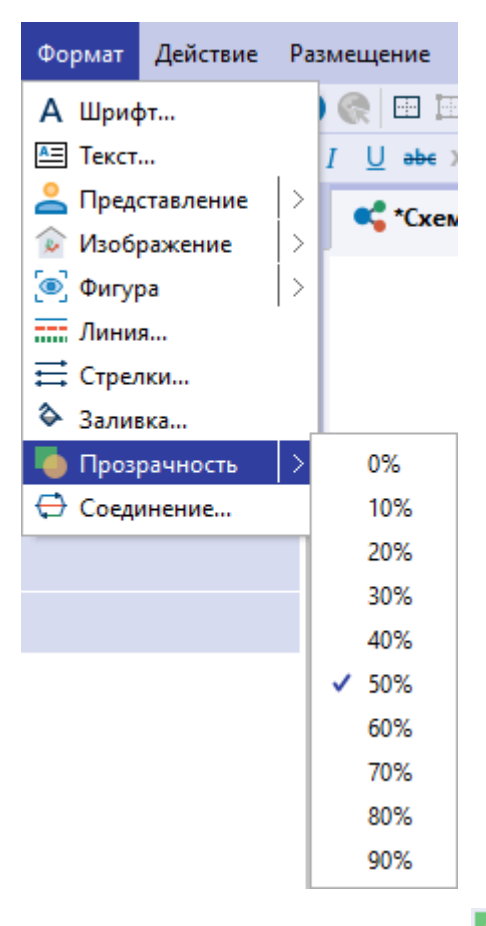

- в выпадающем списке кнопки панели инструментов Видимость выберите процент прозрачности
- в окне Свойства нажмите  $\stackrel{\scriptsize{\boxplus}}{\rightrightarrows}$ , цветом будут выделены значения различающихся характеристик выделенных элементов, на вкладке Вид в группе Состояние укажите процент прозрачности у параметра

## Прозрачность

- 3. Выбранные элементы схемы изменятся в соответствии с настройками.
- 4. При нажатии кнопки **м** панели инструментов **Видимость** вид элементов будет изменен в соответствии с настройками.

# Соединение

Для изменения настроек соединения связей элементов схемы выполните следующие действия:

- 1. Выполните одно из следующих действий:
- выберите пункт меню Формат > Соединение...

| Формат       | Действие   | Pa |  |  |
|--------------|------------|----|--|--|
| А Шриф       | фт         |    |  |  |
| 📇 Текст      |            | .  |  |  |
| авс Пред     | ставление  | >  |  |  |
| 🔛 Изобј      | ражение    | >  |  |  |
| 💽 Фигура 🛛 🖂 |            |    |  |  |
| Лини         | я          |    |  |  |
| 🛱 Стрел      | <b>тки</b> |    |  |  |
| 🗞 Залия      | вка        |    |  |  |
| 🤚 Проз       | рачность   | >  |  |  |
| 🕀 Соеді      | инение     |    |  |  |

• в контекстном меню связи выберите пункт меню Соединение > Формат...

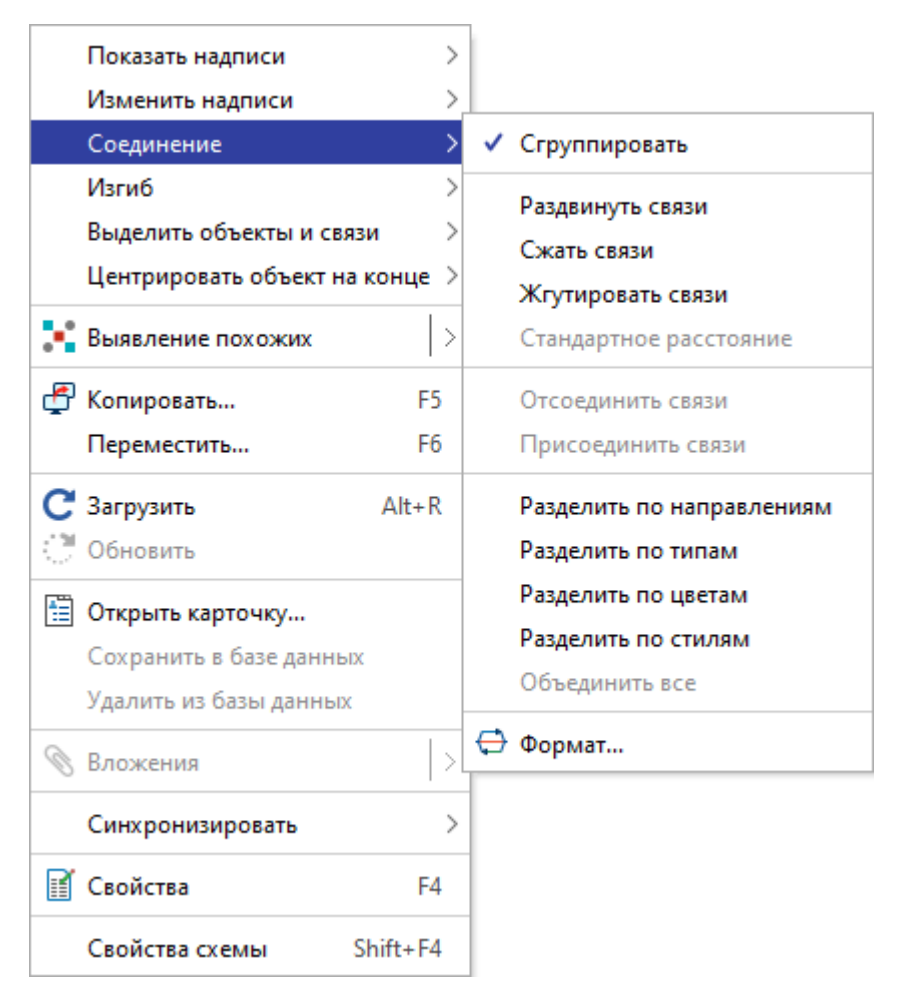

- в окне Настройки откройте вкладку Соединения раздела Схемы
- в окне Свойства для схемы откройте вкладку Соединение
- 2. В появившемся диалоговом окне Соединение выберите настройки связей.

| 😌 Соединение               | ×                                                |
|----------------------------|--------------------------------------------------|
| Группировка                |                                                  |
| 🗹 Применять                |                                                  |
| 🔽 По направлению 🛛 🗹 П     | Іо типу 🗌 По цвету 🗹 По стилю                    |
| Надпись                    |                                                  |
| Содержание:                | Суммировать атрибуты \vee                        |
| 🔽 Выводить количество      | 🗌 Выводить типы связей 📃 Выводить типы атрибутов |
| Толщина линии              |                                                  |
| Изменять:                  | Her V                                            |
| Функция расчёта:           | Логарифмическая 🗸                                |
| Ограничить толщину:        | 15 🗇                                             |
| 🗸 Авторасчёт граничных зна | ачений                                           |
| Минимальное значение:      | 0                                                |
| Максимальное значение:     | 0                                                |
| Стиль линии                |                                                  |
| 🗹 Применять изменение сти  | ля групповой линии для всех вложенных            |
| 🗌 Установить по умолчанию  | ОК Применить для схемы Отмена                    |

- 3. Для расчёта толщины линий, в выпадающем списке **Изменять** выберите один из способов:
- Нет толщина линии не будет рассчитываться
- По количеству толщина линии будет рассчитываться по количеству связей
- По величине толщина линии будет рассчитана по величине
- 4. В выпадающем списке **Функция расчёта** выберите один из предложенных вариантов:
- Логарифмическая

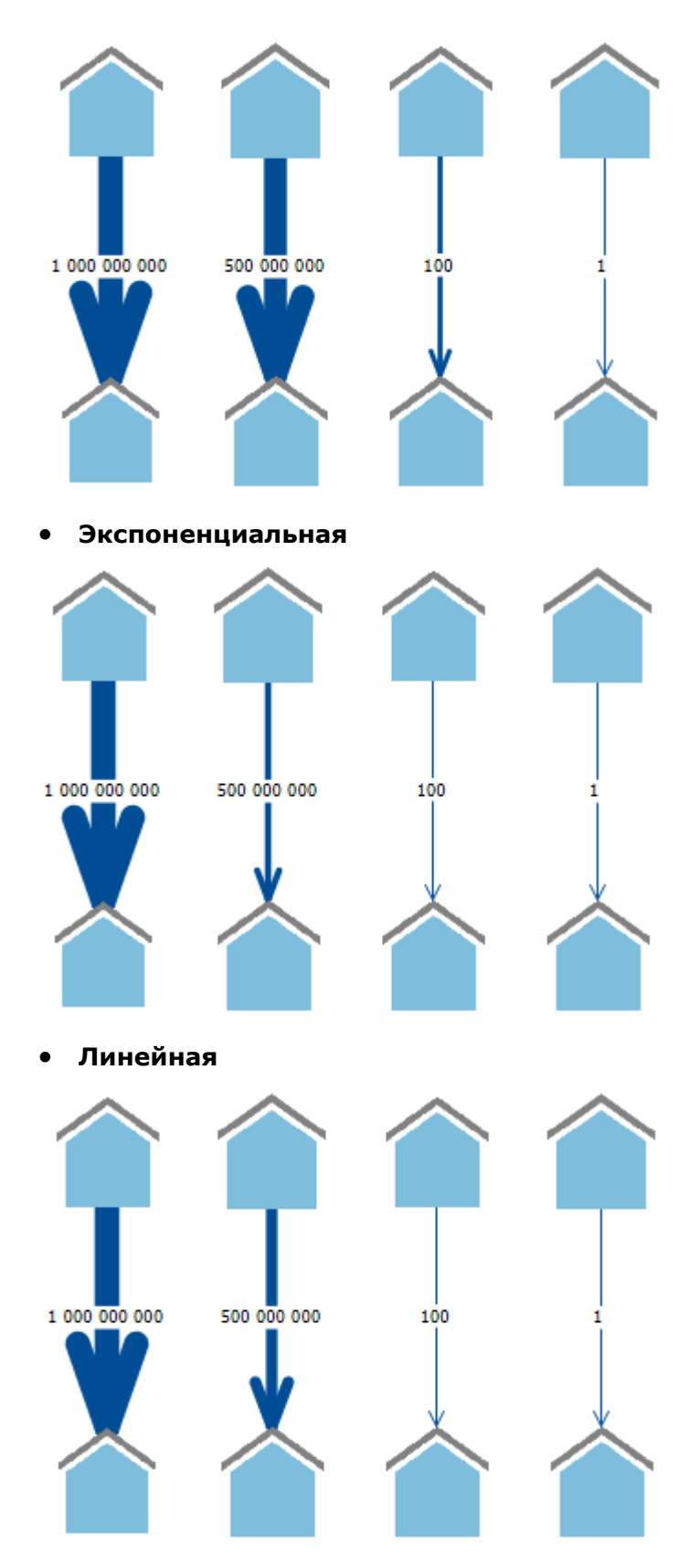

5. Для того чтобы настройки были применены только к выделенным элементам, нажмите кнопку **ОК.** Для того чтобы настройки были применены ко всей схеме, нажмите кнопку **Применить для схемы.** Кнопка **Установить по умолчанию** сохранит настройки для всех схем по умолчанию. Выбранные элементы схемы изменятся в соответствии с настройками.

**Примечание.** Линия, полученная в результате объединения, будет сплошной, если присутствует хотя бы одна сплошная линия. Цвет соединения будет соответствовать цвету наибольшего числа связей, но, если присутствует одинаковое число связей двух и более цветов, соединение будет иметь цвет наибольшего числа сплошных связей.

# 4.2.3.6. ДЕЙСТВИЯ С ЭЛЕМЕНТАМИ

Список всех действий с элементами схем, которые можно выполнить, используя главное меню или панели инструментов: Выделить, Видимость, Перемещение, Размер, Выравнивание, Расположение, Группировка, Объединение, Соединение, Изгиб, Свёртка, Округление, Пометки, Снимки, Анимация, Представление, Ссылки, Поместить на палитру.

#### Скрыть выделенные

Выполните следующие действия:

- 1. Выделите элементы схемы.
- 2. Выполните одно из следующих действий:
- выберите пункт меню **Действие > Видимость > Скрыть** выделенные

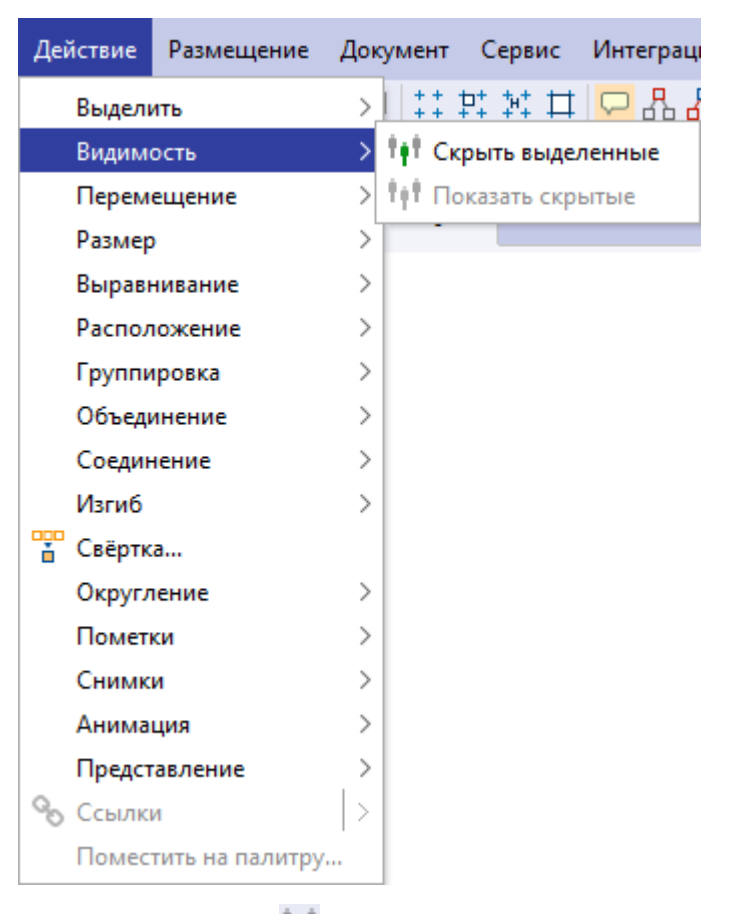

- нажмите кнопку 👫 на панели инструментов Видимость
- 3. Выделенные элементы схемы станут невидимыми.

### Показать скрытые

Выполните одно из следующих действий:

- выберите пункт меню Действие > Видимость > Показать скрытые
- нажмите кнопку 👫 на панели инструментов Видимость

Все скрытые элементы станут видимыми.

# Группировка

#### Группировка элементов схемы

Для группировки элементов схемы по заданным по умолчанию настройкам выполните следующие действия:

- 1. Выделите элементы схемы.
- 2. Выполните одно из следующих действий:
- нажмите кнопку 🔛 на панели инструментов в окне Группировка
- нажмите кнопку 🙆 панели инструментов Группировка
- выберите пункт меню Действие > Группировка > Сгруппировать

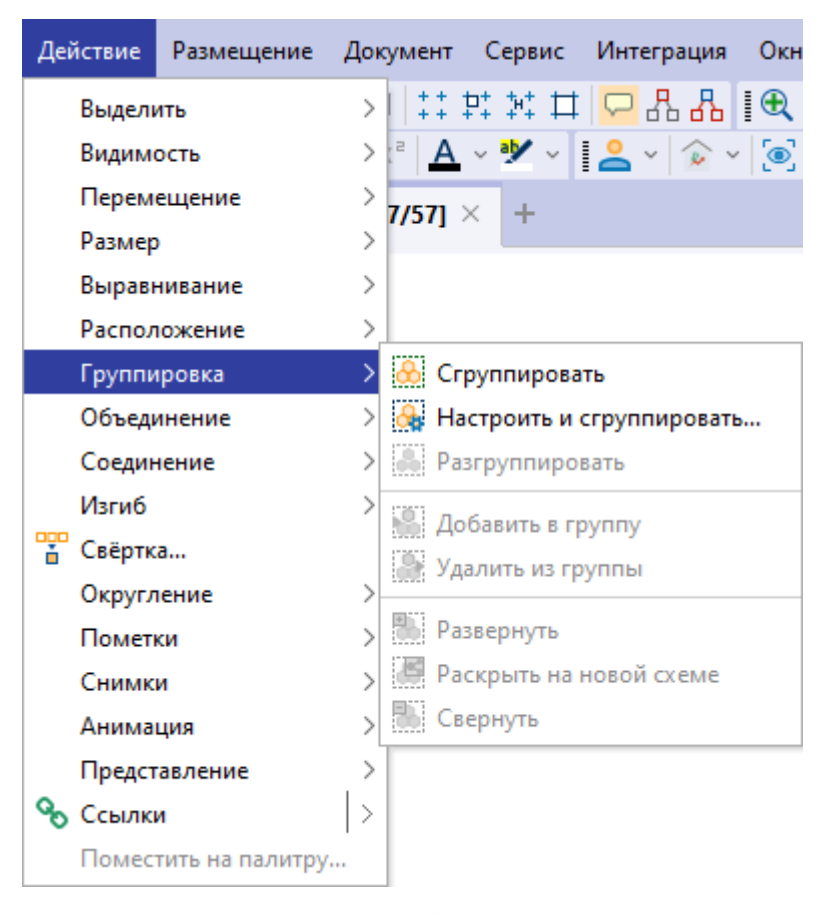

3. Будет создан групповой объект.

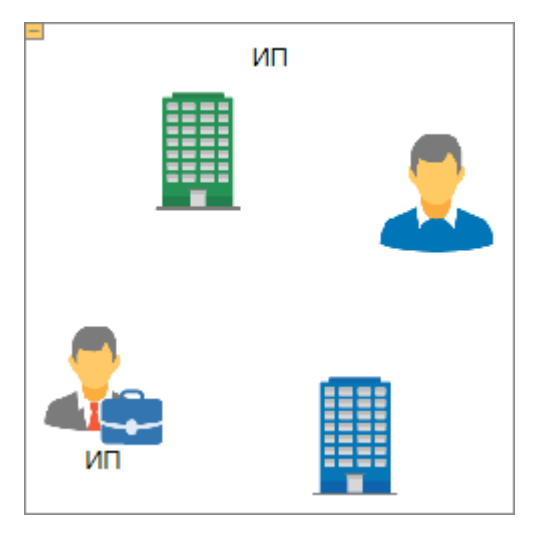

Для задания настроек группировки элементов схемы выполните следующие действия:

- 1. Выделите элементы схемы.
- 2. Выполните одно из следующих действий:
- нажмите кнопку нанели инструментов Группировка или выберите пункт меню Действие > Группировка > Настроить и сгруппировать... Будет открыто окно Сгруппировать

| 😌 Сгруппировать                   |                          | ×  |  |  |  |  |
|-----------------------------------|--------------------------|----|--|--|--|--|
| Основные                          |                          |    |  |  |  |  |
| Главный объект:                   | Последний (текущий)      | ~  |  |  |  |  |
| Надпись у группы:                 | Как у главного объекта   | ~  |  |  |  |  |
| Разместить объекты:               | Оставить на своих местах | ~  |  |  |  |  |
| 📃 Выводить количе                 | ство объектов в группе   |    |  |  |  |  |
| Положение группы                  |                          |    |  |  |  |  |
| По умолчанию:                     | В центре                 | ~  |  |  |  |  |
| 🗌 Запомнить в свёр                | нутом состоянии          |    |  |  |  |  |
| Запомнить в развёрнутом состоянии |                          |    |  |  |  |  |
|                                   |                          |    |  |  |  |  |
| Установить по умолчан             | ию Сгруппировать Отме    | на |  |  |  |  |

 выберите пункт меню Окна > Группировка. Будет открыто окно Группировка

| Группировка                                  | ×      |
|----------------------------------------------|--------|
|                                              |        |
| Основные                                     |        |
| Главный объект: Последний (текущий)          | ~      |
| Надпись у группы: Как у главного объекта     | ~      |
| Разместить объекты: Оставить на своих местах | $\sim$ |
| 🔲 Выводить количество объектов в группе      |        |
| Положение группы                             |        |
| По умолчанию: В центре                       | $\sim$ |
| Запомнить в свёрнутом состоянии              |        |
| Запомнить в развёрнутом состоянии            |        |
| При свёртывании группы                       |        |
| 🗌 Центрировать схему 📄 Стандартный масштаб   |        |
| При развёртывании группы                     |        |
| 🗌 Центрировать схему 🔲 Подобрать масштаб     |        |

- 3. Задайте необходимые настройки:
- Основные задаются настройки формирования группы, её надписи и размещения объектов внутри группы:
  - Главный объект из выпадающего списка выберите объект, значок которого будет отображаться при свёртывании: Первый, Последний (текущий)
  - Надпись у группы из выпадающего списка выберите способ формирования надписи группового объекта: Оставить пустой, Как у главного объекта, Объединить надписи, Склеить надписи, Суммировать атрибуты
  - Разместить объекты из выпадающего списка выберите способ размещения объектов внутри группового объекта: Оставить исходное положение, В строку, По ширине схемы, В столбец, По высоте схемы, В пропорциях схемы, В квадрат
  - Выводить количество объектов в группе установите флажок для вывода в надписи количества объектов в группе
- Положение группы задаются настройки положения группы на схеме при свёртывании и развёртывании:
  - При свёртывании/развёртывании из выпадающего списка выберите точку привязки контура, которая останется неподвижной: В центре, Вверху, Вверху слева, Вверху справа, Внизу, Внизу

### слева, Внизу справа, Слева, Справа

- Зафиксировать в свёрнутом состоянии установите флажок для хранения положения группы в свёрнутом состоянии для избежания наложения элементов нескольких групп при развёртывании на одной схеме
- Зафиксировать в развёрнутом состоянии установите флажок для хранения положения группы в развёрнутом состоянии для избежания наложения элементов нескольких групп при развёртывании на одной схеме
- При свёртывании группы задаются настройки отображения схемы при свёртывании группы:
  - Центрировать схему установите флажок для размещения выделенных групп при свёртывании в центре рабочей области
  - **Стандартный масштаб** установите флажок для возвращения схемы к нормальному масштабу при свёртывании группы
- При развёртывании группы задаются настройки отображения схемы при развёртывании группы:
  - Центрировать схему установите флажок для размещения выделенных групп при развёртывании в центре рабочей области
  - Подобрать масштаб установите флажок для подбора масштаба схемы таким образом, чтобы при развертывании группы были отображены все её элементы
- 4. Выполните одно из следующих действий:
- нажмите Сгруппировать
- нажмите кнопку 🙆 на панели инструментов в окне Группировка
- нажмите кнопку 🙆 панели инструментов Группировка
- выберите пункт меню Действие > Группировка > Сгруппировать

| Деі      | йствие | Размещение       | Документ Сервис Интегр  | ация Окн |
|----------|--------|------------------|-------------------------|----------|
| Выделить |        | ить              | >   ## # # # 🖵 &        | - 品 [€   |
|          | Видим  | ость             | > :² <u>A</u> ~ 🥙 🗸 🛯   | 🎓 🖌 💽    |
|          | Перем  | ещение           | > 7/571 × +             |          |
|          | Размер | •                |                         |          |
|          | Выравн | нивание          | >                       |          |
|          | Распол | южение           | >                       |          |
|          | Группи | іровка           | > 🐣 Сгруппировать       |          |
|          | Объеди | инение           | > 🛃 Настроить и сгруппи | ровать   |
|          | Соедин | нение            | > 🦂 Разгруппировать     |          |
|          | Изгиб  |                  | > Добавить в группу     |          |
|          | Свёртк | a                | Удадить из группы       |          |
|          | Округл | ение             | >                       |          |
|          | Помет  | ки               | > 🐘 Развернуть          |          |
|          | Снимк  | и                | Раскрыть на новой со    | еме      |
|          | Анима  | ция              | > 🐘 Свернуть            |          |
|          | Предст | авление          | >                       |          |
| ବ୍ତ      | Ссылк  | и                | >                       |          |
|          | Помес  | тить на палитру. |                         |          |

5. После группировки объектов будет создан групповой объект.

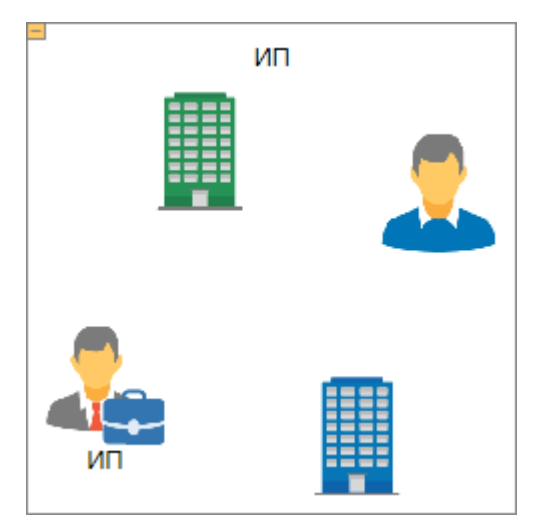

# Действия с группой

Групповой объект можно свернуть/развернуть, для этого выполните одно из следующих действий:

- нажмите на управляющий элемент 🖽 / 📃
- выделите групповой объект, нажмите кнопку 🌇 / 🔛 на панели инструментов в окне **Группировка**
- выделите групповой объект, нажмите кнопку 题 / 题 панели

#### инструментов Группировка

 выделите групповой объект, выберите пункт меню Действие > Группировка > Свернуть/Развернуть

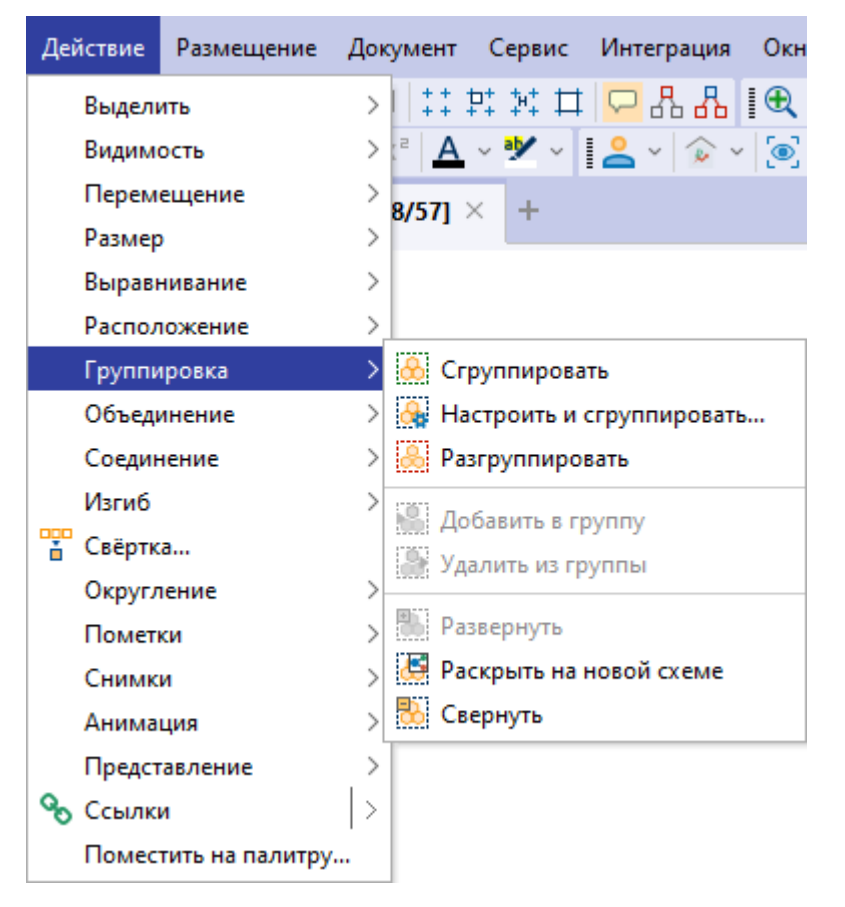

Для отображения содержимого группы на новой схеме выделите группой объект и выполните одно из следующих действий:

- нажмите кнопку 🖾 на панели инструментов в окне Группировка
- нажмите кнопку 🔛 панели инструментов Группировка
- выберите пункт меню Действие > Группировка > Свернуть/Развернуть

При свёртывании используется главный значок выделения (объект, который до группировки был выделен толстой рамкой). Для задания главного значка выделите его на схеме, остальные элементы, которые будут группироваться, выделите с помощью клавиши **Shift**+выделение области.

Управление отображаемых в окне Свойства элементов группового объекта осуществляется с помощью кнопок:

- 📰 сгруппировать элементы по типам в алфавитном порядке
- 🖶 развернуть группы

# • 📩 – свернуть группы

| 0                  | войства -              | Объект ( | Груп  | повоі | й об           | іъект | )    |  |   |    | × |
|--------------------|------------------------|----------|-------|-------|----------------|-------|------|--|---|----|---|
|                    |                        |          |       |       |                |       |      |  |   |    |   |
| ł                  | Надписи                | Вид      | Дан   | ные   |                |       |      |  |   |    |   |
| -1-                | 00                     |          | +     | Ø     | ٢              | Х     | С    |  | B | == |   |
| $\sim$             | Объктов                | - 8      |       |       |                |       |      |  |   |    |   |
| >                  | XXX XXX-X              | XXX XXXX | XXXX  | XX    |                |       |      |  |   |    |   |
| $\sim$             | XXX XXXX               | XXXXXX   | XXX   |       |                |       |      |  |   |    |   |
|                    | Наиме                  | нование  |       |       | XX             | ( XX) | X    |  |   |    |   |
|                    | ИНН                    |          |       |       | XXXXXXXXXX     |       |      |  |   |    |   |
|                    | ОГРН                   |          |       |       | XXXXXXXXXXXXXX |       |      |  |   |    |   |
|                    | ОКВЭД                  | l I      |       |       | XXXXX          |       |      |  |   |    |   |
| >                  | XXX XXXX               | XX XXXX  | (XXX) | X     |                |       |      |  |   |    |   |
| >                  | XXX XXXX               | XX XXXX  | (XXX) | X     |                |       |      |  |   |    |   |
| >                  | XXX XXXX               | XXXX XXX | xxx   | XXX   |                |       |      |  |   |    |   |
| >                  | XXX XXXX               | XXXXX XX | xxx   | XXXX  | K              |       |      |  |   |    |   |
| >                  | XXXXXXXX               | XXX      |       |       |                |       |      |  |   |    |   |
| $\sim$             | XXXXXXXX               | XXX      |       |       |                |       |      |  |   |    |   |
|                    | Адрес                  |          |       |       | XX             | XXX   | XXXX |  |   |    |   |
|                    |                        |          |       |       |                |       |      |  |   |    |   |
|                    |                        |          |       |       |                |       |      |  |   |    |   |
| <b>(И</b> )<br>(П) | <b>мя)</b><br>римечани | e)       |       |       |                |       |      |  |   |    |   |

#### Добавление элементов в группу

Выполните одно из следующих действий:

- перенесите элемент на групповой объект, он автоматически будет добавлен в группу
- используя клавишу **Ctrl** выделите групповой объект, выделите объект, нажмите кнопку 🔛 на панели инструментов в окне **Группировка**
- используя клавишу **Ctrl** выделите групповой объект, выделите объект, нажмите кнопку 🔛 панели инструментов **Группировка**
- используя клавишу Ctrl выделите групповой объект, выделите объект, выберите пункт меню Действие > Группировка > Добавить в группу

| Дei        | йствие | Размещение       | Документ Сервис Интеграция Окн |
|------------|--------|------------------|--------------------------------|
|            | Выделі | ить              | >   👯 幹 भ 🛱 🖵 品 品 🛛 🗨          |
|            | Видим  | ость             | > 🖻 🗛 - 隆 - 📲 😩 - 🍙 - 🥥        |
|            | Перем  | ещение           | > 8/571 × +                    |
|            | Размер | )                |                                |
|            | Выравн | нивание          | >                              |
|            | Распол | южение           | >                              |
|            | Группи | іровка           | > 🛞 Сгруппировать              |
|            | Объеди | инение           | > 🚱 Настроить и сгруппировать  |
|            | Соедин | нение            | > 😹 Разгруппировать            |
|            | Изгиб  |                  | > Добавить в группу            |
| - <u>-</u> | Свёртк | a                | Уладить из группы              |
|            | Округл | ение             | >                              |
|            | Помет  | ки               | > Развернуть                   |
|            | Снимк  | и                | > Pаскрыть на новой схеме      |
|            | Анима  | ция              | > 📩 Свернуть                   |
|            | Предст | авление          | >                              |
| ବ୍ତ        | Ссылк  | и                | >                              |
|            | Помес  | тить на палитру. | f                              |

**Примечание.** При добавлении элемента в группу важно соблюдать порядок: сначала выделяется групповой объект, затем добавляемый элемент.

# Удаление элементов из группы

Выполните следующие действия:

- 1. Выделите элементы группы.
- 2. Выполните одно из следующих действий:
- нажмите кнопку 🔛 на панели инструментов в окне Группировка
- нажмите кнопку 🔛 панели инструментов Группировка
- выберите пункт меню Действие > Группировка > Удалить из группы
- 3. Выделенные элементы будут удалены из группы.

Для удаления элемента группы с материала через окно **Свойства** выберите пункт **Удалить** контекстного меню строки элемента.

| (              | Свойства                            | - Объект (Г         | рупповой    | объект) |     | × |  |  |  |
|----------------|-------------------------------------|---------------------|-------------|---------|-----|---|--|--|--|
|                |                                     |                     |             |         |     |   |  |  |  |
|                | Надписи                             | Вид                 | Данные      |         |     |   |  |  |  |
| -1-            | 00                                  |                     | + Ø •       | > 🗶     | CE  |   |  |  |  |
| $\sim$         | Объктон                             | 3 - 8               |             |         |     |   |  |  |  |
| >              | XXX XXX                             | -XXX XXXX           | XXXXXX      |         |     |   |  |  |  |
| ľ              | XXX XX)<br>Наиг                     | 🐰 Вырез             | ать         | Ctrl+)  | x   |   |  |  |  |
|                | ИНН                                 | 📄 Копир             | овать       | Ctrl+(  | C : |   |  |  |  |
|                | ОГРІ                                | Копир               | овать с наз | ванием  | XXX | ( |  |  |  |
|                | OKB:                                | 💼 Встави            | 1ТЬ         | Ctrl+   | v   |   |  |  |  |
| >              | XXX XXX                             | D v                 |             |         | _   |   |  |  |  |
| >              | XXX XXX                             | 📑 Удали             | ть          |         |     |   |  |  |  |
|                | XXX XXX                             | XXXXX XXX           | XXXXXXX     |         |     |   |  |  |  |
|                | XXX XXX                             | XXXXXX XX           | XXXXXXXX    |         |     |   |  |  |  |
| >              | XXXXXX                              | XXXX                |             |         |     |   |  |  |  |
|                | XXXXXX                              | XXXX                |             |         |     |   |  |  |  |
|                | Адре                                | upec XXXXXXXXXX     |             |         |     |   |  |  |  |
|                |                                     |                     |             |         |     |   |  |  |  |
| XX<br>XX<br>XX | <b>X XXXX</b><br>X XXXX<br>XXXXXXXX | <b>xxxxxxx</b><br>x | XX          |         |     |   |  |  |  |

# Разгруппировка элементы схемы

Выполните следующие действия:

- 1. Выделите групповой объект.
- 2. Выполните одно из следующих действий:
- нажмите кнопку 🛄 на панели инструментов в окне Группировка
- нажмите кнопку 🚨 панели инструментов Группировка
- выберите пункт меню Действие > Группировка > Разгруппировать
- 3. Элементы схемы будут разгруппированы.

Настройки групп и групповых объектов доступны на вкладке **Группы** раздела **Схемы** диалога <u>Настройки</u>.

# Объединение

## Объединение элементов схемы
Выполните следующие действия:

- 1. Выделите элементы схемы.
- 2. Выполните одно из следующих действий:
- выберите пункт меню Действие > Объединение > Объединить

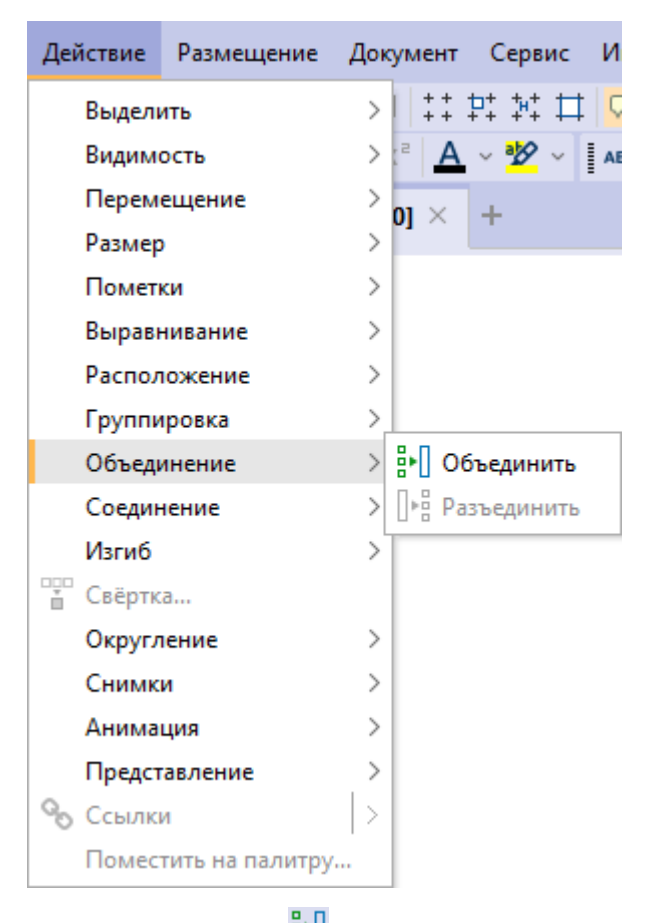

- нажмите кнопку 🔛 панели инструментов Объединение
- После объединения элементов схемы будет создан объект, содержащий сущности объединенных элементов. В свойствах объединенного объекта будут отображаться свойства всех входящих в него элементов.

Управление отображаемых в окне **Свойства** элементов объединённого объекта осуществляется с помощью кнопок:

- 📲 сортировать элементы по типам в алфавитном порядке
- 🖶 развернуть группы
- 👬 свернуть группы

Для удаления элемента объединенного объекта с материала через окно Свойства выберите пункт Удалить контекстного меню строки элемента.

#### Разъединение элементов схемы

Выполните следующие действия:

- 1. Выделите объединенный объект.
- 2. Выполните одно из следующих действий:
- выберите пункт меню Действие > Объединение > Разъединить
- нажмите кнопку 📴 панели инструментов Объединение
- 3. Выделенные элементы схемы будут разъединены.

# Свёртка

Функция Свёртка позволяет упростить схему путем группировки, объединения или наложения друг на друга связанных объектов.

Для настройки и свёртки элементов схемы выполните следующие действия:

- 1. Выберите пункт меню **Действие > Свёртка** или нажмите кнопку <sup>1</sup> на панели инструментов **Свёртка**.
- 2. Будет открыто диалоговое окно Свёртка.

| 😌 Свёртка                                                                               | ×      |
|-----------------------------------------------------------------------------------------|--------|
| Применить свёртку элементов схемы<br>Укажите параметры и нажмите кнопку способа свёртки |        |
| Область действия                                                                        |        |
| ○ Выделенные элементы                                                                   |        |
| 🗹 Концевые объекты 🔲 Связанные объекты 🗌 Общие объекты                                  |        |
| Ограничить                                                                              |        |
| Пипы объектов                                                                           | $\sim$ |
| Пипы связей                                                                             | $\sim$ |
| Направление связей                                                                      | $\sim$ |
| Разделять объекты по                                                                    |        |
| 🗌 По типу                                                                               |        |
| По значению атрибута Email                                                              | $\sim$ |
| Разделять связи по                                                                      |        |
| По типу                                                                                 |        |
| По значению атрибута Актуальна                                                          | $\sim$ |
| 🗌 Направлению 📄 Стилю 📄 Цвету                                                           |        |
| Размещение результата                                                                   |        |
| 🔵 Вокруг 🔵 По направлению схемы 💿 Исходное                                              |        |
| 🔀 Группировать 📑 Объединить 🕀 Плотно 🖸 В точку Отма                                     | ена    |

- В группе Область действия выберите требуемое множество используемых для свёртки элементов - Выделенные элементы или Все элементы, и установкой флажков укажите необходимые подмножества - Концевые объекты, Связанные объекты, Общие объекты.
- В группе Ограничить установкой флажков и последующим выбором из выпадающего списка выберите Типы объектов, Типы связей и Направление связей, для которых будет осуществлена свёртка.
- 5. В группе Разделять объекты по установите флажок По типу для разделения объектов по типу, и если необходимо установите флажок По значению атрибута и из выпадающего списка выберите атрибут, на основе которого будет происходить разделение объектов.
- 6. В группе Разделять связи по установите флажок По типу для разделения связей по типу, и если необходимо установите флажок По значению атрибута и из выпадающего списка выберите атрибут, на основе которого будет происходить разделение связей. Также установите флажки для

разделения связей по Направлению, Стилю или Цвету, если требуется.

- 7. В группе **Размещение** выберите требуемый способ размещения элементов на схеме после осуществления свёртки:
- Вокруг свёрнутые объекты будут размещены Круговым размещением, в центре которого находится главный объект
- По направлению схемы над главным объектом будут размещены В строку свёрнутые объекты, связи из которых входят в главный, под главным объектом будут размещены В строку свёрнутые объекты, связи которых исходят из главного объекта
- Исходное свёрнутые объекты будут размещены в точках, являющихся средним арифметическим координат исходных объектов, сворачиваемых в группу
- 8. В зависимости от требуемого результата выберите способ свёртки и нажмите кнопку:
- Группировать элементы будут сгруппированы в групповые объекты
- Объединить элементы будут объединены в единые объекты, содержащие сущности объединённых элементов
- Плотно элементы будут размещены на схеме с наложением друг на друга
- В точку элементы будут помещены в единые точки на схеме

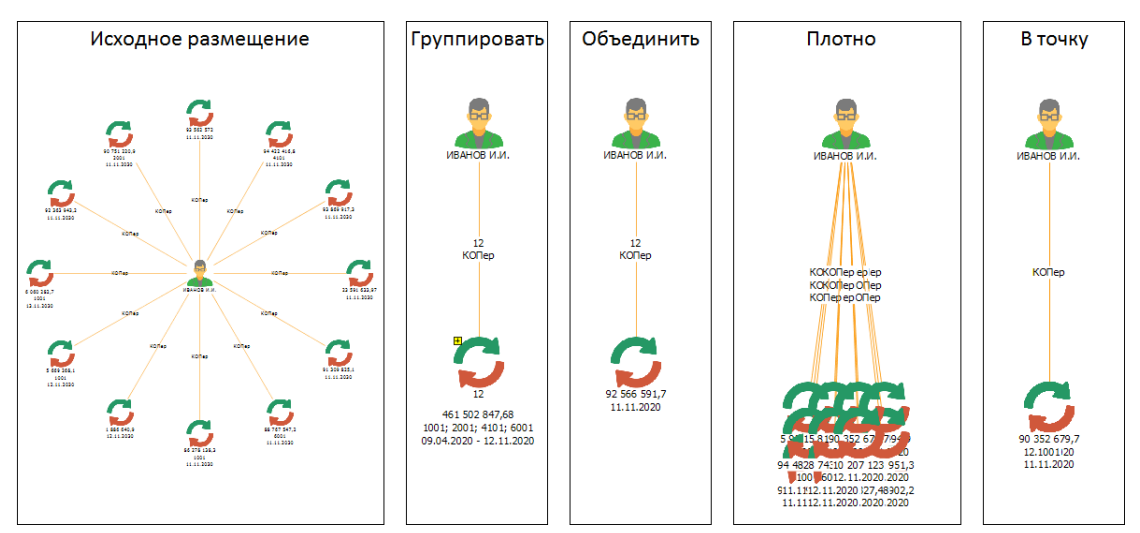

 Элементы будут свёрнуты и размещены на схеме согласно заданным настройкам.

# Округление

#### Округление дат

Выполните следующие действия:

- 1. Выделите элементы схемы.
- 2. Для округления даты, например, до месяца, выполните одно из следующих действий:
- выберите пункт меню Действие > Округление > Даты > Месяц

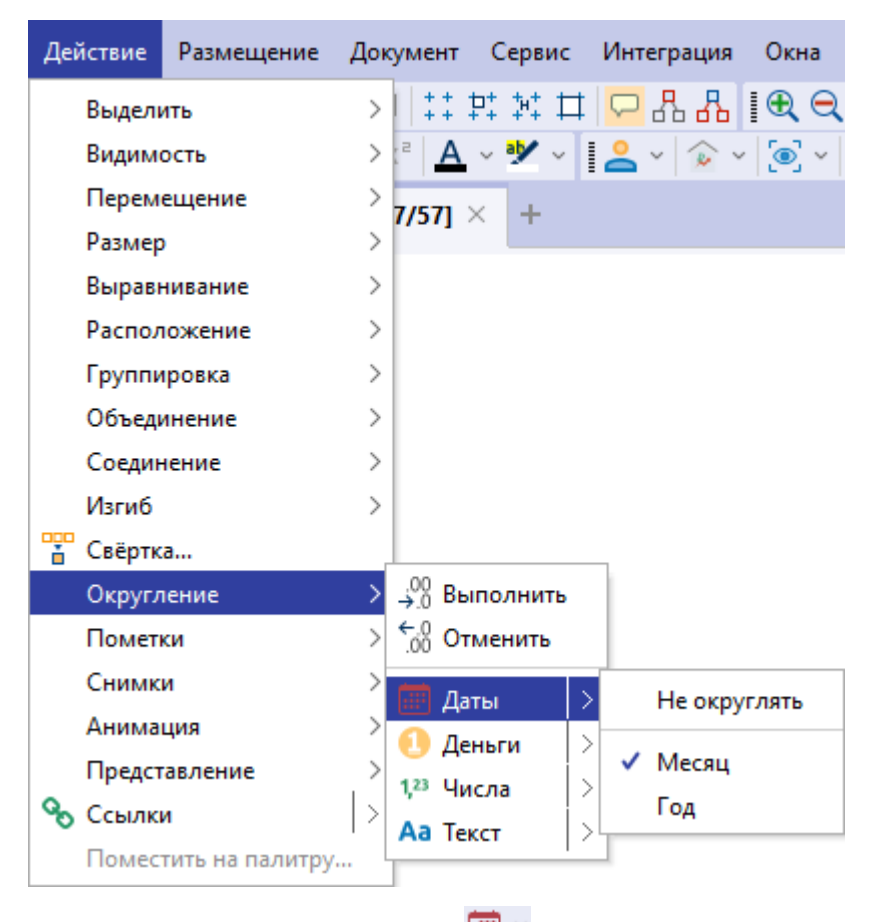

 в выпадающем меню кнопки выберите Месяц

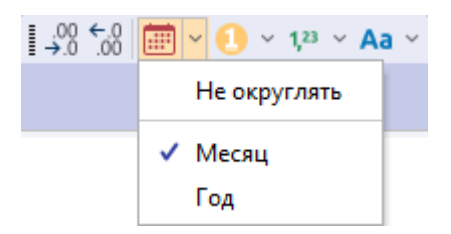

#### Округление денег

- 1. Выделите элементы схемы.
- 2. Для округления денежных атрибутов, например, до тысяч, выполните одно из следующих действий:

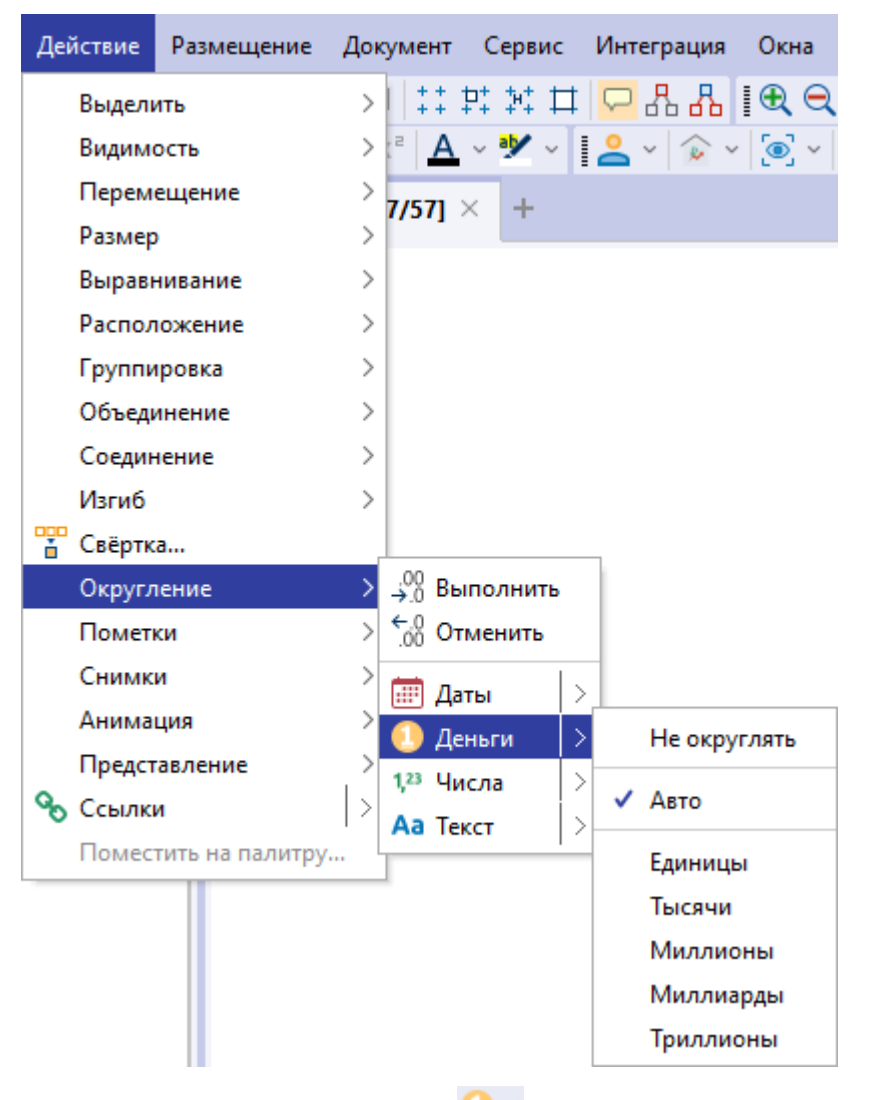

• выберите пункт меню Действие > Округление > Деньги > Тысячи

 в выпадающем меню кнопки панели инструментов Округление выберите Тысячи

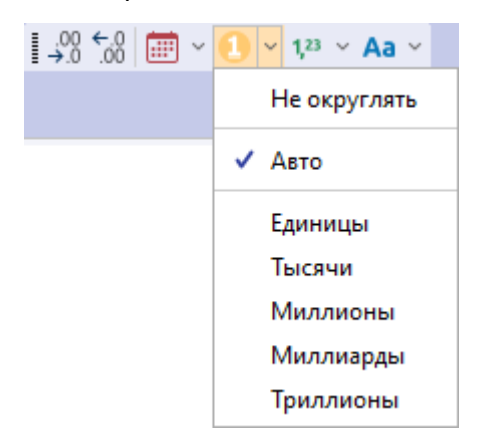

если округление по денежному атрибуту настроено, нажмите кнопку
 панели инструментов Округление

#### Округление чисел

- 1. Выделите элементы схемы.
- 2. Для округления чисел, например, до тысяч, выполните одно из следующих действий:
- выберите пункт меню Действие > Округление > Числа > Тысячи

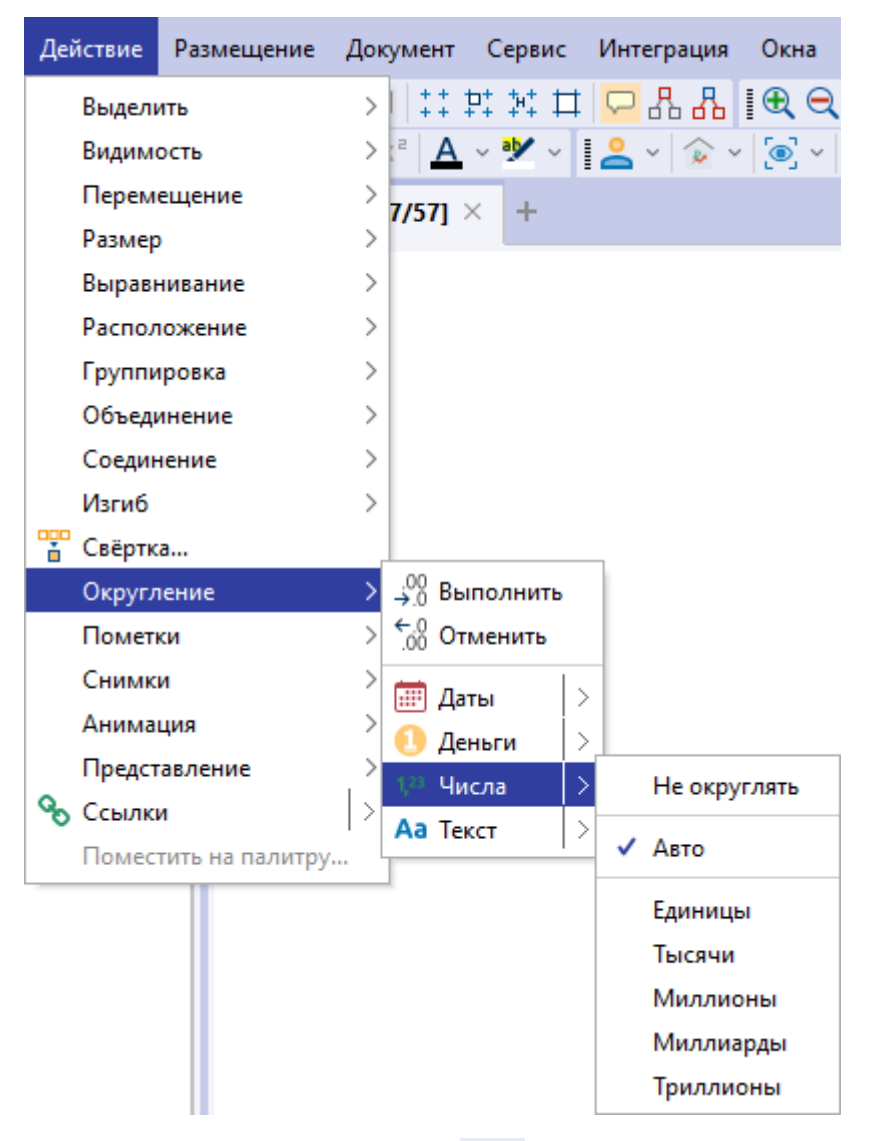

 в выпадающем меню кнопки <sup>1,23</sup> панели инструментов Округление выберите Тысячи

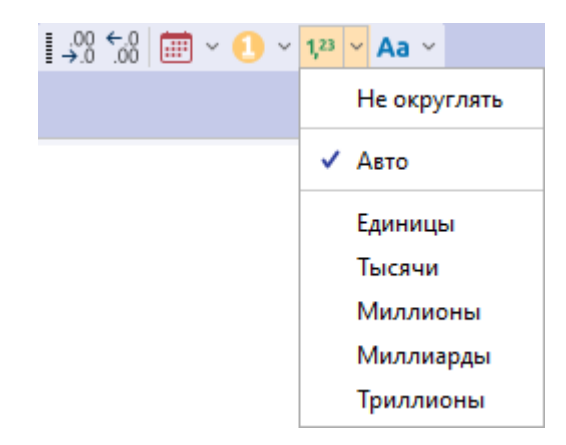

 если округление чисел настроено, нажмите кнопку <sup>123</sup> панели инструментов Округление

## Округление текста

- 1. Выделите элементы схемы.
- 2. Для изменения у выделенных элементов представления текста в надписях элементов, например, с указанием верхнего регистра, выполните одно из следующих действий:
- выберите пункт меню Действие > Округление > Текст > ВСЕ ПРОПИСНЫЕ

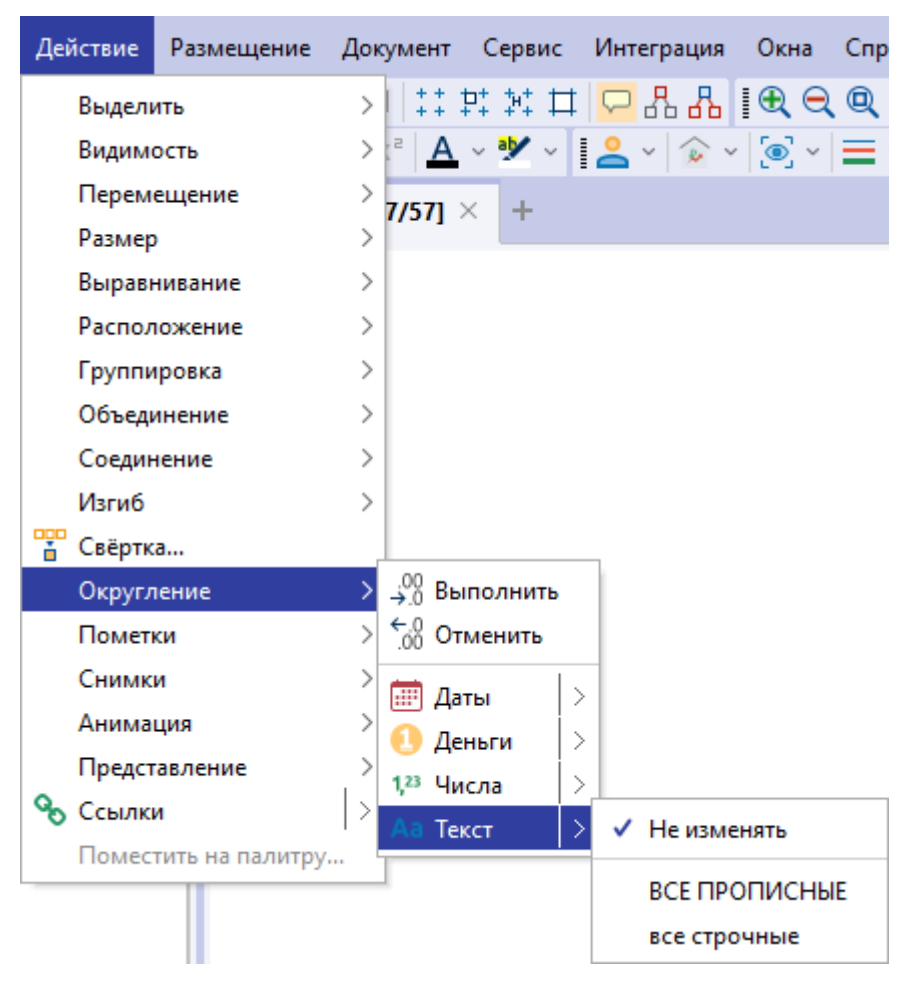

 в выпадающем меню кнопки Аа манели инструментов Округление выберите ВСЕ ПРОПИСНЫЕ

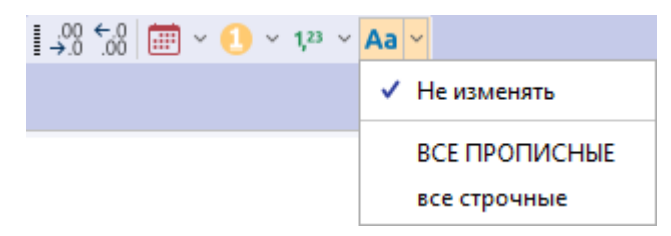

 если округление текста настроено, нажмите кнопку Аа ~ панели инструментов Округление

#### Округление по датам, деньгам, числам и тексту

- 1. Выделите элементы схемы.
- 2. Для округления по нескольким настроенным параметрам сразу, выполните одно из следующих действий:
- выберите пункт меню Действие > Округление > Выполнить

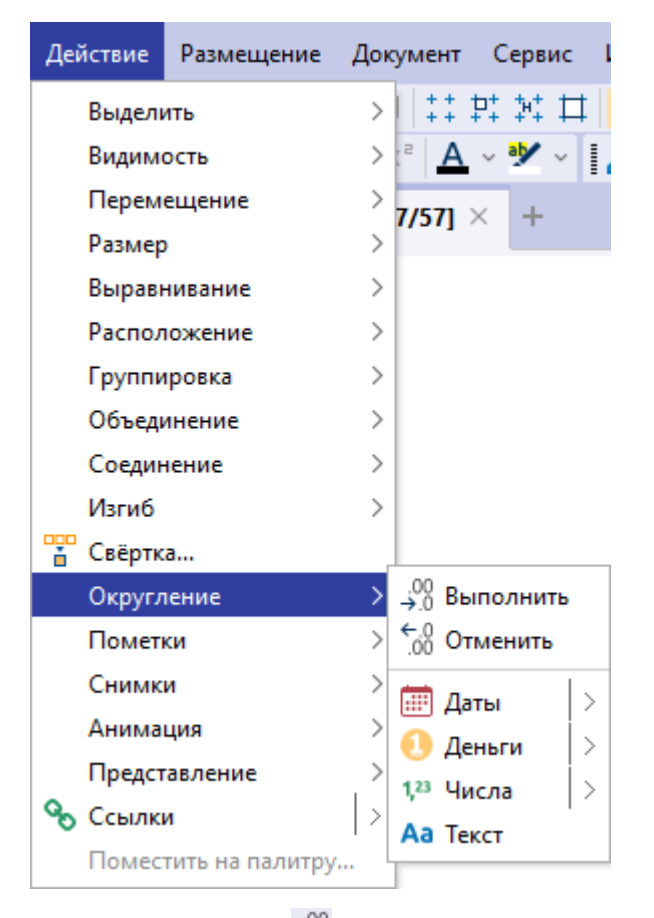

- нажмите кнопку 🤐 панели инструментов Округление
- 3. Выделенные элементы будут округлены по всем заданным параметрам округления.

#### Настройки округления

- Настройки округления доступны в настройках приложения. На панели Округление имеется возможность настройки точности округления и добавления префикса («~», «>» или «<») и постфикса для денежных атрибутов и чисел.
- 2. Для настройки округления выполните одно из следующих действий:
- выберите пункт меню Файл > Настройки, откроется окно настроек
- нажмите кнопку 😳 панели инструментов Файл
- В появившемся диалоговом окне выберите раздел Схемы и вкладку <u>Дополнительные</u>. В группе Округление укажите необходимые параметры.

#### Отмена округления

Для отмены округления выделите элементы схемы и выполните одно из следующих действий:

- выберите пункт меню Действие > Округление > Отменить
- нажмите кнопку 📶 панели инструментов Округление

# Пометки

## Добавление пометки

Для добавления на схему пометок элементов выполните следующие действия:

- 1. Выделите на схеме необходимые элементы.
- Для добавления пометки, отображаемой на кнопке, выполните одно из следующих действий:
- выберите пункт меню Действие > Пометки > Добавить

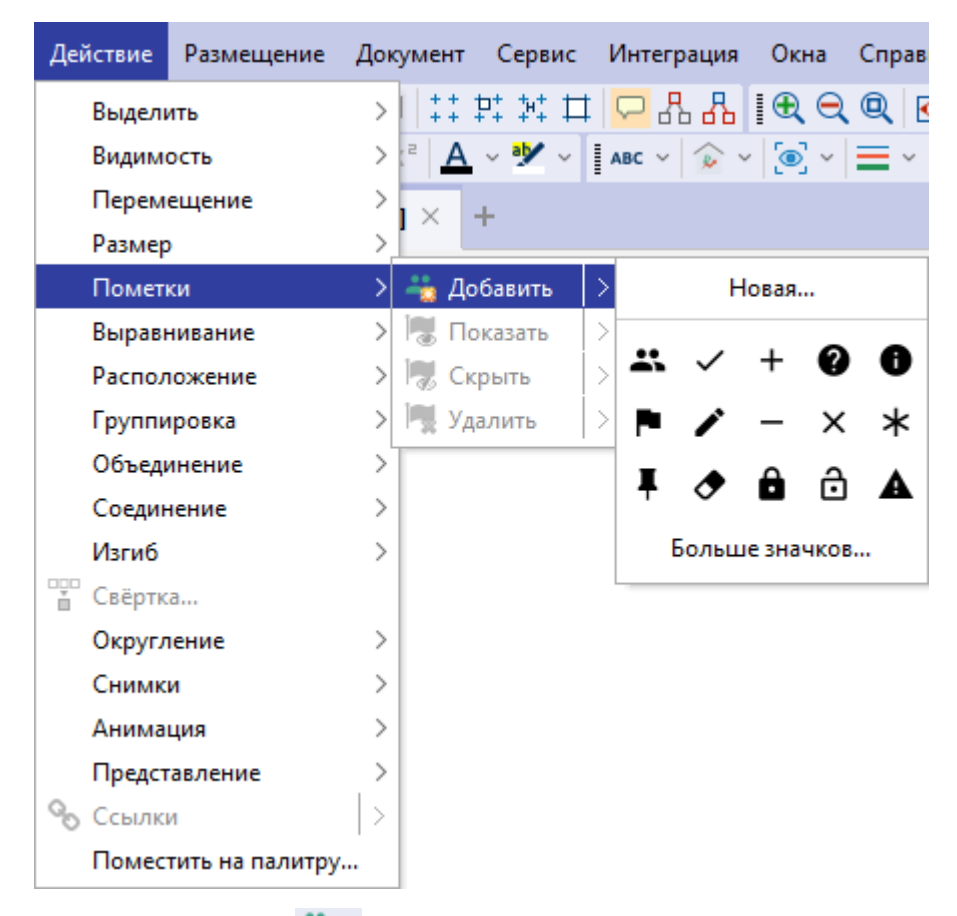

- нажмите кнопку 책 🕆 панели инструментов Пометки
- 3. Для выбора пометки из списка доступных выполните одно из следующих действий:
- выберите пункт меню Действие > Пометки > Добавить, выберите значок из раскрывающегося списка использованных ранее пометок или нажмите кнопку Больше значков
- в выпадающем списке кнопки <sup>\*\*\*</sup> панели инструментов Пометки выберите значок из списка использованных ранее пометок или нажмите кнопку Больше значков

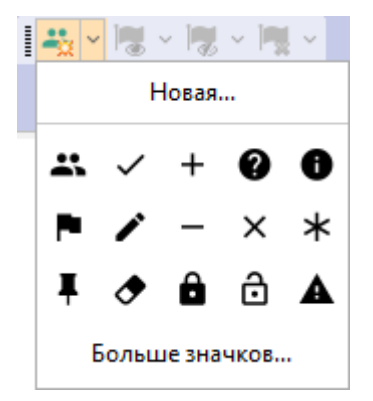

 В появившемся диалоговом окне Установить из палитры выделите требуемый значок пометки из необходимой палитры и нажмите Выбрать.

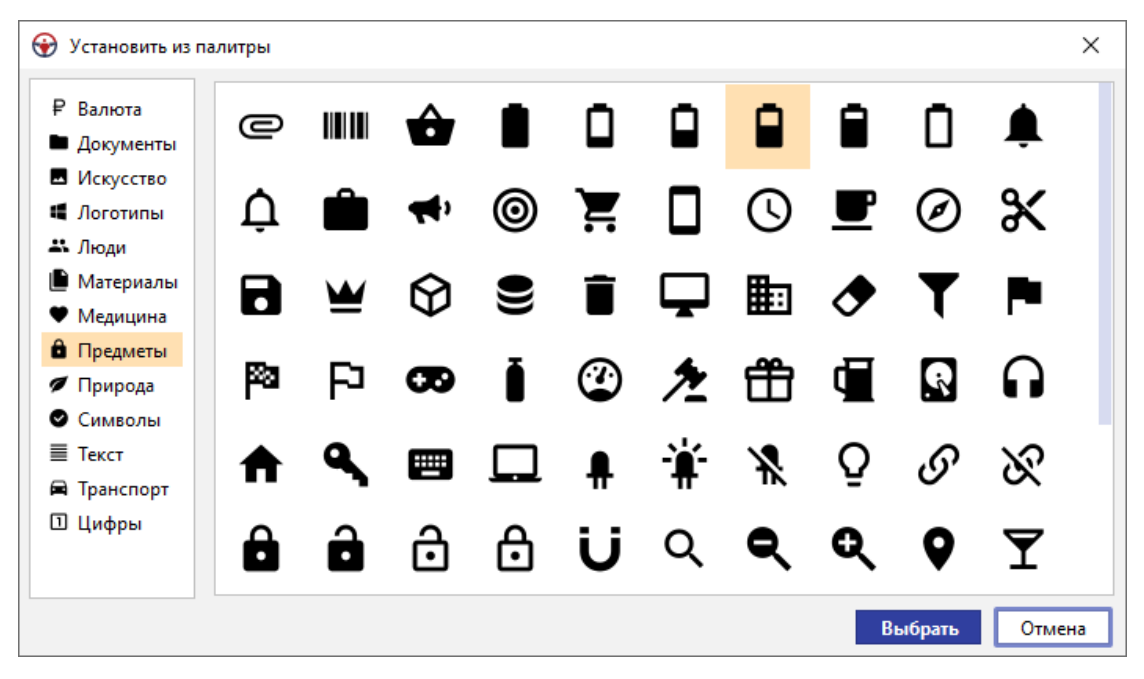

- 5. Кнопка изменит вид в соответствии с выбранной пометкой.
- Для расширенной настройки пометки выберите выберите пункт меню
   Действие > Пометки > Добавить > Новая... или в выпадающем списке кнопки 
   панели инструментов Пометки выберите Новая...
- 7. В появившемся диалоговом окне **Добавить пометку** произведите требуемые настройки отображения пометки и нажмите **Добавить**.

| Добавить пометку   |               |        |               |                    | $\times$ |
|--------------------|---------------|--------|---------------|--------------------|----------|
| Название и подска: | зка           |        |               |                    |          |
| Название:          | Пометка 1     |        | 🔽 Фор         | мировать автоматич | ески     |
| Подсказка:         |               |        |               |                    |          |
| Видимость и поло»  | кение         |        |               |                    |          |
| 🗹 Выводить         |               |        |               |                    |          |
| Позиция:           | Вверху справа | ~      | Относительно: | Изображения        | ~        |
| Размещать:         | Горизонтально | ~      | Выравнивать:  | По центру          | $\sim$   |
| Текст              |               |        |               |                    |          |
| Содержимое:        |               |        |               |                    |          |
| Шрифт:             | Segoe UI      | $\sim$ | Стиль шрифта: |                    | $\sim$   |
| Цвет текста:       | 0, 0, 0       | ~      | Цвет фона:    | 255, 255, 255      | ~        |
| Значок             |               |        |               |                    |          |
| Вид:               | ~             | ~      | Цвет:         | 61, 164, 139       | ~        |
|                    |               |        | 4             |                    |          |
| Контур             |               |        |               |                    |          |
| Форма:             | Нет           | ~      |               |                    |          |
| Цвет линии:        |               | ~      | Цвет фона:    |                    | ~        |
|                    |               |        | До            | бавить Отмен       | на       |

8. У выбранных элементов появятся пометки.

## Изменение пометки

- 1. Для настройки отображения пометок выполните одно из следующих действий:
- дважды щёлкните по требуемой пометке на схеме, появится окно **Изменить** пометку
- откройте окно Свойства необходимого элемента, выберите вкладку Пометки
- 2. Произведите настройку отображения пометки, изменяя настройки в группах Название и подсказка, Видимость и положение, Текст, Значок, Контур.
- 3. Вид пометки будет сохранён.

## Отображение скрытой пометки

Для отображения скрытых пометок элемента выполните следующие действия:

- 1. Выделите на схеме требуемый элемент.
- 2. Выберите пункт меню Действие > Пометки > Показать или нажмите кнопку

панели инструментов Пометки и выберите из раскрывающегося списка определённую пометку или пункт Показать все скрытые для отображения всех пометок объекта.

3. Указанная пометка будет отображена.

# Скрытие пометки

Для скрытия пометок элемента выполните следующие действия:

- 1. Выделите на схеме требуемый элемент.
- Выберите пункт меню Действие > Пометки > Скрыть или нажмите кнопку панели инструментов Пометки и выберите из раскрывающегося списка определённую пометку или пункт Скрыть все видимые для скрытия всех пометок объекта.
- 3. Указанная пометка будет скрыта.

# Удаление пометки

Для удаления со схемы пометки элемента выполните следующие действия:

- 1. Выделите на схеме требуемый элемент.
- 2. Выполните одно из следующих действий:
- нажмите кнопку панели инструментов Пометки и выберите из раскрывающегося списка определённую пометку или пункт Все пометки для удаления всех пометок объекта
- выберите пункт меню Действие > Пометки > Удалить
- дважды щёлкните по требуемой пометке на схеме и в появившемся окне
   Изменить пометку нажмите Удалить
- 3. Указанная пометка будет удалена.

# Снимки

## Создание снимка

- 1. Выделите элементы схемы.
- 2. Выполните одно из следующих действий:
- выберите пункт меню Действие > Снимки > Создать

| Действие | Размещение      | Документ Сервис Инте |
|----------|-----------------|----------------------|
| Выделі   | ить             | >   👯 🕂 👯 🖽 🖵        |
| Видим    | ость            | > 👌 🗸 🗸 🧚 🖌 📔 🔔      |
| Перем    | ещение          | > 7/571 × +          |
| Размер   | )               |                      |
| Вырав    | нивание         | >                    |
| Распол   | южение          | >                    |
| Группи   | ровка           | >                    |
| Объеді   | инение          | >                    |
| Соедин   | нение           | >                    |
| Изгиб    |                 | >                    |
| 🚏 Свёртк | a               |                      |
| Округл   | тение           | >                    |
| Помет    | ки              | >                    |
| Снимк    | и               | > 💽 Создать          |
| Анима    | ция             | > 💼 Удалить          |
| Предст   | авление         | > Предыдущий         |
| % Ссылк  | И               | > Воспроизвести      |
| Помес    | тить на палитру | Остановить           |
|          |                 | Следующий            |

- нажмите кнопку 🔄 панели инструментов Снимки
- 3. Выделите еще несколько элементов схемы и создайте снимки.

#### Воспроизведение снимков

- 1. Для автоматического воспроизведения снимков выполните одно из следующих действий:
- выберите пункт меню Действие > Снимки > Воспроизвести
- нажмите кнопку 💟 панели инструментов Снимки
- Для изменения настроек воспроизведения и отображения элементов на схеме откройте диалоговое окно Настройки, в разделе Схемы выберите вкладку <u>Дополнительные</u> и укажите требуемые настройки в группе Снимки.
- Для переключения между снимками выполните одно из следующих действий:
- выберите пункт меню Действие > Снимки > Следующий/Предыдущий
- нажмите кнопку 🕑 / 🔍 панели инструментов Снимки
- 4. Для остановки показа снимков выполните одно из следующих

действий:

- выберите пункт меню Действие > Снимки > Остановить
- нажмите кнопку **О** панели инструментов Снимки

## Удаление снимка

- 1. Остановите воспроизведение снимков.
- 2. С помощью функций **Предыдущий/Следующий** откройте необходимый снимок.
- 3. Выполните одно из следующих действий:
- выберите пункт меню Действие > Снимки > Удалить
- нажмите кнопку 🞑 панели инструментов Снимки
- 4. Снимок будет удален.

# Анимация

#### Запуск анимации

- 1. Выделите элементы схемы.
- 2. Выполните одно из следующих действий:
- выберите пункт меню Действие > Анимация > Запустить

| Действ | ие   | Размещение      | Док | умент                                   | r C        | сервис       | V |
|--------|------|-----------------|-----|-----------------------------------------|------------|--------------|---|
| Вы     | делі | ить             | >   | +++++++++++++++++++++++++++++++++++++++ | ₽+         | ₩ 🗆          | t |
| Вид    | цим  | ость            | >   | 2 A                                     | <b>\</b> ~ | <b>•</b> 🖌 ~ | 1 |
| Пе     | рем  | ещение          | >   | 7/571                                   | ×          | +            |   |
| Pas    | мер  | )               | >   |                                         | ~          | · ·          |   |
| Вы     | равн | нивание         | >   |                                         |            |              |   |
| Pac    | пол  | южение          | >   |                                         |            |              |   |
| Гру    | 'nnı | ровка           | >   |                                         |            |              |   |
| 06     | ьеді | инение          | >   |                                         |            |              |   |
| Co     | един | нение           | >   |                                         |            |              |   |
| Изг    | иб   |                 | >   |                                         |            |              |   |
| 🚏 Свё  | іртк | a               |     |                                         |            |              |   |
| Ок     | ругл | ение            | >   |                                         |            |              |   |
| По     | мет  | ки              | >   |                                         |            |              |   |
| Сн     | имк  | и               | >   |                                         |            |              |   |
| Ан     | има  | ция             | >   | [t <mark>6</mark> 3                     | апус       | тить         |   |
| Пр     | едст | авление         | >   | [1 <mark>6</mark> Д                     | lоба       | вить         |   |
| 🗞 Cci  | ылк  | и               |     | [1] y                                   | дали       | ΙТЬ          |   |
| По     | мес  | тить на палитру |     | [F] (                                   | )стан      | ювить        |   |

# • нажмите кнопку 🔀 панели инструментов Анимация

**Примечание**. Кнопка **С** включает анимацию только выделенных элементов схемы. При этом анимация не выделенных элементов прекращается.

 После запуска анимации, вокруг объекта начинает мигать красная рамка, связь начинает мигать красным цветом и, в случае направленной связи, появляется движущаяся стрелка.

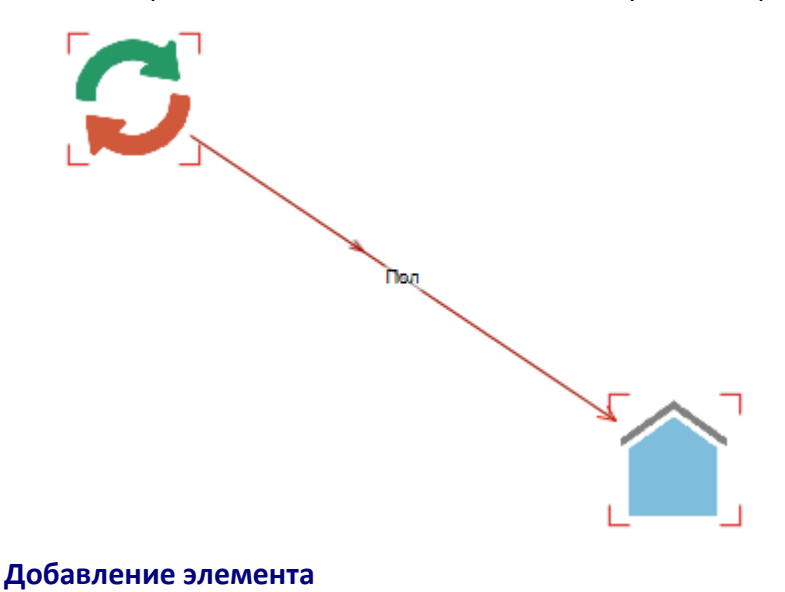

Для добавления к анимации элементов схемы выполните следующие действия:

- 1. Выделите элементы схемы.
- 2. Выполните одно из следующих действий:
- выберите пункт меню Действие > Анимация > Добавить
- нажмите кнопку 🔀 панели инструментов Анимация

**Примечание.** Кнопка <sup>1</sup> включает анимацию только выделенных элементов схемы. При этом анимация не выделенных элементов не прекращается.

#### Удаление элемента

Для остановки анимации выделенных элементов схемы выполните одно из следующих действий:

- выберите пункт меню Действие > Анимация > Удалить
- нажмите кнопку 🔀 панели инструментов Анимация

**Примечание.** Кнопка **С** останавливает анимацию только выделенных элементов.

#### Остановка анимации

Для остановки анимации всех элементов схемы выполните одно из следующих действий:

- выберите пункт меню Действие > Анимация > Остановить
- нажмите кнопку 🔀 панели инструментов Анимация

## Представление

Для элементов типа **Операция** и **Транзакция** возможно изменение представления с фактографического на транзакционное и наоборот. Для изменения выполните следующие действия:

- 1. Выделите объекты схемы типа Операция.
- Выберите пункт меню Действие > Представление > Транзакционное.

| Де | йствие | Размещение      | Доку        | мент     | Серви   | іс Интегра |
|----|--------|-----------------|-------------|----------|---------|------------|
|    | Выделі | ить             | >           | ++<br>++ | P\$ 24  | # 🖵 🖁      |
|    | Видим  | ость            | > (2        | A        | ~ 🥙 ·   | - 🛛 🗠 - 🖓  |
|    | Перем  | ещение          | >           | 0/201    | ×       | *Схема [7  |
|    | Размер | )               | >           | 0/20]    |         | - exemply  |
|    | Выравн | нивание         | >           |          |         |            |
|    | Распол | южение          | >           |          |         |            |
|    | Группи | ровка           | >           |          |         |            |
|    | Объеди | инение          | >           |          |         |            |
|    | Соедин | нение           | >           |          |         |            |
|    | Изгиб  |                 | >           |          |         |            |
|    | Свёртк | a               |             |          |         |            |
|    | Округл | ение            | >           |          |         |            |
|    | Помет  | ки              | >           |          |         |            |
|    | Снимк  | и               | >           |          |         |            |
|    | Анима  | ция             | <u>&gt;</u> |          |         |            |
|    | Предст | авление         | >           | Φa       | ктограф | ическое    |
| %  | Ссылк  | и               |             | Тра      | анзакци | онное      |
|    | Помес  | тить на палитру | T           |          |         |            |

3. В случае сложного представления откроется диалоговое окно Изменить представление Операции.

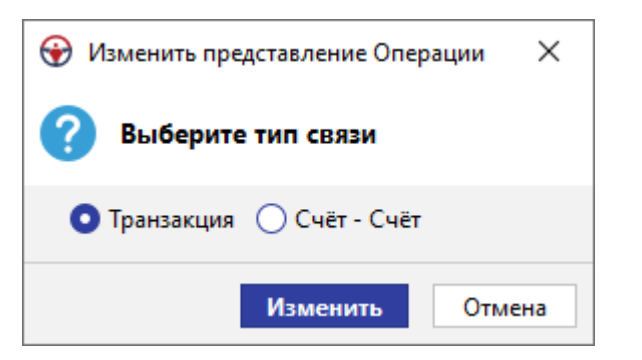

- 4. Укажите тип связи и нажмите Изменить.
- 5. Выделенные операции заменятся на соответствующие транзакции.

#### Работа с ссылками на объекте схемы

#### Создание локальной ссылки на объекте

Для создания локальной ссылки на объекте схемы выполните следующие действия:

- 1. В контекстном меню объекта выберите пункт Ссылки > Создать локальную ссылку...
- 2. Откроется диалоговое окно Создать локальную ссылку.

| 😌 Создать локальную ссылку |                                                                | ×      |
|----------------------------|----------------------------------------------------------------|--------|
| Создать хранящуюся в       | сеансе ссылку на материал, шаблон материала или ресурс         |        |
| Адрес ссылки               |                                                                |        |
| 💽 Материал                 |                                                                | $\sim$ |
| 🔵 Шаблон материала         |                                                                | $\sim$ |
| 🔘 Элемент схемы            | <ul> <li>Выделенные</li> <li>Все</li> </ul>                    |        |
|                            |                                                                | $\sim$ |
| 🔵 Позиция в документе      |                                                                | $\sim$ |
| Интернет-страница          | www.                                                           |        |
| 🔘 Файл                     |                                                                | $\sim$ |
|                            | 🗌 Путь относительно сеанса 🛛 🗹 Открывать во внешнем приложении |        |
| 🔘 Иной                     |                                                                |        |
| Имя ссылки                 |                                                                |        |
|                            |                                                                |        |
|                            | Создать От                                                     | мена   |

- 3. Выберите тип ресурса из предложенных и укажите адрес ссылки:
- Материал в качестве адреса ресурса выберите материал из списка предложенных
- Шаблон материала в качестве адреса выберите шаблон материала из списка предложенных, хранящихся локально или на сервере
- Элемент схемы в качестве адреса выберите схему и укажите Выделенные или Все элементы
- Позиция в документе в качестве адреса ресурса выберите позицию в документе из списка предложенных. Для создания ссылки на позицию в документе, который находится на сервере, откройте необходимый документ в текущем сеансе и установкой курсора укажите требуемую позицию. Если документ находится в режиме чтения, то выделите начало требуемого абзаца. В окне Вставить ссылку на ресурс из раскрывающегося списка поля Позиция в документе выберите документ, сохранённый на Сервере, разверните его

содержимое и выберите <Выделенный абзац>

- Интернет-страница в качестве адреса ресурса укажите интернет-ссылку на ресурс
- Файл в качестве адреса ресурса укажите путь к файлу. При выборе файла установкой флажка Путь относительно сеанса укажите необходимость использования относительной ссылки, а установкой флажка Открывать во внешнем приложении укажите возможность открытия файла приложениями, не имеющими отношения к iRule
- Иной в качестве адреса укажите строковое представление адреса любого допустимого типа
- 4. Укажите Имя ссылки.
- 5. Нажмите Создать.
- 6. Ссылка будет создана.

#### Изменение локальной ссылки на объекте

Для изменения локальной ссылки на объекте схемы выполните следующие действия:

1. В контекстном меню объекта выберите пункт **Ссылки**, выберите необходимую ссылку на объекте и в раскрывающемся меню выберите пункт **Изменить...** 

| Удалить из базы данн | ых       |                            |          |
|----------------------|----------|----------------------------|----------|
| 🔊 Вложения           | >_       |                            |          |
| % Ссылки             | >        | Ссылка на все элементы 🔷 🗦 | Открыть  |
| Банк данных схем     | >        | Создать локальную ссылку   | Изменить |
| Синхронизировать     | >        | Удалить локальные ссылки   | Удалить  |
| 📝 Свойства           | F4       |                            |          |
| Свойства схемы       | Shift+F4 |                            |          |

2. В появившемся окне **Изменить** внесите требуемые изменения и нажмите **Изменить**.

## Удаление локальной ссылки на объекте

Для удаления локальной ссылки на объекте схемы в контекстном меню объекта выберите пункт **Ссылки**, выберите необходимую ссылку на объекте и в раскрывающемся меню выберите пункт **Удалить**.

Для удаления всех локальных ссылок на объекте схеме в контекстном меню объекта в раскрывающемся меню пункта **Ссылки** выберите пункт **Удалить все локальные ссылки**.

#### Работа со ссылками в атрибуте

## Создание ссылки в атрибуте

Для создания ссылки в атрибуте выполните следующие действия:

1. В окне Свойства справа в поле требуемого атрибута нажмите .

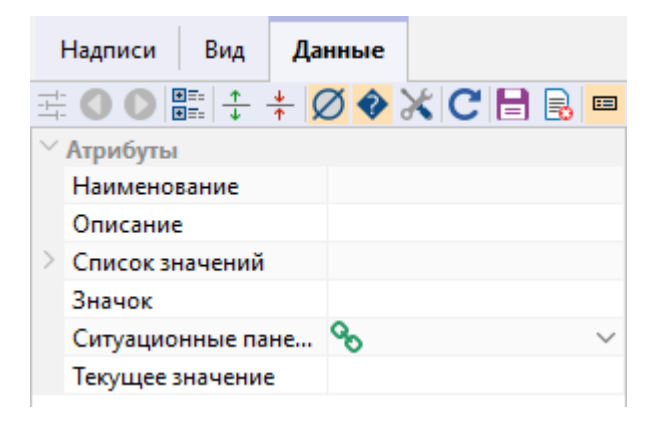

2. Откроется диалоговое окно Изменить значение атрибута.

| 🛞 Изменить значение атрибута |                                             | ×      |
|------------------------------|---------------------------------------------|--------|
| 🥐 Создать ссылку на ша       | блон материала или ресурс                   |        |
| Адрес ссылки                 |                                             |        |
| 💽 Материал                   |                                             | $\sim$ |
| 🔵 Шаблон материала           |                                             | $\sim$ |
| 🔘 Элемент схемы              | <ul> <li>Выделенные</li> <li>Все</li> </ul> |        |
|                              |                                             | $\sim$ |
| 🔘 Позиция в документе        |                                             | $\sim$ |
| 🔘 Интернет-страница          | www.                                        |        |
| 🔘 Файл                       |                                             | $\sim$ |
| 🔘 Иной                       |                                             |        |
|                              | Создать Отмен                               | ia     |

- 3. Выберите тип ресурса из предложенных и укажите адрес ссылки:
- Материал в качестве адреса ресурса выберите материал из списка предложенных
- Шаблон материала в качестве адреса выберите шаблон материала из списка предложенных, хранящихся локально или на сервере
- Элемент схемы в качестве адреса выберите схему и укажите Выделенные или Все элементы
- Позиция в документе в качестве адреса ресурса выберите позицию в документе из списка предложенных. Для создания ссылки на позицию в документе, который находится на сервере, откройте необходимый документ в текущем сеансе и установкой курсора укажите требуемую позицию. Если документ находится в режиме чтения, то выделите начало требуемого абзаца. В окне Вставить ссылку на ресурс из раскрывающегося списка поля Позиция в

**документе** выберите документ, сохранённый на **Сервере**, разверните его содержимое и выберите **<Выделенный абзац>** 

- Интернет-страница в качестве адреса ресурса укажите интернет-ссылку на ресурс
- Файл в качестве адреса ресурса укажите путь к файлу. При выборе файла установкой флажка Путь относительно сеанса укажите необходимость использования относительной ссылки, а установкой флажка Открывать во внешнем приложении укажите возможность открытия файла приложениями, не имеющими отношения к iRule
- **Иной** в качестве адреса укажите строковое представление адреса любого допустимого типа
- 4. Название ссылки будет сформировано автоматически.
- 5. Нажмите Создать.
- 6. Ссылка в атрибуте будет создана.

#### Удаление ссылки в атрибуте

Для удаления ссылки в атрибуте в контекстном меню названия атрибута выберите пункт **Удалить**.

#### Переход по ссылке

Для перехода по ссылке выполните следующие действия:

- 1. Выделите необходимый объект схемы.
- 2. Выполните одно из следующих действий:
- в контекстном меню объекта выберите пункт Ссылки > Необходимая ссылка
- выберите пункт меню Действие > Ссылки > Необходимая ссылка

| Действие Размещение | . Документ Сервис Интеграция |
|---------------------|------------------------------|
| Выделить            | >    🏥 蚌 蛭 井 🖵 品 品           |
| Видимость           | > 🖻 <u>A</u> ~ 🎌 ~ 🛛 🔔 ~ 🏠 ~ |
| Перемещение         | > 7/571 × +                  |
| Размер              |                              |
| Выравнивание        | >                            |
| Расположение        | >                            |
| Группировка         | >                            |
| Объединение         | >                            |
| Соединение          | >                            |
| Изгиб               | >                            |
| 🖥 Свёртка           |                              |
| Округление          | >                            |
| Пометки             | >                            |
| Снимки              | >                            |
| Анимация            | >                            |
| Представление       | >                            |
| 🗞 Ссылки            | Ссылка на все элементы       |
| Поместить на палитр | oy                           |

- выберите требуемую ссылку из выпадающего списка кнопки <sup>S</sup> панели инструментов Ссылки
- нажмите на 🏷 у требуемого атрибута в окне Свойства

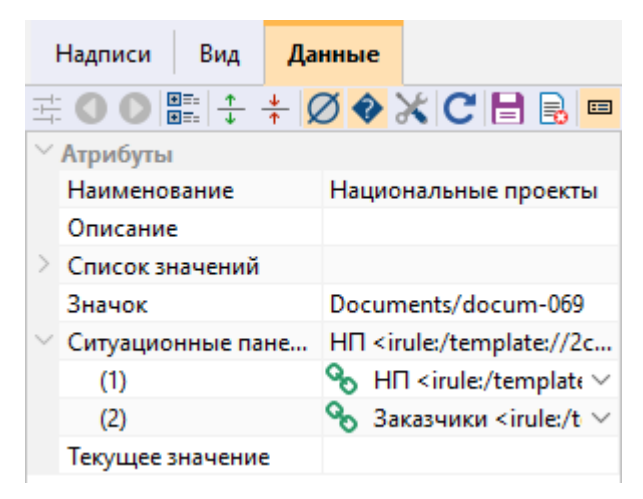

**Примечание.** При переходе по ссылке на материал, на который отсутствуют права доступа, на экране появится сообщение об ошибке и переход не будет осуществлён.

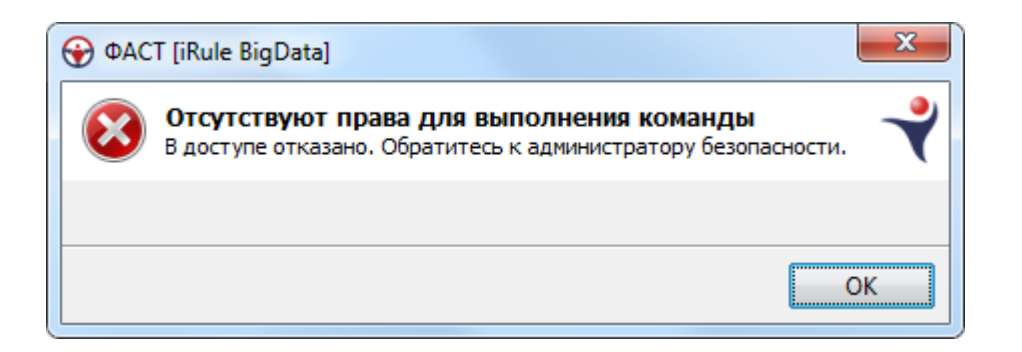

# Поместить на палитру

Пункт меню **Поместить на палитру** открывает диалоговое окно **Поместить на палитру**, которое позволяет поместить выбранный на схеме элемент на указанную палитру панели **Надписи, фигуры, линии**.

## Поместить на палитру

Выполните следующие действия:

- 1. Выделите элемент схемы.
- 2. Выберите пункт меню Действие > Поместить на палитру...
- 3. Откроется диалоговое окно Поместить на палитру.

| 🛞 Помести | ть на палитру Х                                          |
|-----------|----------------------------------------------------------|
| ? Поме    | стить элемент на палитру панели "Надписи, фигуры, линии" |
| Название: | Для служебного пользования                               |
| Палитра:  | Надписи                                                  |
|           | Поместить Отмена                                         |

- 4. Укажите **Название** элемента и выберите необходимую **Палитру** панели **Надписи, фигуры, линии**.
- 5. Нажмите Поместить.

#### Удалить с палитры

Выполните следующие действия:

- 1. Выделите добавленный элемент на палитре.
- 2. В контекстном меню выберите Удалить с палитры.
- 3. Элемент будет удалён.

# 4.2.3.7. ШКАЛА ВРЕМЕНИ

Шкала времени используется для позиционирования объектов на схеме с учётом их дат для наглядного представления последовательности событий.

Для отображения шкалы времени на схеме выполните одно из следующих действий:

- нажмите кнопку </mark> панели инструментов Вид
- выберите пункт меню Вид > Шкала времени
- установите флажок Показать в группе <u>Шкала времени</u>, находящейся на вкладке Общие окна Свойства схемы

Шкала времени будет отображена в верхней части схемы.

| : Навигатор     | <b>•</b> • • | < |   | <b>*</b> C | сема | [10] | × |   |     |   |   |   | ٩ | ▷∎       |
|-----------------|--------------|---|---|------------|------|------|---|---|-----|---|---|---|---|----------|
| Материалы       |              |   |   |            |      |      |   |   |     |   |   |   |   |          |
| A               | 1            |   |   |            |      |      |   |   | янв | 3 |   |   |   |          |
| Название        |              |   |   |            | 2    | 1    | ~ | 4 |     | F | 6 | 7 |   |          |
| 🛦 🐻 Новый сеанс |              |   | 1 |            | 2    |      | э | 7 |     | 5 | 0 |   | 0 |          |
| Схема           |              |   |   |            |      |      |   |   |     |   |   |   |   | <b>^</b> |

Для изменения типов интервалов, отображённых на временной шкале в группе Шкала времени, находящейся на вкладке Общие окна Свойства схемы, в параметре Единицы времени выберете интервалы, которые будут отображены на временной шкале, и нажмите ОК.

| Свойства - Схема  |            |           | ×            | ( |  |  |  |
|-------------------|------------|-----------|--------------|---|--|--|--|
| Схема             |            |           |              |   |  |  |  |
| Общие Слои        | Coe        | динение   |              |   |  |  |  |
| ± ● ●   + +       | <b></b>    |           |              |   |  |  |  |
| > Шаг             |            | 100; 100  |              |   |  |  |  |
| Размещать по сетк | e          |           |              |   |  |  |  |
| Масштабировать п  | o          |           |              |   |  |  |  |
| ∨ Шкала времени   |            |           |              |   |  |  |  |
| Показать          |            |           | $\checkmark$ |   |  |  |  |
| Единицы времени   |            | Год; Меся | ц; День 🛛 🗸  |   |  |  |  |
| ∨ Легенда         |            | од        |              |   |  |  |  |
| Показать          | ПК         | вартал    |              |   |  |  |  |
| Изменять          | <b>∠</b> N | 1есяц     |              |   |  |  |  |
| Положение         | ⊠д         | ень       |              |   |  |  |  |
| Единицы времени   | Оч         | ac        |              |   |  |  |  |
| Год; Месяц; День  |            | Минута    |              |   |  |  |  |
|                   |            | екунда    |              |   |  |  |  |
|                   |            | ОК        | Cancel       |   |  |  |  |

# 4.2.3.8. ВРЕМЕННОЙ АНАЛИЗ

Объекты и связи на схеме могут содержать информацию о неких событиях. Например, регистрация компании, заключение договора, финансовая проводка, и т.п. Эти события могут произойти одномоментно (это момент будет зафиксирован в соответствующем атрибуте) или длиться во времени (тогда будут присутствовать два атрибута: начало и конец события).

Окно Временной анализ предназначено для анализа событий и позволяет:

- выбрать у множества объектов и связей, размещенных на схеме, значимые атрибуты, характеризующие происходящие события
- найти события, произошедшие в определенный интервал времени, оценить их частоту
- проследить последовательность событий во времени

Настройки временного анализа доступны в разделе **Временной анализ** окна Настройки.

Для временного анализа элементов схемы выполните следующие действия:

- 1. Откройте требуемую схему с элементами.
- 2. Выберите пункт меню Окна > Временной анализ.
- 3. Будет открыто окно Временной анализ.

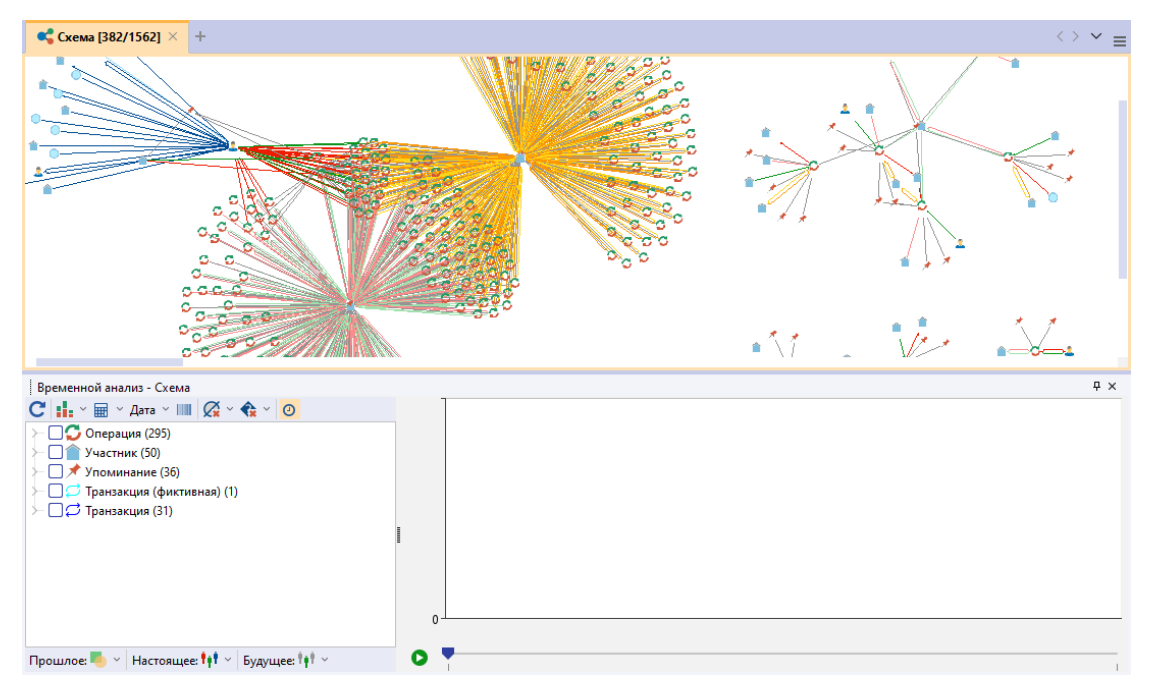

 На панели настроек окна Временной анализ отображается список типов объектов и связей на схеме и количество элементов данного типа в скобках. 5. Для просмотра временных атрибутов разверните требуемый тип элемента. В скобках после каждого атрибута указывается количество уникальных значений, количество пустых значений и количество незагруженных значений.

**Примечание.** Если у атрибута нет пустых и незагруженных значений, то в скобках будет указано только количество уникальных значений.

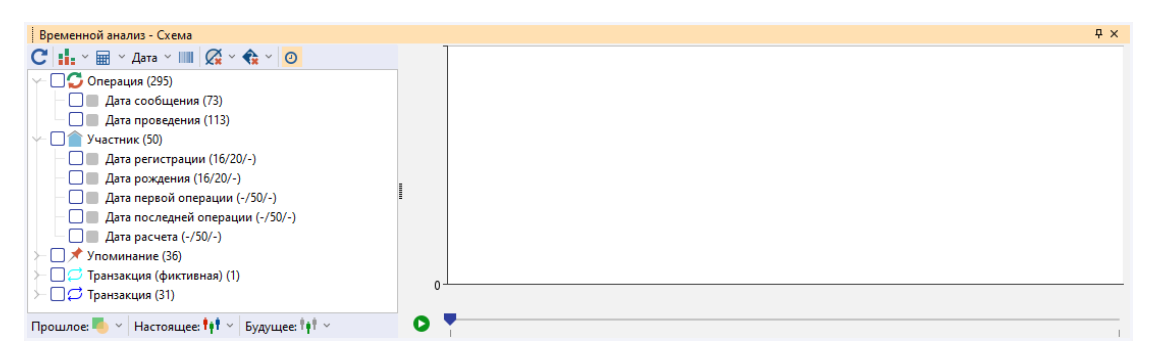

 Установкой флажков выберите атрибуты и сущности, которые требуется отобразить на графике временного анализа. График будет автоматически перестроен после каждой установки флажка.

**Примечание.** Установка флажка у типа элемента приведёт к выбору всех атрибутов данного типа элемента.

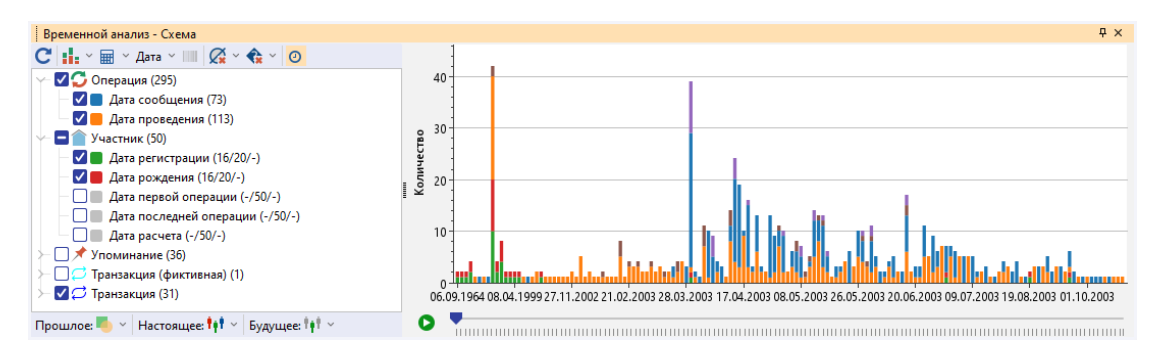

 Для просмотра информации об элементах с требуемой датой наведите курсор на графике типа гистограмма или гистограмма с накоплением на необходимый столбец, а на графике типа линия с точками наведите курсор на требуемую точку.

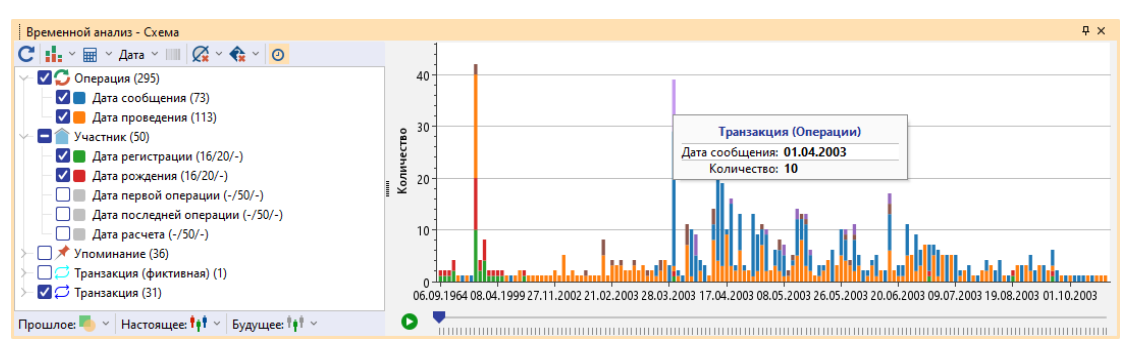

 Для выделения на схеме элементов с требуемой датой выберите на графике типа гистограмма или гистограмма с накоплением необходимый столбец, а на графике типа линия с точками выберите необходимую точку.

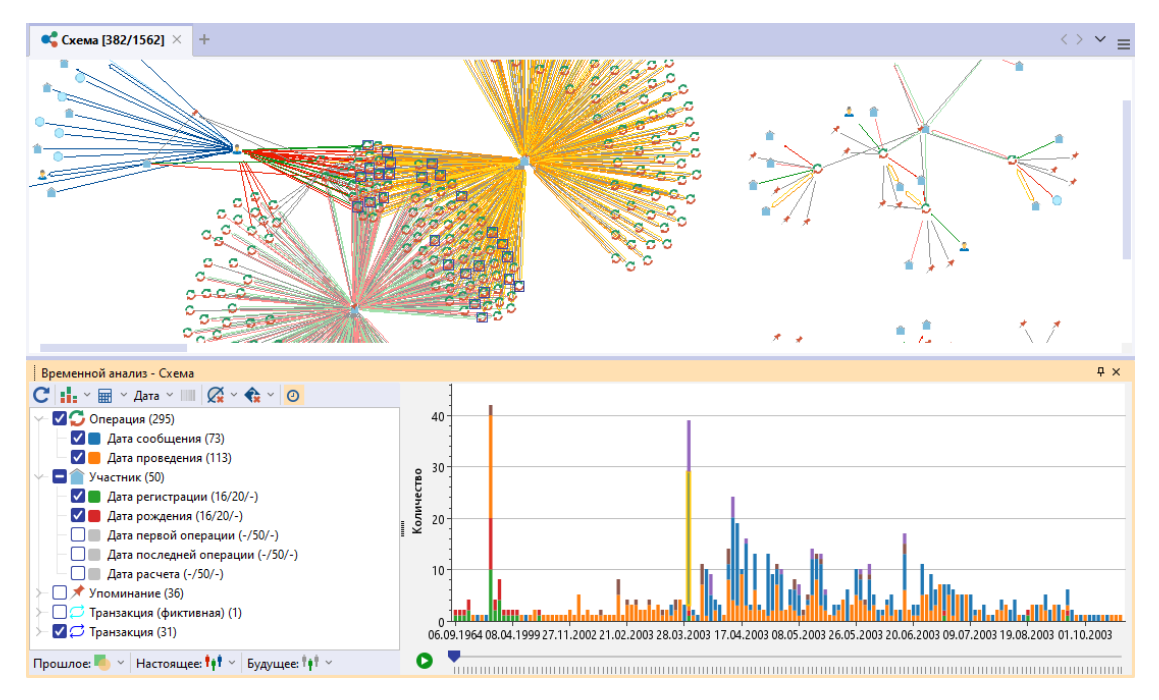

- 9. Для актуализации списка типов объектов, связей и их атрибутов в соответствии с текущим состоянием схемы, и перестроения графика нажмите кнопку **С**.
- 10. Для изменения типа графика в выпадающем списке кнопки 👫 🗡 выберите тип. Вид кнопки изменится в соответствии с выбранным типом.

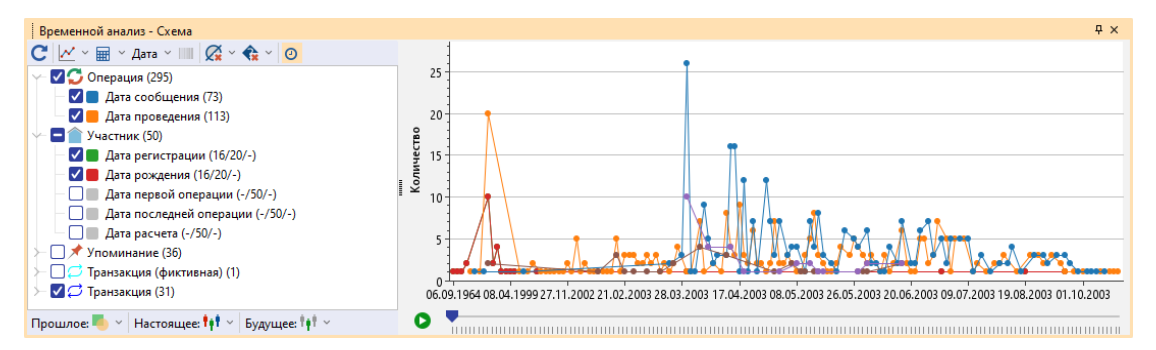

11. По умолчанию на оси значений выводится **Количество** элементов. Для вывода на дополнительной оси **Суммы** элементов или замене агрегатора на основной оси в выпадающем списке кнопки **В** выберите **Количество** и/или **Сумма**.

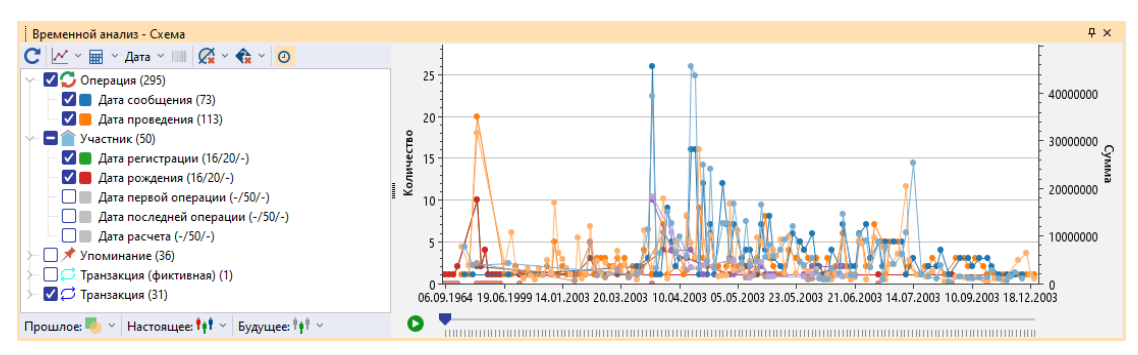

Примечание. Если при использовании типа графика Гистограмма с накоплением выбрать одновременное отображение Количества и Суммы

для нескольких дат, то появится предупреждающее окно и тип графика будет изменён на **Гистрограмма**.

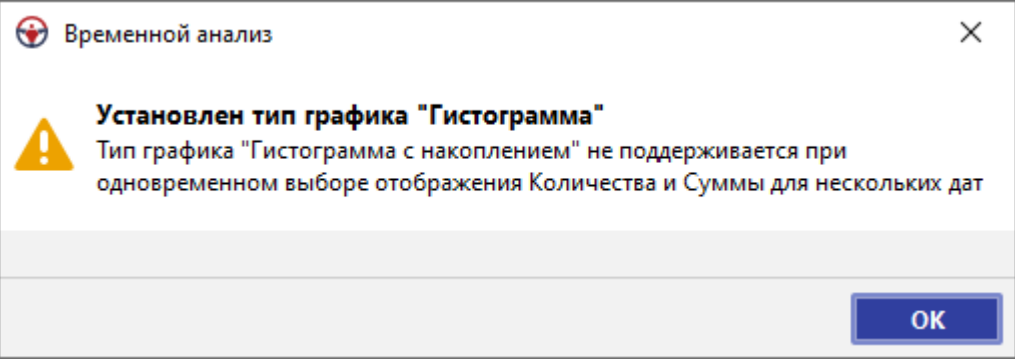

12. Для изменения типа группировки даты и времени и изменения детальности отображения даты на оси Х графика в выпадающем списке кнопки Дата выберите параметр. Вид кнопки изменится в соответствии с выбранным типом.

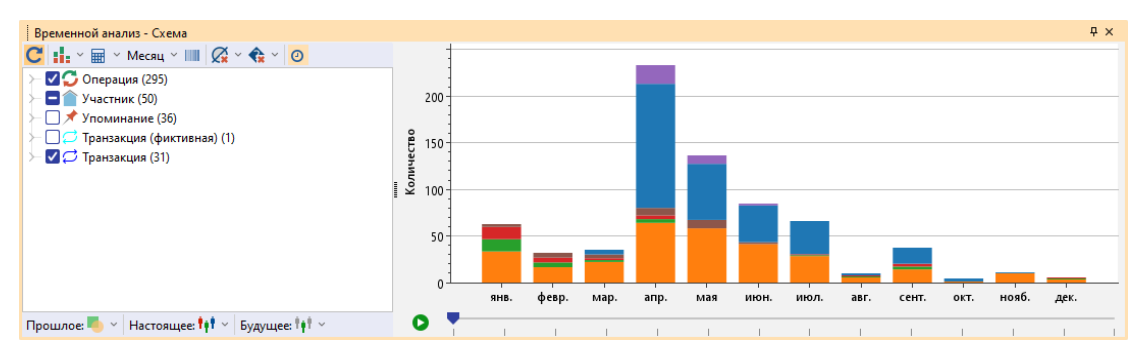

13. По умолчанию для наглядного представления на оси категорий графика отображаются только те значения дат, которые есть у атрибутов, а даты, значений которых нет ни у одного атрибута, на график не выводятся.

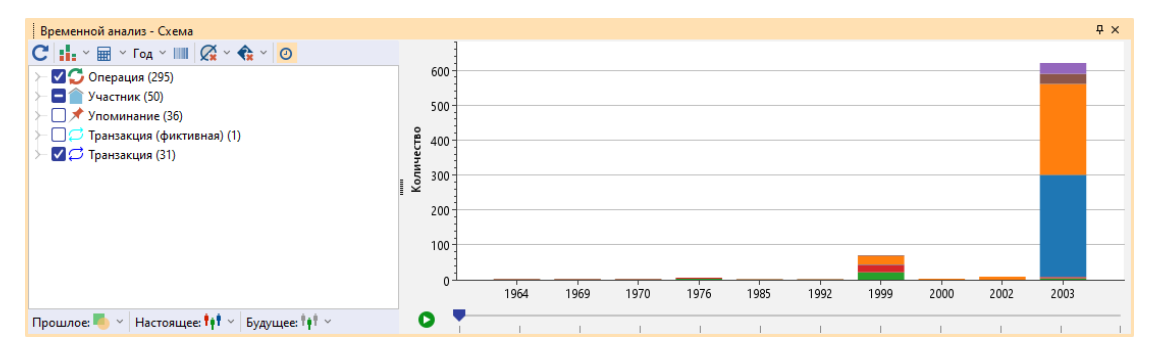

14. Для включения опции распределения пропорционально времени, при активации которой ось X будет содержать все временные точки от самого раннего до самого позднего события, нажмите кнопку Ш.

| Временной анализ - Схема    |     |      |                                                                                                  | Ψ×  |
|-----------------------------|-----|------|--------------------------------------------------------------------------------------------------|-----|
| С 🔢 ~ 🖩 ~ Год ~ 💷 📿 ~ 🍖 ~ 🗿 |     |      |                                                                                                  |     |
| ≻ 🗹 💭 Операция (295)        |     | 600  |                                                                                                  |     |
| > 🗖 👚 Участник (50)         |     | 5.00 |                                                                                                  |     |
| > 🗌 🖈 Упоминание (36)       |     | 500  |                                                                                                  |     |
| ├ □                         | Be  | 400  |                                                                                                  |     |
| ≻ 🗹 💭 Транзакция (31)       | иче |      |                                                                                                  |     |
|                             | 1.5 | 300  |                                                                                                  |     |
|                             |     | 200  |                                                                                                  |     |
|                             |     | 200  |                                                                                                  |     |
|                             |     | 100  | 1                                                                                                |     |
|                             |     |      | 1                                                                                                |     |
|                             |     | (    | 1964 1966 1968 1970 1972 1974 1976 1978 1980 1982 1984 1986 1988 1990 1992 1994 1996 1998 2000 2 | 002 |
|                             |     |      |                                                                                                  |     |

**Примечание**. Опция может быть недоступна, если размах событий по времени слишком велик.

15. Для изменения способа отображения пустых значений атрибутов в

выпадающем списке кнопки 🧟 выберите способ. Вид кнопки изменится в соответствии с выбранным способом. Доступны следующие способы:

- Пустые значения не отображать данные атрибуты не будут выведены на график
- Пустые значения поместить в начале данные атрибуты будут отображены столбцом/точкой в начале графика
- Пустые значения поместить в конце данные атрибуты будут отображены столбцом/точкой в конце графика
- 16. Для изменения способа незагруженных значений атрибутов в выпадающем списке кнопки 🐨 выберите способ. Вид кнопки изменится в соответствии с выбранным способом. Доступны следующие способы:
- Незагруженные значения не отображать данные атрибуты не будут выведены на график
- Незагруженные значения поместить в начале данные атрибуты будут отображены столбцом/точкой в начале графика
- Незагруженные значения поместить в конце данные атрибуты будут отображены столбцом/точкой в конце графика
- 17. Режим отображения элементов на схеме относительно выбранного момента времени включен по умолчанию и представлен панелью инструментов в нижней части окна и шкалой времени (под графиком). Для отключения режима отображения элементов на схеме относительно выбранного момента времени нажмите кнопку 2.

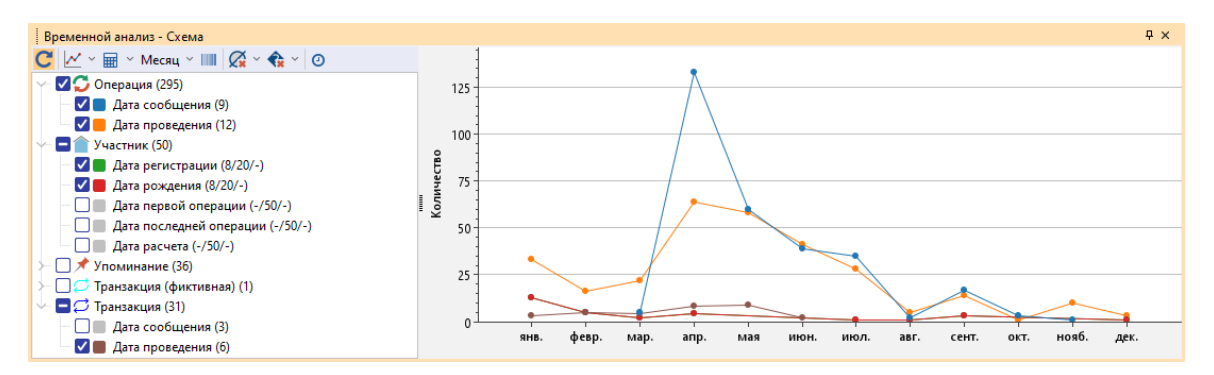

18. Сущность может принимать участие в событиях двух видов:

- Точечное событие (момент) событие происходит в конкретный момент времени, соответствующий значению атрибута, указанному как Момент события
- Интервал события событие происходит в интервал времени, определенный значениями атрибутов, указанных как Начало события и Конец события

19. В контекстном меню атрибутов для требуемых элементов укажите их временное назначение:

- Момент события поле содержит момент совершения события
- Начало события поле содержит момент начала события
- Конец события поле содержит момент окончания события

## <u>Примечание</u>.

1. По умолчанию каждому атрибуту присвоено временное назначение Момент

**события**. Без осуществления настройки при перемещении бегунка по шкале в случае, если **Момент события** совпадает с положением бегунка, то событие действует на текущий момент времени и относится к **Настоящему**, если действие события завершилось к рассматриваемому моменту времени, то к **Прошлому**, а если событие ещё не наступило на рассматриваемый момент времени, то к **Будущему**.

2. Для корректного отображения требуется в пределах одной сущности задать как атрибут Начало события, так и атрибут Конец события.

20. После настройки временного назначения атрибутов при перемещении бегунка

по временной шкале в случае, когда он будет проходить столбец/точку Начала события, то сущности перейдут из Будущего в Настоящее, а когда будут пройдены столбец/точка Конца события, то сущности перейдут из Настоящего в Прошлое.

- 21. Для изменения способа отображения элементов, завершившихся к текущему моменту времени, в выпадающем списке кнопки Прошлое: Subfepure способ. Вид кнопки изменится в соответствии с выбранным способом.
- 22. Для изменения способа отображения элементов, действующих на текущий момент времени, в выпадающем списке кнопки Настоящее: \*\*\* выберите способ. Вид кнопки изменится в соответствии с выбранным способом.

- 23. Для изменения способа отображения элементов, ещё не наступивших на текущий момент времени, в выпадающем списке кнопки Будущее: \*\*\* выберите способ. Вид кнопки изменится в соответствии с выбранным способом.
- 24. Установите требуемый текущий временной диапазон существования события,

переместив бегунок к необходимой отметке на появившейся временной шкале. Выбранный диапазон будет выделен, а отображение элементов на схеме будет произведено согласно заданным настройкам. Для включения режима автопереключения на шкале времени нажмите . Для отключения этого режима нажмите

**Примечание.** Крайние положения бегунка на шкале приводят к отображению всех элементов схемы.

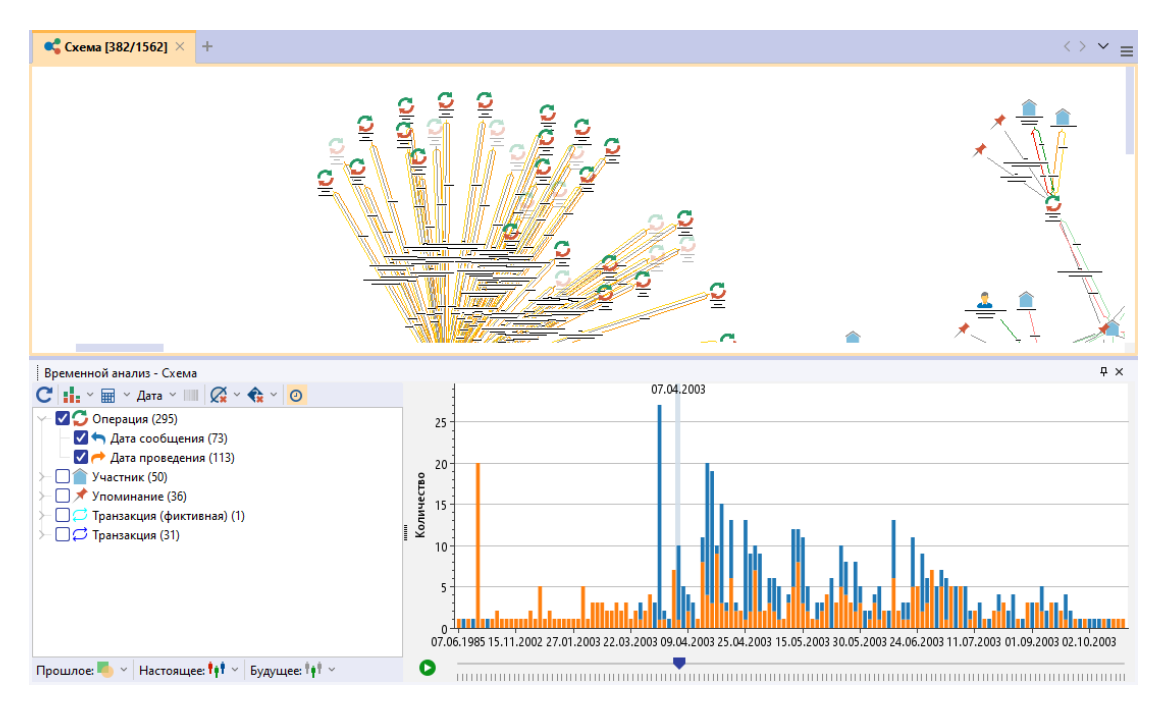

# 4.2.3.9. СВОЙСТВА ЭЛЕМЕНТА

- 1. Выполните одно из следующих действий:
- в окне Палитры, разверните интересующую палитру и в контекстном меню элемента модели выберите Свойства
- в окне Семантическая структура в контекстном меню элемента модели выберите Свойства
- на схеме в контекстном меню элемента схемы выберите Свойства
- выделите объект, нажмите клавишу F4
- выделите объект, откройте окно Свойства
- 2. В окне Свойства появятся все свойства выбранного элемента схемы.

Окно **Свойства** служит для отображения и изменения характеристик элементов **iRule**.

| Строка              |                             |                       |          |
|---------------------|-----------------------------|-----------------------|----------|
| заголовка           |                             |                       |          |
|                     | Свойства - Компания (СПАРК) |                       | ×        |
| Панель              |                             | Компания              | Панель   |
| значка              |                             |                       | названия |
|                     |                             |                       |          |
| Вклалки             | – Надписи Вид Данные        |                       |          |
|                     |                             |                       |          |
| Панель инструментов |                             |                       |          |
| вкладки             | Состояние                   |                       |          |
|                     | Настройки визуализации      |                       |          |
|                     | Представление               | Значок                |          |
|                     | Перемещать                  | ✓                     |          |
|                     | Прозрачность                | 0%                    | _        |
|                     | Размер и поворот            |                       |          |
|                     | Изменять                    |                       |          |
|                     | Ширина                      |                       | 64       |
|                     | Высота                      |                       | 64       |
|                     | Угол поворота               |                       | 0        |
|                     | Изображение                 |                       |          |
|                     | Выводить                    |                       |          |
|                     | Файл                        | 📗 Организации/Компани | 19       |
|                     | Размещать                   | В центре              |          |
|                     | Размер                      | Стандартный           |          |
|                     | ∨ Фигура                    |                       |          |
|                     | Выводить                    |                       |          |
|                     | Форма                       | Эллипс                |          |
|                     | Угол поворота               | 0                     |          |
|                     | ✓ Линия                     |                       |          |
|                     | Стиль                       | Сплошная              |          |
|                     | Цвет                        | 192, 192, 192         |          |
|                     | Толщина                     |                       | 1        |
|                     | ∀Фон                        |                       |          |
|                     | Стиль                       | Сплошная              |          |
|                     | Цвет (основной)             | 255, 255, 255         |          |
|                     | Цвет (дополнительный)       | 255, 25 Панель        |          |
|                     |                             |                       |          |
|                     |                             | V                     |          |
|                     |                             |                       |          |

#### Название, описание и значение элемента

Чтобы отобразить на схеме название элемента, выполните одно из следующих действий:

- в контекстном меню элемента выберите пункт **Показать надписи >** Название
- нажмите клавиши Ctrl+Shift+L

Чтобы отобразить на схеме описание элемента, выполните одно из следующих

## действий:

- в контекстном меню элемента выберите пункт Показать надписи > Описание
- нажмите клавиши **Ctrl+Shift+D**

Чтобы отобразить на схеме значение элемента, в контекстном меню элемента выберите пункт **Показать надписи > Значение**.

Чтобы отобразить на схеме количество элементов, в контекстном меню элемента выберите пункт **Показать надписи > Количество**.

#### Панель значка и панель названия

Панель значка и панель названия расположены под строкой заголовка окна Свойства.

Панель значка содержит значок элемента или значок материала **iRule**, отображаемого в окне **Свойства**.

Панель названия содержит название материала, элемента схемы и т.п., в зависимости от того, что отображается.

## Вкладки окна Свойства

Количество и тип вкладок зависит от типа элемента или материала **iRule**, свойства которого отображается.

Для элементов, созданных пользователем в рабочей области, окно Свойства может иметь вкладки:

• Надписи – содержит свойства всех типов надписей элемента iRule

| Свойства - Компания (СПАРК) ×                 |      |               |    |  |  |  |  |  |  |
|-----------------------------------------------|------|---------------|----|--|--|--|--|--|--|
| Компания                                      |      |               |    |  |  |  |  |  |  |
| Надписи Вид                                   | Данн | ые            |    |  |  |  |  |  |  |
| 垚 ● ●   ■ = = = = = = = = = = = = = = = = = = |      |               |    |  |  |  |  |  |  |
| ∨ Название                                    |      |               |    |  |  |  |  |  |  |
| Текст                                         |      | Компания      |    |  |  |  |  |  |  |
| Заполнять из данн                             | ых   |               |    |  |  |  |  |  |  |
| Выводить                                      |      |               |    |  |  |  |  |  |  |
| Шрифт                                         |      | Segoe UI      |    |  |  |  |  |  |  |
| Размер шрифта                                 |      |               | 13 |  |  |  |  |  |  |
| Стиль шрифта                                  |      |               |    |  |  |  |  |  |  |
| Цвет текста                                   |      | 0, 0, 0       |    |  |  |  |  |  |  |
| Цвет фона                                     |      | 255, 255, 255 |    |  |  |  |  |  |  |
| Выравнивать                                   |      | По центру     |    |  |  |  |  |  |  |
| Размещать                                     |      | Внизу         | _  |  |  |  |  |  |  |
| > Ширина                                      |      |               |    |  |  |  |  |  |  |
| > Высота                                      |      |               | _  |  |  |  |  |  |  |
| > Описание                                    |      |               |    |  |  |  |  |  |  |
| И Величина                                    |      |               |    |  |  |  |  |  |  |
| Количество                                    |      |               |    |  |  |  |  |  |  |
|                                               |      |               |    |  |  |  |  |  |  |
|                                               |      |               |    |  |  |  |  |  |  |
|                                               |      |               |    |  |  |  |  |  |  |
|                                               |      |               |    |  |  |  |  |  |  |

• Вид – содержит свойства, определяющие внешний вид типа объекта
| Свойства - Компания (СПА      | APK) ×                                                                                                    |  |  |  |
|-------------------------------|----------------------------------------------------------------------------------------------------|--|--|--|
| Компания                      |                                                                                                    |  |  |  |
| Надписи <mark>Вид</mark> Данн | ње                                                                                                    |  |  |  |
| 🗄 🔘 🔘 🖽 🖬 🗖                   |                                                                                                    |  |  |  |
| ✓ Состояние                   |                                                                                                    |  |  |  |
| Настройки визуализации        | I I I I I I I I I I I I I I I I I I I                                                                                                    |  |  |  |
| Представление                 | Значок                                                                                                    |  |  |  |
| Перемещать                    | $\checkmark$                                                                                                    |  |  |  |
| Прозрачность                  | 0%                                                                                                    |  |  |  |
| Размер и поворот              |                                                                                                    |  |  |  |
| Изменять                      |                                                                                                    |  |  |  |
| Ширина                        | 64                                                                                                    |  |  |  |
| Высота                        | 64                                                                                                    |  |  |  |
| Угол поворота                 | 0                                                                                                    |  |  |  |
| ✓ Изображение                 |                                                                                                    |  |  |  |
| Выводить                      | Image: A start and a start a start |  |  |  |
| Файл                          | 📱 Организации/Компания                                                                                                    |  |  |  |
| Размещать                     | В центре                                                                                                    |  |  |  |
| Размер                        | Стандартный                                                                                                    |  |  |  |
| ∨ Фигура                      |                                                                                                    |  |  |  |
| Выводить                      |                                                                                                    |  |  |  |
| Форма                         | Эллипс                                                                                                    |  |  |  |
| Угол поворота                 | 0                                                                                                    |  |  |  |
| ⊻ Линия                       |                                                                                                    |  |  |  |
| Стиль                         | Сплошная                                                                                                    |  |  |  |
| Цвет                          | 192, 192, 192                                                                                                    |  |  |  |
| Толщина                       | 1                                                                                                    |  |  |  |
| ✓ Φ <sub>OH</sub>             |                                                                                                    |  |  |  |
| Стиль                         | Сплошная                                                                                                    |  |  |  |
| Цвет (основной)               | 255, 255, 255                                                                                                    |  |  |  |
| Цвет (дополнительный)         | 255, 255, 255                                                                                                    |  |  |  |
|                               |                                                                                                    |  |  |  |
|                               |                                                                                                    |  |  |  |

**Примечание.** Установка флажка **Настройки визуализации** позволяет установить вид элемента в соответствии с заданными настройками визулизации данного типа.

• Данные – содержит атрибуты элемента рабочей области

| Свойства - Компания (СПАРК)              | × |
|------------------------------------------|---|
| Компания                                 |   |
| Надписи Вид Данные                       |   |
| ± O O   ≣   ■ <b>:   Ø � X   C   ⊟</b> B | = |
| ∽ Атрибуты                               |   |
| Наименование                             |   |
| Наименование (кратк                      |   |
| Наименование (англи                      |   |
| Изменение реквизитов                     |   |
| ОГРН                                     |   |
| Дата регистрации                         |   |
| ИНН                                      |   |
|                                          |   |
|                                          |   |
|                                          |   |
|                                          |   |

Для элементов окна Палитры окно Свойства может иметь вкладки:

- Общие содержит название и описание типа объекта
- Вид содержит свойства, определяющие внешний вид типа объекта
- Атрибуты содержит перечень атрибутов данного типа объекта
- Ограничения содержит перечень ограничений при использовании элемента модели в рабочей области

#### Панель инструментов вкладки окна Свойства

Панель инструментов располагается в верхней части вкладки окна **Свойства**. На ней расположены кнопки команд управления отображением элементов или материалов **iRule** в окне **Свойства**.

Панель инструментов имеет вид:

# ± O O 📰 + + Ø � X C 🛼 🛼 📼

| Команда                                       | Описание                                                                   |
|-----------------------------------------------|----------------------------------------------------------------------------|
| Показать одинаковые<br>значения характеристик | У выделенных элементов отображать только одинаковые значения характеристик |
| Перейти к предыдущему<br>элементу             | Перейти к отображению свойств предыдущего из выделенных элементов          |
| Перейти к следующему                          | Перейти к отображению свойств следующего                                   |

| элементу                                  | из выделенных элементов                                 |
|-------------------------------------------|---------------------------------------------------------|
| По типам                                  | Сгруппировать элементы по типам в<br>алфавитном порядке |
| Развернуть                                | Развернуть группы                                       |
| Свернуть                                  | Свернуть группы                                         |
| Показать/скрыть пустые<br>атрибуты        | Показать/скрыть пустые атрибуты                         |
| Показать/скрыть<br>незагруженные атрибуты | Показать/скрыть незагруженные атрибуты                  |
| Показать/скрыть<br>системные атрибуты     | Показать/скрыть системные атрибуты                      |
| Загрузить                                 | Получить текущие значения всех атрибутов                |
| Сохранить<br>редактируемый объект         | Сохранить редактируемый объект                          |
| Удалить редактируемый<br>объект           | Удалить редактируемый объект                            |
| Показать/скрыть панель<br>примечаний      | Показать/скрыть панель примечаний                       |

#### Панель Примечаний

Панель примечаний располагается в нижней части окна и служит для отображения того атрибута элемента **iRule**, который выделен в окне **Свойства**. Панель примечаний скрывается или показывается щелчком левой кнопки мышки по соответствующей кнопке на панели инструментов вкладки окна **Свойства**.

# 4.2.4. СЛОИ СХЕМЫ

Существуют следующие слои:

- Фон
- Геофон
- Нижний слой
- Слой связей

- Основной слой
- Верхний слой

Все объекты на схеме по умолчанию находятся на основном слое и на одном уровне, а связи - на слое связей.

Объекты в слое можно расположить на четырёх уровнях:

- На передний план
- Переместить вперёд
- Переместить назад
- На задний план

Настройки каждого слоя доступны в окне Свойства-Схема на вкладке Слои.

#### Настройки геофона

• Показать - отображать на схеме геофон

**<u>Примечание</u>**. Отобразить геофон можно также следующими способами: 1. Выберите пункт меню **Вид > Геофон**.

- 2. Нажмите кнопку S панели инструментов Вид.
- Показать города отображать города на карте геофона
- Выделять территории разрешить выделение территорий

### **Примечание.** Отобразить геофон можно также следующими способами:

- 1. Выберите пункт меню Вид > Объекты геофона.
- 2. Нажмите кнопку < панели инструментов Вид.
- Редактировать территории разрешить редактирование территорий
- Карта выбрать тип карты
- Масштаб карты указать масштаб карты
- Цвет суши, границ и океана указать цвета геофона

**Примечание.** Настройки цвета геофона также доступны в группе **Геофон** на вкладке **Слои** раздела **Схемы** диалога <u>Настройки</u>.

#### Настройки слоя связей

- Показать отображать на схеме связи
- Прозрачность установить процент прозрачности связей
- Выделять связи разрешить выделение связей
- Добавлять/удалять связи разрешить добавление/удаление связей
- Изменять форму связей разрешить изменение формы связи (добавление изгибов)
- Редактировать связи разрешить редактирование формы начала и конца связи
- Размыть надписи установите флажок для размытия надписей элементов слоя

#### Настройки слоёв элементов

- Показать отображать на схеме элементы слоя
- Прозрачность установить процент прозрачности элементов слоя
- Выделять элементы разрешить выделение элементов слоя
- Добавлять/удалять элементы разрешить добавление/удаление

элементов на слое

- Перемещать элементы разрешить перемещение элементов на слое
- Изменять размер элементов разрешить изменение размера элемента слоя
- Редактировать элементы разрешить редактирование элемента
- Размыть надписи установите флажок для размытия надписей элементов слоя

### Расположение объектов по слоям

Для расположения объектов схемы на слоях и уровнях, выполните следующие действия:

- 1. Выделите объекты схемы.
- 2. Для изменения слоя, выполните одно из следующих действий:
- выберите пункт меню Действие > Расположение и разместите объекты на верхнем или нижнем слое схемы

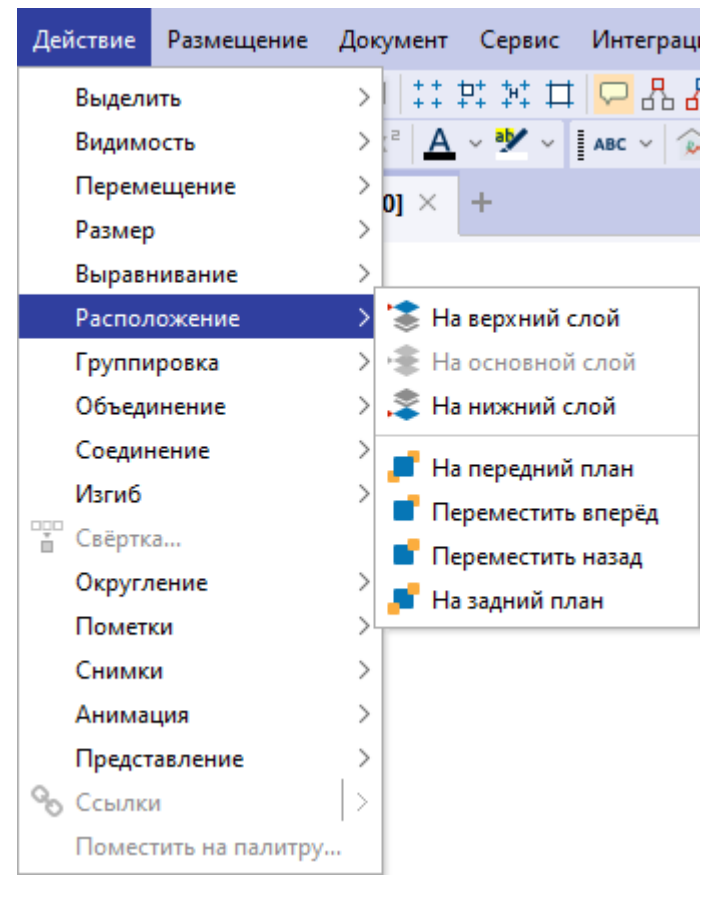

 на панели инструментов Расположение выберите слой, на котором будет находиться объект

# 13 + 2 | **1** + 1 + 1

- 3. Для изменения уровня объекта в слое, выполните одно из следующих действий:
- выберите пункт меню **Действие > Расположение** и разместите объекты на необходимом уровне, например **На передний план**
- на панели инструментов Расположение выберите уровень, на котором будет находиться объект, например,

### Примечание.

- 1. При нажатии кнопки 💻, выбранные элементы будут размещены впереди всех остальных элементов слоя.
- 2. При нажатии кнопки 🛋, выбранные элементы будут перенесены на один уровень выше остальных элементов слоя.
- 3. При нажатии кнопки , выбранные элементы будут перенесены на один уровень ниже остальных элементов слоя.
- 4. При нажатии кнопки 📕, выбранные элементы будут размещены позади всех остальных элементов слоя.

# 4.2.5. ВСПЛЫВАЮЩИЕ ПОДСКАЗКИ

Для включения всплывающих подсказок выполните следующие действия:

- выберите пункт меню Вид > Всплывающие подсказки
- нажмите кнопку 🖵 панели инструментов Вид
- нажмите клавиши Alt+F1

Для просмотра всплывающей подсказки наведите курсор на интересующие объект или связь.

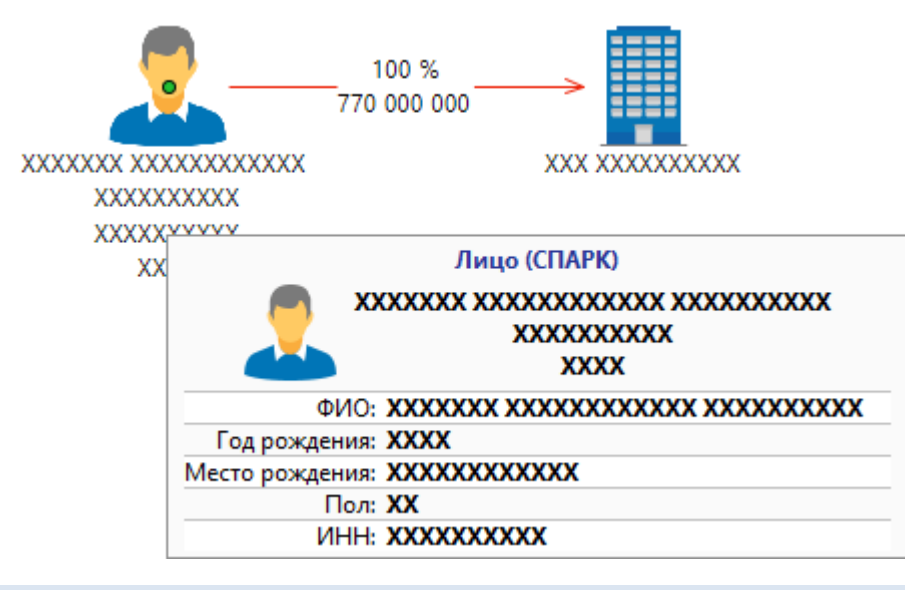

4.2.6. ПОЗИЦИОНИРОВАНИЕ И МАСШТАБИРОВАНИЕ СХЕМЫ

Схемы не всегда умещаются целиком в видимой области. Для комфортной работы с такими схемами предоставлены возможности изменения масштаба или перемещения видимой области схемы.

# Увеличение масштаба

Выполните одно из следующих действий:

• выберите пункт меню Вид > Увеличить

| Вид | Формат     | Действие | Размещение | Доку |  |  |
|-----|------------|----------|------------|------|--|--|
| €у  | величить   |          | Page       | e Up |  |  |
| ⊖ у | меньшить   |          | Page Down  |      |  |  |
| Q N | Ласштаб: 1 | 00%      | Ho         | ome  |  |  |

- нажмите кнопку 🔍 панели инструментов Вид
- нажмите клавишу Page Up
- колесо прокрутки мыши вверх (масштабирование осуществляется относительно точки, в которой находится курсор)

# Уменьшение масштаба

Выполните одно из следующих действий:

- выберите пункт меню Вид > Уменьшить
- нажмите кнопку 🔍 панели инструментов Вид
- нажмите клавишу **Page Down**
- колесо прокрутки мыши вниз (масштабирование осуществляется относительно точки, в которой находится курсор)

# Установка стандартного масштаба

Выполните одно из следующих действий:

- выберите пункт меню Вид > Масштаб:100%
- нажмите кнопку 🔍 панели инструментов Вид
- нажмите клавишу Ноте

<u>Примечание</u>. При установке флажка **При открытии и развёртывании** разместить целиком в группе **Перемещение и масштабирование** на вкладке **Дополнительные** раздела **Схемы** диалога <u>Настройки</u> при открытии масштаб схемы будет автоматически подобран с учётом размеров окна.

#### Размещение всех элементов

Выполните одно из следующих действий:

• выберите пункт меню Вид > Разместить целиком

| Вид        | Формат     | Действие     | Размещение  | Доку |
|------------|------------|--------------|-------------|------|
| <b>⊕</b> у | величить   |              | Page        | e Up |
| ⊖ у        | меньшить   |              | Page D      | own  |
| Q N        | 1асштаб: 1 | 00%          | He          | ome  |
| 2 P        | азместить  | целиком      |             | End  |
| ‡ P        | азместить  | по высоте    | Shift+      | End  |
| • P        | азместить  | по ширине    | Ctrl+Shift+ | End  |
| Ρ          | азместить  | выделенные   | Ctrl+       | End  |
|            | ентрирова  | ть выделенно | e Alt+      | End  |

- нажмите кнопку 🖸 панели инструментов Вид
- нажмите клавишу End

### Размещение элементов по высоте

Выполните одно из следующих действий:

- выберите пункт меню Вид > Разместить по высоте
- нажмите кнопку 🗊 панели инструментов Вид
- нажмите клавиши Shift+End

#### Размещение элементов по ширине

Выполните одно из следующих действий:

- выберите пункт меню Вид > Разместить по ширине
- нажмите кнопку ⊡ панели инструментов Вид
- нажмите клавиши Ctrl+Shift+End

#### Размещение выделенных элементов

Выполните следующие действия:

- 1. Выделите элементы схемы.
- 2. Выполните одно из следующих действий:
- выберите пункт меню Вид > Разместить выделенные

| Вид        | Формат                           | Действие     | Размещение  | Доку |
|------------|----------------------------------|--------------|-------------|------|
| <b>€</b> у | величить                         |              | Page        | e Up |
| € у        | меньшить                         |              | Page Do     | own  |
| Q N        | Ласштаб: 1                       | 00%          | He          | ome  |
| 2 P        | азместить                        | целиком      |             | End  |
| ‡Р         | 🗘 Разместить по высоте Shift+End |              | End         |      |
| • P        | азместить                        | по ширине    | Ctrl+Shift+ | End  |
| D P        | азместить                        | выделенные   | Ctrl+       | End  |
|            | (ентрирова                       | ть выделенно | e Alt+      | End  |

- нажмите кнопку 🖾 панели инструментов Вид
- нажмите клавиши Ctrl+End

# Размещение по центру

Выполните следующие действия:

- 1. Выделите элементы схемы.
- 2. Выполните одно из следующих действий:
- выберите пункт меню Вид > Центрировать выделенное
- нажмите кнопку 回 панели инструментов Вид
- нажмите клавиши Alt+End

# Перемещение схемы

Для перемещения видимой области схемы зажмите правую кнопку мышки в необходимом месте рабочей области и движением мышки перемещайте схему относительно выбранной точки.

Для горизонтального перемещения видимой области схемы используйте Shift + колесо прокрутки мышки вверх (влево) и Shift + колесо прокрутки мышки вниз (вправо).

Для вертикального перемещения видимой области схемы используйте **Ctrl +** колесо прокрутки мышки вверх (вверх) и **Ctrl + колесо прокрутки мышки** вниз (вниз).

# 4.2.7. РАЗМЕЩЕНИЕ ЭЛЕМЕНТОВ

iRule позволяет работать со схемами, содержащими большое количество объектов и связей. И чем больше это количество, тем актуальнее встаёт задача эффективного размещения всех элементов. Эффективное размещение позволяет сотруднику повысить оперативность и полноту анализа схемы (оценить структуру, выявить ключевые объекты, наличие подгрупп, точки концентрации и т.п.).

iRule предоставляет набор эффективных методов размещения элементов на схеме. Их можно применить как для всей схемы целиком, так и для выделенного множества объектов и связей.

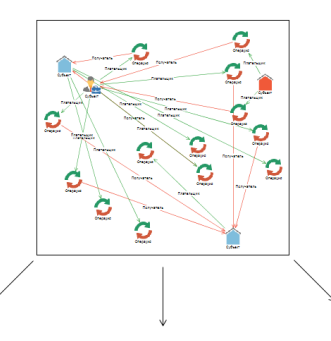

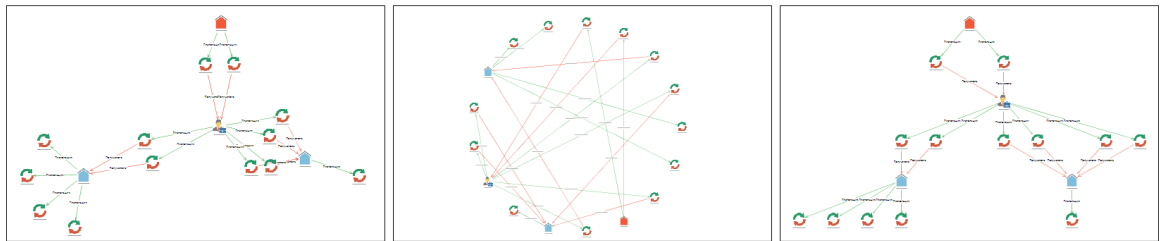

Наряду с возможностью интерактивного размещения элементов, **iRule** позволяет автоматически размещать элементы: добавляемые на пустую (новую) схему, выявленные от выделенных объектов, скопированные с другой схемы, одиночные (несвязанные) объекты.

Применение и настройки размещений доступны через:

- окно Размещение и выравнивание
- меню Размещение
- панель инструментов Размещение
- пункт Размещение контекстного меню схемы

# 4.2.8. ПОИСК НА СХЕМЕ

- 1. Нажмите клавиши **Ctrl+F**.
- 2. Внизу рабочей области будет открыта панель.

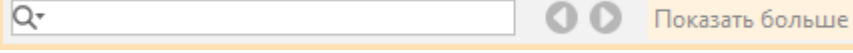

- 3. Введите поисковое слово в поле Найти.
- 4. Нажмите Enter.
- 5. Результаты поиска будут выделены на схеме.
- 6. Для перехода по результатам поиска используйте стрелки панели 🔇 오.
- 7. Для отображения всех найденных результатов нажмите Показать больше.
- 8. Поиск возможен:

- с учетом регистра
- без учета регистра
- с использованием специальных символов: \* ноль, один или несколько любых символов; ? один любой символ
- с использованием регулярного выражения
- по совпадению в начале
- по полному совпадению
- по совпадению в любом месте
- по надписям
- по атрибутам
- 9. Для установки критериев поиска нажмите кнопку Q<sup>-</sup> и в открывшемся контекстном меню выберите необходимые параметры.

| С учетом регистра<br>• Без учета регистра                              |
|------------------------------------------------------------------------|
| Использовать спец. символы<br>Использовать регулярное выражение        |
| Совпадение в начале<br>Полное совпадение<br>• Совпадение в любом месте |
| <ul><li>Поиск по надписям</li><li>Поиск по атрибутам</li></ul>         |

10. Чтобы закрыть панель, нажмите крестик.

# 4.2.9. СИНХРОНИЗАЦИЯ С ТАБЛИЦЕЙ

iRule предоставляет возможность синхронизации данных на схеме и в таблице. Выделенные в таблице элементы схемы выделяются на взаимосвязанной схеме и наоборот.

Для синхронизации существующей схемы с таблицей выполните следующие действия:

- 1. Выполните одно из следующих действий:
- в контекстном меню схемы выберите пункт Синхронизировать > <Новая таблица>

| Выделить все Ctrl+A<br>Выделить по типу Alt+T<br>Инвертировать выделение |                    |
|--------------------------------------------------------------------------|--------------------|
| Y Размещение: органическое ↓>                                            |                    |
| Ссылки >                                                                 |                    |
| 國 Банк данных схем 🔷 🖂                                                   |                    |
| Синхронизировать >                                                       | <Новая таблица> F7 |
| Свойства схемы Shift+F4                                                  |                    |

**Примечание**. Таблицы, созданные в текущем сеансе, будут отображаться в пункте **Синхронизировать** контекстного меню схемы.

- нажмите клавишу F7
- 2. Откроется новая вкладка с табличным представлением данных.

# 4.2.10. СОХРАНЕНИЕ СХЕМЫ

Выполните одно из следующих действий:

- выберите пункт Сохранить в выпадающем списке кнопки 🧮 выбора действия
- в окне Материалы сеанса в контекстном меню схемы выберите пункт Сохранить

| Материа | лы сеанса   |              | Ψ×       |
|---------|-------------|--------------|----------|
| Q.      |             |              | <b>↓</b> |
|         | Назван      | ние          |          |
| 🗠 🐻 Но  | вый сеанс   |              |          |
|         | Схема       |              |          |
|         | 强 Создать   | >            |          |
|         | Создать па  | пку          |          |
|         | Загрузить о | файл в сеанс |          |
|         | • Открыть   | Ctrl+O       |          |
|         | 支 Закрыть   | Ctrl+F4      |          |
|         | 📙 Сохранить | Ctrl+S       |          |
|         | Переимено   | овать Ctrl+R |          |
|         | 🚹 Экспорт   |              |          |
|         | 🖶 Печать    | Ctrl+P       |          |
|         | Сбросить н  | астройки     |          |
|         | 📑 Удалить   | Delete       |          |
|         | f Свойства  | F4           | ]        |
|         |             |              |          |

- в окне Материалы сеанса выделите схему, нажмите клавиши Ctrl+S
- в диалоговом окне Закрыть схему нажмите Сохранить

# 4.2.11. ИЗМЕНЕНИЕ НАЗВАНИЯ СХЕМЫ

- 1. Выполните одно из следующих действий:
- в контекстном меню схемы выберите пункт Переименовать...
- нажмите клавиши **Ctrl+R**
- выберите пункт Переименовать... в выпадающем списке кнопки 
  выбора <u>действия</u>
- в окне Свойства Схема, на вкладке Общие, в разделе Название и описание введите новое название
- 2. В появившемся диалоговом окне **Переименовать** введите новое название схемы.

# 4.2.12. ЭКСПОРТ СХЕМЫ

Выполните следующие действия:

- 1. Выберите пункт Экспорт... в контекстном меню схемы в окне Материалы сеанса или в выпадающем списке кнопки ≡ выбора <u>действия</u>.
- 2. В открывшемся диалоговом окне Экспорт выберите качество изображения.

| 😌 Экспорт             | ×                                         |
|-----------------------|-------------------------------------------|
| Выберите параметрь    | ы экспорта изображения материала          |
| Прорисовка элементов: |                                           |
| 🔵 Низкое качество     | • Стандартное качество О Высокое качество |
| Тема: <Текущая> >     | 🗌 Изменить фон:                           |
| Фон:                  |                                           |
| 💿 Буфер обмена        | ○ Файл                                    |
|                       | Экспортировать Отмена                     |

#### 3. Выберите **Тему**:

- Светлая
- Текущая
- Если необходимо экспортировать схему с другим цветом фона, установите флажок Изменить фон и укажите требуемый цвет. Для экспорта изображения с прозрачным фоном из выпадающего списка выберите Без фона.
- 5. Укажите место для экспорта изображения:
- Буфер обмена
- Файл
- 6. Нажмите Экспортировать.
- 7. При выборе экспорта в файл откроется диалоговое окно, предлагающее выбрать папку экспорта и задать имя и тип файла.

| 🛞 Экспорт         |                        |        |            |        |         |          |   |      | ×    |
|-------------------|------------------------|--------|------------|--------|---------|----------|---|------|------|
|                   | Look <u>I</u> n:       | pics   |            |        |         | ~        | • | 습 ⊡  | 88 ≣ |
| Недавние д        | Name                   |        | Size       | Туре   |         | Modified |   |      |      |
| Рабочий ст        |                        |        |            |        |         |          |   |      |      |
| <b>Д</b> окументы |                        |        |            |        |         |          |   |      |      |
| Этот компь        | File <u>N</u> ame:     | image  |            |        |         |          |   |      |      |
| <b></b>           | Files of <u>T</u> ype: | Изобра | ажение в ф | ормате | PNG     |          |   |      | ~    |
| Сеть              |                        |        |            |        | Экспорт | гировать |   | Cano | el   |

- 8. Нажмите Экспортировать.
- Будет экспортирована видимая в рабочей области часть элементов схемы. В случае, если все элементы размещены на схеме в пределах видимой рабочей области, то экспортирована будет только та часть рабочей области, которую занимают элементы.

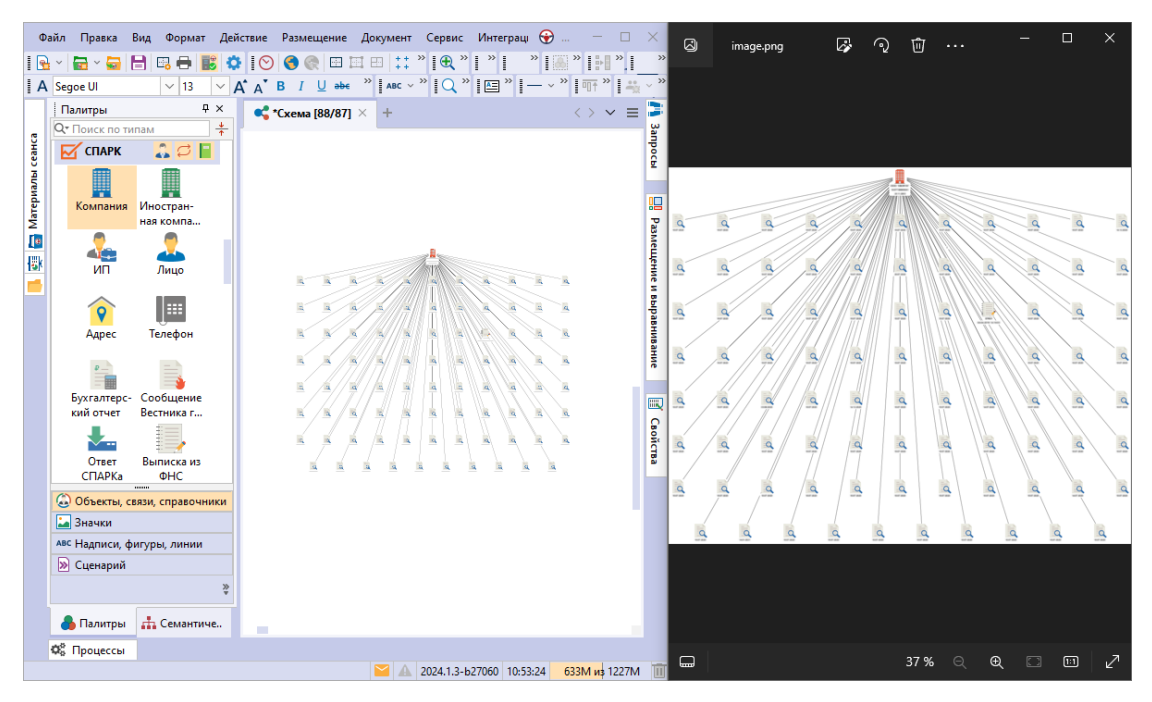

**Примечание.** В случае, если на схеме отображаются **Границы страницы**, экспортируемая область будет находиться внутри этих границ.

# 4.2.13. ПЕЧАТЬ СХЕМЫ

Для настройки листа печати выполните следующие действия:

- 1. Выполните одно из следующих действий:
- нажмите кнопку 🔤 панели инструментов Файл
- выберите пункт меню Файл > Настройки печати...
- выберите пункт меню Вид > Границы страниц
- нажмите кнопку 🛅 панели инструментов Вид
- в окне Свойства Схема, в разделе Страницы вкладки Общие поставьте/снимите флажок у параметра Показать
- 2. В появившемся диалоговом окне **Настройки печати** на вкладке **Страницы** укажите необходимые настройки. Настройки оформления страниц печати также доступны на вкладке **Печать** раздела **Схемы** диалога <u>Настройки</u>.

| Настройки печати          | ×            |
|---------------------------|--------------|
| Страницы Оформление       |              |
| Принтер<br>Fax            | ~            |
| Размер страницы           |              |
| A4 210 x 297 mm           | ~            |
| Ориентация                |              |
| А ОКнижная А ОАл          | ьбомная      |
| Поля (мм)                 |              |
| Левое: 20,0 Правое: 20,   | ,0           |
| Верхнее: 20,0 Нижнее: 20, | ,0           |
| Количество                |              |
| Строк: 1 🗘 Столбцов: 1    | Подобрать    |
| Масштаб                   |              |
| 100 🗇                     | Подобрать    |
| Печать ОК Отмена          | По умолчанию |

3. Откройте вкладку **Оформление**. Укажите необходимые настройки. Нажмите **ОК**.

| Настройки п | ечати            |            |            |             | × |
|-------------|------------------|------------|------------|-------------|---|
| Страницы    | Оформление       |            |            |             |   |
| Прорисовка  | элементов        |            |            |             |   |
| 🔵 Станд     | дартное качество | о 💿 Высоко | е качество |             |   |
| Тема:       |                  | Светлая    | ~          |             |   |
| Содержание  |                  |            |            |             |   |
| 🗌 Грані     | ицы страниц      | 🗌 Сетка    |            |             |   |
| 🗌 Шкал      | а времени        | 🗌 Геофон   | ı          |             |   |
| T T         | олько вверху     |            |            |             |   |
| Верхний кол | онтитул          |            |            |             |   |
| <Пусто>     | ~                | <Пусто>    | ~ <        | Пусто>      | ~ |
|             |                  |            |            |             |   |
| Нижний кол  | онтитул          |            |            |             |   |
| <Пусто>     | ~                | <Пусто>    | ~ <        | Пусто>      | ~ |
|             |                  |            |            |             |   |
|             |                  |            |            |             |   |
|             |                  |            |            |             |   |
| Печать      |                  | ОК         | Отмена     | По умолчани | ю |

#### Примечание.

1. Настройки оформления печати также доступны на вкладке **Печать** раздела **Схемы** диалога <u>Настройки</u>.

2. При выборе кнопки **По умолчанию** будут применены настройки печати по умолчанию, указанные на вкладке **Печать** раздела **Схемы** диалога <u>Настройки</u>.

4. На схеме появится разметка листа печати, например, для показанных выше настроек.

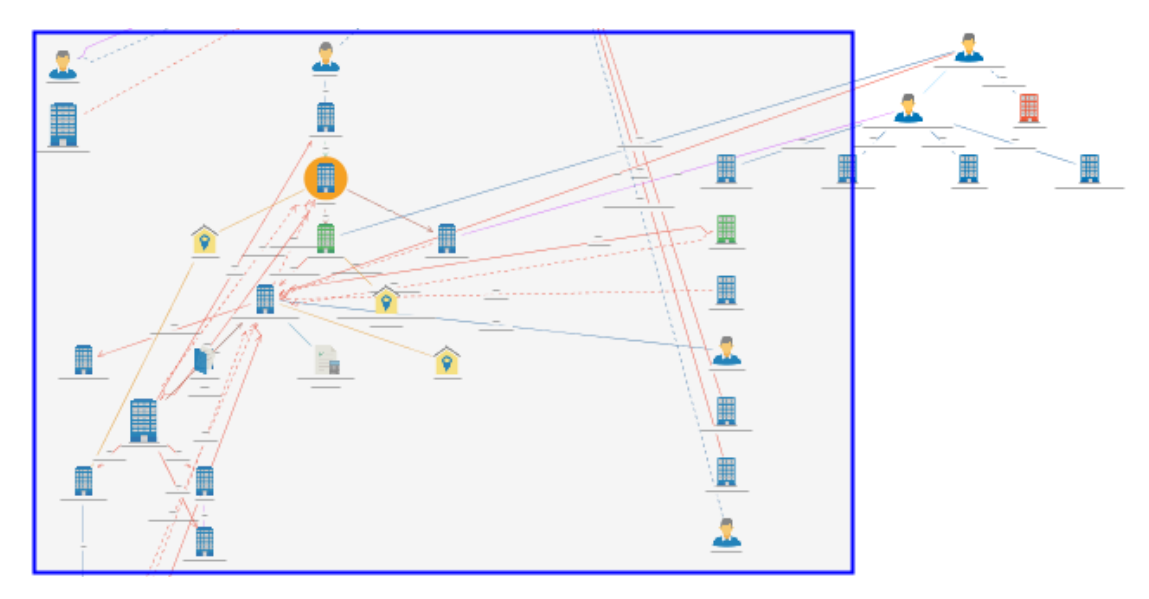

- 5. Для изменения границ страниц выполните одно из следующих действий:
- выберите пункт меню Вид > Изменять границы
- нажмите кнопку 🖾 панели инструментов Вид
- в окне Свойства Схема, в разделе Страницы вкладки Общие поставьте/снимите флажок у параметра Изменять границы
- 6. Для подбора оптимального масштаба выберите пункт меню **Вид > Подобрать масштаб**. Лист печати будет включать в себя всю схему.
- Для подбора оптимального количества страниц схемы выберите пункт меню Вид > Подобрать количество. Листы печати будут разделены пунктирной линией.

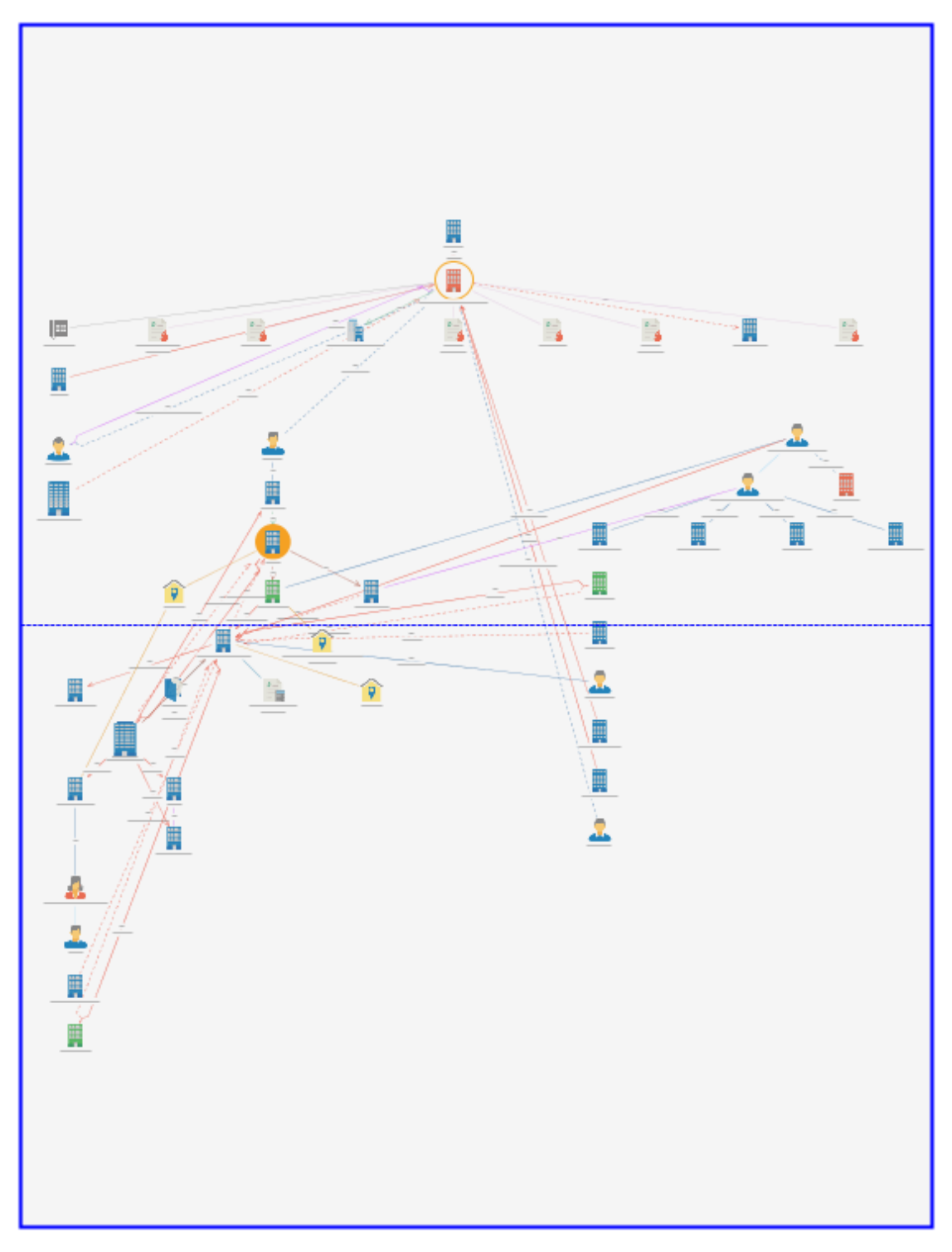

- 8. Для оптимального подбора масштаба, количества и ориентации страниц, выполните одно из следующих действий:
- выберите пункт меню Вид > Подобрать оптимально
- нажмите кнопку 🖽 панели инструментов Вид
- 9. Для печати выполните одно из следующих действий:
- выберите пункт меню Файл > Печать...

- нажмите клавиши Ctrl+P
- нажмите кнопку 🖶 панели инструментов Файл
- выберите пункт Печать... в выпадающем списке кнопки 🧮 выбора действия
- 10. В открывшемся диалоговом окне укажите необходимые настройки и нажмите **ОК**.

| 🛃 Печать                     | ×                        |
|------------------------------|--------------------------|
| Принтер                      |                          |
| Имя: Fax                     | ✓ Сво <u>й</u> ства      |
| Состояние: Готов             |                          |
| Тип: Microsoft Shared Fax Dr | iver                     |
| Mecto: SHRFAX:               |                          |
| Комментарий:                 | Пе <u>ч</u> ать в файл   |
| Диапазон печати              | Копии                    |
| <u>     В</u> се             | Число <u>к</u> опий: 1 🚔 |
| Остраницы с: 1 по: 1         |                          |
|                              |                          |
| Выделенный фрагмент          |                          |
|                              |                          |
|                              | ОК Отмена                |
|                              |                          |

11. Если на схеме использованы прозрачные/полупрозрачные/градиентные цвета, вывод которых может не поддерживаться выбранным устройством, появится предупреждающее диалоговое окно. При выборе **Преобразовать и печатать** указанные эффекты будут автоматически преобразованы к сплошной заливке.

| 💮 п  | ечать                                                                                                    |                                                                                                    |                                                                | ×      |
|------|----------------------------------------------------------------------------------------------------|----------------------------------------------------------------------------------------------------|----------------------------------------------------------------|--------|
| ?    | Выполнить преобразовани<br>На схеме использованы прозра<br>не поддерживаться выбранным<br>преобразовать указанные эффе | е схемы при печати?<br>чные/полупрозрачные/градиентн<br>устройством. Для гарантированни<br>кты к сплошной заливке. | ые цвета, вывод которых может<br>ой печати можно автоматически |        |
| 🗌 3a | помнить выбор для принтера                                                                                             | Преобразовать и печатать                                                                                           | Печатать без преобразования                                    | Отмена |

# 4.2.14. ЗАКРЫТИЕ СХЕМЫ

- 1. Выполните одно из следующих действий:
- в рабочей области выберите вкладку со схемой и нажмите на крестик
- в рабочей области в контекстном меню вкладки схемы выберите пункт Закрыть
- в окне Материалы сеанса в контекстном меню схемы выберите пункт Закрыть

• в окне Материалы сеанса выберите схему, нажмите клавиши Ctrl+F4

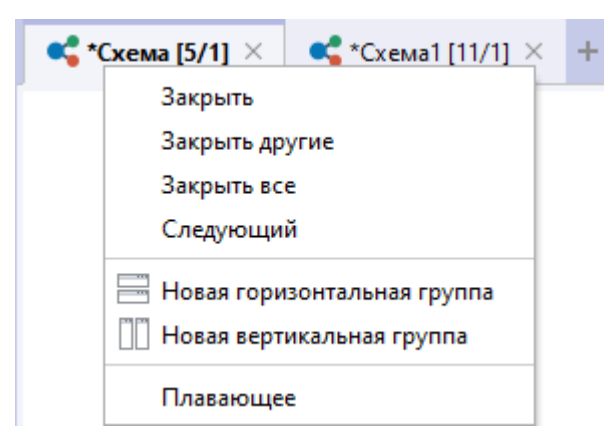

#### <u>Примечание</u>.

- 1. Пункт Закрыть другие закроет все вкладки, кроме выделенной.
- 2. Пункт Закрыть все закроет все открытые вкладки.
- При закрытии схемы, содержащей несохранённые изменения, появится диалог Закрыть схему, предлагающий сохранить схему. В появившемся диалоговом окне Закрыть схему нажмите Сохранить.

| 🚱 Закрыть схему  |                 |              |        |  |  |  |
|------------------|-----------------|--------------|--------|--|--|--|
| ? Сохранить из   | менения в Схема | ?            |        |  |  |  |
|                  |                 |              |        |  |  |  |
| 🗌 Не запрашивать | Сохранить       | Не сохранять | Отмена |  |  |  |

3. Схема будет сохранена и закрыта.

#### 4.2.15. УДАЛЕНИЕ СХЕМЫ

- 1. Выполните одно из следующих действий:
- в окне Материалы сеанса в контекстном меню схемы выберите пункт Удалить
- в окне Материалы сеанса выделите схему, нажмите клавишу Delete
- выберите пункт Удалить в выпадающем списке кнопки 🗏 выбора действия
- 2. В появившемся диалоговом окне выберите Удалить.

| 🚱 Удалить               | ×                         |
|-------------------------|---------------------------|
| Вы действительно хотите | удалить материал "Схема"? |
|                         |                           |
|                         |                           |
|                         | Удалить Отмена            |

# 4.3. ТАБЛИЦЫ

**iRule** обладает широкими возможностями представления множества объектов и связей в виде таблицы по заданному пользователем шаблону.

# 4.3.1. СОЗДАНИЕ ТАБЛИЦЫ

В **iRule** таблица может быть создана по шаблону по умолчанию или на основе выбранного шаблона. Нельзя создать пустую таблицу (не поместив в нее данные). Источником данных для размещения в таблице может быть материал или результат выполнения сервиса.

# Создание таблицы по шаблону по умолчанию

Для представления множества данных схемы в табличном виде, выполните следующие действия:

- 1. Выделите элементы схемы, которые требуется отобразить в виде таблицы.
- 2. Выполните одно из следующих действий:
- чтобы скопировать данные и поместить их в материал, выполните одно из следующих действий:
  - о в контекстном меню выделенных элементов выберите пункт Копировать...
  - о нажмите клавишу **F5**
- чтобы вырезать данные и поместить их в материал, выполните одно из следующих действий:
  - о в контекстном меню выделенных элементов выберите пункт Переместить...
  - о нажмите клавишу F6
- В появившемся диалоговом окне Копировать/Переместить данные выберите таблицу в разделе Вид материала.

| 🛞 Копировать данные                                                                        | ×                   |
|--------------------------------------------------------------------------------------------|---------------------|
| <b>Копировать данные и поместить в матер</b><br>Укажите материал и способ комбинирования д | <b>жал</b><br>анных |
| Данные                                                                                     |                     |
| ✓ Объекты : 44 ✓ Связи : 59                                                                |                     |
| Вид материала                                                                              |                     |
| < 🧰 🛱 🐺 📙                                                                                  | ł                   |
| Материал                                                                                   |                     |
| 💿 Новый 💦 Текущий 🔷 Выбрат                                                                 | ь                   |
| <Новый>                                                                                    | $\sim$              |
| Шаблон материала                                                                           |                     |
| Список (со всеми атрибутами)                                                               | $\sim$              |
| Комбинировать размещённые и поступившие данни                                              | ые —                |
| ОК Применить От                                                                            | мена                |

#### <u>Примечание</u>.

1. Во всплывающем окне с результатами выполнения сервиса нажмите кнопку **Поместить**. Откроется диалоговое окно **Поместить данные** аналогичное окнам **Копировать/Переместить данные**.

2. Работа с окном может быть осуществлена с помощью клавиатуры. Для перехода к следующей группе используйте клавишу **Tab**, к предыдущей - сочетание клавиш **Shift+Tab**. Для перемещения между элементами одной группы используйте **Стрелку влево** и **Стрелку вправо**.

4. В качестве Шаблона материала по умолчанию используется шаблон Список (со всеми атрибутами). Нажмите ОК.

#### Примечание.

 Для изменения шаблона по умолчанию выберите необходимый шаблон в группе Стандартные шаблоны в разделе Таблицы диалога <u>Настройки</u>.
 Кнопка ОК переместит данные на таблицу и закроет окно Копировать/Переместить данные. Нажатие кнопки Применить не приведёт к закрытию окна Копировать/Переместить данные.

 В рабочей области откроется новая вкладка с табличным представлением данных. Заголовки столбцов служебных атрибутов будут отображены в квадратных скобках, например, [Направление], а сортировка будет осуществляться по столбцу [Тип].  В случае, если при текущих размерах ячейки или заголовка в них не полностью отображаются данные, то при наведении курсора мышки появится всплывающая подсказка.

| 🔠 *Таблица [78/9 | 3] × +       |                 |                  |                 |                   |              |                     |      |
|------------------|--------------|-----------------|------------------|-----------------|-------------------|--------------|---------------------|------|
| [Значок]         | [Тип] 1      | Назван<br>ие об | [Направление]    | Назван<br>ие об | Должность         | Источн<br>ик | Право<br>действоват | Акту |
| 🟳 Руководитель   | Руководитель | Бриви           | — Ненаправленная | 3AO "           | директор          | ЕГРЮЛ        | Нет                 | Да   |
| 🛱 Руководитель   | Руководитель | Бриви           | — Ненаправленная | ИНТЕ            | руководитель      | ЕГРЮЛ        | Да                  | Да   |
| 💭 Руководитель   | Руководитель | Бриви           | — Ненаправленная | 000 "           | генеральный дирек | ЕГРЮЛ        | Нет                 | Да   |
| 🛱 Руководитель   | Руководитель | Бриви           | — Ненаправленная | 000 "           | генеральный дирек | Росстат      | Нет                 | Да   |
| 🛱 Руководитель   | Руководитель | Бриви           | — Ненаправленная | 000 "           | генеральный дирек | Росстат      | Нет                 | Да   |
| 💭 Руководитель   | Руководитель | Черн            | — Ненаправленная | 000 "           | генеральный дирек |              | Нет                 | Да   |
| 🟳 С адресом      | С адресом    | ИНТЕ            | — Ненаправленная | г. Мос          | Пот               |              |                     |      |
| 🟳 С адресом      | С адресом    | ПРО             | — Ненаправленная | г. Мос          | сенеральный и     | Должность    |                     |      |
| 🛱 С отчётом Спа  | С отчётом Сп | 3AO "           | — Ненаправленная | 10.07           | renepanonomy      | ,            |                     |      |
| 🛱 С отчётом Спа  | С отчётом Сп | 3AO "           | — Ненаправленная | 10.07           |                   |              |                     |      |
| 🛱 С отчётом Спа  | С отчётом Сп | 3AO "           | — Ненаправленная | 10.07           |                   |              |                     |      |

# Создание таблицы по предустановленному шаблону

Структура и оформление новой таблицы определяется шаблоном. Например, шаблон таблицы **Операции-Стандарт** предназначен для размещения основных атрибутов операций в таблице в одной строке с основными атрибутами плательщика и получателя этой операции, выделенными различными цветами.

В **iRule** предустановлен следующий набор шаблонов размещения данных в таблицы:

- Список
- Список (атрибуты названий)
- Список (без служебных атрибутов)
- Список (со всеми атрибутами)
- Связи и одиночные объекты
- Связи и одиночные объекты (атрибуты названий)
- Связи и одиночные объекты (без служебных атрибутов)
- Связи и одиночные объекты (со всеми атрибутами)

Для создания нового материала на основе шаблона (например, **Операции-Стандарт**) выполните следующие действия:

- 1. Выделите на схеме объекты типа Операции.
- 2. Выполните одно из следующих действий:
- для того чтобы скопировать данные и поместить их в материал, выполните одно из следующих действий:
  - о в контекстном меню выделенных элементов выберите пункт Копировать...
  - о нажмите клавишу **F5**

 для того чтобы вырезать данные и поместить их в материал, выполните одно из следующих действий:

о в контекстном меню выделенных элементов выберите пункт Переместить...

- о нажмите клавишу **F6**
- В появившемся диалоговом окне Копировать/Переместить данные выберите таблицу в разделе Вид материала.

| 🛞 Копировать данные 🛛 🗙                                                                            |  |  |  |  |  |  |  |
|----------------------------------------------------------------------------------------------------|--|--|--|--|--|--|--|
| <b>Копировать данные и поместить в материал</b><br>Укажите материал и способ комбинирования данных |  |  |  |  |  |  |  |
| Данные                                                                                             |  |  |  |  |  |  |  |
| Объекты : 44 Связи : 59                                                                            |  |  |  |  |  |  |  |
| Вид материала                                                                                      |  |  |  |  |  |  |  |
| 🥰 📰 🛱 🖫 🛤                                                                                          |  |  |  |  |  |  |  |
| Материал                                                                                           |  |  |  |  |  |  |  |
| 💿 Новый 🛛 Текущий 🔵 Выбрать                                                                        |  |  |  |  |  |  |  |
| <Новый>                                                                                            |  |  |  |  |  |  |  |
| Шаблон материала                                                                                   |  |  |  |  |  |  |  |
| Операции-Стандарт 🗸                                                                                |  |  |  |  |  |  |  |
| Комбинировать размещённые и поступившие данные                                                     |  |  |  |  |  |  |  |
|                                                                                                    |  |  |  |  |  |  |  |
| ОК Применить Отмена                                                                                |  |  |  |  |  |  |  |

#### <u>Примечание</u>.

1. Во всплывающем окне с результатами выполнения сервиса нажмите кнопку **Поместить**. Откроется диалоговое окно **Поместить данные** аналогичное окнам **Копировать/Переместить данные**.

2. Работа с окном может быть осуществлена с помощью клавиатуры. Для перехода к следующей группе используйте клавишу **Tab**, к предыдущей - сочетание клавиш **Shift+Tab**. Для перемещения между элементами одной группы используйте **Стрелку влево** и **Стрелку вправо**.

4. Выберите **Шаблон материала** из выпадающего списка, например, **Операции-Стандарт**, и нажмите **ОК**.

**Примечание.** Кнопка **ОК** переместит данные на таблицу и закроет окно **Копировать/Переместить данные**. Нажатие кнопки **Применить** не приведёт к закрытию окна **Копировать/Переместить данные**.

- 5. В рабочей области откроется новая вкладка с табличным представлением данных.
- 6. Данные будут размещены на материале в соответствии с шаблоном.

| Номер операции | ИНН пла    | Наимен   | Наимен   | БИК бан   | Наимен   | ИНН по     | Наимен    | БИК бан   | Код вид | Дата со    | Иденти    | Сумма в   | Валют |
|----------------|------------|----------|----------|-----------|----------|------------|-----------|-----------|---------|------------|-----------|-----------|-------|
| 340329         | 00771026   | 000 MAP  | СБЕРБАНК | 044525225 | 000 TEXK | 7722257110 |           |           | 6001    | 30.06.2003 | 10 836 54 | 500 000   | 1897  |
| 602249         | 7802218685 | 000 ФИР  |          |           | 000 TEX  | 7706288376 | OAO CEB3  | 044030724 | 4005    | 06.10.2003 | 10 836 62 | 720 000   | 1272  |
| 367438         | 7713212650 | 000 ΦΟΡ  |          |           | 000 ЮНГ  | 7707299645 | АКБ ИСТ Б | 044579128 | 5004    | 11.07.2003 | 10 836 70 | 1 509 707 | 1272  |
| 523040         | 7705464533 | 000 ΦΟΡ  |          |           | CAO TCK  | 02653      |           |           | 6001    | 09.09.2003 | 10 836 63 | 2 500 000 | 1272  |
| 651052         | 7708503727 | РОСЖЕЛД  |          |           | 000 хол  | 7743019773 | СБЕРБАНК  | 044525225 | 4005    | 17.10.2003 | 10 836 57 | 696 000   | 1272  |
| 180800         | 7719035710 | АКБ КРЕД |          |           | КБ ЕВРОТ | 7744000334 |           |           | 1003    | 17.04.2003 | 10 836 62 | 500 000   | 1271  |
|                |            |          |          |           |          |            |           |           |         |            |           |           |       |
|                |            |          |          |           |          |            |           |           |         |            |           |           |       |

# 4.3.2. ОТКРЫТИЕ ТАБЛИЦЫ

- 1. В окне Материалы сеанса выделите таблицу.
- 2. Выполните одно из следующих действий:
- дважды щелкните по выделенной таблице
- контекстном меню таблицы выберите пункт Открыть
- нажмите клавиши Ctrl+O
- Таблица будет открыта в рабочей области и вкладка с таблицей станет активной.

**Примечание**. Если таблица уже была открыта, то двойной щелчок сделает вкладку активной.

# 4.3.3. ДЕЙСТВИЯ С ТАБЛИЦЕЙ

# Отображение столбцов

По умолчанию отображаются все столбцы. Для выбора отображаемых столбцов выполните следующие действия:

- 1. Выполните одно из следующих действий:
- в контекстном меню заголовков таблицы выберите пункт **Отображаемые** столбцы...
- в контекстном меню поля над таблицей выберите пункт **Отображаемые** столбцы...
- 2. В открывшемся диалоговом окне **Отображаемые столбцы** выберите столбцы таблицы.

| ⊕ 0                                                                                                    | тображаемые столбцы                                                         | ×  |
|----------------------------------------------------------------------------------------------------|-----------------------------------------------------------------------------|----|
| ?                                                                                                    | Выберите столбцы для отображения<br>Хотя бы один столбец должен быть выбран |    |
|                                                                                                    | ](Bce)                                                                      |    |
| <ul> <li>Image: A set of the set of the</li></ul> | [Значок]                                                                    |    |
|                                                                                                    | ][Название]                                                                 |    |
| -                                                                                                    | [Тип]                                                                       |    |
|                                                                                                    | ] [ИД БД]                                                                   |    |
|                                                                                                    | ]Email                                                                      |    |
|                                                                                                    | ]Акционеров (Компания)                                                      |    |
|                                                                                                    | Арбитражные дела                                                            |    |
|                                                                                                    | Применить Отме                                                              | на |

3. Нажмите Применить.

Для отображения всех столбцов выберите пункт меню **Отобразить все скрытые столбцы**.

# Группировка столбцов

Строки таблицы могут быть сгруппированы по выбранным столбцам.

Для группировки по столбцу выполните следующие действия:

- 1. Выполните одно из следующих действий:
- в контекстном меню заголовка столбца выберите пункт **Группировать данный** столбец
- перетащите название столбца в поле над таблицей
- 2. Столбец будет сгруппирован, над таблицей появится название столбца, по которому группируются объекты.

| Тип сущности  |           |           |           |           |           |           |       |
|---------------|-----------|-----------|-----------|-----------|-----------|-----------|-------|
| тип сущности  | Объект А  | Объект Б  | Направле  | Номер опе | Код опера | Номер соо | Дата  |
| 🗆 Транзакция  | ЦЕНТРАЛЬН | 000 CTATY | Исходящая | 2738      | 3021      | 1242663   | 11.02 |
|               | ЦЕНТРАЛЬН | OAO ЭНЕРГ | Исходящая | 2832      | 3021      | 1258828   | 13.02 |
|               | ЦЕНТРАЛЬН | 000 3EPHO | Исходящая | 3111      | 3021      | 1290878   | 19.02 |
|               | ЦЕНТРАЛЬН | ВОРОНЕЖС  | Исходящая | 3114      | 3021      | 1290881   | 19.02 |
| ⊟ Организация |           |           |           |           |           |           |       |
|               |           |           |           |           |           |           |       |

Для отмены группировки по столбцу выполните следующие действия:

- 1. Выполните одно из следующих действий:
- в контекстном меню заголовка столбца выберите пункт **Разгруппировать** данный столбец
- перетащите название столбца в поле заголовков столбцов
- 2. Столбец будет разгруппирован и помещен рядом с другими столбцами.

# Сортировка данных

Строки в таблице могут быть отсортированы по значению одного или нескольких столбцов.

Для сортировки данных таблицы щелкните по заголовку столбца. Значения будут отсортированы по возрастанию. Повторный щелчок по заголовку поменяет сортировку на противоположную (по убыванию). Если значения столбца отсортированы по убыванию, то щелчок по заголовку приведёт к отмене сортировки. Стрелка в заголовке столбца указывает направление сортировки.

Для сортировки данных таблицы одновременно по нескольким столбцам, щелкните по требуемым заголовкам, удерживая нажатой клавишу **Ctrl**.

### Фильтрация данных

Выполните следующие действия:

1. Нажмите кнопку 🔽 в заголовке столбца.

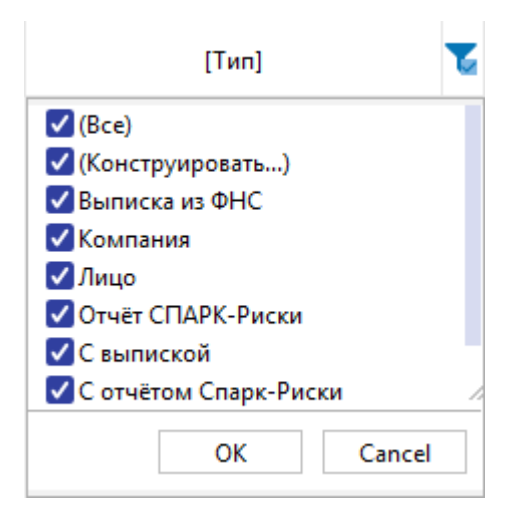

- 2. Выберите значения, строки с которыми необходимо отображать, и снимите флажок, чтобы скрыть.
- 3. Для более тонкой настройки фильтрации, выберите из выпадающего списка кнопки **К**пункт **(Конструировать...)**.
- В открывшемся диалоговом окне Конструировать фильтр для... (название столбца) выберите из выпадающего списка условие фильтрации и введите значение.

| 🛞 Конструировать фильтр для "[Тип]" |                                    |                                                      |
|-------------------------------------|------------------------------------|------------------------------------------------------|
| З <u>н</u> а                        | чения:                             |                                                      |
| ~                                   |                                    | ~                                                    |
|                                     | ОК                                 | Cancel                                               |
|                                     | овать фильтр ,<br>З <u>н</u> а<br> | овать фильтр для "[Тип]"<br>З <u>н</u> ачения:<br>ОК |

- 5. Нажмите **ОК**.
- 6. Значения столбца будут отфильтрованы и значок 👅 изменится на 🔨

# Выделение дубликатов

Для выделения дублей по агрегированный столбцам выполните следующие действия:

- 1. Перетащите в верхнюю часть таблицы столбцы, по которым будут искаться дубликаты.
- 2. В контекстном меню выберите пункт Выделить дубли.

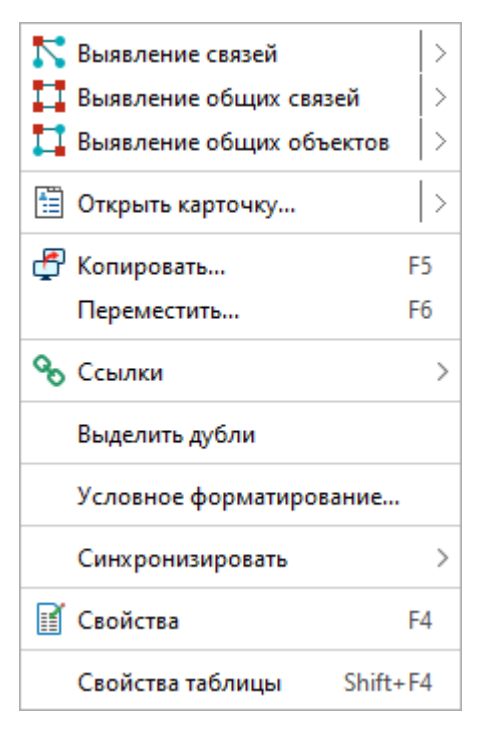

3. После выделения дубликатов их можно удалить из таблицы нажатием клавиши **Delete**.

### 4.3.4. СИНХРОНИЗАЦИЯ ДАННЫХ ТАБЛИЦЫ

iRule предоставляет возможность синхронизации данных на схемах и в таблицах: выделенные в одном материале объекты и/или связи выделяются на взаимосвязанном материале и наоборот.

Для синхронизации существующей схемы с таблицей выполните следующие действия:

- 1. Выделите элементы схемы, которые требуется отобразить в виде таблицы.
- 2. Выполните одно из следующих действий:
- в контекстном меню выделенных элементов схемы выберите пункт Копировать...
- нажмите клавишу **F5**
- 3. В появившемся диалоговом окне **Копировать данные** выберите таблицу **Ш** в разделе **Вид материала**.

| 🚱 Копировать данные 🛛 🗙                                                                            |  |  |  |  |
|----------------------------------------------------------------------------------------------------|--|--|--|--|
| <b>Копировать данные и поместить в материал</b><br>Укажите материал и способ комбинирования данных |  |  |  |  |
| Данные                                                                                             |  |  |  |  |
| 🗹 Объекты : <b>44</b> 🛛 🗸 Связи : <b>59</b>                                                        |  |  |  |  |
| Вид материала                                                                                      |  |  |  |  |
| 🥰 🖽 🛱 🖬 🛤                                                                                          |  |  |  |  |
| Материал                                                                                           |  |  |  |  |
| 💿 Новый 🛛 Текущий 🔵 Выбрать                                                                        |  |  |  |  |
| <Новый> У                                                                                          |  |  |  |  |
| Шаблон материала                                                                                   |  |  |  |  |
| Операции-Стандарт 🗸                                                                                |  |  |  |  |
| Комбинировать размещённые и поступившие данные                                                     |  |  |  |  |
|                                                                                                    |  |  |  |  |
| ОК Применить Отмена                                                                                |  |  |  |  |

4. Выберите шаблон и нажмите **ОК**.

**Примечание.** Кнопка **ОК** переместит данные на таблицу и закроет окно Копировать данные. Нажатие кнопки **Применить** не приведёт к закрытию окна Копировать данные.

- 5. Откроется новая вкладка с табличным представлением данных.
- 6. В контекстном меню таблицы выберите пункт **Синхронизировать > Схема** (исходная схема).

В результате между схемой и таблицей будет установлена синхронизация:

- 1. Напротив выбранной схемы в контекстном меню таблицы будет стоять флажок.
- При выделении строки таблицы автоматически на схеме будет выделяться элемент схемы.
- 3. При удалении строки таблицы автоматически на схеме будет удаляться элемент схемы.
- 4. Для выхода из режима синхронизации снимите в контекстном меню таблицы флажок напротив выбранной схемы.

# 4.3.5. СОХРАНЕНИЕ ТАБЛИЦЫ

Выполните одно из следующих действий:

- выберите пункт Сохранить в выпадающем списке кнопки 🗏 выбора действия
- в окне Материалы сеанса в контекстном меню таблицы выберите пункт Сохранить

| Матери         | алы                    | сеанса           |         | Ţ | ×  |
|----------------|------------------------|------------------|---------|---|----|
| Q <del>.</del> |                        |                  |         |   | +  |
|                |                        | Название         |         |   | ^1 |
| 🗸 🐻 На         | вый                    | сеанс            |         |   |    |
| -              | *До                    | кумент           |         |   |    |
|                | *Схе                   | ема              |         |   |    |
|                | *Ta                    | блица            |         |   |    |
|                | <b>9</b>               | Создать          | >       |   |    |
|                |                        | Создать папку    |         |   |    |
|                | Загрузить файл в сеанс |                  |         |   |    |
|                | 4                      | Открыть          | Ctrl+O  |   |    |
|                | κ.                     | Закрыть          | Ctrl+F4 |   |    |
|                |                        | Сохранить        | Ctrl+S  |   |    |
|                |                        | Переименовать    | Ctrl+R  |   |    |
|                | ♠                      | Экспорт          |         |   |    |
|                | •                      | Печать           | Ctrl+P  |   |    |
|                |                        | Сбросить настрой | ки      |   |    |
|                | 3                      | Удалить          | Delete  |   |    |
|                | ľ                      | Свойства         | F4      |   |    |

- в окне Материалы сеанса выделите таблицу, нажмите клавиши Ctrl+S
- в диалоговом окне Закрыть документ нажмите Сохранить.

# 4.3.6. ИЗМЕНЕНИЕ НАЗВАНИЯ ТАБЛИЦЫ

- 1. Выполните одно из следующих действий:
- в контекстном меню таблицы выберите пункт Переименовать...
- нажмите клавиши **Ctrl+R**
- выберите пункт Переименовать... в выпадающем списке кнопки 
  выбора <u>действия</u>
- в окне Свойства Таблица, в разделе Название и описание введите новое название
- 2. В появившемся диалоговом окне **Переименовать** введите новое название таблицы.

# 4.3.7. ЭКСПОРТ ТАБЛИЦЫ

Выполните следующие действия:

- 1. Выберите пункт **Экспорт...** в контекстном меню таблицы в окне **Материалы сеанса** или в выпадающем списке кнопки **выбора** <u>действия</u>.
- 2. В открывшемся диалоговом окне Экспорт выберите директорию экспорта.

| 🛞 Экспорт         |                        |            |                |                  |   |       | ×    |
|-------------------|------------------------|------------|----------------|------------------|---|-------|------|
| <b>e</b> i        | Look <u>I</u> n:       | docs       |                | ~                | Â | @ ∄   | 88 ≣ |
| Недавние д        | Name                   |            | Size Type      | Modified         |   |       |      |
| Рабочий ст        |                        |            |                |                  |   |       |      |
| <b>Д</b> окументы |                        |            |                |                  |   |       |      |
|                   | File <u>N</u> ame:     | Таблица    |                |                  |   |       |      |
| <b>\$</b>         | Files of <u>T</u> ype: | Документ І | Microsoft Exce | el 2007 (*.xlsx) |   |       | ~    |
| Сеть              |                        |            |                | Экспортировать   |   | Cance | el   |

- 3. Нажмите Экспортировать.
- 4. Появится диалоговое окно **Экспорт** с результатом экспорта. Выберите необходимое действие.

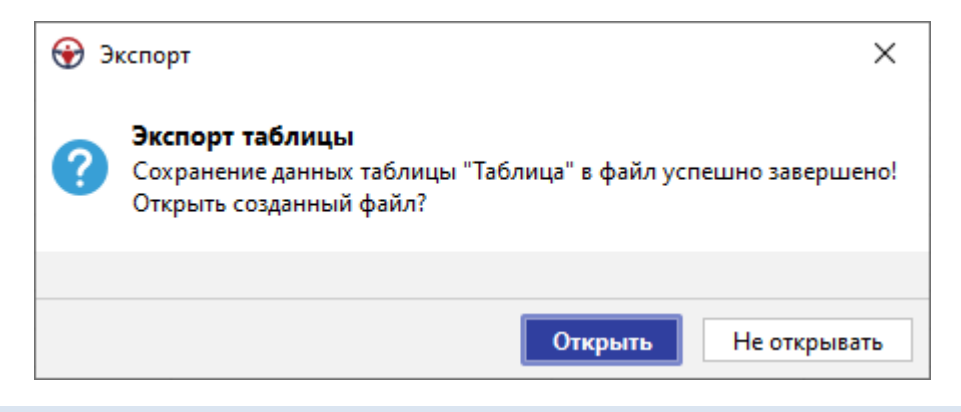

# 4.3.8. ЗАКРЫТИЕ ТАБЛИЦЫ

- 1. Выполните одно из следующих действий:
- в рабочей области выберите вкладку с таблицей и нажмите на крестик
- в рабочей области в контекстном меню вкладки таблицы выберите пункт **Закрыть**
- в окне Материалы сеанса в контекстном меню таблицы выберите пункт Закрыть
- в окне Материалы сеанса выделите таблицу, нажмите клавиши Ctrl+F4

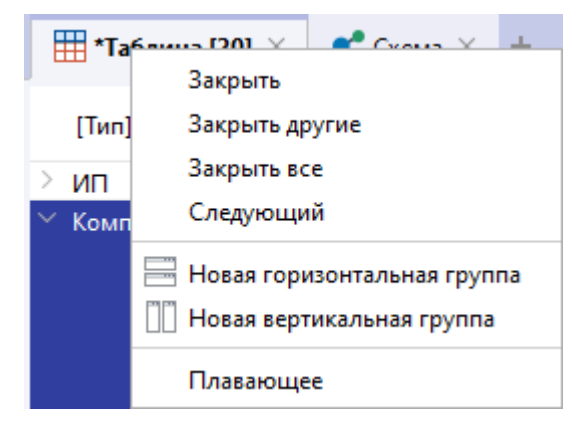

#### <u>Примечание</u>.

- 1. Пункт Закрыть другие закроет все вкладки, кроме выделенной.
- 2. Пункт Закрыть все закроет все открытые вкладки.
- 2. При закрытии таблицы, содержащей несохранённые изменения, появится диалог Закрыть таблицу, предлагающий сохранить таблицу. В появившемся диалоговом окне Закрыть таблицу нажмите Сохранить.

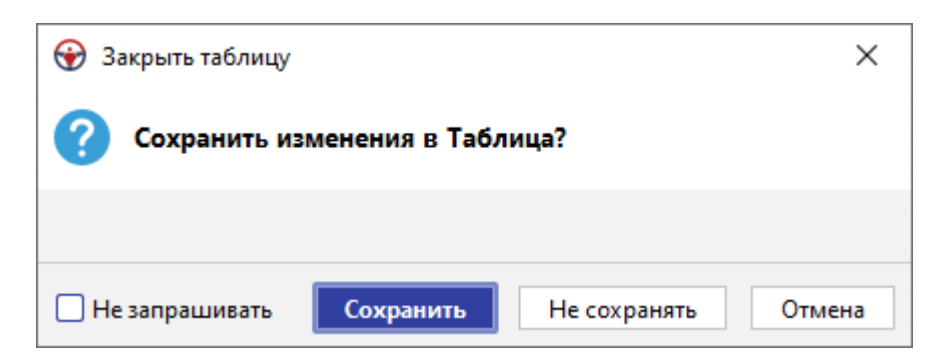

3. Таблица будет сохранена и закрыта.

# 4.3.9. УДАЛЕНИЕ ТАБЛИЦЫ

- 1. Выполните одно из следующих действий:
- в окне Материалы сеанса в контекстном меню таблицы выберите пункт Удалить
- в окне Материалы сеанса выделите таблицу, нажмите клавишу Delete
- выберите пункт **Удалить** в выпадающем списке кнопки 🧮 выбора <u>действия</u>
- 2. В появившемся диалоговом окне выберите Удалить.

| 😌 Удалить                       | ×                   |
|---------------------------------|---------------------|
| Вы действительно хотите удалить | материал "Таблица"? |
|                                 |                     |
|                                 | Удалить Отмена      |

# 4.4. СВОДНЫЕ ТАБЛИЦЫ

**iRule** обладает широкими возможностями представления множества объектов и связей в виде сводной таблицы по заданному пользователем шаблону.

Сводная таблица позволяет структурировать, агрегировать, фильтровать, сортировать и сопоставлять данные. И, как результат, сводная таблица позволяет найти значимую информацию, выявить закономерности и тенденции, скрытые в данных.

# 4.4.1. СОЗДАНИЕ СВОДНОЙ ТАБЛИЦЫ

В **iRule** сводная таблица может быть создана без указания шаблона или на основе выбранного шаблона. Нельзя создать пустую сводную таблицу (не поместив в нее данные). Источником данных для размещения в таблице может быть материал или результат выполнения сервиса.

# Создание сводной таблицы без указания шаблона

Для представления множества данных схемы в виде сводной таблиц, выполните следующие действия:

- 1. Выделите элементы схемы, которые требуется отобразить в виде сводной таблицы.
- 2. Выполните одно из следующих действий:
- для того чтобы скопировать данные и поместить их в материал, выполните одно из следующих действий:
  - о в контекстном меню выделенных элементов выберите пункт Копировать...
  - о нажмите клавишу **F5**
- для того чтобы вырезать данные и поместить их в материал, выполните одно из следующих действий:
  - о в контекстном меню выделенных элементов выберите пункт Переместить...
  - о нажмите клавишу F6
- 3. В появившемся диалоговом окне **Копировать/Переместить данные** выберите сводную таблицу **В** разделе **Вид материала**.
| 🛞 Копировать данные                                                                         | ×      |  |  |  |  |  |  |  |  |
|---------------------------------------------------------------------------------------------|--------|--|--|--|--|--|--|--|--|
| Копировать данные и поместить в материал<br>Укажите материал и способ комбинирования данных |        |  |  |  |  |  |  |  |  |
| Данные                                                                                      |        |  |  |  |  |  |  |  |  |
| ✓ Объекты : 44 ✓ Связи : 59                                                                 |        |  |  |  |  |  |  |  |  |
| Вид материала                                                                               |        |  |  |  |  |  |  |  |  |
| 🥰 🖽 🖽 🚟 🖬 🗭                                                                                 |        |  |  |  |  |  |  |  |  |
| Материал                                                                                    |        |  |  |  |  |  |  |  |  |
| 💿 Новый 💦 Текущий 🔅 Выбрать                                                                 |        |  |  |  |  |  |  |  |  |
| <Новый>                                                                                     | $\sim$ |  |  |  |  |  |  |  |  |
| Шаблон материала                                                                            |        |  |  |  |  |  |  |  |  |
| <Пустой>                                                                                    | ~      |  |  |  |  |  |  |  |  |
| Комбинировать размещённые и поступившие данны                                               | e —    |  |  |  |  |  |  |  |  |
| ОК Применить Отм                                                                            | иена   |  |  |  |  |  |  |  |  |

#### Примечание.

1. Во всплывающем окне с результатами выполнения сервиса нажмите кнопку **Поместить**. Откроется диалоговое окно **Поместить данные** аналогичное окнам **Копировать/Переместить данные**.

2. Работа с окном может быть осуществлена с помощью клавиатуры. Для перехода к следующей группе используйте клавишу **Tab**, к предыдущей - сочетание клавиш **Shift+Tab**. Для перемещения между элементами одной группы используйте **Стрелку влево** и **Стрелку вправо**.

- 4. Выберите **<Пустой>** из выпадающего списка **Шаблон материала**.
- 5. Нажмите **ОК**.

**Примечание.** Кнопка **ОК** переместит данные на таблицу и закроет окно **Копировать/Переместить данные**. Нажатие кнопки **Применить** не приведёт к закрытию окна **Копировать/Переместить данные**.

 В рабочей области откроется новая вкладка с представлением данных в виде сводной таблицы, на панель полей строк которой будет помещено поле Тип сущности, а в области значений данных будет выведено количество сущностей каждого типа.

| 🛱 *Сводная табли    | ца [505/520] | × +             |
|---------------------|--------------|-----------------|
| Поместите поля данн | ных Помести  | те поля столбца |
| Тип сущности 🔶 🖂    |              |                 |
| Адрес               | 13           |                 |
| Бухгалтерский от    | 5            |                 |
| Выписка из ФНС      | 9            |                 |
| Компания            | 10           |                 |
| Лицо                | 4            |                 |

# Создание сводной таблицы по предустановленному шаблону

Структура и оформление новой сводной таблицы определяется шаблоном. Например, шаблон сводной таблицы **Операции.КодДата** предназначен для определения суммы операций в разрезе коду вида и даты проведения операции.

В **iRule** предустановлен следующий набор шаблонов размещения данных в сводные таблицы:

- Операции.КодДата
- Операции.КОпрДата
- Транзакции.КодДата
- Транзакции.ПлПол

Для создания нового материала на основе шаблона (например, **Операции.КодДата**) выполните следующие действия:

- 1. Выделите на схеме объекты типа Операции.
- 2. Выполните одно из следующих действий:
- для того чтобы скопировать данные и поместить их в материал, выполните одно из следующих действий:
  - о в контекстном меню выделенных элементов выберите пункт Копировать...
  - о нажмите клавишу F5
- для того чтобы вырезать данные и поместить их в материал, выполните одно из следующих действий:
  - о в контекстном меню выделенных элементов выберите пункт Переместить...
  - о нажмите клавишу **F6**
- В появившемся диалоговом окне Копировать/Переместить данные выберите сводную таблицу в разделе Вид материала.

| 🛞 Копировать данные                                                                           | ×         |
|-----------------------------------------------------------------------------------------------|-----------|
| <b>Копировать данные и поместить в матери</b><br>Укажите материал и способ комбинирования дан | ал<br>ных |
| Данные                                                                                        |           |
| ✓ Объекты: 44 ✓ Связи: 59                                                                     |           |
| Вид материала                                                                                 |           |
| 🥰 🎞 🛅 🖫 📕                                                                                     |           |
| Материал                                                                                      |           |
| 💿 Новый 🛛 Текущий 🔷 Выбрать                                                                   |           |
| <Новый>                                                                                       | $\sim$    |
| Шаблон материала                                                                              |           |
| Операции.КодДата                                                                              | $\sim$    |
| Комбинировать размещённые и поступившие данные                                                | e —       |
|                                                                                               | )         |
| ОК Применить Отм                                                                              | ена       |

#### <u>Примечание</u>.

1. Во всплывающем окне с результатами выполнения сервиса нажмите кнопку **Поместить**. Откроется диалоговое окно **Поместить данные** аналогичное окнам **Копировать/Переместить данные**.

2. Работа с окном может быть осуществлена с помощью клавиатуры. Для перехода к следующей группе используйте клавишу **Tab**, к предыдущей - сочетание клавиш **Shift+Tab**. Для перемещения между элементами одной группы используйте **Стрелку влево** и **Стрелку вправо**.

4. Выберите **Шаблон материала** из выпадающего списка, например, **Операции.КодДата**, и нажмите **ОК**.

**Примечание.** Кнопка **ОК** переместит данные на таблицу и закроет окно **Копировать/Переместить данные**. Нажатие кнопки **Применить** не приведёт к закрытию окна **Копировать/Переместить данные**.

- 5. В рабочей области откроется новая вкладка со сводной таблицей.
- 6. Данные будут размещены на материале в соответствии с шаблоном.

## 4.4.2. ОТКРЫТИЕ СВОДНОЙ ТАБЛИЦЫ

- 1. В окне Материалы сеанса выделите сводную таблицу.
- 2. Выполните одно из следующих действий:

- дважды щелкните по выделенной сводной таблице
- в контекстном меню сводной таблицы выберите пункт Открыть
- нажмите клавиши **Ctrl+O**
- 3. Сводная таблица будет открыта в рабочей области и вкладка с таблицей станет активной.

**Примечание**. Если сводная таблица уже была открыта, то двойной щелчок сделает вкладку активной.

| рильтров | ата операции (Квај | ртал) 🔻                   |                    |                    |                  |                | Панель           |                |               | Список полей (пер | ретащите элементы на : |
|----------|--------------------|---------------------------|--------------------|--------------------|------------------|----------------|------------------|----------------|---------------|-------------------|------------------------|
|          | 16                 | ,                         | 1                  | 17                 |                  |                | полей столбцов   |                |               | Q-                |                        |
| ль полей | умма (рубли) Сум   | ма (валюта)               | Дата операция      | 1 (Год) 🔿 🔻 🛛 Дата | операции (Месяц) | • •            |                  |                |               | Назначение плат   | тежа                   |
| зателей  |                    |                           | <b>2003</b>        |                    | 2003 Максимум    | 067            | асть нее з       | начение        | <b>⊇ 2004</b> |                   |                        |
| L        |                    |                           |                    |                    |                  | заголовко      | встолоцов        |                | Queans        |                   |                        |
| к        | од операции 🔿 👻    | Валюта 🔿 🔻                | Сумма (публя)      | (унна (валюта)     | Сумма (публя)    | (умма (вавюта) | Сумма (публя)    | Сунна (валюта) | Сумма (р      |                   |                        |
| строк    | 1001               |                           | 2 282 000          | 2 282 000          | 2 282 000        | 2 282 00       | 2 282 000        | 2 282 000      | cyrina (p     |                   | Панель со              |
|          | 1002               |                           | 2 202 000          | 2 202 000          | 2 202 000        | 2 202 00       | 2 202 000        | 2 202 000      | 5             | сп                | иском полей            |
|          | 1003               |                           | 297 270 113.47     | 91 218 814.75      | 53 799 750       | 70 000 00      | 0 3 670 001.4    | 1 126 158,21   | 20.79         |                   |                        |
|          | 1004               |                           | 123 910 316.47     | 3 925 906          | 9 535 320        | 300.00         | 0 1936.098.69    | 61 342.28      | 10 27         |                   |                        |
| E I      | 1005               |                           | 15 8 18 897 6      | 15 215 450 6       | 2 250 000        | 2 250 00       | 930 523 39       | 895.026.51     | 3             |                   |                        |
|          | 1007               | сша доллары               | 10 010 000 000     | 10 210 10070       | 2.200.000        | 2 200 00       | 500 020,05       | 000 020/01     |               |                   |                        |
|          | 1008               | РОССИЙСКИЕ РУБЛИ          | 3 000 000          | 3 000 000          | 2 000 000        | 2 000 00       | 1 500 000        | 1 500 000      |               |                   |                        |
|          | 3001               | НОРВЕЖСКИЕ КРОНЫ          | 5 000 000          | 5 000 000          | 2000000          | 2 000 00       | 1 300 000        | 1 500 000      |               |                   |                        |
|          |                    | АНГЛИЙСКИЕ ФУНТЫ СТЕРЛИН. | 2 465 000          | 50.000             | 2 465 000        | 50.00          | 0 2 465 000      | 50.000         | 1 54          |                   |                        |
|          |                    | БЕЛОРУС.РУБ.(ОТН.К ЛЕНОМ) | 2 105 000          | 55 665             | 2 105 000        | 50 00          | 2 100 000        | 50 000         | 101           |                   |                        |
|          |                    | FBPO                      | 112 072 589 86     | 5 797 728 05       | 7 222 784 58     | 2 700 95       | 0 2 287 195 71   | 118 320 98     | 26.64         |                   |                        |
|          |                    | КАТАРСКИЕ РИАЛЫ           | 112 072 000,00     | 0707720,00         | 7 222 70 1,00    | 2,000,0        |                  | 110 020,00     | 2001          |                   |                        |
|          |                    | РОС.РУБ.(ОТН.К ЛЕНОМ.РУБ) | 1 353 571 950 98   | 1 352 678 903 15   | 137 401 489 7    | 137 401 489    | 7 4 651 450      | 4 648 381 11   | 243 44        |                   |                        |
| ть       |                    | РОССИЙСКИЕ РУБЛИ          | 10 737 828 747 34  | 10 739 543 183 02  | 214 156 600 3    | 214 156 600    | 3 9 232 870 81   | 9 234 344 96   | 668.09        |                   |                        |
| а строк  |                    | сша доллары               | 687 417 696 56     | 22 657 459.84      | 136 789 740      | 4 600 00       | 0 11 269 142.57  | 371 433.77     | 678.67        |                   |                        |
|          |                    | УЗБЕКСКИЕ СУМЫ            |                    |                    |                  |                |                  |                |               |                   |                        |
|          |                    | УКРАИНСКИЕ ГРИВНЫ         |                    |                    |                  | Область        |                  |                |               |                   |                        |
|          |                    | ШВЕЙЦАРСКИЕ ФРАНКИ        |                    |                    |                  | значений данн  | ых               |                |               |                   |                        |
|          |                    | ЯПОНСКИЕ ЙЕНЫ             | 1 624 068 57       | 5 970 116          | 1 624 068 57     | 5 970 11       | 6 1 624 068 57   | 5 970 116      | 5.07          |                   |                        |
| H        | 3011               |                           | 5 050 716 339.61   | 4 441 758 268.41   | 442 000 000      | 442 000 00     | 6 6 19 549 59    | 5 821 439.41   | 1 193 73      |                   |                        |
| E E      | 3021               |                           | 2 082 648 982 86   | 2 078 807 333 14   | 60,000,000       | 60 000 00      | 0 2 6 16 393, 19 | 2 6 11 5 6 7   | 1 809 75      |                   |                        |
|          | 4001               |                           | 2002010302,00      | 2010001000,11      |                  |                | 2010000,10       |                | 100770        |                   |                        |
|          | 4002               |                           | 1 656 200          | 1 656 200          | 833 100          | 833.10         | 828 100          | 828 100        |               |                   |                        |
| E III    | 4004               |                           | 1 113 200          | 1 2 2 2 0 0        | 222 100          | 200 10         | 223 100          | 223 100        |               |                   |                        |
|          | 4005               |                           | 9 903 054 039.92   | 9 901 200 245.98   | 636 151 000      | 636 151 00     | 6 905 895.43     | 6 904 602.68   | 318 691       |                   |                        |
|          | 4006               |                           | 1 972 063 882.01   | 1 551 983 755.82   | 300 000 000      | 300 000 00     | 0 12 641 435, 14 | 9 948 613.82   | 3 620 210     |                   |                        |
|          | 5002               |                           | 1846.645           | 1 846 645          | 1 147 148        | 1 147 14       | 923 322.5        | 923 322.5      |               |                   |                        |
| E E      | 5003               |                           | 3 519 576 710,53   | 1 836 245 953,96   | 390 022 290,4    | 247 374 21     | 6 13 132 748,92  | 6 851 664.01   | 1 588 182     |                   |                        |
|          | 5004               |                           | 5 920 975          | 5 920 975          | 1 296 117        | 1 296 11       | 7 986 829.17     | 986 829.17     | 2 173 18      |                   |                        |
| E E      | 5005               |                           | 184 400 511.05     | 184 400 510.95     | 25 383 351       | 25 383 35      | 2 195 244, 18    | 2 195 244, 18  | 209 41        |                   |                        |
| E E      | 5006               | РОССИЙСКИЕ РУБЛИ          | 11,00              |                    |                  |                | 2 2 2 2 1 1 / 20 |                |               |                   |                        |
| E III    | 6001               |                           | 727 326 861.3      | 682 478 481.17     | 77 314 160.89    | 73 738 735.8   | 1 846 007.26     | 1 732 178.89   | 4 114 29      |                   |                        |
|          | 7001               | РОССИЙСКИЕ РУБЛИ          |                    |                    |                  |                | 2 2 10 007/20    |                |               |                   |                        |
| 06       | ший итог           |                           | 36 786 472 528, 13 | 32 928 637 930.84  | 636 151 000      | 636 151 00     | 6 527 053.32     | 5 842 554.64   | 16 691 42     |                   |                        |

## 4.4.3. СТРУКТУРА СВОДНОЙ ТАБЛИЦЫ

Сводная таблица состоит из 8 компонентов:

- Панель полей фильтров для размещения полей, используемых для фильтрации отображаемого множества данных
- Панель полей показателей для размещения полей, значения которых агрегируются и отображаются в области данных
- Панель полей строк для размещения полей, значения которых отображаются в области заголовков строк
- Область заголовков строк для отображения значений заголовков строк
- Панель полей столбцов для размещения полей, значения которых отображаются в области заголовков столбцов
- Область заголовков столбцов для отображения значений заголовков столбцов

- Область значений данных таблица, в каждой ячейке которой для соответствующего столбца и строки выводится рассчитанное значение данных
- Панель со списком полей содержит список скрытых полей (не использованных для построения материала)

Если данные сводной таблицы не умещаются по высоте или/и по ширине в видимой области материала, то справа или/и снизу появляются полоса/ы прокрутки и кнопка обзора.

| 📅 *Сводная т     | таблица1 [10 | 000] ×       |              |               |             |              |              | 4          | ∣⊳∎ | ]        |             |
|------------------|--------------|--------------|--------------|---------------|-------------|--------------|--------------|------------|-----|----------|-------------|
| Валюта 🔻         |              |              |              |               |             |              |              |            |     |          |             |
| Сумма (рубли)    | 🍸 Дата опер  | ации (Год) 🛧 | 🗸 🛛 Дата опе | рации (Месяц) | <b>↑ ▼</b>  |              |              |            | ŀ   |          |             |
|                  | 2003         |              |              |               |             |              |              |            |     |          |             |
| Код операции 🔶 🔻 | Январь       | Февраль      | Март         | Апрель        | Май         | Июнь         | Июль         | Август     | Сен |          | Полоса      |
| 001              |              |              |              |               |             |              |              |            |     |          | полоса      |
| 002              |              |              |              |               |             |              |              |            |     |          | npenpyini   |
| 003              | 667 008      | 697 990      | 804 163,72   |               | 2 110 877,5 | 795 182,5    | 3 300 159    | 1 358 000  | 2   |          |             |
| 004              |              | 1 595 932    | 2 781 222,04 | 710 470       |             | 2 936 298,2  | 749 700      | 2 107 030  |     |          |             |
| 005              |              |              |              |               |             |              |              | 743 300    |     |          |             |
| 007              |              |              |              |               |             |              |              |            |     |          |             |
| 008              |              |              |              |               |             |              |              |            |     |          |             |
| 001              |              | 782 100      |              |               |             |              |              | 700 000    |     |          |             |
| 011              |              |              |              |               |             |              |              | 699 207,9  |     |          |             |
| 021              |              |              |              |               |             |              |              |            |     |          |             |
| 001              |              |              |              |               |             |              |              |            |     |          |             |
| 002              |              |              |              |               |             |              |              |            |     |          |             |
| 005              |              | 3 147 000,84 |              | 2 521 635,06  | 1 564 202   | 689 520      |              | 600 000    | 73  |          |             |
| 006              |              |              | 627 658      |               | 613 724,16  | 1 571 820    | 1 394 996,13 | 605 291,45 | 38  |          |             |
| 002              |              |              |              |               |             |              |              |            |     |          |             |
| 003              |              | 1 008 127,08 | 613 550      |               |             | 1 547 232,66 | 609 000      | 750 910,68 | 2 0 |          |             |
| 004              | 714 858      |              |              |               |             |              |              |            |     |          |             |
| 005              |              |              |              |               |             | 867 465,06   | 848 472,96   |            |     |          |             |
|                  |              |              |              |               |             |              |              |            |     |          | Кнопка обзо |
|                  | Поло         |              | 4            |               |             |              |              |            |     | <u> </u> |             |

Для отображения необходимой области сводной таблицы нажмите на кнопку 🤄. В появившемся окошке отображается эскиз текущей сводной таблицы. Прямоугольник показывает видимую область сводной таблицы. Перетаскивание прямоугольника приводит к перемещению видимой области текущей сводной таблицы.

| *Сводная т          | габлица [45821]   ×       |                   |                   |                  |               | 4 ▷ 🗉                                                                                                    |                                                                                                    |                                                                                                    |                        |                                          |                                                                                                    |                                                  |                   |
|---------------------|---------------------------|-------------------|-------------------|------------------|---------------|----------------------------------------------------------------------------------------------------|----------------------------------------------------------------------------------------------------|----------------------------------------------------------------------------------------------------|------------------------|------------------------------------------|----------------------------------------------------------------------------------------------------|--------------------------------------------------|-------------------|
| Дата операции (Квар | тал) 🔻                    |                   |                   |                  |               |                                                                                                    | Разме                                                                                                    |                                                                                                    |                        |                                          |                                                                                                    |                                                  |                   |
| Сумма (рубли) Сумм  | а (валюта)                | 🛛 Дата операци    | 1 (Год) 🛧 👻 Дата  | операции (Месяц) | <b>↑</b> ▼    | ^                                                                                                    | щени                                                                                                    |                                                                                                    |                        |                                          |                                                                                                    |                                                  |                   |
|                     |                           | · 2003            |                   | 2003 Максимум    |               | 2003 Среди                                                                                                    | z<br>a                                                                                                    |                                                                                                    |                        |                                          |                                                                                                    |                                                  |                   |
|                     |                           |                   |                   |                  |               |                                                                                                    | ырав                                                                                                    |                                                                                                    |                        |                                          |                                                                                                    |                                                  |                   |
| Код операции 🔶 👻    | Валюта 🔶 🔻                | Сумма (рубли)     | Сумма (валюта)    | Сумма (рубли)    | Сумма (валюта | ) Сумма (руб                                                                                                    | нива                                                                                                    |                                                                                                    |                        |                                          |                                                                                                    |                                                  |                   |
| + 1001              |                           | 2 282 000         | 2 282 000         | 2 282 000        | 2 282 0       | 00 2 28                                                                                                    | НИе                                                                                                    |                                                                                                    |                        |                                          |                                                                                                    |                                                  |                   |
| <b>± 1002</b>       |                           |                   |                   |                  |               |                                                                                                    |                                                                                                    |                                                                                                    |                        |                                          |                                                                                                    |                                                  |                   |
| ± 1003              |                           | 297 270 113,47    | 91 218 814,75     | 53 799 750       | 70 000 0      | 00 3 670                                                                                                    |                                                                                                    |                                                                                                    |                        |                                          |                                                                                                    |                                                  |                   |
| <b>± 1004</b>       |                           | 123 910 316,47    | 3 925 906         | 9 535 320        | 300 0         | 1 936 0                                                                                                    | w                                                                                                    |                                                                                                    |                        |                                          |                                                                                                    |                                                  |                   |
| · 1005              |                           | 15 8 18 897,6     | 15 215 450,6      | 2 250 000        | 2 250 0       | 930 5                                                                                                    | od L                                                                                                    |                                                                                                    |                        |                                          |                                                                                                    |                                                  |                   |
| ± 1007              | США ДОЛЛАРЫ               |                   |                   |                  |               |                                                                                                    | £                                                                                                    |                                                                                                    |                        |                                          |                                                                                                    |                                                  |                   |
| · 1008              | РОССИЙСКИЕ РУБЛИ          | 3 000 000         | 3 000 000         | 2 000 000        | 2 000 0       | 00 1 50                                                                                                    |                                                                                                    |                                                                                                    |                        |                                          |                                                                                                    |                                                  |                   |
| <b>3001</b>         | НОРВЕЖСКИЕ КРОНЫ          |                   |                   |                  |               |                                                                                                    |                                                                                                    |                                                                                                    |                        |                                          |                                                                                                    |                                                  |                   |
|                     | АНГЛИЙСКИЕ ФУНТЫ СТЕРЛИН. | 2 465 000         | 50 000            | 2 465 000        | 50 0          | 00 2 46                                                                                                    | e l                                                                                                    |                                                                                                    |                        |                                          |                                                                                                    |                                                  |                   |
|                     | БЕЛОРУС.РУБ.(ОТН.К ДЕНОМ) |                   |                   |                  |               |                                                                                                    | Ň                                                                                                    |                                                                                                    |                        |                                          |                                                                                                    |                                                  |                   |
|                     | EBPO                      | 112 072 589,86    | 5 797 728,05      | 7 222 784,58     | 2 700 9       | 50 2 287 1                                                                                                    | 84                                                                                                    |                                                                                                    |                        |                                          |                                                                                                    |                                                  |                   |
|                     | КАТАРСКИЕ РИАЛЫ           |                   |                   |                  |               |                                                                                                    |                                                                                                    |                                                                                                    |                        |                                          |                                                                                                    |                                                  |                   |
|                     | РОС.РУБ.(ОТН.К ДЕНОМ.РУБ) | 1 353 571 950,98  | 1 352 678 903, 15 | 137 401 489,7    | 137 401 48    | 9,7 465                                                                                                    |                                                                                                    |                                                                                                    |                        |                                          |                                                                                                    |                                                  |                   |
|                     | РОССИЙСКИЕ РУБЛИ          | 10 737 828 747,34 | 10 739 543 183,02 | 214 156 600,3    | 214 156 60    | 0,3 9 232 8                                                                                                    |                                                                                                    |                                                                                                    |                        |                                          |                                                                                                    |                                                  |                   |
|                     | США ДОЛЛАРЫ               | 687 417 696,56    | 22 657 459,84     | 136 789 740      | 4 600 0       | 00 11 269 1                                                                                                    |                                                                                                    |                                                                                                    |                        |                                          |                                                                                                    |                                                  |                   |
|                     | УЗБЕКСКИЕ СУМЫ            |                   |                   |                  |               |                                                                                                    |                                                                                                    |                                                                                                    |                        |                                          |                                                                                                    |                                                  |                   |
|                     | УКРАИНСКИЕ ГРИВНЫ         |                   |                   |                  |               |                                                                                                    |                                                                                                    |                                                                                                    |                        |                                          |                                                                                                    |                                                  |                   |
|                     | ШВЕЙЦАРСКИЕ ФРАНКИ        |                   |                   |                  |               |                                                                                                    |                                                                                                    |                                                                                                    |                        |                                          |                                                                                                    |                                                  |                   |
|                     | ЯПОНСКИЕ ЙЕНЫ             | 1 624 068,57      | 5 970 116         | 1 624 068,57     | 5 970         | an E (Arm And                                                                                                    | and a state of the state of the | and Spann                                                                                                    |                        |                                          | and the starting                                                                                                    |                                                  |                   |
| · 3011              |                           | 5 050 716 339,61  | 4 441 758 268,41  | 442 000 000      | 442 000       | a strapel (server ( ) prove provening                                                                                                    |                                                                                                    | and the second second s | CORP. IN CO. IN CO. IN | I DESCRIPTION OF DESCRIPTION             | Canada a canada a c | 1000 (0000011 0) 000<br>1000001 00<br>1000001 00 | Contractions into |
| ÷ 3021              |                           | 2 082 648 982,86  | 2 078 807 333,14  | 60 000 000       | 60 000        | na portero<br>manufacione reservo<br>tenen tenen tenen                                                                                                    | _                                                                                                    |                                                                                                    |                        |                                          |                                                                                                    |                                                  |                   |
| •                   | m                         |                   |                   |                  |               | ALC ADDRESS DIVENSION AND ALC ADDRESS DIVENSION AND ADDRESS DIVENSION AND ADDRESS DIVENSION ADDRESS DIVENSION AND ADDRESS DIVENSION ADDRESS DIVENSION ADDRESS ADDRESS AD |                                                                                                    |                                                                                                    |                        |                                          | A LOT MAN DIT THAT                                                                                                    |                                                  |                   |
|                     |                           |                   |                   |                  |               | PRESERVE AND A DESCRIPTION OF A DESCRIPTION OF A DESCRIPT |                                                                                                    |                                                                                                    |                        |                                          |                                                                                                    |                                                  |                   |
|                     |                           |                   |                   |                  | 16:37:32      | ambjerse reason i bit it i                                                                                                    |                                                                                                    |                                                                                                    |                        |                                          |                                                                                                    |                                                  |                   |
|                     |                           |                   |                   |                  |               |                                                                                                    |                                                                                                    |                                                                                                    |                        |                                          |                                                                                                    |                                                  |                   |
|                     |                           |                   |                   |                  |               | 1 077 044 00 1<br>4 0474 044 04<br>1 0400 0471 1<br>5 040 0                                                                                                    |                                                                                                    |                                                                                                    |                        |                                          |                                                                                                    |                                                  |                   |
|                     |                           |                   |                   |                  | -             | ranchas run run run s                                                                                                    |                                                                                                    |                                                                                                    |                        | 14 100 100 100 100 100 100 100 100 100 1 | ······································                                                                                                    |                                                  |                   |

## Настройка видимости областей

Часть областей могут быть скрыты через окно Свойства сводной таблицы.

В группе Панели установите флажок для отображения в сводной таблице панелей:

- Список полей
- Поля фильтров
- Поля строк
- Поля столбцов
- Поля показателей

## Добавление поля

Список всех скрытых полей находится в области **Список полей** (справа от таблицы). Если список скрыт, в контекстном меню областей полей фильтров, данных, строк и столбцов выберите пункт **Показать список полей**.

Чтобы добавить поле в таблицу, выполните одно из следующих действий:

- перетащите его из списка полей в необходимую область таблицы
- выделите поле в списке полей, в нижней части области списка полей из выпадающего списка выберите область, в которую требуется добавить поле, и нажмите Добавить в

## Перемещение поля

Для перемещения поля между областями перетащите необходимое поле в требуемую область.

Для перемещения поля в пределах одной области выполните одно из следующих действий:

- перетащите поле в пределах необходимой области на требуемую позицию
- в контекстном меню поля выберите пункт **Переместить > способ** перемещения

| 🗗 Детализировать                                                        |   |                                         |
|-------------------------------------------------------------------------|---|-----------------------------------------|
| <b>Т</b> Фильтр                                                         | > |                                         |
| ↓<br>↓<br>Наибольшие/наименьшие<br>↓<br>Источник значений для           | > |                                         |
| 👬 Иерархия                                                              | > |                                         |
| Не отображать<br>Не запрашивать                                         |   |                                         |
| 🗞 Ссылки                                                                | > |                                         |
| 💭 Строки <-> Столбцы                                                    |   |                                         |
| Переместить в список полей                                              | j |                                         |
| Переместить                                                             | > | Переместить в начало                    |
| Скрыть поле                                                             |   | Переместить левее<br>Переместить правее |
| Раскраска                                                               |   | Переместить в конец                     |
| <ul> <li>Соросить раскраску</li> <li>Условное форматирование</li> </ul> |   |                                         |
| 🕎 Настройки поля                                                        |   |                                         |
| Свойства таблицы                                                        |   |                                         |

## Изменение размера поля

#### Изменение ширины столбца

Для того чтобы изменить ширину заголовка столбца или строки, наведите мышку на границу справа от заголовка так, чтобы указатель мышки принял вид горизонтальной двунаправленной стрелки, зажмите левую кнопку мышки и перетащите влево или вправо до нужной ширины. Отпустите мышку для сохранения ширины.

Для того чтобы ширина столбцов была подобрана автоматически, в контекстном меню заголовка выберите пункт **Ширина > Автоподбор**.

Для того чтобы ширина столбцов сброшена до значения по умолчанию, в контекстном меню заголовка выберите пункт **Ширина > Сбросить**.

| Копировать "Январь"                                                                                                    |            |
|----------------------------------------------------------------------------------------------------|------------|
| ↓↑ Сортировать >                                                                                                    |            |
| Скрыть "2002; Январь"<br>Показать все скрытые                                                                                                    |            |
| Развернуть >                                                                                                    |            |
| Свернуть >                                                                                                    |            |
| Ширина столбцов >                                                                                                    | Автоподбор |
| Высота строк >                                                                                                    | Сбросить   |
|                                                                                                    |            |
| Выделить столбец                                                                                                    |            |
| Выделить столбец                                                                                                    | _          |
| Выделить столбец<br>Раскраска<br>Сбросить раскраску                                                                                                    | _          |
| Выделить столбец <ul> <li>Раскраска</li> <li>Сбросить раскраску</li> <li>Условное форматирование</li> </ul>                                                    |            |
| Выделить столбец <ul> <li>Раскраска</li> <li>Сбросить раскраску</li> <li>Условное форматирование</li> <li>Вертикально</li> </ul>                               |            |
| Выделить столбец <ul> <li>Раскраска</li> <li>Сбросить раскраску</li> <li>Условное форматирование</li> <li>Вертикально</li> </ul> Показать столбец общего итога |            |
| Выделить столбец <ul> <li>Раскраска</li> <li>Сбросить раскраску</li> <li>Условное форматирование</li> <li>Вертикально</li> </ul> Показать столбец общего итога |            |

## Изменение высоты строки

Для того чтобы изменить высоту заголовка столбца или строки, наведите мышку на границу снизу от заголовка так, чтобы указатель мышки принял вид вертикальной двунаправленной стрелки, зажмите левую кнопку мышки и перетащите вверх или вниз до нужной высоты. Отпустите мышку для сохранения высоты.

Для того чтобы высота строк была подобрана автоматически, в контекстном меню заголовка выберите пункт **Высота > Автоподбор**.

Для того чтобы высота столбцов сброшена до значения по умолчанию, в контекстном меню заголовка выберите пункт **Высота > Сбросить**.

#### Скрытие поля

Скрытые поля не используются при построении сводной таблицы. Если к скрытому полю был применён фильтр, он будет проигнорирован.

Чтобы скрыть поле из таблицы, выполните одно из следующих действий:

- в контекстном меню поля выберите пункт Переместить в список полей
- перетащите поле в область вне таблицы
- перетащите поле в список полей

# 4.4.4. ДЕЙСТВИЯ СО СВОДНОЙ ТАБЛИЦЕЙ

## Выбор значений

Для выбора значений щёлкните по ячейке в области значений данных.

Для выбора всех значений в соответствующей строке или столбце в области значений данных щёлкните по заголовку строки или столбца.

Для множественного выбора удерживайте клавиши Ctrl или Shift.

На <u>панели состояния</u> отображается **Количество** выбранных значений, а также **Сумма**, **Минимум**, **Максимум** или **Среднее** в зависимости от выбранной настройки с возможностью округления.

#### Сортировка значений

Сводная таблица позволяет отсортировать по возрастанию или убыванию значения заголовков строк, заголовков столбцов или выбранного столбца с данными. По умолчанию все заголовки строк и столбцов сортируются по возрастанию. Текущее направление сортировки отображается стрелкой справа от названия поля.

Для сортировки значений заголовков строк или столбцов таблицы выполните одно из следующих действий:

- щёлкните на поле строки или столбца, в случае если заголовки не были отсортированы, то будут отсортированы по возрастанию, иначе – сортировка изменится на противоположную
- в контекстном меню заголовка строки, столбца или поля строки из пункта Сортировать выберите необходимый способ: По возрастанию, По убыванию или Не сортировать

Для сортировки значений выбранного столбца с данными в контекстном меню ячейки в области значений данных из пункт **Сортировать** выберите необходимый способ. Сортировка будет выполнена с учетом вложенности полей строк. Сортировка заголовков строк будет сброшена.

#### Фильтрация значений

Для фильтрации значений выполните следующие действия:

- В раскрывающемся списке значений поля выберите требуемые значения или используйте пункт (Конструировать...), чтобы задать более сложное условие фильтрации.
- 2. Нажмите **ОК**.

Фильтрация будет применена, таблица перестроена. Слева от названия поля появится значок фильтра. Если в свойствах таблицы в группе **Вид** установлен флажок **Выделить поля фильтров**, то контур у поля будет красным.

## Скрытие значений

#### Скрытие строк или столбцов со значениями данных

Для того чтобы **скрыть** строку или столбец таблицы, в контекстном меню заголовка строки или столбца выберите пункт **Скрыть "название заголовка строки или столбца"**.

**Примечание.** Данная операция, в отличии от фильтрации, не приведет к перерасчёту значений таблицы (например, значения общего итога останутся прежними), просто выбранная строка или столбец не будут отображаться.

Для того чтобы показать скрытую строку или столбец таблицы, в контекстном меню заголовка строки или столбца выберите пункт Показать скрытые > "название заголовка строки или столбца".

| Копировать "Июнь"            |   |                              |
|------------------------------|---|------------------------------|
| ↓↑ Сортировать               | > |                              |
| Скрыть "2002; Июнь"          |   |                              |
| Показать скрытые             | > | 2002; Март                   |
| Показать все скрытые         |   | 2002; Февраль                |
| Скрыть поле                  |   | 2003; Январь<br>2003; Август |
| І Іоказать все поля          |   | 2003; Сентябрь               |
| Развернуть                   | > | •                            |
| Свернуть                     | > |                              |
| Ширина столбцов              | > |                              |
| Высота строк                 | > |                              |
| Выделить строку              |   |                              |
| 🙋 Раскраска                  |   |                              |
| 💪 Сбросить раскраску         |   |                              |
| 😯 Условное форматирование    |   |                              |
| Вертикально                  |   |                              |
| Показать строку общего итога | 9 |                              |
| Настройки поля               |   |                              |
| Свойства таблицы             |   |                              |

Для того чтобы **показать все скрытые** строки или столбцы таблицы, выполните одно из следующих действий:

- в контекстном меню заголовка строки или столбца выберите пункт **Показать** все скрытые
- в контекстном меню любой панели или любого поля выберите пункт Показать все скрытые элементы

#### Скрытие столбца с заголовками строк

Для того чтобы **скрыть** столбец с заголовками строк определенного поля, в контекстном меню заголовка строки выберите пункт **Скрыть этот столбец**.

Для того чтобы **показать все скрытые** столбцы с заголовками строк таблицы, выполните одно из следующих действий:

- в контекстном меню заголовка строки выберите пункт Показать все столбцы
- в контекстном меню любой панели или любого поля выберите пункт Показать все скрытые элементы

#### Свертывание заголовков строк или столбцов

Если на панель полей строк или столбцов поместить несколько полей, то они образуют иерархию значений заголовков. Значения заголовков самого левого поля оказываются верхнем уровнем иерархии, следующее правее поле оказывается вложенным в предыдущее (т.е. раскрывает детали предыдущего) и т.д.

Чтобы скрыть детали определенного заголовка (значения заголовков вложенных полей), необходимо его свернуть. Для этого выполните одно из следующих действий:

- щелкните по кнопке 🗸 слева от значения заголовка
- в контекстном меню значения заголовка выберите пункт Свернуть > Значение "значение заголовка"

В результате заголовок будет свернут, а значок изменится на >.

Чтобы увидеть детали определенного заголовка, необходимо его развернуть. Для этого выполните одно из следующих действий:

- щелкните по кнопке > слева от значения заголовка
- в контекстном меню значения заголовка выберите пункт Развернуть > Значение "значение заголовка"

Для того чтобы свернуть или развернуть все значения заголовка выбранного поля строки или столбца, выполните одно из следующих действий:

- в контекстном меню поля выберите пункт Свернуть > Поле "название поля" или Развернуть > Поле "название поля"
- в контекстном меню значения заголовка поля выберите пункт Свернуть > Поле "название поля" или Развернуть > Поле "название поля"

Для того чтобы свернуть или развернуть значения заголовков всех полей строк или столбцов, в контекстном меню заголовка выберите пункт Свернуть > Все поля строк/столбцов или Развернуть > Все поля строк/столбцов.

# Настройка заголовков

Настройка заголовков строк и столбцов осуществляется через окно <u>Свойства</u> сводной таблицы.

В группе Вид задайте необходимые настройки:

- Закрепить заголовки установите флажок для закрепления области заголовков строк при прокрутке таблицы по вертикали или по горизонтали
- Выделить заголовки установите флажок для постоянного выделения всех заголовков таблицы
- Выделять заголовки для данных установите флажок для выделения соответствующих заголовков контуром при выделении ячейки с данными
- Выделять данные для заголовков установите флажок для выделения соответствующих ячеек с данными контуром при выделении заголовков строк или столбцов
- Выделять поля фильтров установите флажок для выделения заголовков столбцов или строк, к которым применены фильтры
- Показатели над столбцами установите флажок для вывода заголовков показателей в таблице заголовков столбцов первой строкой

**Примечание.** Заголовки показателей выводятся только если в структуре таблицы задано несколько полей показателей.

- Переносить установите флажок для включения переноса слов в заголовках строк и столбцов
- Переносов (не более) укажите максимальное количество строк для заголовков

# 4.4.5. РАСЧЁТ ЗНАЧЕНИЙ В СВОДНОЙ ТАБЛИЦЕ

Сводная таблица позволяет задать функцию расчёта значений данных, подитогов и общих итогов. Перечень доступных функций зависит от типа поля данных и приведён в подразделе <u>Список доступных функций</u>.

## Расчёт значений данных

Расчёт значений ведётся для последнего отображаемого (в том числе и свёрнутого) уровня иерархии заголовков строк и столбцов.

| Сумма в рублях (тыс.) |                 | Дата проведения (Го | од) 🛧 🔻 | Дата пр  | оведения (Квартал | i) 🛧 🔻  |             |
|-----------------------|-----------------|---------------------|---------|----------|-------------------|---------|-------------|
|                       |                 | <b>2002</b>         |         |          | <b>2003</b>       |         |             |
| ИНН.Пл (ФО) 🔶 👻       | ИНН.Пл 🔶 👻      | 1                   | 4       |          | 1                 | 4       |             |
| ⊟ ДФО                 | Амурская обла   | 18 231 562,33       | 9 0     | 74 976,5 | 11 837 653,78     | 23      | 040 282,17  |
|                       | Еврейская АО    | 227 238,99          | 1 30    | 9 002,89 | 1 346 989,55      | 4       | 307 313,11  |
|                       | Забайкальский   | 1 673 942,89        | 11 50   | 9 504,01 | 8 278 569,71      | 21      | 269 631,05  |
|                       | Камчатская об   | 427 102,5           | 2 57    | 7 153,58 | 3 760 450,68      | 11      | 829 660,98  |
|                       | Магаданская     | 388 356,09          | 183     | 8 933,97 | 2 994 948,44      | 6       | 037 814, 16 |
|                       | Приморский край | 2 773 628,48        | 18 23   | 1 834,87 | 27 619 104,32     | 5       | 7 317 493,7 |
|                       | Республика Бу   | 1 471 254,38        | 8 09    | 5 124,68 | 8 558 188,26      | 23      | 488 462,16  |
|                       | Республика Кр   | 7 576,71            | 59      | 2 538,96 | 660 472,78        | 1       | 444 708,87  |
|                       | Республика Са   | 1 493 230,57        | 11 18   | 6 390,44 | 9 399 062,21      | 31      | 452 567,25  |
|                       | Сахалинская о   | 365 285,6           | 7 02    | 7 527,47 | 3 662 718,43      | 12      | 033 244,29  |
|                       | Хабаровский к   | 1 739 463,13        | 11 50   | 2 744,44 | 11 512 147,76     | 34      | 925 859,26  |
|                       | Чукотский АО    | 159 364,57          | 1       | 339 908  | 459 036,83        | 1       | 719 224,01  |
| <b>⊕ ΠΦΟ</b>          |                 | 88 655 964,4        | 266 52  | 0 051,43 | 259 861 284,75    | 76      | 8 629 533,9 |
| <b>∃ C3Φ0</b>         |                 | 31 885 929,03       | 138 27  | 8 920,13 | 179 684 838,05    | 367     | 841 863,75  |
|                       |                 | 12 109 095,8        | 60 60   | 2 666,91 | 47 702 537,68     | 178     | 043 211, 19 |
| <b>Ξ CΦO</b>          |                 | 30 249 768,57       | 172 23  | 9 200,15 | 163 825 194,04    | 460     | 400 134,05  |
| <b>Ξ ΥΦΟ</b>          |                 | 47 369 302,6        | 115 66  | 2 298,89 | 133 176 449,02    | 32      | 4 064 005,2 |
| <b>⊞ ЦФО</b>          |                 | 80 649 782,82       | 391 87  | 2 552,21 | 446 540 555,16    | 1 0 4 1 | 998 275,33  |
| ⊟ ЮФО                 | Астраханская    | 1 0 18 233, 1       | 6 34    | 3 180,71 | 7 291 985,62      | 23      | 358 862,74  |
|                       | Волгоградска    | 4 378 536,51        | 27 09   | 4 023,88 | 19 860 045,57     | 55      | 214 261,44  |
|                       | Город Севасто   | 88 945,55           | 4       | 95 507,7 | 1 067 540,09      | 2       | 165 548,18  |
|                       | Камчатская об   | 7 576,71            | 59      | 2 538,96 | 660 472,78        | 1       | 444 708,87  |
|                       | Краснодарский   | 13 103 773,65       | 50 70   | 7 523,24 | 45 046 796,17     | 120     | 278 754,24  |
|                       | Республика Ад   | 751 011,59          | 3 65    | 6 889,55 | 8 419 476,96      | 10      | 419 710,28  |
|                       | Республика Ка   | 632 064,37          | 3 40    | 9 051,46 | 2 463 003,75      | 11      | 359 556,08  |
|                       | Республика Кр   | 7 576,71            | 59      | 2 538,96 | 660 472,78        | 1       | 444 708,87  |
|                       | Ростовская об   | 10 177 831,46       | 43 17   | 3 026,88 | 36 030 226,37     | 109     | 505 207,96  |

Для настройки расчёта значений выполните следующие действия:

- 1. В контекстном меню поля показателей выберите пункт Настройки поля...
- 2. Откроется диалоговое окно Настройки поля "Название поля".
- 3. Из выпадающего списка поля **Значение** группы **Расчёт** выберите необходимую <u>функцию</u> расчёта, например, **Среднее значение**.

| 🛞 Настройки по   | оля "Сумма в рублях (тыс.)"                            | ×      |
|------------------|--------------------------------------------------------|--------|
| Название и вид – |                                                        |        |
| Название: (      | Сумма в рублях (тыс.)                                  |        |
| Вид: П           | Іоле показателя                                        |        |
| Расчёт           |                                                        |        |
| Значение:        | Среднее значение                                       | $\sim$ |
| Разрешит         | ь изменить: 🧿 Нет 🔵 Для полей строк 🔵 Для полей столбі | цов    |
| Подитог:         | Сумма                                                  | $\sim$ |
| Общий итог:      | Сумма                                                  | $\sim$ |
|                  |                                                        |        |
|                  | ОК Применить Отме                                      | на     |

- 4. В группе **Разрешить изменить** укажите, если необходимо, возможность изменения способа расчёта значения для полей строк или полей столбцов.
- 5. Нажмите **ОК**. Окно будет закрыто, значения в таблице пересчитаны.

| Сумма в рублях (Ср) (тыс.) |                  | Дата проведения (Го | д) 🔶 👻 Дата пр | Дата проведения (Квартал) 🛧 👻 |            |  |  |  |
|----------------------------|------------------|---------------------|----------------|-------------------------------|------------|--|--|--|
|                            |                  | <b>2002</b>         |                | <b>2003</b>                   |            |  |  |  |
| ИНН.Пл (ФО) ↑ 🔻            | ИНН.Пл (СФ) 🔶 👻  | 1                   | 4              | 1                             | 4          |  |  |  |
| 🖃 ДФО                      | Амурская область | 64 422,48           | 9 972,5        | 11 582,83                     | 9 282,95   |  |  |  |
|                            | Еврейская АО     | 4 208,13            | 8 337,6        | 7 015,57                      | 9 879,16   |  |  |  |
|                            | Забайкальский к  | 5 792, 19           | 11 732,42      | 7 722,55                      | 8 360,7    |  |  |  |
|                            | Камчатская обл   | 4 495,82            | 7 041,4        | 9 401,13                      | 10 793,49  |  |  |  |
|                            | Магаданская об   | 6 068,06            | 7 100,13       | 11 344,5                      | 9 722,73   |  |  |  |
|                            | Приморский край  | 4 215,24            | 8 042,27       | 11 580,34                     | 9 118,28   |  |  |  |
|                            | Республика Буря  | 4 685,52            | 7 413,12       | 7 173,67                      | 7 839,94   |  |  |  |
|                            | Республика Крым  | 1 515,34            | 21 162,11      | 16 109,09                     | 15 875,92  |  |  |  |
|                            | Республика Саха  | 3 971,36            | 8 041,98       | 6 586,59                      | 8 778,28   |  |  |  |
|                            | Сахалинская обл  | 2 341,57            | 11 870,82      | 5 888,61                      | 7 292,88   |  |  |  |
|                            | Хабаровский край | 4 426,11            | 8 317,24       | 7 715,92                      | 9 411,44   |  |  |  |
|                            | Чукотский АО     | 5 902,39            | 18 871,94      | 6 120,49                      | 7 959,37   |  |  |  |
| <b>⊕ ΠΦΟ</b>               |                  | 11 655,889          | 8 017,001      | 7 723,587                     | 9 165,843  |  |  |  |
| <b>∃</b> C3Φ0              |                  | 6 558,355           | 8 544,972      | 12 166,978                    | 8 530, 197 |  |  |  |
|                            |                  | 6 896,086           | 9 153,447      | 6 231,974                     | 9 187,159  |  |  |  |
| <b>Ξ CΦO</b>               |                  | 5 384,652           | 8 236,998      | 7 983,534                     | 8 797,069  |  |  |  |
| <b>Ξ Υ</b> ΦΟ              |                  | 13 923,875          | 8 943,817      | 8 733,262                     | 9 131,443  |  |  |  |
| <b>⊕ ЦФО</b>               |                  | 5 631,678           | 8 707,782      | 9 889,244                     | 9 285,841  |  |  |  |
| ⊟ ЮФО                      | Астраханская о   | 3 623,61            | 6 433,25       | 7 100,28                      | 8 768,34   |  |  |  |
|                            | Волгоградская    | 5 822,52            | 10 687,98      | 7 441,01                      | 8 407,84   |  |  |  |
|                            | Город Севастоп   | 3 706,06            | 4810,75        | 8 609, 19                     | 8 875,2    |  |  |  |
|                            | Камчатская обл   | 1 515,34            | 21 162,11      | 16 109,09                     | 15 875,92  |  |  |  |
|                            | Краснодарский к  | 8 486,9             | 9 540,46       | 8 034,03                      | 8 510,49   |  |  |  |
|                            | Республика Ады   | 4 635,87            | 6 899,79       | 14 796,97                     | 7 627,9    |  |  |  |
|                            | Республика Кал   | 4 862,03            | 7 315,56       | 5 088,85                      | 9 709,02   |  |  |  |
|                            | Республика Крым  | 1 515,34            | 21 162,11      | 16 109,09                     | 15 875,92  |  |  |  |
|                            | Ростовская обла  | 7 147,35            | 8 879,68       | 7 070,3                       | 8 384,14   |  |  |  |

**Примечание.** По умолчанию для числовых полей выбрана функция **Сумма**.

Для настройки расчёта значений для полей строки и столбца выполните следующие действия:

- 1. В контекстном меню поля строки или столбца выберите пункт **Настройки** поля...
- 2. Откроется диалоговое окно Настройки поля "Название поля".

| 🛞 Настройки                                                    | поля "Дата проведения (Год)"                                                                                                    | $\times$ |
|----------------------------------------------------------------|----------------------------------------------------------------------------------------------------|----------|
| Название и ви,                                                 | д —                                                                                                    |          |
| Название                                                       | : Дата проведения (Год)                                                                                                    |          |
| Вид:                                                           | Поле строки                                                                                                    |          |
| Значение                                                       |                                                                                                    |          |
| Функция ра                                                     | асчёта: 🧿 Как уровнем ниже 🔵 Как в показателе 🔵 Зад                                                                                                | ать      |
| Сумма                                                          |                                                                                                    | $\sim$   |
| Политоги                                                       |                                                                                                    |          |
| Настро                                                         | ить отлельно для полей строки и столбия                                                                                                    |          |
| nacipo                                                         | ина отдельно для полей строки и столоца                                                                                                    |          |
| D                                                              |                                                                                                    |          |
| Выводить:                                                      | • Н <u>е</u> т Скак в значении К <u>а</u> к в показателе Задат                                                                                     | ь        |
| Выводить:                                                      | • Н <u>е</u> т · Как в значении · К <u>а</u> к в показателе · Задат<br>а                                                                           | ь        |
| Выводить:                                                      | ● Нет ○Как в значении ○Как в показателе ○Задат<br>а<br>1МУМ                                                                                        | ь        |
| Выводить:                                                      | • Н <u>е</u> т · Как в значении · К <u>а</u> к в показателе · Задат<br>а<br>імум<br>мум                                                            | ь        |
| Выводить:<br>Сумма<br>Макси<br>Мини<br>Средн                   | • Н <u>е</u> т · Как в значении · К <u>а</u> к в показателе · Задат<br>а<br>мум<br>ее значение                                                     | ь        |
| Выводить:<br>Сумма<br>Макси<br>Минии<br>Средн<br>Несме         | • Н <u>ет</u> Как в значении Как в показателе Задат<br>а<br>мум<br>мум<br>нее значение<br>ещенная дисперсия                                        | ь        |
| Выводить:                                                      | • Н <u>ет</u> Как в значении К <u>а</u> к в показателе Задат<br>а<br>мум<br>нее значение<br>ещенная дисперсия<br>ещенное отклонение                | ь        |
| Выводить:<br>Сумма<br>Макси<br>Мини<br>Средн<br>Несме<br>Колич | • Н <u>ет</u> Как в значении Как в показателе Задат<br>а<br>мум<br>нее значение<br>ещенная дисперсия<br>ещенное отклонение<br>нество               | b        |
| Выводить:<br>Сумма<br>Макси<br>Мини<br>Средн<br>Несме<br>Колич | • Н <u>е</u> т · Как в значении · К <u>а</u> к в показателе · Задат<br>а<br>мум<br>ее значение<br>ещенная дисперсия<br>ещенное отклонение<br>ество | b        |
| Выводить:<br>Сумма<br>Макси<br>Мини<br>Средн<br>Несме<br>Колич | ● Нет ○ Как в значении ○ Как в показателе ○ Задат<br>а<br>мум<br>нее значение<br>ещенная дисперсия<br>ещенное отклонение<br>нество                 | b        |

- 3. Если в настройках поля показателей разрешено изменение способа расчёта для полей строк или столбцов, в группе **Значение** выберите **Функцию расчёта**:
- Как уровнем ниже, чтобы использовать функцию нижележащего поля заголовка. В случае, если поле заголовка является самым нижним, то функция будет взята из соответствующей настройки поля показателей
- Как в показателе, чтобы использовать функцию, заданную в настройках поля показателей
- Задать, чтобы явно выбрать функцию расчёта из раскрывающегося списка
- 4. Нажмите **ОК**.

## Расчёт значений подитогов

Для полей строк или столбцов можно задать расчёт значений подитогов.

**Примечание.** Если в сводной таблице отсутствуют поля показателей, то в ячейках сводной таблицы отображается количество связанных строк в исходной модели данных, и в подитогах может быть выведено только суммарное количество строк.

Функция, по умолчанию используемая для расчёта значений подитогов, задаётся при настройке поля показателей. Для этого выполните следующие действия:

- 1. В контекстном меню поля показателей выберите пункт Настройки поля...
- 2. Откроется диалоговое окно Настройки поля "Название поля".
- 3. Из выпадающего списка поля **Подитог** выберите необходимую <u>функцию</u> расчёта.

**Примечание.** По умолчанию для числовых полей выбрана функция Сумма.

#### 4. Нажмите **ОК**.

Для настройки расчёта подитогов для полей строки и столбца выполните следующие действия:

- 1. В контекстном меню поля строки или столбца выберите пункт **Настройки** поля...
- 2. Откроется диалоговое окно Настройки поля "Название поля".
- 3. Для настройки однотипных подитогов для полей строки и столбца одновременно на панели **Подитоги** в группе **Выводить** выберите:
- Нет, чтобы не выводить подитог
- Как в значении, чтобы использовать функцию, заданную в группе Значение
- Как в показателе, чтобы использовать функцию по умолчанию, заданную в настройках поля показателей
- Выбрать, чтобы явно выбрать одну или несколько функций для расчета подитога
- Установкой флажков задайте требуемые способы расчёта подитогов. В этом случае для выбранного поля подитоги будут рассчитаны одинаково вне зависимости от того, находится ли оно на панели полей строк или панели полей столбцов.

| 😧 Настройки поля "Дата проведения (Год)"                                                                                                    | ×                     |
|----------------------------------------------------------------------------------------------------|-----------------------|
| Название и вид                                                                                                    |                       |
| Название: Дата проведения (Год)                                                                                                    |                       |
| Вид: Поле строки                                                                                                    |                       |
| Значение                                                                                                    |                       |
| Функция расчёта: 🧿 Как уровнем ниже 🔵 Как                                                                                                    | в показателе 🔵 Задать |
| Сумма                                                                                                    | ~                     |
| Подитоги                                                                                                    |                       |
| 🗌 Настроить отдельно для полей строки и стол                                                                                                    | бца                   |
| Выволить: Нет Как в значении Как в                                                                                                    | -                     |
|                                                                                                    | показателе 💽 Задать   |
| ✓Сумма                                                                                                    | показателе 💽 Задать   |
| ✓ Сумма ✓ Максимум                                                                                                    | показателе 💽 Задать   |
| ✓ Сумма<br>✓ Максимум<br>Минимум                                                                                                    | показателе 💽 Задать   |
| Сумма<br>Максимум<br>Среднее значение<br>Несмещенная амсперсия                                                                                                    | показателе 💽 Задать   |
| Сумма<br>Сумма<br>Минимум<br>Среднее значение<br>Несмещенная дисперсия<br>Несмещенное отклонение                                                                              | показателе 💽 Задать   |
| Сумма<br>Сумма<br>Максимум<br>Среднее значение<br>Несмещенная дисперсия<br>Несмещенное отклонение<br>Количество                                                               | показателе 💽 Задать   |
| <ul> <li>✓ Сумма</li> <li>✓ Максимум</li> <li>Минимум</li> <li>Среднее значение</li> <li>Несмещенная дисперсия</li> <li>Несмещенное отклонение</li> <li>Количество</li> </ul> | показателе 💽 Задать   |
| Сумма<br>Сумма<br>Минимум<br>Среднее значение<br>Несмещенная дисперсия<br>Несмещенное отклонение<br>Количество                                                                | показателе 💽 Задать   |

 Для настройки подитогов для полей строки и столбца установите флажок Настроить отдельно для полей строки и столбца на панели Подитоги и задайте требуемые настройки в группах Выводить для строк и Выводить для столбцов.

| 🛞 Настройки поля "Дата проведения (Год)"                               | $\times$ |
|------------------------------------------------------------------------|----------|
| Название и вид                                                         |          |
| Название: Дата проведения (Год)                                        |          |
| Вил: Поле строки                                                       |          |
|                                                                        |          |
| Значение                                                               |          |
| Функция расчёта: 💽 Как уровнем ниже 🔘 Как в показателе 🔘 Задать        |          |
| Сумма                                                                  | $\sim$   |
| Подитоги                                                               |          |
| Настроить отдельно для полей строки и столбца                          |          |
| Выводить для строк: Нет Как в значении Как в показателе 3адать         |          |
|                                                                        |          |
|                                                                        |          |
| Минимум                                                                |          |
| Среднее значение                                                       |          |
| Несмещенная дисперсия                                                  |          |
| Несмещенное отклонение                                                 |          |
| Сличество                                                              |          |
|                                                                        |          |
| Выводить для столбцов: 🔘 Нет 🚫 Как в значении 🚫 Как в показателе 💽 Зад | ать      |
| Сумма                                                                  |          |
| Максимум                                                               |          |
| Иинимум                                                                |          |
| Среднее значение                                                       |          |
| Песмещенная дисперсия                                                  |          |
| Количество                                                             |          |
|                                                                        |          |
|                                                                        |          |
|                                                                        |          |
| ОК Применить Отк                                                       | iena     |

6. В этом случае для выбранного поля подитоги будут рассчитаны отдельно в зависимости от того, находится оно на панели полей строк или панели полей столбцов.

|                   | Подитог для столбцов: |               |              |                |                   |            |             |            |                               | Подитог д       | ля строк:        |                    |              |
|-------------------|-----------------------|---------------|--------------|----------------|-------------------|------------|-------------|------------|-------------------------------|-----------------|------------------|--------------------|--------------|
| Сумма в рублях (С | (тыс.)                | Дата проведен | ия (Год) 🔶 🔹 | - Дата проведе | ния (Квартал) 🔶 🤜 | •          |             |            | Сумма в рублях (Ср) (тыс.)    |                 |                  | Дата проведения () | (вартал) 🕆 💌 |
| ИНН.Пл (ФО) 🔶 🔹   | • ИНН.Пл (CФ) 🔶 👻     | □ 2002<br>1 4 |              | 2002 Минимум   | 2002 Среднее      | · 2003     | 2003 Мини 2 | 2003 Сред  | Дата проведения (Год) \land 👻 | ИНН.Пл (ФО) 🔶 👻 | ИНН.Пл (СФ) 🔶 👻  | 1 4                |              |
| ⊟ ДФО             | Амурская область      | 64 422,48     | 9 972,5      | 9 972,5        | 37 197,49         | 10 432,89  | 9 282,95    | 10 432,89  | ⊒ 2002                        | ⊟ ДФО           | Амурская область | 64 422,48          | 9 972,5      |
|                   | Еврейская АО          | 4 208, 13     | 8 337,6      | 4 208, 13      | 6 272,865         | 8 447,365  | 7 0 15, 57  | 8 447,365  |                               |                 | Еврейская АО     | 4 208, 13          | 8 337,6      |
|                   | Забайкальский к       | 5 792, 19     | 11 732,42    | 5 792, 19      | 8 762,305         | 8 041,625  | 7 722,55    | 8 041,625  |                               |                 | Забайкальский к  | 5 792, 19          | 11 732,42    |
|                   | Камчатская обл        | 4 495,82      | 7041,4       | 4 495,82       | 5 768,61          | 10 097,31  | 9 401,13    | 10 097,31  |                               |                 | Камчатская обл   | 4 495,82           | 7 041,4      |
|                   | Магаданская об        | 6 068,06      | 7 100,13     | 6 068,06       | 6 584,095         | 10 533,615 | 9 722,73    | 10 533,615 |                               |                 | Магаданская об   | 6 068,06           | 7 100,13     |
|                   | Приморский край       | 4 215,24      | 8 042,27     | 4 215,24       | 6 128,755         | 10 349,31  | 9 118,28    | 10 349,31  |                               |                 | Приморский край  | 4 215,24           | 8 042,27     |
|                   | Республика Буря       | 4 685,52      | 7 413, 12    | 4 685,52       | 6 049,32          | 7 506,805  | 7 173,67    | 7 506,805  |                               |                 | Республика Буря  | 4 685,52           | 7 413,12     |
|                   | Республика Крым       | 1 515,34      | 21 162,11    | 1 515,34       | 11 338,725        | 15 992,505 | 15 875,92   | 15 992,505 |                               |                 | Республика Крым  | 1 515,34           | 21 162,11    |
|                   | Республика Саха       | 3 971,36      | 8 041,98     | 3 971,36       | 6 006,67          | 7 682,435  | 6 586,59    | 7 682,435  |                               |                 | Республика Саха  | 3 971,36           | 8 041,98     |
|                   | Сахалинская обл       | 2 341,57      | 11 870,82    | 2 341,57       | 7 106, 195        | 6 590,745  | 5 888,61    | 6 590,745  |                               |                 | Сахалинская обл  | 2 341,57           | 11 870,82    |
|                   | Хабаровский край      | 4 426,11      | 8 317,24     | 4 426,11       | 6 371,675         | 8 563,68   | 7 715,92    | 8 563,68   |                               |                 | Хабаровский край | 4 426,11           | 8 317,24     |
|                   | Чукотский АО          | 5 902,39      | 18 871,94    | 5 902,39       | 12 387, 165       | 7 039,93   | 6 120,49    | 7 039,93   |                               |                 | Чукотский АО     | 5 902,39           | 18 871,94    |
| <b>Ξ ΠΦΟ</b>      |                       | 11 655,889    | 8 017,001    | 4 299,49       | 9 836,445         | 8 444,715  | 6 238,88    | 8 444,715  |                               | <b>⊞ ΠΦΟ</b>    |                  | 11 655,889         | 8 017,001    |
| E300              |                       | 6 558,355     | 8 544,972    | 3 270, 18      | 7 551,663         | 10 348,588 | 4 872,38    | 10 348,588 |                               | ■ C3Φ0          |                  | 6 558,355          | 8 544,972    |
| : СКФО            |                       | 6 896,086     | 9 153,447    | 3 417,66       | 8 024,766         | 7 709,566  | 4 674,64    | 7 709,566  |                               | ⊞ СКФО          |                  | 6 896,086          | 9 153,447    |
| E C 0 0           |                       | 5 384,652     | 8 236,998    | 2 058,47       | 6 810,825         | 8 390,301  | 6 288,64    | 8 390,301  |                               |                 |                  | 5 384,652          | 8 236,998    |
| <b>.</b> ΥΦΟ      |                       | 13 923,875    | 8 943,817    | 5 938,56       | 11 433,846        | 8 932,353  | 7 213,69    | 8 932,353  |                               | Η ΑΦΟ           |                  | 13 923,875         | 8 943,817    |
| • ЦФО             |                       | 5 631,678     | 8 707,782    | 4 021,35       | 7 169,73          | 9 587,543  | 6 055,3     | 9 587,543  |                               | <b>⊪ ЦФО</b>    |                  | 5 631,678          | 8 707,782    |
| ⊟ ЮФО             | Астраханская о        | 3 623,61      | 6 433,25     | 3 623,61       | 5 028,43          | 7 934,31   | 7 100,28    | 7 934,31   |                               | ⊟ ЮФО           | Астраханская о   | 3 623,61           | 6 433,25     |
|                   | Волгоградская         | 5 822,52      | 10 687,98    | 5 822,52       | 8 255,25          | 7 924,425  | 7 441,01    | 7 924,425  |                               |                 | Волгоградская    | 5 822,52           | 10 687,98    |
|                   | Город Севастоп        | 3 706,06      | 4810,75      | 3 706,06       | 4 258,405         | 8 742, 195 | 8 609, 19   | 8 742, 195 |                               |                 | Город Севастоп   | 3 706,06           | 4810,75      |
|                   | Камчатская обл        | 1 515,34      | 21 162,11    | 1 515,34       | 11 338,725        | 15 992,505 | 15 875,92   | 15 992,505 |                               |                 | Камчатская обл   | 1 515,34           | 21 162,11    |
|                   | Краснодарский к       | 8 486,9       | 9 540,46     | 8 486,9        | 9 013,68          | 8 272,26   | 8 034,03    | 8 272,26   |                               |                 | Краснодарский к  | 8 486,9            | 9 540,46     |
|                   | Республика Ады        | 4 635,87      | 6 899,79     | 4 635,87       | 5 767,83          | 11 212,435 | 7 627,9     | 11 212,435 |                               |                 | Республика Ады   | 4 635,87           | 6 899,79     |
|                   | Республика Кал        | 4862,03       | 7 315,56     | 4 862,03       | 6 088,795         | 7 398,935  | 5 088,85    | 7 398,935  |                               |                 | Республика Кал   | 4862,03            | 7 315,56     |
|                   | Республика Крым       | 1 515,34      | 21 162,11    | 1 515,34       | 11 338,725        | 15 992,505 | 15 875,92   | 15 992,505 |                               |                 | Республика Крым  | 1 515,34           | 21 162,11    |
|                   | Ростовская обла       | 7 147,35      | 8 879,68     | 7 147,35       | 8 013,515         | 7 727,22   | 7 070,3     | 7 727,22   |                               |                 | Ростовская обла  | 7 147,35           | 8 879,68     |
|                   |                       |               |              |                |                   |            |             |            | 2002 Сумма                    |                 |                  | 681 100,79         | 796 112,02   |
|                   |                       |               |              |                |                   |            |             |            | 2002 Максимум                 |                 |                  | 83 916,79          | 21 162,11    |
|                   |                       |               |              |                |                   |            |             |            | 2003                          |                 |                  | 9 118,361          | 9 221,768    |
|                   |                       |               |              |                |                   |            |             |            | 2003 Сумма                    |                 |                  | 802 415,73         | 811 515,55   |
| l                 |                       |               |              |                |                   |            |             |            | 2003 Максимум                 |                 |                  | 40 904,28          | 15 875,92    |

- 7. Нажмите **ОК**. Окно будет закрыто, подитоги пересчитаны.
- 8. Настройте вывод подитогов для других требуемых полей.

| Сумма в рублях (Ср) | (тыс.)           | Дата проведе | ния (Год) 🛧 🗖 | <ul> <li>Дата про</li> </ul> | ведения (Кварт | гал) 🛧 👻    |            |           |            |
|---------------------|------------------|--------------|---------------|------------------------------|----------------|-------------|------------|-----------|------------|
|                     |                  | <b>2002</b>  |               | Минимум                      | Среднее з      | <b>2003</b> |            | Минимум   | Среднее з  |
| ИНН.Пл (ФО) 🔶 👻     | ИНН.Пл (СФ) 🔶 👻  | 1 4          | 4             |                              |                | 1           | 4          |           |            |
| 🖃 ДФО               | Амурская область | 64 422,48    | 9 972,5       | 9 972,5                      | 37 197,49      | 11 582,83   | 9 282,95   | 9 282,95  | 10 432,89  |
|                     | Еврейская АО     | 4 208,13     | 8 337,6       | 4 208,13                     | 6 272,865      | 7 015,57    | 9 879,16   | 7 015,57  | 8 447,365  |
|                     | Забайкальский к  | 5 792, 19    | 11 732,42     | 5 792, 19                    | 8 762,305      | 7 722,55    | 8 360,7    | 7 722,55  | 8 041,625  |
|                     | Камчатская обл   | 4 495,82     | 7 041,4       | 4 495,82                     | 5 768,61       | 9 401,13    | 10 793,49  | 9 401,13  | 10 097,31  |
|                     | Магаданская об   | 6 068,06     | 7 100,13      | 6 068,06                     | 6 584,095      | 11 344,5    | 9 722,73   | 9 722,73  | 10 533,615 |
|                     | Приморский край  | 4 215,24     | 8 042,27      | 4 215,24                     | 6 128,755      | 11 580,34   | 9 118,28   | 9 118,28  | 10 349,31  |
|                     | Республика Буря  | 4 685,52     | 7 413,12      | 4 685,52                     | 6 049,32       | 7 173,67    | 7 839,94   | 7 173,67  | 7 506,805  |
|                     | Республика Крым  | 1 515,34     | 21 162,11     | 1 515,34                     | 11 338,725     | 16 109,09   | 15 875,92  | 15 875,92 | 15 992,505 |
|                     | Республика Саха  | 3 971,36     | 8 041,98      | 3 971,36                     | 6 006,67       | 6 586,59    | 8 778,28   | 6 586,59  | 7 682,435  |
|                     | Сахалинская обл  | 2 341,57     | 11 870,82     | 2 341,57                     | 7 106,195      | 5 888,61    | 7 292,88   | 5 888,61  | 6 590,745  |
|                     | Хабаровский край | 4 426,11     | 8 317,24      | 4 426,11                     | 6 371,675      | 7 715,92    | 9 411,44   | 7 715,92  | 8 563,68   |
|                     | Чукотский АО     | 5 902,39     | 18 871,94     | 5 902,39                     | 12 387, 165    | 6 120,49    | 7 959,37   | 6 120,49  | 7 039,93   |
| Итог                |                  | 112 044,21   | 127 903,53    | 1 515,34                     | 9 997,823      | 108 241,29  | 114 315,14 | 5 888,61  | 9 273, 185 |
| <b>⊕ ΠΦΟ</b>        |                  | 11 655,889   | 8 0 17,00 1   | 4 299,49                     | 9 836,445      | 7 723,587   | 9 165,843  | 6 238,88  | 8 444,715  |
| Итог                |                  | 163 182,44   | 112 238,02    | 4 299,49                     | 9 836,445      | 108 130,22  | 128 321,8  | 6 238,88  | 8 444,715  |
| <b>.</b> €3Φ0       |                  | 6 558,355    | 8 544,972     | 3 270, 18                    | 7 551,663      | 12 166,978  | 8 530,197  | 4 872,38  | 10 348,588 |
| Итог                |                  | 72 141,9     | 93 994,69     | 3 270,18                     | 7 551,663      | 133 836,76  | 93 832,17  | 4 872,38  | 10 348,588 |
| <b>∃ СКФО</b>       |                  | 6 896,086    | 9 153,447     | 3 417,66                     | 8 024,766      | 6 231,974   | 9 187,159  | 4 674,64  | 7 709,566  |
| Итог                |                  | 48 272,6     | 64 074, 13    | 3 417,66                     | 8 024,766      | 43 623,82   | 64 310,11  | 4 674,64  | 7 709,566  |
| <b>Ξ CΦO ⊕</b>      |                  | 5 384,652    | 8 236,998     | 2 058,47                     | 6 810,825      | 7 983,534   | 8 797,069  | 6 288,64  | 8 390,301  |
| Итог                |                  | 59 231,17    | 90 606,98     | 2 058,47                     | 6 810,825      | 87 818,87   | 96 767,76  | 6 288,64  | 8 390,301  |
| <b>∃ ΥΦΟ</b>        |                  | 13 923,875   | 8 943,817     | 5 938,56                     | 11 433,846     | 8 733,262   | 9 131,443  | 7 213,69  | 8 932,353  |
| Итог                |                  | 83 543,25    | 53 662,9      | 5 938,56                     | 11 433,846     | 52 399,57   | 54 788,66  | 7 213,69  | 8 932,353  |
| <b>⊞ ЦФО</b>        |                  | 5 631,678    | 8 707,782     | 4 021,35                     | 7 169,73       | 9 889,244   | 9 285,841  | 6 055,3   | 9 587,543  |
| Итог                |                  | 101 370,2    | 156 740,08    | 4 021,35                     | 7 169,73       | 178 006,39  | 167 145,14 | 6 055,3   | 9 587,543  |
| ⊟ ЮФО               | Астраханская о   | 3 623,61     | 6 433,25      | 3 623,61                     | 5 028,43       | 7 100,28    | 8 768,34   | 7 100,28  | 7 934,31   |
|                     | Волгоградская    | 5 822,52     | 10 687,98     | 5 822,52                     | 8 255,25       | 7 441,01    | 8 407,84   | 7 441,01  | 7 924,425  |
|                     | Город Севастоп   | 3 706,06     | 4810,75       | 3 706,06                     | 4 258,405      | 8 609,19    | 8 875,2    | 8 609,19  | 8 742,195  |
|                     | Камчатская обл   | 1 515,34     | 21 162,11     | 1 515,34                     | 11 338,725     | 16 109,09   | 15 875,92  | 15 875,92 | 15 992,505 |
|                     | Краснодарский к  | 8 486,9      | 9 540,46      | 8 486,9                      | 9 013,68       | 8 034,03    | 8 510,49   | 8 034,03  | 8 272,26   |
|                     | Республика Ады   | 4 635,87     | 6 899,79      | 4 635,87                     | 5 767,83       | 14 796,97   | 7 627,9    | 7 627,9   | 11 212,435 |
|                     | Республика Кал   | 4 862,03     | 7 315,56      | 4 862,03                     | 6 088,795      | 5 088,85    | 9 709,02   | 5 088,85  | 7 398,935  |
|                     | Республика Крым  | 1 515,34     | 21 162,11     | 1 515,34                     | 11 338,725     | 16 109,09   | 15 875,92  | 15 875,92 | 15 992,505 |
|                     | Ростовская обла  | 7 147,35     | 8 879,68      | 7 147,35                     | 8 013,515      | 7 070,3     | 8 384,14   | 7 070,3   | 7 727,22   |
| Итог                |                  | 41 315,02    | 96 891,69     | 1 515,34                     | 7 678,151      | 90 358,81   | 92 034,77  | 5 088,85  | 10 132,977 |

**Примечание**. Если заголовок поля свёрнут, то подитог не будет выводиться при совпадении функций расчёта значений данных и подитогов.

Управление выводом подитогов осуществляется через группу **Подитоги** окна **Свойства** сводной таблицы.

- Название из раскрывающегося списка выберите значение для заголовка подитогов: Не выводить, Как у поля, "Подитог", "Итог"
- Рядом с детальными установите флажок для отображения подитогов на уровне вложенных заголовков
- Выводить строку из раскрывающегося списка выберите расположение строки подитога по столбцам. Сверху в первой строке группы данных, Снизу в последней
- Выводить столбец из раскрывающегося списка выберите расположение столбца подитога по строкам. Слева - в первом столбце группы данных, Справа - в последнем

# Настройка итогов

Для сводной таблицы могут быть выведены общие итоги для всей таблицы. Общие итоги вычисляются на основе детальных данных, а не на основе значений промежуточных итогов.

Для настройки расчёта общих итогов выполните следующие действия:

- 1. В контекстном меню поля показателей выберите пункт Настройки поля...
- 2. Откроется диалоговое окно Настройки поля "Название поля".
- 3. Из выпадающего списка поля **Общий итог** выберите необходимую <u>функцию</u> расчёта, например, **Максимум**.

| 🛞 Настройки по   | оля "Сумма в рублях (Ср) (тыс.)"                         | < |
|------------------|----------------------------------------------------------|---|
| Название и вид – |                                                          |   |
| Название: (      | Сумма в рублях (Ср) (тыс.)                               |   |
| Burn             |                                                          |   |
| рид. П           |                                                          |   |
| Расчёт           |                                                          | - |
| Значение:        | Сумма 🗸                                                  |   |
| Разрешит         | ь изменить: 🧿 Нет 🔵 Для полей строк 🔵 Для полей столбцов |   |
| Подитог:         | Среднее значение 🗸 🗸                                     |   |
| Общий итог:      | Сумма                                                    |   |
|                  | Сумма                                                    |   |
|                  | Максимум                                                 |   |
|                  | Минимум                                                  |   |
|                  | Среднее значение                                         |   |
|                  | Несмещенная дисперсия                                    |   |
|                  | Несмещенное отклонение                                   |   |
|                  | Количество                                               |   |
|                  | Константа                                                |   |
|                  | Нет                                                      |   |
|                  | Медиана                                                  |   |
|                  | Перцентиль (75)                                          |   |
|                  | Доля суммы по столбцам                                   |   |
|                  | % суммы по столбцам                                      |   |
|                  | Значение веса                                            |   |
|                  | Взв. сумма                                               |   |

**Примечание.** По умолчанию для числовых полей выбрана функция Сумма.

4. Нажмите **ОК**.

Надпись в заголовке общего итога зависит от того, какие у поля выбраны функции расчёта для данных и общего итога, а также от количества полей показателей:

- в случае если поле показателей одно:
  - о если установленные функции расчёта в полях Расчет итога (для полей показателей) и Общий суммарный итоговый тип (для полей показателей) совпадают, то в заголовке будет выведено Общий итог;
  - о если установленные функции расчёта в полях Расчет итога (для полей показателей) и Общий суммарный итоговый тип (для полей показателей) не совпадают, то в заголовке будет выведено Общий итог (имя функции расчёта);
- в случае если полей показателей несколько:
  - о если установленные функции расчёта в полях Расчет итога (для полей показателей) и Общий суммарный итоговый тип (для полей показателей) совпадают, то в заголовке будет выведено Имя поля;
  - если установленные функции расчёта в полях Расчет итога (для полей показателей) и Общий суммарный итоговый тип (для полей показателей) не совпадают, то в заголовке будет выведено Общий итог, а название типа суммирования Общего итога выводится в строке заголовка столбцов, в которой выводятся имена полей данных Имя поля (имя функции расчёта общего итога).

Управление выводом итогов осуществляется через группу Общие итоги окна Свойства сводной таблицы.

- Выводить строку из раскрывающегося списка выберите расположение строки общего итога по столбцам. Сверху в первой строке таблицы, Снизу в последней
- Выводить столбец из раскрывающегося списка выберите расположение столбца общего итога по строкам. Слева в первом столбце таблицы, Справа в последнем

| Сумма в рублях (Ср) | ) (тыс.)         | Дата проведе | ния (Год) 🔶 י | <ul> <li>Дата прог</li> </ul> | ведения (Кварт | гал) 🛧 👻    |               |            |            |            |
|---------------------|------------------|--------------|---------------|-------------------------------|----------------|-------------|---------------|------------|------------|------------|
|                     |                  | <b>2002</b>  |               | Минимум                       | Среднее з      | <b>2003</b> |               | Минимум    | Среднее з  | Общий итог |
| ИНН.Пл (ФО) 🔶 👻     | ИНН.Пл (СФ) 🔶 👻  | 1 4          | k –           |                               |                | 1           | 4             |            |            |            |
| 🖃 ДФО               | Амурская область | 64 422,48    | 9 972,5       | 9 972,5                       | 37 197,49      | 11 582,     | 83 9 282,95   | 9 282,95   | 10 432,89  | 64 422,48  |
|                     | Еврейская АО     | 4 208,13     | 8 337,6       | 4 208,13                      | 6 272,865      | 7 0 15,     | 57 9 879,16   | 7 0 15, 57 | 8 447,365  | 9 879, 16  |
|                     | Забайкальский к  | 5 792, 19    | 11 732,42     | 5 792,19                      | 8 762,305      | 7 722,      | 55 8 360,7    | 7 722,55   | 8 041,625  | 11 732,42  |
|                     | Камчатская обл   | 4 495,82     | 7 041,4       | 4 495,82                      | 5 768,61       | 9 401,      | 13 10 793,49  | 9 401,13   | 10 097,31  | 10 793,49  |
|                     | Магаданская об   | 6 068,06     | 7 100,13      | 6 068,06                      | 6 584,095      | 11 344      | ,5 9 722,73   | 9 722,73   | 10 533,615 | 11 344,5   |
|                     | Приморский край  | 4 215,24     | 8 042,27      | 4 215,24                      | 6 128,755      | 11 580,     | 34 9 118,28   | 9 118,28   | 10 349,31  | 11 580,34  |
|                     | Республика Буря  | 4 685,52     | 7 413,12      | 4 685,52                      | 6 049,32       | 7 173,      | 67 7 839,94   | 7 173,67   | 7 506,805  | 7 839,94   |
|                     | Республика Крым  | 1 515,34     | 21 162,11     | 1 515,34                      | 11 338,725     | 16 109,     | 09 15 875,92  | 15 875,92  | 15 992,505 | 21 162,11  |
|                     | Республика Саха  | 3 971,36     | 8 041,98      | 3 971,36                      | 6 006,67       | 6 586,      | 59 8 778,28   | 6 586,59   | 7 682,435  | 8 778,28   |
|                     | Сахалинская обл  | 2 341,57     | 11 870,82     | 2 341,57                      | 7 106, 195     | 5 888,      | 61 7 292,88   | 5 888,61   | 6 590,745  | 11 870,82  |
|                     | Хабаровский край | 4 426,11     | 8 317,24      | 4 426,11                      | 6 371,675      | 7 715,      | 92 9 411,44   | 7 715,92   | 8 563,68   | 9 411,44   |
|                     | Чукотский АО     | 5 902,39     | 18 871,94     | 5 902,39                      | 12 387,165     | 6 120,      | 49 7 959,37   | 6 120,49   | 7 039,93   | 18 871,94  |
| Итог                |                  | 112 044,21   | 127 903,53    | 1 515,34                      | 9 997,823      | 108 241,    | 29 114 315,14 | 5 888,61   | 9 273, 185 | 462 504,17 |
| Η ΠΦΟ               |                  | 11 655,889   | 8 0 17,00 1   | 4 299,49                      | 9 836,445      | 7 723,5     | 87 9 165,843  | 6 238,88   | 8 444,715  | 83 916,79  |
| Итог                |                  | 163 182,44   | 112 238,02    | 4 299,49                      | 9 836,445      | 108 130,    | 22 128 321,8  | 6 238,88   | 8 444,715  | 511 872,48 |
|                     |                  | 6 558,355    | 8 544,972     | 3 270,18                      | 7 551,663      | 12 166,9    | 78 8 530,197  | 4 872,38   | 10 348,588 | 40 904,28  |
| Итог                |                  | 72 141,9     | 93 994,69     | 3 270,18                      | 7 551,663      | 133 836,    | 76 93 832, 17 | 4 872,38   | 10 348,588 | 393 805,52 |
| <b>⊞ СКФО</b>       |                  | 6 896,086    | 9 153,447     | 3 417,66                      | 8 024,766      | 6 231,9     | 74 9 187,159  | 4 674,64   | 7 709,566  | 15 077,04  |
| Итог                |                  | 48 272,6     | 64 074, 13    | 3 417,66                      | 8 024,766      | 43 623,     | 64 310,11     | 4 674,64   | 7 709,566  | 220 280,66 |
| Ξ CΦO               |                  | 5 384,652    | 8 236,998     | 2 058,47                      | 6 810,825      | 7 983,5     | 34 8 797,069  | 6 288,64   | 8 390,301  | 13 967,1   |
| Итог                |                  | 59 231,17    | 90 606,98     | 2 058,47                      | 6 810,825      | 87 818,     | 87 96 767,76  | 6 288,64   | 8 390,301  | 334 424,78 |
| Η λΦΟ               |                  | 13 923,875   | 8 943,817     | 5 938,56                      | 11 433,846     | 8 733,2     | 62 9 131,443  | 7 213,69   | 8 932,353  | 42 906,37  |
| Итог                |                  | 83 543,25    | 53 662,9      | 5 938,56                      | 11 433,846     | 52 399,     | 57 54 788,66  | 7 213,69   | 8 932,353  | 244 394,38 |
| ⊕ ЦФО               |                  | 5 631,678    | 8 707,782     | 4 021,35                      | 7 169,73       | 9 889,2     | 44 9 285,841  | 6 055,3    | 9 587,543  | 20 754,61  |
| Итог                |                  | 101 370,2    | 156 740,08    | 4 021,35                      | 7 169,73       | 178 006,    | 39 167 145,14 | 6 055,3    | 9 587,543  | 603 261,81 |
| 🖃 ЮФО               | Астраханская о   | 3 623,61     | 6 433,25      | 3 623,61                      | 5 028,43       | 7 100,      | 28 8 768,34   | 7 100,28   | 7 934,31   | 8 768,34   |
|                     | Волгоградская    | 5 822,52     | 10 687,98     | 5 822,52                      | 8 255,25       | 7 441,      | 01 8 407,84   | 7 441,01   | 7 924,425  | 10 687,98  |
|                     | Город Севастоп   | 3 706,06     | 4810,75       | 3 706,06                      | 4 258,405      | 8 609,      | 19 8 875,2    | 8 609,19   | 8 742, 195 | 8 875,2    |
|                     | Камчатская обл   | 1 515,34     | 21 162,11     | 1 515,34                      | 11 338,725     | 16 109,     | 09 15 875,92  | 15 875,92  | 15 992,505 | 21 162,11  |
|                     | Краснодарский к  | 8 486,9      | 9 540,46      | 8 486,9                       | 9 013,68       | 8 034,      | 03 8 510,49   | 8 034,03   | 8 272,26   | 9 540,46   |
|                     | Республика Ады   | 4 635,87     | 6 899,79      | 4 635,87                      | 5 767,83       | 14 796,     | 97 7 627,9    | 7 627,9    | 11 212,435 | 14 796,97  |
|                     | Республика Кал   | 4 862,03     | 7 315,56      | 4 862,03                      | 6 088,795      | 5 088,      | 85 9 709,02   | 5 088,85   | 7 398,935  | 9 709,02   |
|                     | Республика Крым  | 1 515,34     | 21 162,11     | 1 515,34                      | 11 338,725     | 16 109,     | 09 15 875,92  | 15 875,92  | 15 992,505 | 21 162,11  |
|                     | Ростовская обла  | 7 147,35     | 8 879,68      | 7 147,35                      | 8 013,515      | 7 070       | ,3 8 384,14   | 7 070,3    | 7 727,22   | 8 879,68   |
| Итог                |                  | 41 315,02    | 96 891,69     | 1 515,34                      | 7 678,151      | 90 358,     | 81 92 034,77  | 5 088,85   | 10 132,977 | 320 600,29 |
| Общий итог          |                  | 83 916,79    | 21 162,11     | 1 515,34                      | 8 393,255      | 40 904,     | 28 15 875,92  | 4 674,64   | 9 170,064  | 83 916,79  |

# Список доступных функций

Перечень доступных функций зависит от типа данных поля.

## Стандартные функции

- Сумма возвращает сумму значений
- Максимум возвращает наибольшее значение
- Минимум возвращает наименьшее значение
- Среднее значение возвращает среднее арифметическое
- Несмещенная дисперсия возвращает оценку дисперсии (меру разброса значений данных относительно их среднего значения)
- Несмещенное отклонение возвращает значение среднеквадратичного отклонения выборки данных, равное квадратному корню из дисперсии
- Количество возвращает число всех значений
- Константа возвращает заданную константу
- Медиана возвращает значение, ниже которого падает 50% всех значений

- **Перцентиль (75)** возвращает значение, ниже которого падает 75% всех значений
- Доля суммы по столбцам возвращает значение доли от общей суммы значений столбца
- % суммы по столбцам возвращает процентное значение доли от общей суммы значений столбца

#### Весовые функции

Для расчёта весовых функций используется значение веса, получающееся из одноимённого столбца или строки с постфиксом " **(вес)**".

| Значение.Риск-и                                                              | ндикатор                 | Уровень 🔶 🔻    | Фактор 🔶 🔻 | Критерий ↑ | • Индикат  | Â | Q-              |
|------------------------------------------------------------------------------|--------------------------|----------------|------------|------------|------------|---|-----------------|
|                                                                              |                          | 🖃 уровень 1    |            |            |            |   |                 |
|                                                                              |                          | 🖃 фактор 1     |            |            |            |   | Индикатор (вес) |
|                                                                              |                          | 🔄 🖂 критерий 1 | ,          | ритерий 1  | 🖃 критер   |   | Критерий (вес)  |
| ИНН (ФО) 🔶 👻                                                                 | ИНН (СФ) 🔶 🛧             | Индикатор1     | Индикатор2 |            | Индикатор6 |   | Уровень (вес)   |
| 🖃 ДФО                                                                        | Амурская область         | 9              | 7          | 16         | 1          |   | Фактор (вес)    |
|                                                                              | Еврейская АО             | 2              | 2 1        | 3          | 1          |   |                 |
|                                                                              | Забайкальский край       | 12             | 2 4        | 16         | 9          | Е |                 |
|                                                                              | Камчатская область       | 3              | 3 1        | 4          | 2          |   |                 |
| камча<br>Мага,<br>НЕТ Д<br>Примо<br>Респу<br>Респу<br>Саха <i>л</i><br>Хабаг | Магаданская область      |                | 1 1        | 2          | 2          |   |                 |
|                                                                              | НЕТ ДАННЫХ               |                |            |            |            |   |                 |
|                                                                              | Приморский край          | 12             | 2 18       | 30         | 18         |   |                 |
|                                                                              | Республика Бурятия       | 9              | 10         | 19         | 2          |   |                 |
|                                                                              | Республика Саха (Якутия) | 11             | L 9        | 20         | 11         |   |                 |
|                                                                              | Сахалинская область      |                | 7 2        | 9          | 7          | _ |                 |
|                                                                              | Хабаровский край         | 8              | 9          | 17         | 16         |   |                 |
|                                                                              | Чукотский АО             |                |            |            |            |   |                 |
| ДФО Итог                                                                     |                          | 74             | 62         | 136        | 69         |   |                 |
| HO HO                                                                        | Город Севастополь        |                | 1          | 1          |            |   |                 |
|                                                                              | НЕТ ДАННЫХ               | 4              | 1          | 5          |            |   |                 |
|                                                                              | Чукотский АО             |                |            |            |            |   |                 |

Перечень весовых функций, которые перед агрегацией значений умножают каждое исходное значение на вес (такие значения становятся взвешенными):

- Значение веса возвращает значение весового коэффициента, которое соответствует полю заголовка
- Взвешенная сумма возвращает сумму взвешенных значений
- Взвешенное среднее возвращает среднее значение взвешенных значений:
- Значения из массива значений x<sub>n</sub> умножаются на соответствующие значения из массива весовых коэффициентов w<sub>n</sub>: F<sub>i</sub>=x<sub>i</sub>\*w<sub>i</sub>.
- 2. Полученные значения  $F_i$  от  $F_1$  до  $F_n$  суммируются: Sum(Fn)= $F_1+F_2+...F_n$ .
- Высчитывается сумма всех значений весовых коэффициентов из массива w<sub>n</sub>: Sum(Wn)=w<sub>1</sub>+w<sub>2</sub>+...w<sub>n</sub>.
- 4. Результатом расчёта функции является отношение рассчитанных суммы Sum(Fn) и суммы Sum(Wn): Ave=Sum(Fn)/Sum(Wn).
- Взвешенная медиана возвращает значение x<sub>k</sub> из массива значений x<sub>n</sub>, которому соответствует такое значение w<sub>k</sub> из массива соответствующих

значениям весовых коэффициентов  $w_n$ , при котором значения суммы от  $w_1$  до  $w_{k-1}$  и суммы  $w_{k+1}$  до  $w_n$  меньше или равно половине суммарного значения весов  $w_n$ , а также модуль разности между этими суммарными значениями минимален. Например, для значений  $x_n = \{1; 2; 3; 4; 5\}$  с весовыми коэффициентами  $w_n = \{0,15; 0,1; 0,2; 0,3; 0,25\}$ , происходит следующий расчёт, по результатам которого возвращается значение взвешенной медианы  $x_4=4$ , соответствующее наиболее удовлетворяющему всем условиям  $w_4=0,3$ 

| Значе<br>ния <b>х</b> <sub>п</sub> | Значени<br>я<br>весовых<br>коэффиц<br>иентов<br><b>w</b> n | Пров<br>еряе<br>мое<br><b>w<sub>k</sub></b> | Сумма<br>от <b>w<sub>1</sub></b><br>до <b>w<sub>k-</sub></b><br>1 | Сумма<br>от<br><b>w<sub>k+1</sub></b><br>до <b>w<sub>n</sub></b>             | Модуль<br>разности<br>суммы от <b>w<sub>1</sub></b><br>до <b>w<sub>k-1</sub> и</b><br>суммы от<br><b>w<sub>k+1</sub></b> до <b>w<sub>n</sub></b> |
|------------------------------------|------------------------------------------------------------|---------------------------------------------|-------------------------------------------------------------------|------------------------------------------------------------------------------|----------------------------------------------------------------------------------------------------|
| x <sub>1</sub> =1                  | w <sub>1</sub> =0,15                                       | <b>w</b> <sub>1</sub>                       | 0                                                                 | w <sub>2</sub> +w <sub>3</sub> +<br>w <sub>4</sub> +w <sub>5</sub> =<br>0,85 | 0,85                                                                                                    |
| x <sub>2</sub> =2                  | w <sub>2</sub> =0,1                                        | w <sub>2</sub>                              | w <sub>1</sub> =0,1<br>5                                          | w <sub>3</sub> +w <sub>4</sub> +<br>w <sub>5</sub> =0,7<br>5                 | 0,6                                                                                                    |
| x <sub>3</sub> =3                  | w <sub>3</sub> =0,2                                        | W <sub>3</sub>                              | w <sub>1</sub> +w <sub>2</sub> =<br>0,25                          | w <sub>4</sub> +w <sub>5</sub> =<br>0,55                                     | 0,3                                                                                                    |
| x <sub>4</sub> =4                  | w <sub>4</sub> =0,3                                        | W <sub>4</sub>                              | w <sub>1</sub> +w <sub>2</sub><br>+w <sub>3</sub> =0,<br>45       | w <sub>5</sub> =0,2<br>5                                                     | 0,2                                                                                                    |
| x <sub>5</sub> =5                  | w <sub>5</sub> =0,25                                       | <b>w</b> <sub>5</sub>                       | $w_1 + w_2 + w_3 + w_4 = 0,75$                                    | 0                                                                            | 0,75                                                                                                    |

- Взвешенный перцентиль (75) возвращает значение, ниже которого падает 75% всех взвешенных значений
- Взвешенный максимум возвращает наибольшее значение среди взвешенных значений
- Взвешенный минимум возвращает наименьшее значение среди взвешенных значений

Нижеприведённые весовые функции рассчитываются следующим образом:

- Взвешенная доля по столбцам возвращает значение доли от значений столбца с учетом весового коэффициента:
- 1. Суммируются все значения (Vn) в столбце: Sum(Vn).

- 2. Для каждого значения в столбце (**Vn**) рассчитывается его доля от суммы в столбце: **Fn=Vn/Sum(Vn)**.
- Полученное значение доли (Fn) умножается на весовой коэффициент (Wn): Qn=Fn\*Wn.
- 4. Полученные взвешенные доли столбца (**Qn**) суммируются: **Sum(Qn)**.
- Результатом расчёта функции является отношение рассчитанного значения взвешенной доли (Qn) к суммарному значению взвешенных долей столбца (Sum(Qn)): Xn=Qn/Sum(Qn).
- Взвешенный % по столбцам возвращает процентное значение доли от значений столбца с учетом весового коэффициента:
- 1. Суммируются все значения (Vn) в столбце: Sum(Vn).
- 2. Для каждого значения в столбце (**Vn**) рассчитывается его доля от суммы в столбце: **Fn=Vn/Sum(Vn)**.
- Полученное значение доли (Fn) умножается на весовой коэффициент (Wn): Qn=Fn\*Wn.
- 4. Полученные взвешенные доли столбца (**Qn**) суммируются: **Sum(Qn)**.
- Результатом расчёта функции является отношение рассчитанного значения взвешенной доли (Qn) к суммарному значению взвешенных долей столбца (Sum(Qn)), умноженное на 100: Xn=Qn/Sum(Qn)\*100.
- Взвешенная доля в группе по столбцам возвращает значение доли от общей суммы значений во вложенной группе по столбцам с учетом весового коэффициента:
- 1. Суммируются все значения (Vn) во вложенной группе по столбцам: Sum(Vn).
- 2. Для каждого значения в группе (**Vn**) рассчитывается его доля от суммы во вложенной группе по столбцам: **Fn=Vn/Sum(Vn)**.
- Полученное значение доли (Fn) умножается на весовой коэффициент (Wn): Qn=Fn\*Wn.
- 4. Полученные взвешенные доли во вложенной группе по столбцам (**Qn**) суммируются: **Sum(Qn)**.
- 5. Результатом расчёта функции является отношение рассчитанного значения взвешенной доли (**Qn**) к суммарному значению взвешенных долей во вложенной группе по столбцам (**Sum(Qn)**): **Xn=Qn/Sum(Qn)**.

**Примечание.** Значения рассчитываются для каждой вложенной группы отдельно.

 Взвешенный % в группе по столбцам – возвращает процентное значение доли от общей суммы значений во вложенной группе по столбцам с учетом весового коэффициента:

- 1. Суммируются все значения (Vn) во вложенной группе по столбцам: Sum(Vn).
- 2. Для каждого значения в группе (**Vn**) рассчитывается его доля от суммы во вложенной группе по столбцам: **Fn=Vn/Sum(Vn)**.
- Полученное значение доли (Fn) умножается на весовой коэффициент (Wn): Qn=Fn\*Wn.
- Полученные взвешенные доли во вложенной группе по столбцам (Qn) суммируются: Sum(Qn).
- Результатом расчёта функции является отношение рассчитанного значения взвешенной доли (Qn) к суммарному значению взвешенных долей во вложенной группе по столбцам (Sum(Qn)), умноженное на 100: Xn=Qn/Sum(Qn)\*100.

**Примечание.** Значения рассчитываются для каждой вложенной группы отдельно.

- Взвешенный % в группе по строкам возвращает процентное значение доли от общей суммы значений во вложенной группе по строкам с учетом весового коэффициента:
- 1. Суммируются все значения (Vn) во вложенной группе по строкам: Sum(Vn).
- 2. Для каждого значения в группе (**Vn**) рассчитывается его доля от суммы во вложенной группе по строкам: **Fn=Vn/Sum(Vn)**.
- Полученное значение доли (Fn) умножается на весовой коэффициент (Wn): Qn=Fn\*Wn.
- 4. Полученные взвешенные доли во вложенной группе по строкам (**Qn**) суммируются: **Sum(Qn)**.
- Результатом расчёта функции является отношение рассчитанного значения взвешенной доли (Qn) к суммарному значению взвешенных долей во вложенной группе по строкам (Sum(Qn)), умноженное на 100: Xn=Qn/Sum(Qn)\*100.

**Примечание.** Значения рассчитываются для каждой вложенной группы отдельно.

- Взвешенная доля от максимума по столбцам возвращает значение доли от максимального значения столбца с учетом весового коэффициента:
- 1. Определяется максимальное значение в столбце (Vn): Max(Vn).
- 2. Для каждого значения в столбце (**Vn**) рассчитывается его доля от максимума в столбце: **Fn=Vn/Max(Vn)**.
- Полученное значение доли (Fn) умножается на весовой коэффициент (Wn): Qn=Fn\*Wn.
- Из полученных взвешенных долей столбца (Qn) определяется максимум: Max(Qn).

- Результатом расчёта функции является отношение рассчитанного значения взвешенной доли (Qn) к максимальному значению взвешенных долей столбца (Max(Qn)): Xn=Qn/Max(Qn).
- Взвешенный % от максимума по столбцам возвращает процентное значение доли от максимального значения столбца с учетом весового коэффициента:
- 1. Определяется максимальное значение в столбце (Vn): Max(Vn).
- 2. Для каждого значения в столбце (**Vn**) рассчитывается его доля от максимума в столбце: **Fn=Vn/Max(Vn**).
- Полученное значение доли (Fn) умножается на весовой коэффициент (Wn): Qn=Fn\*Wn.
- Из полученных взвешенных долей столбца (Qn) определяется максимум: Max(Qn).
- Результатом расчёта функции является отношение рассчитанного значения взвешенной доли (Qn) к максимальному значению взвешенных долей столбца (Max(Qn)), умноженное на 100: Xn=Qn/Max(Qn)\*100.
- Взвешенная доля от максимума в группе по столбцам возвращает значение доли от максимального значения во вложенной группе по столбцам с учетом весового коэффициента:
- Определяется максимальное значение во вложенной группе по столбцам (Vn): Max(Vn).
- 2. Для каждого значения в группе (**Vn**) рассчитывается его доля от максимума во вложенной группе по столбцам: **Fn=Vn/Max(Vn)**.
- Полученное значение доли (Fn) умножается на весовой коэффициент (Wn): Qn=Fn\*Wn.
- 4. Из полученных взвешенных долей во вложенной группе по столбцам (**Qn**) определяется максимум: **Max(Qn**).
- Результатом расчёта функции является отношение рассчитанного значения взвешенной доли (Qn) к максимальному значению взвешенных долей во вложенной группе по столбцам (Max(Qn)): Xn=Qn/Max(Qn).
- Взвешенный % от максимума в группе по столбцам возвращает процентное значение доли от максимального значения во вложенной группе по столбцам с учетом весового коэффициента:
- Определяется максимальное значение во вложенной группе по столбцам (Vn): Max(Vn).
- 2. Для каждого значения в группе (Vn) рассчитывается его доля от максимума во вложенной группе по столбцам: Fn=Vn/Max(Vn).

- Полученное значение доли (Fn) умножается на весовой коэффициент (Wn): Qn=Fn\*Wn.
- 4. Из полученных взвешенных долей во вложенной группе по столбцам (**Qn**) определяется максимум: **Max(Qn**).
- Результатом расчёта функции является отношение рассчитанного значения взвешенной доли (Qn) к максимальному значению взвешенных долей во вложенной группе по столбцам (Max(Qn)), умноженное на 100: Xn=Qn/Max(Qn)\*100.

Функции свёрткиОбъединение строк – данные строк будут объединены в одну строку, в которой будут выведены все уникальные значения строк с учётом заданной сортировки. В случае, если сортировка не была задана, то значения будут отсортированы и выведены в алфавитном порядке

 Объединение строк с количеством упоминаний – данные строк будут объединены в одну строку, в которой будут выведены все уникальные значения строк с количеством повторений с учётом заданной сортировки. В случае, если сортировка не была задана, то значения будут отсортированы и выведены в алфавитном порядке

## 4.4.6. ФОРМАТИРОВАНИЕ СВОДНОЙ ТАБЛИЦЫ

## Настройка безусловного форматирования

Выполните следующие действия:

- 1. В контекстном меню сводной таблицы выберите пункт **Условное** форматирование... или нажмите **О** в окне **Раскраска**.
- 2. В открывшемся диалоговом окне **Условное форматирование** на панели **Поле и способ форматирования** выделите из списка поле.

| пе и способ форматирован | ия            | Параметры формат  | ирования                          |                 |         | Стиль                     | Стиль          |                |  |  |
|--------------------------|---------------|-------------------|-----------------------------------|-----------------|---------|---------------------------|----------------|----------------|--|--|
| \$↓ □   ÷ ÷              |               | Базовое поле:     |                                   | $\sim$          | 🗰 Значе | гоги 🔛 Итог               |                |                |  |  |
| Поля<br>Вид операции     |               | Тип значения:     | Величина                          |                 | ~       | Quaŭra                    | Baronopor      |                |  |  |
| Дата проведения (Год)    |               | Группировать:     | Таблица                           |                 | ~       | ЛЧЕИКа                    | Sarohosok      |                |  |  |
| Дата проведения (Месяц)  |               |                   |                                   |                 |         | ~ Текст                   |                |                |  |  |
| Сумма в валюте           |               | Использовать для: | Значения По                       | одитоги 📃 Итоги |         | Шрифт                     | Sego           | е UI, Обычный, |  |  |
| Сумма в рублях           | Без стиля 🗸 🗸 | Палитра:          | Базовая                           |                 | ~       | Цвет                      | 0, 0,          | 0              |  |  |
|                          |               |                   |                                   |                 | Выравн  | ивание Авто               | матически      |                |  |  |
|                          |               | Условия форматиро | ования                            |                 |         | Вертика                   | льно           |                |  |  |
|                          | 1             |                   | v D                               |                 |         | Вертика                   | льно макс.     |                |  |  |
|                          |               | Добавить          | Удалить Вверх Вниз Поменять цвета |                 |         | <ul> <li>Линия</li> </ul> | 1 les          |                |  |  |
|                          |               | N                 | Оператор                          |                 |         | Стиль                     | ner<br>0.0     | 0              |  |  |
|                          |               |                   |                                   |                 |         | Толина                    | o, o,          | 0              |  |  |
|                          |               |                   |                                   |                 |         |                           | a              |                |  |  |
|                          |               |                   |                                   |                 |         | Стиль                     | Her            |                |  |  |
|                          |               |                   |                                   |                 |         | LIBET (OC                 | новной)        |                |  |  |
|                          |               |                   |                                   |                 |         | Цвет (до                  | полнитель 255. | 255. 255       |  |  |
|                          |               |                   |                                   |                 |         | Чередов                   | ать Нет        | ,              |  |  |
|                          |               |                   |                                   |                 |         | to be obtained            |                |                |  |  |

3. Во второй колонке панели **Поле и способ формирования** выберите из выпадающего списка способ форматирования **Безусловно**.

| ле и способ форматирования | Параметры фор  | матирования                       |                | Стиль      |                              |
|----------------------------|----------------|-----------------------------------|----------------|------------|------------------------------|
| \$↓                        | Базовое поле:  |                                   | ~              | 🖽 Значени  | ия 🖽 Подитоги 🖽 Ити          |
| Поля                       | Тип значения:  | Величина                          | ~              |            | -                            |
| Дата проведения (Год)      | Enversion      | Таблица                           |                | Ячейка     | Заголовок                    |
| Дата проведения (Месяц)    | группировать.  | Таблица                           |                | ∨ Текст    |                              |
| Сумма в валюте             | Использовать д | ля: 🗹 Значения 📃 Подитоги 📃 Итоги | 1              | Шрифт      | Segoe UI, Обычный            |
| Сумма в рублях Безусловно  | Палитра:       | Базовая                           | ~              | Цвет       | 0, 0, 0                      |
|                            |                |                                   |                | Выравнива  | ание Автоматически           |
|                            | Условия формат | ирования                          |                | Вертикалы  | но                           |
|                            | 1              |                                   |                | Вертикалы  | но макс.                     |
|                            | Добавить       | Удалить Вверх Вниз                | Поменять цвета | ∽ Линия    |                              |
|                            | N              | Оператор                          |                | Стиль      | Нет                          |
|                            |                |                                   |                | Цвет       | 0, 0, 0                      |
|                            |                | ТЛюбоезначение                    |                | Толщина    |                              |
|                            |                |                                   |                | Заливка    | C                            |
|                            |                |                                   |                | Стиль      | Сплошная                     |
|                            |                |                                   |                | цвет (осно | внои)                        |
|                            |                |                                   |                | Цвет (допо | инитель <u>200, 200, 200</u> |
|                            |                |                                   |                | чередован  | ь пеі                        |

- 4. На панели Параметры форматирования выберите тип палитры.
- 5. На панели **Стиль** для значений, подитогов и итогов задайте стиль ячейки и заголовка таблицы.

| ле и способ форматирования |      | Параметры формат  | ирования         |             |                | C     | тиль         |         |               |    |
|----------------------------|------|-------------------|------------------|-------------|----------------|-------|--------------|---------|---------------|----|
| Я↓                         |      | Базовое поле:     |                  |             | $\sim$         |       | 🗰 Значения   | Под     | итоги 🛛 🌐 И   | то |
| Поля<br>Вид операции       |      | Тип значения:     | Величина         |             | $\sim$         |       | Ячейка За    | головок |               |    |
| Дата проведения (Год)      |      | Группировать:     | Таблица          |             | ~              |       |              |         |               | _  |
| Дата проведения (Месяц)    |      | MCDORESORATE ADD  | И Зизнения       |             |                |       | Текст        | Sec.    | 100 UII 06:   |    |
| Сумма в валюте             |      | использовать для: | С опачения П Под | иноги иноги |                |       | шрифт        | Se      |               | м, |
| Сумма в рублях Безуслов    | но 🗸 | Палитра:          | Базовая          |             | ~              |       | Рыродниковы  | ۰ An    |               |    |
|                            |      |                   |                  |             |                |       | Вертикально  |         |               |    |
|                            |      | Условия форматиро | вания            |             |                |       | Вертикально  | макс.   |               |    |
|                            | 1    | Добавить          | Удалить Вверх    | Вниз        | Поменять цвета | - I 🗸 | Линия        |         |               |    |
|                            |      | N                 | Orenator         |             |                |       | Стиль        | Сп      | лошная        |    |
|                            |      | IN                |                  |             |                |       | Цвет         |         | 243, 118, 89  |    |
|                            |      |                   | 1 Любое значение |             |                |       | Толщина      |         |               |    |
|                            |      |                   |                  |             |                |       | Заливка      |         |               |    |
|                            |      |                   |                  |             |                |       | Стиль        | Cn      | лошная        |    |
|                            |      |                   |                  |             |                |       | Цвет (основн | ои)     |               |    |
|                            |      |                   |                  |             |                |       | цвет (дополн | итель   | 200, 200, 200 |    |
|                            |      |                   |                  |             |                |       | чередовать   | He      | т             |    |

6. Нажмите ОК.

**<u>Примечание</u>**. При нажатии кнопки **Применить**, настройки будут отображены в таблице, а диалоговое окно не закроется.

## Настройка условного форматирования

Доступные способы условного форматирования:

• Наименьшие/Наибольшие – автоматически создаются три интервала. В колонке Наименьшие/Наибольшие для первого интервала укажите количество наименьших форматируемых значений, для третьего интервала

укажите количество **наибольших** форматируемых значений. Оставшееся количество значений будет рассчитано автоматически во втором интервале. Если значения в интервалах пересекаются, то ячейки будут отформатированы как **наибольшее** (третий интервал). В случае, если при заданных условиях несколько ячеек содержат значение **наименьшего/наибольшего** и количество ячеек с этим значением больше, чем заданное в условиях форматирование количество, то окрашены будут все ячейки с этим значением вне зависимости от заданного количества наименьших/наибольших. Форматирование будет осуществлено для всех значений данных

- Относительно 0 автоматически создаются три интервала: меньше нуля, равно нулю, больше нуля. Форматирование будет осуществлено для всех значений данных
- Относительно медианы автоматически рассчитывается значение, ниже которого падает 50% всех значений, и относительно полученного значения создаются два интервала. Форматирование будет осуществлено для всех значений данных
- Относительно среднего автоматически рассчитывается два интервала относительного среднего значения всех значений данных, форматирование будет осуществлено для всех значений данных
- По интервалам возможно задать неограниченное количество условий без возможности изменить операторы, форматирование будет осуществлено для всех значений данных
- По набору условий возможно задать неограниченное количество условий с использованием всех доступных операторов, форматирование будет осуществлено только для указанных значений данныхДоступные операторы для условного форматирования:

По набору условий:

- **Любое значение** ячейка будет отформатирована вне зависимости от имеющегося в ней значения
- = = значение ячейки равно указанному значению
- != значение ячейки не равно указанному значению
- < значение ячейки меньше указанного значения
- <= значение ячейки меньше указанного значения или равно ему
- > значение ячейки больше указанного значения
- >= значение ячейки больше указанного значения или равно ему
- В интервале значение ячейки лежит в интервале между указанными значениями В случае нескольких условий ячейка будет отформатирована по первому удовлетворяющему условию от вышестоящих до нижестоящих, строго в последовательности сверху вниз.

Выполните следующие действия:

- В контекстном меню сводной таблицы выберите пункт Условное форматирование... или нажмите в окне Раскраска.
- 2. В открывшемся диалоговом окне **Условное форматирование** на панели **Поле и способ форматирования** выделите из списка поле.
- Во второй колонке панели Поле и способ формирования выберите из выпадающего списка способ форматирования. Например, для поля Сумма в рублях выберите способ По интервалам.

| пе и способ форматирования  | Параметры форма  | тирования          |                    |                    | Сти | іль             |             |         |
|-----------------------------|------------------|--------------------|--------------------|--------------------|-----|-----------------|-------------|---------|
| ĝ↓                          | Базовое поле:    | Сумма в рублях     |                    | ~                  | E   | Значения        | Подитоги    | 🔢 Итог  |
| Поля<br>Вид операции        | Тип значения:    | Величина           |                    | ~                  |     | шайка Загол     | DROK        |         |
| Дата проведения (Год)       | Группировать:    | Таблица            |                    | $\sim$             | _   | Jacon Ka Saro   | IOBOK       |         |
| Дата проведения (Месяц)     |                  |                    |                    |                    |     | Текст           |             |         |
| Сумма в валюте              | Использовать для | : 🗹 Значения 🛄 По  | одитоги 🛄 Итоги    |                    |     | Шрифт           | Segoe UI, O | бычный, |
| Сумма в рублях По интервала | м 🗹 Палитра:     | Палитра: Базовая 🗸 |                    |                    |     | Цвет            | 0, 0, 0     |         |
|                             |                  |                    |                    |                    |     | выравнивание    | Автоматич   | ески    |
|                             | Условия форматир | ования             |                    |                    |     | вертикально     |             |         |
|                             | A-George         | Verene             | Buur               |                    |     | вертикально ма  | KC.         |         |
|                             | дооавить         | здалить вверх      | БНИЗ               | поменять цвета     |     | Линия<br>Стиль  | Нет         |         |
|                             | N                | Оператор           | Сумма в рублях     |                    |     | Швет            | 0.0.0       |         |
|                             |                  | 1 <=               | 328 434 406 980,2  | 328 434 406 980,2  |     | Толина          | 0,0,0       |         |
|                             |                  | 2 <=               | 656 868 813 677,48 | 656 868 813 677,48 | ~   | Заливка         |             |         |
|                             |                  | 3 >                | 656 868 813 677,48 | 656 868 813 677,48 |     | Стиль           | Сплошная    |         |
|                             |                  |                    |                    |                    |     | Цвет (основной) | ) 📕 44, 16  | 0, 44   |
|                             |                  |                    |                    |                    |     | Цвет (дополните | ель 255, 2  | 55, 255 |
|                             |                  |                    |                    |                    |     | Чередовать      | Нет         |         |
|                             |                  |                    |                    |                    |     |                 |             |         |

4. На панели **Параметры форматирования** выберите **Тип значения**, например, **Процент от величины**, способ группировки - **Таблица**, **Строка** или **Колонка**, и тип палитры.

| ле и способ форматирования   | Параметры форма  | тирования             |                  |                    | Стиль     |             |              |         |
|------------------------------|------------------|-----------------------|------------------|--------------------|-----------|-------------|--------------|---------|
| \$↓                          | Базовое поле:    | Сумма в рублях        |                  | ~                  | III 3H    | ачения      | Подитоги     | П Итог  |
| Поля                         | Тип значения:    | Процент от величи     | ны               | ~                  |           |             |              |         |
| Дата проведения (Год)        | Группировать:    | Таблица               |                  | ~                  | Ячей      | ка Заголо   | овок         |         |
| Дата проведения (Месяц)      | , pjinn poodia   |                       |                  |                    | ~ Текс    | r           |              |         |
| Сумма в валюте               | Использовать для | : 🗹 Значения 🛄 Г      | Іодитоги 🔲 Итоги |                    | Шри       | фт          | Segoe UI, O6 | бычный, |
| Сумма в рублях По интервалам | и 🖂 Палитра:     | Палитра: Пастельная 🗸 |                  |                    |           |             | 0, 0, 0      |         |
|                              |                  |                       |                  |                    | Быра      | внивание    | Автоматиче   | ски     |
|                              | Условия форматир | ования                |                  |                    | - Bent    |             | - L          |         |
|                              | Лобавить         |                       | r Bumz           |                    |           |             | L.           |         |
|                              | доовынь          | здалить вверл         | близ             | поменять цьета     | Стил      | b           | Нет          |         |
|                              | N                | Оператор              | % от 'Сумма в ру | Сумма в рублях     | Цвет      | -           | 0, 0, 0      |         |
|                              |                  | 1 <=                  | 33               | 328 434 406 980,2  | Толи      | цина        |              |         |
|                              |                  | 2 <=                  | 67               | 656 868 813 677,48 | ∨ Зали    | вка         |              |         |
|                              |                  | 3 >                   | 67               | 656 868 813 677,48 | Стил      | ь           | Сплошная     |         |
|                              |                  |                       |                  |                    | Цвет      | (основной)  | 250, 25      | 5, 153  |
|                              |                  |                       |                  |                    | Цвет      | (дополнител | ъ 255, 25    | 5, 255  |
|                              |                  |                       |                  |                    | Чере      | довать      | Нет          |         |
|                              |                  |                       |                  |                    | × Current | 0.0         |              |         |

- В группе Использовать для установкой флажков выберите компоненты сводной таблицы, для которых должны быть применены указанные на панели Условия форматирования настройки.
- Если условия форматирования должны быть отличны для различных компонентов сводной таблицы, то укажите требуемые настройки стиля для Ячеек и Заголовков Значений, Подитогов и Итогов на соответствующих вкладках панели Стиль.
- 7. Если необходимо, на панели **Условия форматирования** добавьте, удалите или переместите условия форматирования.
- 8. Если необходимо поменять цвета нижнего и верхнего интервала между собой, нажмите кнопку **Поменять цвета**.
- 9. Нажмите **ОК**.

#### Примечание.

1. При нажатии кнопки **Применить**, настройки будут отображены в таблице, а диалоговое окно не закроется.

2. Для задания форматирования поля области данных на основе другого поля на панели **Параметры форматирования** в выпадающем списке **Базовое поле** выберите необходимое поле. К текущему полю будут применены параметры форматирования указанного поля.

| ле и способ форматирован                                       | ния | Параметры формат  | ирования               |                |                | Стиль     |           |            |         |
|----------------------------------------------------------------|-----|-------------------|------------------------|----------------|----------------|-----------|-----------|------------|---------|
| â↓                                                             |     | Базовое поле:     | Сумма в валюте         |                | ~              |           | ина III   | Политоги   | ШИто    |
| Поля                                                           |     | Тип зизиения:     | Сумма в рублях         |                |                | H Jhave   |           | подитоги   | HI MIO  |
| Вид операции                                                   |     | тип эначения:     | Сумма в валюте         |                |                | Ячейка    | Заголово  | ж          |         |
| Дата проведения (Год)                                          |     | Группировать:     | Дата проведения (Го    | д)             |                | V Tener   |           |            |         |
| Дата проведения (Месяц)                                        |     | Использовать для: | Дата проведения (М     | есяц)          |                | Шрифт     |           | Segne UL C | )бычный |
| Сумма в валюте По интервалам ✓<br>Сумма в рублях По интервалам |     | Fichosoboro prist | Вид операции           |                |                | Цвет      |           | 0.0.0      | )       |
|                                                                |     | Палитра:          | Базовая                |                | ~              | Выравни   | вание     | Автоматич  | ески    |
|                                                                |     |                   |                        |                |                | Вертикал  | ьно       |            |         |
|                                                                |     | Условия форматиро | Условия форматирования |                |                |           | ьно макс. |            |         |
|                                                                |     | Добавить          | Удалить Вверх          | Вниз           | Поменять цвета | И Линия   |           |            |         |
|                                                                |     |                   | ·· · · ·               |                |                | Стиль     |           | Нет        |         |
|                                                                |     | N                 | Оператор               | Сумма в валюте |                | Цвет      |           | 0, 0, 0    | )       |
|                                                                |     |                   | 1 <=                   | 131 777 151,13 | 131 777 151,13 | Толщина   |           |            |         |
|                                                                |     |                   | 2 <=                   | 263 553 302,27 | 263 553 302,27 | ⊻ Заливка |           |            |         |
|                                                                |     |                   | 3 >                    | 263 553 302,27 | 263 553 302,27 | Стиль     |           | Сплошная   |         |
|                                                                |     |                   |                        |                |                | Цвет (осн | ювной)    | 44, 16     | i0, 44  |
|                                                                |     |                   |                        |                |                | Цвет (дог | олнитель  | 255, 2     | 55, 255 |
|                                                                |     |                   |                        |                |                | Чередова  | ть        | Нет        |         |
|                                                                |     |                   |                        |                |                | ∨ Символ  |           |            |         |

#### Раскраска по диапазонам

#### Раскраска полей таблицы

Для настройки раскраски полей таблицы выполните следующие действия:

1. В контекстном меню ячейки области данных или поля выберите пункт

Раскраска... или нажмите 🕊 в окне Раскраска.

| Операция (К                   | Сумма в руб | Код.Вид оп    | ерации 🕆 🖂    |               |               |     |
|-------------------------------|-------------|---------------|---------------|---------------|---------------|-----|
|                               |             | Общий ито     | л             |               |               | 100 |
| Дата проведения (Квартал) 🔶 🖂 |             | Операция.     | . Сумма в р   | Операция      | Сумма в р     | Опе |
| 1                             |             | 405 96        | 3 4 160 504 2 | 239 273       | 2 466 045 1   |     |
| 2                             |             | 287 97        | 5 2 532 759 8 | 169 919       | 1 477 373 3   |     |
| 3                             |             | \∱ <b>Co</b>  | ртировать     |               |               | >   |
| 4                             |             | 🗗 Де          | тализировать  |               |               |     |
|                               |             | <b>Υ</b> Φυ   | ільтр         |               |               | >   |
|                               |             | ↓≣ <b>H</b> a | ибольшие/наи  | именьшие      |               | >   |
|                               |             | ₩ Mo          | точник значен | ий для        |               | >   |
|                               |             | 🚓 Ие          | рархия        |               |               | >   |
|                               |             | He            | отображать    |               |               | >   |
|                               |             | He            | запрашивать   |               |               | >   |
|                               |             | <b>%</b> ⊂c   | ылки          |               |               | >   |
|                               |             | <b>Г.</b> Ст  | роки <-> Стол | бцы           |               |     |
|                               |             | 🛃 Pa          | скраска       |               |               |     |
|                               |             | 🔼 C6          | росить раскра | ску           |               |     |
|                               |             | 🔡 Pa          | скрашивать за | головок строк | по столбцу    |     |
|                               |             | Pa            | скрашивать за | головок столб | бцов по строк | e   |
|                               |             | 😲 Ус          | ловное форма  | тирование     |               |     |
|                               |             | Св            | ойства таблиц | ы             |               |     |

2. В окне Раскраска в группе Залить фон установкой флажков установите необходимость безусловной заливки фона ячеек Общих итогов и Подитогов оттенками синего.

| Раскраска - Сводная таблица                                              | ×          |  |  |  |  |  |  |
|--------------------------------------------------------------------------|------------|--|--|--|--|--|--|
|                                                                          |            |  |  |  |  |  |  |
| Залить фон<br>🔽 Общие итоги 🔽 Подитоги                                   |            |  |  |  |  |  |  |
| Применить условное форматирование<br>✔ Общие итоги 🔽 Подитоги 🔽 Значения |            |  |  |  |  |  |  |
| Вид условного форматирования<br>🗹 Фон 🔲 Гистограмма                      |            |  |  |  |  |  |  |
| Настройки гистограммы                                                    |            |  |  |  |  |  |  |
| Цвет: 🔵 Единый 💽 Диапазона                                               |            |  |  |  |  |  |  |
| Заливка: 💽 Сплошная 🔘 Градиентная                                        |            |  |  |  |  |  |  |
| Диапазон: 💿 Столбец  🔿 Строка                                            |            |  |  |  |  |  |  |
| Рассчитать: 💿 Отн макс 🛛 Долю по итогу                                   |            |  |  |  |  |  |  |
| Диапазоны                                                                |            |  |  |  |  |  |  |
| Количество: 4 🛇                                                          |            |  |  |  |  |  |  |
| 🗹 🗌 Пус                                                                  | тые        |  |  |  |  |  |  |
| 28 394,75                                                                | $\diamond$ |  |  |  |  |  |  |
| 38 310,5                                                                 | $\diamond$ |  |  |  |  |  |  |
| 48 226,25                                                                | $\diamond$ |  |  |  |  |  |  |
|                                                                          | _          |  |  |  |  |  |  |

- 3. В группе **Применить условное форматирование** установкой флажков установите необходимость раскраски ячеек **Общих итогов**, **Подитогов** и **Значений**.
- В группе Вид условного форматирования выберите способ раскраски ячеек:
   Фон заливка ячеек целиком; Гистограмма заливка ячеек частично (гистограммой).
- 5. В случае, если **Видом условного форматирования** выбрана **Гистограмма**, задайте **Настройки гистограммы**:
- Цвет укажите используемые для заливки ячеек цвета: Диапазона будут использованы цвета диапазонов; Единый - будут использованы оттенки синего цвета

| Операция (Ко Сумма в рублях   | к Вид операции 🛧 👻  |          |  |  |
|-------------------------------|---------------------|----------|--|--|
|                               | 1001                | 2001     |  |  |
| дата проведения (Квартал) 🛧 🔻 | Операция Сумма в р  | Операция |  |  |
| 1                             | 40 565 353 384 786  | 36 757   |  |  |
| 2                             | 28 876 224 526 645  | 26 075   |  |  |
| 3                             | 82 869 301 250 552  | 29 360   |  |  |
| 4                             | 58 138 540 427 962  | 51 971   |  |  |
| Общий итог                    | 160 448 1 419 589 9 | 144 163  |  |  |
- Заливка выберите способ заливки ячеек: Сплошная или Градиентная
- **Диапазон** укажите способ разделения на диапазоны: **Столбец** раскраска ячейки будет производиться относительно её значения в столбце; **Строка** раскраска ячейки будет производиться относительно её значения в строке
- Рассчитать укажите способ расчёта : Относительно максимума раскраска ячейки будет произведена на основании отношения значения в ячейке к максимальному значению в строке/столбце; Долю по итогу - раскраска ячейки будет произведена на основании отношения значения в ячейке к сумме значений всех ячеек строки/столбца
- 6. Настройки раскраски таблицы будут подобраны в зависимости от имеющихся данных.
- 7. В группе Диапазоны задайте требуемое Количество диапазонов.
- 8. Снятием и установкой флажков укажите диапазоны, при попадании в которые должна производиться раскраска ячеек значений.
- Измените, если необходимо, числовые значения диапазонов для каждого диапазона отдельно, или при помощи бегунка измените пропорционально числовые значения для всех диапазонов сразу.

Для отмены раскраски полей таблицы в контекстном меню ячейки области данных или поля выберите пункт **Сбросить раскраску**.

#### Раскраска заголовков таблицы

Для того, чтобы заголовок строки раскрашивался в соответствии с раскраской столбца, выполните одно из следующих действий:

- нажмите кнопку 🔡 в окне Раскраска
- в контекстном меню ячейки необходимого столбца выберите пункт Раскрашивать заголовок строк по столбцу

Для того, чтобы заголовок столбца раскрашивался в соответствии с раскраской строки, выполните одно из следующих действий:

- нажмите кнопку 🔡 в окне Раскраска
- в контекстном меню ячейки необходимой строки выберите пункт Раскрашивать заголовок столбцов по строке

#### Сохранение раскраски

Для того чтобы сохранить заданные настройки раскраски, нажмите кнопку 📄 в окне **Раскраска**.

Для того чтобы применить сохранённые настройки раскраски, нажмите кнопку 💟 в окне **Раскраска**.

#### Отмена раскраски

Для отмены раскраски полей таблицы выполните одно из следующих действий:

- нажмите кнопку 峰 в окне Раскраска
- в контекстном меню ячейки области данных или поля выберите пункт Сбросить раскраску

# 4.4.7. ДЕТАЛЬНЫЕ ДАННЫЕ

Значение в ячейке сводной таблице, как правило, отображают результат агрегации данных.

Чтобы получить детальные данные, сложившие выбранное значение, выполните следующие действия:

- 1. Выделите одну или несколько ячеек.
- 2. Выполните одно из следующих действий:
- в контекстном меню элемента выберите пункт Детализировать...
- нажмите клавишу **F5**
- 3. В открывшемся диалоговом окне **Копировать данные** выберите материал для размещения детальных данных и нажмите **ОК**.

## 4.4.8. СОХРАНЕНИЕ СВОДНОЙ ТАБЛИЦЫ

Выполните одно из следующих действий:

- выберите пункт Сохранить в выпадающем списке кнопки 🗏 выбора действия
- в окне Материалы сеанса в контекстном меню сводной таблицы выберите пункт Сохранить

| Материалы сеанса       | 꾸 | ×  |
|------------------------|---|----|
| Q-                     |   | +  |
| Название               |   | ^1 |
| 🗠 📻 Новый сеанс        |   |    |
| — 🔄 *Документ          |   |    |
| — 🛅 *Сводная таблица   |   |    |
| – 🚅 强 Создать 🛛 👌      |   |    |
| — 🌐 Создать папку      |   |    |
| Загрузить файл в сеанс |   |    |
| Открыть Ctrl+O         |   |    |
| 🜄 Закрыть Ctrl+F4      |   |    |
| 📄 Сохранить Ctrl+S     |   |    |
| Переименовать Ctrl+R   |   |    |
| 🔿 Экспорт              |   |    |
| Печать Ctrl+P          |   |    |
| Сбросить настройки     |   |    |
| 📄 Удалить Delete       |   |    |
| 🛒 Свойства F4          |   |    |

- в окне Материалы сеанса выделите сводную таблицу, нажмите клавиши Ctrl+S
- в диалоговом окне Закрыть документ нажмите Сохранить

### 4.4.9. ИЗМЕНЕНИЕ НАЗВАНИЯ СВОДНОЙ ТАБЛИЦЫ

- 1. Выполните одно из следующих действий:
- в контекстном меню сводной таблицы выберите пункт Переименовать...
- нажмите клавиши **Ctrl+R**
- выберите пункт Переименовать... в выпадающем списке кнопки 
  выбора <u>действия</u>
- в окне Свойства Сводная таблица, в разделе Название и описание введите новое название
- 2. В появившемся диалоговом окне **Переименовать** введите новое название сводной таблицы.

# 4.4.10. ЭКСПОРТ СВОДНОЙ ТАБЛИЦЫ

Выполните следующие действия:

- 1. Выберите пункт Экспорт... в контекстном меню сводной таблицы в окне Материалы сеанса или в выпадающем списке кнопки ≡ выбора действия.
- 2. В открывшемся диалоговом окне Экспорт выберите директорию экспорта.

| 🛞 Экспорт     |                        |          |         |             |                |          |      |     | × |
|---------------|------------------------|----------|---------|-------------|----------------|----------|------|-----|---|
|               | Look <u>I</u> n:       | docs     |         |             | ~              | <b>^</b> | 습 ⊡  |     |   |
| Недавние д    | Name                   |          | Size    | Туре        | Modified       |          |      |     |   |
| Рабочий ст    |                        |          |         |             |                |          |      |     |   |
|               |                        |          |         |             |                |          |      |     |   |
| <br>Документы |                        |          |         |             |                |          |      |     |   |
|               |                        |          |         |             |                |          |      |     |   |
| Этот компь    | File <u>N</u> ame:     | Таблица  |         |             |                |          |      |     |   |
| <b>I</b>      | Files of <u>T</u> ype: | Документ | Microso | oft Excel 2 | 007 (*.xlsx)   |          |      |     | ~ |
| Сеть          |                        |          |         |             | Экспортировать |          | Cano | el: |   |

- 3. Нажмите Экспортировать.
- 4. Появится диалоговое окно **Экспорт** с результатом экспорта. Выберите необходимое действие.

| 🛞 Э | кспорт Х                                                                                                    |
|-----|----------------------------------------------------------------------------------------------------|
| ?   | <b>Экспорт таблицы</b><br>Сохранение данных таблицы "Сводная таблица" в файл успешно завершено!<br>Открыть созданный файл? |
|     |                                                                                                    |
|     | Открыть Не открывать                                                                                                    |

# 4.4.11. ЗАКРЫТИЕ СВОДНОЙ ТАБЛИЦЫ

- 1. Выполните одно из следующих действий:
- в рабочей области выберите вкладку с таблицей и нажмите на крестик
- в рабочей области в контекстном меню вкладки сводной таблицы выберите пункт **Закрыть**
- в окне Материалы сеанса в контекстном меню сводной таблицы выберите пункт Закрыть

• в окне Материалы сеанса выделите сводную таблицу, нажмите клавиши Ctrl+F4

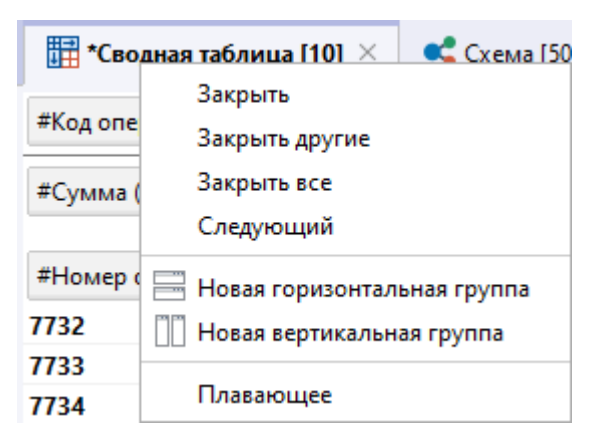

#### Примечание.

- 1. Пункт **Закрыть другие** закроет все вкладки, кроме выделенной. 2. Пункт **Закрыть все** закроет все открытые вкладки.
- При закрытии таблицы, содержащей несохранённые изменения, появится диалог Закрыть таблицу, предлагающий сохранить таблицу. В появившемся диалоговом окне Закрыть таблицу нажмите Сохранить.

| 🛞 Закрыть таблицу |                |              | ×      |
|-------------------|----------------|--------------|--------|
| 🥐 Сохранить из    | менения в Свод | ная таблица? |        |
|                   |                |              |        |
| 🗌 Не запрашивать  | Сохранить      | Не сохранять | Отмена |

3. Таблица будет сохранена и закрыта.

# 4.4.12. УДАЛЕНИЕ СВОДНОЙ ТАБЛИЦЫ

- 1. Выполните одно из следующих действий:
- в окне Материалы сеанса в контекстном меню сводной таблицы, выберите пункт Удалить
- в окне Материалы сеанса выделите сводную таблицу, нажмите клавишу Delete
- выберите пункт Удалить в выпадающем списке кнопки 🗏 выбора действия
- 2. В появившемся диалоговом окне выберите Удалить.

| 🛞 уд | далить Х                                                    |
|------|-------------------------------------------------------------|
| ?    | Вы действительно хотите удалить материал "Сводная таблица"? |
|      |                                                             |
|      | Удалить Отмена                                              |

# 4.5. ГРАФИКИ

**iRule** обладает широкими возможностями представления множества объектов и связей в виде графика (диаграммы) по заданному пользователем шаблону.

# 4.5.1. СОЗДАНИЕ ГРАФИКА

В **iRule** график может быть создан без указания шаблона или на основе выбранного шаблона. Нельзя создать пустой график (не поместив на него данные). Источником данных для размещения на графике может быть материал или результат выполнения сервиса.

# Создание графика без указания шаблона

Для представления множества данных схемы на графике, выполните следующие действия:

- 1. Выделите элементы схемы, которые требуется отобразить в виде графика.
- 2. Выполните одно из следующих действий:
- для того чтобы скопировать данные и поместить их в материал, выполните одно из следующих действий:
  - о в контекстном меню выделенных элементов выберите пункт Копировать...
  - о нажмите клавишу **F5**
- для того чтобы вырезать данные и поместить их в материал, выполните одно из следующих действий:
  - о в контекстном меню выделенных элементов выберите пункт Переместить...
  - о нажмите клавишу F6
- 3. В появившемся диалоговом окне **Копировать/Переместить данные** выберите график в разделе **Вид материала**.

| 🛞 Копировать данные                                                                                | ×        |  |  |  |  |  |  |  |
|----------------------------------------------------------------------------------------------------|----------|--|--|--|--|--|--|--|
| <b>Копировать данные и поместить в материал</b><br>Укажите материал и способ комбинирования данных |          |  |  |  |  |  |  |  |
| Данные                                                                                             |          |  |  |  |  |  |  |  |
| ✓ Объекты: 44 ✓ Связи: 59                                                                          |          |  |  |  |  |  |  |  |
| Вид материала                                                                                      |          |  |  |  |  |  |  |  |
| 🥰 🖽 🖽 🚟 📊 🎘                                                                                        |          |  |  |  |  |  |  |  |
| Материал                                                                                           |          |  |  |  |  |  |  |  |
| 💿 Новый 💦 Текущий 💦 Выбрать                                                                        |          |  |  |  |  |  |  |  |
| <Новый>                                                                                            | $\sim$   |  |  |  |  |  |  |  |
| Шаблон материала                                                                                   |          |  |  |  |  |  |  |  |
| <Пустой>                                                                                           | $\sim$   |  |  |  |  |  |  |  |
| Комбинировать размещённые и поступившие данные                                                     | • —<br>) |  |  |  |  |  |  |  |
| ОК Применить Отм                                                                                   | ена      |  |  |  |  |  |  |  |

#### <u>Примечание</u>.

1. Во всплывающем окне с результатами выполнения сервиса нажмите кнопку **Поместить**. Откроется диалоговое окно **Поместить данные** аналогичное окнам **Копировать/Переместить данные**.

2. Работа с окном может быть осуществлена с помощью клавиатуры. Для перехода к следующей группе используйте клавишу **Tab**, к предыдущей - сочетание клавиш **Shift+Tab**. Для перемещения между элементами одной группы используйте **Стрелку влево** и **Стрелку вправо**.

- 4. Выберите **<Пустой>** из выпадающего списка **Шаблон материала**.
- 5. Нажмите **ОК**.

**Примечание.** Кнопка **ОК** переместит данные на новую вкладку и закроет окно **Копировать/Переместить данные**. Нажатие кнопки **Применить** не приведёт к закрытию окна **Копировать/Переместить данные**.

 В рабочей области откроется новая вкладка с графиком, на котором по оси Х (горизонтальной) будут размещены Типы сущностей, а по оси Y (вертикальной) будет выведено количество сущностей каждого типа.

#### Создание графика по предустановленному шаблону

Структура и оформление нового графика определяется шаблоном. Например, шаблон графиков **Операции.МесяцКод** предназначен для размещения

атрибутов: **Дата сообщения**, **Сумма в рублях**, **Код вида операции** — на соответственных полях: **Измерение**, **Показатель**, **Серия**.

В **iRule** предустановлен следующий набор шаблонов размещения данных на графиках:

- Транзакции.МесяцКод
- Операции.МесяцКод

Для создания нового материала на основе шаблона (например, **Операции.МесяцКод**) выполните следующие действия:

- 1. Выделите на схеме объекты типа Операции.
- 2. Выполните одно из следующих действий:
- для того чтобы скопировать данные и поместить их в материал, выполните одно из следующих действий:
  - о в контекстном меню выделенных элементов выберите пункт Копировать...
  - о нажмите клавишу **F5**
- для того чтобы вырезать данные и поместить их в материал, выполните одно из следующих действий:
  - о в контекстном меню выделенных элементов выберите пункт Переместить...
  - о нажмите клавишу **F6**
- 3. В появившемся диалоговом окне **Копировать/Переместить данные** выберите график в разделе **Вид материала**.

| 🛞 Копировать данные                                                                                | ×      |  |  |  |  |  |  |
|----------------------------------------------------------------------------------------------------|--------|--|--|--|--|--|--|
| <b>Копировать данные и поместить в материал</b><br>Укажите материал и способ комбинирования данных |        |  |  |  |  |  |  |
| Данные                                                                                             |        |  |  |  |  |  |  |
| 🗹 Объекты : 44 🛛 🗹 Связи : 59                                                                      |        |  |  |  |  |  |  |
| Вид материала                                                                                      |        |  |  |  |  |  |  |
| 🥰 🖽 🛱 🔚 🖳                                                                                          | 3      |  |  |  |  |  |  |
| Материал                                                                                           |        |  |  |  |  |  |  |
| 💿 Новый 💦 Текущий 🔷 Выбрать                                                                        |        |  |  |  |  |  |  |
| <Новый>                                                                                            | $\sim$ |  |  |  |  |  |  |
| Шаблон материала                                                                                   |        |  |  |  |  |  |  |
| Операции.МесяцКод                                                                                  | ~      |  |  |  |  |  |  |
| Комбинировать размещённые и поступившие данны                                                      | e —    |  |  |  |  |  |  |
|                                                                                                    | 2      |  |  |  |  |  |  |
| ОК Применить Отм                                                                                   | ена    |  |  |  |  |  |  |

#### Примечание.

1. Во всплывающем окне с результатами выполнения сервиса нажмите кнопку **Поместить**. Откроется диалоговое окно **Поместить данные** аналогичное окнам **Копировать/Переместить данные**.

2. Работа с окном может быть осуществлена с помощью клавиатуры. Для перехода к следующей группе используйте клавишу **Tab**, к предыдущей - сочетание клавиш **Shift+Tab**. Для перемещения между элементами одной группы используйте **Стрелку влево** и **Стрелку вправо**.

4. Выберите **Шаблон материала** из выпадающего списка, например, **Операции.МесяцКод**, и нажмите **ОК**.

**Примечание.** Кнопка **ОК** переместит данные на таблицу и закроет окно **Копировать/Переместить данные**. Нажатие кнопки **Применить** не приведёт к закрытию окна **Копировать/Переместить данные**.

- 5. В рабочей области откроется новая вкладка с графиком.
- 6. Данные будут размещены на материале в соответствии с шаблоном.

# 4.5.2. ОТКРЫТИЕ ГРАФИКА

- 1. В окне Материалы сеанса выделите график.
- 2. Выполните одно из следующих действий:

- дважды щелкните по выделенному графику
- в контекстном меню графика выберите пункт Открыть
- нажмите клавиши Ctrl+O
- 3. График будет открыт в рабочей области, и вкладка с графиком станет активной.

**Примечание.** Если график уже был открыт, то двойной щелчок сделает вкладку активной.

#### 4.5.3. ВИДЫ ГРАФИКА

**iRule** поддерживает различные виды графиков, что позволяет представлять данные различными способами в зависимости от анализируемых данных.

#### Гистограмма

В гистограмме категории отображаются по оси X (горизонтальной), а значения по оси Y (вертикальной), количественные соотношения показателя представлены в виде прямоугольников равной ширины (столбцов), расположенных вертикально, площади которых пропорциональны. Используются для наглядного сравнения полученных статистических данных или для анализа их изменения за определённый промежуток времени.

Виды гистограмм:

- гистограмма
- гистограмма с накоплением
- гистограмма со сравнением

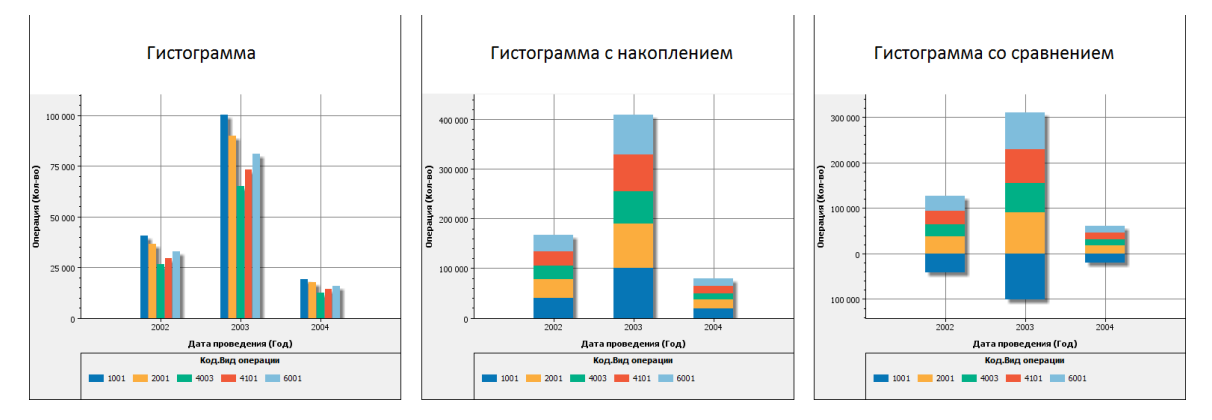

# Линейчатая

На линейчатой диаграмме значения отображаются по оси X (горизонтальной), а категории по оси Y (вертикальной), количественные соотношения показателя представлены в виде прямоугольников равной ширины (столбцов), расположенных горизонтально, площади которых пропорциональны. Линейчатые диаграммы широко применяются для отображения категориальной информации, поскольку для демонстрации категорий может применяться горизонтальное расположение.

Виды линейчатых диаграмм:

- линейчатая
- линейчатая с накоплением
- линейчатая со сравнением

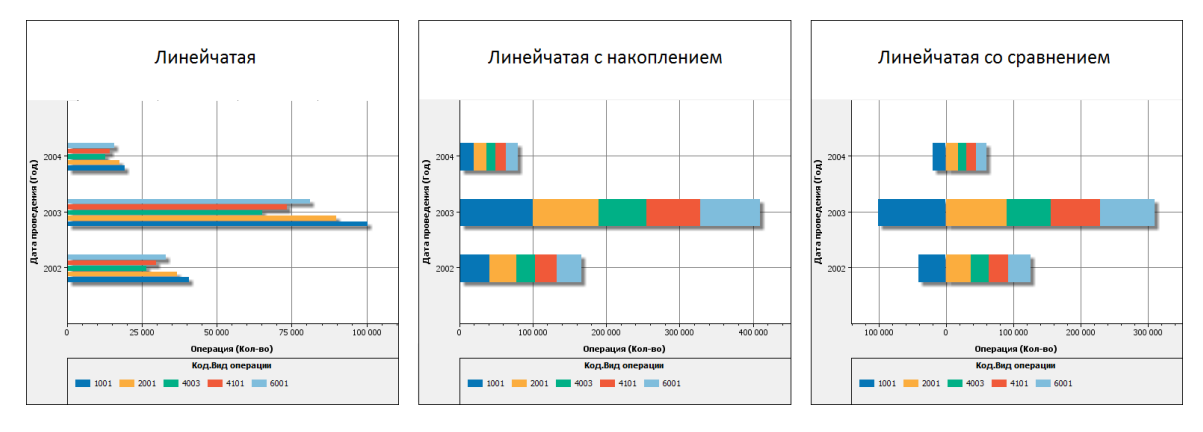

# Круговая

Круговая диаграмма используется для отображения размера элементов одного ряда данных относительно суммы элементов. Относительная величина каждого значения изображается в виде сектора круга, площадь которого соответствует вкладу этого значения в сумму значений. Круговые диаграммы рекомендуется использовать в случае, когда требуется наглядно отобразить долю каждой величины в общем объёме, когда количество частей совокупности диаграммы небольшое.

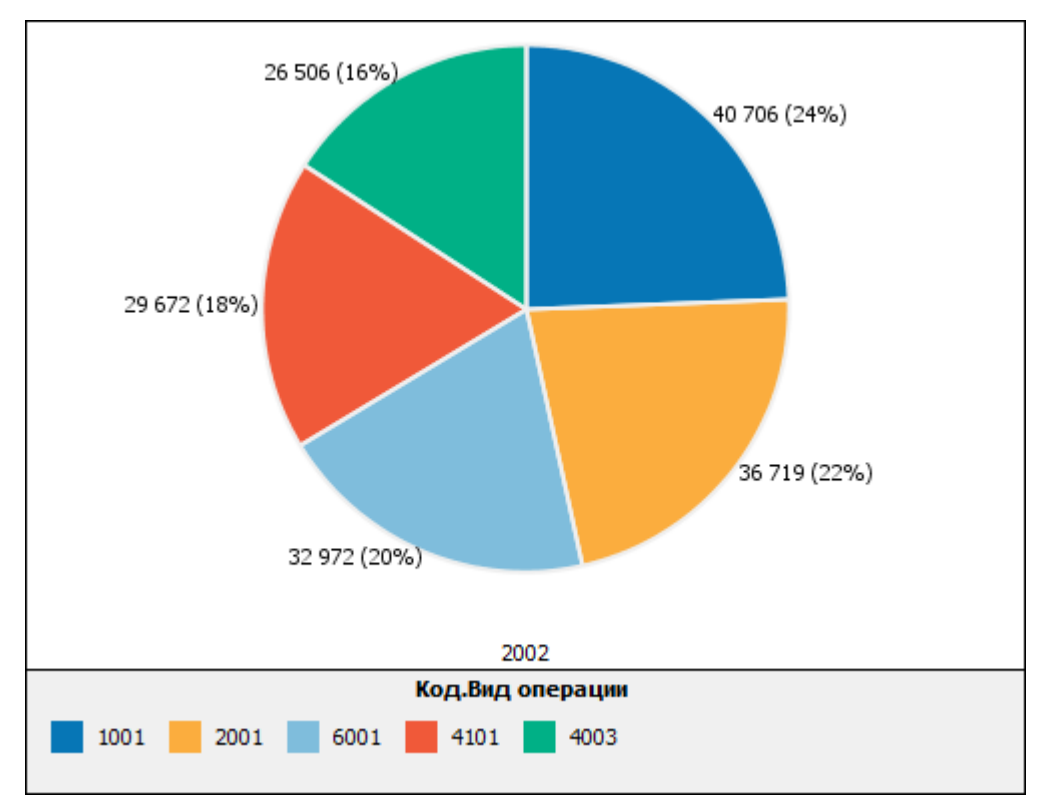

# Кольцевая

Кольцевая диаграмма, как и круговая диаграмма, отображает отношение частей к целому.

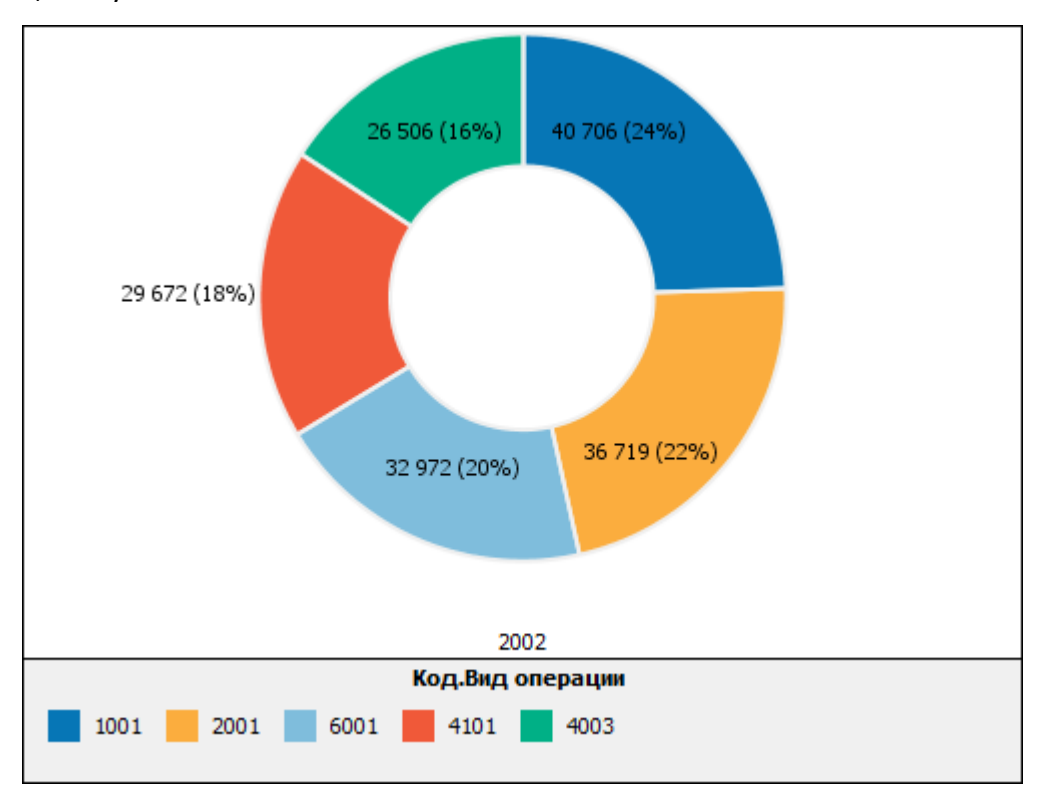

#### Линия

На графике типа линия данные категорий равномерно распределяются вдоль горизонтальной оси, а все значения равномерно распределяются вдоль вертикальной оси. Графики типа линия позволяют отображать непрерывное изменение данных с течением времени на оси с равномерным распределением и идеально подходят для представления тенденций изменения данных с равными интервалами, такими как месяца, кварталы или финансовые годы.

Виды диаграмм-линий:

- линия
- линия с областью
- линия с точками

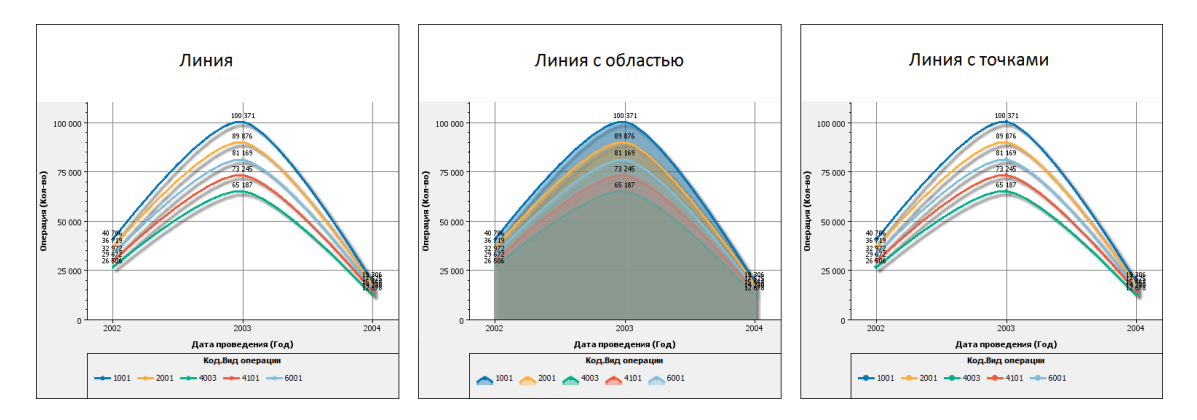

# Точечный

Точечная диаграмма имеет две оси значений: вертикальную и горизонтальную. На точечной диаграмме значения осей объединяются в одну точку и выводятся через неравные интервалы или кластеры. Точечные диаграммы обычно используются для отображения и сравнения числовых значений, например, научных, статистических или технических данных.

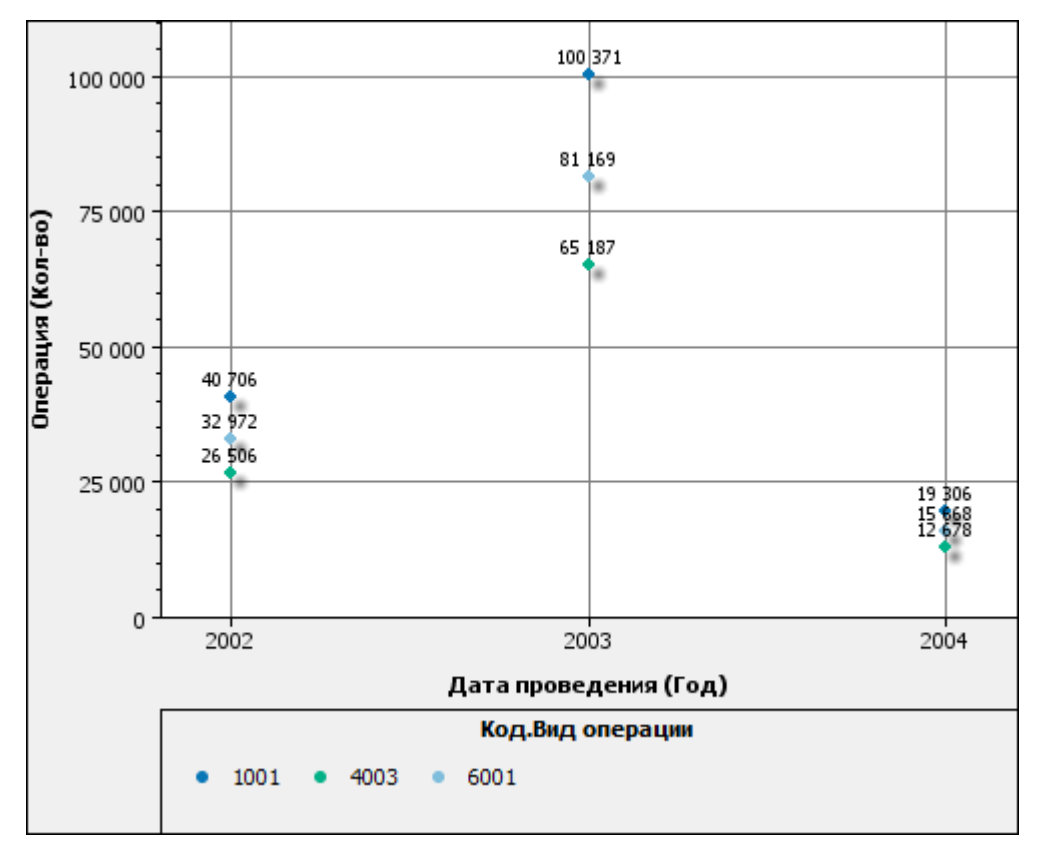

# Пузырьковая

Пузырьковая диаграмма имеет две оси значений: вертикальную и горизонтальную. На пузырьковой диаграмме значения осей объединяются в один пузырёк и выводятся через неравные интервалы или кластеры, размер пузырька пропорционален величине значения. Пузырьковые диаграммы обычно используются для отображения и сравнения числовых значений, например, научных, статистических или технических данных.

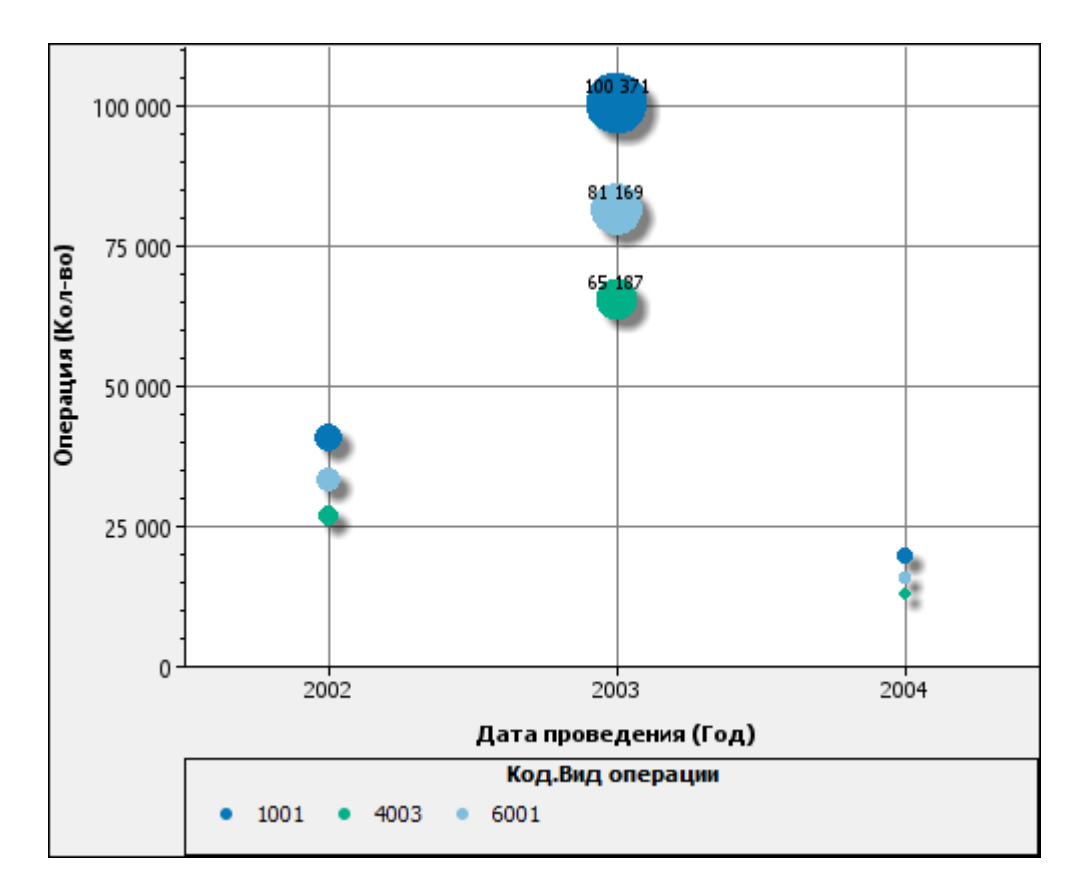

# Водопадная

Водопадная (каскадная) диаграмма:

- показывает нарастающий итог по мере добавления или вычитания значений. Это помогает понять, как серия положительных и отрицательных значений влияет на исходную величину
- позволяет фактически характеризовать состав некой величины

Столбцы начального и конечного значений часто начинаются с горизонтальной оси, в том время как промежуточные значения являются плавающими столбцами.

Водопадная (по измерениям) показывает, какой вклад вносит в итоговое значение каждое измерение.

Водопадная (по сериям) показывает, какой вклад вносит в итоговое значение каждая серия.

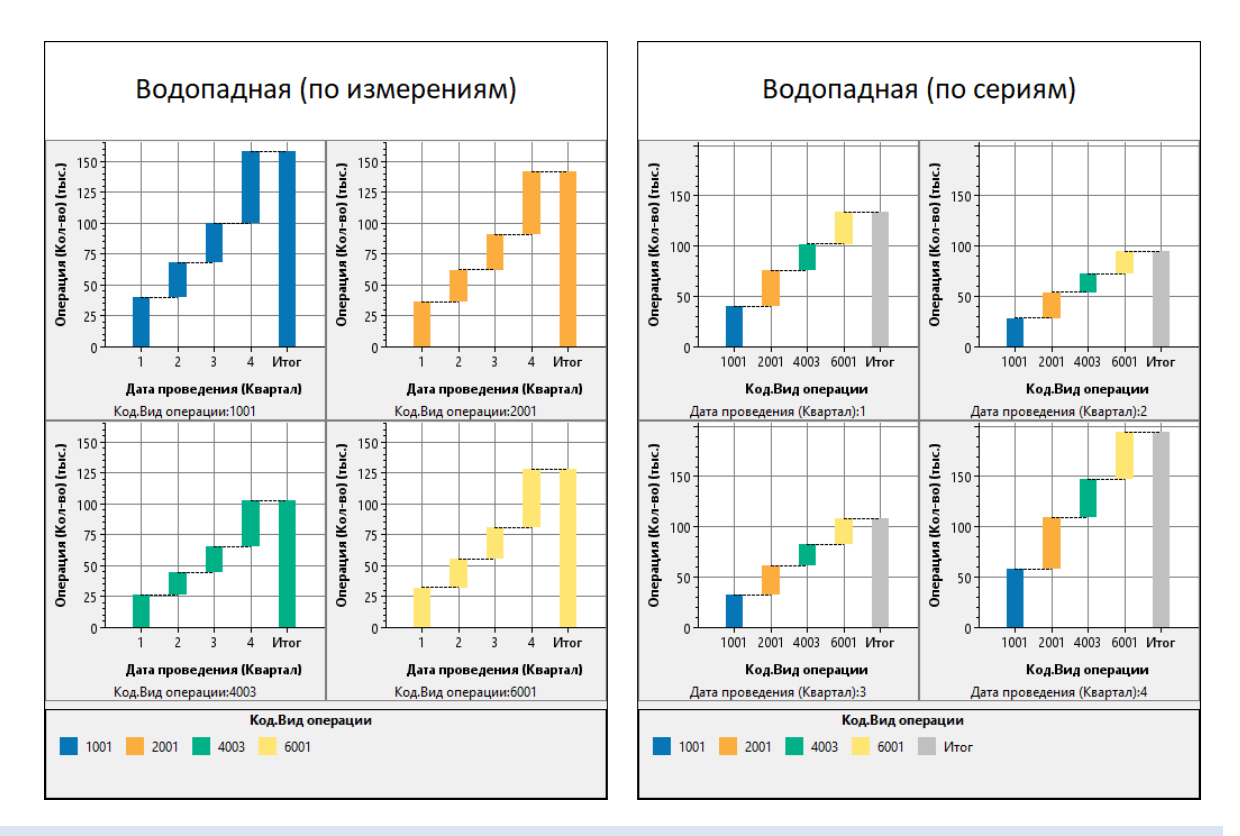

# 4.5.4. ДЕТАЛЬНЫЕ ДАННЫЕ

Точка/столбец/сектор графика, как правило, отображают результат агрегации данных.

Чтобы получить детальные данные, сложившие выбранное значение, выполните следующие действия:

- 1. Выделите один или несколько точек/столбцов/секторов графика.
- 2. Выполните одно из следующих действий:
- в контекстном меню элемента выберите пункт Детализировать...
- нажмите клавишу F5
- 3. В открывшемся диалоговом окне **Копировать данные** выберите материал для размещения детальных данных и нажмите **ОК**.

# 4.5.5. КОММЕНТАРИИ

К элементам графика можно добавить один или несколько текстовых комментариев.

# Создание комментария

1. В контекстном меню элемента графика выберите пункт **Комментарий** > **Создать...** 

- 2. В открывшемся диалоговом окне **Создать комментарий** введите в поле текст комментария.
- 3. Нажмите Создать.
- 4. Комментарий будет добавлен на график.

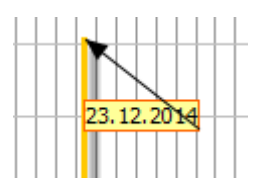

### Изменение текста комментария

- 1. Выделите комментарий.
- 2. Выполните одно из следующих действий:
- в контекстном меню комментария выберите пункт Комментарий > Изменить...
- нажмите клавишу F2
- 3. В открывшемся диалоговом окне **Изменить комментарий** откорректируйте текст.
- 4. Нажмите Изменить.
- 5. Текст комментария будет изменён.

#### Перемещение комментария

- 1. Выделите комментарий.
- В контекстном меню комментария выберите пункт Комментарий > Переместить.
- 3. Комментарий будет выделен синим пунктиром.
- 4. Щёлкните левой кнопкой мышки на месте, куда необходимо переместить комментарий.
- 5. Комментарий будет перемещён.

#### Удаление комментария

- 1. Выделите комментарий.
- 2. Выполните одно из следующих действий:
- в контекстном меню комментария выберите пункт Комментарий > Удалить
- нажмите клавишу **Delete**
- 3. Комментарий будет удалён.

# 4.5.6. СНИМКИ ДАННЫХ

Снимки данных на графиках позволяют отслеживать изменение значения показателя относительно предыдущего состояния, зафиксированного снимком.

#### Создание снимка

- В контекстном меню элемента графика выберите пункт Снимок данных > Создать.
- Снимок будет создан, на графике будет отображена информация: показатель и дата создания снимка.

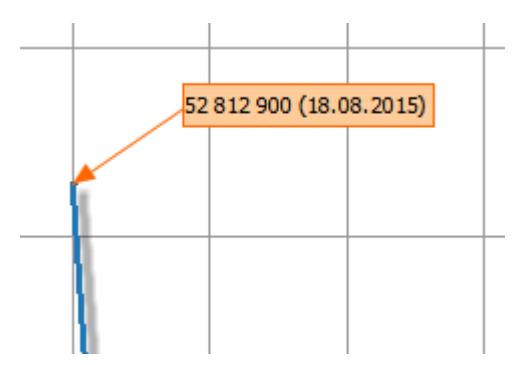

**Примечание.** Для округления значения показателя на снимке в окне **Свойства** в группе **График > Стиль > Подписи** установите флажок в поле **Округлять**.

#### Добавление снимка

- 1. Выделите снимок.
- 2. В контекстном меню снимка выберите пункт Снимок данных > Добавить.
- 3. Текущее значение показателя будет зафиксировано.

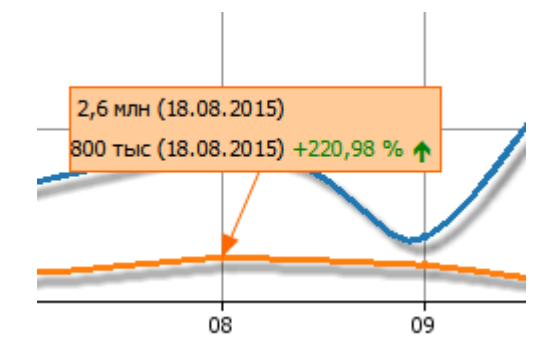

#### Переснять снимок

Для удаления предыдущих снимков и создания нового, выполните следующие действия:

- 1. Выделите снимок.
- 2. В контекстном меню снимка выберите пункт Снимок данных > Переснять.
- 3. Снимок будет изменён.

# Перемещение снимка

- 1. Выделите снимок.
- 2. В контекстном меню снимка выберите пункт Снимок данных > Переместить.
- 3. Снимок станет выделен синим пунктиром.
- 4. Щёлкните левой кнопкой мышки на месте, куда необходимо переместить снимок.
- 5. Снимок будет перемещён.

# Удаление снимка

- 1. Выделите снимок.
- 2. Выполните одно из следующих действий:
- в контекстном меню снимка выберите пункт Снимок данных > Удалить
- нажмите клавишу **Delete**
- 3. Снимок будет удалён.

# 4.5.7. РАСКРАСКА ИНТЕРВАЛОВ ЗНАЧЕНИЙ

Для раскрашивания интервалов значений графиков выполните следующие действия:

- 1. Откройте окно Свойства графика.
- Для раскрашивания интервалов значений по оси X (горизонтальной), разверните настройку Интервал значений в группе Измерение (X) на вкладке Структура, для раскрашивания интервалов значений по оси Y (вертикальной), разверните настройку Интервал значений в группе основного показателя на вкладке Показатели.

| Свойства - Графики      |            |              | Ψ×      |  |  |  |
|-------------------------|------------|--------------|---------|--|--|--|
| График                  |            |              |         |  |  |  |
| Общие Структура         | Показатели | Серии        | Легенда |  |  |  |
| ፰ 🖉 💽   ‡ 📫   📼         |            |              |         |  |  |  |
| У Сумма (рубли)%(осно)  | вной)      |              |         |  |  |  |
| Выводить                |            | $\checkmark$ |         |  |  |  |
| Вид графика Гистограмма |            |              |         |  |  |  |
| Сортировать             | Нет        | Нет          |         |  |  |  |
| Пустые значения         | Игнори     | Игнорировать |         |  |  |  |
| Опорные линии           |            |              |         |  |  |  |
| 💛 Интервал значений     |            |              |         |  |  |  |
| Выводить                |            |              |         |  |  |  |
| Минимальное знач        | ен         |              |         |  |  |  |
| Максимальное зна        | че         |              |         |  |  |  |
| Цвет линии              | 20         | 4, 204, 204  |         |  |  |  |
| Цвет фона               | 25         | 3, 217, 206  |         |  |  |  |
| Цвет фона до            | 25         | 5, 248, 204  |         |  |  |  |
| Цвет фона после         | 21         | 8, 241, 230  |         |  |  |  |

- 3. Задайте **Минимальное значение**. Интервал значений, значение которых меньше чем в настройке **Минимальное значение**, будет окрашен в цвет, указанный в настройке **Цвет фона до**. Линии между интервалами будут окрашены в цвет, указанный в настройке **Цвет линии**.
- 4. Задайте Максимальное значение. Интервал, в котором находятся удовлетворяющие заданным настройкам значения, будет окрашен в цвет, указанный в настройке Цвет фона, интервал значений, превышающих значение, заданное в настройке Максимальное значение, будет окрашен в цвет, указанный в настройке Цвет фона после.
- 5. Для включения раскраски установите флажок Выводить.

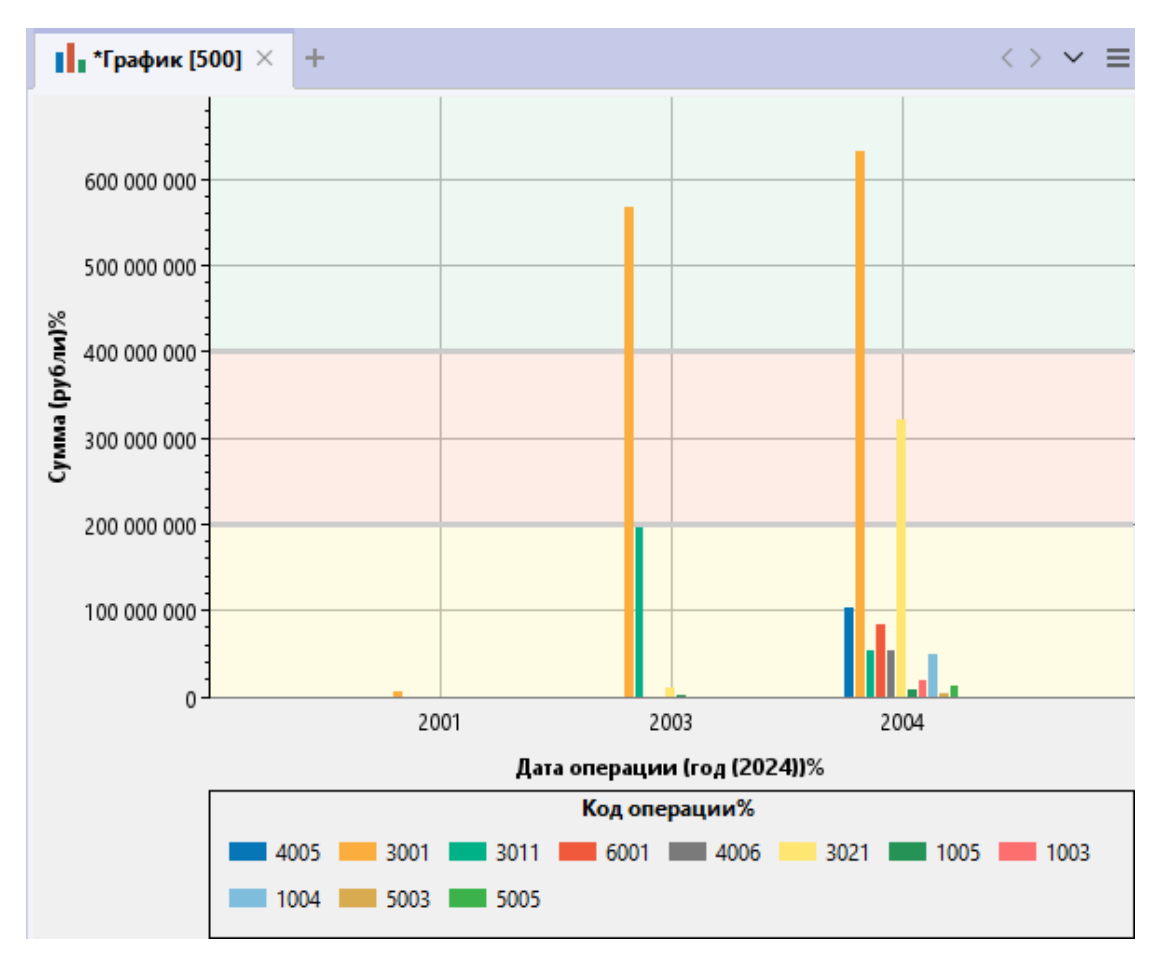

6. Для отключения раскраски интервалов значений снимите флажок Выводить.

Стандартные настройки значений для раскраски интервалов значений графиков доступны в группе **Интервал значений** на вкладке **Общие** раздела **Графики** окна <u>Настройки</u>.

# 4.5.8. СОХРАНЕНИЕ ГРАФИКА

Выполните одно из следующих действий:

- выберите пункт Сохранить в выпадающем списке кнопки 💻 выбора действия
- в окне Материалы сеанса в контекстном меню графика выберите пункт Сохранить

| Материал        | ы сеанса           |         | $\mp$ $\times$ |
|-----------------|--------------------|---------|----------------|
| Q.              |                    |         | +              |
|                 | Название           |         | 1              |
| 🗠 🐻 Новы        | ій сеанс           |         |                |
| - <b>1</b> , *D | рафик              |         |                |
| - 🖹             | 碞 Создать          | >       |                |
|                 | Создать папку      |         |                |
|                 | Загрузить файл в с | еанс    |                |
|                 | Открыть            | Ctrl+O  |                |
|                 | 🔄 Закрыть          | Ctrl+F4 |                |
| t               | 🚽 Сохранить        | Ctrl+S  |                |
|                 | Переименовать      | Ctrl+R  |                |
| [               | 🚹 Экспорт          |         |                |
|                 | Печать             | Ctrl+P  |                |
|                 | Сбросить настрой   | ки      |                |
| [               | 🚽 Удалить          | Delete  |                |
| [               | 👔 Свойства         | F4      |                |

- в окне Материалы сеанса выделите график, нажмите клавиши Ctrl+S
- в диалоговом окне Закрыть график нажмите Сохранить

# 4.5.9. ИЗМЕНЕНИЕ НАЗВАНИЯ ГРАФИКА

- 1. Выполните одно из следующих действий:
- в контекстном меню графика выберите пункт Переименовать...
- нажмите клавиши **Ctrl+R**
- выберите пункт Переименовать... в выпадающем списке кнопки 
  выбора <u>действия</u>
- в окне Свойства График, на вкладке Общие, в разделе Название и описание введите новое название
- 2. В появившемся диалоговом окне **Переименовать** введите новое название графика.

# 4.5.10. ЭКСПОРТ ГРАФИКА

Выполните следующие действия:

1. Выберите пункт Экспорт... в контекстном меню графика в окне Материалы сеанса или в выпадающем списке кнопки ≡ выбора <u>действия</u>.

2. В открывшемся диалоговом окне Экспорт выберите качество изображения.

| 🛞 Экспорт               |                          | ×                  |
|-------------------------|--------------------------|--------------------|
| ? Выберите параметр     | ы экспорта изображения м | атериала           |
| Прорисовка элементов: — |                          |                    |
| 🔵 Низкое качество       | 🔘 Стандартное качество   | 💿 Высокое качество |
| Тема: <Текущая> ∨       |                          |                    |
| Фон:                    |                          |                    |
| 🗿 Буфер обмена          | 🔵 Файл                   |                    |
|                         | Экспор                   | тировать Отмена    |

- 3. Укажите место для экспорта изображения:
- Буфер обмена
- Файл
- 4. Нажмите Экспортировать.
- 5. При выборе экспорта в файл откроется диалоговое окно, предлагающее выбрать папку и задать имя и тип файла.

| 🛞 Экспорт  |                        |           |         |          |         |          |   |              | ×     |
|------------|------------------------|-----------|---------|----------|---------|----------|---|--------------|-------|
|            | Look <u>I</u> n:       | pics      |         |          |         | ~        | 1 | <u>ن</u> ا ش | 88 ፤≣ |
| Недавние д | Name                   |           | Size    | Туре     | I       | Modified |   |              |       |
| Рабочий ст |                        |           |         |          |         |          |   |              |       |
| Документы  |                        |           |         |          |         |          |   |              |       |
|            |                        |           |         |          |         |          |   |              |       |
| Этот компь | File <u>N</u> ame:     | image     |         |          |         |          |   |              |       |
| ٢          | Files of <u>T</u> ype: | Изображен | ние в ф | ормате Р | NG      |          |   |              | ~     |
| Сеть       |                        |           |         | 3        | Экспорт | гировать |   | Cance        | el    |

- 6. Нажмите Экспортировать.
- 4.5.11. ЗАКРЫТИЕ ГРАФИКА

- 1. Выполните одно из следующих действий:
- в рабочей области выберите вкладку с графиком и нажмите на крестик
- в рабочей области в контекстном меню вкладки график выберите пункт Закрыть
- в окне Материалы сеанса в контекстном меню графика выберите пункт Закрыть
- в окне Материалы сеанса выделите график, нажмите клавиши Ctrl+F4

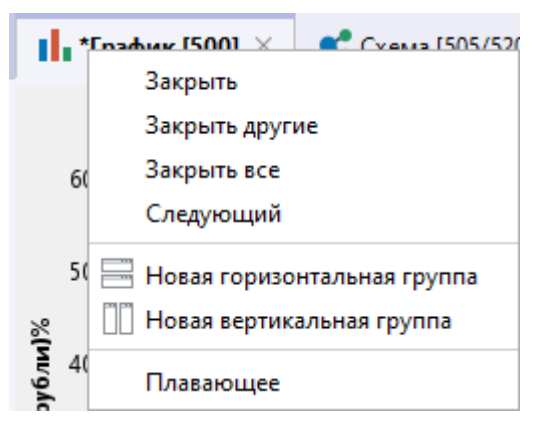

#### Примечание.

- 1. Пункт Закрыть другие закроет все вкладки, кроме выделенной.
- 2. Пункт Закрыть все закроет все открытые вкладки.
- 2. При закрытии графика, содержащего несохранённые изменения, появится диалог **Закрыть график**, предлагающий сохранить график. В появившемся диалоговом окне **Закрыть график** нажмите **Сохранить**.

| 發 Закрыть график |                 |              | ×      |
|------------------|-----------------|--------------|--------|
| ? Сохранить изг  | менения в Графи | IK?          |        |
|                  |                 |              |        |
| 🗌 Не запрашивать | Сохранить       | Не сохранять | Отмена |

3. График будет сохранён и закрыт.

# 4.5.12. УДАЛЕНИЕ ГРАФИКА

- 1. Выполните одно из следующих действий:
- в окне Материалы сеанса в контекстном меню графика выберите пункт Удалить
- в окне Материалы сеанса выделите график, нажмите клавишу Delete
- выберите пункт **Удалить** в выпадающем списке кнопки 🔳 выбора <u>действия</u>
- 2. В появившемся диалоговом окне выберите Удалить.

| 😌 Удалить                                     | ×     |
|-----------------------------------------------|-------|
| Вы действительно хотите удалить материал "Гра | фик"? |
|                                               |       |
| Удалить От                                    | гмена |

# 4.6. КАРТОГРАММЫ

iRule обладает широкими возможностями представления множества объектов и связей в виде картограммы по заданному пользователем шаблону. Картограмма - это способ отображения, визуально показывающий интервал значений какого-либо показателя в привязке к территории на карте.

# 4.6.1. СОЗДАНИЕ КАРТОГРАММЫ

В **iRule** картограмма может быть создана без указания шаблона или на основе выбранного шаблона. Можно создать пустую картограмму (без данных), однако, как правило, картограмма создаётся для отображения передаваемых данных. Источником данных для размещения на картограмме может быть материал или результат выполнения сервиса.

# Создание картограммы без указания шаблона

- 1. Выполните одно из следующих действий:
- в выпадающем списке кнопки на строке вкладок материалов выберите пункт Картограмма

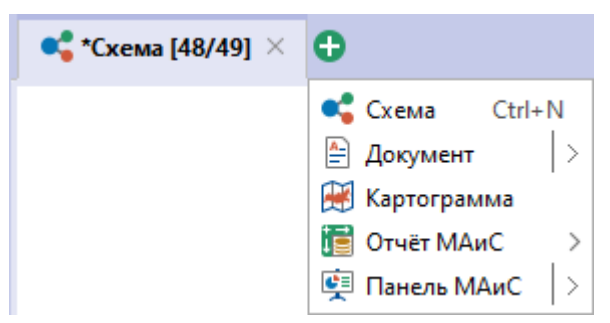

• выберите пункт меню Файл > Создать > Картограмма

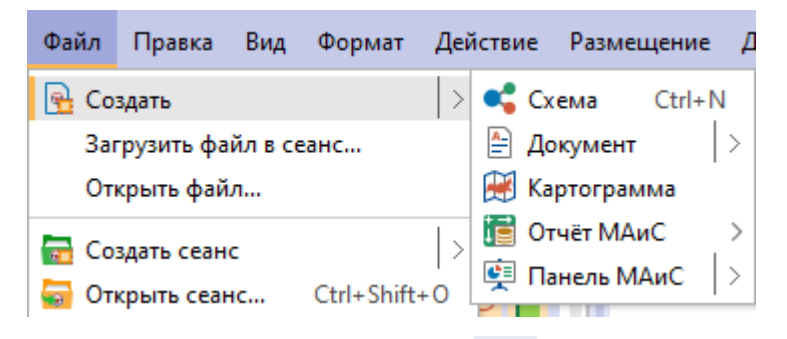

• в выпадающем списке кнопки 🖻 🞽 панели инструментов Файл выберите пункт Картограмма

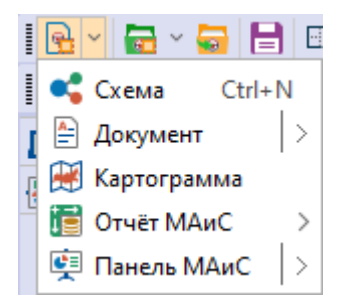

• в окне Материалы сеанса в контекстном меню выберите Создать > Картограмма

| Мате | риал     | ы сеанса           |          | д   | ×      | <b>*</b> | хема |
|------|----------|--------------------|----------|-----|--------|----------|------|
| QŦ   |          |                    |          |     | *      |          |      |
|      |          | Название           |          |     | ^1     |          |      |
|      | Новь     | ий сеанс           |          |     |        |          |      |
| •    | <b>B</b> | Создать            | >        | 🚅 ( | Схема  | Ctrl     | +N   |
|      |          | Создать папку      |          | 🗎 / | Цокум  | ент      | >    |
|      |          | Загрузить файл в с | еанс     | 💓 K | Сартог | рамма    |      |
|      |          | Открыть            | Ctrl+0   | 12  | Отчёт  | МАиС     | >    |
|      |          | 23/06/07           | Ctrl+ E4 | 👳 । | Танел  | ь МАиС   | >    |
|      |          | Закрыть            | Cui+r4   |     |        |          |      |
|      |          | Сохранить          | Ctrl+S   |     |        |          |      |
|      |          | Переименовать      | Ctrl+R   |     |        |          |      |
|      |          | Экспорт            |          | 1   |        |          |      |
|      |          | Печать             | Ctrl+P   |     |        |          |      |
|      | B        | Удалить            | Delete   |     |        |          |      |
|      | ľ        | Свойства           | F4       |     |        |          |      |

2. Картограмма будет создана, добавлена в сеанс и открыта в рабочей области.

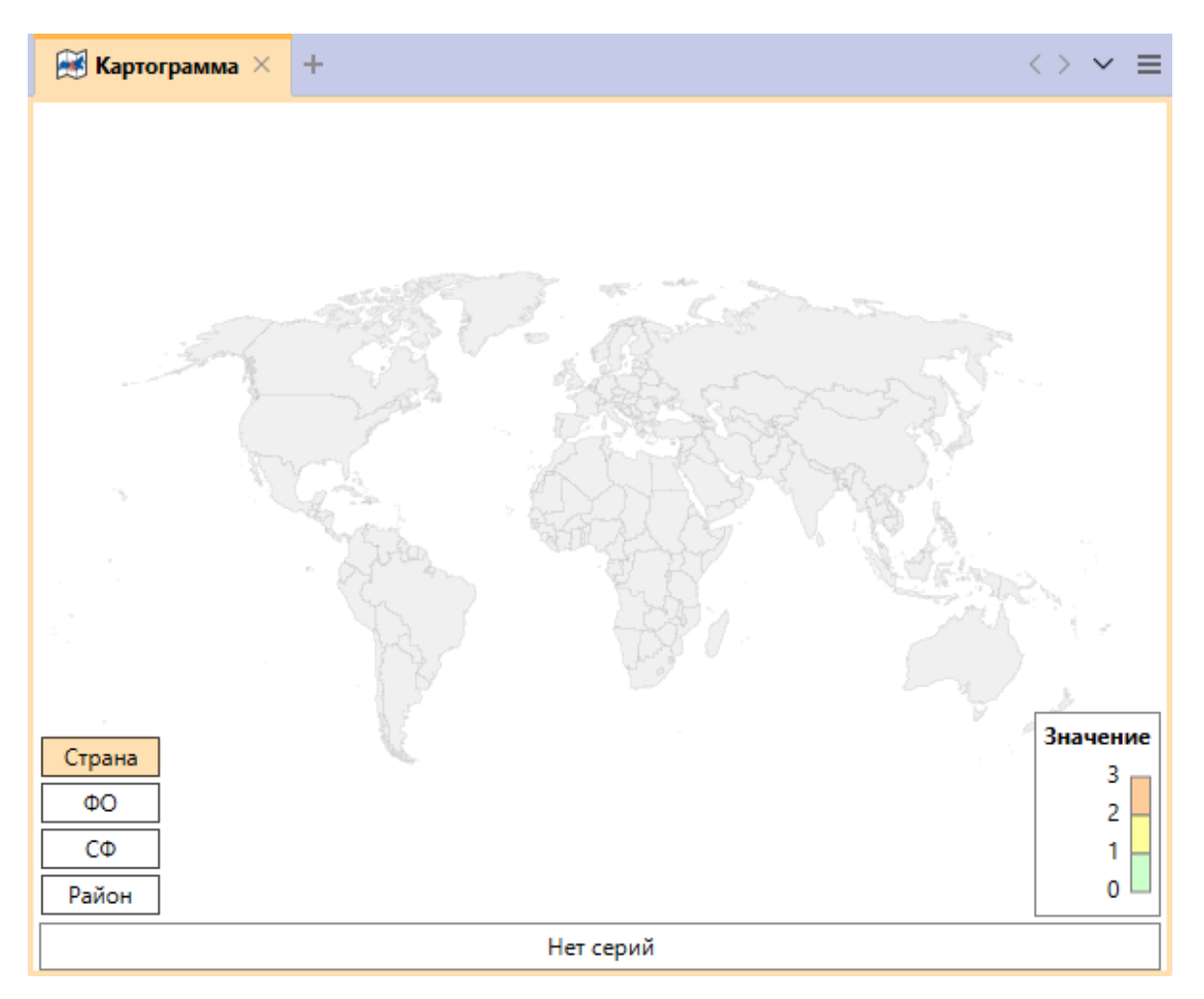

3. Для управления настройками картограммы, в окне **Материалы сеанса** в контекстном меню картограммы выберите пункт **Свойства**.

Для размещения на картограмме данных из файлов **Excel** можно использовать сервис **Быстрый импорт**.

# Создание картограмм по предустановленному шаблону

Структура и оформление новой картограммы определяется шаблоном. Например, шаблон картограмм **Транзакции.ПлКод** предназначен для распределения сумм операций по месту постановки на налоговый учёт плательщика и коду операции.

В **iRule** предустановлен следующий набор шаблонов размещения данных на картограмме:

- Операции.КОПрКод
- Транзакции.ПлКод
- Транзакции.ПолКод
- ТранзакцииФикт.Участник

Для создания нового материала на основе шаблона (например, **Транзакции.ПлКод**) выполните следующие действия:

- 1. Выделите на схеме связи типа Транзакции.
- 2. Выполните одно из следующих действий:
- для того чтобы скопировать данные и поместить их в материал, выполните одно из следующих действий:

о в контекстном меню выделенных элементов выберите пункт Копировать...

- о нажмите клавишу **F5**
- для того чтобы вырезать данные и поместить их в материал, выполните одно из следующих действий:
  - о в контекстном меню выделенных элементов выберите пункт Переместить...

о нажмите клавишу F6

3. В появившемся диалоговом окне **Копировать/Переместить данные** выберите картограмму 🖼 в разделе **Вид материала**.

| 😯 Копировать данные 🛛 🗙                                                                            |  |  |  |  |
|----------------------------------------------------------------------------------------------------|--|--|--|--|
| <b>Копировать данные и поместить в материал</b><br>Укажите материал и способ комбинирования данных |  |  |  |  |
| Данные                                                                                             |  |  |  |  |
| ✓ Объекты : 44 ✓ Связи : 59                                                                        |  |  |  |  |
| Вид материала                                                                                      |  |  |  |  |
| 🥰 🎞 🛱 🖬 🕪                                                                                          |  |  |  |  |
| Материал                                                                                           |  |  |  |  |
| Новый Текущий Выбрать                                                                              |  |  |  |  |
| <Новый> ∨                                                                                          |  |  |  |  |
| Шаблон материала                                                                                   |  |  |  |  |
| Транзакции.ПлКод 🗸                                                                                 |  |  |  |  |
| Комбинировать размещённые и поступившие данные —                                                   |  |  |  |  |
|                                                                                                    |  |  |  |  |
| ОК Применить Отмена                                                                                |  |  |  |  |

#### <u>Примечание</u>.

1. Во всплывающем окне с результатами выполнения сервиса нажмите кнопку **Поместить**. Откроется диалоговое окно **Поместить данные** аналогичное окнам **Копировать/Переместить данные**.

2. Работа с окном может быть осуществлена с помощью клавиатуры. Для перехода к следующей группе используйте клавишу **Tab**, к предыдущей - сочетание клавиш **Shift+Tab**. Для перемещения между элементами одной группы используйте **Стрелку влево** и **Стрелку вправо**.

4. Выберите **Шаблон материала** из выпадающего списка, например, **Транзакции.ПлКод**, и нажмите **ОК**.

**Примечание.** Кнопка **ОК** переместит данные на таблицу и закроет окно **Копировать/Переместить данные**. Нажатие кнопки **Применить** не приведёт к закрытию окна **Копировать/Переместить данные**.

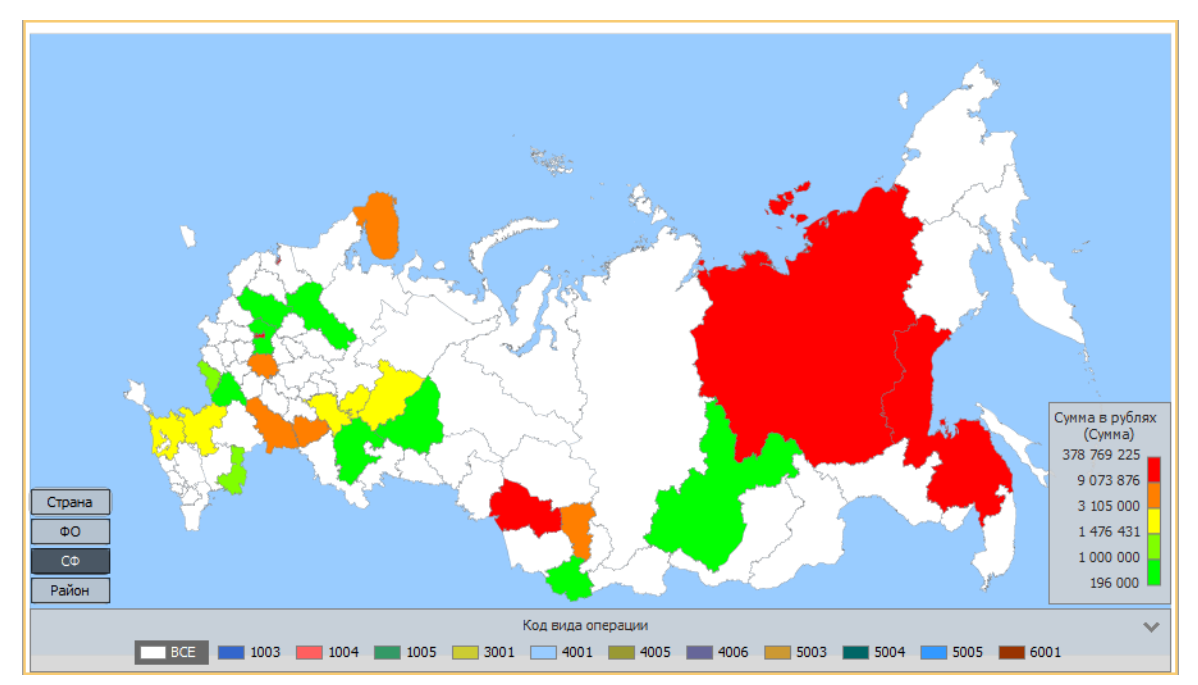

5. Откроется новая вкладка с данными, размещенными на картограмме.

# 4.6.2. ОТКРЫТИЕ КАРТОГРАММЫ

Выполните следующие действия:

- 1. В окне Материалы сеанса выделите картограмму.
- 2. Выполните одно из следующих действий:
  - дважды щелкните по выделенной картограмме
  - в контекстном меню картограммы выберите пункт Открыть
  - нажмите клавиши Ctrl+O
- Картограмма будет открыта в рабочей области, и вкладка с картограммой станет активной.

**Примечание**. Если картограмма уже была открыта, то двойной щелчок сделает вкладку активной.

# 4.6.3. ДЕЙСТВИЯ С КАРТОГРАММОЙ

# Переключение серий

На картограмме всегда отображаются данные одной серии. Для изменения отображаемой на картограмме серии выполните одно из следующих действий:

- в нижнем поле картограммы, на панели **Серии**, выберите соответствующую серию
- на вкладке **Серии** окна **Свойства** поставьте флажок у параметра **Текущая** необходимой серии

# Изменение уровня территориального деления

Картограмма поддерживает следующие уровни территориального деления:

- Страна
- ФО (Федеральный округ Российской Федерации)
- СФ (Субъект Российской Федерации)
- Район (Район Российской Федерации)

Для изменения уровня всей картограммы на панели **Уровень**, выберите необходимый уровень.

**Примечание.** Для отображения на картограмме поля **Уровень** поставьте флажок у параметра **Показать панель** в разделе **Легенда: территориальное деление** вкладки **Легенды** в окне **Свойства**.

Для изменения уровня конкретной территории в контекстном меню **Территория** выберите один из следующих пунктов:

- Страна
- Федеральный округ
- Субъект федерации
- На уровень вверх
- На уровень вниз

# 4.6.4. ДЕТАЛЬНЫЕ ДАННЫЕ

Территория картограммы, как правило, отображает результат агрегации данных.

Чтобы получить детальные данные, сложившие выбранное значение, выполните следующие действия:

- 1. Выделите на картограмме одну или несколько территорий.
- 2. Выполните одно из следующих действий:
- в контекстном меню территории выберите пункт Детализировать...
- нажмите клавишу **F5**

3. В открывшемся диалоговом окне **Копировать данные** выберите материал для размещения детальных данных и нажмите **ОК**.

## 4.6.5. СОХРАНЕНИЕ КАРТОГРАММЫ

Выполните одно из следующих действий:

- выберите пункт Сохранить в выпадающем списке кнопки 🧮 выбора действия
- в окне Материалы сеанса в контекстном меню картограммы выберите пункт Сохранить

| Материа        | лы с       | еанса               |         | Ţ | ×         |
|----------------|------------|---------------------|---------|---|-----------|
| Q <del>.</del> |            |                     |         |   | +         |
|                |            | Название            |         |   | <b>^1</b> |
| 🗸 🐻 Нов        | ый с       | еанс                |         |   |           |
| - <b>1</b> , r | раф        | ик                  |         |   |           |
| - 🖹 /          | ļоку       | мент                |         |   |           |
|                | Кар        | тограмма            |         |   |           |
| - 🖽 🕻          | - <u>-</u> | Создать             | >       |   |           |
| - • • • •      |            | Создать папку       |         | F |           |
| T              |            | Загрузить файл в се | анс     |   |           |
|                | 4          | Открыть             | Ctrl+O  | L |           |
|                |            | Закрыть             | Ctrl+F4 | L |           |
|                |            | Сохранить           | Ctrl+S  |   |           |
|                |            | Переименовать       | Ctrl+R  |   |           |
|                | ♪          | Экспорт             |         |   |           |
|                | •          | Печать              | Ctrl+P  |   |           |
|                |            | Сбросить настройк   | и       |   |           |
|                | 3          | Удалить             | Delete  |   |           |
|                | ľ          | Свойства            | F4      |   |           |

• в окне Материалы сеанса выделите картограмму, нажмите клавиши Ctrl+S

# 4.6.6. ИЗМЕНЕНИЕ НАЗВАНИЯ КАРТОГРАММЫ

- 1. Выполните одно из следующих действий:
- в контекстном меню картограммы выберите пункт Переименовать...
- нажмите клавиши **Ctrl+R**
- выберите пункт Переименовать... в выпадающем списке кнопки 
  выбора <u>действия</u>

- в окне Свойства Картограмма, на вкладке Общие, в разделе Название и описание введите новое название
- 2. В появившемся диалоговом окне **Переименовать** введите новое название картограммы.

# 4.6.7. ЭКСПОРТ КАРТОГРАММЫ

Выполните следующие действия:

- 1. Выберите пункт Экспорт... в контекстном меню картограммы в окне Материалы сеанса или в выпадающем списке кнопки ≡ выбора <u>действия</u>.
- 2. В открывшемся диалоговом окне Экспорт выберите качество изображения.

| 😯 Экспорт             |                           | ×                  |
|-----------------------|---------------------------|--------------------|
| ? Выберите параметр   | ы экспорта изображения ма | атериала           |
| Прорисовка элементов: |                           |                    |
| 🔵 Низкое качество     | 🔘 Стандартное качество    | 🗿 Высокое качество |
| Тема: <Текущая> 🗸     |                           |                    |
| Фон:                  |                           |                    |
| 💽 Буфер обмена        | 🔘 Файл                    |                    |
|                       | Экспор                    | тировать Отмена    |

- 3. Укажите место для экспорта изображения:
- Буфер обмена
- Файл
- 4. Нажмите Экспортировать.
- 5. При выборе экспорта в файл откроется диалоговое окно, предлагающее выбрать директорию экспорта и задать имя и тип файла.

| 🛞 Экспорт         |                        |        |           |          |                |          |     | >    | × |
|-------------------|------------------------|--------|-----------|----------|----------------|----------|-----|------|---|
| <b>(</b>          | Look <u>I</u> n:       | pics   |           |          | ~              | <b>^</b> | 6   |      |   |
| Недавние д        | Name                   |        | Size      | Туре     | Modified       |          |     |      |   |
| Рабочий ст        |                        |        |           |          |                |          |     |      |   |
| <b>Д</b> окументы |                        |        |           |          |                |          |     |      |   |
|                   | File <u>N</u> ame:     | image  |           |          |                |          |     |      |   |
|                   | Files of <u>T</u> ype: | Изобра | жение в ф | ормате Р | NG             |          |     | ~    | < |
| Сеть              |                        |        |           |          | Экспортировать |          | Car | ncel |   |

6. Нажмите Экспортировать.

# 4.6.8. ЗАКРЫТИЕ КАРТОГРАММЫ

- 1. Выполните одно из следующих действий:
- в рабочей области выберите вкладку с картограммой и нажмите на крестик
- в рабочей области в контекстном меню вкладки картограммы выберите пункт Закрыть
- в окне Материалы сеанса в контекстном меню картограммы выберите пункт Закрыть
- в окне Материалы сеанса выберите картограмму, нажмите клавиши Ctrl+F4

| 😹 *Картогр | рамма [500] ×                                         | < *Схема [46/46] |  |  |  |
|------------|-------------------------------------------------------|------------------|--|--|--|
|            | Закрыть                                               |                  |  |  |  |
|            | Закрыть другие                                        |                  |  |  |  |
|            | Закрыть все                                           |                  |  |  |  |
|            | Следующий                                             |                  |  |  |  |
|            | Новая горизонтальная группа Новая вертикальная группа |                  |  |  |  |
|            | Плавающее                                             | 2                |  |  |  |

#### <u>Примечание</u>.

- 1. Пункт Закрыть другие закроет все вкладки, кроме выделенной.
- 2. Пункт Закрыть все закроет все открытые вкладки.

2. При закрытии картограммы, содержащей несохранённые изменения, появится диалог **Закрыть картограмму**, предлагающий сохранить картограмму. В появившемся диалоговом окне **Закрыть картограмму** нажмите **Сохранить**.

| 😵 Закрыть картограмму 🛛 🗙          |           |              |        |  |  |
|------------------------------------|-----------|--------------|--------|--|--|
| Сохранить изменения в Картограмма? |           |              |        |  |  |
|                                    |           |              |        |  |  |
| 🗌 Не запрашивать                   | Сохранить | Не сохранять | Отмена |  |  |

3. Картограмма будет сохранена и закрыта.

# 4.6.9. УДАЛЕНИЕ КАРТОГРАММЫ

- 1. Выполните одно из следующих действий:
- в окне Материалы сеанса в контекстном меню картограммы, выберите пункт Удалить
- в окне Материалы сеанса выделите картограмму, нажмите клавишу Delete
- выберите пункт Удалить в выпадающем списке кнопки 🗏 выбора действия
- 2. В появившемся диалоговом окне выберите Удалить.

| 發 Удалить         | ×                                        |
|-------------------|------------------------------------------|
| 🕐 Вы действительн | о хотите удалить материал "Картограмма"? |
|                   |                                          |
|                   | Удалить Отмена                           |

# 5. ПРЕДМЕТНАЯ ОБЛАСТЬ

# Модели предметной области

iRule предоставляет возможность пользователям оперировать понятиями их предметной области. В качестве элементов модели выступают типы объектов и типы связей.

В качестве типов объектов могут выступать: Лицо, Организация, Телефон, Счет, Транспорт и т.п.

Характер взаимоотношений между объектами определенных типов описываются различными типами связей:

- Сотрудник (между Лицом и Организацией)
- Телефонный звонок (между Телефоном и Телефоном)
- Владелец (между Лицом или Организацией с одной стороны и Телефоном, Счетом или Транспортом с другой)
- и т.п.

Типы объектов и связей содержат атрибуты, в которых хранятся свойства. Например, тип объекта *Лицо* может содержать следующие атрибуты:

- Фамилия
- Имя
- Отчество
- Пол
- Дата рождения
- и т.п.

а тип связи Сотрудник может содержать следующие атрибуты:

- Должность
- Дата назначения
- Дата снятия
- Краткое описание обязанностей
- Примечание
- ит.п.

Дополнительно тип связи может задавать типы соединяемых объектов, направление и количество.

Атрибуты описывают свойства типа, и в зависимости от типа хранимых данных бывают простыми, справочными и ссылочными. Перечень поддерживаемых типов данных атрибутов приведен в ТД. Атрибут может быть помечен как основной и тогда его значение будет обязательно запрашиваться из источника данных.

Типы объектов и связей, описывающих одну предметную область, объединяются в *модель*. Пользователь может одновременно работать с несколькими моделями.

При создании сеанса происходит автоматическое обновление редакции моделей с сервера. При открытии сохранённого сеанса происходит проверка актуальности редакции моделей в нём. Если редакция неактуальна, будет предложено выполнить обновление. Обновление может привести к изменению сохранённых объектов и связей данной модели. Отказ от обновления приведёт к запрету извлечения с сервера данных этой модели.

# 6. ДАННЫЕ

В сеанс **iRule** информация может быть введена пользователем или поступить из различных источников:

- текстовые файлы
- структурированные файлы, электронные таблицы
- ресурсы и сервисы сети интернет и компании
- базы данных

Технологии **iRule** позволяют концентрировать усилия на сборе конкретной информации, относящейся к текущей задаче, а не на накоплении массивов случайных данных.

Поступающая в сеанс информация преобразуется в соответствии с моделью в объекты и связи. Конкретные объекты и связи являются реализацией (экземплярами) соответствующих типов с установленными значениями атрибутов.

# 6.1. ПРОСМОТР, СОЗДАНИЕ, ИЗМЕНЕНИЕ И УДАЛЕНИЕ ОБЪЕКТОВ И СВЯЗЕЙ

Просмотр, создание, изменение и удаление объектов и связей могут быть выполнены посредством работы со схемой.

# Работа со схемой

Работа с атрибутами элементов, добавленных на схему, осуществляется через окно Свойства.

Для добавления объектов на схему выполните одно из следующих действий:

- в окне Палитры откройте вкладку Объекты, связи, справочники или Значки или Надписи, фигуры, линии, разверните интересующую палитру, нажмите левой кнопкой мышки на объект и, удерживая её, вынесите объект на схему
- откройте документ, выделите фрагмент текста и, удерживая левую кнопку мышки, наведите на объект в окне Палитры и вынесите его на схему
- в окне Палитры выделите объект, откройте документ, выделите фрагмент текста и, удерживая левую кнопку мышки, вынести его на схему. На схеме появится объект, который в данный момент выделен в окне Палитры

После добавления элемента на схему необходимо перейти в окно Свойства и ввести необходимые характеристики.
| Свойства - ФЛ (Российские ЮЛ и ИП) 🛛 🛛 🗙               |                     |  |  |  |
|--------------------------------------------------------|---------------------|--|--|--|
| РОССИЯ   УЗБЕКИСТАН<br>ХХХХХХХХХ ХХХХХХ<br>ХХХХХХХХХХХ |                     |  |  |  |
| Надписи Вид Данные                                     | 2                   |  |  |  |
| ፰ ● ●   📰 🕂 🕇 💋                                        | 🔶 🗶 🖸 🗎 🗟 💻         |  |  |  |
| ⊻ Атрибуты                                             |                     |  |  |  |
| ФИО                                                    | XXXXXXXXXX XXXXXX   |  |  |  |
| ФИО (упоминание)                                       |                     |  |  |  |
| Фамилия                                                | XXXXXXXXXX          |  |  |  |
| Имя                                                    | XXXXXX              |  |  |  |
| Отчество                                               | ×                   |  |  |  |
| Пол                                                    | ж                   |  |  |  |
| ∨ Гражданство                                          | РОССИЯ   УЗБЕКИСТАН |  |  |  |
| ~ (1)                                                  | РОССИЯ              |  |  |  |
| Вид гражданства                                        | ГРАЖДАНИН РФ        |  |  |  |
| > Страна                                               | РОССИЯ              |  |  |  |
| Дата первого упом                                      | 14.09.2007          |  |  |  |
| Дата последнего уп                                     | 14.09.2007          |  |  |  |
| > (2)                                                  | УЗБЕКИСТАН          |  |  |  |
| ИНН                                                    | XXXXXXXXXXXX        |  |  |  |
| Доступ к сведениям огра                                | Нет                 |  |  |  |
| Отчество                                               |                     |  |  |  |

Управление осуществляется через кнопки:

- 🚛 сгруппировать элементы по типам в алфавитном порядке
- 靠 развернуть группы
- 📩 свернуть группы
- 🖉 показывать/скрывать пустые атрибуты
- 🗇 показывать/скрывать незагруженные атрибуты
- 🔀 показывать/скрывать служебные атрибуты
- С получить текущие значения всех атрибутов
- 📄 сохранить редактируемый объект в базе данных
- 🗟 удалить редактируемый объект из базы данных

Работа с содержимым атрибутов может осуществляться через контекстное меню названия атрибута:

- Вырезать вырезать значение
- Копировать копировать значение
- Копировать с названием копировать название и значение
- Вставить вставить значение
- Добавить добавить новое значение множественному атрибуту
- Удалить удалить значение атрибута

#### <u>Примечание</u>.

 При вызове контекстного меню над значением множественного атрибута и выборе пункта **Удалить** будет удалено выбранное значение.
 При вызове контекстного меню над множественным атрибутом и выборе пункта **Удалить** будут удалены все значения множественного атрибута.

### Сохранение в базе данных и Удаление из базы данных

отредактированного элемента может быть осуществлено через соответствующие пункты контекстного меню.

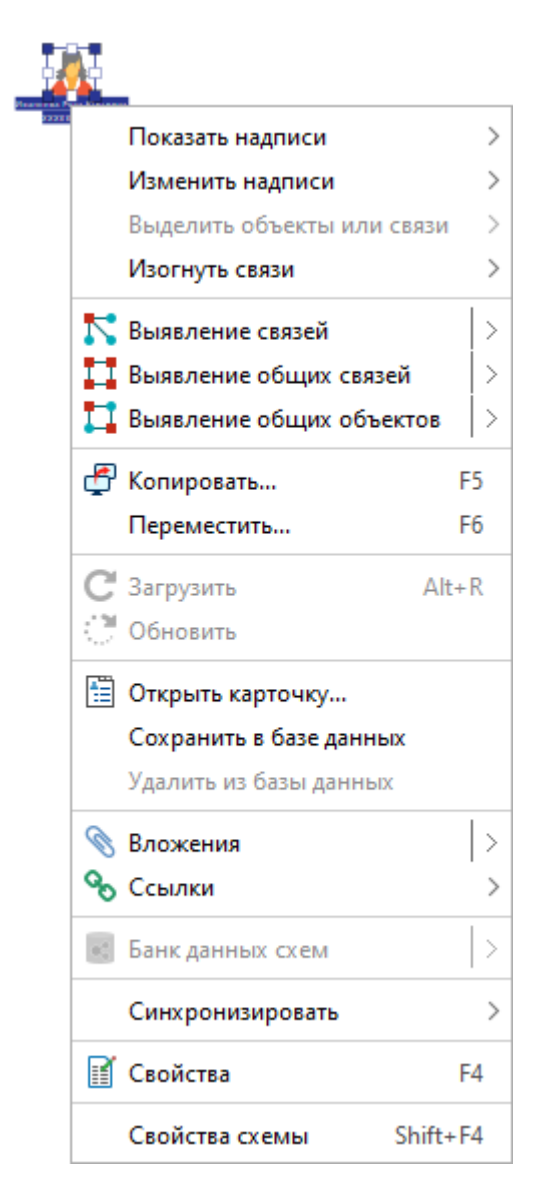

**Примечание.** При создании новых или изменении существующих объектов и связей осуществляется поиск похожих сущностей в базе данных по значениям ключевых атрибутов. Если похожие сущности будут найдены, появится диалоговое окно **Сохранение данных**.

## Работа с карточками

Модуль **Карточки** позволяет просматривать, создавать и сохранять объекты и связи выбранного типа.

#### Просмотр характеристик элементов

Выполните следующие действия:

- 1. Установите соединение с сервером.
- 2. Выполните одно из следующих действий:
- дважды щёлкните по необходимому объекту или связи на схеме

**Примечание.** Двойной щелчок по **Надписи** элемента приведёт не к открытию карточки, а к редактированию **Надписи**. Для того чтобы запретить

редактирование надписи двойным щелчком, выполните одно из следующих действий:

- нажмите кнопку панели инструментов Элементы
- о выберите пункт меню **Вид > Редактировать надписи**
- в группе Надписи на вкладке Элементы раздела Схемы диалога Настройки снимите флажок Разрешить редактирование надписи двойным щелчком мышки
- выделите на схеме объект/связь необходимого типа и в контекстном меню выберите пункт Открыть карточку...
- выделите на схеме объект/связь необходимого типа и в контекстном меню из раскрывающегося списка пункта Открыть карточку... выберите шаблон карточки или пункт Список атрибутов для отображения базовой карточки
- 3. Откроется окно **Карточки** с атрибутами выбранного типа объекта/связи. Вид окна может меняться в зависимости от настройки:

| 🛞 Карточка - Телефо | н (СПАРК) | ×           |
|---------------------|-----------|-------------|
|                     |           | Ø � 🔀 🖻     |
| Код:                | XXXX      |             |
| Местный номер:      | XXXXXX    |             |
|                     | ОК        | 🗗 Поместить |

• Базовая (список атрибутов)

#### • С вкладками

| Карточка - Иностранная компания (С | ПАРК)                                   |
|------------------------------------|-----------------------------------------|
| 📕 Компания 🕌 Структура 📗 Ре        | гистрационные данные                    |
| Наименование:                      | *************************************** |
| Наименование (русское):            | ******                                  |
| Наименование (норм. русское):      |                                         |
| Наименование (английское):         |                                         |
| Страна:                            | · · · · · · · · · · · · · · · · · · ·   |
| www:                               | XXXXXXXXXXXX                            |
| СПАРК ИД:                          |                                         |
|                                    |                                         |
|                                    |                                         |
|                                    | ОК 👼 Загрузить 🗗 Поместить              |

• С зависимыми объектами

| 🛞 Карточка - Компа | ания (СПАРК)                                       |                   |                      |           |             |                       | ×         |
|--------------------|----------------------------------------------------|-------------------|----------------------|-----------|-------------|-----------------------|-----------|
|                    | XXX XXXX                                           | 📕 Структура       | Қ Факторы риска      | 📄 Регистр | ационные да | анные                 | <b>□</b>  |
| Ha                 | Наименование: ХХХХХХХХХХХХХХХХХХХХХХХХХХХХХХХХХХХХ |                   |                      |           |             |                       |           |
| Наименован         | ие (краткое):                                      | ****              | x                    |           |             |                       |           |
| Наименование (     | английское):                                       | ****              | х                    |           | ΟΚΟΠΦ:      |                       | ~         |
|                    | Страна:                                            |                   | ~                    |           | Регион:     |                       | $\sim$    |
| Де                 | йствующая?:                                        | 🔾 Да 🔵 Нет 🚺      | Пусто                |           | Филиал?:    | 🔵 Да 🔵 Нет 💿 Пусто    |           |
|                    | ОГРН:                                              | ****              | x                    | Дата р    | егистрации: | ~                     |           |
|                    | ИНН:                                               | ****              | X                    |           | KNN:        | XXXXXXXXXXXXXXX       |           |
| ▲ ▼                |                                                    |                   |                      |           |             |                       |           |
| 🚨 Учре 📗 Учр       | е 🚨 Орга                                           | н 💂 Орган 💂       | Прав 📜 Пох 📗         | Филиал    | 🚨 Сотр      | 💡 Адре 📗 Теле 👫 Бухга | 🦳 Выпи    |
| II 🔿 🔘 [1/1] 食     | Создать объен                                      | ст 🄞 Прикрепить о | бъект 🖼 Добавить свя | зь 🙀 Удал | ить связь   | 🗒 🗠 🚰 Поместить 🐃     |           |
| Полный адрес:      | XXXXXXXXXX                                         | ****              |                      | xxxxxxx   |             | XXXXXXXXXXXXXX        |           |
| Страна:            |                                                    |                   |                      | Регион:   |             |                       |           |
| Область:           |                                                    |                   |                      | Город:    | XXXXXXXX    | XXXXXX                |           |
| Улица:             | xxxxxxxx                                           | XXXXX             | Ho                   | мер дома: | XXX         |                       |           |
| Индекс:            | xxxxxxxx                                           | xxxxx             | Дата акту            | альности: |             | ~                     |           |
|                    |                                                    |                   |                      |           | ОК          | 🛅 Открыть как >       | Поместить |

- 4. Управление осуществляется с помощью кнопок:
- 🖉 показывать/скрывать пустые атрибуты
- 💎 показывать/скрывать незагруженные атрибуты
- 🔀 показывать/скрывать служебные атрибуты
- 🗈 копировать значения атрибутов
- 🖃 🕶 указать расположение панели связей
- 🔜 скрывать вкладки, на которых нет данных
- 5. Карточка может не соответствовать текущей модели быть более старой или более новой. Такая ситуация возможна, например, при использовании старых сеансов с новыми шаблонами карточек. В этом случае слева от строки вкладок объекта будет отображен , при наведении курсором мышки на который будет отображен список расхождений в модели и карточке, а поля не найденных атрибутов будут недоступны для редактирования с надписью "Атрибут не найден в шаблоне".

| 😪 Карточка - Компания (СПАРК)                                                                                                    |          |
|----------------------------------------------------------------------------------------------------|----------|
| 🛕 🚊 Компания 📑 Структура 🎼 Факторы риска 📑 Регистраци                                                                                                    | 10нные д |
| Расхождения в модели:<br>Вкладка "Компания":<br>- Не найден атрибут "Градация размера"<br>- Не найден атрибут "Численность персонала (ФНС)"<br>- Не найден атрибут "Численность персонала (дата актуальности)"<br>Вкладка "Регистрационные данные":<br>- Не найден атрибут "ОКВЭД"<br>Вкладка "Бухгалтерские отчёты":<br>- Не найден атрибут "Содержание" | твенност |

#### Создание объекта/связи

Выполните следующие действия:

- 1. Установите соединение с сервером.
- 2. Выполните одно из следующих действий:
- в окне Палитры, откройте вкладку Объекты, связи, справочники, разверните интересующую палитру и в контекстном меню элемента модели (типа объекта или типа связи) выберите пункт Создать объект... или выберите сохраненную карточку из списка ниже

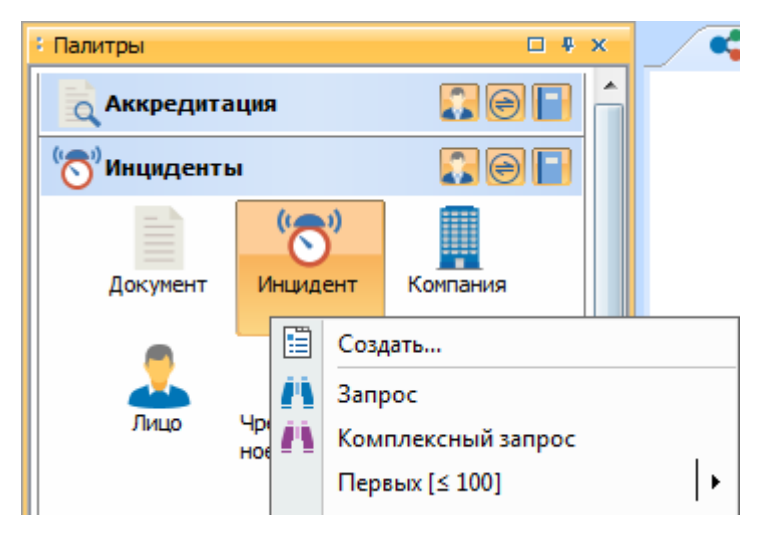

- выделите на схеме объект/связь необходимого типа и в контекстном меню выберите пункт Создать...
- дважды щёлкните по необходимому объекту или связи

**Примечание.** Для использования карточки для создания локальных объектов, сохраняющихся в сеансе, но не сохраняющихся на сервере, установите флажок **Использовать карточку для создания локальных объектов (в сеансе)** в группе **Общие** раздела **Карточки** диалога **Настройки**. В этом случае в контекстном меню не редактируемых объектов модели будет доступен пункт **Создать объект...**, позволяющий создать новый локальный объект. Набор доступных действий в окне **Карточка** будет изменён, нажатие кнопки **Enter** приведет к открытию окна **Копировать данные** для размещения объекта на

#### материал.

| 🐨 Карточка - Рейс (Ог | перации) | X              |
|-----------------------|----------|----------------|
| ×                     |          |                |
| Номер:                |          |                |
| Дата:                 | •        |                |
| Авиакомпания:         |          |                |
| Перелет:              |          |                |
|                       |          |                |
|                       |          |                |
|                       |          | ОК 🗗 Поместить |

- 3. При создании карточки уже существующего элемента, вкладки со связанными объектами заполняются автоматически. Все имеющиеся связанные объекты и связи будут помещены на соответствующие вкладки дополнительной секции.
- Откроется окно Карточки с атрибутами выбранного типа объекта/связи. Вид окна может меняться в зависимости от настройки: базовая, с вкладками и с зависимыми объектами.

| 🛞 Карточка - Инцидент (ЧТПЗ) |                                           |                                 | ×                            |  |  |
|------------------------------|-------------------------------------------|---------------------------------|------------------------------|--|--|
| 6                            |                                           |                                 |                              |  |  |
| Номер:                       |                                           | Дата инцидента:                 |                              |  |  |
| Юридическое лицо:            | 0                                         | • Подразделение:                |                              |  |  |
| Тема:                        | 0                                         | • Источник:                     | •                            |  |  |
| Наименование:                |                                           |                                 |                              |  |  |
| Описание:                    |                                           |                                 |                              |  |  |
|                              |                                           |                                 | F                            |  |  |
| Направление проверки:        |                                           | •                               |                              |  |  |
| Статус:                      |                                           | • Результат:                    | •                            |  |  |
| Комментарии:                 |                                           |                                 |                              |  |  |
| 0.6                          |                                           |                                 |                              |  |  |
| Субъект инцидента:           |                                           | •                               |                              |  |  |
| 🧘 Фигуранты ФЛ 📗 Фигура      | анты ЮЛ                                   |                                 |                              |  |  |
| 🌐 🌑 🔘 [0/0] 🤰 Создать об     | ъект 🚴 Прикрепить объект 🍥 Добавить связь | 🕀 Удалить связь 📗 👻 📲 Поместить | ÷                            |  |  |
|                              |                                           |                                 |                              |  |  |
|                              |                                           |                                 |                              |  |  |
|                              |                                           |                                 |                              |  |  |
|                              |                                           |                                 |                              |  |  |
|                              | Свя                                       | зи не найдены                   |                              |  |  |
|                              |                                           |                                 |                              |  |  |
|                              |                                           |                                 |                              |  |  |
|                              |                                           |                                 |                              |  |  |
|                              |                                           |                                 |                              |  |  |
| Закрывать после сохранения   | OK S. C                                   | хранить                         | ладить Лублировать ПОместить |  |  |
|                              |                                           |                                 |                              |  |  |

- 5. Укажите в текстовых полях значения атрибутов. Синим цветом выделяются названия атрибутов, обязательных для ввода. Значения могут быть заданы по умолчанию, некоторые атрибуты могут быть недоступны для редактирования.
- 6. Перемещение по атрибутам осуществляется нажатием **Таb** или курсором мышки. Для атрибутов типа **Значение справочника** выберите значение из выпадающего списка. Значение атрибута типа **Дата** задайте с помощью календаря, нажав на стрелочку в поле ввода, или введите дату с клавиатуры.

| Дата | инцид | ента: | θ             |      |      |             |    | •  |
|------|-------|-------|---------------|------|------|-------------|----|----|
| По,  | ••    | •     |               | Июнь | 2019 |             | •  |    |
|      |       | Пн    | Вт            | Ср   | Чт   | Пт          | C6 | Bc |
|      | 22    | 27    | 28            | 29   | 30   | 31          | 1  | 2  |
|      | 23    | 3     | 4             | 5    | 6    | 7           | 8  | 9  |
|      | 24    | 10    | 11            | 12   | 13   | 14          | 15 | 16 |
|      | 25    | 17    | 18            | 19   | 20   | 21          | 22 | 23 |
|      | 26    | -24   | 25            | 26   | 27   | 28          | 29 | 30 |
|      | 27    | 1     | 2             | 3    | 4    | 5           | 6  | 7  |
|      |       |       | <u>C</u> ero, | цня  |      | <u>Н</u> ет |    |    |

- 7. Значение атрибутов типа **Утверждение** задаётся установкой флажка напротив названия атрибута, значения типа **Целое число** можно изменять, нажимая на стрелочки в поле ввода.
- 8. Работа с множественными атрибутами осуществляется с помощью кнопок, расположенных справа от поля атрибута:
- 🖸 добавить значение атрибута
- 🖸 удалить значение атрибута
- 🔳 показать/скрыть отдельные значения
- 9. Добавьте необходимое количество значений и задайте их.

|        | 45.2   45.20   71.20.5<br>45.2<br>45.2<br>45.20 | 00  |
|--------|-------------------------------------------------|-----|
| оквэд: | 45.2                                            | - 🕄 |
|        | 45.20                                           | - 🖸 |
|        | 71.20.5                                         | - 🕄 |

- 10. Для удаления значения нажмите 😳 справа от поля требуемого значения. Для удаления всех значений нажмите 😳 справа от поля множественного атрибута.
- 11. Для добавления ссылки в атрибут нажмите кнопку р досположенную справа от поля атрибута.

#### 12. Откроется диалоговое окно Изменить значение атрибута.

| 😯 Изменить значение атрибута |                                             | ×      |
|------------------------------|---------------------------------------------|--------|
| ? Создать ссылку на ша       | блон материала или ресурс                   |        |
| Адрес ссылки                 |                                             |        |
| 🔘 Материал                   |                                             | $\sim$ |
| 🔵 Шаблон материала           |                                             | $\sim$ |
| 🔵 Элемент схемы              | <ul> <li>Выделенные</li> <li>Все</li> </ul> |        |
|                              |                                             | $\sim$ |
| 🔘 Позиция в документе        |                                             | $\sim$ |
| 🔘 Интернет-страница          | www.                                        |        |
| 🔘 Файл                       |                                             | $\sim$ |
| 🔘 Иной                       |                                             |        |
|                              | Создать Отме                                | ена    |

13. Выберите тип ресурса из предложенных и укажите адрес ссылки:

- Материал в качестве адреса ресурса выберите материал из списка предложенных
- Шаблон материала в качестве адреса выберите шаблон материала из списка предложенных, хранящихся локально или на сервере
- Позиция в документе в качестве адреса ресурса выберите позицию в документе из списка предложенных. Для создания ссылки на позицию в документе, который находится на сервере, откройте необходимый документ в текущем сеансе и установкой курсора укажите требуемую позицию. Если документ находится в режиме чтения, то выделите начало требуемого абзаца. В окне Вставить ссылку на ресурс из раскрывающегося списка поля Позиция в документе выберите документ, сохранённый на Сервере, разверните его содержимое и выберите <Выделенный абзац>
- Интернет-страница в качестве адреса ресурса укажите интернет-ссылку на ресурс
- Файл в качестве адреса ресурса укажите путь к файлу. При выборе файла установкой флажка Путь относительно сеанса укажите необходимость использования относительной ссылки, а установкой флажка Открывать во внешнем приложении укажите возможность открытия файла приложениями, не имеющими отношения к iRule
- Иной в качестве адреса укажите строковое представление адреса любого допустимого типа
- 14. Нажмите Создать. Ссылка будет создана и отображена в поле атрибута.
- 15. Для перехода по ссылке нажмите кнопку 🔊 в карточке, которая не находится в режиме изменения, или щёлкните левой кнопкой мышки по тексту ссылки,

удерживая клавишу Ctrl.

16. Добавление связанных объектов и связей осуществляется на вкладках дополнительной секции окна.

| Ущерб (Сумма руб.): 🌖      | Ущерб возмещен (Сумма руб.): 🌖 👻                                       |
|----------------------------|------------------------------------------------------------------------|
| 🧘 Фигуранты ФЛ [1] 📗 Фигу  | ранты ЮЛ                                                               |
| 🌐 🌑 🌑 🤰 Создать объект     | 🔓 Прикрепить объект 🎅 Добавить связь 🎅 Удалить связь 📋 👻 🗗 Поместить 👻 |
| ФИО:                       |                                                                        |
| Фамилия:                   |                                                                        |
| Имя:                       | Отчество:                                                              |
| Дата рождения:             | ✓ Место рождения:                                                      |
| инн:                       | /N                                                                     |
| Должностное положение:     | Функц. принадлежность:                                                 |
|                            |                                                                        |
| Закрывать после сохранения | ОК 🗟 Сохранить 🔍 Загрузить 🔍 Удалить Дублировать 🛱 Поместить           |

- 17. Добавление и удаление объектов и связей осуществляется с помощью панели кнопок:
- 🖽 показать объекты таблицей
- 🧿 вернуться на предыдущий объект
- 💟 переместиться на следующий объект
- 🔹 🧕 Создать объект создание нового объекта и связи
- Прикрепить объект подключить существующий объект, выбираемый из справочника, и добавить новую связь
- 🤶 Добавить связь добавить для выбранных объектов только связь
- 🔹 🥪 Удалить связь удалить для выбранных объектов только связь
- 📃 открыть связанный объект или связь в карточке
- 🗗 Поместить 🔭 копировать данные и поместить в материал
- 18. Для добавления в качестве связанного объекта существующего в сеансе или на сервере объекта и прикрепления новой связи нажмите кнопку Прикрепить объект
- 19. В появившемся диалоговом окне **Прикрепить объект** выберите область поиска и укажите поисковые параметры.

| 🚱 Прикрепить объект                                           |                            |          |  |  |  |  |
|---------------------------------------------------------------|----------------------------|----------|--|--|--|--|
| 📀 Выберите объект из текущего сеанса или найдите на сервере 💙 |                            |          |  |  |  |  |
| 🔘 Выбрать из списка объект                                    | ов текущего сеанса         |          |  |  |  |  |
| Выполнить поиск объекта                                       | на сервере                 |          |  |  |  |  |
| φMO.                                                          |                            |          |  |  |  |  |
| φ <i>n</i> <b>0</b> .                                         | Спирнов                    |          |  |  |  |  |
| ИНН:                                                          | 77                         | 11       |  |  |  |  |
| Паспорт РФ (Серия):                                           |                            | <u>A</u> |  |  |  |  |
| Паспорт РФ (Номер):                                           |                            |          |  |  |  |  |
|                                                               |                            |          |  |  |  |  |
| Создать объект, если не най                                   | ден Найти Пайти похожие От | мена     |  |  |  |  |

**Примечание.** Для того чтобы добавить введённые данные объекта в карточку в случае его отсутствия на сервере, установите флажок **Создать объект, если не найден**.

- Нажмите Найти для точного поиска, или Найти похожие для поиска объектов, похожих на основе заданных поисковых критериев на искомые объекты.
- 21. В случае нахождения нескольких объектов, удовлетворяющих требованиям запроса, выберите необходимый объект их списка в появившемся окне Карточки.
- 22. Выбранный объект будет добавлен в карточку.
- 23. Также возможен поиск объекта на сервере по одному поисковому атрибуту. Например, для объекта Фигуранты ФЛ возможен поиск по атрибуту ИНН. Для этого на вкладке созданного объекта введите данные в поле, справа от которого находится кнопка М, после чего она станет доступна.
- 24. Нажмите кнопку 💾.

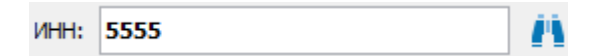

- 25. В случае нахождения нескольких объектов, удовлетворяющих требованиям запроса, выберите необходимый объект из списка в появившемся окне **Карточки**.
- 26. Выбранный объект будет добавлен в карточку.
- 27. Для удобства связанные объекты могут быть отображены в виде таблицы. Для этого нажмите кнопку 🖽 на панели кнопок.

| 📘 У        | чреждённые | компании [3]   | 2  | Учрежді   |
|------------|------------|----------------|----|-----------|
|            | 🜔 🚺 Созд   | ать объект 🛛 📕 | Πp | оикрепить |
| Но         | Объекты    | Связи          | 4  |           |
| Ξ1         | 🗏 000 "ЭПО | 9,17 % 33 10   | Þ  | Наи       |
| 🗆 2        | □ TOO "ΠΡΟ | 20 % 200 11    |    |           |
| <b>∃</b> 3 | □ 000 "TEX | 100 % 10 000   |    |           |
|            |            |                |    |           |
|            |            |                |    |           |
|            |            |                |    |           |
|            |            |                | ľ  |           |
|            |            |                |    |           |
|            |            |                |    | ,         |
|            |            |                |    |           |
|            |            |                |    |           |
|            |            |                |    |           |

#### Сохранение объекта/связи

1. В окне **Карточки** нажмите кнопку **Сохранить**, если все данные введены корректно, объект/связь будет сохранён.

| 🛞 iRule | ×                                                                |
|---------|------------------------------------------------------------------|
| i       | Сохранение успешно завершено<br>Сохранено объектов: 1 связей: 0. |
|         |                                                                  |
|         | ОК                                                               |

**Примечание.** При создании новых или изменении существующих объектов и связей осуществляется поиск похожих сущностей в базе данных по значениям ключевых атрибутов. Если похожие сущности будут найдены, появится диалоговое окно **Сохранение данных**.

2. В случае если значения обязательных атрибутов не заданы, на экране появится сообщение об ошибке и объект не будет сохранён.

| 💮 Сохранить данные                                                                  | ×        |
|-------------------------------------------------------------------------------------|----------|
| Невозможно сохранить данные!<br>Не введены значения для обязательных атри           | бутов. 💙 |
| Введите значения для атрибутов:<br>- Инцидент.Дата инцидента<br>- Инцидент.Источник |          |
|                                                                                     | ОК       |

3. Для отмены создания объекта/связи нажмите Закрыть или закройте карточку,

окно Карточки закроется, объект не будет создан.

 Если у пользователя недостаточно прав для создания объектов/связей, отобразится диалоговое окно с информацией о сохранении. Нажмите кнопку Детали, чтобы просмотреть несохранённые сущности.

| 🛞 Coxp | ранение                                                                                                    |
|--------|----------------------------------------------------------------------------------------------------|
| 8      | Сохранение не было выполнено<br>У Вас недостаточно прав для выполнения данного действия.<br>Нажмите кнопку Детали, чтобы просмотреть список несохранённых сущностей. |
|        | ОК << Детали                                                                                                    |
| He c   | охранены:                                                                                                    |
| •      | Связи:<br>[С телефоном] С телефоном                                                                                                    |

#### Изменение объекта/связи

- 1. Откройте карточку объекта/связи.
- 2. Нажмите Изменить. Поля атрибутов станут доступны для редактирования.
- 3. Для отмены внесённых изменений нажмите **Отменить**, режим редактирования будет недоступен, карточка объекта/связи вернётся к предыдущему состоянию.
- 4. Для сохранения внесённых изменений нажмите кнопку Сохранить.

#### <u>Примечание</u>.

1. В случае, когда несколько пользователей имеют доступ к элементу, изменять данные в соответствующей карточке может только один пользователь, для всех других пользователей изменение карточки будет заблокировано до тех пор, пока пользователь, работающий с карточкой, не сохранит или отменит внесённые изменения. При блокировке появится соответствующее диалоговое окно.

| 😌 Карточки                                                                                                    |         |
|----------------------------------------------------------------------------------------------------|---------|
| Карали Каралини Каралини Карал | ~       |
| Следующие объекты заблокированы:                                                                                                    |         |
| • Пользователем ChaplinRS:                                                                                                    |         |
| 1. Мероприятие (11 Проверка кандидатов на работу 8 Др. проверки 22.05.2018 - 23.05                                                                                                    | .2018). |
|                                                                                                    |         |
|                                                                                                    |         |
|                                                                                                    | OK      |

2. При создании новых или изменении существующих объектов и связей

осуществляется поиск похожих сущностей в базе данных по значениям ключевых атрибутов. Если похожие сущности будут найдены, появится диалоговое окно Сохранение данных.

#### Копирование объекта/связи

- 1. Откройте окно Карточки необходимого типа объекта/связи.
- В окне Карточки нажмите кнопку Копировать. Карточка объекта/связи будет скопирована и открыта на новой вкладке, значения атрибутов будут доступны для редактирования.

#### Закрытие карточки объекта/связи

- 1. В окне Карточки выполните одно из следующих действий:
- нажмите крестик
- нажмите кнопку Закрыть
- 2. Карточка объекта/связи будет закрыта.

#### Удаление объекта/связи

- 1. В окне Карточки нажмите Удалить.
- 2. В открывшемся диалоговом окне нажмите Удалить.

## Поиск похожих при сохранении объектов и связей

При создании новых или изменении существующих объектов и связей осуществляется поиск похожих сущностей в базе данных по значениям ключевых атрибутов. Если похожие сущности будут найдены, появится диалоговое окно **Сохранение данных**.

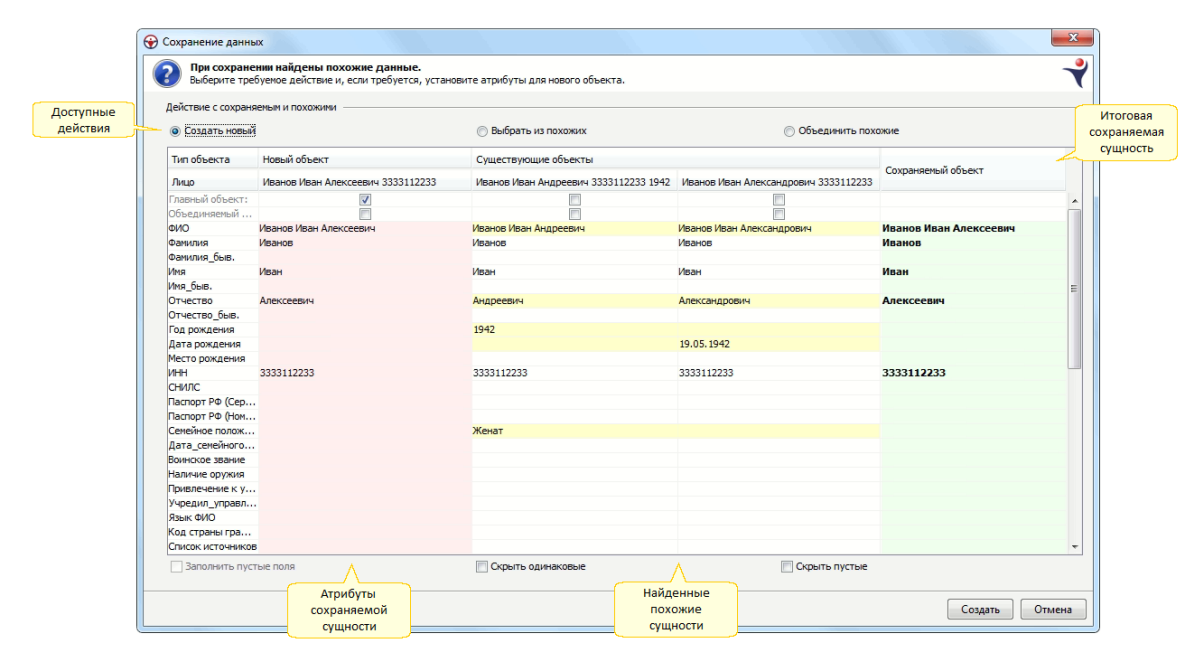

В зависимости от того, сохраняется ли новая сущность или изменяется

существующая, будут доступны следующие действия:

- создать новый или изменить существующий
- выбрать из найденных похожих
- объединить сохраняемый и выбранные похожие в одну сущность

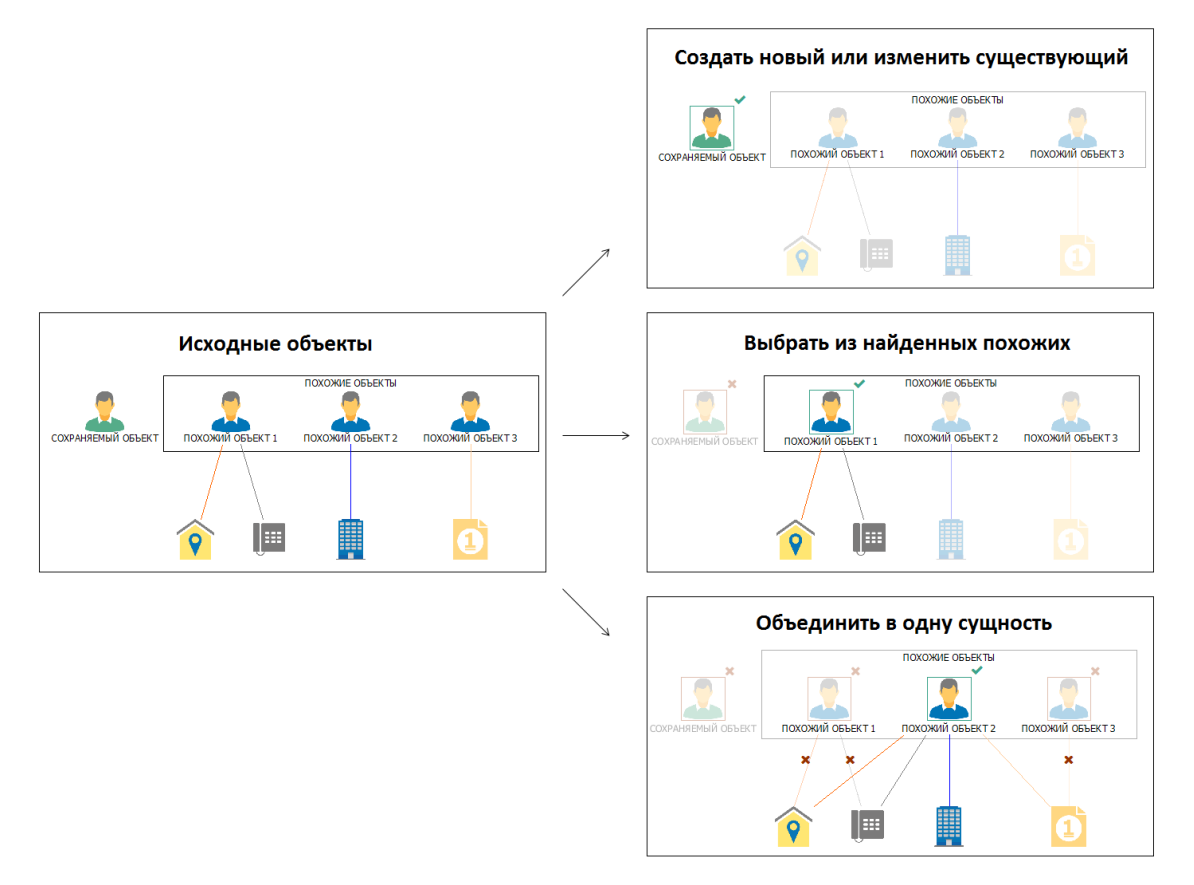

#### Сохранение нового объекта или связи

При сохранении нового объекта или связи выполните следующие действия:

- 1. В появившемся окне **Сохранение данных** выберите требуемое действие с элементами:
- **Создать новый** в базу данных будет сохранён новый объект. Найденные похожие сущности не будут изменены

| еиствие с сохрана                                     | яемым и похожими                  |                                       |                                      |                        | _ |
|-------------------------------------------------------|-----------------------------------|---------------------------------------|--------------------------------------|------------------------|---|
| Создать новый Праводать из похожих Объединить похожих |                                   | жие                                   |                                      |                        |   |
| Гип объекта                                           | Новый объект                      | Существующие объекты                  |                                      |                        | _ |
| Пицо                                                  | Иванов Иван Алексеевич 3333112233 | Иванов Иван Андреевич 3333112233 1942 | Иванов Иван Александрович 3333112233 | Сохраняемыи объект     |   |
| лавный объект:                                        | <b>V</b>                          |                                       |                                      |                        |   |
| бъединяемый                                           |                                   |                                       |                                      |                        |   |
| NO                                                    | Иванов Иван Алексеевич            | Иванов Иван Андреевич                 | Иванов Иван Александрович            | Иванов Иван Алексеевич |   |
| амилия                                                | Иванов                            | Иванов                                | Иванов                               | Иванов                 |   |
| амилия_быв.                                           |                                   |                                       |                                      |                        |   |
| мя                                                    | Иван                              | Иван                                  | Иван                                 | Иван                   |   |
| мя_быв.                                               |                                   |                                       |                                      |                        |   |
| тчество                                               | Алексеевич                        | Андреевич                             | Александрович                        | Алексеевич             |   |
| тчество_быв.                                          |                                   |                                       |                                      |                        |   |
| од рождения                                           |                                   | 1942                                  |                                      |                        |   |
| ата рождения                                          |                                   |                                       | 19.05.1942                           |                        |   |
| есто рождения                                         |                                   |                                       |                                      |                        |   |
| HH                                                    | 3333112233                        | 3333112233                            | 3333112233                           | 3333112233             |   |
| нилс                                                  |                                   |                                       |                                      |                        |   |
| аспорт РФ (Сер                                        |                                   |                                       |                                      |                        |   |
| аспорт РФ (Ном                                        |                                   |                                       |                                      |                        |   |
| емейное полож                                         |                                   | Женат                                 |                                      |                        |   |
| ата_семейного                                         |                                   |                                       |                                      |                        |   |
| оинское звание                                        |                                   |                                       |                                      |                        |   |
| аличие оружия                                         |                                   |                                       |                                      |                        |   |
| ривлечение к у                                        |                                   |                                       |                                      |                        |   |
| чредил_управл                                         |                                   |                                       |                                      |                        |   |
| зык ФИО                                               |                                   |                                       |                                      |                        |   |
| од страны гра                                         |                                   |                                       |                                      |                        |   |
| DUCOK UCTOUR RECO                                     | B                                 |                                       |                                      |                        |   |

• Выбрать из похожих – вместо сохранения новой сущности будет использован существующий объект. Установите флажок в поле Главный объект для выбора подходящего объекта

| ействие с сохраня                       | аемым и похожими                  |                                       |                                      |                       | - |
|-----------------------------------------|-----------------------------------|---------------------------------------|--------------------------------------|-----------------------|---|
| 🔘 Создать новый                         |                                   | Выбрать из похожих                    |                                      | жие                   |   |
| Тип объекта                             | Новый объект                      | Существующие объекты                  |                                      | C                     |   |
| Лицо                                    | Иванов Иван Алексеевич 3333112233 | Иванов Иван Андреевич 3333112233 1942 | Иванов Иван Александрович 3333112233 | Сохраняемый объект    |   |
| лавный объект:                          |                                   |                                       |                                      |                       |   |
| объединяемый                            |                                   |                                       |                                      |                       |   |
| ONO                                     | Иванов Иван Алексеевич            | Иванов Иван Андреевич                 | Иванов Иван Александрович            | Иванов Иван Андреевич |   |
| амилия                                  | Иванов                            | Иванов                                | Иванов                               | Иванов                |   |
| амилия быв.                             |                                   |                                       |                                      |                       |   |
| <br>Мя                                  | Иван                              | Иван                                  | Иван                                 | Иван                  |   |
| мя быв.                                 |                                   |                                       |                                      |                       |   |
| тчество                                 | Алексеевич                        | Андреевич                             | Александрович                        | Андреевич             |   |
| тчество быв.                            |                                   |                                       |                                      |                       |   |
| од рождения                             |                                   | 1942                                  |                                      | 1942                  |   |
| ата рождения                            |                                   |                                       | 19.05.1942                           |                       |   |
| есто рождения                           |                                   |                                       |                                      |                       |   |
| HH                                      | 3333112233                        | 3333112233                            | 3333112233                           | 3333112233            |   |
| нилс                                    |                                   |                                       |                                      |                       |   |
| аспорт РФ (Сер                          |                                   |                                       |                                      |                       |   |
| аспорт РФ (Ном                          |                                   |                                       |                                      |                       |   |
| емейное полож                           |                                   | Женат                                 |                                      | Женат                 |   |
| lата_семейного                          |                                   |                                       |                                      |                       |   |
| оинское звание                          |                                   |                                       |                                      |                       |   |
| аличие оружия                           |                                   |                                       |                                      |                       |   |
| ривлечение к у                          |                                   |                                       |                                      |                       |   |
| /чредил_управл                          |                                   |                                       |                                      |                       |   |
| зык ФИО                                 |                                   |                                       |                                      |                       |   |
| од страны гра                           |                                   |                                       |                                      |                       |   |
| писок источникое                        | 3                                 |                                       |                                      |                       |   |
| 200000000000000000000000000000000000000 |                                   |                                       |                                      |                       |   |

 Объединить похожие – новый и сохранённый ранее объекты будут объединены в один объект. Установите флажок в поле Главный объект для выбора главного объекта, а также укажите объединяемые объекты в поле Объединяемый объект. В результате объединяемые объекты будут удалены, а

#### их связи присоединены к главному объекту

| ействие с сохрано | емым и похожими                   |                                                                  |                                      |                       |  |
|-------------------|-----------------------------------|------------------------------------------------------------------|--------------------------------------|-----------------------|--|
| 🔘 Создать новый   |                                   | <ul> <li>Выбрать из похожих</li> <li>Объединить похоз</li> </ul> |                                      | ожие                  |  |
| Тип объекта       | Новый объект                      | Существующие объекты                                             |                                      |                       |  |
| Лицо              | Иванов Иван Алексеевич 3333112233 | Иванов Иван Андреевич 3333112233 1942                            | Иванов Иван Александрович 3333112233 | Сохраняемыи объект    |  |
| Главный объект:   |                                   |                                                                  |                                      |                       |  |
| Объединяемый      |                                   |                                                                  |                                      |                       |  |
| ΦNO               | Иванов Иван Алексеевич            | Иванов Иван Андреевич                                            | Иванов Иван Александрович            | Иванов Иван Андреевич |  |
| Фамилия           | Иванов                            | Иванов                                                           | Иванов                               | Иванов                |  |
| Фамилия_быв.      |                                   |                                                                  |                                      |                       |  |
| Имя               | Иван                              | Иван                                                             | Иван                                 | Иван                  |  |
| Имя_быв.          |                                   |                                                                  |                                      |                       |  |
| Отчество          | Алексеевич                        | Андреевич                                                        | Александрович                        | Андреевич             |  |
| Отчество_быв.     |                                   |                                                                  |                                      |                       |  |
| Год рождения      |                                   | 1942                                                             |                                      | 1942                  |  |
| Дата рождения     |                                   |                                                                  | 19.05.1942                           |                       |  |
| Место рождения    |                                   |                                                                  |                                      |                       |  |
| ИНН               | 3333112233                        | 3333112233                                                       | 3333112233                           | 3333112233            |  |
| СНИЛС             |                                   |                                                                  |                                      |                       |  |
| Паспорт РФ (Сер   |                                   |                                                                  |                                      |                       |  |
| Паспорт РФ (Ном   |                                   |                                                                  |                                      |                       |  |
| Семейное полож    |                                   | Женат                                                            |                                      | Женат                 |  |
| Дата_семейного    |                                   |                                                                  |                                      |                       |  |
| Воинское звание   |                                   |                                                                  |                                      |                       |  |
| Наличие оружия    |                                   |                                                                  |                                      |                       |  |
| іривлечение к у   |                                   |                                                                  |                                      |                       |  |
| учредил_управл    |                                   |                                                                  |                                      |                       |  |
| ЯЗЫК ФИО          |                                   |                                                                  |                                      |                       |  |
| Код страны гра    |                                   |                                                                  |                                      |                       |  |
| список источников | ,                                 |                                                                  |                                      |                       |  |
| 📃 Заполнить пуст  | тые поля                          | Скрыть одинаковые                                                | 🕅 Скрыть пустые                      |                       |  |

#### <u>Примечание</u>.

1. В качестве **Главного объекта** может быть выбран только сохранённый ранее на сервере объект.

2. Для выполнения объединения пользователь должен обладать правами на удаление объединяемых объектов, в противном случае объект нельзя будет выбрать в качестве объединяемого, но таких прав не требуется для выбора в качестве главного объекта.

3. Если у пользователя отсутствуют права на удаление всех похожих объектов, пункт **Объединить похожие** будет недоступен.

 Перед сохранением итоговой сущности можно изменить значения атрибутов (в столбце Сохраняемый объект). Для удобства редактирования значений доступны опции: Заполнить пустые атрибуты, Скрыть одинаковые и Скрыть пустые.

| 🕞 Создать новый  |                                   |                                                                  |                                      |                           |  |
|------------------|-----------------------------------|------------------------------------------------------------------|--------------------------------------|---------------------------|--|
|                  |                                   | <ul> <li>Выбрать из похожих</li> <li>Объединить похож</li> </ul> |                                      | кие                       |  |
| Тип объекта      | Новый объект                      | Существующие объекты                                             |                                      | Curran 1 - 6              |  |
| Лицо             | Иванов Иван Алексеевич 3333112233 | Иванов Иван Андреевич 3333112233 1942                            | Иванов Иван Александрович 3333112233 | Сохраняемыи объект        |  |
| лавный объект:   |                                   |                                                                  |                                      |                           |  |
| Объединяемый     |                                   | <b>V</b>                                                         |                                      |                           |  |
| ио               | Іванов Иван Алексеевич            | Иванов Иван Андреевич                                            | Иванов Иван Александрович            | Иванов Иван Андреевич     |  |
| Рамилия И        | Іванов                            | Иванов                                                           | Иванов                               | <Пусто>                   |  |
| рамилия_быв.     |                                   |                                                                  |                                      | Иванов Иван Алексеевич    |  |
| імя И            | 1ван                              | Иван                                                             | Иван                                 | Иванов Иван Андреевич     |  |
| мя_быв.          |                                   |                                                                  |                                      | Иванов Иван Александрович |  |
| тчество А        | лексеевич                         | Андреевич                                                        | Александрович                        | Андреевич                 |  |
| тчество_быв.     |                                   |                                                                  |                                      |                           |  |
| од рождения      |                                   | 1942                                                             |                                      | 1942                      |  |
| ата рождения     |                                   |                                                                  | 19.05.1942                           |                           |  |
| Лесто рождения   |                                   |                                                                  |                                      |                           |  |
| 1HH 3            | 333112233                         | 3333112233                                                       | 3333112233                           | 3333112233                |  |
| снилс            |                                   |                                                                  |                                      |                           |  |
| аспорт РФ (Сер   |                                   |                                                                  |                                      |                           |  |
| аспорт РФ (Ном   |                                   |                                                                  |                                      |                           |  |
| Семейное полож   |                                   | Женат                                                            |                                      | Женат                     |  |
| ата_семейного    |                                   |                                                                  |                                      |                           |  |
| оинское звание   |                                   |                                                                  |                                      |                           |  |
| аличие оружия    |                                   |                                                                  |                                      |                           |  |
| іривлечение к у  |                                   |                                                                  |                                      |                           |  |
| /чредил_управл   |                                   |                                                                  |                                      |                           |  |
| Ізык ФИО         |                                   |                                                                  |                                      |                           |  |
| (од страны гра   |                                   |                                                                  |                                      |                           |  |
| ПИСОК ИСТОЧНИКОВ |                                   |                                                                  |                                      |                           |  |

 При выборе Объединения похожих становится доступна установка флажка Заполнить пустые поля, при установке которого будут заполнены все пустые поля итоговой сущности значениями из непустых полей объединяемых сущностей.

| ействие с сохраня | емым и похожими                   |                                                                    |                                      |                       |  |
|-------------------|-----------------------------------|--------------------------------------------------------------------|--------------------------------------|-----------------------|--|
| 💿 Создать новый   |                                   | <ul> <li>Выбрать из похожих</li> <li>Объединить похожих</li> </ul> |                                      | эжие                  |  |
| Тип объекта       | Новый объект                      | Существующие объекты                                               |                                      | Current X = 6 = 10    |  |
| Лицо              | Иванов Иван Алексеевич 3333112233 | Иванов Иван Андреевич 3333112233 1942                              | Иванов Иван Александрович 3333112233 | Сохраняемый объект    |  |
| лавный объект:    |                                   |                                                                    |                                      |                       |  |
| объединяемый      |                                   |                                                                    |                                      |                       |  |
| ONG               | Иванов Иван Алексеевич            | Иванов Иван Андреевич                                              | Иванов Иван Александрович            | Иванов Иван Андреевич |  |
| Фамилия           | Иванов                            | Иванов                                                             | Иванов                               | Иванов                |  |
| Фамилия_быв.      |                                   |                                                                    |                                      |                       |  |
| 1мя               | Иван                              | Иван                                                               | Иван                                 | Иван                  |  |
| 1мя_быв.          |                                   |                                                                    |                                      |                       |  |
| Отчество          | Алексеевич                        | Андреевич                                                          | Александрович                        | Андреевич             |  |
| Отчество_быв.     |                                   |                                                                    |                                      |                       |  |
| од рождения       |                                   | 1942                                                               |                                      | 1942                  |  |
| ата рождения      |                                   |                                                                    | 19.05.1942                           | 19.05.1942            |  |
| есто рождения     |                                   |                                                                    |                                      |                       |  |
| 1HH               | 3333112233                        | 3333112233                                                         | 3333112233                           | 3333112233            |  |
| снилс             |                                   |                                                                    |                                      |                       |  |
| lacпорт ΡΦ (Сер   |                                   |                                                                    |                                      |                       |  |
| аспорт РФ (Ном    |                                   |                                                                    |                                      |                       |  |
| Семейное полож    |                                   | Женат                                                              |                                      | Женат                 |  |
| lата_семейного    |                                   |                                                                    |                                      |                       |  |
| оинское звание    |                                   |                                                                    |                                      |                       |  |
| аличие оружия     |                                   |                                                                    |                                      |                       |  |
| Іривлечение к у   |                                   |                                                                    |                                      |                       |  |
| /чредил_управл    |                                   |                                                                    |                                      |                       |  |
| нзык ФИО          |                                   |                                                                    |                                      |                       |  |
| од страны гра     |                                   |                                                                    |                                      |                       |  |
| ЛИСОК ИСТОЧНИКОВ  | 3                                 |                                                                    |                                      |                       |  |

- 4. Установкой флажков **Скрыть одинаковые** и **Скрыть пустые** выберите способ отображения строк атрибутов объектов:
- Скрыть одинаковые скрыть все непустые атрибуты, значения которых одинаковы у всех объектов

- Скрыть пустые скрыть все пустые атрибуты
- 5. В зависимости от выбранного действия, нажмите кнопку Создать, Использовать или Объединить.

**Примечание.** Если внесены изменения в сохраняемую сущность, то снова будет запущен поиск похожих сущностей.

6. Объект будет сохранён с учётом внесённых изменений.

#### Изменение существующего объекта или связи

При изменении существующего объекта или связи выполните следующие действия:

- 1. В появившемся окне **Сохранение данных** выберите требуемое действие с элементами:
- Изменить существующий в базу данных будет сохранён изменяемый существующий объект. Найденные похожие сущности не будут изменены

|                 |                                      |                                   | Объединить пох                       | южие                 |
|-----------------|--------------------------------------|-----------------------------------|--------------------------------------|----------------------|
|                 | Hans 2 464 ave                       |                                   | 0                                    |                      |
| пипоовекта      | повый объект                         | Существующие объекты              |                                      | Сохраняемый объект   |
| Пицо            | Иванов Иван Петрович 3333112233 1942 | Иванов Иван Алексеевич 3333112233 | Иванов Иван Александрович 3333112233 |                      |
| лавный объект:  |                                      |                                   |                                      |                      |
| бъединяемый     |                                      |                                   |                                      |                      |
| NO ON           | Иванов Иван Петрович                 | Иванов Иван Алексеевич            | Иванов Иван Александрович            | Иванов Иван Петрович |
| амилия И        | Лванов                               | Иванов                            | Иванов                               | Иванов               |
| амилия_быв.     |                                      |                                   |                                      |                      |
| мя И            | Лван                                 | Иван                              | Иван                                 | Иван                 |
| мя_быв.         |                                      |                                   |                                      |                      |
| тчество Г       | Тетрович                             | Алексеевич                        | Александрович                        | Петрович             |
| тчество_быв.    |                                      |                                   |                                      |                      |
| од рождения     | 1942                                 |                                   |                                      | 1942                 |
| ата рождения    |                                      |                                   | 19.05.1942                           |                      |
| есто рождения   |                                      |                                   |                                      |                      |
| HH 3            | 3333112233                           | 3333112233                        | 3333112233                           | 3333112233           |
| нилс            |                                      |                                   |                                      |                      |
| аспорт РФ (Сер  |                                      |                                   |                                      |                      |
| аспорт РФ (Ном  |                                      |                                   |                                      |                      |
| емейное полож ) | Женат                                |                                   |                                      | Женат                |
| ата_семейного   |                                      |                                   |                                      |                      |
| оинское звание  |                                      |                                   |                                      |                      |
| аличие оружия   |                                      |                                   |                                      |                      |
| ривлечение к у  |                                      |                                   |                                      |                      |
| чредил_управл   |                                      |                                   |                                      |                      |
| зык ФИО         |                                      |                                   |                                      |                      |
| од страны гра   |                                      |                                   |                                      |                      |
|                 |                                      |                                   |                                      |                      |

 Объединить похожие – изменяемый и сохранённый ранее объекты будут объединены в один объект. Установите флажок в поле Главный объект для выбора главного объекта, а также укажите объединяемые объекты в поле Объединяемый объект. В результате объединяемые объекты будут удалены, а их связи присоединены к главному объекту

| ействие с сохрано                 | емым и похожими                      |                                   |                                      |                      |
|-----------------------------------|--------------------------------------|-----------------------------------|--------------------------------------|----------------------|
| <ul> <li>Изменить суще</li> </ul> | ствующий                             | 🛆 🕙 Выбрать из похожих            | Объединить по                        | ожие                 |
| Тип объекта                       | Новый объект                         | Существующие объекты              |                                      | - **                 |
| Лицо                              | Иванов Иван Петрович 3333112233 1942 | Иванов Иван Алексеевич 3333112233 | Иванов Иван Александрович 3333112233 | Сохраняемыи объект   |
| Главный объект:                   |                                      |                                   |                                      |                      |
| Объединяемый                      |                                      |                                   | <b>V</b>                             |                      |
| ΦNO                               | Иванов Иван Петрович                 | Иванов Иван Алексеевич            | Иванов Иван Александрович            | Иванов Иван Петрович |
| Фамилия                           | Иванов                               | Иванов                            | Иванов                               | Иванов               |
| Фамилия_быв.                      |                                      |                                   |                                      |                      |
| Имя                               | Иван                                 | Иван                              | Иван                                 | Иван                 |
| Имя_быв.                          |                                      |                                   |                                      |                      |
| Отчество                          | Петрович                             | Алексеевич                        | Александрович                        | Петрович             |
| Отчество_быв.                     |                                      |                                   |                                      |                      |
| Год рождения                      | 1942                                 |                                   |                                      | 1942                 |
| Дата рождения                     |                                      |                                   | 19.05.1942                           |                      |
| Место рождения                    |                                      |                                   |                                      |                      |
| ИНН                               | 3333112233                           | 3333112233                        | 3333112233                           | 3333112233           |
| СНИЛС                             |                                      |                                   |                                      |                      |
| Паспорт РФ (Сер                   |                                      |                                   |                                      |                      |
| Паспорт РФ (Ном                   |                                      |                                   |                                      |                      |
| Семейное полож                    | Женат                                |                                   |                                      | Женат                |
| Дата_семейного                    |                                      |                                   |                                      |                      |
| Воинское звание                   |                                      |                                   |                                      |                      |
| Наличие оружия                    |                                      |                                   |                                      |                      |
| Привлечение к у                   |                                      |                                   |                                      |                      |
| Учредил_управл                    |                                      |                                   |                                      |                      |
| Язык ФИО                          |                                      |                                   |                                      |                      |
| Код страны гра                    |                                      |                                   |                                      |                      |
| Список источников                 | 3                                    |                                   |                                      |                      |
|                                   |                                      |                                   |                                      |                      |

#### <u>Примечание</u>.

1. Для выполнения объединения пользователь должен обладать правами на удаление объединяемых объектов, в противном случае объект нельзя будет выбрать в качестве объединяемого, но таких прав не требуется для выбора в качестве главного объекта.

2. Если у пользователя отсутствуют права на удаление всех похожих объектов, пункт **Объединить похожие** будет недоступен.

 Перед сохранением итоговой сущности можно изменить значения атрибутов (в столбце Сохраняемый объект). Для удобства редактирования значений доступны опции: Заполнить пустые атрибуты, Скрыть одинаковые и Скрыть пустые.

| ействие с сохраня | емым и похожими                      |                                   |                                      |                           |
|-------------------|--------------------------------------|-----------------------------------|--------------------------------------|---------------------------|
| Изменить сущес    | твующий                              | 🕰 🖲 Выбрать из похожих            | Объединить по>                       | южие                      |
| Тип объекта       | Новый объект                         | Существующие объекты              |                                      | Course in the same        |
| Лицо              | Иванов Иван Петрович 3333112233 1942 | Иванов Иван Алексеевич 3333112233 | Иванов Иван Александрович 3333112233 | Сохраняемый объект        |
| лавный объект:    |                                      |                                   |                                      |                           |
| Эбъединяемый      |                                      |                                   |                                      |                           |
| ФИО               | Иванов Иван Петрович                 | Иванов Иван Алексеевич            | Иванов Иван Александрович            | Иванов Иван Петрович      |
| Фамилия           | Иванов                               | Иванов                            | Иванов                               | <Пусто>                   |
| Фамилия_быв.      |                                      |                                   |                                      | Иванов Иван Петрович      |
| 1мя               | Иван                                 | Иван                              | Иван                                 | Иванов Иван Алексеевич    |
| 1мя_быв.          |                                      |                                   |                                      | Иванов Иван Александрович |
| Отчество          | Петрович                             | Алексеевич                        | Александрович                        | Петрович                  |
| Отчество_быв.     |                                      |                                   |                                      |                           |
| од рождения       | 1942                                 |                                   |                                      | 1942                      |
| ата рождения      |                                      |                                   | 19.05.1942                           |                           |
| есто рождения     |                                      |                                   |                                      |                           |
| 1HH               | 3333112233                           | 3333112233                        | 3333112233                           | 3333112233                |
| нилс              |                                      |                                   |                                      |                           |
| Іаспорт РФ (Сер   |                                      |                                   |                                      |                           |
| Таспорт РФ (Ном   |                                      |                                   |                                      |                           |
| емеиное полож     | женат                                |                                   |                                      | женат                     |
| цата_семейного    |                                      |                                   |                                      |                           |
| юинское звание    |                                      |                                   |                                      |                           |
| аличие оружия     |                                      |                                   |                                      |                           |
| иривлечение к у   |                                      |                                   |                                      |                           |
| чредил_управл     |                                      |                                   |                                      |                           |
|                   |                                      |                                   |                                      |                           |
| од страны гра     |                                      |                                   |                                      |                           |
| лисок источников  |                                      |                                   |                                      |                           |

 При выборе Объединения похожих становится доступна установка флажка Заполнить пустые поля, при установке которого будут заполнены все пустые поля итоговой сущности значениями из непустых полей объединяемых сущностей.

| еиствие с сохраня | емым и похожими                      |                                   |                                      |                      |
|-------------------|--------------------------------------|-----------------------------------|--------------------------------------|----------------------|
| 🗇 Изменить суще   | ствующий                             | 🛕 🖲 Выбрать из похожих            | Объединить по                        | ожие                 |
| Тип объекта       | Новый объект                         | Существующие объекты              |                                      | C                    |
| Лицо              | Иванов Иван Петрович 3333112233 1942 | Иванов Иван Алексеевич 3333112233 | Иванов Иван Александрович 3333112233 | Сохраняемый объект   |
| лавный объект:    |                                      |                                   |                                      |                      |
| Объединяемый      |                                      |                                   |                                      |                      |
| ONG               | Иванов Иван Петрович                 | Иванов Иван Алексеевич            | Иванов Иван Александрович            | Иванов Иван Петрович |
| Фамилия           | Иванов                               | Иванов                            | Иванов                               | Иванов               |
| Рамилия_быв.      |                                      |                                   |                                      |                      |
| 1MR               | Иван                                 | Иван                              | Иван                                 | Иван                 |
| 1мя_быв.          |                                      |                                   |                                      |                      |
| Отчество          | Петрович                             | Алексеевич                        | Александрович                        | Петрович             |
| Отчество_быв.     |                                      |                                   |                                      |                      |
| од рождения       | 1942                                 |                                   |                                      | 1942                 |
| Дата рождения     |                                      |                                   | 19.05.1942                           | 19.05.1942           |
| Често рождения    |                                      |                                   |                                      |                      |
| 1HH               | 3333112233                           | 3333112233                        | 3333112233                           | 3333112233           |
| СНИЛС             |                                      |                                   |                                      |                      |
| Таспорт РФ (Сер   |                                      |                                   |                                      |                      |
| Таспорт РФ (Ном   |                                      |                                   |                                      |                      |
| Семейное полож    | Женат                                |                                   |                                      | Женат                |
| Цата_семейного    |                                      |                                   |                                      |                      |
| воинское звание   |                                      |                                   |                                      |                      |
| Наличие оружия    |                                      |                                   |                                      |                      |
| Іривлечение к у   |                                      |                                   |                                      |                      |
| /чредил_управл    |                                      |                                   |                                      |                      |
| НЗЫК ФИО          |                                      |                                   |                                      |                      |
| код страны гра    |                                      |                                   |                                      |                      |
| ПИСОК ИСТОЧНИКОЕ  | 3                                    |                                   |                                      |                      |

- 4. Установкой флажков **Скрыть одинаковые** и **Скрыть пустые** выберите способ отображения строк атрибутов объектов:
- Скрыть одинаковые скрыть все непустые атрибуты, значения которых одинаковы у всех объектов

- Скрыть пустые скрыть все пустые атрибуты
- 5. В зависимости от выбранного действия, нажмите кнопку **Изменить** или **Объединить**.

**Примечание.** Если внесены изменения в сохраняемую сущность, то снова будет запущен поиск похожих сущностей.

6. Объект будет сохранён с учётом внесённых изменений.

## Объединение данных из нескольких моделей

В **iRule** информация поступает из множества источников. В различных базах данных может находиться неполная информация об одинаковых объектах. **iRule** предоставляет возможность пользователю объединить одинаковые объекты не только на схеме, но и в базе данных.

Объединение данных из нескольких моделей осуществляется с помощью модуля **Карточки**.

Для того чтобы объединить данные об одном объекте из нескольких моделей, выполните следующие действия:

- 1. Выделите на схеме необходимые объекты.
- 2. В контекстном меню выделенных объектов выберите пункт **Открыть** карточку...

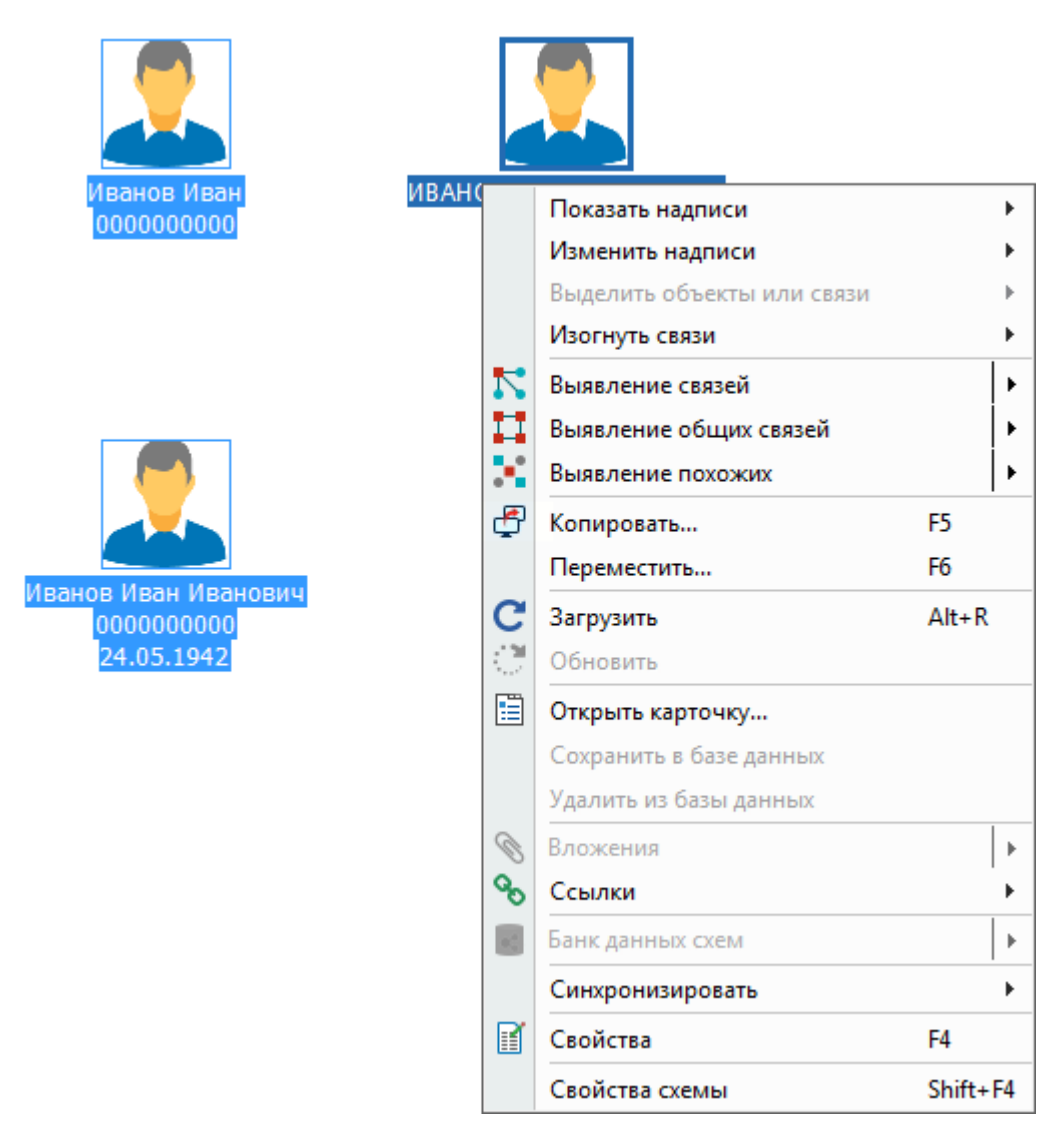

3. В списке объектов установите флажки тем объектам, из которых будет переноситься информация, и выделите главный объект, к которому данные будут добавляться.

| 🛞 Карточка - Лицо (ЧТПЗ)     |                      |                                 |                           | X                         |
|------------------------------|----------------------|---------------------------------|---------------------------|---------------------------|
| А́ 1 А́ 2 А́ 3<br>М Название | 🧘 ИВАНОВ ИВАН ИВАНОВ | ич                              |                           | Ĩ∎ -                      |
| 📝 🚨 До Иванов Иван 00        |                      |                                 |                           |                           |
| До Иванов Иван Ив            | ФИО:                 | ИВАНОВ ИВАН ИВАНОВИЧ            |                           |                           |
|                              | Фамилия:             | ИВАНОВ                          |                           |                           |
|                              | Имя:                 | ИВАН                            | Отчество:                 | ИВАНОВИЧ                  |
|                              | Дата рождения:       | 24.05.1942 👻                    | Место рождения:           |                           |
|                              | ИНН:                 |                                 | ]                         |                           |
|                              | Семейное положение:  |                                 | ]                         |                           |
|                              |                      |                                 | 4                         |                           |
|                              |                      |                                 |                           |                           |
|                              |                      |                                 |                           |                           |
|                              |                      |                                 |                           |                           |
|                              |                      |                                 |                           |                           |
|                              | Учреждённые "        | <br>Учреждённые ИП Места работи | ы [3] 🔲 Контрагент [1]    | Проверка ФЛ 🔎 Проверка КА |
|                              | 🛗 🖛 🔿 🌄 Создать обт  | ект 📙 Прикрепить объект 🍙 Доб   | јавить связь   Эдалить св | язь 📳 - 🗬 Поместить       |
|                              |                      |                                 |                           |                           |
|                              |                      |                                 |                           |                           |
|                              |                      |                                 |                           |                           |
|                              |                      | Связи н                         | е найдены                 |                           |
|                              |                      |                                 |                           |                           |
|                              |                      |                                 |                           |                           |
|                              |                      |                                 |                           |                           |
|                              |                      |                                 |                           |                           |
|                              | ОК 🎒 Сохранить       | 🔩 Загрузить 📕 Удалить           | Объединить                | Дублировать 🗗 Поместить   |

**Примечание.** Объединение возможно только в редактируемые объекты из редактируемых моделей.

- 4. Нажмите Объединить.
- 5. В открывшемся диалоговом окне **Объединить** укажите требуемые значения атрибутов для итогового объекта и нажмите **Объединить**.

| Тип объекта | Главный объект       | Существующие объекты           |                            | Course in the sur    |
|-------------|----------------------|--------------------------------|----------------------------|----------------------|
| Лицо        | ИВАНОВ ИВАН ИВАНОВИЧ | Иванов Иван Иванович 000000000 | Иванов Иван 000000000 1942 | Сохраняемыи объект   |
| Атрибуты:   |                      |                                |                            |                      |
| ФИО         | ИВАНОВ ИВАН ИВАНОВИЧ | Иванов Иван Иванович           | Иванов Иван                | ИВАНОВ ИВАН ИВАНОВИЧ |
| Фамилия     | ИВАНОВ               | Иванов                         | Иванов                     | ИВАНОВ               |
| Фамилия     |                      |                                |                            |                      |
| Имя         | ИВАН                 | Иван                           | Иван                       | ИВАН                 |
| Имя_быв.    |                      |                                |                            |                      |
| Отчество    | ИВАНОВИЧ             | Иванович                       |                            | ИВАНОВИЧ             |
| Отчество    |                      |                                |                            |                      |
| Год рожд    |                      |                                | 1942                       | 1942                 |
| Дата рож    | 24.05.42             | 24.05.42                       |                            | 24.05.1942           |
| Место ро    |                      | Москва                         |                            | Москва               |
| инн         |                      | 000000000                      | 000000000                  | 000000000            |
| снилс       |                      |                                |                            |                      |
| Пасполт Р   |                      |                                |                            |                      |

- 6. В результате данные из выбранных объектов будут продублированы в главный объект.
- 7. Для того чтобы сохранить внесённые изменения в базе данных, в контекстном

меню объекта выберите пункт Сохранить.

# 6.2. РАБОТА СО СПРАВОЧНИКАМИ

# Просмотр записей справочника

Для того чтобы просмотреть все записи справочника, выполните следующие действия:

 Перейдите в окно Палитры, откройте вкладку Объекты, связи, справочники, разверните интересующую палитру и в контекстном меню справочника выберите пункт Открыть справочник...

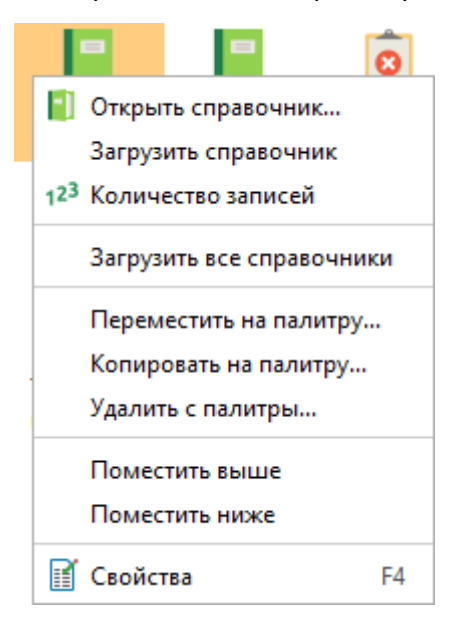

- 2. Если источник запрашиваемых данных требует авторизации пользователя, появится окно **Подключение к источникам данных**.
- Введите идентифицирующие параметры и нажмите Подключиться. В случае успешного соединения диалоговое окно автоматически закроется.
   Если по какой-либо причине будет отказано в соединении с источником, окно не закроется, а кнопка Подключиться будет разблокирована. Чтобы получить информацию о возможной причине отказа, необходимо нажать кнопку Детали >>.
- 4. Появится окно Справочник "Название справочника".

| Q <del>.</del>         |     |                        | [≤ 10]                     |
|------------------------|-----|------------------------|----------------------------|
| Надпись                | Код | Наименование           | : Сохранять в: 블 🔚         |
|                        | 0   |                        | Course                     |
| Банковская организация | 5   | Банковская организация | Создать                    |
| Обычная компания       | 1   | Обычная компания       | Дублировать                |
| Страховая компания     | 3   | Страховая компания     |                            |
| Страховой брокер       | 4   | Страховой брокер       | Изменить                   |
| Холдинг                | 2   | Холдинг                | Удалить                    |
|                        |     |                        | Импортировать              |
|                        |     |                        | Экспортировать.            |
|                        |     |                        | 1 <sup>23</sup> Количество |

Если записи справочника с сервера ещё не были загружены в сеанс, нажмите [≤
 N] или выберите необходимое количество записей из раскрывающегося списка кнопки выполнения запроса.

## Загрузка справочника

Для того чтобы загрузить все записи справочника с сервера, выполните следующие действия:

 Перейдите в окно Палитры, откройте вкладку Объекты, связи, справочники, разверните интересующую палитру и в контекстном меню справочника выберите пункт Загрузить справочник.

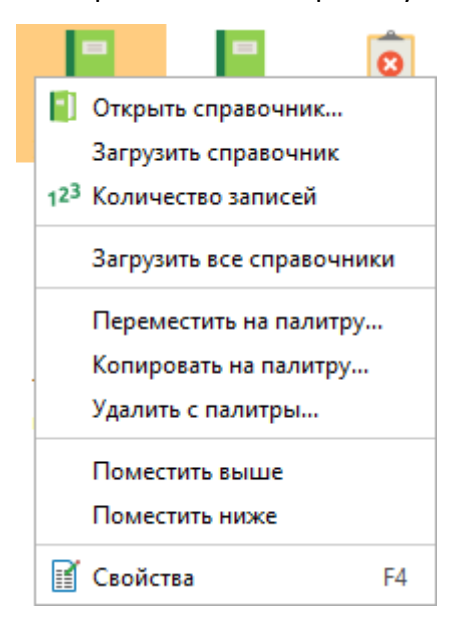

2. Если источник запрашиваемых данных требует авторизации пользователя, появится окно **Подключение к источникам данных**.

- Введите идентифицирующие параметры и нажмите Подключиться. В случае успешного соединения диалоговое окно автоматически закроется.
   Если по какой-либо причине будет отказано в соединении с источником, окно не закроется, а кнопка Подключиться будет разблокирована. Чтобы получить информацию о возможной причине отказа, необходимо нажать кнопку Детали >>.
- 4. Запрос будет отправлен на выполнение, в панели состояния появится соответствующая индикация.
- 5. После завершения появится диалог-уведомление Обновление справочника.

| обновление справочника<br>Обновление справочника "Тип<br>компании" |                                                                                            |   |  |  |  |
|--------------------------------------------------------------------|--------------------------------------------------------------------------------------------|---|--|--|--|
| Начал<br>Конец:<br>Заверь                                          | то: 26.09.2024 <b>10:32:21</b><br>;: 26.09.2024 <b>10:32:23</b><br>шился <b>(успешно</b> ) |   |  |  |  |
|                                                                    | 🗐 Поместить 👘 Перейти 😯 Удалить 🦉                                                          | • |  |  |  |

# Количество записей справочника

Для определения количества записей справочника, выполните следующие действия:

- Перейдите в окно Палитры, откройте вкладку Объекты, связи, справочники, разверните интересующую палитру и в контекстном меню справочника выберите пункт Количество записей.
- 2. Если источник запрашиваемых данных требует авторизации пользователя, появится окно **Подключение к источникам данных**.
- Введите идентифицирующие параметры и нажмите Подключиться. В случае успешного соединения диалоговое окно автоматически закроется.
   Если по какой-либо причине будет отказано в соединении с источником, окно не закроется, а кнопка Подключиться будет разблокирована. Чтобы получить информацию о возможной причине отказа, необходимо нажать кнопку Детали >>.
- 4. После завершения появится диалог Количество записей справочника.

| 😌 Количество записей справочника                               | ×  |
|----------------------------------------------------------------|----|
| <b>і</b> Количество записей в справочнике ' <i>Tun компани</i> | u' |
| Доступно: <b>6</b> записи(ей) справочника                      |    |
| 0                                                              | к  |

5. Нажмите **ОК**.

## Загрузка всех справочников

Для того чтобы загрузить записи всех справочников модели с сервера, выполните следующие действия:

1. Перейдите в окно Палитры, откройте вкладку Объекты, связи, справочники, разверните интересующую палитру и в контекстном меню справочника выберите пункт Загрузить все справочники.

|                       |                        | 8      |  |  |
|-----------------------|------------------------|--------|--|--|
| 📳 Откры               | ть справочни           | к      |  |  |
| Загруз                | ить справочні          | ик     |  |  |
| 1 <sup>23</sup> Колич | 123 Количество записей |        |  |  |
| Загруз                | ить все справ          | очники |  |  |
| Перем                 | естить на пал          | итру   |  |  |
| Копир                 | овать на пали          | тру    |  |  |
| Удалит                | гь с палитры           |        |  |  |
| Помес                 | тить выше              |        |  |  |
| Помес                 | тить ниже              |        |  |  |
| 👔 Свойс               | тва                    | F4     |  |  |

- 2. Если источник запрашиваемых данных требует авторизации пользователя, появится окно **Подключение к источникам данных**.
- Введите идентифицирующие параметры и нажмите Подключиться. В случае успешного соединения диалоговое окно автоматически закроется.
   Если по какой-либо причине будет отказано в соединении с источником, окно не закроется, а кнопка Подключиться будет разблокирована. Чтобы получить информацию о возможной причине отказа, необходимо нажать кнопку Детали >>.
- 4. Запрос будет отправлен на выполнение, в панели состояния появится соответствующая индикация.
- 5. После завершения появится диалог-уведомление **Обновление справочников**.

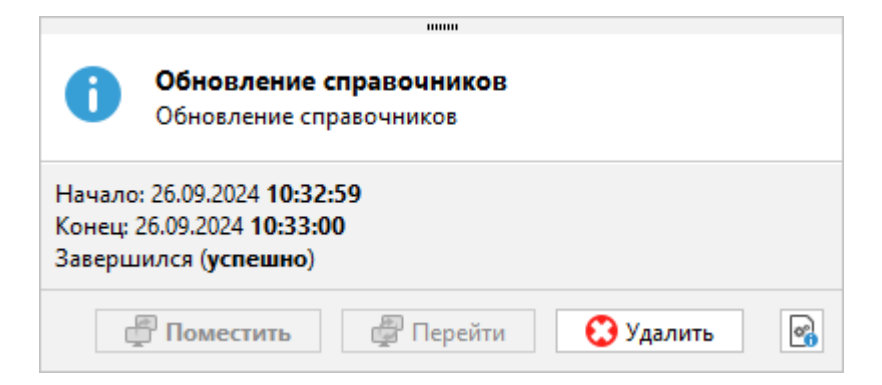

# Редактирование справочника

При редактировании справочника возможно сохранение изменений в базу данных (при выборе 😑) и/или в сеанс (при выборе 🗟).

Сохранение изменений в базу данных возможно только в том случае, если в модели для выбранного типа справочника допустимо изменение значений, а также у пользователя есть соответствующие модельные привилегии. В противном случае допустимо внесение и сохранение изменений только локально, в сеансе (если эта функциональная возможность определена правами, переданными в соответствующем лицензионном договоре).

Для того чтобы редактировать записи справочника, выполните следующие действия:

 Перейдите в окно Палитры, откройте вкладку Объекты, связи, справочники, разверните интересующую палитру и в контекстном меню справочника выберите пункт Открыть справочник....

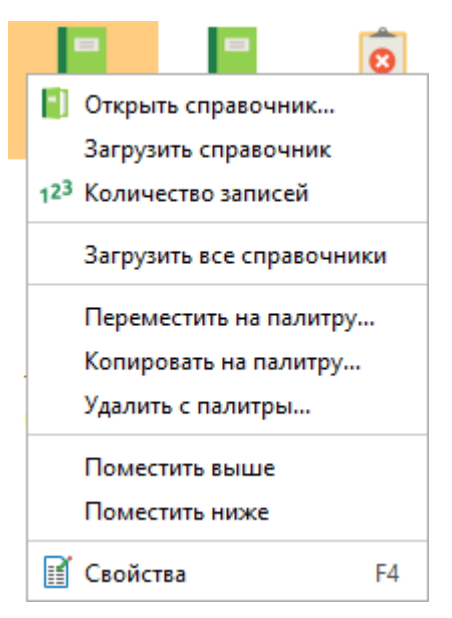

- 2. Если источник запрашиваемых данных требует авторизации пользователя, появится окно **Подключение к источникам данных**.
- 3. Введите идентифицирующие параметры и нажмите **Подключиться**. В случае успешного соединения диалоговое окно автоматически закроется.

Если по какой-либо причине будет отказано в соединении с источником, окно не закроется, а кнопка **Подключиться** будет разблокирована. Чтобы получить информацию о возможной причине отказа, необходимо нажать кнопку **Детали** >>.

| Q <del>.</del>         |     |                        | [≤ 10]                     |
|------------------------|-----|------------------------|----------------------------|
| Надпись                | Код | Наименование           | : Сохранять в: 블 🔚         |
|                        | 0   |                        | Conver                     |
| Банковская организация | 5   | Банковская организация | Создать                    |
| Обычная компания       | 1   | Обычная компания       | Дублировать                |
| Страховая компания     | 3   | Страховая компания     |                            |
| Страховой брокер       | 4   | Страховой брокер       | <i>изменить</i>            |
| Холдинг                | 2   | Холдинг                | Удалить                    |
|                        |     |                        | Импортировать              |
|                        |     |                        | 🗲 Экспортировать.          |
|                        |     |                        | 1 <sup>23</sup> Количество |

#### 4. Появится окно Справочник "Название справочника".

- Если записи справочника с сервера ещё не были загружены в сеанс, нажмите [≤
   N] или выберите необходимое количество записей из раскрывающегося списка кнопки выполнения запроса.
- Нажатием кнопок ≡ и/или □ выберите, куда должны быть сохранены внесённые изменения.
- 7. Кнопки управления записями справочника расположены в правой части окна Справочник "Название справочника":
- Создать... добавить новую запись. В появившемся окне Создать внесите значения и нажмите Сохранить

| 😌 Создать     |                  |                     | ×      |
|---------------|------------------|---------------------|--------|
| Код:          |                  |                     |        |
| Наименование: |                  |                     |        |
|               | ≒ Сохранить в БД | 🖶 Сохранить в сеанс | Отмена |

• **Дублировать...** – добавить новую запись на основе выбранной. В появившемся окне **Создать** внесите значения и нажмите **Сохранить** 

| 發 Дублировать |                  |                     | ×      |
|---------------|------------------|---------------------|--------|
| Код:          | 1                |                     |        |
| Наименование: | Обычная компания |                     |        |
|               | 逞 Сохранить в БД | 🖥 Сохранить в сеанс | Отмена |

• Изменить... – изменить выбранную запись. В появившемся окне Изменить измените значения и нажмите Сохранить

| 🛞 Изменить            |                                            | ×  |
|-----------------------|--------------------------------------------|----|
| Код:<br>Наименование: | 1<br>Обычная компания                      |    |
|                       | 🗧 Сохранить в БД 📴 Сохранить в сеанс Отмен | на |

• Удалить... – удалить выбранную запись. В появившемся окне Удалить нажмите Удалить

| 🛞 Удалить из базы данных                  | ×  |  |  |  |  |  |
|-------------------------------------------|----|--|--|--|--|--|
| Вы действительно хотите удалить данные?   |    |  |  |  |  |  |
| Будет удалён объект:<br>Обычная компания. |    |  |  |  |  |  |
| Удалить Отме                              | на |  |  |  |  |  |

**Примечание.** В случае, когда выбрано сохранение изменений и в базу данных, и в сеанс, в окнах редактирования записи достаточно выбирать **Сохранить в БД** сохранение в сеанс будет проведено автоматически.

- Импортировать... загрузить записи из файла. В появившемся окне Загрузить записи на панели Источник укажите источник получаемых данных и настройте его параметры, на панели Атрибуты укажите требуемые атрибуты и нажмите Импортировать
  - если в выбранном файле названия столбцов совпадают с названиями атрибутов, то они будут определены автоматически и отображены в столбце Пример

| 🛞 Имп      | ортировать                                   |                                                       |                                                  |              |         | ×                 |  |  |
|------------|----------------------------------------------|-------------------------------------------------------|--------------------------------------------------|--------------|---------|-------------------|--|--|
| <b>?</b> н | ипортировать запис<br>астройте параметры и н | и справочника "Тиг<br>ажмите Импортирова <sup>.</sup> | <b>1 компании"</b><br>ть, чтобы сохранить записи | в базе данны | x       |                   |  |  |
| Источник   |                                              |                                                       |                                                  |              |         |                   |  |  |
| Файл       | л: C:\Users\username\D                       | C:\Users\username\Desktop\Тип компании.xlsx           |                                                  |              |         |                   |  |  |
| Лист       | т: Тип компании                              |                                                       | ~                                                |              |         |                   |  |  |
| <b>V</b> [ | Первая строка содержит                       | названия столбцов                                     |                                                  |              |         |                   |  |  |
| Им         | портировать со строки:                       | 1 🛇                                                   | Пропускать строки, начин                         | нающиеся с:  | #       |                   |  |  |
| Раз        | зделитель столбцов:                          | ; Ограничитель строк:                                 |                                                  |              | п       |                   |  |  |
| Код        | дировка файла:                               | Cp1251 ~                                              | 🗸 Формат даты:                                   |              |         | dd.MM.yyyy        |  |  |
|            | ) Пустое заменять на пре                     | едыдущее                                              |                                                  |              |         |                   |  |  |
| Атриб      | буты                                         |                                                       |                                                  |              |         |                   |  |  |
|            | И Название                                   | Столбец                                               | Тип данных                                       | Пример       | ) ↔     | Значение по умолч |  |  |
| ~          | Код                                          | Код                                                   |                                                  | 1            |         |                   |  |  |
|            | Наименование                                 | Наименование                                          |                                                  | Обычная ко   | мпания  |                   |  |  |
|            |                                              |                                                       |                                                  |              |         |                   |  |  |
|            |                                              |                                                       |                                                  |              |         |                   |  |  |
|            |                                              |                                                       |                                                  |              |         |                   |  |  |
|            |                                              |                                                       |                                                  |              | Импорти | ровать Отмена     |  |  |

 если в выбранном файле названия столбцов не совпадают с названиями атрибутов, то необходимо соотнести номера столбцов с данными атрибутами. При этом будут отображены Тип данных столбца и Пример

| Файл:<br>Лист:               | C:\Users\username\Desk    | op\Тип компании.xlsx               |                      |     |        | <br>                  |  |
|------------------------------|---------------------------|------------------------------------|----------------------|-----|--------|-----------------------|--|
| 🔽 Пе                         | ервая строка содержит наз | вания столбцов                     |                      |     |        |                       |  |
| Импортировать со строки: 1 🗘 |                           | Пропускать строки, начинающиеся с: |                      | #   |        |                       |  |
| Разделитель столбцов: ;      |                           |                                    | Ограничитель строк:  |     | н      |                       |  |
| Кодировка файла: Ср1251 🗸    |                           | Формат даты:                       | dd.MM.yyyy           |     | $\sim$ |                       |  |
|                              | Тустое заменять на предыд | ущее                               |                      |     |        |                       |  |
| Атрибу                       | лы                        | Constant                           | T                    |     |        | 2                     |  |
| Атрибу                       | лы<br>Название<br>Код     | Столбец                            | Тип данных<br>Строка | При | мер 🔹  | Значение по умолчанию |  |

о также для определённого атрибута всех импортируемых записей может быть установлено **Значение по умолчанию**. Для этого необходимо ввести

требуемое значение в соответствующее поле столбца **Значение по умолчанию** 

- Экспортировать... выгрузить записи справочника в структурированный текстовый файл или таблицу Microsoft Excel
- Количество определить количество записей в справочнике
- 8. Для закрытия окна нажмите кнопку Закрыть.

## 6.3. ЗАГРУЗКА И ОБНОВЛЕНИЕ АТРИБУТОВ

#### Загрузить атрибуты

В соответствии с настройками модели возвращаемые сервисами объекты и связи могут содержать неполный набор атрибутов (только основные). Такие настройки позволяют уменьшить нагрузку на сервер и ускорить выполнение сервисов. Чтобы получить текущие значения всех атрибутов с сервера, выполните одно из следующих действий:

- в контекстном меню объекта или связи выберите пункт Загрузить
- нажмите клавиши Alt+R
- выделите несколько объектов или связей на схеме и выберите пункт главного меню Сервис > Загрузить
- выделите объект или связь и в окне Свойства выбранного элемента схемы откройте вкладку Данные, нажмите кнопку С

Если в сеансе содержатся элементы с уже загруженными атрибутами, то при последующем запросе таких элементов с сервера атрибуты у данных элементов будут оставаться загруженными, даже если в настройках модели настроен возврат неполного набора атрибутов (только основных).

## Обновить атрибуты

При открытии сохраненных сеансов не выполняется актуализация значений атрибутов объектов и связей с источниками данных. Чтобы получить текущие данные с сервера, выполните одно из следующих действий:

- в контекстном меню объекта или связи выберите пункт Обновить
- выделите несколько объектов или связей на схеме и выберите пункт главного меню Сервис > Обновить

**<u>Примечание</u>**. Пункт **Обновить** доступен только в случае, если в <u>**Настройках**</u> установлен флажок **Получать значения только основных атрибутов**.

## 6.4. ПОДКЛЮЧЕНИЕ К ИСТОЧНИКАМ ДАННЫХ

Во время выполнения сервиса источник данных модели может запросить авторизацию пользователя.

В зависимости от типа источника данных модели может поддерживаться два способа авторизации: с использованием доменной учётной записи или с использованием учётной записи источника данных.

В случае необходимости авторизации появится диалоговое окно **Подключение к** источникам данных:

| Подключение к источникам да | інных                          |              |            | x             |
|-----------------------------|--------------------------------|--------------|------------|---------------|
| ? Выполнить подключ         | ение к источникам данных       |              |            |               |
| АХД                         |                                |              |            |               |
| 🗸 Установить соединени      | е с источником данных модели   |              |            |               |
| 🔘 Использовать доме         | нную учётную запись "username" |              |            |               |
| О Использовать учётн        | іую запись источника данных:   |              |            |               |
| Пользователь:               |                                |              |            | $\sim$        |
| Пароль:                     |                                |              |            | $^{\diamond}$ |
|                             |                                |              |            |               |
|                             |                                | Подключиться | Отмена Дет | али >>        |

**Примечание.** Если для выполнения сервиса требуется подключение к нескольким источникам данных, то в окне будут отображены только те источники данных, к которым не было выполнено подключение ранее.

Чтобы выполнить подключение к требуемому источнику данных модели:

- 1. Установите флажок Установить соединение с источником данных модели.
- 2. Выберите способ авторизации:
- Использовать доменную учетную запись
- Использовать учётную запись источника данных. Введите имя пользователя и пароль
- 3. Нажмите Подключиться.

В случае успешного соединения диалоговое окно автоматически закроется.

Если по какой-либо причине будет отказано в соединении с источником, окно не закроется, а кнопка **Подключиться** будет разблокирована. Чтобы получить информацию о возможной причине отказа, необходимо нажать кнопку **Детали** >>.

# 7. СЕРВИСЫ

Для эффективной обработки данных **iRule** предоставляет набор сервисов. В зависимости от типа сервисы обеспечивают автоматизацию следующих задач:

- извлечение данных из источников
- преобразование данных в элементы предметной области (объекты и связи)
- загрузка объектов и связей в сеанс
- сохранение объектов и связей во внешний ресурс

iRule предоставляет следующие типы сервисов (инструменты):

- поиск данных
- выявление данных
- мониторинг изменения данных
- импорт и экспорт данных
- формирование отчётов

Сервисы предоставляют возможность задания условий выполнения, как в момент создания спецификации, так и в момент выполнения (за счёт использования параметров).

iRule позволяет запустить сервис на выполнение:

- в момент создания или запланировать на указанное время
- один раз или несколько раз с установленным периодом

# 7.1. ПОИСК ДАННЫХ

iRule обладает широкими возможностями для поиска различных данных.

## 7.1.1. КОЛИЧЕСТВО СУЩНОСТЕЙ

iRule позволяет получить количество сущностей (объектов, связей или записей справочника) интересующего типа:

- 1. Выполните одно из следующих действий:
- перейдите в окно Палитры, откройте вкладку Объекты, связи, справочники, разверните интересующую палитру и в контекстном меню типа объекта (типа связи или справочника) выберите пункт Количество объектов (Количество связей или Количество записей)

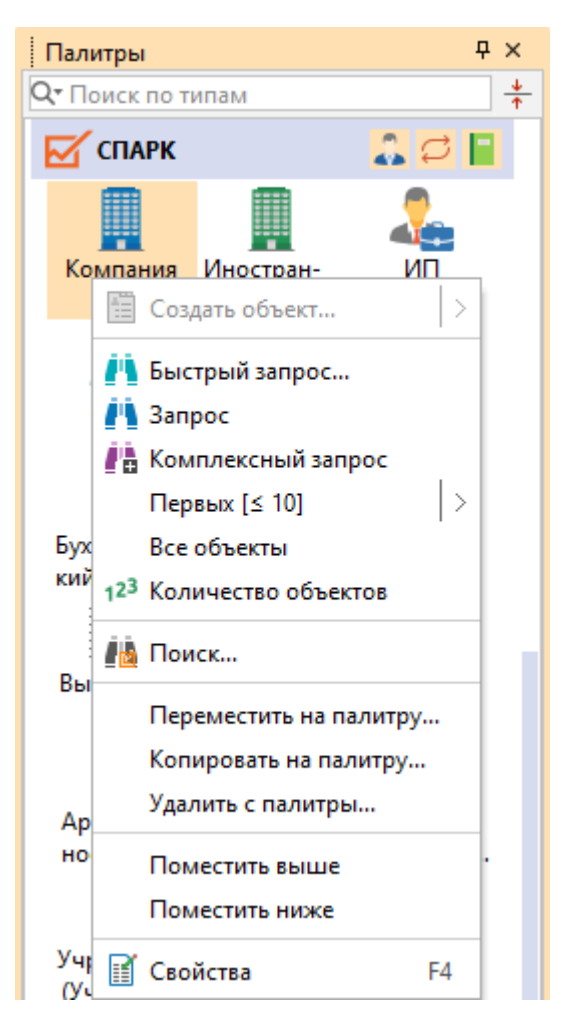

 в окне Семантическая структура в контекстном меню типа объекта (типа связи или справочника) выберите пункт Количество объектов (Количество связей или Количество записей)

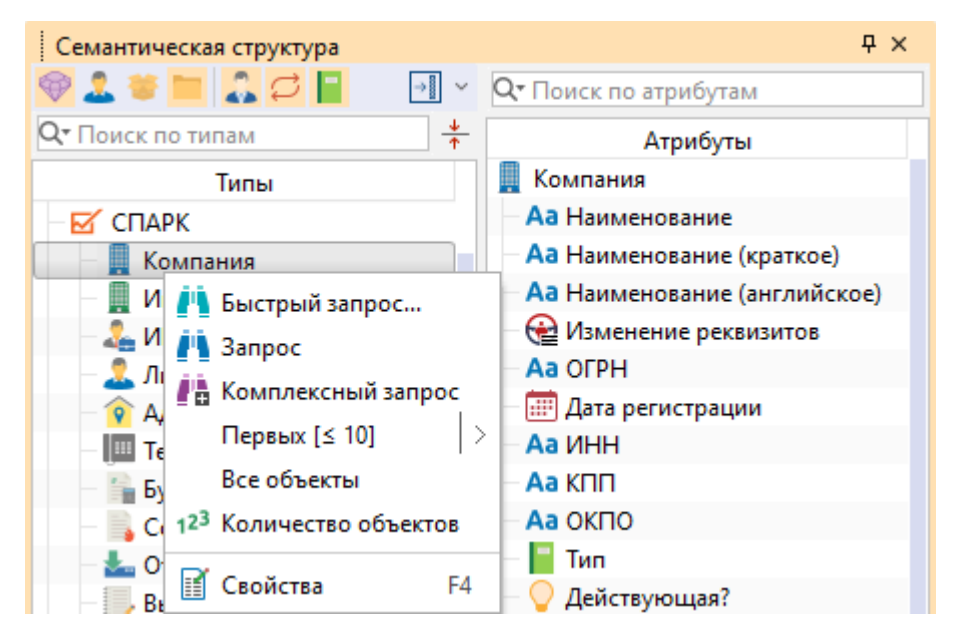

2. Если источник запрашиваемых данных требует авторизации пользователя, появится окно **Подключение к источникам данных**.
- Введите идентифицирующие параметры и нажмите Подключиться. В случае успешного соединения диалоговое окно автоматически закроется.
   Если по какой-либо причине будет отказано в соединении с источником, окно не закроется, а кнопка Подключиться будет разблокирована. Чтобы получить информацию о возможной причине отказа, необходимо нажать кнопку Детали >>.
- 4. Запрос будет отправлен на выполнение, в панели состояния появится соответствующая индикация.
- 5. После завершения появится диалог Количество объектов (Количество связей или Количество записей справочника):

| 🛞 Количество объектов                              | ×   |
|----------------------------------------------------|-----|
| <b>і</b> Количество объектов типа ' <i>Компани</i> | เя' |
| Доступно: <b>92 939</b> объекта(ов)                |     |
| О                                                  | ٢   |

6. Нажмите **ОК**.

# 7.1.2. ПЕРВЫХ N СУЩНОСТЕЙ

iRule позволяет получить список сущностей (объектов, связей или записей справочника) интересующего типа. Этот сервис возвращает выборку из N первых сущностей.

Задание количества получаемых сущностей доступно в группе Выпадающий список значений на вкладке Ограничения в разделе Сервисы диалога <u>Настройки</u> или через пункт контекстного меню объекта, связи или справочника Первые N > Задать ограничение...

| 😌 Задать ограничение                     | ×      |
|------------------------------------------|--------|
| Укажите количество возвращаемых объектов |        |
| Количество возвращаемых сущностей:       | 10 🗇   |
| Сохранить в предустановленных Выполнить  | Отмена |

**Примечание.** При установке флажка **Сохранить в предустановленных** указанное число будет сохранено в настройках приложения и доступно для выбора в контекстном меню.

Чтобы получить список объектов (связей или записей справочника) интересующего типа, выполните следующие действия:

- 1. Выполните одно из следующих действий:
- перейдите в окно Палитры, откройте вкладку Объекты, связи, справочники, разверните интересующую палитру и в контекстном меню типа объекта (типа связи или справочника) выберите пункт Первых [≤ N] или в раскрывающемся списке выберите пункт с необходимым числом возвращаемых объектов

| Палитры                                                                                               | Ψ×         | < Схема 🗵 👳      |
|----------------------------------------------------------------------------------------------------|------------|------------------|
| Q• Поиск по типам                                                                                     | <u>*</u>   |                  |
| 🗹 СПАРК 💦 💭                                                                                           |            |                  |
| Компания Иностран-<br>ная компа                                                                       |            |                  |
|                                                                                                    | 4          |                  |
| <ul> <li>Создать объект</li> <li>Быстрый запрос</li> <li>Апрос</li> <li>Комплексный запрос</li> </ul> |            |                  |
| Первых [≤ 10] ><br>В Все объекты                                                                      | ✓ 10<br>50 |                  |
| 123 Количество объектов                                                                               | 100        | )                |
| и Поиск                                                                                               | 500        | 00               |
| н Переместить на палитру                                                                              | 10         | 000              |
| Удалить с палитры                                                                                     | 3a,        | цать ограничение |
| С Поместить выше<br>Поместить ниже                                                                    |            |                  |
| П 📝 Свойства 🛛 F4                                                                                     | м          |                  |

 в окне Семантическая структура в контекстном меню типа объекта (типа связи или справочника) выберите пункт Первых [≤ N] или в раскрывающемся списке выберите пункт с необходимым числом возвращаемых объектов

| Семантическая структура                   | 무 ×                   |
|-------------------------------------------|-----------------------|
| 🮯 🚨 🛎 🚞 🌄 🖓 📔 👘 🖓                         | Q▼ Поиск по атрибутам |
| Qт Поиск по типам 🕴                       | Атрибуты              |
| Типы                                      | 🚨 Лицо                |
| — 🗹 СПАРК                                 | Аа ФИО                |
| — 📕 Компания                              | Аа Год рождения       |
| 📗 Иностранная компания                    | — 🔠 Дата рождения     |
| — 🚣 ип                                    | Аа Место рождения     |
| — 🚨 Лицо                                  | Аа Пол                |
| 💿 / 💾 Быстрый запрос                      | АаИНН                 |
| — 🛄 Запрос                                | — 📔 Гражданство       |
| Комплексиний запрос                       | Аа Создал             |
|                                           |                       |
| _ 🚣 (                                     | V 10                  |
| Все объекты                               | 50                    |
| — 🏣 , 1 <sup>23</sup> Количество объектов | 100                   |
| — 🖬 Свойства — Е4                         | 500                   |
|                                           | 1 000                 |
| 🔤 🔍 Отчёт СПАРК-Риски                     | 10 000                |
| — 🔜 Отчёт СПАРК-Риски (xml)               |                       |
| — 🟳 Учредитель (Участник)                 | Задать ограничение    |

<u>Примечание</u>. Число, выбранное через пункт раскрывающегося списка **Первых** [≤ N], будет зафиксировано в пункте контекстного меню.

- 2. Если источник запрашиваемых данных требует авторизации пользователя, появится окно **Подключение к источникам данных**.
- Введите идентифицирующие параметры и нажмите Подключиться. В случае успешного соединения диалоговое окно автоматически закроется.
   Если по какой-либо причине будет отказано в соединении с источником, окно не закроется, а кнопка Подключиться будет разблокирована. Чтобы получить информацию о возможной причине отказа, необходимо нажать кнопку Детали >>.
- 4. Запрос будет отправлен на выполнение, в окне **Процессы** появится информация о состоянии процесса:

| Пр | оцессы             |              |            |              |               |             |            |              |       | ×     |      |
|----|--------------------|--------------|------------|--------------|---------------|-------------|------------|--------------|-------|-------|------|
| ₽  | Тип                | Наименование | Состояние  | Время начала | 🎽 Дата начала | Время конца | Дата конца | Длительность | Остал | %     |      |
| 0  | Первых 10 объектов | Лицо         | Завершился | 14:36:15     | 03.04.2024    | 14:36:16    | 03.04.2024 | 00:00:02     |       | 100 u | .IS( |
| Ō  |                    |              |            |              |               |             |            |              |       |       |      |
| Θ  |                    |              |            |              |               |             |            |              |       |       |      |
| 0  |                    |              |            |              |               |             |            |              |       |       |      |
| 20 |                    |              |            |              |               |             |            |              |       |       |      |
|    |                    |              |            |              |               |             |            |              |       |       |      |
|    |                    |              |            |              |               |             |            |              |       |       |      |

5. После завершения появится диалог-уведомление **Первых N объектов** (**Первых N связей** или **Первых N записей**):

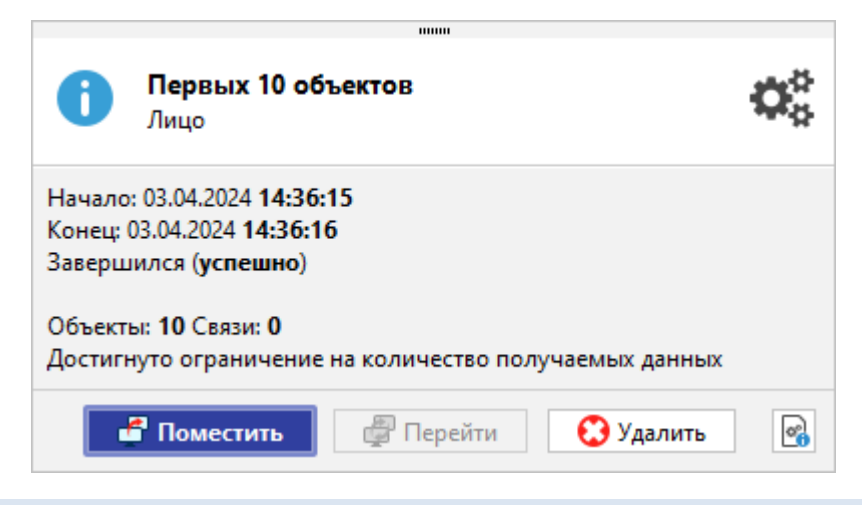

# 7.1.3. ВСЕ СУЩНОСТИ

iRule позволяет получить список всех сущностей (объектов, связей или записей справочника) интересующего типа.

Чтобы получить список всех объектов (связей или записей справочника) интересующего типа, выполните следующие действия:

- 1. Выполните одно из следующих действий:
- перейдите в окно Палитры, откройте вкладку Объекты, связи, справочники, разверните интересующую палитру и в контекстном меню типа объекта (типа связи или справочника) выберите пункт Все объекты (Все связи или Все записи)

| Палит      | гры                                                                                               |                                 |                | Ψ×       |
|------------|---------------------------------------------------------------------------------------------------|---------------------------------|----------------|----------|
| Q- Uoi     | іск по тип                                                                                        | ам                              |                | <u>↓</u> |
| <b>⊠</b> ′ | ПАРК                                                                                              |                                 | 🔔 🔁            |          |
| Ko         | мпания                                                                                            | Иностран-<br>ная компа          | <b>Д</b><br>ип |          |
|            | Лицо                                                                                              | <b>О</b><br>Адрес               |                |          |
|            | Co:                                                                                               | здать объект                    |                |          |
| Бул<br>кий | (Г<br>1<br>1<br>1<br>1<br>1<br>1<br>1<br>1<br>1<br>1<br>1<br>1<br>1<br>1<br>1<br>1<br>1<br>1<br>1 | стрый запрос.<br>1рос           |                |          |
|            | Kon                                                                                               | иплексный за                    | прос           |          |
| Вь         | a ⊓ep<br>Ir Bce                                                                                   | рвых [≤ 10]<br>≥объекты         | 12             |          |
|            | 12 <sup>3</sup> Koj                                                                               | пичество объе                   | ектов          |          |
| Ap         | e 📠 No                                                                                            | иск                             |                |          |
| но         | е Пер                                                                                             | реместить на і                  | палитру        |          |
|            | Kor<br>Vaa                                                                                        | пировать на па<br>пить с палити | алитру         |          |
| Уч<br>(У   | р 74°<br>Ч п.                                                                                     | Sinto e novimp                  |                |          |
|            | По                                                                                                | местить выше                    |                |          |
| Пр<br>мн   | а 👔 Сво                                                                                           | ойства                          | F4             |          |

• в окне Семантическая структура в контекстном меню типа объекта (типа связи или справочника) выберите пункт Все объекты (Все связи или Все записи)

| Семантическая структура      | ₽×                                    |
|------------------------------|---------------------------------------|
| 🮯 🚨 🛎 🚞 🎑 🔁 📔 🕑 🗸            | Q• Поиск по атрибутам                 |
| Qт Поиск по типам↑           | Атрибуты                              |
| Типы                         | 🚨 Лицо                                |
| 🗕 🗹 СПАРК                    | - Аа ФИО                              |
| — 💂 Компания                 | Аа Год рождения                       |
| — 💂 Иностранная компания     | — 🧰 Дата рождения                     |
| – 🚣 ип                       | <ul> <li>Аа Место рождения</li> </ul> |
| — 🧘 Лице                     | АаПол                                 |
| 📃 🕞 Адре 💾 Быстрый запрос.   | ИНН                                   |
| — 🎹 Теле 🚹 Запрос            | Гражданство                           |
| — 🚡 Бухга 👫 Комплексный заг  | прос Создал                           |
|                              | Дата создания                         |
| - 🚣 Отве                     | Изменил                               |
| Все объекты                  | Дата изменения                        |
| — 🚔 Дого 123 Количество объе | ктов                                  |
| Дого 👔 Свойства              | F4                                    |

- 2. Если источник запрашиваемых данных требует авторизации пользователя, появится окно **Подключение к источникам данных**.
- Введите идентифицирующие параметры и нажмите Подключиться. В случае успешного соединения диалоговое окно автоматически закроется. Если по какой-либо причине будет отказано в соединении с источником, окно не закроется, а кнопка Подключиться будет разблокирована. Чтобы получить информацию о возможной причине отказа, необходимо нажать кнопку Детали >>.
- 4. Запрос будет отправлен на выполнение, в окне **Процессы** появится информация о состоянии процесса:

| Пр | оцессы      |              |            |   |              |    |             |             |            |              |       | ×      |
|----|-------------|--------------|------------|---|--------------|----|-------------|-------------|------------|--------------|-------|--------|
| Ē  | Тип         | Наименование | Состояние  |   | Время начала | ~1 | Дата начала | Время конца | Дата конца | Длительность | Остал | %      |
| 0  | Все объекты | Лицо         | Завершился | Ø | 15:43:42     |    | 03.04.2024  | 15:43:57    | 03.04.2024 | 00:00:16     |       | 100 us |
| Ō  |             |              |            |   |              |    |             |             |            |              |       |        |
| Θ  |             |              |            |   |              |    |             |             |            |              |       |        |
| 02 |             |              |            |   |              |    |             |             |            |              |       |        |
|    |             |              |            |   |              |    |             |             |            |              |       |        |
|    |             |              |            |   |              |    |             |             |            |              |       |        |
|    |             |              |            |   |              |    |             |             |            |              |       |        |

**Примечание.** При запросе всех сущностей может сработать ограничение на количество возвращаемых сущностей на сервере. В этом случае сервис будет остановлен и возвращено максимально возможное число сущностей.

5. После завершения появится диалог-уведомление Все объекты (Все связи или Все записи):

| вл                                                  | <b>се объекты</b><br>ицо                                                                                     |         | 00            |
|-----------------------------------------------------|----------------------------------------------------------------------------------------------------|---------|---------------|
| Начало: 03<br>Конец: 03.0<br>Завершил<br>Объекты: 8 | .04.2024 <b>15:43:42</b><br>4.2024 <b>15:43:57</b><br>ся ( <b>успешно</b> )<br><b>36 974</b> Связи: <b>0</b> |         |               |
| 6                                                   | Іоместить                                                                                                    | рейти 🤅 | 🕽 Удалить 🛛 🚱 |

# 7.1.4. ЗАПРОС

Запросы предназначены для поиска объектов, связей или записей в справочнике по значению их атрибутов. Для создания запроса используется модуль **Запрос**.

## Создание запроса

- 1. Выполните одно из следующих действий:
- в окне Палитры, откройте вкладку Объекты, связи, справочники, разверните интересующую палитру и в контекстном меню элемента модели (типа объекта, типа связи или справочника) выберите пункт Запрос

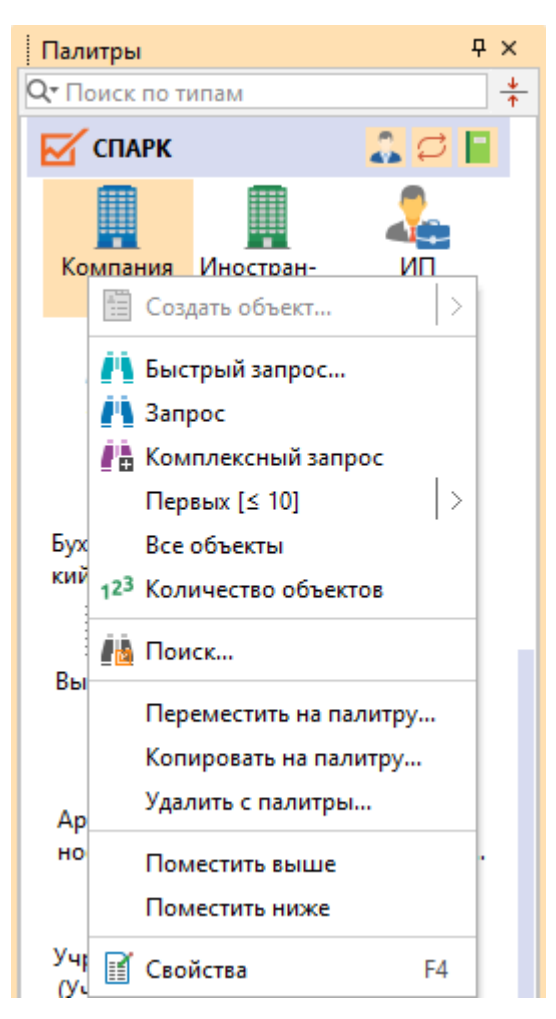

**Примечание.** Несмотря на кажущуюся сложность, данный способ создания запроса является предпочтительным, так как позволяет пропустить шаг 2, а окно **Палитры** и ключевая палитра, как правило, всегда на виду.

• в окне Запросы, нажмите кнопку Создать и выберите пункт Запрос

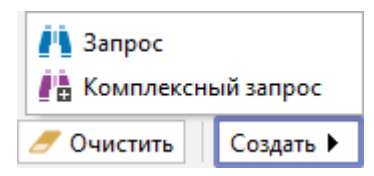

• в окне Навигатор в контекстном меню выберите Создать сервис > Запрос

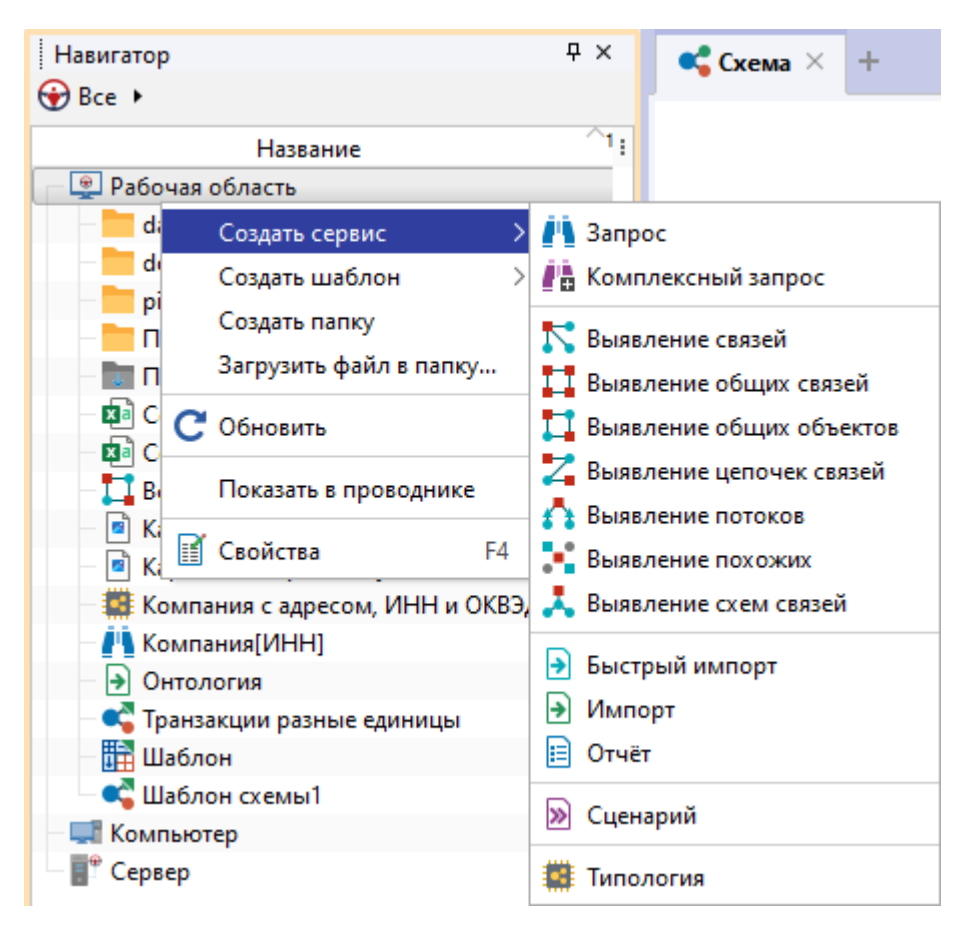

• выберите пункт меню Сервис > Запрос > Создать

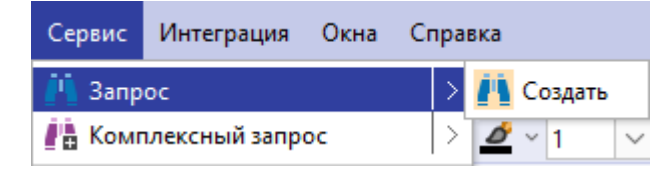

• в выпадающем списке кнопки 🌓 панели инструментов Запросы выберите пункт Создать

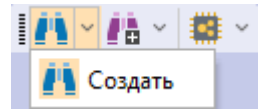

• в окне Семантическая структура в контекстном меню элемента модели (типа объекта, типа связи или справочника) выберите пункт Запрос

| Семантическая структура                  | <b>무</b> ×                        |
|------------------------------------------|-----------------------------------|
| 🞯 🚨 🛎 🚞 🍒 🗗 📄 🗸                          | Q <del>т</del> Поиск по атрибутам |
| Q <sup>▼</sup> Поиск по типам +          | Атрибуты                          |
| Типы                                     | 📗 Компания                        |
| 🗕 🗹 СПАРК                                | Аа Наименование                   |
| Компания                                 | Аа Наименование (краткое)         |
| — 📕 Ин 🥂 Быстрый запрос                  | Аа Наименование (английское)      |
| - 🚣 ИП 📺 Запрос                          | 🗎 Изменение реквизитов            |
| - 🚨 Лиј 🗰 канрос                         | Аа ОГРН                           |
| Ад                                       | 📅 Дата регистрации                |
| Первых [≤ 10]                            | 🖹 👌 Аа ИНН                        |
| Бух Все объекты                          | Аа КПП                            |
| - Cot 12 <sup>3</sup> Количество объекто | в 🗛 ОКПО                          |
|                                          | Тип                               |
| — Вы ЕВОЙСТВА                            | <sup>F4</sup> 🛛 Действующая?      |

2. Появится окно Запросы с вкладкой \*Запрос1.

| Запросы                            | X                                                        |  |
|------------------------------------|----------------------------------------------------------|--|
| 🔸 Название и описание 🛛 🗣 Основные |                                                          |  |
| Источники                          | Условия                                                  |  |
| Q <del>.</del>                     |                                                          |  |
| 🔶 🔲 🖡 Договор                      |                                                          |  |
| — 🗌 🖧 Типы объектов                |                                                          |  |
| ≻ 🗌 🗭 Типы связей                  |                                                          |  |
| — 🗌 📔 Справочники                  |                                                          |  |
| 🔶 🗋 🏦 Фин Анализ                   |                                                          |  |
| — 🗌 🚑 Типы объектов                |                                                          |  |
| ≻ 🗌 💭 Типы связей                  |                                                          |  |
| √ □ ☑ СПАРК                        |                                                          |  |
| — 🗌 💑 Типы объектов                |                                                          |  |
| ≻ 🗌 📿 Типы связей                  | •                                                        |  |
| — 🗌 🗧 Справочники                  |                                                          |  |
| → 🗌 祀 ПРАВО.РУ                     |                                                          |  |
| — 🗌 💑 Типы объектов                |                                                          |  |
| ≻ 🗌 📿 Типы связей                  |                                                          |  |
| — 🗌 📔 Справочники                  |                                                          |  |
| 🔶 🗌 i Интегрум                     |                                                          |  |
| — 🗌 🖧 Типы объектов                |                                                          |  |
| ≻ 🗌 💭 Типы связей                  |                                                          |  |
| — 🗌 📔 Справочники                  |                                                          |  |
| N D&R                              |                                                          |  |
| Запрос1 ×                          | $\langle \rangle$ $\land$                                |  |
| ▶ Найти [≤ 10]                     | 🕨 🕐 Запланировать 🕨 📄 Сохранить 🛛 🥭 Очистить 🛛 Создать 🕨 |  |

3. На панели **Источники** установкой флажка выберите искомый тип объекта, связи или справочник.

| Запросы                                         |   |                           |            |          | x         |
|-------------------------------------------------|---|---------------------------|------------|----------|-----------|
| ↓ Название и описание ↓ Основные /<br>Источники |   | (словия                   |            |          |           |
| Q-<br>↓                                         | • | Компания                  |            |          |           |
|                                                 | ſ | Наименование              | Равно      | □ ~ [    | ~         |
| - 🗸 🎚 Компания                                  |   | Наименование (краткое)    | Равно      | □ ~ [    | ~         |
| — 🗌 💂 Иностранная компания                      |   | Наименование (английское) | Равно      |          | ~         |
| - 🖂 ип                                          |   | Изменение реквизитов      | Равно      | □ ~ [    | ~         |
|                                                 |   | ОГРН                      | Равно      |          | ~         |
| — Піш Телефон                                   |   | Дата регистрации          | Равно      | □ ~ [    | ~         |
| — 🔲 🏪 Бухгалтерский отчет                       | 1 | ИНН                       | Равно      |          | ~         |
| — 🛄 🖕 Сообщение Вестника г                      |   | кпп                       | Равно      |          | ~         |
| — Выписка из ФНС                                |   | окпо                      | Равно      |          | ~         |
| — 🗌 🗽 Договор лизинга                           |   | > Тип                     | Равно      | □ ~ [    | ~         |
| — 🗌 🕋 Договор залога                            |   | Действующая?              | Равно      |          | ~         |
| — Ц <b>Р</b> Арбитражное дело                   |   | Дата прекращения деятельн | Равно      |          | ~         |
| — — — — Отчёт СПАРК-Риски (хг                   |   | > Статус                  | Равно      |          | ~         |
| ≻ 🗌 🚅 Типы связей                               |   | Включена в ЕГРПО?         | Равно      | □ ~ [    | ~         |
| >- 🗌 🧧 Справочники                              |   | Исключена из ЕГРЮЛ?       | Равно      |          | ~         |
| 3anpoc1 ×                                       |   |                           |            | Ē        | <> ^      |
| ▶ Найти [≤ 10]                                  | F | 🕃 Запланировать 🕨 📄 Сохр  | оанить 🥖 С | Очистить | Создать 🕨 |

4. На панели **Условия** для поискового атрибута выберите оператор и укажите значение.

Например, для поиска компаний, **Наименование** которых содержит "дом" выберите оператор **Содержит**.

| Запросы                                             |                                                                  | ×                       |
|-----------------------------------------------------|------------------------------------------------------------------|-------------------------|
| Название и описание Основные                        |                                                                  |                         |
| Источники                                           | Условия                                                          |                         |
|                                                     | 📃 Компания                                                       |                         |
| ✓                                                   | Наименование Равно 🗸 🗆 -                                         | ~                       |
| 🔽 💻 Компания                                        | Наименование (кра Равно                                          | ~                       |
| П П Иностранная компания                            | Наименование (англ Равно дюбому из                               | ~                       |
|                                                     | Изменение реквизи<br>Не равно любому из                          | $\sim$                  |
| — Дорес                                             | ОГРН Пустой                                                      | ~                       |
| — — Телефон                                         | Дата регистрации Не пустой С · · · · · · · · · · · · · · · · · · | $\sim$                  |
| — 🗋 🎬 Бухгалтерский отчет                           | ИНН Не начинается с                                              | $\sim$                  |
| — Сообщение Вестника г<br>— Пара Ствет СПДРКа       | КПП Начинается с любого из                                       | $\sim$                  |
| - Выписка из ФНС                                    | ОКПО Не начинается с любого из                                   | $\sim$                  |
| — 🛄 🚂 Договор лизинга                               | Тип Не оканчивается на                                           | ~                       |
| — 🗋 Договор залога                                  | Действующая? Содержит                                            | ~                       |
| — — — Арбитражное дело<br>— — — — Отчёт СПАРК-Риски | Дата прекращения / По шаблону                                    | ~                       |
| 🗌 🔜 Отчёт СПАРК-Риски (хг                           | > Статус                                                         | ~                       |
| ≻ □ 🟳 Типы связей                                   | Включена в ЕГРПО? Равно                                          | ~                       |
| — Справочники                                       | Исключена из ЕГРЮЛ? Равно                                        | ~                       |
| 3anpoc1 ×                                           |                                                                  | $\langle \rangle \land$ |
| • Найти [≤ 10]                                      | 🕑 💽 Запланировать 🕨 📄 Сохранить 🛛 🥒 Очистить 🖉 Созд              | ать 🕨                   |

**Примечание.** Список доступных для конкретного типа атрибута операторов представлен в разделе <u>Список операторов</u>.

5. Введите в качестве значения "дом".

| Запросы                                                                                                    | _ |                           |            |           | × |  |
|----------------------------------------------------------------------------------------------------|---|---------------------------|------------|-----------|---|--|
| Название и описание<br>Источники                                                                                      |   | Условия                   |            |           |   |  |
| Q- X ~ AL                                                                                                    | • | 📕 Компания                |            |           | Τ |  |
| ↓ □ ☑ СПАРК ↓ □                                                                                                    |   | Наименование              | Содержит   | 🗆 ~ дом 🗸 | - |  |
| 🔽 🛄 Компания                                                                                                    |   | Наименование (краткое)    | Равно      | □ ~       |   |  |
| — 🗌 💂 Иностранная компания                                                                                            |   | Наименование (английское) | Равно      |           |   |  |
| - Цанип                                                                                                    |   | > Изменение реквизитов    | Равно      |           |   |  |
| — Ц 🚣 Лицо                                                                                                    |   | ОГРН                      | Равно      |           |   |  |
| П Телефон                                                                                                    |   | Дата регистрации          | Равно      |           |   |  |
| <ul> <li>П Бухгалтерский отчет</li> <li>Сообщение Вестника г</li> <li>Макет СПАРКа</li> <li>Выписка из ФНС</li> </ul> |   | ИНН                       | Равно      |           |   |  |
|                                                                                                    |   | кпп                       | Равно      | □ ~       |   |  |
|                                                                                                    |   | окпо                      | Равно      |           |   |  |
| — 🗌 😭 Договор лизинга                                                                                                 |   | > Тип                     | Равно      |           |   |  |
| — 🗌 🍙 Договор залога                                                                                                  |   | Действующая?              | Равно      |           |   |  |
| — — — Арбитражное дело<br>— — — П 👼 Отчёт СПАРК-Риски                                                                 |   | Дата прекращения деятельн | Равно      |           |   |  |
| — 🗌 🔜 Отчёт СПАРК-Риски (хг                                                                                           |   | > Статус                  | Равно      |           |   |  |
| ├─ ☐ ☐ Типы связей └─ ☐ ☐ Справочники                                                                                 |   | Включена в ЕГРПО?         | Равно      |           |   |  |
|                                                                                                    |   | Исключена из ЕГРЮЛ?       | Равно      |           |   |  |
| *Компания[Наименование] × <> ^                                                                                        |   |                           |            |           |   |  |
| Наити [≤ 10]                                                                                                    |   | 🕑 запланировать 💌 🖃 Сохр  | анить 🦯 Ос | Создать 🕨 |   |  |

- 6. Для удобства ввода значений можно пользоваться функцией **предварительного просмотра** значений атрибута.
- Для атрибутов типа Строка, Сущность или Дата условия могут быть заданы с помощью списка. Для требуемого атрибута выберите оператор Содержит любой из.
- 8. В выпадающем списке кнопки , расположенной после поля с выбором условного оператора, выберите пункт **Список** >, и из раскрывающегося списка выберите необходимый список.

| Запросы                                                                |                       |                    |                  | ×                      |
|------------------------------------------------------------------------|-----------------------|--------------------|------------------|------------------------|
| Название и описание<br>Основные                                        | X                     |                    |                  |                        |
| Источники                                                              | Условия               | Равно              |                  | ×1                     |
|                                                                        | Основная отрасль      | Равно              |                  | ~                      |
| ✓                                                                      | ∨ оквэд               | Равно              |                  | ~                      |
| и Компания                                                             | ∨ оквэд               | Равно              |                  | ~                      |
| — 🔲 💂 Иностранная компания                                             | Код                   | Содержит любой из  |                  | ~                      |
| — Патерини                                                             | Наименование          | Равно              | 🗆 Значение       | ~                      |
| Дарес                                                                  | Главный?              | Равно              | 🛛 🔄 Параметр 🛛 👌 | ~                      |
| — Претиский отчет<br>— Прихгалтерский отчет<br>— Сообщение Растика гос | Главный (ЕГРЮЛ)?      | Равно              | 📕 Список 🔿       | Валюты (код)           |
|                                                                        | Главный (Росстат)?    | Равно              |                  | ИНН (Список)           |
| Ствет СПАРКа                                                           | > Страна              | Равно              |                  | КБК (Список)           |
| — — — Выписка из ФНС<br>— — — — Договор лизинга                        | > Регион              | Равно              |                  | Справочник ОКВЭД.Код   |
|                                                                        | OKATO                 | Равно              |                  | Справочник ОКВЭД.Код 2 |
| - С Тарана Соговор залога                                              | октмо                 | Равно              |                  | Все списки             |
| - С Стчёт СПАРК-Риски                                                  | > окфс                | Равно              |                  | ~                      |
| 🗌 📗 Отчёт СПАРК-Риски (xml                                             | > οκοπφ               | Равно              |                  | ~                      |
| ≻ Ц 💭 Типы связей                                                      | > окогу               | Равно              |                  | ~                      |
| Справочники                                                            | БИК                   | Равно              |                  | ~                      |
| *Компания[НаиКВЭД 2014[Код] 🛛                                          |                       |                    |                  | < > ^                  |
| ▶ Найти [≤ 10]                                                         | 🕨 💽 Запланировать 🕨 📘 | Сохранить 🥖 Очисти | ить Создать 🕨    |                        |

9. Введите, если необходимо, ещё условия. Например, для поиска компаний, **ИНН** которых начинается с 16.

| Запросы                                          |   |                           |              |  |       | ×             |  |  |  |
|--------------------------------------------------|---|---------------------------|--------------|--|-------|---------------|--|--|--|
| Название и описание     √ Основные     Источники | у | словия                    |              |  |       |               |  |  |  |
| Q-<br>СПАРК<br>- СПАРК<br>- СПАРК                |   | 💂 Компания                |              |  |       |               |  |  |  |
|                                                  |   | Наименование              | Содержит     |  | ~ дом | $\overline{}$ |  |  |  |
| И Компания                                       |   | Наименование (краткое)    | Равно        |  | ~     | $\sim$        |  |  |  |
| — 🔲 🌉 Иностранная компания                       |   | Наименование (английское) | Равно        |  | ~     | $\sim$        |  |  |  |
|                                                  | ) | Изменение реквизитов      | Равно        |  | ~     | $\sim$        |  |  |  |
| По Адрес                                         |   | огрн                      | Равно        |  | ~     | $\sim$        |  |  |  |
| П Телефон                                        |   | Дата регистрации          | Равно        |  | ~     | $\sim$        |  |  |  |
| 🗌 🦢 Бухгалтерский отчет                          |   | ИНН                       | Начинается с |  | ~ 16  | $\sim$        |  |  |  |
| — Сообщение Вестника гос                         |   | кпп                       | Равно        |  | ~     | $\sim$        |  |  |  |
| - Выписка из ФНС                                 |   | окпо                      | Равно        |  | ~     | $\sim$        |  |  |  |
| 🗌 📜 Договор лизинга                              | 0 | Тип                       | Равно        |  | ~     | $\sim$        |  |  |  |
| — 🗋 Договор залога                               |   | Действующая?              | Равно        |  | ~     | $\sim$        |  |  |  |
| — Дербитражное дело<br>— Пербитражное дело       |   | Дата прекращения деятельн | Равно        |  | ~     | $\sim$        |  |  |  |
| Отчёт СПАРК-Риски (xml                           | 3 | Статус                    | Равно        |  | ~     | $\sim$        |  |  |  |
| > □ ☐ Типы связей > □ ☐ Справочники              |   | Включена в ЕГРПО?         | Равно        |  | ~     | $\sim$        |  |  |  |
|                                                  |   | Исключена из ЕГРЮЛ?       | Равно        |  | ~     | $\sim$        |  |  |  |
| *Компания[НаиКВЭД 2014[Код] × <> ^               |   |                           |              |  |       |               |  |  |  |
|                                                  |   |                           |              |  |       |               |  |  |  |

#### Примечание.

1. Условия с оператором **Равно** и не заданным значением не учитываются при поиске.

- 2. Условия с оператором **«Игнорировать»** не учитываются при поиске.
- 3. Чтобы сбросить все введённые условия, нажмите кнопку Очистить.

4. Для ввода дат можно воспользоваться диалогом **Календарь**, доступным из контекстного меню поля ввода значения.

- 10. По умолчанию, несколько введенных условий объединяются оператором И. Т.е. в данном случае будет осуществляться поиск Компаний, Наименование которых содержит "дом", а ИНН начинается с 16. Если требуется оператор объединения условий ИЛИ, то нажмите кнопку Основные.
- 11. Появится панель Основные. Выберите требуемый оператор в Объединять условия запроса объекта/связи оператором.

Чтобы скрыть панель, повторно нажмите кнопку Основные.

| Запросы                                                    | ×          |
|------------------------------------------------------------|------------|
| ↓ Название и описание ↑ Основные                           |            |
| Основные                                                   |            |
| Разрешить одновременный поиск объектов/связей разных типов | й материал |
| Объединять условия запроса объекта/связи оператором: 🛛 И 🗸 |            |

12. Поиск может осуществлять как объектов/связей одного типа, так и одновременно объектов/связей разных типов. Для разрешения такого режима на панели Основные установите флажок Разрешить одновременный поиск объектов/связей разных типов.

- 13. Название запроса будет формироваться автоматически из названия типа и названий атрибутов. Чтобы изменить название и ввести описание, нажмите кнопку **Название и описание**.
- 14. Появится панель **Название и описание**. Снимите флажок **Формировать** автоматически. Измените **Название** и введите **Описание**.

Чтобы скрыть панель, повторно нажмите кнопку Название и описание.

| Запросы      |                                                             | ×                           |
|--------------|-------------------------------------------------------------|-----------------------------|
| 🛧 Название і | 1 описание 🗸 Основные                                       |                             |
| Название и с | писание                                                     |                             |
| Название:    | Компании по наименованию, ИНН и ОКВЭД                       | 🗌 Формировать автоматически |
| Описание:    | Поиск компаний, которые содержат "дом" в регионе 16 и ОКВЭД |                             |

- 15. При выполнении запроса количество возвращаемых сущностей будет ограничено **10 000**. Данное ограничение установлено по умолчанию. Его можно изменить в в группе **Ограничения по умолчанию** на вкладке **Ограничения** в разделе **Сервисы** диалога <u>Настройки</u>.
- Для выполнения запроса с заданными условиями нажмите кнопку Найти [≤ N].

## Использование параметров в запросах

Конкретные значения в условиях поиска могут быть заданы не только на этапе создания запроса, но и на этапе выполнения. Данная возможность доступна за счёт использования параметров. Это позволяет единожды созданный запрос выполнить множество раз с различными поисковыми значениями. В условиях запроса допустимо для одних атрибутов явно задать значения, а для других - параметры.

1. На панели **Источники** выберите (установите флажок) искомый тип объекта, связи или справочник.

| Запросы                                                                                                    | _         |                           |            |                  | ×      |
|----------------------------------------------------------------------------------------------------|-----------|---------------------------|------------|------------------|--------|
| Источники                                                                                                    |           | Условия                   |            |                  |        |
| Q-<br>→ СПАРК<br>→ В Липы объектов<br>→ ✓ Компания<br>— Иностранная компания                                             | - 1 -<br> | 💂 Компания                |            |                  |        |
|                                                                                                    |           | Наименование              | Равно      |                  | ~      |
|                                                                                                    |           | Наименование (краткое)    | Равно      |                  | ~      |
|                                                                                                    |           | Наименование (английское) | Равно      | □ ~              | ~      |
| - 🗌 🚣 ип                                                                                                    |           | > Изменение реквизитов    | Равно      |                  | ~      |
| <ul> <li> Лицо</li> <li> Адрес</li> <li> Телефон</li> <li> Бухгалтерский отчет</li> <li> Сообщение Вестника г</li> </ul> |           | огрн                      | Равно      |                  | ~      |
|                                                                                                    |           | Дата регистрации          | Равно      |                  | ~      |
|                                                                                                    |           | ИНН                       | Равно      |                  | ~      |
|                                                                                                    |           | кпп                       | Равно      |                  | ~      |
| — Выписка из ФНС                                                                                                    |           | окпо                      | Равно      | □ ~              | ~      |
| — 🗌 🗽 Договор лизинга                                                                                                    |           | > Тип                     | Равно      |                  | ~      |
| — 🗌 🏠 Договор залога                                                                                                    |           | Действующая?              | Равно      |                  | ~      |
| — Д — Арбитражное дело<br>— П — Отчёт СПАРК-Риски                                                                        |           | Дата прекращения деятельн | Равно      |                  | $\sim$ |
| — — — — — — — — — — — — — — — — — — —                                                                                    |           | > Статус                  | Равно      |                  | ~      |
| ├── ☐ ☐ Типы связей └── ☐ Справочники                                                                                    |           | Включена в ЕГРПО?         | Равно      |                  | ~      |
|                                                                                                    |           | Исключена из ЕГРЮЛ?       | Равно      |                  | ~      |
| 3anpoc1 ×                                                                                                    |           |                           |            |                  | <> ^   |
| Найти [≤ 10]                                                                                                    |           | 🕐 Запланировать 🕨 📄 Сохр  | ранить 🥖 О | )чистить Создать | •      |

2. В выпадающем списке кнопки , расположенной после поля с выбором условного оператора, выберите пункт **Параметр > Создать**.

| Ч Название и описание У Основные<br>Источники<br>Q-<br>↓ Спочики<br>↓ Условия<br>↓ Компания                                                                                                    | <u></u>  |
|----------------------------------------------------------------------------------------------------|----------|
|                                                                                                    | _        |
|                                                                                                    | <u> </u> |
| Наименование Равно                                                                                                    | ×        |
| И Паименование (краткое) Равно                                                                                                    | ~        |
| - Щ Иностранная компания Наименование (английское) Равно                                                                                                    | ~        |
| С манение реквизитов Равно С ~                                                                                                    | $\sim$   |
| ОГРН Равно                                                                                                    | ~        |
| – 🗍 Телефон Дата регистрации Равно 🗀 🗸                                                                                                    | $\sim$   |
| Равно                                                                                                    | ~        |
| Сообщение Вестника гос КПП Равно Ванчение                                                                                                    | ~        |
| Создать Создать                                                                                                    | ~        |
| – Сарания – Сарания – С | $\sim$   |
| Договор залога Действующая? Равно                                                                                                    | ~        |
| Дата прекращения деятельн Равно                                                                                                    | ~        |
| Отчёт СПАРК-Риски (xml > Статус Равно - · ·                                                                                                    | ~        |
| С С Типы связей Включена в ЕГРПО? Равно                                                                                                    | ~        |
| У Справочники Исключена из ЕГРЮЛ? Равно                                                                                                    | ~        |
| Запрос1 ×                                                                                                    | > ^      |

- 3. В появившемся окне <u>Создать параметр</u> задайте основные настройки или установите флажок **Показать все настройки**, чтобы задать все настройки.
- 4. Нажмите Создать.
- 5. В результате в поле ввода значения автоматически сформируется строка **:Параметр[ИНН][]**, где:

- :Параметр означает, значение будет запрошено при запуске
- [ИНН] название параметра в форме ввода значений
- [] отсутствие значения между скобками означает, что не будет использоваться пакетный ввод параметров (через структурированный файл) или название колонки в структурированном файле совпадает с названием параметра
- 6. Введите, если необходимо, ещё условия. Например, для поиска компаний, **Наименование** которых начинается с задаваемого значения.

| Запросы                                                                                                    |   |                           |              |    |   | ×                               |  |  |
|----------------------------------------------------------------------------------------------------|---|---------------------------|--------------|----|---|---------------------------------|--|--|
| Источники                                                                                                    |   | Условия                   |              |    |   |                                 |  |  |
| Q-<br>→ ВМ СПАРК<br>→ В. Типы объектов                                                                               |   | Компания                  |              |    |   |                                 |  |  |
|                                                                                                    |   | Наименование              | Начинается с | 2. | ~ | :Параметр[Наименование][] 🛛 🗸 🔳 |  |  |
| 🗹 🛄 Компания                                                                                                    |   | Наименование (краткое)    | Равно        |    | ~ | ~                               |  |  |
| — 🔲 💂 Иностранная компания                                                                                           |   | Наименование (английское) | Равно        |    | ~ | ~                               |  |  |
| — Царип                                                                                                    |   | > Изменение реквизитов    | Равно        |    | ~ | ~                               |  |  |
| По Адрес                                                                                                    |   | огрн                      | Равно        |    | ~ | ~                               |  |  |
| — ПШ Телефон                                                                                                    |   | Дата регистрации          | Равно        |    | ~ | ~                               |  |  |
| — 🔲 🏪 Бухгалтерский отчет                                                                                            | I | ИНН                       | Равно        | 2. | ~ | :Параметр[ИНН][]                |  |  |
| — 🛄 🖕 Сообщение Вестника гос                                                                                         |   | кпп                       | Равно        |    | ~ | ~                               |  |  |
| Выписка из ФНС                                                                                                    |   | окпо                      | Равно        |    | ~ | ~                               |  |  |
| — 🗌 🍡 Договор лизинга                                                                                                |   | > Тип                     | Равно        |    | ~ | ~                               |  |  |
| — 🗌 🏪 Договор залога                                                                                                 |   | Действующая?              | Равно        |    | ~ | ~                               |  |  |
| — — — Арбитражное дело<br>— — — — Отнёт СПАРК-Риски                                                                  |   | Дата прекращения деятельн | Равно        |    | ~ | ~                               |  |  |
| — Отчёт СПАРК-Риски (xml                                                                                             |   | > Статус                  | Равно        |    | ~ | ~                               |  |  |
| <ul> <li>☐ </li> <li>☐ Типы связей</li> <li>☐ </li> <li>☐ Справочники</li> </ul>                                     |   | Включена в ЕГРПО?         | Равно        |    | ~ | ~                               |  |  |
|                                                                                                    |   | Исключена из ЕГРЮЛ?       | Равно        |    | ~ | ~                               |  |  |
| *Компания[ИНН,Наименование] ×  Компания[ИНН,Наименование] ×  № Найти [≤ 10] • Судать • Создать • Создать • Создать • |   |                           |              |    |   |                                 |  |  |

### Примечание.

 Если не создавать новый параметр, а выбрать созданный на предыдущих шагах, то в форме ввода появится один параметр, а введённое значение будет применено ко всем условиям, в которых данный параметр прописан.
 Если разрешён одновременный поиск нескольких объектов и связей, то использование одного и тоже параметра позволит искать с похожими условиями объекты и связи разного типа.

### Использование формул в запросах

Если необходимо задать в условиях запроса не абсолютное значение даты и времени, а относительно текущей даты или времени на момент выполнения, следует использовать формулы.

Например, чтобы найти объекты типа **Операция**, поступившие в систему накануне, выполните следующие действия:

1. На панели Условия для атрибута Дата сообщения выберите оператор После.

| Запросы                               |      |                                                                                                    |                              |        | ×                         |
|---------------------------------------|------|----------------------------------------------------------------------------------------------------|------------------------------|--------|---------------------------|
| ↓ Название и описание ↓ Основные      |      |                                                                                                    |                              |        |                           |
| Источники                             |      | словия                                                                                                    |                              |        |                           |
| Q- X ~ \$↓                            | •    | 💭 Операция                                                                                                    |                              |        |                           |
| ✓ ☐ ↓ Договор > ☐ ↓ ☐ ♣ Типы объектов | [    | Номер операции                                                                                                    | Равно                        | □ ~    | ·                         |
| > 🗌 🗭 Типы связей                     |      | Код операции                                                                                                    | Равно                        | □ ~    | ,                         |
| — Справочники                         |      | Номер сообщения                                                                                                    | Равно                        | □ ~    | ·                         |
| ✓ ☐ Ⅲ Фин Анализ                      |      | Дата сообщения                                                                                                    | Равно 🗸                      | □ ~    | ·                         |
| П Д Лицо                              |      | Дата операции         <Игнорировать>           Дата представления         Равно           Це разно         Не разно | □ ~                          | ·      |                           |
| — 🔲 💂 Организация                     |      |                                                                                                    | Равно<br>Не равно            | □ ~    | ·                         |
| П Банк                                | I    | Сумма (рубли)                                                                                                    | Пустой                       | □ ~    |                           |
| С Дарес                               |      | Сумма (валюта)                                                                                                    | Не пустой                    | □ ~    | ·                         |
| — О О Счет                            |      | Валюта                                                                                                    | После<br>После или в         | □ ~    | ·                         |
| 🗌 🏹 💭 Операция                        |      | Валюта (код)                                                                                                    | До                           |        | ·                         |
| > Ц ☐ Типы связей                     |      | Металл                                                                                                    | До или в<br>В                |        | ·                         |
|                                       |      | Металл (код)                                                                                                    | в интервале<br>Вне интервала |        | ·                         |
| — 🗌 🖧 Типы объектов                   |      | Назначение платежа                                                                                                  | Дата равна                   | □ ~    | ·                         |
| ≻ 🗌 🗭 Типы связей                     |      | Примечание                                                                                                    | День равен                   | □ ~    | ·                         |
| >- 🗌 📔 Справочники                    |      |                                                                                                    | Месяц равен                  |        |                           |
|                                       |      |                                                                                                    | Год равен                    |        |                           |
| *Операция ×                           |      |                                                                                                    |                              |        | $\langle \rangle$ $\land$ |
| ► Найти [≤ 1                          | 0] 🕨 | 🔇 Запланировать 🕨 昌                                                                                                 | Сохранить 🥖 Оч               | нистит | ъ Создать 🕨               |

2. В выпадающем списке кнопки — , расположенной после поля с выбором условного оператора, выберите пункт **Формула > Сегодня > Раньше > В днях**.

| Запросы                         |      |                     |           |                        |           | ×                       |                |
|---------------------------------|------|---------------------|-----------|------------------------|-----------|-------------------------|----------------|
| Название и описание<br>Основные |      |                     |           |                        |           |                         |                |
| Источники                       |      | словия              |           |                        |           |                         |                |
| Q- X ~ \$↓                      | · •  | 💭 Операция          |           |                        |           |                         |                |
| Д Договор                       | ſ    | Номер операции      | Равно     |                        |           | ~                       |                |
| С С Типы связей                 |      | Код операции        | Равно     |                        |           | $\sim$                  |                |
| — 🗌 📔 Справочники               |      | Номер сообщения     | Равно     |                        |           | $\sim$                  |                |
| Ф П Фин Анализ                  |      | Дата сообщения      | После     |                        |           | $\sim$                  |                |
| Лицо                            |      | Дата операции       | Равно     | 🗆 Значение             |           | ~                       |                |
| — 🔲 🚆 Организация               |      | Дата представления  | Равно     | E Параметр >           |           | ~                       |                |
| — [] 🎹 Банк                     | I    | Сумма (рубли)       | Равно     | Список >               |           | $\sim$                  |                |
| Документ                        |      | Сумма (валюта)      | Равно     | 🕮 Формула 🗦            | Сейчас 🗦  | ~                       |                |
|                                 |      | Валюта              | Равно     |                        | Сегодня > | Сегодня                 |                |
| 🗸 🌍 Операция                    |      | Валюта (код)        | Равно     |                        |           | Позже >                 |                |
| ≻ □ 🗭 Типы связей               |      | Металл              | Равно     |                        |           | Раньше >                | В минутах      |
|                                 |      | Металл (код)        | Равно     |                        |           | $\sim$                  | в часах        |
| - 🗌 🖧 Типы объектов             |      | Назначение платежа  | Равно     |                        |           | $\sim$                  | В рабочих днях |
| ≻ 🗌 🔁 Типы связей               |      | Примечание          | Равно     |                        |           | $\sim$                  | В неделях      |
| — Переска Справочники           |      |                     |           |                        |           |                         | В месяцах      |
|                                 |      |                     |           |                        |           |                         | В кварталах    |
| *Операция[Дата сообщения] ×     |      |                     |           |                        |           | $\langle \rangle \land$ | В годах        |
| 🜔 Найти [≤ 1                    | 0] 🕨 | 🕑 Запланировать 🕨 📘 | Сохранить | 🗲 Очистить 🛛 Создать 🕨 |           |                         |                |

- 3. В результате в поле ввода значения автоматически сформируется строка **:Формула[Сегодня]-10[день]**, где:
- :Формула означает, что значение будет рассчитано при выполнении запроса
- [Сегодня]-10[день] дата, предшествующая текущей на 10 дней
- 4. Измените строку на :Формула[Сегодня]-1[день].

# Сохранение запроса

Выполните одно из следующих действий:

• в окне Запросы, выберите вкладку с нужным запросом и нажмите кнопку Сохранить

| Запросы                                                            |                     |                           |                                       |      |   |           | × |  |  |
|--------------------------------------------------------------------|---------------------|---------------------------|---------------------------------------|------|---|-----------|---|--|--|
| ↓ Название и описание ↓ Основные                                   | v.                  |                           |                                       |      |   |           |   |  |  |
|                                                                    | ∦ <u>-</u> "<br>▶ [ | П Казанания               |                                       |      |   |           | Т |  |  |
|                                                                    |                     |                           |                                       |      |   |           |   |  |  |
| <ul> <li>СПАРК</li> <li>Типы объектов</li> <li>Компания</li> </ul> |                     | Наименование              | Содержит                              |      | × | дом       |   |  |  |
|                                                                    |                     | Наименование (краткое)    | Равно                                 |      | v | ~         |   |  |  |
| — 🗌 🚆 Иностранная компания                                         |                     | Наименование (английское) | Равно                                 |      | v | ~         |   |  |  |
|                                                                    |                     | Изменение реквизитов      | Равно                                 |      | v | ~         |   |  |  |
|                                                                    |                     | огрн                      | Равно                                 |      | v | ~         |   |  |  |
| П Телефон                                                          |                     | Дата регистрации          | Равно                                 |      | v | ~         |   |  |  |
| — 🗋 🎬 Бухгалтерский отчет                                          |                     | ИНН                       | Начинается с                          |      | v | 16 ~      |   |  |  |
| — Сообщение Вестника гос                                           |                     | кпп                       | Равно                                 |      | v | ~         |   |  |  |
| - Выписка из ФНС                                                   |                     | окпо                      | Равно                                 |      | v | ~         |   |  |  |
| 🗌 📜 Договор лизинга                                                |                     | Тип                       | Равно                                 |      | v | ~         |   |  |  |
| — 🗋 🚔 Договор залога                                               |                     | Действующая?              | Равно                                 |      | v | ~         |   |  |  |
| — Д Робитражное дело                                               |                     | Дата прекращения деятельн | Равно                                 |      | v | ~         |   |  |  |
| — — — Отчёт СПАРК-Риски (xml                                       |                     | Статус                    | Равно                                 |      | v | ~         |   |  |  |
| ≻ 🗌 🗭 Типы связей                                                  |                     | Включена в ЕГРПО?         | Равно                                 |      | v | ~         |   |  |  |
| — 🗌 📔 Справочники                                                  |                     | Исключена из ЕГРЮЛ?       | Равно                                 |      | v | ~         |   |  |  |
|                                                                    |                     |                           |                                       |      |   | 1         |   |  |  |
| *Компания[НаиКВЭД 2014[Код] ×                                      |                     |                           |                                       |      |   | < >       | ^ |  |  |
| ► Найти [≤ 10]                                                     | 1                   | 🔿 Запланировать 🕨 📙 Сох   | кранить 🥖 Очис                        | гить |   | Создать 🕨 |   |  |  |
| · · · · · · · · · · · · · · · · · · ·                              |                     |                           | · · · · · · · · · · · · · · · · · · · |      |   |           |   |  |  |

- в окне Навигатор выделите запрос, нажмите клавиши Ctrl+S
- в окне Навигатор в контекстном меню запроса выберите пункт Сохранить

| Навигатор    |                                 | Ψ×       |
|--------------|---------------------------------|----------|
| 😯 Bce 🔸      |                                 |          |
|              | Название                        | ^1 I     |
| 👳 Рабочая об | бласть                          |          |
| dashboa      | rds                             |          |
| docume       | nts                             |          |
| pictures     |                                 |          |
| Правила      | 3                               |          |
| Предуст      | ановленные                      |          |
| Colors_A     | KhD                             |          |
|              | ogovor                          |          |
| Все связ     | и кроме филиала                 |          |
| Kapia Bo     | лгограда<br>олгограда (спутник) |          |
| - 🗱 Компан   | ия с адресом. ИНН и Ок          | квэл     |
| Компан       | ия[ИНН]                         | Ц        |
| Компан       | има[Наименование МНН            | ОКВЭЛІ ; |
| - 🗲 Онтоло   | 💭 Открыть                       | Ctrl+0   |
| — ≼ Транзак  | 🌄 Закрыть                       | Ctrl+F4  |
| — 🏥 Шаблон   | 블 Сохранить                     | Ctrl+S   |
| — 🛒 Компьюте | Переименовать                   | Ctrl+R   |
| - 📲 Сервер   | ▶ Найти [≤ 10]                  | >        |
|              | 🕓 Запланировать                 | >        |
|              | Избранный                       |          |
|              | 🔜 Удалить                       | Delete   |
|              | Показать в провод               | нике     |
|              | 📔 Свойства                      | F4       |

## Открытие запроса

- 1. В окне Навигатор выделите запрос.
- 2. Выполните одно из следующих действий:
- в контекстном меню запроса выберите пункт Открыть
- нажмите клавиши **Ctrl+O**
- дважды щелкните по выделенному запросу

# Изменение названия запроса

- 1. Выполните одно из следующих действий:
- в контекстном меню запроса выберите пункт Переименовать...

- нажмите клавиши **Ctrl+R**
- 2. В появившемся диалоговом окне **Переименовать** введите новое название запроса.

# Избранные запросы

Если запрос является избранным, то в окне **Навигатор** название спецификации отображается синим цветом, а в контекстном меню установлен флажок у пункта **Избранный**.

| Навигатор   |       |                   |          | Ţ | × |   |
|-------------|-------|-------------------|----------|---|---|---|
| 😯 Bce 🔸     |       |                   |          |   |   |   |
|             |       | Название          |          | ^ | 1 | : |
| 👳 Рабочая с | бла   | сть               |          |   |   |   |
| dashbo      | ards  | s                 |          |   |   |   |
| docum       | ents  | ;                 |          |   |   |   |
| picture     | s     |                   |          |   |   |   |
| Правил      | ла    |                   |          |   |   |   |
| — 🚺 Предус  | тан   | овленные          |          |   |   |   |
| - 🔯 Colors_ | AKł   | nD                |          |   |   |   |
| Colors_     | Dog   | jovor             |          |   |   |   |
| Ц Все свя   | ази к | сроме филиала     |          |   |   |   |
| 🔤 Карта В   | Волг  | ограда            |          |   |   |   |
| — 🖻 Карта В | Волг  | ограда (спутник)  |          |   |   |   |
| 😫 Компа     | ния   | с адресом, ИНН и  | оквэд    |   |   |   |
| Компа       | ния   | иннј              |          |   | _ |   |
| Компа       | ания  | ПНаименование.И   | HH.OKBJL |   |   |   |
| - Э Онтол   | 14    | Открыть           | Ctrl+0   |   |   |   |
| Пранза      | ж.    | Закрыть           | Ctrl+F4  |   |   |   |
| — 🛄 шабло   |       | Сохранить         | Ctrl+S   |   |   |   |
| Компьют     |       | Переименовать     | Ctrl+R   |   |   |   |
| Сервер      | 0     | Найти [≤ 10]      |          | > |   |   |
|             | C     | Запланировать     |          | > |   |   |
|             | ~     | Избранный         |          |   |   |   |
|             | 3     | Удалить           | Delete   |   |   |   |
|             |       | Показать в провод | цнике    |   |   |   |
|             | ľ     | Свойства          | F4       |   |   |   |

Чтобы добавить запрос в избранное, в окне **Навигатор** в контекстном меню запроса выберите пункт **Избранный**.

Повторный выбор пункта Избранный приведёт к удалению запроса из избранных.

## Выполнение запроса

Выполнение запроса возможно только при установленном соединении с сервером. Выполните одно из следующих действий:

- в окне Навигатор в контекстном меню запроса выберите пункт Выполнить
- в окне Навигатор выделите запрос, нажмите клавишу F9
- в окне Запросы, выберите вкладку с нужным запросом, нажмите кнопку Найти [≤ N] или выберите необходимый пункт из раскрывающегося списка кнопки Запланировать
- выберите пункт меню Сервис > Запрос, в появившемся списке (избранных) запросов, выберите нужный

| Сервис               | Интеграция Окна | Спра | вка 😯 Новый                      |
|----------------------|-----------------|------|----------------------------------|
| 💾 Запр               | oc              | >    | 🐴 Создать                        |
| 👫 Комплексный запрос |                 | >    | Компания[Наименование,ИНН,ОКВЭД] |
|                      |                 | I    |                                  |

• в выпадающем списке кнопки 🦺 на панели инструментов Запросы выберите нужный

| Ä | 18 ~ 篇 ~                         |  |
|---|----------------------------------|--|
| Ä | Создать                          |  |
|   | Компания[Наименование,ИНН,ОКВЭД] |  |

- 1. Если источник запрашиваемых данных требует авторизации пользователя, появится окно **Подключение к источникам данных**.
- Введите идентифицирующие параметры и нажмите Подключиться. В случае успешного соединения диалоговое окно автоматически закроется. Если по какой-либо причине будет отказано в соединении с источником, окно не закроется, а кнопка Подключиться будет разблокирована. Чтобы получить информацию о возможной причине отказа, необходимо нажать кнопку Детали >>.
- Если запрос содержит параметры, то появится <u>форма ввода параметров</u>.
   Введите значения параметров или укажите источники и нажмите Выполнить.
- 4. В окне **Процессы** появится строка с информацией о ходе выполнения запроса. В качестве типа процесса будет указан **Запрос**, а названия название запроса.
- 5. После выполнения запроса появится всплывающее окно с результатами.

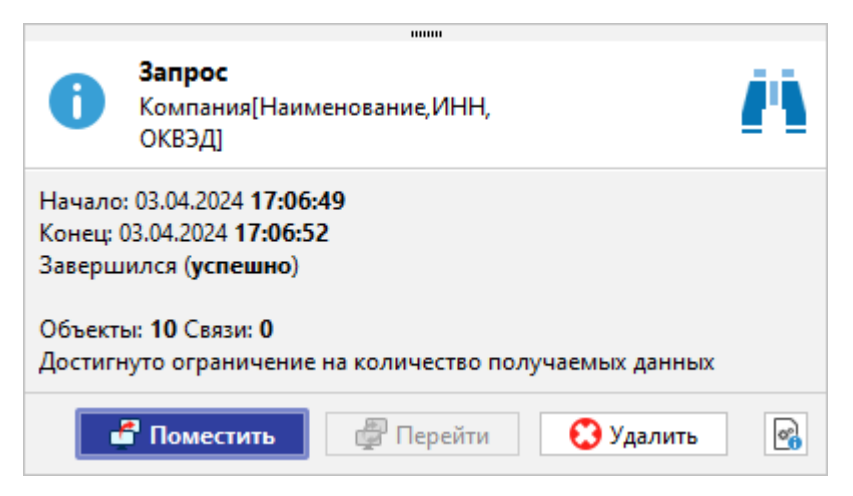

Выполнение запроса может быть также осуществлено по Регламенту.

## Закрытие запроса

Выполните одно из следующих действий:

- в окне Запросы, выберите вкладку с запросом и нажмите на крестик
- в окне **Запросы**, выберите вкладку с запросом, в контекстном меню запроса выберите пункт **Закрыть**

| Запросы                                                         |    |      |                    |               |                |   |     | ×                  |
|-----------------------------------------------------------------|----|------|--------------------|---------------|----------------|---|-----|--------------------|
| Название и описание<br>Основные                                 |    |      |                    |               |                |   |     |                    |
| Источники                                                       |    | Усло | овия               |               |                |   |     |                    |
| Q- X ~ ậ↓                                                       | •  | 4    | 💄 Лицо             |               |                |   |     |                    |
| > □ 2 Типы объектов > □ 2 Типы связей                           |    | •    | ФИО                |               | Равно          | [ | ) ~ |                    |
|                                                                 |    |      | Год рожд           | ения          | Равно          |   | ) ~ | ~                  |
| 🗸 🗖 🐥 Типы объектов                                             |    |      | Дата рож,          | дения         | Равно          |   | ) ~ | ~                  |
| — [] 👖 Компания                                                 |    | 1    | Место ро           | ждения        | Равно          |   | ) ~ | ~                  |
|                                                                 |    |      | Пол                |               | Равно          |   | ) ~ | ~                  |
| 🔽 🧟 Лицо                                                        |    | 1    | ИНН                |               | Равно          | 2 | }~  | :Параметр[ИНН][] = |
| Appec                                                           | 1  | >    | Гражданс           | тво           | Равно          |   | ) ~ | ~                  |
| — С ПШ Телефон                                                  |    |      | Примеча            | ние           | Равно          |   | ) ~ | ~                  |
| Сообщение Вестника г                                            |    |      | Созлал             |               | Равно          |   | ) ~ | ~                  |
| — 🗌 📥 Ответ СПАРКа                                              |    |      | Да <sup>. За</sup> | акрыть        |                |   | ) ~ | ~                  |
| Выписка из ФНС                                                  |    | 1    | Из <sup>За</sup>   | акрыть другие |                |   | ) ~ | ~                  |
| Договор лизинга                                                 |    |      | Дar о              | акрыть все    |                |   | ) ~ | ~                  |
| — Договор залога                                                |    |      |                    | редыдущии     |                | - |     |                    |
| — 🗌 🗟 Отчёт СПАРК-Риски                                         |    |      | H                  | овая горизонт | гальная группа |   |     |                    |
| 🗌 📄 😹 Отчёт СПАРК-Риски (хг                                     |    |      | ШН                 | овая вертикал | ьная группа    |   |     |                    |
|                                                                 |    |      | п                  | лавающее      |                |   |     |                    |
| *Компания[Наиние,ИНН,ОКВЭД] ×                                   | *Л | ицо[ | иннј ×             |               |                |   |     | < > ^              |
| Вайти [≤ 10] → С Запланировать → В Сохранить Очистить Создать → |    |      |                    |               |                |   |     |                    |

#### <u>Примечание</u>.

- 1. Пункт Закрыть другие закроет все вкладки, кроме выделенной.
- 2. Пункт Закрыть все закроет все открытые вкладки.

3. При закрытии запроса, содержащего несохранённые изменения, появится диалог **Сохранить спецификацию**, предлагающий сохранить запрос.

• в окне Навигатор в контекстном меню запроса выберите пункт Закрыть

• в окне Навигатор выделите запрос, нажмите клавиши Ctrl+F4

## Удаление запроса

- 1. Выполните одно из следующих действий:
- в окне Навигатор в контекстном меню запроса выберите пункт Удалить
- в окне Навигатор выделите запрос, нажмите клавишу Delete
- 2. В появившемся диалоговом окне выберите Удалить.

# 7.1.5. КОМПЛЕКСНЫЙ ЗАПРОС

Комплексные запросы предназначены для поиска объектов, связей или записей в справочнике по значениям их атрибутов с возможностью комбинирования поисковых условий. Для создания комплексного запроса используется модуль **Комплексный запрос.** 

## Создание запроса

- 1. Выполните одно из следующих действий:
- в окне Палитры, откройте вкладку Объекты, связи, справочники, разверните интересующую палитру и в контекстном меню элемента модели (типа объекта, типа связи или справочника) выберите пункт Комплексный запрос

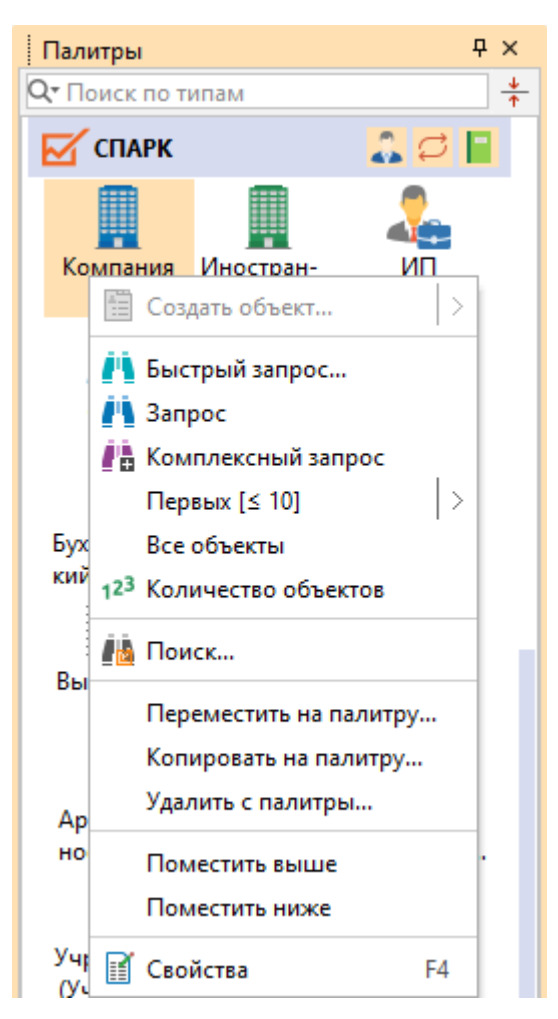

**Примечание.** Несмотря на кажущуюся сложность, данный способ создания комплексного запроса является предпочтительным, так как позволяет пропустить шаг 2, а окно **Палитры** и ключевая палитра, как правило, всегда на виду.

• в окне Запросы, нажмите кнопку Создать и выберите пункт Комплексный запрос

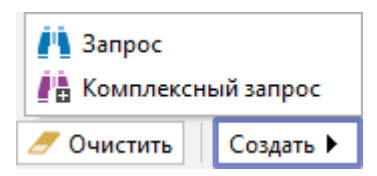

в окне Навигатор в контекстном меню выберите Создать сервис > Комплексный запрос

| Навигатор                             | ₽× схема× +                |
|---------------------------------------|----------------------------|
| Bce 🕨                                 |                            |
| Название                              | <u>1</u>                   |
| 👳 Рабочая область                     |                            |
| — <mark>— d</mark> i Создать сервис > | 🐴 Запрос                   |
| – di Создать шаблон >                 | 👫 Комплексный запрос       |
| Создать папку                         | Выявление связей           |
| — 📷 П Загрузить файл в папку          | Выявление общих связей     |
| В С С Обновить                        | 📑 Выявление общих объектов |
| - 🚺 В. Показать в проводнике          | Выявление цепочек связей   |
| 🔹 К. 📑 Свойства F4                    | Выявление похожих          |
| — 🇱 Компания с адресом, ИНН и ОКВЭ    | , 👗 Выявление схем связей  |
| — 🥂 Компания[ИНН]<br>— 🎅 Онтология    | 🔁 Быстрый импорт           |
| — 😋 Транзакции разные единицы         | → Импорт                   |
| — 📑 Шаблон                            | 📃 Отчёт                    |
| — 😋 Шаблон схемы1                     | 🔊 Сценарий                 |
| — 💶 Компьютер                         |                            |
| Сервер                                | 🇱 Типология                |

• выберите пункт меню Сервис > Комплексный запрос > Создать

| Сервис | Интеграция    | Окна | Справка |         |
|--------|---------------|------|---------|---------|
| 🐴 Запр | oc            |      | > 💽 🕻   |         |
| 🕌 Комг | ллексный запр | oc   | > 🚹 🤇   | Создать |

• в выпадающем списке кнопки 👫 панели инструментов Запросы выберите пункт Создать

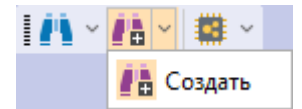

• в окне **Семантическая структура** в контекстном меню элемента модели (типа объекта, типа связи или справочника) выберите пункт **Комплексный запрос** 

| Семантическая структура      | 무 ×                                 |
|------------------------------|-------------------------------------|
| 🞯 🚨 🛎 🚞 🍒 🗭 📘 🐳 🗸            | Q <b>т</b> Поиск по атрибутам       |
| Qт Поиск по типам↑           | Атрибуты                            |
| Типы                         | 📕 Компания                          |
| 🗕 🗹 СПАРК                    | <ul> <li>Аа Наименование</li> </ul> |
| Компания                     | Аа Наименование (краткое)           |
| — 📕 Ин 🥂 Быстрый запрос      | 🗛 Наименование (английское)         |
| - 🚣 ИП 🧰 Запрос              | 🗎 Изменение реквизитов              |
| - 🚨 Лиг 💼 и                  | <b>\a</b> огрн                      |
| Ад:                          | с 📅 Дата регистрации                |
| Первых [≤ 10]                | 🔁 🗛 инн                             |
| Все объекты                  | Аа КПП                              |
| - Col 123 Количество объекто | в 🗛 ОКПО                            |
| - 🚣 Оте 🖂 и                  | 🗧 Тип                               |
| Вы Свойства                  | <sup>F4</sup> 🜔 Действующая?        |

2. Появится окно Запросы с вкладкой \*Комплексный запрос1.

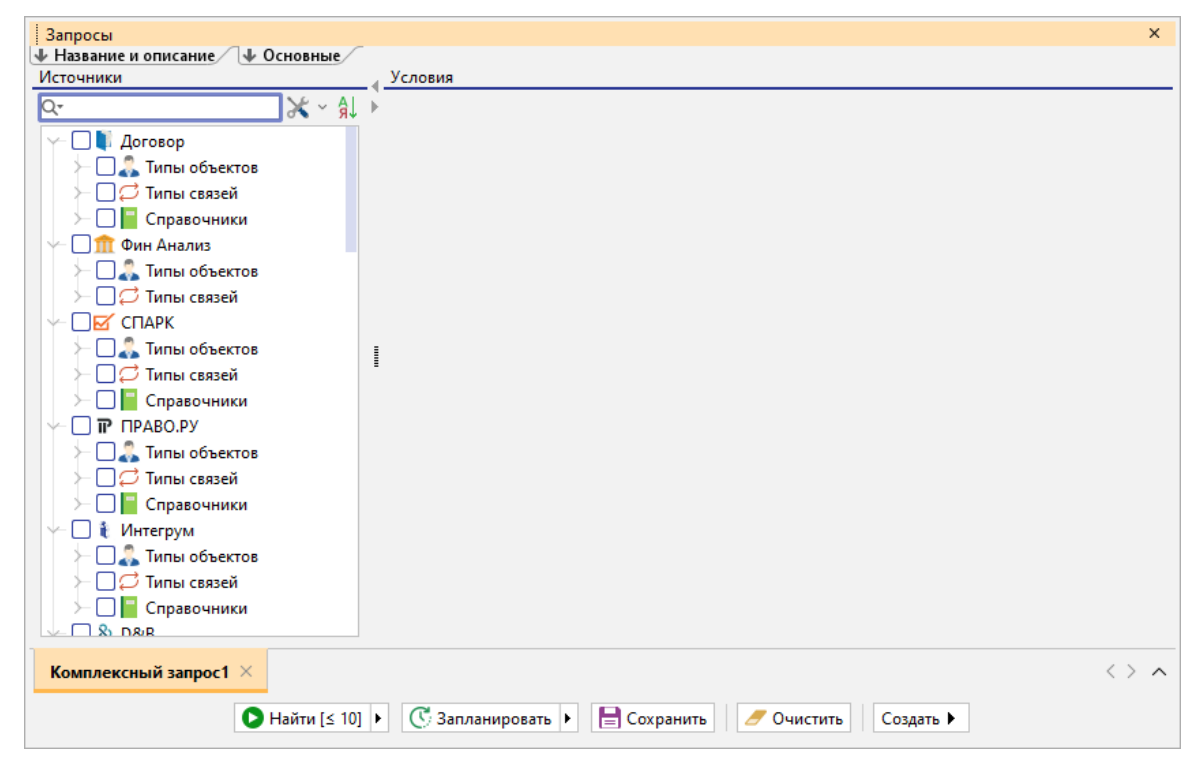

3. На панели **Источники** установкой флажка выберите искомый тип объекта, связи или справочник.

| Запросы                                         | _   |                                                      | ×      |
|-------------------------------------------------|-----|------------------------------------------------------|--------|
| ↓ Название и описание ↓ Основные /<br>Истолники |     | Veropur                                              |        |
|                                                 | -1- |                                                      |        |
| Q₹∂% ~ 'я↓                                      | P   | 📕 Компания                                           |        |
| — 🗌 🚑 Типы объектов                             |     |                                                      | _      |
| ≻ 🗌 💭 Типы связей                               |     | ~~ N                                                 | _      |
| 🗠 🗖 🗹 СПАРК                                     |     | Наименование Равно                                   | $\sim$ |
| 🗸 🗖 🔔 Типы объектов                             |     |                                                      |        |
| — 🗸 🎚 Компания                                  |     |                                                      |        |
| — 🗌 📗 Иностранная компания                      |     |                                                      |        |
| — 🗆 🚣 ип                                        |     |                                                      |        |
| — 🗌 🚨 Лицо                                      |     |                                                      |        |
| — 🗌 😧 Адрес                                     | 1   |                                                      |        |
| — 🗌 🌆 Телефон                                   | -   |                                                      |        |
| — 🗌 犏 Бухгалтерский отчет                       |     |                                                      |        |
| — 🗌 🛼 Сообщение Вестника г                      |     |                                                      |        |
| — 🗌 📥 Ответ СПАРКа                              |     |                                                      |        |
| — 📃 🥜 Выписка из ФНС                            |     |                                                      |        |
| — 🗌 🗽 Договор лизинга                           |     |                                                      |        |
| — 🔲 🐂 Договор залога                            |     |                                                      |        |
| — 🗌 📮 Арбитражное дело                          |     |                                                      |        |
| — 🗌 🙇 Отчёт СПАРК-Риски                         |     |                                                      |        |
| 🗌 🔜 Отчёт СПАРК-Риски (хг                       |     |                                                      |        |
|                                                 |     |                                                      |        |
| Комплексный запрос1 $	imes$                     |     | < >                                                  | ^      |
| ▶ Найти [≤ 10]                                  | Þ   | 🔇 Запланировать 🕨 📄 Сохранить 🖉 Очистить 🛛 Создать 🕨 |        |

 На панели Условия для поискового атрибута выберите оператор. Например, для поиска компаний, Наименование которых содержит "железо" или ИНН начинается с "777" в контекстном меню оператора связи И выберите пункт Заменить "И" <-> "ИЛИ".

| Запросы                          |            |                                                   | ×     |
|----------------------------------|------------|---------------------------------------------------|-------|
| ↓ Название и описание ↓ Основные | Manager    |                                                   |       |
| Источники                        | <          |                                                   |       |
| <u>Q-</u>                        | 🕨 📗 Компа  | пания                                             |       |
| — 🗌 🤱 Типы объектов              |            |                                                   |       |
| — 💭 🗭 Типы связей                | ~-и        | Лобавить "И"                                      |       |
| 🔶 🗖 🗹 СПАРК                      | Наи        |                                                   | ~     |
| 🗸 🗖 🤱 Типы объектов              |            | доодвить или                                      |       |
| 🛛 🗸 📕 Компания                   |            | Добавить условие                                  |       |
| — 🗌 💂 Иностранная компания       |            | Заменить "И" <-> "ИЛИ"                            |       |
| — 🗆 🦾 ип                         |            |                                                   |       |
| — 🗌 🧘 Лицо                       |            | 🐰 Вырезать Ctrl+X                                 |       |
| — 🗌 😧 Адрес                      | 1          | 🕞 Копировать Ctrl+C                               |       |
| — 🗌 🎹 Телефон                    | -          | 💼 Вставить Ctrl+V                                 |       |
| — 🗌 🏪 Бухгалтерский отчет        |            |                                                   |       |
| — 🗌 🛼 Сообщение Вестника г       |            | 🗒 Удалить Delete                                  |       |
| — 🗌 📥 Ответ СПАРКа               |            |                                                   |       |
| — 🗌 🧓 Выписка из ФНС             |            |                                                   |       |
| — 🗌 🚂 Договор лизинга            |            |                                                   |       |
| — 🗌 🚡 Договор залога             |            |                                                   |       |
| — 🗌 📕 Арбитражное дело           |            |                                                   |       |
| — 🗌 🗟 Отчёт СПАРК-Риски          |            |                                                   |       |
| — 🗌 🍡 Отчёт СПАРК-Риски (хт      |            |                                                   |       |
|                                  |            |                                                   |       |
| Комплексный запрос1 ×            |            |                                                   | < > ^ |
| 🜔 Найти [≤ 10]                   | • 🕃 Заплан | ланировать 🕨 📄 Сохранить 🛛 🥖 Очистить 🔹 Создать 🕨 |       |

5. Выберите первый атрибут.

| Запросы                          |                                                      | ×               |
|----------------------------------|------------------------------------------------------|-----------------|
| 🔸 Название и описание 🗇 Основные |                                                      |                 |
| Источники                        | Условия                                              |                 |
| Q- X ~ A >                       | Компания                                             |                 |
| ≻ Цальнобъектов П Д Типы связей  | <u>∽Или</u>                                          |                 |
| √- ■ 🗹 СПАРК                     | L Наименован V Равно 🗆 V                             | $\sim$          |
| Наименование                     |                                                      |                 |
| Наименование (краткое)           |                                                      |                 |
| Наименование (английское)        |                                                      |                 |
| Изменение реквизитов             |                                                      |                 |
| огрн                             |                                                      |                 |
| Дата регистрации                 |                                                      |                 |
| ИНН                              |                                                      |                 |
| КПП                              |                                                      |                 |
| окпо                             |                                                      |                 |
| Тип                              |                                                      |                 |
| Лействующая?                     |                                                      |                 |
| Лата прекращения деятельности    | и                                                    |                 |
|                                  |                                                      |                 |
| - Включена в ЕГРПО?              |                                                      |                 |
| Исключена из ЕГРЮЛ?              |                                                      |                 |
| Отчёт СПАРК-Риски                |                                                      |                 |
| 🗌 🔜 Отчёт СПАРК-Риски (хг        |                                                      |                 |
|                                  |                                                      |                 |
| *Компания [Наименование] ×       |                                                      | $\rightarrow$ ~ |
| В Найти [≤ 10] ►                 | 🥂 Запланировать 🕨 📄 Сохранить 🖉 Очистить 🛛 Создать 🕨 |                 |

# 6. Выберите оператор.

| Запросы                                                                                                    | ×                                                                                                    |
|----------------------------------------------------------------------------------------------------|----------------------------------------------------------------------------------------------------|
| 🔸 Название и описание 🛛 🗣 Основные                                                                                                    |                                                                                                    |
| Источники                                                                                                    | - «                                                                                                    |
| Q- X ~ ậ↓                                                                                                    | Компания                                                                                                    |
| <ul> <li>Парадина и современтов</li> <li>Парадина и современтов</li> <li>Парадина и сплания</li> <li>Парадина и современтов</li> <li>Парадина и современтов</li> <li>Парадина и современт</li></ul> | ✓ Или           Наименование         Равно         □         □           Равно         □         □         □           Равно         □         □         □           Равно         □         □         □           Равно         □         □         □ |
| <ul> <li>↓ ИП</li> <li>↓ Адрес</li> <li>↓ Адрес</li> <li>↓ Бухгалтерский отчет</li> <li>↓ Сообщение Вестника г</li> <li>↓ Ответ СПАРКа</li> <li>↓ Выписка из ФНС</li> <li>↓ Договор лизинга</li> <li>↓ Договор залога</li> <li>↓ Арбитражное дело</li> <li>↓ Отчёт СПАРК-Риски</li> <li>↓ Отчёт СПАРК-Риски (хт</li> </ul>                                                                                                    | Не равно любому из<br>Пустой<br>Не пустой<br>Начинается с<br>Не начинается с<br>Начинается с любого из<br>Оканчивается на<br>Не оканчивается на<br>Не оканчивается на<br>Не осанчивается на<br>По шаблону                                              |
| *Компания [Наименование] ×                                                                                                    | <> ^> ^                                                                                                    |
| ▶ Найти [≤ 10]                                                                                                    | <ul> <li>С Запланировать</li> <li>Сохранить</li> <li>Очистить</li> <li>Создать</li> </ul>                                                                                                    |

**Примечание.** Список доступных для конкретного типа атрибута операторов представлен в разделе <u>Список операторов</u>.

7. Введите в качестве значения "железо".

| Запросы                                                                   | _ |                                  | ×      |  |  |
|---------------------------------------------------------------------------|---|----------------------------------|--------|--|--|
| ↓ Название и описание ↓ Основные                                          |   |                                  |        |  |  |
| Источники                                                                 |   | Условия                          |        |  |  |
| Q- X ~ \$                                                                 | • | 📕 Компания                       |        |  |  |
| ≻ Ц 2 Типы объектов Г 2 Типы связей                                       |   | У Или                            |        |  |  |
| √- ■ 🗹 СПАРК                                                              |   | Наименование Содержит 🗆 🗸 железо | $\sim$ |  |  |
| 🗸 🗖 🔔 Типы объектов                                                       |   |                                  |        |  |  |
| — 🔽 🛄 Компания                                                            |   |                                  |        |  |  |
| — 🗌 💂 Иностранная компания                                                |   |                                  |        |  |  |
| — 🗍 🚣 ип                                                                  |   |                                  |        |  |  |
| — 🗌 🧟 Лицо                                                                |   |                                  |        |  |  |
| — 🗌 😧 Адрес                                                               | 1 |                                  |        |  |  |
| — 🔲 🛄 Телефон                                                             | = |                                  |        |  |  |
| — 🗌 🍡 Бухгалтерский отчет                                                 |   |                                  |        |  |  |
| — 🗌 🔓 Сообщение Вестника г                                                |   |                                  |        |  |  |
| — 🗌 🚣 Ответ СПАРКа                                                        |   |                                  |        |  |  |
| — 🔲 🧓 Выписка из ФНС                                                      |   |                                  |        |  |  |
| — 🗔 🚘 Договор лизинга                                                     |   |                                  |        |  |  |
| — 🗔 🍡 Договор залога                                                      |   |                                  |        |  |  |
| — 🔲 📮 Арбитражное дело                                                    |   |                                  |        |  |  |
| — 🗌 🔍 Отчёт СПАРК-Риски                                                   |   |                                  |        |  |  |
| 🗌 🔜 Отчёт СПАРК-Риски (хг                                                 |   |                                  |        |  |  |
|                                                                           |   |                                  |        |  |  |
| *Компания [Наименование] ×                                                |   | <                                | > ^    |  |  |
| О Найти [≤ 10]  С Запланировать  Сохранить  Сохранить  Сохранить  Создать |   |                                  |        |  |  |

8. Чтобы добавить условие, в контекстном меню оператора связи выберите **Добавить условие**.

| Запросы                                                                  |     |          |     |               |           |            | ×             |
|--------------------------------------------------------------------------|-----|----------|-----|---------------|-----------|------------|---------------|
| ↓ Название и описание ↓ Основные                                         |     |          |     |               |           |            |               |
| Источники                                                                |     | Условия  |     |               |           |            |               |
| Q- X ~ ₿↓                                                                | . ► | 📕 Компан | ния |               |           |            |               |
| П Пара Типы объектов                                                     |     | ∽ Или    |     |               |           |            |               |
|                                                                          |     | Наи      |     | Добавить "И"  |           | 🗆 - железо | $\overline{}$ |
|                                                                          |     |          |     | Добавить "ИЛИ |           |            | -             |
| Компания                                                                 |     |          |     | Добавить усло | ие        |            |               |
| П П Иностранная компания                                                 |     |          |     | Заменить "ИЛИ | " <-> "N" | _          |               |
| — — Д. Лицо                                                              |     |          | Х   | Вырезать      | Ctrl+X    |            |               |
| — 🗌 😧 Адрес                                                              | I   |          | þ   | Копировать    | Ctrl+C    |            |               |
| — 🔲 🎹 Телефон                                                            | Ξ   |          |     | Вставить      | Ctrl+V    |            |               |
| — 🗌 骗 Бухгалтерский отчет                                                |     |          |     |               |           | _          |               |
| — 🗌 🛼 Сообщение Вестника г                                               |     |          | B   | Удалить       | Delete    |            |               |
| — 🗌 📥 Ответ СПАРКа                                                       |     |          | _   |               |           |            |               |
| — 🔲 🧓 Выписка из ФНС                                                     |     |          |     |               |           |            |               |
| — 🗔 🚂 Договор лизинга                                                    |     |          |     |               |           |            |               |
| — 🗔 🕋 Договор залога                                                     |     |          |     |               |           |            |               |
| — 🗌 📮 Арбитражное дело                                                   |     |          |     |               |           |            |               |
| — 🗌 🙇 Отчёт СПАРК-Риски                                                  |     |          |     |               |           |            |               |
| 🗌 📙 Отчёт СПАРК-Риски (хг                                                |     |          |     |               |           |            |               |
|                                                                          |     |          |     |               |           |            |               |
| *Компания [Наименование] ×                                               |     |          |     |               |           | < >        | ^             |
| Вайти [≤ 10] ► С Запланировать ► Сохранить Создать ► Сохранить Создать ► |     |          |     |               |           |            |               |

- 9. Для копирования строки условия нажмите клавиши **Ctrl+C**, для вставки в запрос скопированного условия нажмите клавиши **Ctrl+V**.
- 10. Выберите атрибут, условие и введите для него значение.

| Запросы                               | _                                                                     |        |         |        |              |  |                     | ×                         |
|---------------------------------------|-----------------------------------------------------------------------|--------|---------|--------|--------------|--|---------------------|---------------------------|
| Название и описание                   |                                                                       |        |         |        |              |  |                     |                           |
| Источники                             |                                                                       | Услови | я       |        |              |  |                     |                           |
| Q- X ~ ÂL                             | ⊧                                                                     | 🚊 к    | омпания |        |              |  |                     |                           |
| ≻ Ц 2 Типы объектов > П 2 Типы связей |                                                                       | ∽ Или  | 1       |        |              |  |                     |                           |
| √ ■ 🗹 СПАРК                           |                                                                       | _      | Наимен  | ование | Содержит     |  | <sup>и</sup> железо | $\sim$                    |
| 🗸 🗖 🔔 Типы объектов                   |                                                                       | L      | инн     |        | Начинается с |  | 777                 | ~                         |
| 🗸 🛄 Компания                          |                                                                       |        |         |        |              |  |                     |                           |
| — 🗌 💂 Иностранная компания            |                                                                       |        |         |        |              |  |                     |                           |
| — 🗆 🚣 ип                              |                                                                       |        |         |        |              |  |                     |                           |
| — 🗌 🚨 Лицо                            |                                                                       |        |         |        |              |  |                     |                           |
| — 🗌 😧 Адрес                           | I                                                                     |        |         |        |              |  |                     |                           |
| — 🔲 🎹 Телефон                         | =                                                                     |        |         |        |              |  |                     |                           |
| — 🗌 骗 Бухгалтерский отчет             |                                                                       |        |         |        |              |  |                     |                           |
| — 🗌 🛼 Сообщение Вестника г            |                                                                       |        |         |        |              |  |                     |                           |
| — 🗌 📥 Ответ СПАРКа                    |                                                                       |        |         |        |              |  |                     |                           |
| — 🔲 🧓 Выписка из ФНС                  |                                                                       |        |         |        |              |  |                     |                           |
| — 🗔 🚂 Договор лизинга                 |                                                                       |        |         |        |              |  |                     |                           |
| — 🗔 🚡 Договор залога                  |                                                                       |        |         |        |              |  |                     |                           |
| — 🗌 📕 Арбитражное дело                |                                                                       |        |         |        |              |  |                     |                           |
| — 🗌 📃 Отчёт СПАРК-Риски               |                                                                       |        |         |        |              |  |                     |                           |
| 🗌 📃 🍡 Отчёт СПАРК-Риски (хг           |                                                                       |        |         |        |              |  |                     |                           |
|                                       |                                                                       |        |         |        |              |  |                     |                           |
| *Компания [Наименование, ИНН] ×       |                                                                       |        |         |        |              |  |                     | $\langle \rangle$ $\land$ |
| Найти [≤ 10]                          | 🖸 Найти (≤ 10) 🕨 🔇 Запланировать 🕨 🔚 Сохранить 🖉 Очистить 🛛 Создать 🕨 |        |         |        |              |  |                     |                           |

- 11. Для удобства ввода значений можно пользоваться функцией **предварительного просмотра** значений атрибута.
- 12. Для атрибутов типа **Строка**, **Сущность** или **Дата** условия могут быть заданы с помощью списка. Для требуемого атрибута выберите оператор **Содержит любой из**.
- 13. В выпадающем списке кнопки , расположенной после поля с выбором условного оператора, выберите пункт **Список** >, и из раскрывающегося списка выберите необходимый список.

| Запросы                         |                                             |              |                  |                  | ×                 |  |  |
|---------------------------------|---------------------------------------------|--------------|------------------|------------------|-------------------|--|--|
| Название и описание<br>Основные |                                             |              |                  |                  |                   |  |  |
| Источники                       |                                             | Условия      |                  |                  |                   |  |  |
| Q- X ~ Å                        | ŀ                                           | 📕 Компания   |                  |                  |                   |  |  |
| Парана свазей                   |                                             | ∽ Или        |                  |                  |                   |  |  |
|                                 |                                             | Наименование | Содержит         | 🗆 × железо       | $\sim$            |  |  |
| 🗸 🗖 🔔 Типы объектов             |                                             | - ИНН        | Начинается с     | L v 777          | ~                 |  |  |
| — 🔽 🛄 Компания                  |                                             | Статис       | Равно любому     |                  |                   |  |  |
| — 🗌 📗 Иностранная компания      |                                             | ciaryc       | r abric mocomy . |                  | ~                 |  |  |
| — 🗆 🤽 ип                        |                                             |              |                  | 🗆 Значение       |                   |  |  |
| — 🗌 🚨 Лицо                      |                                             |              |                  | 🔄 🕞 Параметр 🛛 🔿 |                   |  |  |
| — 🗌 🎓 Адрес                     | I                                           |              |                  | Список >         | Валюты (Сушности) |  |  |
| — 🗌 🌆 Телефон                   | -                                           |              |                  |                  | Мелике операции   |  |  |
| — 🔲 🚔 Бухгалтерский отчет       |                                             |              |                  |                  | Мание операции    |  |  |
| — 🗌 🛼 Сообщение Вестника г      |                                             |              |                  |                  | Мошенники         |  |  |
| — 🗌 📥 Ответ СПАРКа              |                                             |              |                  |                  | Объекты и связи   |  |  |
| — 🔜 🥜 Выписка из ФНС            |                                             |              |                  |                  | Список-ОКВЭД      |  |  |
| — 🔲 🗽 Договор лизинга           |                                             |              |                  |                  | 📃 Все списки      |  |  |
| — 🗌 🕋 Договор залога            |                                             |              |                  |                  |                   |  |  |
| — 🗌 📮 Арбитражное дело          |                                             |              |                  |                  |                   |  |  |
| — 🗌 🗟 Отчёт СПАРК-Риски         |                                             |              |                  |                  |                   |  |  |
| — 📃 😹 Отчёт СПАРК-Риски (хг     |                                             |              |                  |                  |                   |  |  |
|                                 |                                             |              |                  |                  |                   |  |  |
| *Компания [Наименование, ИНН] × |                                             |              |                  |                  |                   |  |  |
| 🜔 Найти [≤ 10]                  | О Найти [≤ 10]  Очистить Создать  Сохранить |              |                  |                  |                   |  |  |

14. Введите, если необходимо, ещё условия.

#### <u>Примечание</u>.

1. Условия с оператором **Равно** и не заданным значением не учитываются при поиске.

- 2. Условия с оператором **«Игнорировать»** не учитываются при поиске.
- 4. Условия с оператором Равно любому из перечисляются через ;.
- 3. Чтобы сбросить все введённые условия, нажмите кнопку Очистить.
- 15. Поиск может осуществлять как объектов/связей одного типа, так и одновременно объектов/связей разных типов. Для разрешения такого режима на панели Основные установите флажок Разрешить одновременный поиск объектов/связей разных типов.
- 16. Название запроса будет формироваться автоматически из названия типа и названий атрибутов. Чтобы изменить название и ввести описание, нажмите кнопку Название и описание.
- 17. Появится панель **Название и описание**. Снимите флажок **Формировать** автоматически. Измените **Название** и введите **Описание**.

Чтобы скрыть панель, повторно нажмите кнопку Название и описание.

| Запросы             |                                                             | ×                           |  |  |  |  |  |  |
|---------------------|-------------------------------------------------------------|-----------------------------|--|--|--|--|--|--|
| Название и описание |                                                             |                             |  |  |  |  |  |  |
| Название и о        | писание                                                     |                             |  |  |  |  |  |  |
| Название:           | Компании по наименованию, ИНН и ОКВЭД                       | 🗌 Формировать автоматически |  |  |  |  |  |  |
| Описание:           | Поиск компаний, которые содержат "дом" в регионе 16 и ОКВЭД |                             |  |  |  |  |  |  |

18. При выполнении запроса количество возвращаемых сущностей будет ограничено 10 000. Данное ограничение установлено по умолчанию. Его можно изменить в в группе Ограничения по умолчанию на вкладке Ограничения в разделе Сервисы диалога <u>Настройки</u>. 19. Для выполнения запроса с заданными условиями нажмите кнопку **Найти** [≤ N].

### Использование параметров в запросах

Конкретные значения в условиях поиска могут быть заданы не только на этапе создания запроса, но и на этапе выполнения. Данная возможность доступна за счёт использования параметров. Это позволяет единожды созданный запрос выполнить множество раз с различными поисковыми значениями. В условиях запроса допустимо для одних атрибутов явно задать значения, а для других - параметры.

1. На панели **Условия** для поискового атрибута выберите оператор и укажите значение.

Например, для поиска компаний, **Наименование** которых содержит "елезо" или **ИНН** начинается с задаваемого значения.

2. В выпадающем списке кнопки , расположенной после поля с выбором условного оператора, выберите пункт **Параметр > Создать**.

| Запросы                          |                                                                         |            |        |              |           | ×      |  |
|----------------------------------|-------------------------------------------------------------------------|------------|--------|--------------|-----------|--------|--|
| ↓ Название и описание ↓ Основные |                                                                         |            |        |              |           |        |  |
| источники                        |                                                                         | условия    | _      |              |           |        |  |
| Q- X × ậ↓                        | ×.                                                                      | 📕 Компания |        |              |           |        |  |
| - С. Типы объектов               |                                                                         | ∽ Или      |        |              |           |        |  |
|                                  |                                                                         | Наимен     | ование | Содержит     | 🗆 🗸 елезо | $\sim$ |  |
| 🗸 🗖 🐥 Типы объектов              |                                                                         | _ инн      |        | Начинается с |           | ~      |  |
| — 🗹 💻 Компания                   |                                                                         |            |        |              | Значение  |        |  |
| — 🗌 📗 Иностранная компания       |                                                                         |            |        |              |           |        |  |
|                                  |                                                                         |            |        |              |           |        |  |
|                                  |                                                                         |            |        |              |           |        |  |
| П Телефон                        | 1                                                                       |            |        |              |           |        |  |
| — 🔲 🚡 Бухгалтерский отчет        |                                                                         |            |        |              |           |        |  |
| — 🔲 📙 Сообщение Вестника г       |                                                                         |            |        |              |           |        |  |
| — 🗌 📥 Ответ СПАРКа               |                                                                         |            |        |              |           |        |  |
| — 🔜 🧓 Выписка из ФНС             |                                                                         |            |        |              |           |        |  |
| 🗌 🗽 Договор лизинга              |                                                                         |            |        |              |           |        |  |
| — 🛄 🚰 Договор залога             |                                                                         |            |        |              |           |        |  |
| — 🛄 📮 Арбитражное дело           |                                                                         |            |        |              |           |        |  |
| — 🛄 🙇 Отчёт СПАРК-Риски          |                                                                         |            |        |              |           |        |  |
| — 🔄 🍡 Отчёт СПАРК-Риски (хі      |                                                                         |            |        |              |           |        |  |
|                                  |                                                                         |            |        |              |           |        |  |
| *Компания [Наименование, ИНН] ×  |                                                                         |            |        |              |           |        |  |
| Вайти [≤ 10]                     | Очистить Кайти [≤ 10] ► С Запланировать ► Сохранить Создать ► Создать ► |            |        |              |           |        |  |

3. В появившемся окне <u>Создать параметр</u> укажите основные настройки или установите флажок **Показать все настройки**, чтобы задать все настройки.

| 😧 Создать параметр                              |                                                                                                  | ×      |
|-------------------------------------------------|--------------------------------------------------------------------------------------------------|--------|
| Создать параметр для<br>Задайте основные настри | <b>я фильтра</b><br>ойки или установите флажок, чтобы задать все настройки, и нажмите "Сохранить | 5"     |
| Название и описание                             |                                                                                                  |        |
| Название: ИНН                                   |                                                                                                  |        |
| Описание:                                       |                                                                                                  |        |
| Ввод значений                                   |                                                                                                  |        |
| Тип значения:                                   | Строка                                                                                           | $\sim$ |
| Вид значений:                                   | Допустимо несколько значений                                                                     | $\sim$ |
| Значение по умолчанию                           | x.                                                                                               |        |
| 🗌 Показать все настройки                        | Создать Отмена                                                                                   |        |

- 4. После задания настроек нажмите кнопку Создать.
- 5. В результате в поле ввода значения автоматически сформируется строка **:Параметр[ИНН][]**, где:
- :Параметр означает, значение будет запрошено при запуске
- [ИНН] название параметра в форме ввода значений
- [] отсутствие значения между скобками означает, что не будет использоваться пакетный ввод параметров (через структурированный файл) или название колонки в структурированном файле совпадает с названием параметра
- 6. Введите, если необходимо, ещё условия. Например, для поиска компаний, **Наименование** которых содержит задаваемое значение.

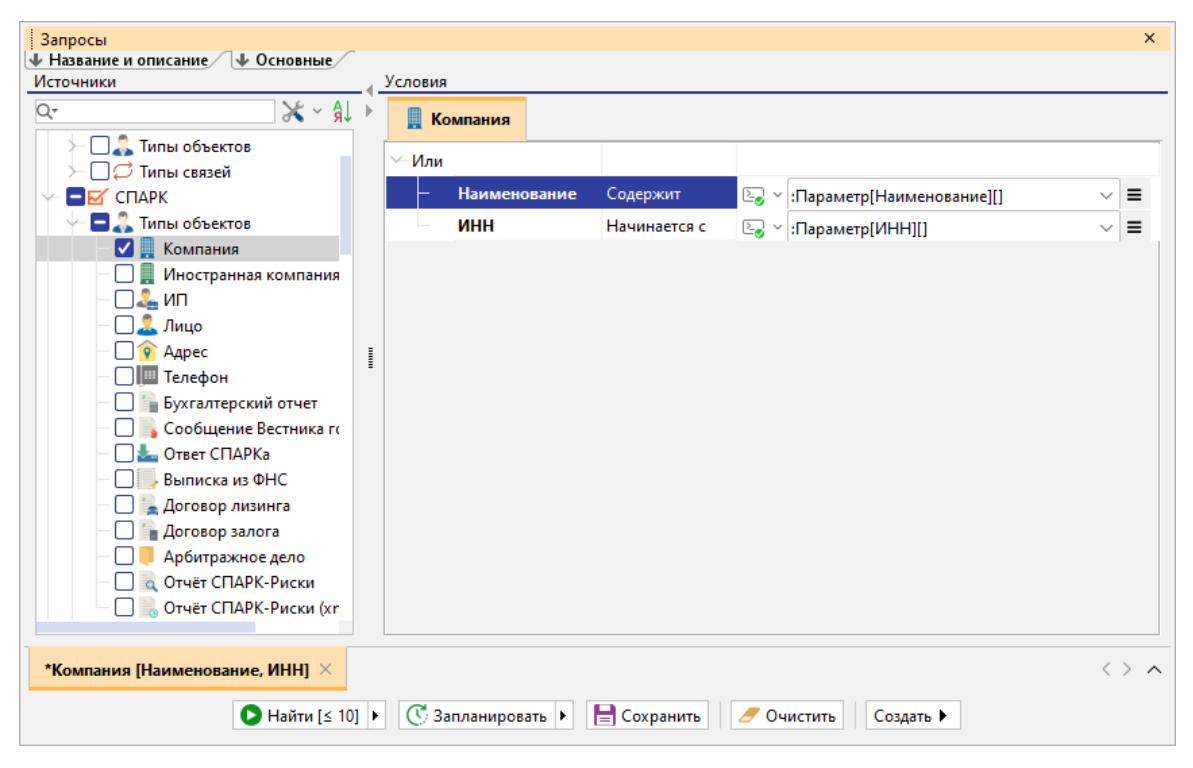

### Примечание.

 Если не создавать новый параметр, а выбрать созданный на предыдущих шагах, то в форме ввода появится один параметр, а введённое значение будет применено ко всем условиям, в которых данный параметр прописан.
 Если разрешён одновременный поиск нескольких объектов и связей, то использование одного и тоже параметра позволит искать с похожими условиями объекты и связи разного типа.

## Сохранение запроса

Выполните одно из следующих действий:

• в окне Запросы, выберите вкладку с нужным запросом и нажмите кнопку Сохранить

| Запросы                                                      |              |                |              |      |                           | ×                         |
|--------------------------------------------------------------|--------------|----------------|--------------|------|---------------------------|---------------------------|
| 🔸 Название и описание 🛛 🗣 Основные                           |              |                |              |      |                           |                           |
| Источники                                                    | . √ <u> </u> | ловия          |              |      |                           |                           |
| Q- ↓ × ×                                                     |              | 📕 Компания     |              |      |                           |                           |
| Пара Типы объектов                                           | ~            | - Или          |              |      |                           |                           |
|                                                              |              | — Наименование | Содержит     | 2. ~ | :Параметр[Наименование][] | ~ =                       |
| 🗸 🗖 🐥 Типы объектов                                          |              | ИНН            | Начинается с | 2. ~ | :Параметр[ИНН][]          | ~ =                       |
| – 🔽 💻 Компания                                               |              |                |              |      | 1 11 11                   |                           |
| — 🗌 💂 Иностранная компания                                   |              |                |              |      |                           |                           |
| — 🗆 🚣 ип                                                     |              |                |              |      |                           |                           |
| — 🗌 🚨 Лицо                                                   |              |                |              |      |                           |                           |
| — 🗌 😰 Адрес                                                  | 1            |                |              |      |                           |                           |
| — 🔲 🛄 Телефон                                                | -            |                |              |      |                           |                           |
| — 🗌 論 Бухгалтерский отчет                                    |              |                |              |      |                           |                           |
| — 🗌 📙 Сообщение Вестника го                                  |              |                |              |      |                           |                           |
| 🗌 📥 Ответ СПАРКа                                             |              |                |              |      |                           |                           |
| Выписка из ФНС                                               |              |                |              |      |                           |                           |
| 🗌 🗽 Договор лизинга                                          |              |                |              |      |                           |                           |
| 🗌 🍙 Договор залога                                           |              |                |              |      |                           |                           |
| — 🔲 📮 Арбитражное дело                                       |              |                |              |      |                           |                           |
| 🗌 🔍 Отчёт СПАРК-Риски                                        |              |                |              |      |                           |                           |
| 🔄 😓 Отчёт СПАРК-Риски (xr                                    |              |                |              |      |                           |                           |
|                                                              |              |                |              |      |                           |                           |
| *Компания [Наименование, ИНН] 🗡                              |              |                |              |      |                           | $\langle \rangle$ $\land$ |
| В Найти [≤ 10]  С Запланировать  Схранить  Очистить  Создать |              |                |              |      |                           |                           |

- в окне Навигатор выделите запрос, нажмите клавиши Ctrl+S
- в окне Навигатор в контекстном меню запроса выберите пункт Сохранить

### Открытие запроса

- 1. В окне Навигатор выделите запрос.
- 2. Выполните одно из следующих действий:
- в контекстном меню запроса выберите пункт Открыть
- нажмите клавиши **Ctrl+O**
- дважды щелкните по выделенному запросу

### Изменение названия запроса

- 1. Выполните одно из следующих действий:
- в контекстном меню запроса выберите пункт Переименовать...
- нажмите клавиши Ctrl+R
- 2. В появившемся диалоговом окне **Переименовать** введите новое название запроса.

### Избранные запросы

Если запрос является избранным, то в окне **Навигатор** название спецификации отображается синим цветом, а в контекстном меню установлен флажок у пункта **Избранный**.

Чтобы добавить запрос в избранное, в окне **Навигатор** в контекстном меню запроса выберите пункт **Избранный**.

Повторный выбор пункта Избранный приведёт к удалению запроса из избранных.

### Выполнение запроса

Выполнение запроса возможно только при установленном соединении с сервером. Выполните одно из следующих действий:

- в окне Навигатор в контекстном меню запроса выберите пункт Выполнить
- в окне Навигатор выделите запрос, нажмите клавишу F9
- в окне Запросы, выберите вкладку с нужным запросом, нажмите кнопку Найти [< N] или выберите необходимый пункт из раскрывающегося списка кнопки Запланировать
- выберите пункт меню Сервис > Комплексный запрос, в появившемся списке (избранных) запросов выберите нужный

| Сервис | Интеграция     | Окна | Справка            | €           |
|--------|----------------|------|--------------------|-------------|
| 🐴 Запр | oc             |      | > 💽 💿 💽 🗮 🎇        | a a 💵 🛔     |
| 🕌 Комг | ллексный запро | ос   | 🔰 🥂 Создать        |             |
| 💦 Выяв | ление связей   |      | > Компания[Наимено | ование,ИНН] |

• в выпадающем списке кнопки 👫 на панели инструментов Запросы выберите нужный

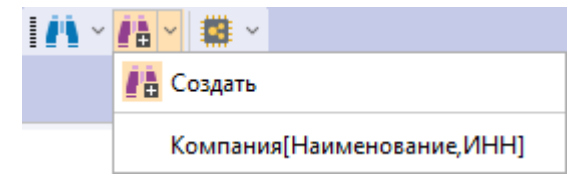

- 1. Если источник запрашиваемых данных требует авторизации пользователя, появится окно **Подключение к источникам данных**.
- Введите идентифицирующие параметры и нажмите Подключиться. В случае успешного соединения диалоговое окно автоматически закроется. Если по какой-либо причине будет отказано в соединении с источником, окно не закроется, а кнопка Подключиться будет разблокирована. Чтобы получить информацию о возможной причине отказа, необходимо нажать кнопку Детали >>.
- Если запрос содержит параметры, то появится <u>форма ввода параметров</u>.
   Введите значения параметров или укажите источники и нажмите Выполнить.
- В окне Процессы появится строка с информацией о ходе выполнения запроса.
   В качестве типа процесса будет указан Комплексный запрос, а названия название запроса.
5. После выполнения запроса появится всплывающее окно с результатами.

| 0                            | <b>Комплексный запрос</b><br>Компания[Наименование,ИНН]                               | ľà       |
|------------------------------|---------------------------------------------------------------------------------------|----------|
| Начало<br>Конец: (<br>Заверш | : 03.04.2024 <b>17:46:11</b><br>03.04.2024 <b>17:46:13</b><br>ился ( <b>успешно</b> ) |          |
| Объекти<br>Достигн           | ы: <b>50</b> Связи: <b>0</b><br>нуто ограничение на количество получаемых данных      |          |
|                              | f Поместить 🖉 Перейти 😧 Удалить                                                       | <b>2</b> |

.....

Выполнение комплексного запроса может быть также осуществлено по **Регламенту**.

#### Закрытие запроса

Выполните одно из следующих действий:

- в окне Запросы, выберите вкладку с запросом и нажмите на крестик
- в окне **Запросы**, выберите вкладку с запросом, в контекстном меню запроса выберите пункт **Закрыть**

| Запросы                                 |                                                                 |          |          |                  |                               | ×             |
|-----------------------------------------|-----------------------------------------------------------------|----------|----------|------------------|-------------------------------|---------------|
| Название и описание<br>Основные         |                                                                 |          |          |                  |                               |               |
| Источники                               | Услови                                                          | 19       |          |                  |                               |               |
| Q- 🗙 ~ ĝi                               | F 🔳 F                                                           | Сомпания |          |                  |                               |               |
| 🗠 🗖 🗹 СПАРК                             | - 14                                                            |          |          |                  |                               |               |
| 🛩 🗖 🐥 Типы объектов                     | ~~ VI                                                           |          |          |                  |                               |               |
| — 🗸 🎚 Компания                          |                                                                 | Наименов | ание     | Содержит         | 🔄 👻 :Параметр[Наименование][] | $\sim \equiv$ |
| — 🗌 💂 Иностранная компания              |                                                                 | ИНН      |          | Начинается с     | □ Πараметр[ИНН][]             | ~ =           |
| — 🗆 🦾 ип                                |                                                                 |          |          |                  |                               |               |
| — 🗌 🧘 Лицо                              |                                                                 |          |          |                  |                               |               |
| — 🗌 😧 Адрес                             |                                                                 |          |          |                  |                               |               |
| — 🗌 🎹 Телефон                           |                                                                 |          |          |                  |                               |               |
| — 🗌 🍡 Бухгалтерский отчет               | 1                                                               |          |          |                  |                               |               |
| — 🗌 🛼 Сообщение Вестника г              | -                                                               |          |          |                  |                               |               |
| — 🗌 📥 Ответ СПАРКа                      |                                                                 |          |          |                  |                               |               |
| — 🔲 🧓 Выписка из ФНС                    |                                                                 |          | -        |                  |                               |               |
| — 🗌 🍡 Договор лизинга                   |                                                                 |          | 3a       | крыть            |                               |               |
| — 🗌 🍡 Договор залога                    |                                                                 |          | 3a       | крыть другие     |                               |               |
| — 🗌 📕 Арбитражное дело                  |                                                                 |          | 3a       | крыть все        |                               |               |
| — 🗌 🗟 Отчёт СПАРК-Риски                 |                                                                 |          | Пр       | едыдущий         |                               |               |
| — 🗌 🇓 Отчёт СПАРК-Риски (xn             |                                                                 |          |          |                  |                               |               |
| ≻ 🗌 🟳 Типы связей                       |                                                                 |          | He He    | вая горизонталы  | ная группа                    |               |
| — 🗌 🗧 Справочники                       |                                                                 |          | [] [] Ho | вая вертикальная | я группа                      |               |
|                                         |                                                                 |          | п.       | 2821011100       |                               |               |
| *Операция[Номер операции] × <b>*Ком</b> | *Операция[Номер операции] × Компания[Наименование, инни] × <> ^ |          |          |                  |                               |               |
| Очистить Создать ►                      |                                                                 |          |          |                  |                               |               |

### <u>Примечание</u>.

1. Пункт Закрыть другие закроет все вкладки, кроме выделенной.

2. Пункт Закрыть все закроет все открытые вкладки.

3. При закрытии запроса, содержащего несохранённые изменения, появится диалог **Сохранить спецификацию**, предлагающий сохранить запрос.

- в окне Навигатор в контекстном меню запроса выберите пункт Закрыть
- в окне Навигатор выделите запрос, нажмите клавиши Ctrl+F4

## Удаление запроса

- 1. Выполните одно из следующих действий:
- в окне Навигатор в контекстном меню запроса выберите пункт Удалить
- в окне Навигатор выделите запрос, нажмите клавишу Delete
- 2. В появившемся диалоговом окне выберите Удалить.

## 7.2. ВЫЯВЛЕНИЕ ДАННЫХ

iRule обладает широкими возможностями для выявления различных данных.

## 7.2.1. ВЫЯВЛЕНИЕ СВЯЗЕЙ

Выявление связей предназначено для поиска взаимосвязанных объектов с возможностью последовательного (или сразу на требуемую глубину) перемещения по связям с учётом направления и наложения ограничений на типы искомых объектов и связей, и значения их характеристик.

## Выявление всех связей

В **iRule** встроена стандартная спецификация **Выявить все**. Данная спецификация позволяет выявить связи всех типов на один уровень и результат добавить на текущее представление.

- 1. Выделите на схеме объекты.
- 2. Выполните одно из следующих действий:
- в контекстном меню объекта выберите пункт **Выявление связей > Выявить** все

| Показать надписи           | >                      |                  |       |
|----------------------------|------------------------|------------------|-------|
| Изменить надписи           | >                      |                  |       |
| Выделить объекты или связи | >                      |                  |       |
| Изогнуть связи             | >                      |                  |       |
| 🌄 Выявление связей         | >                      | Выявить основные | Alt+A |
| 📘 Выявление общих связей   | $\left  \right\rangle$ | Выявить все      |       |
| 🎞 Выявление общих объектов | >                      | 💦 Настроить      | Alt+E |

• нажмите клавиши Alt+A

Примечание. Горячие клавиши будут доступны в случае, когда в группе Основные объекты, связи и атрибуты на вкладке Общие раздела Сервисы окна Настройки не установлен флажок По умолчанию выявлять основные объекты и связи.

• выберите пункт меню Сервис > Выявление связей > Выявить все

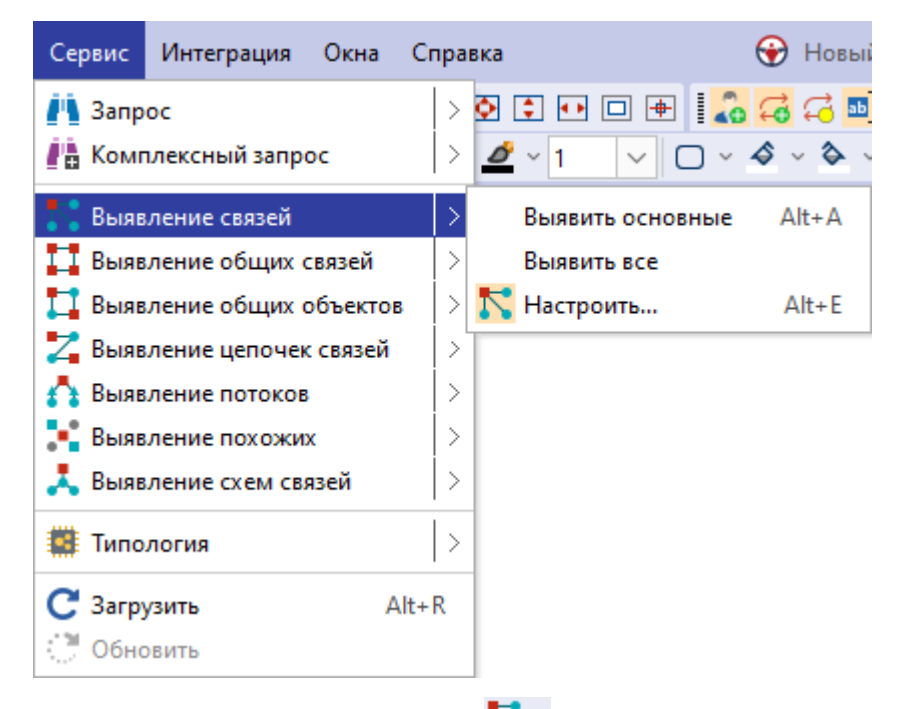

- в выпадающем списке кнопки 🔽 панели инструментов Выявление выберите пункт Выявить все
- 3. Если источник запрашиваемых данных требует авторизации пользователя, появится окно **Подключение к источникам данных**.
- Введите идентифицирующие параметры и нажмите Подключиться. В случае успешного соединения диалоговое окно автоматически закроется. Если по какой-либо причине будет отказано в соединении с источником, окно не закроется, а кнопка Подключиться будет разблокирована. Чтобы получить информацию о возможной причине отказа, необходимо нажать кнопку Детали >>.
- В окне Процессы появится строка с информацией ходе выполнения выявления связей. В качестве типа процесса будет указано Выявление связей, а названия - Выявить все.
- После выполнения выявления связей появится всплывающее окно с результатами.

### Выявление основных связей

В **iRule** встроена стандартная спецификация **Выявить основные**. Данная спецификация позволяет выявить связи основных типов на один уровень и результат добавить на текущее представление.

1. Выделите на схеме объекты.

- 2. Выполните одно из следующих действий:
- в контекстном меню объекта выберите пункт **Выявление связей > Выявить** основные

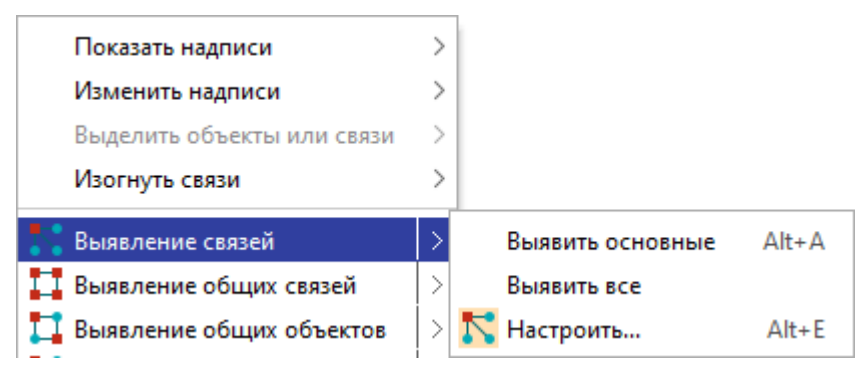

• нажмите клавиши Alt+A

**Примечание.** Горячие клавиши будут доступны в случае, когда в группе Основные объекты, связи и атрибуты на вкладке Общие раздела Сервисы окна <u>Настройки</u> установлен флажок По умолчанию выявлять основные объекты и связи.

• выберите пункт меню Сервис > Выявление связей > Выявить основные

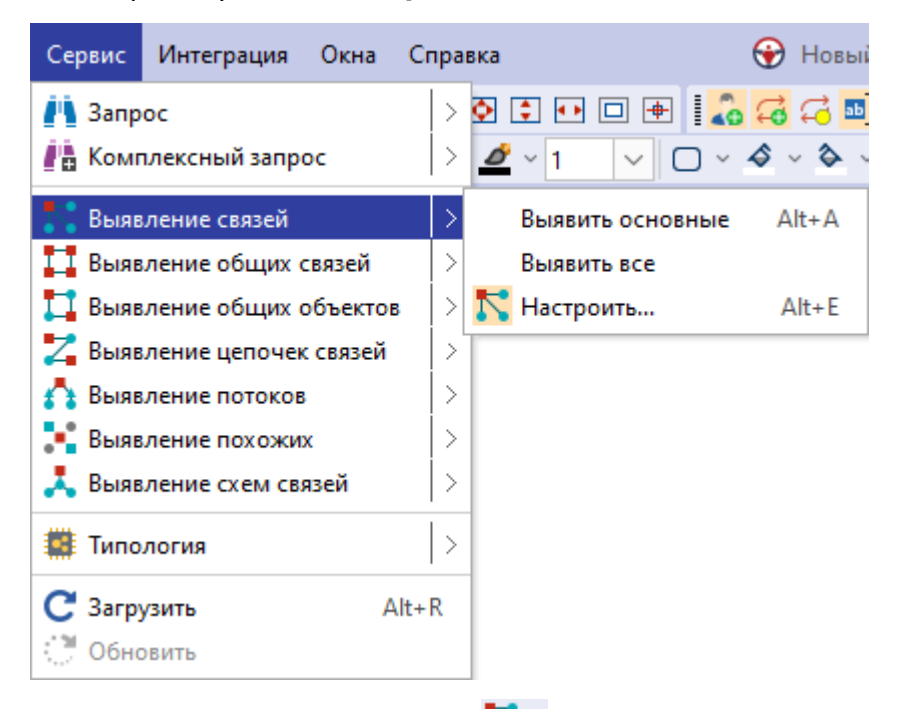

- в выпадающем списке кнопки
- 3. Если источник запрашиваемых данных требует авторизации пользователя, появится окно **Подключение к источникам данных**.
- Введите идентифицирующие параметры и нажмите Подключиться. В случае успешного соединения диалоговое окно автоматически закроется. Если по какой-либо причине будет отказано в соединении с источником, окно не закроется, а кнопка Подключиться будет разблокирована. Чтобы получить

информацию о возможной причине отказа, необходимо нажать кнопку **Детали** >>.

- В окне Процессы появится строка с информацией ходе выполнения выявления связей. В качестве типа процесса будет указано Выявление связей, а названия - Выявить основные.
- После выполнения выявления связей основных типов появится всплывающее окно с результатами.

#### Создание спецификации

- 1. Для создания настройки выявления связей выполните одно из следующих действий:
- в контекстном меню объекта выберите пункт Выявление связей > Настроить...

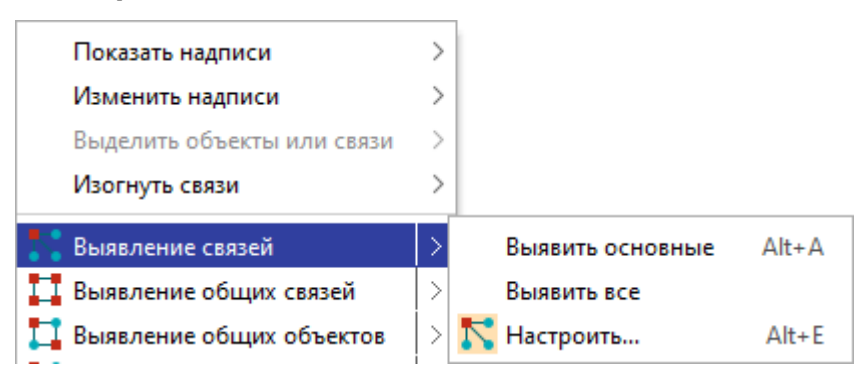

- нажмите клавиши Alt+E
- выберите пункт меню Сервис > Выявление связей > Настроить...

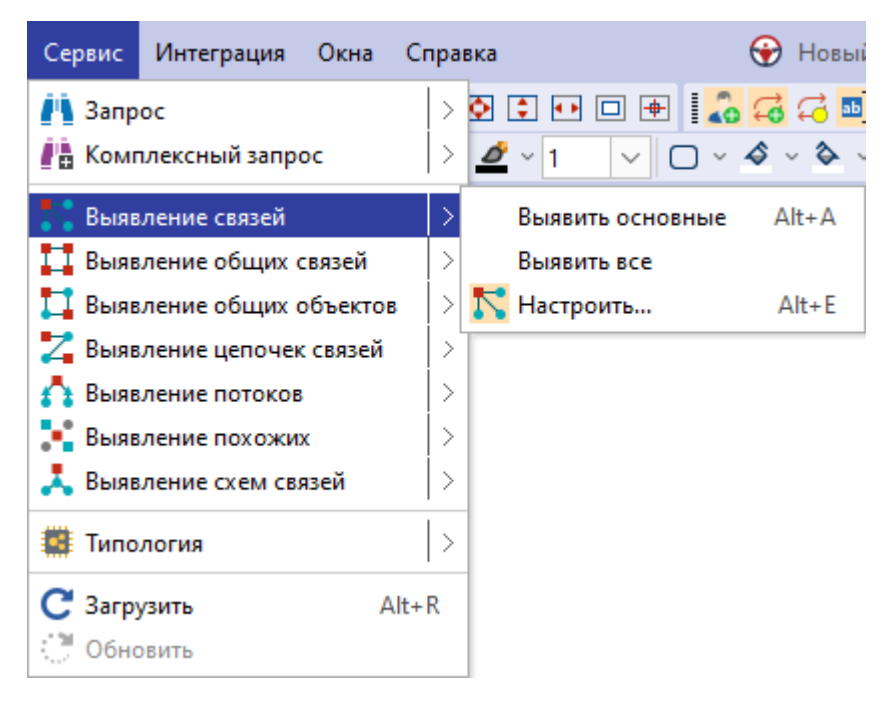

 в окне Навигатор в контекстном меню выберите Создать сервис > Выявление связей

| Навигатор<br>🔂 Все 🕨                                                                                                    | <sup>₽</sup> × <b>с</b> хема × +                                                 |
|----------------------------------------------------------------------------------------------------|----------------------------------------------------------------------------------|
| Название<br>— 🚇 Рабочая область                                                                                                    |                                                                                  |
| <ul> <li>d: Создать сервис</li> <li>d: Создать шаблон</li> <li>рі</li> <li>Создать папку</li> <li>Загрузить файд в папку</li> </ul>                                                                                                    | <ul> <li>Запрос</li> <li>Комплексный запрос</li> <li>Выявление связей</li> </ul> |
| С     С     С | Выявление общих связей<br>Выявление общих объектов<br>Выявление цепочек связей   |
| <ul> <li>К</li> <li>Свойства</li> <li>F4</li> <li>К</li> <li>Компания с адресом, ИНН и ОКВЭ,</li> </ul>                                                                                                    | <ul> <li>Выявление похожих</li> <li>Выявление схем связей</li> </ul>             |
| — 🐴 Компания[ИНН]<br>— 🕞 Онтология<br>— 🚭 Транзакции разные единицы<br>— 🏥 Шаблон                                                                                                    | <ul> <li>Быстрый импорт</li> <li>Импорт</li> <li>Отчёт</li> </ul>                |
| — 🚭 Шаблон схемы1<br>— 💷 Компьютер<br>— 📑 Сервер                                                                                                    | Сценарий                                                                         |

- в выпадающем списке кнопки 🔽 панели инструментов Выявление выберите пункт Настроить...
- 2. Откроется окно настроек Выявление связей.

| Выявление связей                                                                     | ) Выявление связей                                                                                                    |             |                    |        |  |  |  |
|--------------------------------------------------------------------------------------|----------------------------------------------------------------------------------------------------|-------------|--------------------|--------|--|--|--|
| <ul> <li>Укажите параметры выявления связеи в</li> <li>Название и описание</li></ul> | <ul> <li>Укажите параметры выявления связей выбранных объектов</li> <li>Название и описание • Основные • Основны</li></ul> |             |                    |        |  |  |  |
| 🖧 Объекты 📿 Связи 🗹 🗋 🕂 🕂                                                            | 💭 Учредитель (Участник)                                                                                                    |             |                    |        |  |  |  |
| Q- X ~ X                                                                             | Направление                                                                                                    | Равно       |                    | $\sim$ |  |  |  |
| ✓ □ ☑ СПАРК                                                                          | Вид зарегистрированного ли                                                                                                    | . Равно     |                    | ~      |  |  |  |
| — С Учредитель (Участник)                                                            | Процент                                                                                                    | Равно       |                    | ~      |  |  |  |
| - ] 💭 Филиал                                                                         | Сумма                                                                                                    | Равно       |                    | ~      |  |  |  |
| — 🗍 📁 Правопреемник                                                                  | > Обременение доли                                                                                                    | Равно       |                    | ~      |  |  |  |
| — 🗌 💭 Орган управления                                                               | Актуальна                                                                                                    | Равно       | □ ×                | ~      |  |  |  |
| — Садресом                                                                           | Дата актуальности                                                                                                    | Равно       | □ v                | ~      |  |  |  |
|                                                                                      | Дата внесения сведений                                                                                                    | Равно       | □ <b>~</b>         | ~      |  |  |  |
| — 🗍 💭 С сообщением                                                                   | Источник                                                                                                    | Равно       |                    | ~      |  |  |  |
| - 🗌 📿 Похожи                                                                         | Создал                                                                                                    | Равно       |                    | ~      |  |  |  |
| С выпиской                                                                           | Дата создания                                                                                                    | Равно       |                    | ~      |  |  |  |
| - ПС Лизингодатель                                                                   | Изменил                                                                                                    | Равно       |                    | ~      |  |  |  |
| Начальные данные Выявляемые данные                                                   |                                                                                                    |             |                    |        |  |  |  |
|                                                                                      | Выявить [≤ 10 000] ►                                                                                                    | 🕑 Запланиро | вать 🕨 📑 Сохранить | Отмена |  |  |  |

3. На вкладке **Выявляемые данные** панели **Условия**, в разделе **Объекты** установите флажки только напротив необходимых типов объектов.

| 😯 Выявление связей                          |                            |          |                   | ×            |
|---------------------------------------------|----------------------------|----------|-------------------|--------------|
| Укажите параметры выявления связей          | выбранных объектов         |          |                   |              |
| ↓ Название и описание ↓ Основные<br>Условия |                            |          |                   |              |
| 🔏 Объекты 💭 Связи 🔽 🗋 💠 🕂                   | 💂 Компания                 |          |                   |              |
| Q- X ~ \$                                   | Наименование               | Равно    |                   | ~            |
| ✓ ■ ✓ СПАРК                                 | Наименование (краткое)     | Равно    |                   | ~            |
| <ul> <li>Иностранная компания</li> </ul>    | Наименование (английское)  | Равно    |                   | ~            |
| — 🗹 🚑 ип                                    | > Изменение реквизитов     | Равно    |                   | ~            |
| — 🔽 🧘 Лицо                                  | ОГРН                       | Равно    |                   | ~            |
| ✓ ✓ Адрес<br>✓ Ш Телефон                    | Дата регистрации           | Равно    |                   | ~            |
| — 🔽 📔 Бухгалтерский отчет                   | ИНН                        | Равно    |                   | ~            |
| — 🔽 📙 Сообщение Вестника госрегистр         | кпп                        | Равно    |                   | ~            |
| - Ответ СПАРКа                              | окпо                       | Равно    |                   | ~            |
| <ul> <li>Договор лизинга</li> </ul>         | > Тип                      | Равно    |                   | ~            |
| — 🔽 🚡 Договор залога                        | Действующая?               | Равно    |                   | ~            |
| П Апбитлажное дедо                          | Дата прекращения деятельн. | . Равно  |                   | ~            |
| Начальные данные Выявляемые данные          |                            |          |                   |              |
|                                             |                            |          |                   |              |
|                                             | Выявить [≤ 10 000]         | 🕑 Заплан | ировать 🕨 📙 Сохра | анить Отмена |

 На вкладке Выявляемые данные панели Условия, в разделе Связи установите флажки только напротив необходимых типов связей. Если связи не будут выбраны, кнопки Выявить и Сохранить... будут недоступны.

**Примечание.** Для настроек выявлений по умолчанию все связи не выбраны. Для автоматического выбора всех связей в группе **При создании настроек выявления выбирать** на вкладке **Общие** раздела **Сервисы** диалога <u>Настройки</u> выберите **Все** у параметра **Типы связей**.

- 5. Чтобы ограничить объекты, от которых необходимо выявить связи, на вкладке **Начальные данные** снимите флажки с элементов.
- 6. Для удобства ввода значений можно пользоваться функцией **предварительного просмотра** значений атрибута.
- Название выявления связей будет формироваться автоматически из названия объектов и связей. Чтобы изменить название и ввести описание, нажмите кнопку Название и описание.
- Появится панель Название и описание. Снимите флажок Формировать автоматически. Измените Название и введите Описание.
   Чтобы скрыть панель, повторно нажмите кнопку Название и описание.

| ▲ Название и описание<br>Название и описание |                                  |                           |  |  |  |  |
|----------------------------------------------|----------------------------------|---------------------------|--|--|--|--|
| Название:                                    | Без арбитражных дел              | Формировать автоматически |  |  |  |  |
| Описание:                                    | Поиск связей без арбитражных дел |                           |  |  |  |  |

 Сервис позволяет выявить как объекты, непосредственно связанные с выбранными (глубина выявления связей равна 1), так и объекты, опосредованно связанные с выбранными (глубина выявления связей больше или равна 2). Для задания глубины выявления связей нажмите кнопку Основные. На панели Основные введите значение поля Глубина не более.

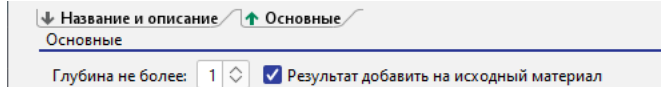

- 10. Результаты выявления связей могут быть добавлены на исходный материал. Для этого установите флажок **Результат добавить на исходный материал**. Чтобы скрыть панель, повторно нажмите кнопку **Основные**.
- 11. При выполнении выявления количество возвращаемых сущностей будет ограничено 10 000. Данное ограничение установлено по умолчанию. Его можно изменить в в группе Ограничения по умолчанию на вкладке Ограничения в разделе Сервисы диалога <u>Настройки</u>.
- 12. Для выполнения выявления с заданными условиями нажмите кнопку **Выявить** [< N].

## Задание условий на значения атрибутов

При выявлении объекты и связи могут быть ограничены не только типами, но и значениями атрибутов. Условия на значения атрибутов могут быть заданы как на этапе создания спецификации, так и на этапе выполнения (путём задания параметров). Это позволяет единожды созданную спецификацию выполнять множество раз с различными поисковыми параметрами. В условиях допустимо одновременно для одних атрибутов задавать значения, а для других - параметры.

- На панели Условия, в разделе Связи для поискового атрибута выберите оператор и укажите значение. Например, для поиска транзакций на сумму более 1 млн. рублей выберите тип связи Учредитель (участник), атрибут Сумма, оператор Больше и значение 1000000.
- На панели Условия, в разделе Объекты для поискового атрибута выберите оператор и установите параметр.
   Например, для поиска связей с компанией по содержанию поля ИНН выберите тип объекта Компания и оператор Содержит.
- 3. В выпадающем списке кнопки , расположенной после поля с выбором условного оператора, выберите пункт **Параметр > Создать**.

| 😪 Выявление связей >                     |                           |                |                       |        |  |  |
|------------------------------------------|---------------------------|----------------|-----------------------|--------|--|--|
| Укажите параметры выявления связей вь    | ібранных объектов         |                |                       |        |  |  |
| ↓ Название и описание ↓ Основные Условия |                           |                |                       |        |  |  |
| 🖧 Объекты 📿 Связи 🔽 🗋 🕂 🕂                | 📕 Компания                |                |                       |        |  |  |
| Q- X ~ 3↓                                | Наименование              | Равно          |                       | $\sim$ |  |  |
|                                          | Наименование (краткое)    | Равно          |                       | $\sim$ |  |  |
| Компания                                 | Наименование (английское) | Равно          |                       | ~      |  |  |
| — 🔽 🤽 ип                                 | Изменение реквизитов      | Равно          |                       | $\sim$ |  |  |
| — 🔽 🔔 Лицо                               | огрн                      | Равно          |                       | $\sim$ |  |  |
| _ ✓ 😧 Адрес                              |                           | ~              |                       |        |  |  |
| V 🕞 Бухгалтерский отчет                  | ИНН Содержит              |                |                       |        |  |  |
| 🔽 🛼 Сообщение Вестника госрегистр        | кпп                       | Равно          | 🗆 Значение            | $\sim$ |  |  |
| 🗹 🚣 Ответ СПАРКа                         | окпо                      | Равно          | Ед Параметр > Создать | ~      |  |  |
| Выписка из ФНС                           | Тип                       | Равно          | Список >              | $\sim$ |  |  |
| Договор лизина                           | Действующая?              | Равно          |                       | $\sim$ |  |  |
|                                          | Дата прекращения деятельн | Равно          |                       | ~      |  |  |
| Начальные данные Выявляемые данные       |                           |                |                       |        |  |  |
|                                          |                           |                |                       |        |  |  |
|                                          | R                         | <b>C</b> 22000 |                       |        |  |  |
|                                          | • Быявить [2 10 000]      | 💽 запланиро    | вать Г Сохранить От   | мена   |  |  |

4. В появившемся окне <u>Создать параметр</u> укажите основные настройки или установите флажок **Показать все настройки**, чтобы задать все настройки.

| 😧 Создать параметр 🛛 🗙                                                                                                    |                              |        |  |  |  |  |  |  |
|----------------------------------------------------------------------------------------------------|------------------------------|--------|--|--|--|--|--|--|
| <b>Создать параметр для фильтра</b><br>Задайте основные настройки или установите флажок, чтобы задать все настройки, и нажмите "Сохранить" |                              |        |  |  |  |  |  |  |
| Название и описание                                                                                                    |                              |        |  |  |  |  |  |  |
| Название: ИНН                                                                                                    |                              |        |  |  |  |  |  |  |
| Описание:                                                                                                    |                              |        |  |  |  |  |  |  |
| Ввод значений                                                                                                    |                              |        |  |  |  |  |  |  |
| Тип значения:                                                                                                    | Строка                       | ~      |  |  |  |  |  |  |
| Вид значений:                                                                                                    | Допустимо несколько значений | ~      |  |  |  |  |  |  |
| Значение по умолчанию:                                                                                                    |                              |        |  |  |  |  |  |  |
| Показать все настройки                                                                                                    | Создать                      | Отмена |  |  |  |  |  |  |

- 5. После задания настроек нажмите кнопку Создать.
- 6. В результате в поле ввода значения автоматически сформируется строка **:Параметр['ИНН'][]**, где:
- :Параметр означает, значение будет запрошено при запуске
- ['ИНН'] название параметра в форме ввода значений

- [] отсутствие значения между скобками означает, что не будет использоваться пакетный ввод параметров (через структурированный файл) или название колонки в структурированном файле совпадает с названием параметра
- 7. Введите, если необходимо, ещё условия. Например, для поиска связей с компаниями, **Наименование** которых равно задаваемому значению.

#### Примечание.

 Если не создавать новый параметр, а выбрать созданный на предыдущих шагах, то в форме ввода появится один параметр, а введённое значение будет применено ко всем условиям, в которых данный параметр прописан.
 Если разрешён одновременный поиск нескольких объектов и связей, то использование одного и тоже параметра позволит искать с похожими условиями объекты и связи разного типа.

## Сохранение спецификации

Выполните одно из следующих действий:

- в окне Выявление связей нажмите кнопку Сохранить
- в окне Навигатор в контекстном меню выявления связей выберите пункт Сохранить
- в окне Навигатор выделите выявление связей, нажмите клавиши Ctrl+S

## Открытие спецификации

- 1. В окне Навигатор выделите выявление связей.
- 2. Выполните одно из следующих действий:
- в контекстном меню выявления связей выберите пункт Открыть
- нажмите клавиши Ctrl+O
- дважды щелкните по выделенному выявлению

#### Изменение названия спецификации

- 1. Выполните одно из следующих действий:
- в контекстном меню выявления связей выберите пункт Переименовать...
- нажмите клавиши **Ctrl+R**
- 2. В появившемся диалоговом окне **Переименовать** введите новое название выявления.

## Избранные спецификации

Если выявление связей является избранным, то в окне **Навигатор** название спецификации отображается синим цветом, а в контекстном меню установлен флажок у пункта **Избранный**.

Чтобы добавить выявление связей в избранное, в окне **Навигатор** в контекстном меню выявления выберите пункт **Избранный**.

Повторный выбор пункта **Избранный** приведёт к удалению выявления связей из избранных.

**Примечание.** Настроенное выявление связей при выполнении автоматически становится избранным.

#### Выполнение выявления связей по спецификации

Выполнение выявления связей возможно только при установленном соединении с сервером. Выполните следующие действия:

- 1. Выделите на схеме объекты.
- 2. Выполните одно из следующих действий:
- в окне Навигатор в контекстном меню выявления связей выберите пункт Выявить [≤ N]
- в окне Навигатор выделите выявление связей, нажмите клавишу F9
- в окне Выявление связей нажмите кнопку Выявить [≤ N] или выберите необходимый пункт из раскрывающегося списка кнопки Запланировать
- выберите пункт меню Сервис > Выявление связей, в появившемся списке (избранных) выявлений выберите нужный

| Сервис | Интеграция    | Окна     | Спра | вка |        |                  |       | 💮 I                     | Новыі      |
|--------|---------------|----------|------|-----|--------|------------------|-------|-------------------------|------------|
| 🐴 Запр | oc            |          |      | •   | •      |                  |       | <b>G</b> (              | <b>7</b> 🖬 |
|        | ление свозей  | DC       | 2    | -   | × 1    |                  |       | <ul> <li>ΔI+</li> </ul> | φ `<br>+ Δ |
| Выяв   | ление общих ( | связей   | >    |     | Выяви  | пъ все<br>пъ все | nbic  | Ait                     | 1          |
| 🎵 Выяв | ление общих о | объектов | 3 >  | 2   | Настр  | оить             |       | Alt                     | t+E        |
| 🗾 Выяв | ление цепочек | связей   |      |     | Без ар | битражн          | ых де | л                       |            |
| Rune   | ление потоков | (        | - 15 |     |        |                  |       |                         |            |

- в выпадающем списке кнопки 🔽 на панели инструментов Выявления выберите нужный
- для запуска последней используемой спецификации нажмите клавиши Alt+S
- 3. Если источник запрашиваемых данных требует авторизации пользователя, появится окно **Подключение к источникам данных**.
- Введите идентифицирующие параметры и нажмите Подключиться. В случае успешного соединения диалоговое окно автоматически закроется. Если по какой-либо причине будет отказано в соединении с источником, окно не закроется, а кнопка Подключиться будет разблокирована. Чтобы получить информацию о возможной причине отказа, необходимо нажать кнопку Детали >>.

- Если выявление связей содержит параметры, то появится <u>форма ввода</u> <u>параметров</u>. Введите значения параметров или укажите источники и нажмите Выполнить.
- В окне Процессы появится строка с информацией о ходе выполнения выявления связей. В качестве типа процесса будет указано Выявление связей, а названия - название выявления.
- После выполнения выявления связей появится всплывающее окно с результатами.

Выявление связей может быть также осуществлено по Регламенту.

## Закрытие спецификации

Выполните одно из следующих действий:

- нажмите клавиши Alt+F4
- в окне Выявление связей нажмите на крестик
- в окне Выявление связей, в контекстном меню названия окна выберите пункт Закрыть

#### Удаление спецификации

- 1. Выполните одно из следующих действий:
- в окне Навигатор в контекстном меню выявления связей выберите пункт Удалить
- в окне Навигатор выделите выявление связей, нажмите клавишу Delete
- 2. В появившемся диалоговом окне выберите Удалить.

#### 7.2.2. ВЫЯВЛЕНИЕ ОБЩИХ СВЯЗЕЙ

Выявление общих связей предназначено для поиска связей между несколькими объектами с учётом направления связей и с возможностью наложения ограничений на типы искомых объектов и связей, и значения их характеристик.

## Выявление всех общих связей

В **iRule** встроена стандартная спецификация **Выявление всех общих связей**. Данная спецификация позволяет выявить общие связи всех типов и результат добавить на текущее представление.

- 1. Выделите на схеме объекты.
- 2. Выполните одно из следующих действий:
- в контекстном меню выберите пункт Выявление общих связей > Выполнить на все

 выберите пункт меню Сервис > Выявление общих связей > Выполнить на все

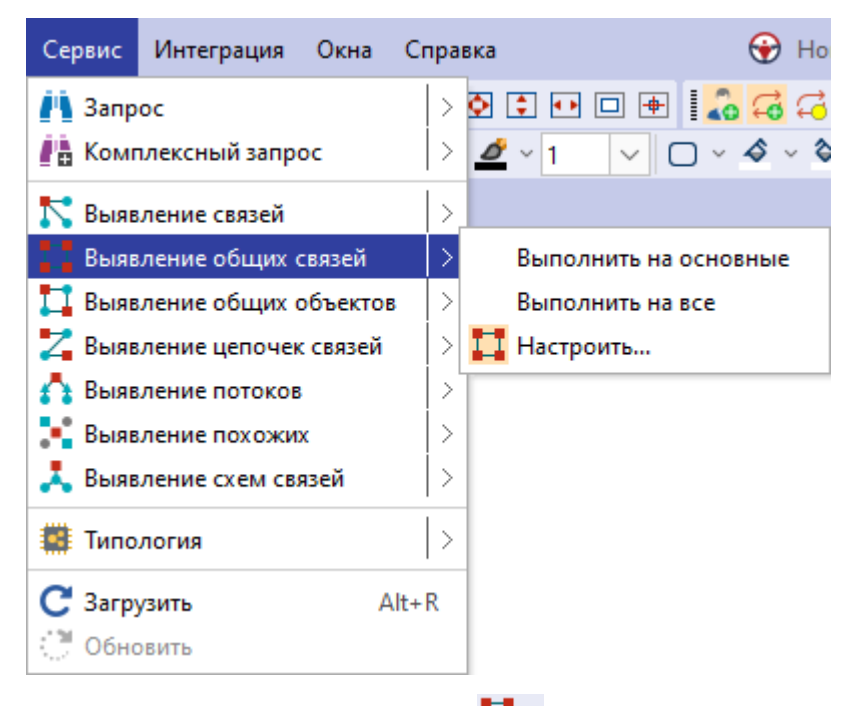

- в выпадающем списке кнопки **П** панели инструментов **Выявление** выберите пункт **Выполнить на все**
- 3. Если источник запрашиваемых данных требует авторизации пользователя, появится окно **Подключение к источникам данных**.
- Введите идентифицирующие параметры и нажмите Подключиться. В случае успешного соединения диалоговое окно автоматически закроется. Если по какой-либо причине будет отказано в соединении с источником, окно не закроется, а кнопка Подключиться будет разблокирована. Чтобы получить информацию о возможной причине отказа, необходимо нажать кнопку Детали >>.
- В окне Процессы появится строка с информацией ходе выполнения выявления связей. В качестве типа процесса будет указано Выявление общих связей, а названия - Выполнить на все.

 После выполнения выявления связей появится всплывающее окно с результатами.

### Выявление общих связей основных типов

В **iRule** встроена стандартная спецификация **Выполнить на основные**. Данная спецификация позволяет выявить общие связи основных типов и результат добавить на текущее представление.

- 1. Выделите на схеме объекты.
- 2. Выполните одно из следующих действий:
- в контекстном меню выберите пункт Выявление общих связей > Выполнить на основные

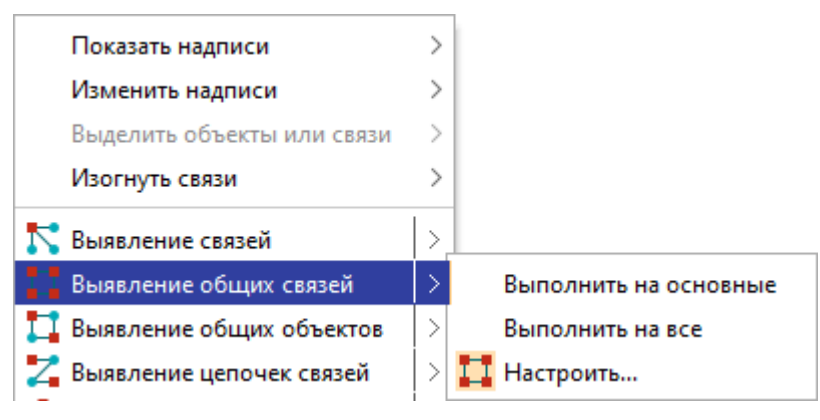

 выберите пункт меню Сервис > Выявление общих связей > Выполнить на основные

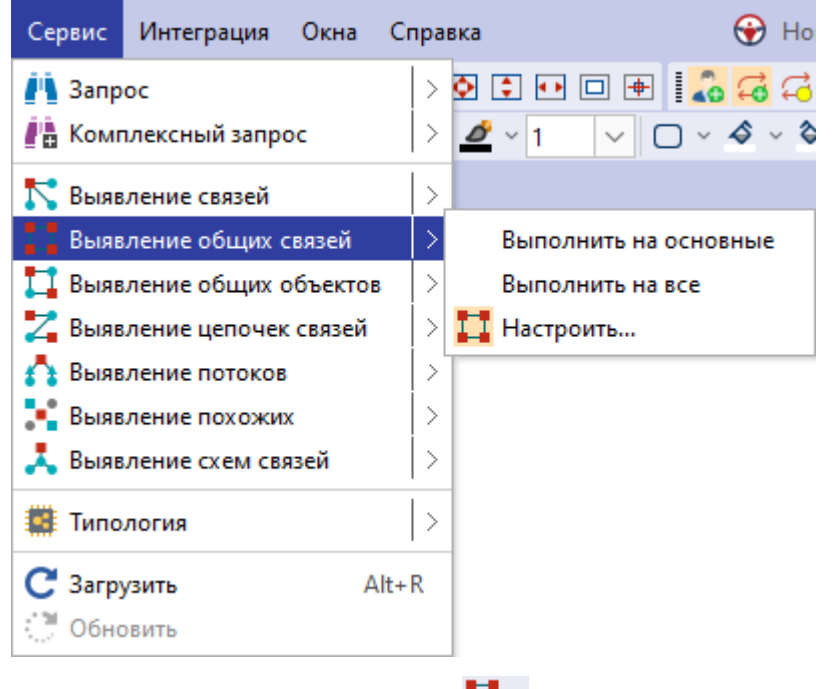

• в выпадающем списке кнопки <sup>11</sup> панели инструментов Выявление выберите пункт Выполнить на основные

- 3. Если источник запрашиваемых данных требует авторизации пользователя, появится окно **Подключение к источникам данных**.
- 4. Введите идентифицирующие параметры и нажмите Подключиться. В случае успешного соединения диалоговое окно автоматически закроется. Если по какой-либо причине будет отказано в соединении с источником, окно не закроется, а кнопка Подключиться будет разблокирована. Чтобы получить информацию о возможной причине отказа, необходимо нажать кнопку Детали >>.
- 5. В окне **Процессы** появится строка с информацией ходе выполнения выявления связей. В качестве типа процесса будет указано **Выявление общих связей**, а названия **Выполнить на основные**.
- После выполнения выявления связей появится всплывающее окно с результатами.

## Создание спецификации

- Для создания настройки выявления общих связей выполните одно из следующих действий:
- в контекстном меню объекта выберите пункт Выявление общих связей > Настроить...

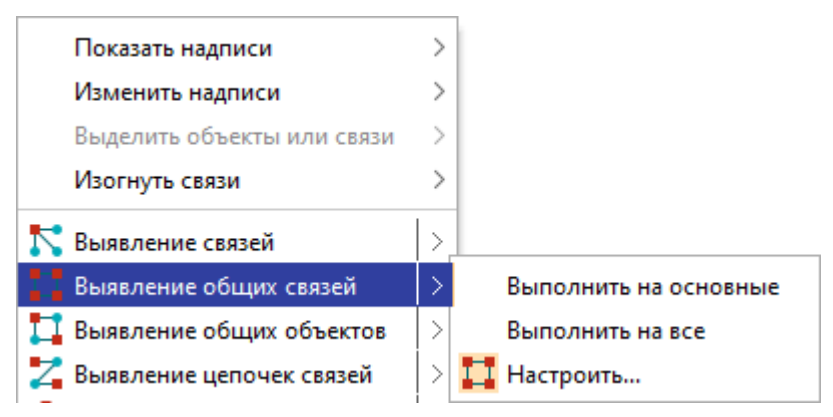

• выберите пункт меню Сервис > Выявление общих связей > Настроить...

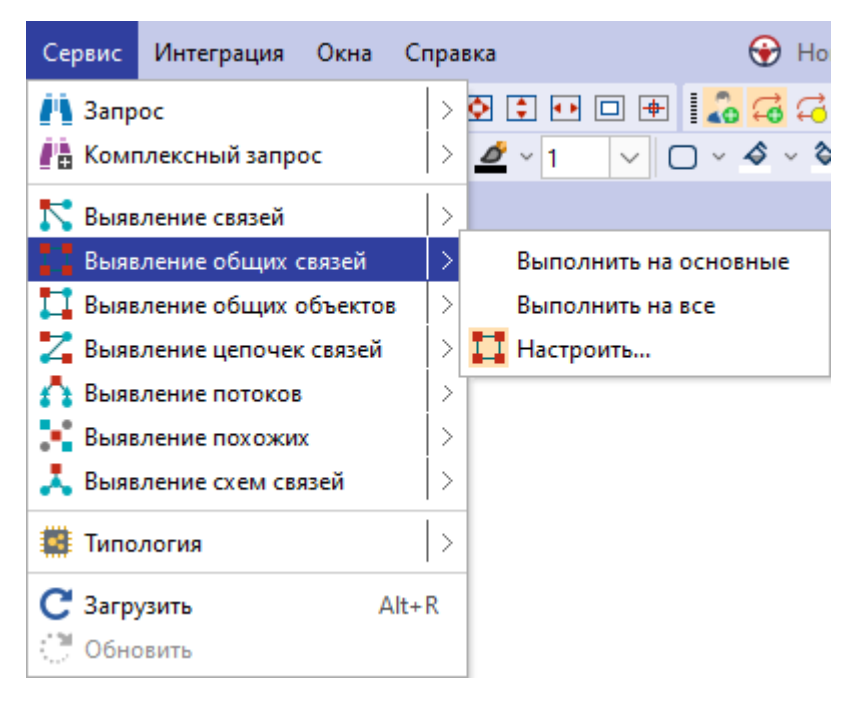

 в окне Навигатор в контекстном меню выберите Создать сервис > Выявление общих связей

| Навигатор                                   | ₽ × Схема × +                       |  |  |
|---------------------------------------------|-------------------------------------|--|--|
| Название                                    |                                     |  |  |
| 🖃 Рабочая область                           |                                     |  |  |
| 📕 di Создать сервис 💦 🔶                     | 🐴 Запрос                            |  |  |
| d Создать шаблон >                          | 👫 Комплексный запрос                |  |  |
| Создать папку                               | Выявление связей                    |  |  |
| Загрузить файл в папку                      | I I Выявление общих связей          |  |  |
| и С С Обновить                              | Выявление общих объектов            |  |  |
| <ul> <li>Показать в проводнике</li> </ul>   | 🚄 Выявление цепочек связей          |  |  |
| <ul> <li>К: Свойства</li> <li>F4</li> </ul> | Выявление потоков Выявление похожих |  |  |
| — 🧱 Компания с адресом, ИНН и ОКВЭ,         | 👗 Выявление схем связей             |  |  |
| — 💾 Компания[ИНН]<br>— 🌖 Онтология          | Быстрый импорт                      |  |  |
| — 🚭 Транзакции разные единицы               | Э Импорт                            |  |  |
| — 🋗 Шаблон                                  | 🗈 Отчёт                             |  |  |
| 🛁 🚭 Шаблон схемы1                           | Сценарий                            |  |  |
| 🔜 Компьютер                                 |                                     |  |  |
| 📲 🖱 Сервер                                  | 🇱 Типология                         |  |  |

- в выпадающем списке кнопки 🞞 🔪 панели инструментов Выявление выберите пункт Настроить...
- 2. Откроется окно настроек Выявление общих связей.

| <ul> <li>Выявление общих связей</li> </ul>         |                           |            |                  | ×                |
|----------------------------------------------------|---------------------------|------------|------------------|------------------|
| Укажите параметры выявления общих связей выбранных | объектов                  |            |                  |                  |
| Условия                                            |                           |            |                  |                  |
| 🔹 Объекты 📿 Связи 🗹 🗋 🔹 🕇                          | 💭 Учредитель (Участник)   |            |                  |                  |
| Q- × %ا                                            | Направление               | Равно      |                  | ~                |
|                                                    | Вид зарегистрированного л | и Равно    | □ ~              | ~                |
| — Д Учредитель (Участник)                          | Процент                   | Равно      | • •              | ~                |
|                                                    | Сумма                     | Равно      | □ ~              | ~                |
| — Д Правопреемник                                  | > Обременение доли        | Равно      |                  | ~                |
| — 🗌 💭 Орган управления                             | Актуальна                 | Равно      |                  | ~                |
| С адресом                                          | Лата актуальности         | Равно      |                  |                  |
|                                                    | Лата внесения свелений    | Равно      |                  |                  |
|                                                    | Истонник                  | Dassio     |                  |                  |
| - С Похожи                                         | Созова                    | Равно      |                  |                  |
| — 🗌 💭 С выпиской                                   | Создал                    | Равно      |                  |                  |
| П Лизингодатель                                    | дата создания             | Равно      |                  |                  |
|                                                    | Изменил                   | Равно      |                  |                  |
|                                                    | Дата изменения            | Равно      |                  |                  |
|                                                    |                           |            |                  |                  |
| — 🗌 🗭 С отчётом Спарк-Риски                        |                           |            |                  |                  |
| Начальные данные Выявляемые данные Конечные данные | L                         |            |                  |                  |
|                                                    | 🜔 Выявить (≤ 10           | 000] • 🔿 3 | апланировать 🕨 📔 | Сохранить Отмена |

3. На вкладке **Выявляемые данные** панели **Условия**, в разделе **Связи** установите флажки напротив искомых типов связей.

| Укажите параметры выявления общих связей выбран  | ных объектов              |         |     |        |
|--------------------------------------------------|---------------------------|---------|-----|--------|
| Название и описание<br>Условия                   |                           |         |     |        |
| 🦾 Объекты 📿 Связи                                | 🖕 💭 Учредитель (Участник) |         |     |        |
| Q                                                | ✓ Å↓ Направление          | Равно   | L ~ | \      |
| ∽ ■ 🗹 СПАРК                                      | Вид зарегистрированного л | и Равно |     | `      |
| — V 💭 Учредитель (Участник)                      | Процент                   | Равно   | • · | ``     |
| — 🗸 🗇 Руководитель<br>— 🗸 🗇 Филиал               | Сумма                     | Равно   |     | \<br>\ |
| — 🗹 💭 Правопреемник                              | > Обременение доли        | Равно   | • · | \<br>\ |
| — 🗹 💭 Орган управления                           | Актуальна                 | Равно   | • · | \<br>\ |
| — Ц 💭 С адресом                                  | Дата актуальности         | Равно   |     | ```    |
|                                                  | Дата внесения сведений    | Равно   |     | ```    |
| — 🗍 💭 С сообщением                               | Источник                  | Равно   | • • | ``     |
| — 🔲 🥏 Похожи                                     | Создал                    | Равно   |     | ```    |
| — Ц 💭 С выпиской                                 | Дата создания             | Равно   |     | ```    |
|                                                  | Изменил                   | Равно   |     |        |
| - 🗌 💭 Залогодатель                               | Лата изменения            | Равно   |     |        |
| — 🗌 💭 Залогодержатель                            |                           |         |     |        |
| — 🗍 💭 С делом                                    |                           |         |     |        |
| — Ц 💭 С отчётом Спарк-Риски                      |                           |         |     |        |
| Начальные данные Выявляемые данные Конечные данн | ые                        |         |     |        |
|                                                  |                           |         |     |        |

**Примечание.** Для настроек выявлений по умолчанию все связи не выбраны. Для автоматического выбора всех связей в группе **При создании настроек** выявления выбирать на вкладке **Общие** раздела **Сервисы** диалога <u>Настройки</u> выберите **Все** у параметра **Типы связей**.

 Чтобы ограничить объекты, между которыми необходимо выявить связи, на вкладках Начальные данные и Конечные данные снимите флажки с объектов.

- 5. Для удобства ввода значений можно пользоваться функцией предварительного просмотра значений атрибута.
- Название выявления связей будет формироваться автоматически из названия связей. Чтобы изменить название и ввести описание, нажмите кнопку Название и описание.
- Появится панель Название и описание. Снимите флажок Формировать автоматически. Измените Название и введите Описание.
   Чтобы скрыть панель, повторно нажмите кнопку Название и описание.

| Название и о<br>Название и оп | исание 🗸 🕹 Основные 🖉<br>исание |                           |
|-------------------------------|---------------------------------|---------------------------|
| Название:                     | Управление (Компания)           | Формировать автоматически |
| Описание:                     | Связи по управлению компанией   |                           |

 Для автоматического добавления результата на исходный материал, нажмите кнопку Основные и установите флажок Результат добавить на исходный материал.

Чтобы скрыть панель, повторно нажмите кнопку Основные.

| ↓ Название и описание<br>Основные | Основные                                |
|-----------------------------------|-----------------------------------------|
| Глубина не более: 🛛 1 🛇           | Результат добавить на исходный материал |

- При выполнении выявления количество возвращаемых сущностей будет ограничено 10 000. Данное ограничение установлено по умолчанию. Его можно изменить в в группе Ограничения по умолчанию на вкладке Ограничения в разделе Сервисы диалога <u>Настройки</u>.
- 10. Для выполнения выявления с заданными условиями нажмите кнопку **Выявить** [≤ N].

## Задание условий на значения атрибутов

При выполнении сервиса искомые связи могут быть ограничены не только типами, но и значениями атрибутов. Условия на значения атрибутов могут быть заданы как на этапе создания спецификации, так и на этапе выполнения (путём задания параметров). Это позволяет единожды созданную спецификацию выполнять множество раз с различными поисковыми параметрами. В условиях допустимо одновременно для одних атрибутов задавать значения, а для других - параметры.

- На панели Условия, в разделе Связи для поискового атрибута выберите оператор и укажите значение.
   Например, для поиска учредителей (участников) с суммой более 1 млн. рублей выберите тип связи Учредитель (Участник), атрибут Сумма, оператор Больше и значение 1000000.
- На панели Условия для выявляемых связей выберите атрибут и оператор. Например, для поиска связей типа Учредитель (Участник) по содержанию

поля **Дата актуальности** выберите атрибут **Дата актуальности** и оператор **После**.

3. В выпадающем списке кнопки , расположенной после поля с выбором условного оператора, выберите пункт **Параметр > Создать**.

| 😯 Выявление общих связей                             |                            |             |                               | ×        |
|------------------------------------------------------|----------------------------|-------------|-------------------------------|----------|
| Укажите параметры выявления общих связей выбранных о | бъектов                    |             |                               |          |
| Название и описание<br>Условия                       |                            |             |                               |          |
| 🔔 Объекты 📿 Связи 🗹 🗋 🕂 🕂                            | 💭 Учредитель (Участник)    |             |                               |          |
| Q- X ~ Å                                             | Направление                | Равно       |                               | 7        |
| ∽ ∎⊠ СПАРК                                           | Вид зарегистрированного ли | Равно       |                               | 7        |
| ✓ 💭 Учредитель (Участник)                            | Процент                    | Равно       |                               | 7        |
| - 🗸 💭 Руководитель                                   | Сумма                      | Равно       |                               | 5        |
| - 🗸 💭 Правопреемник                                  | > Обременение доли         | Равно       |                               | J        |
| — 🗹 💭 Орган управления                               | Актуальна                  | Равно       |                               | <b>1</b> |
|                                                      | Дата актуальности          | После       |                               | 5        |
|                                                      | Дата внесения сведений     | Равно       | Зизиение                      | 5        |
| — Д С сообщением                                     | Источник                   | Равно       |                               | 5        |
| - 🗌 💭 Похожи                                         | Cozaza                     | Равно       | Список                        | 5        |
| — — — — — — С выпиской                               | Пота созвания              | Pasuo       |                               |          |
| — Д Лизингодатель                                    | Дата создания              | Равно       |                               | Ĩ        |
|                                                      | изменил                    | Равно       |                               | Ě        |
|                                                      | Дата изменения             | Равно       |                               | <u> </u> |
| С делом                                              |                            |             |                               |          |
| — 🗌 🗭 С отчётом Спарк-Риски                          |                            |             |                               |          |
| Начальные данные Выявляемые данные Конечные данные   |                            |             |                               |          |
|                                                      | Выявить [≤ 10 0            | 00] 🕨 💽 3an | ланировать 🕨 📑 Сохранить Отме | на       |

4. В появившемся окне <u>Создать параметр</u> укажите основные настройки или установите флажок **Показать все настройки**, чтобы задать все настройки.

| 😧 Создать параметр                                                                                                    | >                            | <      |  |  |
|----------------------------------------------------------------------------------------------------|------------------------------|--------|--|--|
| <b>Создать параметр для фильтра</b><br>Задайте основные настройки или установите флажок, чтобы задать все настройки, и нажмите "Сохранить" |                              |        |  |  |
| Название и описание                                                                                                    |                              |        |  |  |
| Название: ИНН                                                                                                    |                              |        |  |  |
| Описание:                                                                                                    |                              |        |  |  |
| Ввод значений                                                                                                    |                              |        |  |  |
| Тип значения:                                                                                                    | Строка                       | $\sim$ |  |  |
| Вид значений:                                                                                                    | Допустимо несколько значений | $\sim$ |  |  |
| Значение по умолчанию:                                                                                                    |                              |        |  |  |
| Показать все настройки                                                                                                    | Создать Отмена               |        |  |  |

- 5. После задания настроек нажмите кнопку Создать.
- 6. В результате в поле ввода значения автоматически сформируется строка **:Параметр['Дата актуальности][]**, где:

- :Параметр означает, значение будет запрошено при запуске
- ['Дата актуальности] название параметра в форме ввода значений
- [] отсутствие значения между скобками означает, что не будет использоваться пакетный ввод параметров (через структурированный файл) или название колонки в структурированном файле совпадает с названием параметра
- 7. Введите, если необходимо, ещё условия.

#### <u>Примечание</u>.

 Если не создавать новый параметр, а выбрать созданный на предыдущих шагах, то в форме ввода появится один параметр, а введённое значение будет применено ко всем условиям, в которых данный параметр прописан.
 Если разрешён одновременный поиск нескольких объектов и связей, то использование одного и тоже параметра позволит искать с похожими условиями объекты и связи разного типа.

## Сохранение спецификации

Выполните одно из следующих действий:

- в окне Выявление общих связей нажмите кнопку Сохранить
- в окне Навигатор в контекстном меню выявления общих связей выберите пункт Сохранить
- в окне Навигатор выделите выявление общих связей, нажмите клавиши Ctrl+S

#### Открытие спецификации

- 1. В окне Навигатор выделите выявление общих связей.
- 2. Выполните одно из следующих действий:
- в контекстном меню выявления общих связей выберите пункт Открыть
- нажмите клавиши **Ctrl+O**
- дважды щелкните по выделенному выявлению

#### Изменение названия спецификации

- 1. Выполните одно из следующих действий:
- в контекстном меню выявления общих связей выберите пункт **Переименовать...**
- нажмите клавиши **Ctrl+R**
- 2. В появившемся диалоговом окне **Переименовать** введите новое название выявления.

## Избранные спецификации

Если выявление общих связей является избранным, то в окне **Навигатор** название спецификации отображается синим цветом, а в контекстном меню установлен флажок у пункта **Избранный**.

Чтобы добавить выявление общих связей в избранное, в окне **Навигатор** в контекстном меню выявления выберите пункт **Избранный**.

Повторный выбор пункта **Избранный** приведёт к удалению выявления общих связей из избранных.

**Примечание.** Настроенное выявление общих связей при выполнении автоматически становится избранным.

#### Выполнение выявления общих связей по спецификации

Выполнение выявления общих связей возможно только при установленном соединении с сервером. Выполните следующие действия:

- 1. Выделите на схеме объекты.
- 2. Выполните одно из следующих действий:
- в окне Навигатор в контекстном меню выявления общих связей выберите пункт Выявить [≤ N]
- в окне Навигатор выделите выявление общих связей, нажмите клавишу F9
- в окне Выявление общих связей нажмите кнопку Выявить [ < N] или выберите необходимый пункт из раскрывающегося списка кнопки Запланировать
- выберите пункт меню Сервис > Выявление общих связей, в появившемся списке (избранных) выявлений выберите нужный

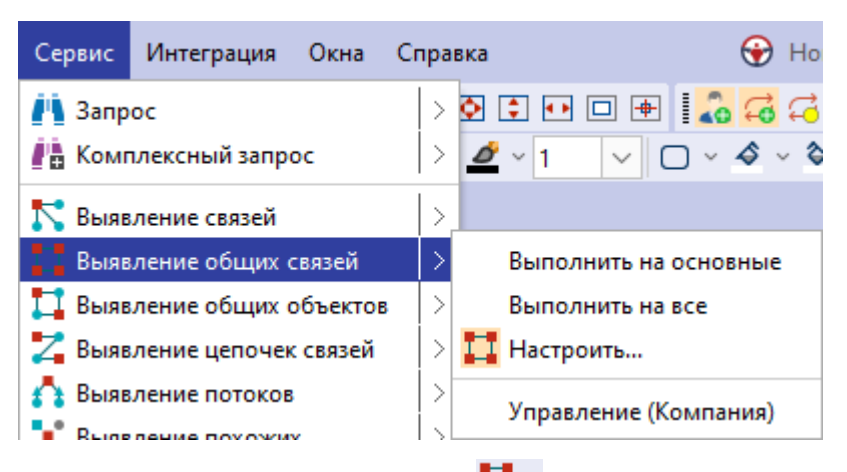

- в выпадающем списке кнопки <sup>1</sup> на панели инструментов Выявления выберите нужный
- 3. Если источник запрашиваемых данных требует авторизации пользователя, появится окно **Подключение к источникам данных**.

- 4. Введите идентифицирующие параметры и нажмите Подключиться. В случае успешного соединения диалоговое окно автоматически закроется. Если по какой-либо причине будет отказано в соединении с источником, окно не закроется, а кнопка Подключиться будет разблокирована. Чтобы получить информацию о возможной причине отказа, необходимо нажать кнопку Детали >>.
- 5. Если выявление связей содержит параметры, то появится <u>форма ввода</u> <u>параметров</u>. Введите значения параметров или укажите источники и нажмите **Выполнить**.
- В окне Процессы появится строка с информацией о ходе выполнения выявления связей. В качестве типа процесса будет указано Выявление общих связей, а названия - название выявления.
- После выполнения выявления связей появится всплывающее окно с результатами.

Выявление общих связей может быть также осуществлено по Регламенту.

#### Закрытие спецификации

Выполните одно из следующих действий:

- в окне Выявление общих связей нажмите на крестик
- в окне **Выявление общих связей**, в контекстном меню названия окна выберите пункт **Закрыть**
- в окне Навигатор выделите выявление общих связей, нажмите клавиши Alt+F4

#### Удаление спецификации

- 1. Выполните одно из следующих действий:
- в окне Навигатор в контекстном меню выявления общих связей выберите пункт Удалить
- в окне Навигатор выделите выявление общих связей, нажмите клавишу Delete
- 2. В появившемся диалоговом окне выберите Удалить.

## 7.2.3. ВЫЯВЛЕНИЕ ОБЩИХ ОБЪЕКТОВ

Выявление общих объектов предназначено для поиска объектов, одновременно связанных с двумя выбранными объектами с учётом направления связей, и с возможностью наложения ограничений на типы искомых объектов и связей, и значения их характеристик.

## Выявление всех общих объектов

В **iRule** встроена стандартная спецификация **Выявление всех общих объектов**. Данная спецификация позволяет выявить общие объекты всех типов и результат добавить на текущее представление.

- 1. Выделите на схеме объекты.
- 2. Выполните одно из следующих действий:
- в контекстном меню объекта выберите пункт Выявление общих объектов > Выполнить на все

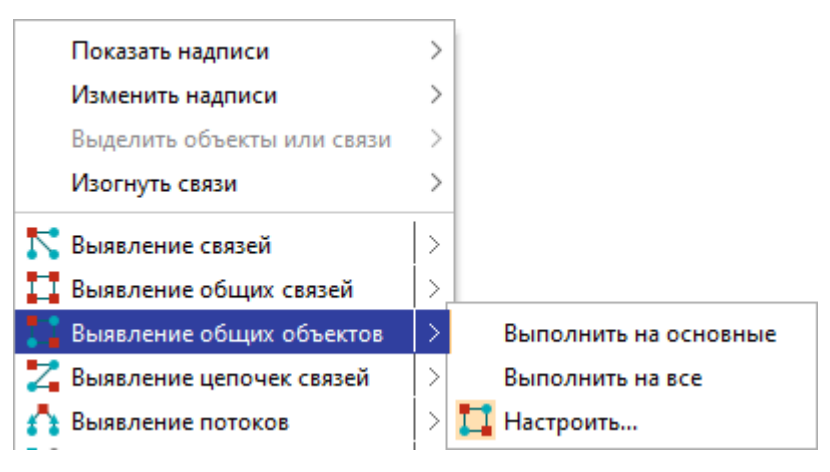

 выберите пункт меню Сервис > Выявление общих объектов > Выполнить на все

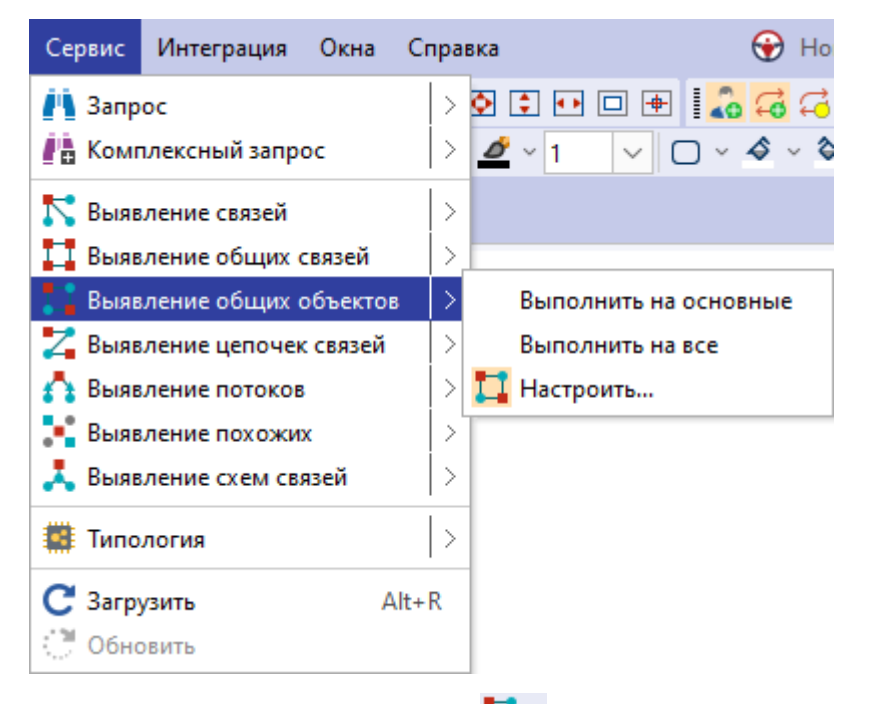

- в выпадающем списке кнопки "" панели инструментов Выявление выберите пункт Выполнить на все
- 3. Если источник запрашиваемых данных требует авторизации пользователя, появится окно **Подключение к источникам данных**.

- 4. Введите идентифицирующие параметры и нажмите Подключиться. В случае успешного соединения диалоговое окно автоматически закроется. Если по какой-либо причине будет отказано в соединении с источником, окно не закроется, а кнопка Подключиться будет разблокирована. Чтобы получить информацию о возможной причине отказа, необходимо нажать кнопку Детали >>.
- 5. В окне **Процессы** появится строка с информацией ходе выполнения выявления связей. В качестве типа процесса будет указано **Выявление общих объектов**, а названия **Выполнить на все**.
- После выполнения выявления связей появится всплывающее окно с результатами.

## Выявление общих объектов основных типов

В **iRule** встроена стандартная спецификация **Выявление всех общих объектов**. Данная спецификация позволяет выявить общие объекты основных типов и результат добавить на текущее представление.

- 1. Выделите на схеме объекты.
- 2. Выполните одно из следующих действий:
- в контекстном меню объекта выберите пункт Выявление общих объектов > Выполнить на основные

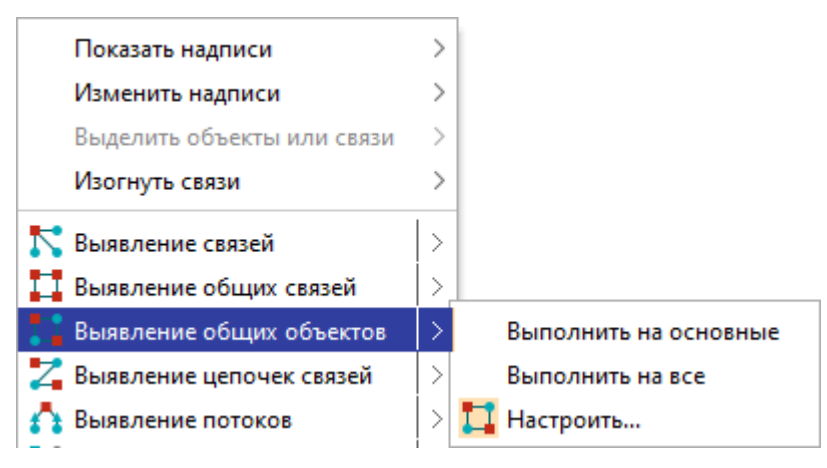

 выберите пункт меню Сервис > Выявление общих объектов > Выполнить на основные

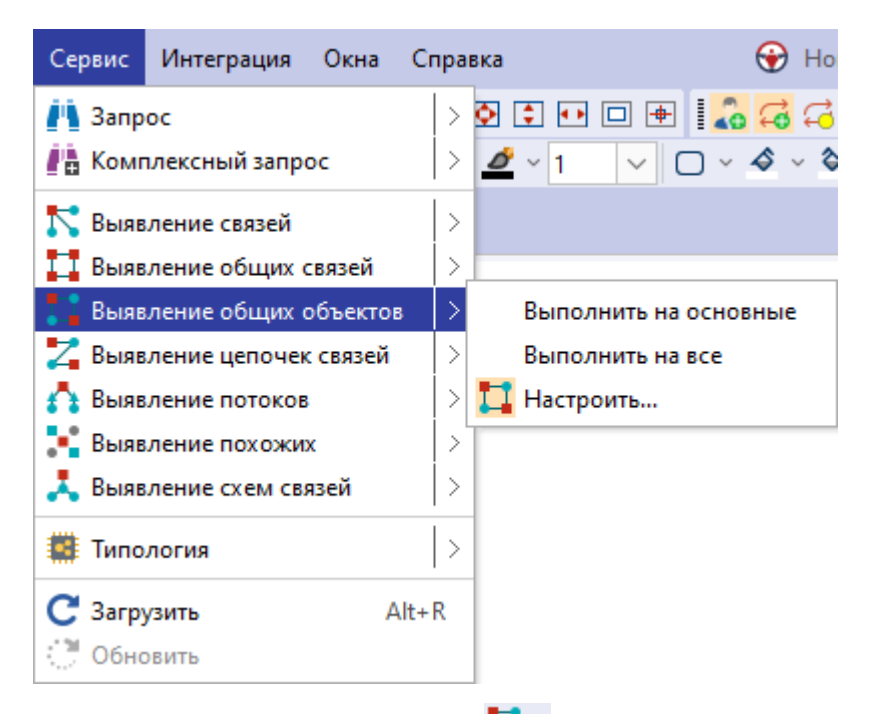

- в выпадающем списке кнопки "" панели инструментов Выявление выберите пункт Выполнить на основные
- 3. Если источник запрашиваемых данных требует авторизации пользователя, появится окно **Подключение к источникам данных**.
- Введите идентифицирующие параметры и нажмите Подключиться. В случае успешного соединения диалоговое окно автоматически закроется. Если по какой-либо причине будет отказано в соединении с источником, окно не закроется, а кнопка Подключиться будет разблокирована. Чтобы получить информацию о возможной причине отказа, необходимо нажать кнопку Детали >>.
- 5. В окне **Процессы** появится строка с информацией ходе выполнения выявления связей. В качестве типа процесса будет указано **Выявление общих объектов**, а названия **Выполнить на основные**.
- После выполнения выявления связей появится всплывающее окно с результатами.

## Создание спецификации

- 1. Для настройки выявления общих объектов выполните одно из следующих действий:
- в контекстном меню объекта выберите пункт **Выявление общих объектов** > Настроить...

| Показать надписи           | >                       |
|----------------------------|-------------------------|
| Изменить надписи           | >                       |
| Выделить объекты или связи | >                       |
| Изогнуть связи             | >                       |
| 🂦 Выявление связей         | >                       |
| 耳 Выявление общих связей   | > <u> </u>              |
| 🚦 Выявление общих объектов | > Выполнить на основные |
| 🛃 Выявление цепочек связей | > Выполнить на все      |
| 🐴 Выявление потоков        | 🗦 Ҵ Настроить           |
|                            |                         |

• выберите пункт меню Сервис > Выявление общих объектов > Настроить...

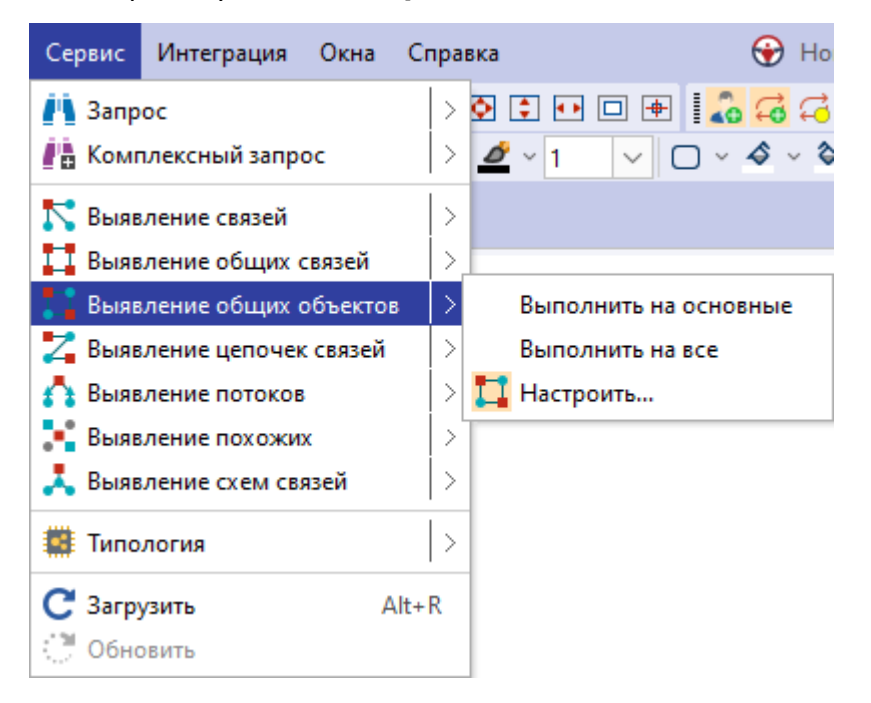

 в окне Навигатор в контекстном меню выберите Создать сервис > Выявление общих объектов

| Навигатор<br>🔂 Все 🕨                                                       | <sup>₽</sup> × <b>с</b> хема × +                                     |
|----------------------------------------------------------------------------|----------------------------------------------------------------------|
| –<br>Название                                                              | i                                                                    |
| а Создать сервис >                                                         | Запрос Комплексный запрос                                            |
| — рі<br>— Создать папку<br>— П Загрузить файл в папку…                     | <ul> <li>Выявление связей</li> <li>Выявление общих связей</li> </ul> |
| и С С Обновить<br>С С                                                      | Выявление общих объектов                                             |
| - 📑 В Показать в проводнике                                                | Выявление потоков                                                    |
| <ul> <li>Компания с адресом, ИНН и ОКВЭ,</li> <li>Компания[ИНН]</li> </ul> | Выявление схем связей                                                |
| <ul> <li>Э Онтология</li> <li>Транзакции разные единицы</li> </ul>         | <ul> <li>Быстрый импорт</li> <li>Импорт</li> </ul>                   |
| — 🋗 Шаблон<br>— 🚭 Шаблон схемы1                                            | 🗄 Отчёт                                                              |
| — 🚅 Компьютер<br>📲 Сервер                                                  | Сценарий Типология                                                   |

- в выпадающем списке кнопки <sup>1</sup> панели инструментов Выявление выберите пункт Настроить...
- 2. Откроется окно настроек Выявление общих объектов.

| 😧 Выявление общих объектов                         |                           |                            |               | ×                |
|----------------------------------------------------|---------------------------|----------------------------|---------------|------------------|
| Укажите параметры выявления общих объектов         |                           |                            |               |                  |
| Название и описание Ф Основные Условия             |                           |                            |               |                  |
| 👶 Объекты 🔁 Связи 🗹 🗋 💠                            | 💭 Учредитель (Участник)   |                            |               |                  |
| Q- X ~ ậ↓                                          | Направление               | Равно                      |               | ~                |
| ∽ □ 🗹 СПАРК                                        | Вид зарегистрированного л | и Равно                    |               | ~                |
| — — — — Учредитель (Участник)                      | Процент                   | Равно                      |               | ~                |
| ОС Филиал                                          | Сумма                     | Равно                      |               | ~                |
| — 🗍 🔁 Правопреемник                                | > Обременение доли        | Равно                      |               | ~                |
| — 🗍 💭 Орган управления                             | Актуальна                 | Равно                      |               | ~                |
|                                                    | Дата актуальности         | Равно                      |               | ~                |
|                                                    | Дата внесения сведений    | Равно                      |               | ~                |
| — — — — — — — — — — — — — — — — — — —              | Источник                  | Равно                      |               | ~                |
| — 🔲 🛱 Похожи                                       | Создал                    | Равно                      |               | ~                |
|                                                    | Дата создания             | Равно                      |               | ~                |
| - Д Лизингодатель                                  | Изменил                   | Равно                      |               | ~                |
| - 🗌 🗭 Залогодатель                                 | Дата изменения            | Равно                      |               | ~                |
|                                                    |                           |                            |               |                  |
| Начальные данные Выявляемые данные Конечные данные |                           |                            |               |                  |
|                                                    | Выявить [≤ 10 000]        | <ul> <li>С Запл</li> </ul> | анировать 🕨 📔 | Сохранить Отмена |

3. На вкладке **Выявляемые данные** панели **Условия**, установите флажок напротив искомых типов связей.

| Укажите параметры выявления общих объектов           Иззвание и описание         Ф Основные           Условия         Связи         С связи           С связи         С связи         С связи         С связи           С старк         Спарк         Разно         С связи           С старк         Спарк         Источник         Разно         С смарка           С старк         Дата актуальности         Разно         С смарка                                                                                                    |
|----------------------------------------------------------------------------------------------------|
| Название и описание         Основные           Условия         Image: Constraint of the second of the second of the |
| Сбъекты         С Связи         С связи         С связи         <                                                                                                    |
| Q-         X ~ Å         Направление         Равно         ~          ~            Г СПАРК         Учредитель (Участник)         Источник         Равно         ~          ~            Г У Учредитель (Участник)         Учредитель         Источник         Равно         ~          ~            Дата актуальности         Равно         ~          ~          ~          ~                                                                                                    |
| У         СПАРК         Источник         Равно         Г         С           Г         Учредитель (Участник)         Актуальна         Равно         Г         С           Г         Руководитель         Актуальна         Равно         Г         С           Дата актуальности         Равно         Г         С         С                                                                                                    |
| С С учредитель (Участник)         Актуальна         Равно         С С С С С С С С С С С С С С С С С С С                                                                                                    |
| Алта актуальности Равно С V                                                                                                    |
|                                                                                                    |
| Создал Равно С 🗸                                                                                                    |
| Дата создания Равно                                                                                                    |
| Саресом Изменил Равно У                                                                                                    |
| - С извероном<br>С стивнетом Дата изменения Равно                                                                                                    |
| - 🗹 📿 С сообщением                                                                                                    |
| - 🗹 🖓 Похожи                                                                                                    |
|                                                                                                    |
|                                                                                                    |
|                                                                                                    |
|                                                                                                    |
| Начальные данные Выявляемые данные Конечные данные                                                                                                    |
|                                                                                                    |
| Выявить [≤ 10 000] → С Запланировать → В Сохранить Отмена                                                                                                    |

**Примечание.** Для настроек выявлений по умолчанию все связи не выбраны. Для автоматического выбора всех связей в группе **При создании настроек** выявления выбирать на вкладке **Общие** раздела **Сервисы** диалога <u>Настройки</u> выберите **Все** у параметра **Типы связей**.

- Чтобы ограничить объекты, между которыми необходимо выявить общие объекты, на вкладках Начальные данные и Конечные данные снимите флажки с объектов.
- 5. Для удобства ввода значений можно пользоваться функцией **предварительного просмотра** значений атрибута.
- Название выявления будет формироваться автоматически из названия связей.
   Чтобы изменить название и ввести описание, нажмите кнопку Название и описание.
- Появится панель Название и описание. Снимите флажок Формировать автоматически. Измените Название и введите Описание.
   Чтобы скрыть панель, повторно нажмите кнопку Название и описание.

| Название и ог<br>Название и опи | писание V Основные сание                |                           |
|---------------------------------|-----------------------------------------|---------------------------|
| Название:                       | Все связи, кроме филиала                | Формировать автоматически |
| Описание:                       | Объекты со всеми связями, кроме филиала |                           |

8. Для задания основных настроек выявления нажмите кнопку Основные.

| ↓ Назва<br>Основн | ание и описание/<br>ные | <u>↑ Основные</u>                             |                                |
|-------------------|-------------------------|-----------------------------------------------|--------------------------------|
| Глуби             | на не более: 1          | Искать объекты, связанные со всеми выбранными | Результат добавить на исходный |

- Для выявления только тех объектов, которые связаны со всеми выделенными на схеме, установите флажок Искать объекты, связанные со всеми выбранными.
- Для автоматического добавления результата на исходный материал установите флажок Результат добавить на исходный материал.
   Чтобы скрыть панель, повторно нажмите кнопку Основные.
- 11. При выполнении выявления количество возвращаемых сущностей будет ограничено 10 000. Данное ограничение установлено по умолчанию. Его можно изменить в в группе Ограничения по умолчанию на вкладке Ограничения в разделе Сервисы диалога <u>Настройки</u>.
- 12. Для выполнения выявления с заданными условиями нажмите кнопку **Выявить** [≤ N].

## Задание условий на значения атрибутов

При выполнении сервиса искомые объекты и связи могут быть ограничены не только типами, но и значениями атрибутов. Условия на значения атрибутов могут быть заданы как на этапе создания спецификации, так и на этапе выполнения (путём задания параметров). Это позволяет единожды созданную спецификацию выполнять множество раз с различными поисковыми параметрами. В условиях допустимо одновременно для одних атрибутов задавать значения, а для других параметры.

- На панели Условия, в разделе Связи для поискового атрибута выберите оператор и укажите значение. Например, для поиска транзакций на сумму более 1 млн. рублей выберите тип связи Транзакция, атрибут Сумма в рублях, оператор Больше и значение 1000000.
- На панели Условия, в разделе Объекты для поискового атрибута выберите оператор.
   Например, для поиска общих объектов типа Компания по содержанию поля Наименование выберите тип объекта Компания и оператор Содержит.
- 3. В выпадающем списке кнопки , расположенной после поля с выбором условного оператора, выберите пункт **Параметр > Создать**.

| Выявление общих объектов                           |                           |            |                        | ×      |
|----------------------------------------------------|---------------------------|------------|------------------------|--------|
| Укажите параметры выявления общих объектов         |                           |            |                        |        |
|                                                    |                           |            |                        |        |
| 🔹 Объекты 💭 Связи 🗹 🗋 💠 🌴                          | 📕 Компания                |            |                        |        |
| Q- X ~ Ål                                          | Наименование              | Содержит   |                        | $\sim$ |
|                                                    | Наименование (краткое)    | Равно      | 🗆 Значение             |        |
| Иностранная компания                               | Наименование (английское) | Равно      | Параметр > Создать     | $\sim$ |
| — — 4 ип                                           | > Изменение реквизитов    | Равно      | Список >               | ~      |
| — — 🚨 Лицо                                         | огрн                      | Равно      |                        | $\sim$ |
| - Creation                                         | Дата регистрации          | Равно      |                        | $\sim$ |
| Бухгалтерский отчет                                | ИНН                       | Равно      |                        | $\sim$ |
| — 🗌 📙 Сообщение Вестника госрегистрации            | кпп                       | Равно      |                        | ~      |
| Ответ СПАРКа                                       | окпо                      | Равно      |                        | $\sim$ |
| - Ц Выписка из ФНС                                 | > Тип                     | Равно      |                        | $\sim$ |
| Падоговор лизинга                                  | Действующая?              | Равно      |                        | $\sim$ |
| — 🔲 📮 Арбитражное дело                             | Дата прекращения деятельн | Равно      |                        | ~      |
| 🗌 🔍 Отчёт СПАРК-Риски                              | > Статус                  | Равно      |                        | ~      |
| Начальные данные Выявляемые данные Конечные данные | L                         |            |                        |        |
|                                                    | Выявить [≤ 10 000] ►      | 🕑 Запланир | ровать 🕨 📄 Сохранить 🛛 | Отмена |

4. В появившемся окне <u>Создать параметр</u> укажите основные настройки или установите флажок **Показать все настройки**, чтобы задать все настройки.

| 😧 Создать параметр 🛛 🗙                                                                                                    |                                    |  |  |  |  |
|----------------------------------------------------------------------------------------------------|------------------------------------|--|--|--|--|
| <b>Создать параметр для фильтра</b><br>Задайте основные настройки или установите флажок, чтобы задать все настройки, и нажмите "Сохранить" |                                    |  |  |  |  |
| Название и описание                                                                                                    |                                    |  |  |  |  |
| Название: ИНН                                                                                                    |                                    |  |  |  |  |
| Описание:                                                                                                    |                                    |  |  |  |  |
| Ввод значений                                                                                                    |                                    |  |  |  |  |
| Тип значения:                                                                                                    | Строка 🗸                           |  |  |  |  |
| Вид значений:                                                                                                    | Допустимо несколько значений 🗸 🗸 🗸 |  |  |  |  |
| Значение по умолчанию:                                                                                                    |                                    |  |  |  |  |
| 🗌 Показать все настройки                                                                                                    | Создать Отмена                     |  |  |  |  |

- 5. После задания настроек нажмите кнопку Создать.
- 6. В результате в поле ввода значения автоматически сформируется строка **:Параметр['Наименование'][]**, где:
- :Параметр означает, значение будет запрошено при запуске
- ['Наименование] название параметра в форме ввода значений
- [] отсутствие значения между скобками означает, что не будет использоваться пакетный ввод параметров (через структурированный файл) или название колонки в структурированном файле совпадает с названием параметра

 Введите, если необходимо, ещё условия. Например, для поиска общих объектов типа Компания, ИНН которых начинается с задаваемого значения.

#### Примечание.

 Если не создавать новый параметр, а выбрать созданный на предыдущих шагах, то в форме ввода появится один параметр, а введённое значение будет применено ко всем условиям, в которых данный параметр прописан.
 Если разрешён одновременный поиск нескольких объектов и связей, то использование одного и тоже параметра позволит искать с похожими условиями объекты и связи разного типа.

## Сохранение спецификации

Выполните одно из следующих действий:

- в окне **Навигатор** в контекстном меню выявления общих объектов выберите пункт **Сохранить**
- в окне Навигатор выделите выявление общих объектов, нажмите клавиши Ctrl+S
- в окне Выявление общих объектов нажмите кнопку Сохранить

## Открытие спецификации

- 1. В окне Навигатор выделите выявление общих объектов.
- 2. Выполните одно из следующих действий:
- в контекстном меню выявления общих объектов выберите пункт Открыть
- нажмите клавиши **Ctrl+O**
- дважды щелкните по выделенному выявлению

## Изменение названия спецификации

- 1. Выполните одно из следующих действий:
- в контекстном меню выявления общих объектов выберите пункт **Переименовать...**
- нажмите клавиши **Ctrl+R**
- 2. В появившемся диалоговом окне **Переименовать** введите новое название выявления.

## Избранные спецификации

Если выявление общих объектов является избранным, то в окне **Навигатор** название спецификации отображается синим цветом, а в контекстном меню установлен флажок у пункта **Избранный**.

Чтобы добавить выявление общих объектов в избранное, в окне Навигатор в контекстном меню выявления выберите пункт Избранный.

Повторный выбор пункта **Избранный** приведёт к удалению выявления общих объектов из избранных.

**Примечание.** Настроенное выявление общих объектов при выполнении автоматически становится избранным.

#### Выполнение выявления общих объектов по спецификации

Выполнение выявления общих объектов возможно только при установленном соединении с сервером. Выполните следующие действия:

- 1. Выделите элементы схемы.
- 2. Выполните одно из следующих действий:
- в окне **Навигатор** в контекстном меню выявления общих объектов выберите пункт **Выявить** [≤ **N**]
- в окне Навигатор выделите выявление общих объектов, нажмите клавишу F9
- в окне Выявление общих объектов нажмите кнопку Выявить [< N] или выберите необходимый пункт из раскрывающегося списка кнопки Запланировать
- выберите пункт меню Сервис > Выявление общих объектов, в появившемся списке (избранных) выявлений выберите нужный

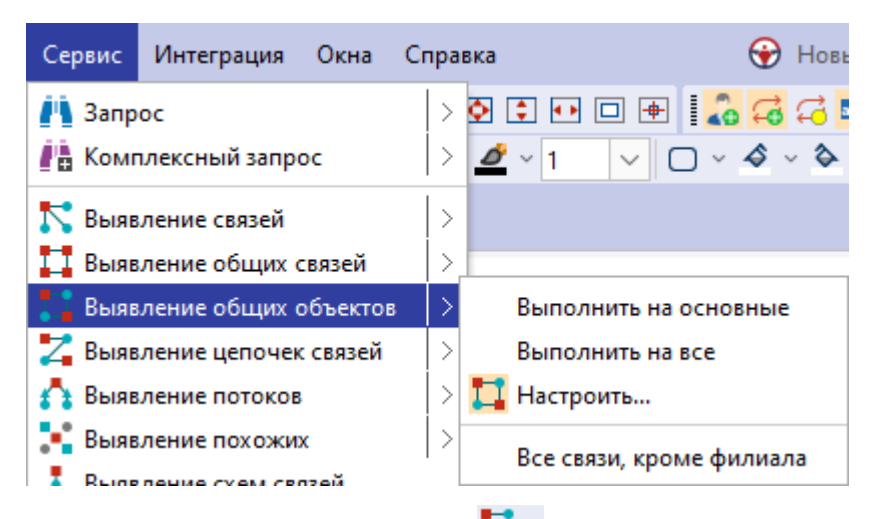

- в выпадающем списке кнопки <sup>1</sup> на панели инструментов Выявления выберите нужный
- 3. Если источник запрашиваемых данных требует авторизации пользователя, появится окно **Подключение к источникам данных**.
- Введите идентифицирующие параметры и нажмите Подключиться. В случае успешного соединения диалоговое окно автоматически закроется. Если по какой-либо причине будет отказано в соединении с источником, окно не закроется, а кнопка Подключиться будет разблокирована. Чтобы получить информацию о возможной причине отказа, необходимо нажать кнопку Детали >>.

- 5. Если выявление связей содержит параметры, то появится <u>форма ввода</u> <u>параметров</u>. Введите значения параметров или укажите источники и нажмите **Выполнить**.
- В окне Процессы появится строка с информацией о ходе выполнения выявления общих объектов. В качестве типа процесса будет указано Выявление общих объектов, а названия - название выявления.
- 7. После выполнения выявления общих объектов появится всплывающее окно с результатами.

Выявление общих объектов может быть также осуществлено по Регламенту.

## Закрытие спецификации

Выполните одно из следующих действий:

- в окне Выявление общих объектов нажмите на крестик
- в окне **Выявление общих объектов**, в контекстном меню названия окна выберите пункт **Закрыть**
- в окне Навигатор выделите выявление общих объектов, нажмите клавиши Alt+F4

#### Удаление спецификации

- 1. Выполните одно из следующих действий:
- в окне Навигатор в контекстном меню выявления общих объектов выберите пункт Удалить
- в окне **Навигатор** выделите выявление общих объектов, нажмите клавишу **Delete**
- 2. В появившемся диалоговом окне выберите Удалить.

# 8. ПАРАМЕТРЫ

## Настройка параметров

При создании параметра для любого материала или сервиса требуется задать настройки параметра.

1. При создании параметра будет открыто диалоговое окно Создать параметр.

| 😧 Создать параметр 🛛 🗙                                                                                                    |                     |                              |        |  |  |
|----------------------------------------------------------------------------------------------------|---------------------|------------------------------|--------|--|--|
| <b>Создать параметр для фильтра</b><br>Задайте основные настройки или установите флажок, чтобы задать все настройки, и нажмите "Сохранить" |                     |                              |        |  |  |
| Название и опис                                                                                                    | Название и описание |                              |        |  |  |
| Название:                                                                                                    | е: ИНН              |                              |        |  |  |
| Описание:                                                                                                    |                     |                              |        |  |  |
| Ввод значений                                                                                                    |                     |                              |        |  |  |
| Тип значения: Стро                                                                                                    |                     | Строка                       | ~      |  |  |
| Вид значени                                                                                                    | ий:                 | Допустимо несколько значений | ~      |  |  |
| Значение п                                                                                                    | о умолчанию:        |                              |        |  |  |
| 🗌 Показать все на                                                                                                    | стройки             | Создать                      | Отмена |  |  |

2. Задайте основные настройки или установите флажок **Показать все** настройки, чтобы задать все настройки.

| 🛞 Созд         | дать парам                                                                   | етр                            |                                                    | ×                                          |  |  |  |
|----------------|------------------------------------------------------------------------------|--------------------------------|----------------------------------------------------|--------------------------------------------|--|--|--|
| ? <sup>C</sup> | <b>оздать па</b><br>адайте осн                                               | араметр для о<br>овные настрой | <b>ильтра</b><br>1 или установите флажок, чтобы за | адать все настройки, и нажмите "Сохранить" |  |  |  |
| Назван         | ние и опис                                                                   | ание                           |                                                    |                                            |  |  |  |
| н              | lазвание:                                                                    | инн                            | ІНН                                                |                                            |  |  |  |
| o              | писание:                                                                     |                                |                                                    |                                            |  |  |  |
| Ввод з         | начений –                                                                    |                                |                                                    |                                            |  |  |  |
| Т              | ип значени                                                                   | ія:                            | Строка                                             | ~                                          |  |  |  |
| В              | ид значени                                                                   | ій:                            | опустимо несколько значений                        | ~                                          |  |  |  |
| 3              | начение по                                                                   | умолчанию:                     |                                                    |                                            |  |  |  |
| 0              | Огранич                                                                      | ить списком:                   |                                                    | ~                                          |  |  |  |
| 0              | Обязательный Не запрашивать при выполнении                                   |                                |                                                    |                                            |  |  |  |
| Источ          | ники значе                                                                   | ний                            |                                                    |                                            |  |  |  |
| П              | По умолчанию: 🔲 Поле ввода 📃 Список 🕞 Файл < Схема 🚎 Статистический материал |                                |                                                    |                                            |  |  |  |
| н              | Настройки                                                                    |                                |                                                    |                                            |  |  |  |
|                | 🔲 Списо                                                                      | ок 🌛 Файл                      | Схема 🖳 Статистически                              | ий материал                                |  |  |  |
|                | Набор эле                                                                    | ментов:                        |                                                    |                                            |  |  |  |
|                | Все объек                                                                    | ты и связи                     |                                                    | ~                                          |  |  |  |
|                | Атрибуты :                                                                   | элементов:                     |                                                    |                                            |  |  |  |
|                |                                                                              | Модель                         | Тип                                                | Атрибут                                    |  |  |  |
|                | СПАРК                                                                        |                                | Лицо                                               | ИНН                                        |  |  |  |
|                |                                                                              |                                |                                                    |                                            |  |  |  |
| Преоб          | разование                                                                    | введённых зна                  | ений                                               |                                            |  |  |  |
|                | 🗸 Игнорир                                                                    | овать пустые з                 | ачения                                             |                                            |  |  |  |
| A              | грегироват                                                                   | гь множествен                  | ие: Не агрегировать                                | ~                                          |  |  |  |
| Резуль         | ьтирующие                                                                    | значения                       |                                                    |                                            |  |  |  |
| Т              | ип значени                                                                   | ія: Целое числ                 |                                                    |                                            |  |  |  |
| В              | ид значени                                                                   | й: Допустима                   | есколько значений                                  | ~                                          |  |  |  |
| 🔽 Пока         | зать все на                                                                  | стройки                        |                                                    | Создать Отмена                             |  |  |  |

2.1. В группе Название и описание задайте Название и Описание параметра.

2.2. В группе **Ввод значений Тип значения** будет выбран автоматически. Выберите **Вид значений - Только одно значение**, **Допустимо несколько значений**, **Временной период**, **Диапазон значений** или **Два множества значений**. 2.3. Задайте **Значение по умолчанию**. Для ограничения вводимых значений установите флажок **Ограничить списком** и из выпадающего списка выберите требуемый список.

2.4. Установите флажок **Обязательный** для установки необходимости указания параметра при выполнении запроса. Построение материала будет возможно только после указания всех обязательных параметров.

2.5. Установите флажок **Не запрашивать при выполнении** для того, чтобы окно задания параметров не появлялось в случае, если параметр был уже задан.

2.6. В группе Источники значений выберите источник значений по умолчанию, который будет предлагаться по умолчанию, например, Схема.

2.7. В группе Настройки на вкладке Список выберите необходимый список из доступных.

2.8. В группе **Настройки** на вкладке **Файл** задайте название столбца. По умолчанию в файле ищется столбец с названием как у параметра.

2.9. В группе Настройки на вкладке Схема:

- 2.9.1. Задайте множество элементов:
- Все объекты и связи будут выбраны все объекты и связи, имеющиеся на материале;
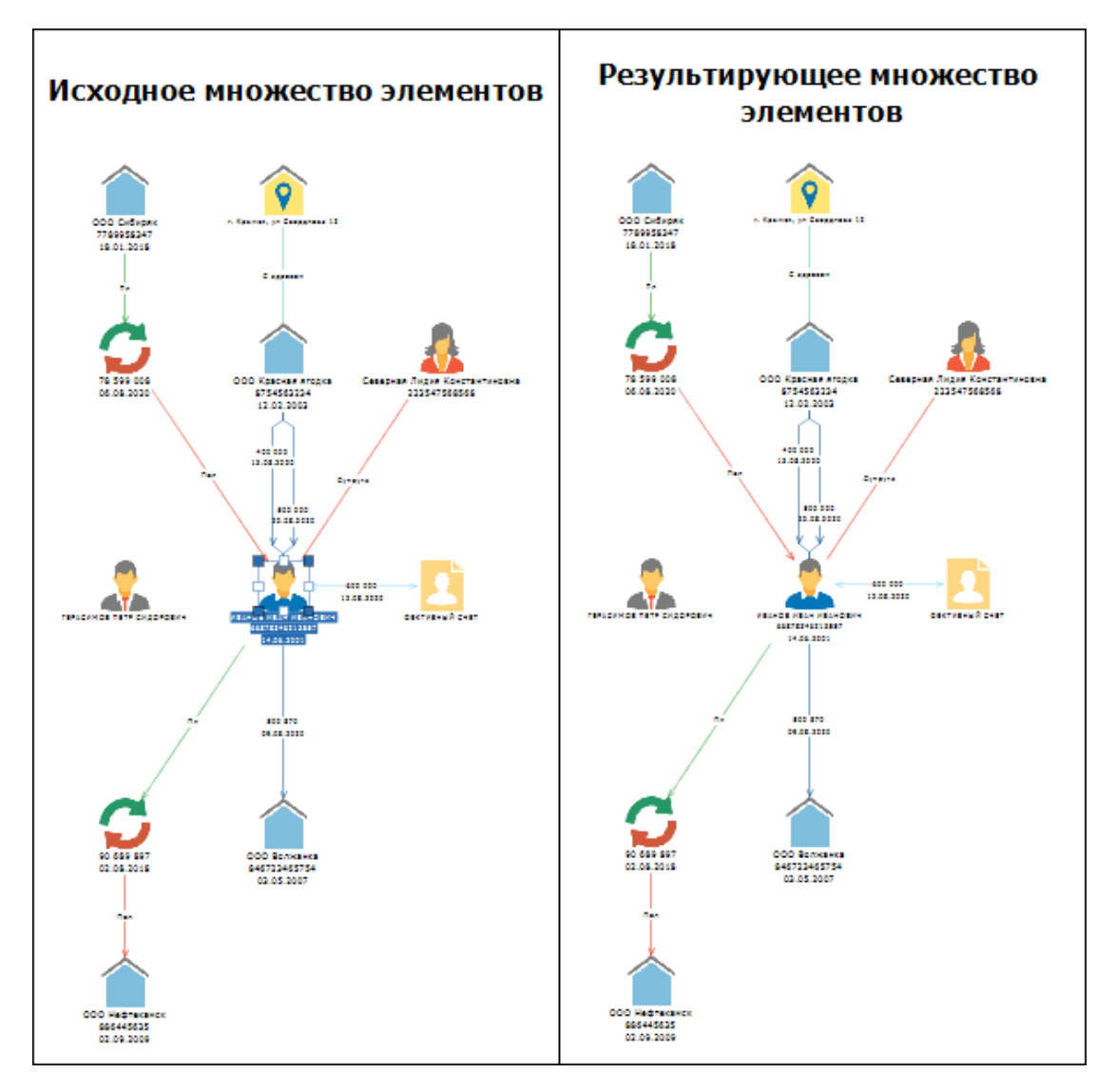

• Выделенные объекты и связи – будут выбраны все выделенные объекты и связи;

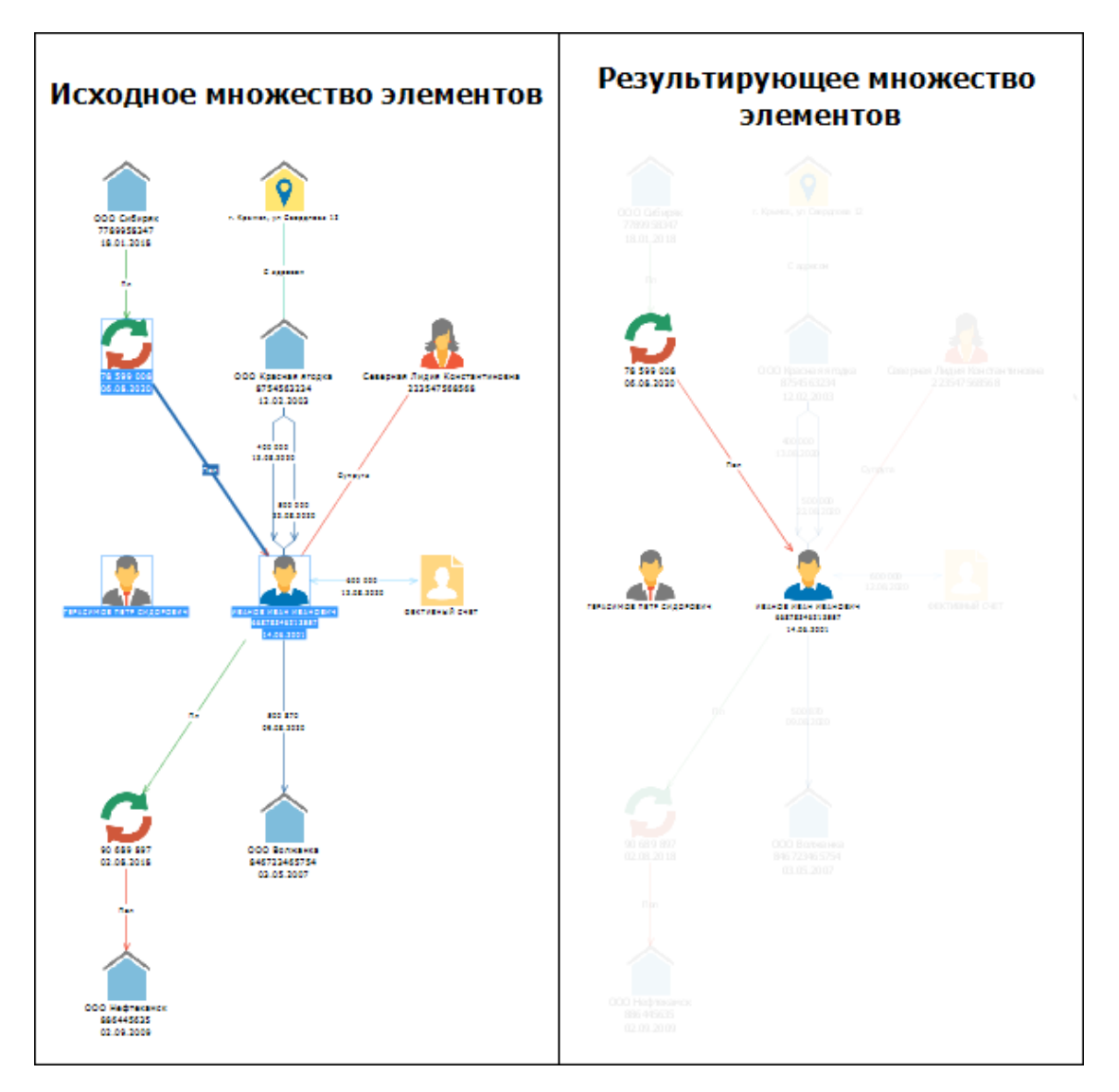

• Объекты, связанные с выделенными объектами – будут выбраны все объекты, у которых есть связь с выделенными объектами. Выделенные объекты выбраны не будут;

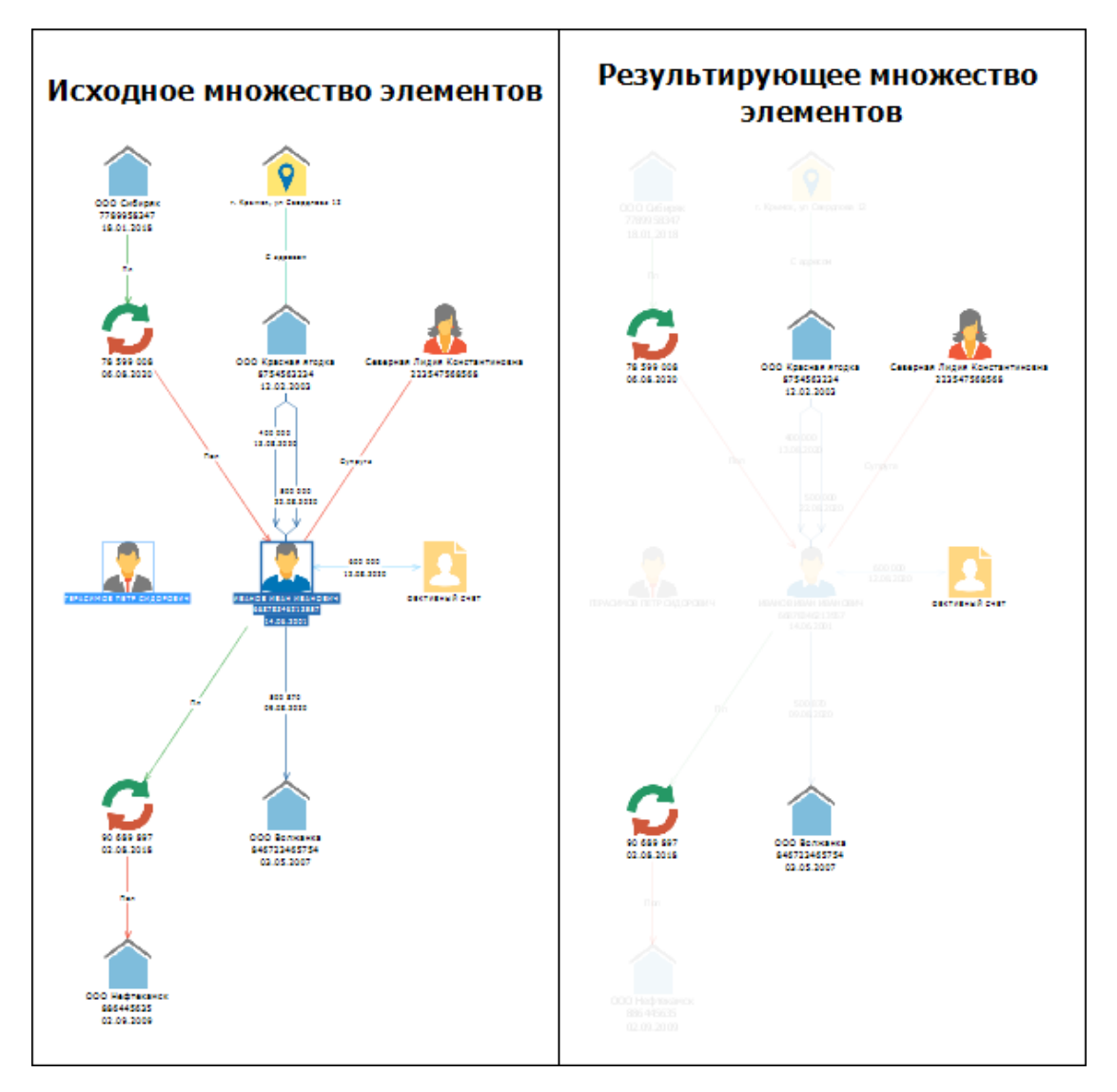

• Связи выделенных объектов – будут выбраны все связи, имеющиеся у выделенных объектов. Выделенные объекты выбраны не будут;

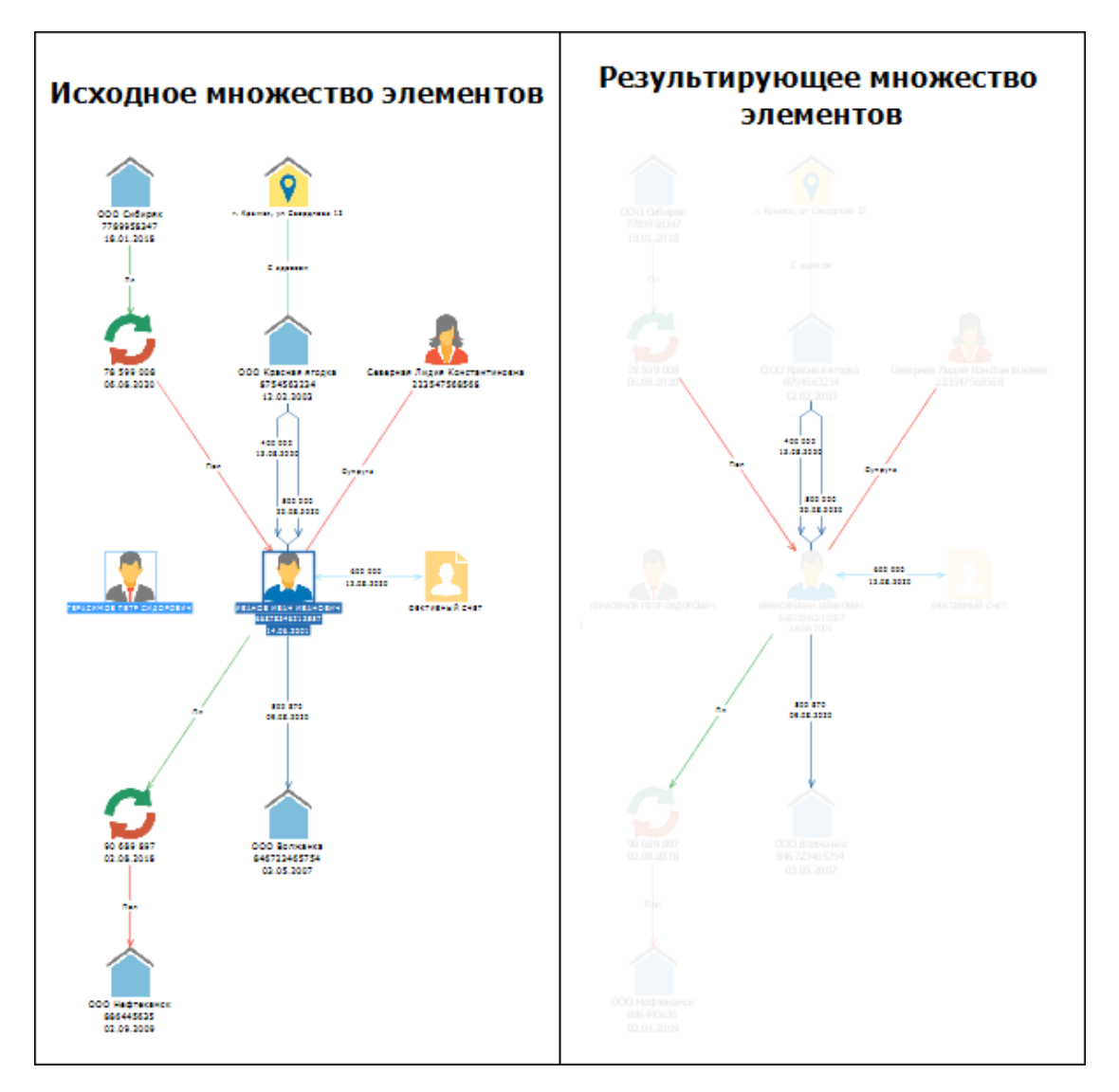

• Входящие связи выделенных объектов – будут выбраны все входящие связи, имеющиеся у выделенных объектов. Выделенные объекты выбраны не будут;

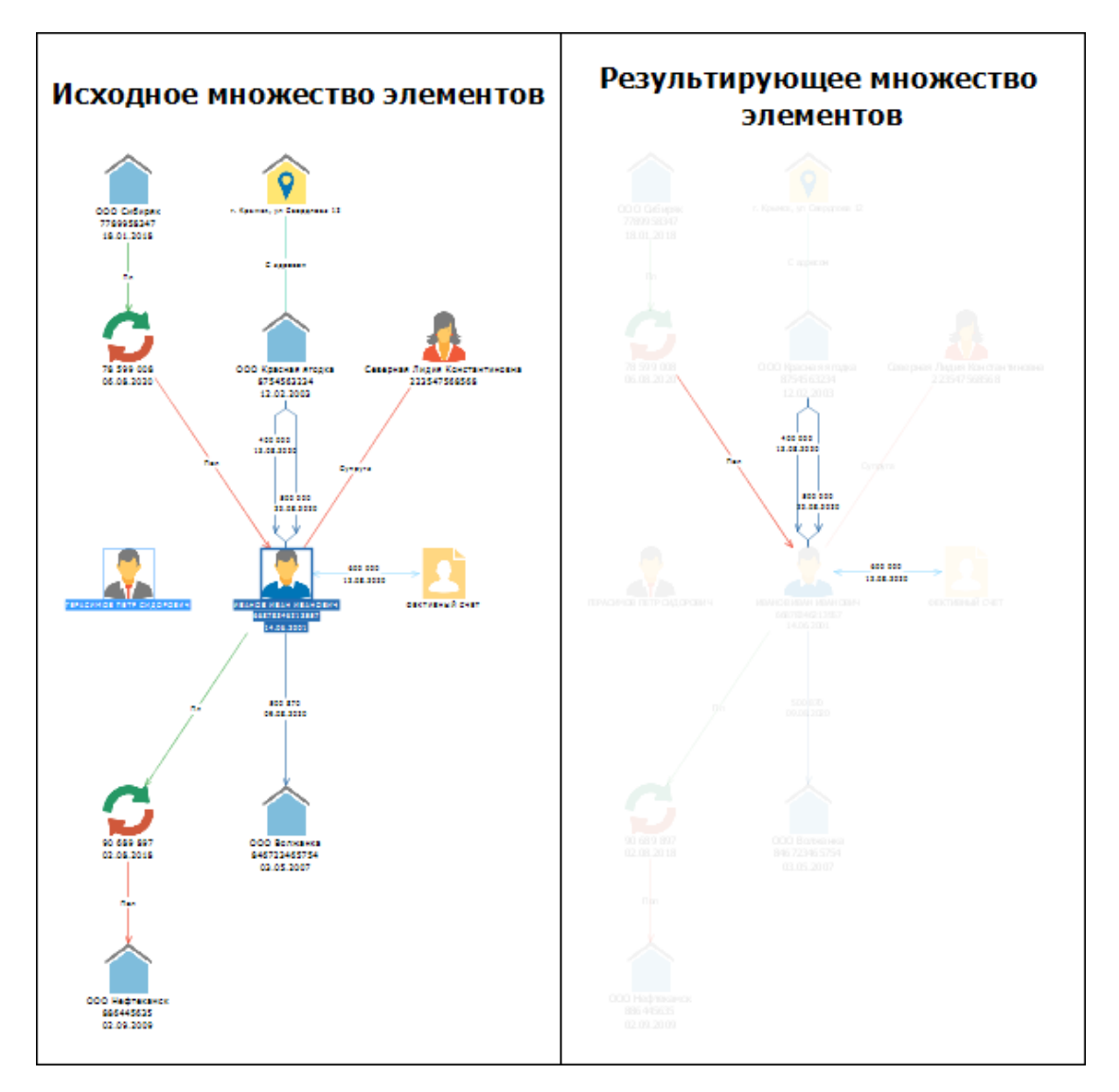

• Исходящие связи выделенных объектов – будут выбраны все исходящие связи, имеющиеся у выделенных объектов. Выделенные объекты выбраны не будут;

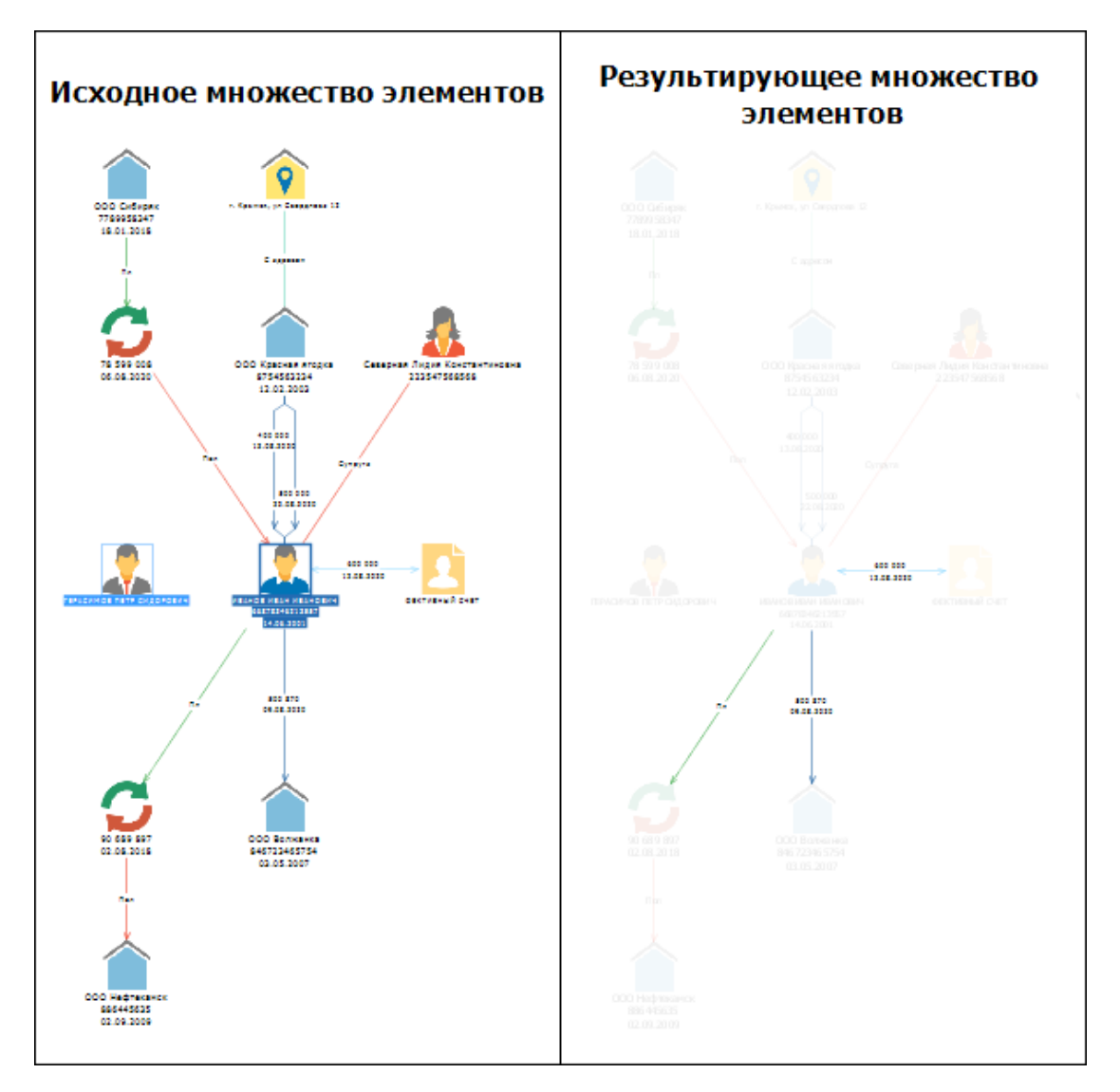

• Факты, связанные с выделенными объектами – будут выбраны все факты, связанные с выделенными объектами. Выделенные объекты выбраны не будут;

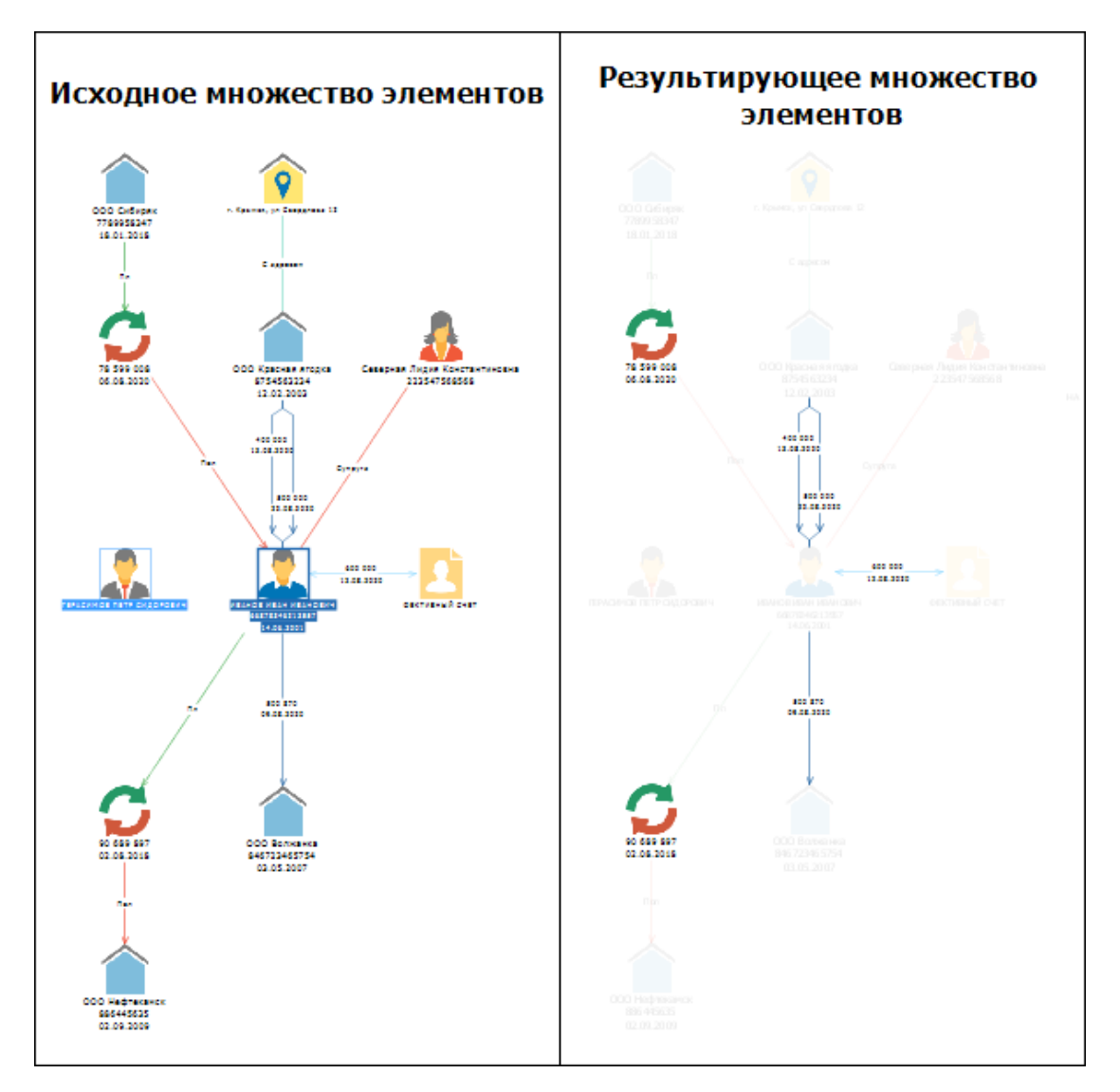

• Входящие факты выделенных объектов – будут выбраны все входящие факты, связанные с выделенными объектами. Выделенные объекты выбраны не будут;

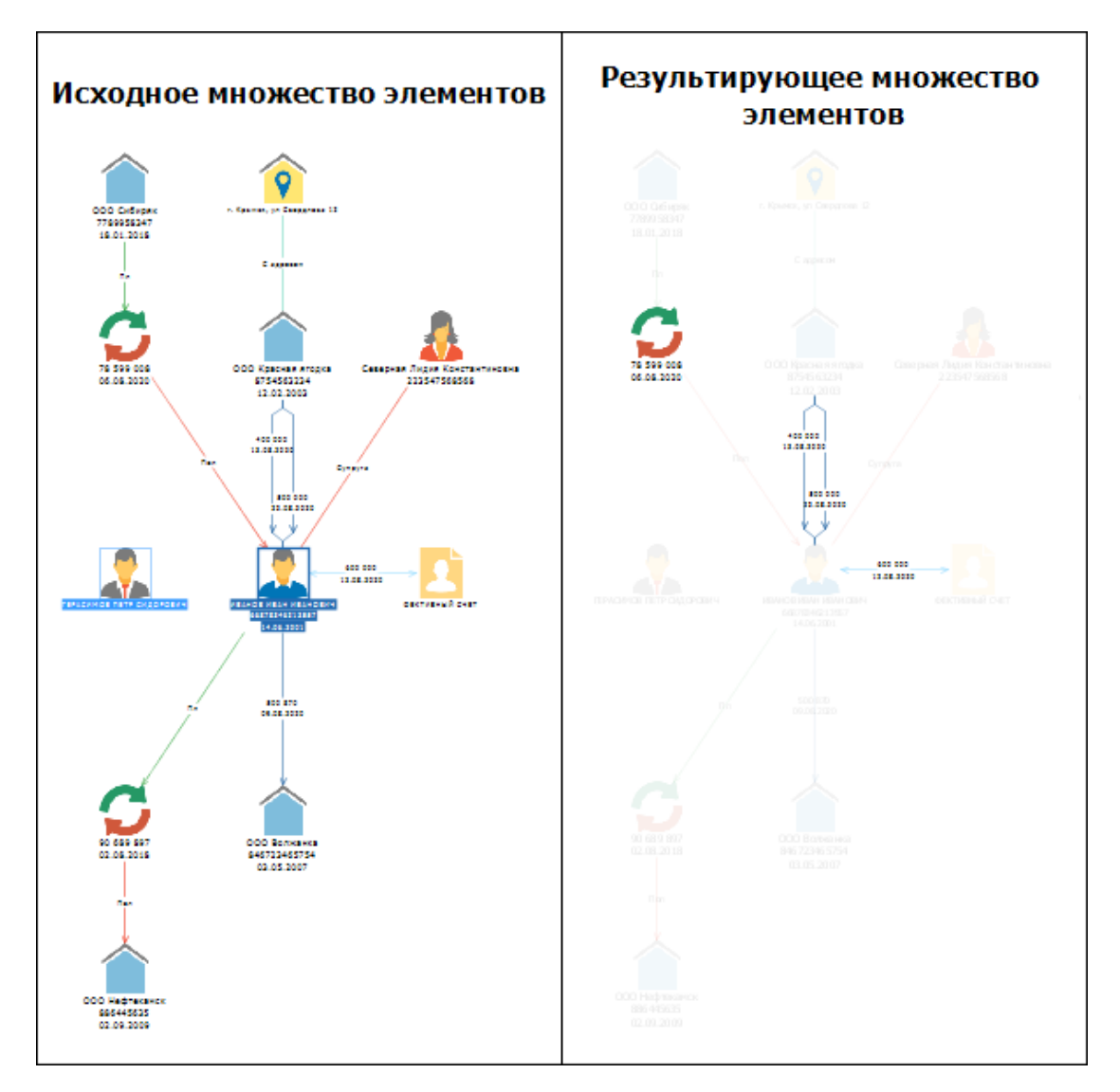

• Исходящие факты выделенных объектов – будут выбраны все исходящие факты, связанные с выделенными объектами. Выделенные объекты выбраны не будут

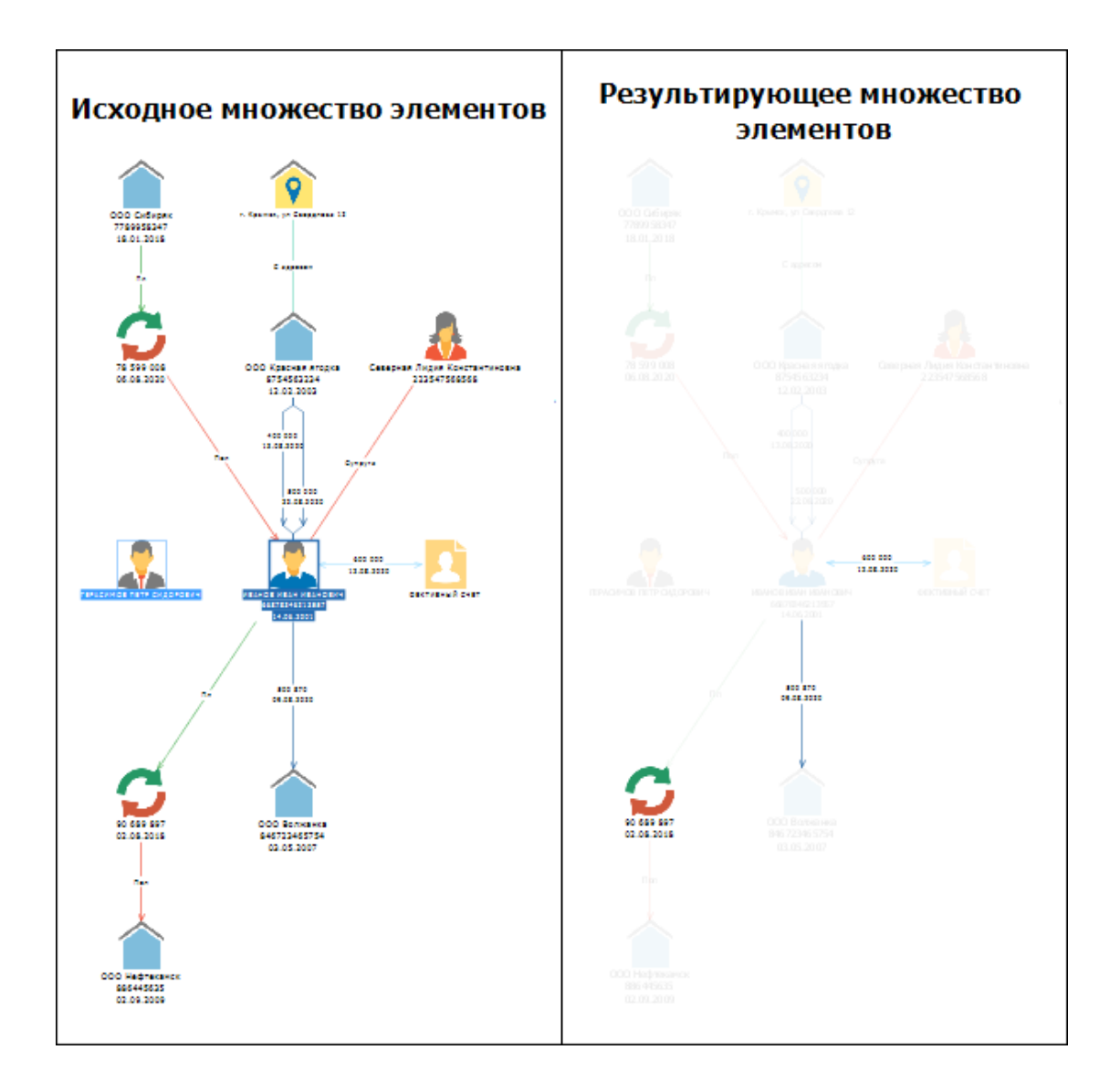

2.9.2. Ограничьте элементы моделями и типами и задайте атрибуты – источники значений.

2.10. В группе **Настройки** на вкладке **Статистический материал** укажите требуемые материалы и столбцы.

2.11. В группе **Преобразование введённых значений** установите флажок **Игнорировать пустые значения**, чтобы незаполненные значения не учитывались и выберите способ агрегации множественных значений из выпадающего списка поля **Агрегировать множественные**, если это необходимо.

2.12. В группе **Результирующие значения** автоматически будут выбраны Вид значения – Только одно значение, Допустимо несколько значений, Интервал значений, Временной период или Два множества значений, а также **Тип значения**.

2.13. Нажмите Создать.

### Задание значений параметров

При выполнении запроса необходимо ввести значения используемых параметров или указать источники.

1. Если запрос содержит параметры, то появится форма ввода параметров.

| 🛞 в  | вод параметров                                                                                                    |                                                                                                    | ×                 |
|------|----------------------------------------------------------------------------------------------------|----------------------------------------------------------------------------------------------------|-------------------|
| ?    | Ввод значений параметров<br>Для параметра введите значение или укажите ис<br>или не вводите значение. Нажмите кнопку 'Исте | сточник. Чтобы игнорировать параметр, снимите ф<br><i>очники</i> >>', чтобы настроить источники для парам | флажок<br>іетров. |
| ✓    | ИНН 🗆 ~                                                                                                    |                                                                                                    | ~                 |
| 🔽 Be | водить параметры по алфавиту                                                                                               | Выполнить Отмена Источни                                                                                  | ки >>             |

- 2. Введите параметры любым из приведённых способов:
  - 2.1. Введите значения параметров в соответствующие поля. Если значение оставить пустым или снять флажок у названия параметра, то условие на данный параметр будет проигнорировано.
  - 2.2. В выпадающем списке кнопки . , расположенной после наименования параметра, выберите пункт **Список** и задайте необходимый список.
  - 2.3. В выпадающем списке кнопки , расположенной после наименования параметра, выберите пункт Схема, выберите требуемую схему из находящихся в сеансе и укажите требуемое множество элементов.
  - 2.4. Выполните массированный ввод значений параметров из структурированного файла. Так, для того чтобы выполнить пакетный запрос для объекта Компания, для атрибута ИНН, выполните следующие действия:
    - 2.4.1. Создайте файл **Microsoft Excel**, в котором в первой ячейке первой колонки задайте имя параметра **ИНН**, а ниже поисковые значения. Сохраните этот файл.

| 0 | П П Г С −  |         |          |          |         | им совмести | имости] - |            |     |
|---|------------|---------|----------|----------|---------|-------------|-----------|------------|-----|
|   | Главная    | Вставка | Разметка | страницы | Формуль | і Даннь     | ае Реце   | нзирование | Вид |
|   | A4         | - (•    | $f_{x}$  |          |         |             |           |            |     |
|   | А          | В       | С        | D        | E       | F           | G         | Н          | 1   |
| 1 | ИНН        |         |          |          |         |             |           |            |     |
| 2 | 7729405872 |         |          |          |         |             |           |            |     |
| 3 | 5051000030 |         |          |          |         |             |           |            |     |
| 4 |            |         |          |          |         |             |           |            |     |

2.4.2. В форме ввода параметров в выпадающем списке кнопки — », расположенной после наименования параметра, выберите пункт **Файл**.

2.4.3. Будет открыто диалоговое окно, предлагающее указать требуемый файл. Выберите созданный файл **Excel**.

## 2.4.4. После выбора файла в окне **Ввод параметров** выберите необходимый **Лист** и **Столбец**.

| 😌 Ввод параметров                                                                                                    |                                                                                   | ×                                 |
|----------------------------------------------------------------------------------------------------|-----------------------------------------------------------------------------------|-----------------------------------|
| Ввод значений параметров<br>Для параметра введите значение или укажите исто<br>или не вводите значение. Нажмите кнопку 'Источ | очник. Чтобы игнорировать параметр,<br><i>ники</i> >>', чтобы настроить источники | снимите флажок<br>для параметров. |
| ✓ИНН € × Sheet1                                                                                                    | ~ ИНН                                                                             | ~                                 |
| Выводить параметры по алфавиту                                                                                                | Выполнить Отмена                                                                  | Источники >>                      |

3. Нажмите Выполнить.

**Примечание**. Если в выбранном файле будут отсутствовать необходимые данные, появится диалоговое окно **Загрузка значений из файла**, и запрос будет осуществлён с использованием имеющихся корректных данных.

| 🛞 3arp                                                                                                    | узка значений из файла                                                                                            |  |  |  |
|----------------------------------------------------------------------------------------------------|----------------------------------------------------------------------------------------------------|--|--|--|
|                                                                                                    | Загрузка не может быть выполнена!<br>В выбранном файле отсутствует таблица (или лист), содержащая<br>столбец ИНН. |  |  |  |
| Чтобы импортировать данные из выбранного файла, Вы можете:<br>- переименовать столбцы в файле,<br>- переименовать параметры запроса,<br>- ввести псевдонимы для параметров запроса. |                                                                                                    |  |  |  |
| ОК                                                                                                    |                                                                                                    |  |  |  |

### 9. РЕГЛАМЕНТ

Сервис может быть выполнен:

- один раз в момент запуска
- один раз в заданное время
- многократно с заданной периодичностью

**Примечание.** Запрещено планирование выполнения локальных спецификаций для всех типов сервисов. Планирование доступно только для спецификаций, сохранённых на сервере.

Для установки регламента выполните следующие действия:

- 1. В окне настройки сервиса нажмите кнопку Запланировать.
- 2. Появится окно Запланировать.

| 😌 Запланировать                         |                          |       |               | $\times$   |  |  |
|-----------------------------------------|--------------------------|-------|---------------|------------|--|--|
| Укажите параметры регламента выполнения |                          |       |               |            |  |  |
| Время старта:                           | Через минуту             | ~     |               | $\sim$     |  |  |
| Периодичность запуска:                  | Только один раз          | ~     | 2 🗘 Минуты    | $\sim$     |  |  |
| Время окончания:                        | При выходе из приложения | l V   |               | $\sim$     |  |  |
| Количество возвращаеми                  | ых сущностей:            |       | 50            | $\diamond$ |  |  |
|                                         | 3                        | Запла | нировать Отме | на         |  |  |

- 3. Установите необходимые параметры:
- если необходимо выполнить сервис один раз в заданное время:
  - о задайте требуемое Время старта
  - установите для параметра Периодичность запуска значение Только один раз
- если необходимо выполнить сервис многократно с указанной периодичностью:
  - о задайте требуемое Время старта
  - о задайте требуемую Периодичность запуска
  - о установите для параметра **Время окончания** требуемое значение

#### <u>Примечание</u>.

 Если установить При выходе из приложения, то в момент закрытия приложения запланированный сервис будет остановлен.
Если установить Не устанавливать, то сервис будет выполняться с указанным периодом пока не будет удалён через окно Процессы.
Если установить некоторое время, то следующая итерация не будет запланирована, если ожидаемое её время старта превышает время окончания.

Также регламент выполнения сервиса может быть установлен через раскрывающееся меню кнопки **Запланировать**:

- Сейчас, один раз запланировать запуск на текущий момент
- Через минуту, один раз запланировать запуск через одну минуту
- Установить регламент... установить регламент и запланировать выполнение в появившемся диалоговом окне Установить регламент

Также регламент выполнения сервиса может быть установлен через пункт Запланировать контекстного меню сохранённой спецификации сервиса.

## 10. УПРАВЛЕНИЕ РЕСУРСАМИ

В окне **Навигатор** отображаются сохранённые на локальном компьютере и сервере спецификации сервисов, шаблоны материалов и файлы (далее - ресурсы), доступные пользователю.

**Примечание.** Для каждого ресурса будет отображен значок, используемый операционной системой, или значок данного сервиса или шаблона в **iRule**. В случае, если данный тип файла не распознан ни **iRule**, ни операционной системой, в качестве значка будет использован ?

Ресурсы могут быть размещены в корневой или вложенной папке.

### Состояние ресурса

Ресурс может находиться в следующих состояниях:

- Изменённый слева от названия ресурса будет отображаться звёздочка \*
- Сохранённый закрытый материал будет отображаться обычным шрифтом
- Новый название ресурса будет выделено курсивом (шаблоны)

#### Сортировка ресурсов

Для сортировки материалов по алфавиту нажмите на панель **Название** окна **Навигатор**. После второго щелчка сортировка поменяется на противоположную. После третьего — порядок ресурсов принимает исходный вид. Стрелка указывает направление сортировки.

#### Фильтрация ресурсов

Выполните следующие действия:

- 1. Нажмите кнопку Т на панели Название окна Навигатор.
- 2. Выберите типы ресурсов для отображения.
- 3. Для выбора условия фильтрации, выберите из выпадающего списка кнопки пункт (Конструировать...).
- 4. В открывшемся диалоговом окне **Конструировать фильтр для...** выберите из выпадающего списка условие фильтрации и введите значение.

| 🛞 Конструировать фильтр для "[Тип]" |                    |    |        |
|-------------------------------------|--------------------|----|--------|
| <u>У</u> словие:                    | З <u>н</u> ачения: |    |        |
| Равно                               | ~                  |    | $\sim$ |
|                                     |                    | ОК | Cancel |

- 5. Нажмите **ОК**.
- 6. Ресурсы будут отфильтрованы и значок 👅 изменится на 🔨.

### Копирование и перемещение ресурса

Используя мышку, перетащите ресурс/папку в необходимую директорию.

Для копирования ресурса/папки выполните одно из следующих действий:

- нажмите клавишу Ctrl и, удерживая её, перетащите ресурс/папку
- нажмите клавиши **Ctrl+C**

## 11. АВАРИЙНЫЕ СИТУАЦИИ

В ходе работы с **iRule** либо при подготовке к работе могут возникнуть аварийные ситуации.

Далее представлен перечень типичных аварийных ситуаций и рекомендаций по их устранению.

# Действия в случае несоблюдения условий выполнения технологического процесса, в том числе при длительных отказах технических средств

#### Отключение питания в ходе работы

Если в ходе работы пользователя с **iRule** отключилось питание, и рабочая станция пользователя оборудована источником бесперебойного питания, то необходимо в рабочем режиме завершить работу с программой и выключить компьютер во временных рамках, указанных производителем источника бесперебойного питания.

Если рабочая станция пользователя не оборудована источником бесперебойного питания, то данные в системе останутся на момент последнего автоматического сохранения сеанса, если данный <u>режим</u> активизирован в настройках.

#### Не удаётся подключиться к серверу приложения

Если по какой-либо причине пользователю будет отказано в соединении с сервером, диалоговое окно **Подключение к серверу** не закроется, а кнопка **Подключиться** будет разблокирована. Чтобы получить информацию о возможной причине отказа, необходимо нажать кнопку **Детали** >>.

Проверьте корректность вводимых данных и повторите попытку, или обратитесь к администратору.

# Действия по восстановлению программ и/или данных при отказе магнитных носителей или обнаружении ошибок в данных

Для восстановления программ при отказе магнитных носителей воспользуйтесь поставляемым дистрибутивом.

Для восстановления данных при отказе магнитных носителей или обнаружении ошибок в данных воспользуйтесь резервной копией БД.

# Действия в случаях обнаружения несанкционированного вмешательства в данные

В случае обнаружения несанкционированного вмешательства в данные необходимо, не совершая никаких действий в интерфейсе пользователя, сообщить Администратору безопасности.

## Действия в других аварийных ситуациях

В прочих аварийных ситуациях необходимо обратиться к эксплуатирующему персоналу.